# Harmony Box iPC Modular und Display

Optimized, Universal und Performance (HMIBMI, HMIBMO, HMIBMP, HMIBMU, HMIDM) Benutzerhandbuch

Schneider

Flectric

10/2020

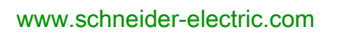

Die Informationen in der vorliegenden Dokumentation enthalten allgemeine Beschreibungen und/oder technische Leistungsmerkmale der hier erwähnten Produkte. Diese Dokumentation dient keinesfalls als Ersatz für die Ermittlung der Eignung oder Verlässlichkeit dieser Produkte für bestimmte Verwendungsbereiche des Benutzers und darf nicht zu diesem Zweck verwendet werden. Jeder Benutzer oder Integrator ist verpflichtet, angemessene und vollständige Risikoanalysen, Bewertungen und Tests der Produkte im Hinblick auf deren jeweils spezifischen Verwendungszweck vorzunehmen. Weder Schneider Electric noch deren Tochtergesellschaften oder verbundene Unternehmen sind für einen Missbrauch der Informationen in der vorliegenden Dokumentation verantwortlich oder können diesbezüglich haftbar gemacht werden. Verbesserungs- und Änderungsvorschlage sowie Hinweise auf angetroffene Fehler werden jederzeit gern entgegengenommen.

Sie erklären, dass Sie ohne schriftliche Genehmigung von Schneider Electric dieses Dokument weder ganz noch teilweise auf beliebigen Medien reproduzieren werden, ausgenommen zur Verwendung für persönliche nichtkommerzielle Zwecke. Darüber hinaus erklären Sie, dass Sie keine Hypertext-Links zu diesem Dokument oder seinem Inhalt einrichten werden. Schneider Electric gewährt keine Berechtigung oder Lizenz für die persönliche und nichtkommerzielle Verwendung dieses Dokument oder seines Inhalts, ausgenommen die nichtexklusive Lizenz zur Nutzung als Referenz. Das Handbuch wird hierfür "wie besehen" bereitgestellt, die Nutzung erfolgt auf eigene Gefahr. Alle weiteren Rechte sind vorbehalten.

Bei der Montage und Verwendung dieses Produkts sind alle zutreffenden staatlichen, landesspezifischen, regionalen und lokalen Sicherheitsbestimmungen zu beachten. Aus Sicherheitsgründen und um die Übereinstimmung mit dokumentierten Systemdaten besser zu gewährleisten, sollten Reparaturen an Komponenten nur vom Hersteller vorgenommen werden.

Beim Einsatz von Geräten für Anwendungen mit technischen Sicherheitsanforderungen sind die relevanten Anweisungen zu beachten.

Die Verwendung anderer Software als der Schneider Electric-eigenen bzw. einer von Schneider Electric genehmigten Software in Verbindung mit den Hardwareprodukten von Schneider Electric kann Körperverletzung, Schäden oder einen fehlerhaften Betrieb zur Folge haben.

Die Nichtbeachtung dieser Informationen kann Verletzungen oder Materialschäden zur Folge haben!

© 2020 Schneider Electric. Alle Rechte vorbehalten.

### Inhaltsverzeichnis

| Kanital 4    | Sicherheitshinweise<br>Über dieses Buch                            | 2  |
|--------------|--------------------------------------------------------------------|----|
| карцег т     | FCC-Erklärung zu Funkfreguenzstörungen für die USA                 | 22 |
|              | Zertifizierungen und Normen                                        | 31 |
|              | Installation in Gefahrenbereich – Für die USA und Kanada           | 34 |
| Kapitel 2    | Überblick über die Hardware                                        | 41 |
| •            | Lieferumfang                                                       | 42 |
|              | Box iPC Basic Optimized (HMIBMI) - Beschreibung                    | 47 |
|              | Box iPC Optimized (HMIBMO) - Beschreibung                          | 51 |
|              | Box iPC Universal und Performance (HMIBMU/HMIBMP) -                |    |
|              | Beschreibung.                                                      | 5/ |
|              | Displays - Beschreibung                                            | 64 |
|              | Display-Adapter - Beschreibung und Konfiguration.                  | 65 |
| Kanital O    |                                                                    | 70 |
| Kapitel 3    |                                                                    | 91 |
|              |                                                                    | 92 |
|              | Display - Merkinale                                                | 90 |
|              | Markmale der Spannungsversorgung                                   | 90 |
|              | Umgebungssnezifische Merkmale                                      |    |
| Kapital 4    |                                                                    | 02 |
| Napilei 4    | Abilitessungen         1           Box iPC - Abmessungen         1 | 03 |
|              | Display - Abmessungen 1                                            | 07 |
|              | Display-Adapter - Abmessungen 1                                    | 1/ |
| Kanitel 5    | Installation 1                                                     | 15 |
| Rapitor o    | Einleitung 1                                                       | 16 |
|              | Box iPC - Installation                                             | 17 |
|              | Display und Box iPC - Installation                                 | 21 |
|              | Display und Display-Adapter - Installation                         | 32 |
| Kapitel 6    | Erste Schritte                                                     | 41 |
| · ···· ··· · | Erstes Einschalten.                                                | 41 |

| Kapitel 7 | Anschlüsse                                                       | 14<br>14 |
|-----------|------------------------------------------------------------------|----------|
|           | Anschluss des DC-Netzkabels                                      | 15       |
|           | Beschreibung des AC-Spannungsversorgungsmoduls                   | 15       |
|           | Box iPC und Installation des AC-Spannungsversorgungsmoduls       | 15       |
|           | Display-Adapter und Installation des AC-                         |          |
|           | Spannungsversorgungsmoduls                                       | 16       |
|           | USV-Modul - Beschreibung und Installation                        | 17       |
|           | Box iPC - Schnittstellenanschlüsse                               | 18       |
| Kapitel 8 | Änderungen an der Hardware                                       | 18       |
| . 8.1     | Vor der Durchführung von Modifikationen                          | 19       |
|           | Vor der Durchführung von Änderungen                              | 19       |
| 8.2       | Box iPC und Speicheränderungen                                   | 19       |
|           | Box iPC Optimized (HMIBMO) - Installation einer M.2-Karte        | 19       |
|           | Box iPC Optimized (HMIBMO Expandable) - Installation eines       |          |
|           | HDD/SSD-Laufwerks                                                | 19       |
|           | Box iPC Universal und Performance (HMIBMU/HMIBMP) - Installation | ~~~      |
|           | von CFast-Karten                                                 | 20       |
|           | Box IPC Universal and Performance (HMIBMU/HMIBMP) - Installation | 20       |
|           | Box iPC Universal und PerformanceHMIBMUHMIBMP - Installation     | 20       |
|           | von mini-PCIe- und PCI/PCIe-Karten.                              | 21       |
|           | Box iPC Universal und Performance (HMIBMU/HMIBMP) - Installation |          |
|           | von HDD/SSD-Laufwerken                                           | 21       |
| 8.3       | Box iPC Universal und Performance - Einbau eines Lüftersatzes    | 21       |
|           | Einbau und Entfernen eines Lüftersatzes                          | 21       |
| 8.4       | Optionale Karten und Schnittstellen                              | 22       |
|           | Installation optionaler Schnittstellen                           | 22       |
|           | 16DI/8DO-Schnittstelle - Beschreibung                            | 23       |
|           | Beschreibung der Schnittstelle mit 8 x Analogeingängen           | 24       |
|           | RS-232-, RS-422/485-Schnittstellenmodul - Beschreibung           | 24       |
|           | Beschreibung der Ethernet-IEEE-Schnittstelle                     | 26       |
|           | Beschreibung der CANopen-Schnittstelle                           | 26       |
|           | Beschreibung der Profibus DP-Schnittstelle                       | 27       |
|           | Wireless-LAN-Schnittstellenkarte - Beschreibung                  | 27       |
|           | Beschreibung der Audio-Schnittstelle (für den Box iPC            |          |
|           | Universal/Performance)                                           | 27       |
|           | Beschreibung der Audio-Schnittstelle                             | 28       |
|           | Beschreibung der USB-Schnittstelle                               | 28       |
|           | Beschreibung der NVRAM-Karte                                     | 28       |

|            | Beschreibung der mini-PCIe-zu-Display-Adapter-Schnittstelle 2   | 90 |
|------------|-----------------------------------------------------------------|----|
|            | Beschreibung der VGA- und DVI-Schnittstelle 2                   | 97 |
|            | Beschreibung des GPRS-Dienstes                                  | 15 |
|            | Beschreibung des 4G-Mobilfunks                                  | 20 |
|            | Beschreibung des TPM-Cybersicherheitsmoduls                     | 39 |
| Kapitel 9  | Konfiguration des BIOS                                          | 67 |
| 9.1        | Allgemeine Informationen zu BIOS und UEFI                       | 68 |
|            | BIOS- und UEFI-Hauptmenü "Main"                                 | 69 |
|            | BIOS- und UEFI-Sicherheitsmenü "Security"                       | 70 |
|            | BIOS- und UEFI-Menü "Save & Exit" zum Speichern und Beenden . 3 | 71 |
| 9.2        | BIOS des Box iPC Universal und Box iPC Performance              |    |
|            | (HMIBMU/HMIBMP) 3                                               | 72 |
|            | BIOS-Menü "Advanced" für erweitere Funktionen                   | 73 |
|            | BIOS-Menü "Chipset"                                             | 76 |
|            | BIOS-Menü "Boot"                                                | 78 |
| 9.3        | UEFI des Box iPC Optimized (HMIBMI/HMIBMO) 3                    | 79 |
|            | UEFI-Menü "Advanced" für erweitere Funktionen                   | 80 |
|            | UEFI-Menü " <b>Chipset</b> "                                    | 84 |
|            | UEFI-Menü " <b>Boot</b> "                                       | 86 |
| Kapitel 10 | Systemüberwachung "System Monitor" 3                            | 87 |
|            | Systemüberwachung – Benutzeroberfläche "System Monitor" 3       | 88 |
|            | Gerätemanagement – Benutzeroberfläche "Device Management":      | 05 |
|            | Monitor-Kontoeinstellung - Benutzeroberfläche Account Setting"  | 17 |
|            | Monitor-Systemeinstellung - Benutzeroberfläche, System Setting" | 20 |
|            | Installation von Node-RED von der Betriebssystem-SKU für HMI    | 20 |
|            | System Monitor                                                  | 25 |
| Kapitel 11 | IloT und Cybersicherheit 4                                      | 27 |
| -          | Cybersicherheit                                                 | 28 |
|            | IIoT und Node-RED                                               | 32 |
|            | Schnellkonfiguration 4                                          | 36 |
| Kapitel 12 | McAfee Software and Manager Option 4                            | 57 |
|            | Installation der McAfee-Software 4                              | 58 |
|            | McAfee Manager                                                  | 59 |
|            | Deinstallieren des McAfee Software and Manager Tool 4           | 62 |
| Kapitel 13 | Software API 4                                                  | 63 |
|            | Intelligentes Management für integrierte Plattformen            | 63 |

| Kapitel 14         | Wartung                                                                                                    | 465<br>466               |
|--------------------|----------------------------------------------------------------------------------------------------|--------------------------|
|                    | Regelmäßige Reinigung und Wartung                                                                                                 | 467                      |
| Kapitel 15         | Sicherung und Wiederherstellung des Betriebssystems .<br>Wiederherstellung des Betriebssystems .<br>Sicherung des Betriebssystems | 469<br>470<br>475<br>478 |
| Anhang<br>Anhang A | <b>Zubehör</b>                                                                                                    | 481<br>483<br>483        |
| Index              |                                                                                                    | 487                      |

### Sicherheitshinweise

### Wichtige Informationen

#### HINWEISE

Lesen Sie sich diese Anweisungen sorgfältig durch und machen Sie sich vor Installation, Betrieb, Bedienung und Wartung mit dem Gerät vertraut. Die nachstehend aufgeführten Warnhinweise sind in der gesamten Dokumentation sowie auf dem Gerät selbst zu finden und weisen auf potenzielle Risiken und Gefahren oder bestimmte Informationen hin, die eine Vorgehensweise verdeutlichen oder vereinfachen.

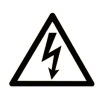

Wird dieses Symbol zusätzlich zu einem Sicherheitshinweis des Typs "Gefahr" oder "Warnung" angezeigt, bedeutet das, dass die Gefahr eines elektrischen Schlags besteht und die Nichtbeachtung der Anweisungen unweigerlich Verletzung zur Folge hat.

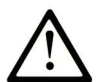

Dies ist ein allgemeines Warnsymbol. Es macht Sie auf mögliche Verletzungsgefahren aufmerksam. Beachten Sie alle unter diesem Symbol aufgeführten Hinweise, um Verletzungen oder Unfälle mit Todesfälle zu vermeiden.

# ▲ GEFAHR

**GEFAHR** macht auf eine gefährliche Situation aufmerksam, die, wenn sie nicht vermieden wird, Tod oder schwere Verletzungen **zur Folge hat.** 

### A WARNUNG

**WARNUNG** macht auf eine gefährliche Situation aufmerksam, die, wenn sie nicht vermieden wird, Tod oder schwere Verletzungen **zur Folge haben kann.** 

### 

**VORSICHT** macht auf eine gefährliche Situation aufmerksam, die, wenn sie nicht vermieden wird, leichte Verletzungen **zur Folge haben kann**.

### HINWEIS

HINWEIS gibt Auskunft über Vorgehensweisen, bei denen keine Verletzungen drohen.

#### **BITTE BEACHTEN**

Elektrische Geräte dürfen nur von Fachpersonal installiert, betrieben, bedient und gewartet werden. Schneider Electric haftet nicht für Schäden, die durch die Verwendung dieses Materials entstehen.

Als qualifiziertes Fachpersonal gelten Mitarbeiter, die über Fähigkeiten und Kenntnisse hinsichtlich der Konstruktion und des Betriebs elektrischer Geräte und deren Installation verfügen und eine Schulung zur Erkennung und Vermeidung möglicher Gefahren absolviert haben.

### \Lambda 🗛 GEFAHR

#### GEFAHR EINES ELEKTRISCHEN SCHLAGS

- Das Produkt darf nicht geöffnet werden.
- Das Gerät darf ausschließlich von qualifiziertem Personal installiert und gewartet werden.

Die Nichtbeachtung dieser Anweisungen führt zu Tod oder schweren Verletzungen.

### A WARNUNG

#### UNBERECHTIGTER ZUGRIFF MIT UNBERECHTIGTEM MASCHINENBETRIEB

- Beurteilen Sie, ob Ihre Betriebsumgebung bzw. Ihre Maschinen mit Ihrer kritischen Infrastruktur verbunden sind. Ist das der Fall, dann ergreifen Sie angemessene Präventivmaß nahmen auf der Basis des Defense-in-Depth-Konzepts, bevor Sie das Automatisierungssystem mit einem Netzwerk verbinden.
- Begrenzen Sie die Anzahl der mit einem Netzwerk verbundenen Geräte auf das strikte Minimum.
- Isolieren Sie Ihr Industrienetzwerk von anderen Netzwerken in Ihrer Firma.
- Schützen Sie alle Netzwerke vor unberechtigtem Zugriff mithilfe von Firewalls, VPNs oder anderen bewährten Schutzmaßnahmen.
- Überwachen Sie die Aktivität in Ihren Systemen.
- Verhindern Sie jeden direkten Zugriff bzw. jede direkte Verbindung von Fachgeräten durch unberechtigte Personen oder nicht autorisierte Vorgänge.
- Stellen Sie einen Wiederherstellungsplan für den Notfall auf. Dazu gehört ebenfalls der Backup Ihrer System- und Prozessdaten.

# Über dieses Buch

### Auf einen Blick

#### **Ziel dieses Dokuments**

In diesem Handbuch werden die Konfiguration und Verwendung der Harmony Box iPC und der Displays aus der Produktreihe der Harmony Industrial PC für das Angebot katalogisierter und konfigurierter Produkte beschrieben.

Die Harmony Box iPC wurden für den Betrieb in industrieller Umgebung ausgelegt.

#### 1 Angebotene Katalogprodukte:

- HMIBMIEA5DD1101 Box iPC Basic Optimized DC Win 10 1 Steckplatz
  - o 12...24 VDC
  - Prozessor Atom E3930
  - O RAM 4 GB
  - o 64 GB eMMc (verlötet)
  - Windows 10 IoT Enterprise 2016 LTSB/2019 LTSC\*1 Entry, UEFI-Boot
  - O 1 mini-PCIe als optionale Schnittstelle
- HMIBMIEA5DD110L Box iPC Basic Optimized DC Win 10 1 Steckplatz
  - O 12...24 VDC
  - Prozessor Atom E3930
  - O RAM 4 GB
  - o 128 GB eMMc (verlötet)
  - O Windows 10 IoT Enterprise 2016 LTSB/2019 LTSC<sup>\*1</sup> Entry, UEFI-Boot
  - O 1 mini-PCIe als optionale Schnittstelle
- HMIBMIEA5DD1E01 IIoT Smart Box DC Win 10 1 Steckplatz
  - o 12...24 VDC
  - Prozessor Atom E3930
  - O RAM 4 GB
  - o 64 GB eMMc (verlötet)
  - Windows 10 IoT Enterprise 2016 LTSB/2019 LTSC\*1 Entry, UEFI-Boot, Modul TPM 2.0
  - o 1 mini-PCIe als optionale Schnittstelle
- HMIBMIEA5DD1001 Box iPC Basic Optimized DC Basisgerät 1 Steckplatz
  - O 12...24 VDC
  - Prozessor Atom E3930
  - O RAM 4 GB
  - O 64 GB eMMc (verlötet)
  - o 1 mini-PCIe als optionale Schnittstelle

- HMIBMIEA5DD100A Box iPC Basic Optimized DC Basisgerät 1 Steckplatz
  - O 12...24 VDC
  - Prozessor Atom E3930
  - o RAM 4 GB
  - o 128 GB eMMc (verlötet)
  - o 1 mini-PCIe als optionale Schnittstelle
  - O Konforme Beschichtung
- HMIBMOMA5DD1E01 IIoT Edge Box Regular DC Win 10 1 Steckplatz
  - O 12...24 VDC
  - Prozessor Atom E3930
  - O RAM 4 GB
  - O SSD 64 GB M.2
  - Windows 10 IoT Enterprise 2016 LTSB/2019 LTSC<sup>\*1</sup> Entry, UEFI-Boot, Modul TPM 2.0
  - o 1 mini-PCle
- HMIBMOMA5DD1101 Box iPC Optimized Regular DC Win 10 1 Steckplatz
  - o 12...24 VDC
  - Prozessor Atom E3930
  - O RAM 4 GB
  - O SSD 64 GB M.2
  - O Windows 10 IoT Enterprise 2016 LTSB/2019 LTSC<sup>\*1</sup> Entry, UEFI-Boot
  - o 1 mini-PCle
- HMIBMO0A5DD1001 Box iPC Optimized Regular DC Basisgerät 1 Steckplatz
  - o 12...24 VDC
  - Prozessor Atom E3930
  - o RAM 4 GB
  - o 1 mini-PCle
- HMIBMOMA5DDF10L Box iPC Optimized Expandable DC Win 10 1 Steckplatz
  - o 12...24 VDC
  - Prozessor Atom E3930
  - O RAM 4 GB
  - O SSD 256 GB M.2
  - O HDD/SSD-Steckplatz 2,5"
  - Windows 10 IoT Enterprise 2016 LTSB/2019 LTSC<sup>\*1</sup> Entry, UEFI-Boot
  - o 1 mini-PCIe für optionale Schnittstelle
- HMIBMO0A5DDF101 Box iPC Optimized Expandable DC Basisgerät 1 Steckplatz
   12...24 VDC
  - Prozessor Atom E3930
  - O RAM 4 GB
  - O HDD/SSD-Steckplatz 2,5"
  - o 1 mini-PCIe für optionale Schnittstelle

- HMIBMO0A5DDF10A Box iPC Optimized Expandable DC Basisgerät 1 Steckplatz
  - o 12...24 VDC
  - Prozessor Atom E3930
  - O RAM 8 GB
  - O HDD/SSD-Steckplatz 2,5"
  - o 1 mini-PCIe für optionale Schnittstelle
  - Konforme Beschichtung
- HMIBMUHI29D2801 Box iPC Universal HDD DC Win 8.1 2 Steckplätze
  - 0 24 VDC
  - Celeron 2980U-Prozessor
  - O RAM 4 GB
  - Festplattenlaufwerk 500 GB (HDD)
  - Win 10 IoT Enterprise 64-Bit MUI
  - o 2 mini-PCle
- HMIBMUSI29D2801 Box iPC Universal SSD DC Win 8.1 2 Steckplätze
  - 0 24 VDC
  - O Celeron 2980U-Prozessor
  - O RAM 4 GB
  - Flash-Laufwerk 256 GB (SSD)
  - O Win 10 IoT Enterprise 64-Bit MUI
  - o 2 mini-PCle
- HMIBMUCI29D2W01 Box iPC Universal CFast DC WES 2 Steckplätze
  - 0 24 VDC
  - O Celeron 2980U-Prozessor
  - O RAM 4 GB
  - O CFast-Karte 32 GB
  - Windows Embedded Standard 7 (WES7P) SP1 64-Bit MUI
  - o 2 mini-PCle
- HMIBMU0I29D2001 Box iPC Universal DC Basiseinheit 4 GB 2 Steckplätze
  - 0 24 VDC
  - O Celeron 2980U-Prozessor
  - O RAM 4 GB
  - o 2 mini-PCle
- HMIBMU0I29D200A Box iPC Universal DC Basiseinheit 8 GB 2 Steckplätze
  - 0 24 VDC
  - O Celeron 2980U-Prozessor
  - O RAM 8 GB
  - o 2 mini-PCle
  - O Konforme Beschichtung

- HMIBMUHI29D4801 Box iPC Universal HDD DC Win 8.1 4 Steckplätze
  - 0 24 VDC
  - O Celeron 2980U-Prozessor
  - O RAM 4 GB
  - Festplattenlaufwerk 500 GB (HDD)
  - O Win 10 IoT Enterprise 64-Bit MUI
  - 2 mini-PCle + 1 PCl + 1 PCle
- HMIBMUSI29D4801 Box iPC Universal SSD DC Win 8.1 4 Steckplätze
  - 0 24 VDC
  - Celeron 2980U-Prozessor
  - O RAM 4 GB
  - O Flash-Laufwerk 256 GB (SSD)
  - O Win 10 IoT Enterprise 64-Bit MUI
  - o 2 mini-PCle + 1 PCl + 1 PCle
- HMIBMUCI29D4W01 Box iPC Universal CFast DC WES 4 Steckplätze
  - 0 24 VDC
  - O Celeron 2980U-Prozessor
  - O RAM 4 GB
  - O CFast-Karte 32 GB
  - O Windows Embedded Standard 7 (WES7P) SP1 64-Bit MUI
  - O 2 mini-PCle + 1 PCl + 1 PCle
- HMIBMU0I29D4001 Box iPC Universal DC Basiseinheit 4 Steckplätze
  - 0 24 VDC
  - O Celeron 2980U-Prozessor
  - O RAM 4 GB
  - O 2 mini-PCIe + 1 PCI + 1 PCIe
- HMIBMU0I29D400A Box iPC Universal DC Basiseinheit 4 Steckplätze
  - 0 24 VDC
  - O Celeron 2980U-Prozessor
  - O RAM 8 GB
  - O 2 mini-PCle + 1 PCl + 1 PCle
  - Konforme Beschichtung
- HMIBMU0I29DI00A Box iPC Universal DC Basiseinheit 4 Steckplätze
  - 0 24 VDC
  - Celeron 2980U-Prozessor
  - O RAM 8 GB
  - o 2 mini-PCle + 2 PCl
  - O Konforme Beschichtung

- HMIBMU0I29DE00A Box iPC Universal DC Basiseinheit 4 Steckplätze
   24 VDC
  - 0 24 VDC
  - O Celeron 2980U-Prozessor
  - O RAM 8 GB
  - o 2 mini-PCIe + 2 PCIe
  - O Konforme Beschichtung
- HMIBMPHI74D2801 Box iPC Performance HDD DC Win 8.1 2 Steckplätze
   24 VDC
  - O Prozessor i7-4650U
  - O RAM 8 GB
  - Festplattenlaufwerk 500 GB (HDD)
  - O Win 10 IoT Enterprise 64-Bit MUI
  - o 2 mini-PCle
- HMIBMPSI74D2801 Box iPC Performance SSD DC Win 8.1 2 Steckplätze
  - 0 24 VDC
  - O Prozessor i7-4650U
  - O RAM 8 GB
  - O Flash-Laufwerk 256 GB (SSD)
  - O Win 10 IoT Enterprise 64-Bit MUI
  - o 2 mini-PCle
- HMIBMP0I74D2001 Box iPC Performance DC Basiseinheit 2 Steckplätze
  - 0 24 VDC
  - O Prozessor i7-4650U
  - O RAM 8 GB
  - o 2 mini-PCle
- HMIBMP0I74D200A Box iPC Performance DC Basiseinheit 2 Steckplätze
   24 VDC
  - Prozessor i7-4650U
  - O RAM 16 GB
  - O 2 mini-PCle
  - Konforme Beschichtung
- HMIBMPHI74D4801 Box iPC Performance HDD DC Win 8.1 4 Steckplätze
  - 0 24 VDC
  - Prozessor i7-4650U
  - O RAM 8 GB
  - Festplattenlaufwerk 500 GB (HDD)
  - O Win 10 IoT Enterprise 64-Bit MUI
  - O 2 mini-PCIe + 1 PCI + 1 PCIe

- HMIBMPSI74D4801 Box iPC Performance SSD DC Win 8.1 4 Steckplätze
  - 0 24 VDC
  - o Prozessor i7-4650U
  - O RAM 8 GB
  - Flash-Laufwerk 256 GB (SSD)
  - Win 10 IoT Enterprise 64-Bit MUI
  - o 2 mini-PCle + 1 PCl + 1 PCle
- HMIBMPSI74D470L Box iPC Performance SSD DC Win 7 4 Steckplätze
  - 0 24 VDC
  - O Prozessor i7-4650U
  - O RAM 8 GB
  - Flash-Laufwerk 256 GB (SSD)
  - O Windows 7 Ultimate SP1 64-Bit MUI
  - O 2 mini-PCIe + 1 PCI + 1 PCIe
- HMIBMP0I74D4001 Box iPC Performance DC Basiseinheit 4 Steckplätze
  - 0 24 VDC
  - o Prozessor i7-4650U
  - O RAM 8 GB
  - 2 mini-PCle + 1 PCl + 1 PCle
- HMIBMP0I74D400A Box iPC Performance DC Basiseinheit 4 Steckplätze
  - 0 24 VDC
  - O Prozessor i7-4650U
  - RAM 16 GB
  - o 2 mini-PCle + 1 PCl + 1 PCle
  - Konforme Beschichtung
- HMIBMP0I74DI00A Box iPC Performance DC Basiseinheit 4 Steckplätze
  - 0 24 VDC
  - O Prozessor i7-4650U
  - RAM 16 GB
  - o 2 mini-PCle + 2 PCl
  - O Konforme Beschichtung
- HMIBMP0I74DE00A Box iPC Performance DC Basiseinheit 4 Steckplätze
  - 0 24 VDC
  - O Prozessor i7-4650U
  - O RAM 16 GB
  - o 2 mini-PCIe + 2 PCIe
  - O Konforme Beschichtung
- HMIDM6421 Display 4:3 12" Single-Touch für Box iPC
- HMIDM6521 Display W12" Multi-Touch für Box iPC
- HMIDM7421 Display 4:3 15" Single-Touch für Box iPC
- HMIDM7521 Display W15" Multi-Touch für Box iPC

- HMIDM9521 Display W19" Multi-Touch für Box iPC
- HMIDMA521 Display W22" Multi-Touch für Box iPC
- HMIDADP11 Display-Adapter für Display-Modul

\*1:

- Windows 10 IoT Enterprise 2016 LTSB: SV: bis 7.0
- Windows 10 IoT Enterprise 2019 LTSC: SV: ab 8.0

**HINWEIS:** Die Teilenummer für Ihr Gerät ist möglicherweise nicht im Benutzerhandbuch enthalten. Die aufgelisteten Teilenummern entsprechen den Produkten, die zum Zeitpunkt der Veröffent<sup>-</sup> lichung des Benutzerhandbuchs verfügbar waren. Der Produktreihe werden möglicherweise neue Teilenummern hinzugefügt.

Neue und vorhandene katalogisierte Teilenummern setzen sich aus einem Präfix (HMI) zusammen, dem 12 seriell angeordnete alphanumerische Zeichen folgen. Jedes der 12 Zeichen entspricht einem Merkmal des Harmony Box iPC Optimized, Universal oder Performance im Produktkatalog, wie z. B. Größe des Speichermediums, Typ des Speichermediums, Größe des Speichers und mitgelieferte Software.

Anhand der nachstehenden Legende können Sie die Merkmale identifizieren, die den verschiedenen Zeichen der Teilenummern entsprechen.

| Zeichenposition                          | Präfix                                                         | 1      | 2  | 3 | 4 | 5 | 6 | 7 | 8 | 9 | 10 | 11 | 12 |
|------------------------------------------|----------------------------------------------------------------|--------|----|---|---|---|---|---|---|---|----|----|----|
| Teilenummer                              | НМІ                                                            |        |    |   |   |   |   |   |   |   |    |    |    |
| Name der Baureihe                        | Harmony Box<br>iPC Optimized,<br>Universal oder<br>Performance |        | _  |   |   |   |   |   |   |   |    |    |    |
| iPC-Familie                              |                                                                | В      |    |   |   |   |   |   |   |   |    |    |    |
| Тур                                      |                                                                |        | М  |   |   |   |   |   |   |   |    |    |    |
| Version                                  | Fully Optimized                                                |        |    | I |   |   |   |   |   |   |    |    |    |
|                                          | Optimized                                                      |        |    | 0 |   |   |   |   |   |   |    |    |    |
|                                          | Universal                                                      |        |    | U |   |   |   |   |   |   |    |    |    |
|                                          | Performance                                                    |        |    | Р |   |   |   |   |   |   |    |    |    |
| Laufwerk                                 | Festplattenlaufwe                                              | rk (HD | D) |   | Н |   |   |   |   |   |    |    |    |
|                                          | Flash-Laufwerk (S                                              | SSD)   |    |   | S |   |   |   |   |   |    |    |    |
|                                          | CFast-Karte (CF)                                               |        |    |   | С |   |   |   |   |   |    |    |    |
|                                          | SSD M.2                                                        |        |    |   | М |   |   |   |   |   |    |    |    |
|                                          | eMMc (verlötet)                                                |        |    |   | Е |   |   |   |   |   |    |    |    |
|                                          | Keine                                                          |        |    |   | 0 |   |   |   |   |   |    |    |    |
| *1:                                      |                                                                |        |    |   |   |   |   |   |   |   |    |    |    |
| <ul> <li>Windows 10 IoT Enter</li> </ul> | prise 2016   TSB S                                             | W. his | 70 |   |   |   |   |   |   |   |    |    |    |

• Windows 10 IoT Enterprise 2019 LTSC: SV: ab 8.0

| Zeichenposition               | Präfix                               | 1                                                                 | 2              | 3       | 4      | 5      | 6      | 7                     | 8      | 9     | 10 | 11 | 12 |  |
|-------------------------------|--------------------------------------|-------------------------------------------------------------------|----------------|---------|--------|--------|--------|-----------------------|--------|-------|----|----|----|--|
| СРИ-Тур                       | Atom E3930                           |                                                                   |                |         |        | А      | 5      | D                     |        |       |    |    |    |  |
|                               | Core i7-4650U                        |                                                                   |                |         |        | I      | 7      | 4                     |        |       |    |    |    |  |
|                               | Celeron 2980U                        |                                                                   |                |         |        | I      | 2      | 9                     |        |       |    |    |    |  |
| Spannungsversorgung           | DC                                   |                                                                   |                |         |        |        |        |                       | D      |       |    |    |    |  |
| Erweiterungssteckplätze       | 1 mini-PCle                          |                                                                   |                |         |        |        |        |                       |        | 1     |    |    |    |  |
|                               | 2 mini-PCle                          |                                                                   |                |         |        |        |        |                       |        | 2     | _  |    |    |  |
|                               | 2 mini-PCle und F                    | PCle u                                                            | nd PC          | I       |        |        |        |                       |        | 4     | _  |    |    |  |
|                               | 2 mini-PCle und 2                    | PCI                                                               |                |         |        |        |        |                       |        | I     | _  |    |    |  |
|                               | 2 mini-PCle und 2                    | hini-PCle und 2 PCle E                                            |                |         |        |        |        |                       |        |       |    |    |    |  |
|                               | 1 mini-PCIe als op                   | mini-PCIe als optionale Schnittstelle + HDD/SSD-Steckplatz 2,5" F |                |         |        |        |        |                       |        |       |    |    |    |  |
| Betriebssystem                | Keine                                | Keine                                                             |                |         |        |        |        |                       |        |       |    |    |    |  |
|                               | Windows Embedd                       | led Sta                                                           | andaro         | d 7 (W  | ES7P)  | SP1 6  | 64-Bit | MUI                   |        |       | W  |    |    |  |
|                               | Windows 7 Ultima                     | te SP                                                             | 1 64-E         | Bit MUI |        |        |        |                       |        |       | 7  |    |    |  |
|                               | Windows Embedd                       | led 8.                                                            | 1 Indu         | stry 64 | -Bit M | UI     |        |                       |        |       | 8  |    |    |  |
|                               | Windows 10 IoT E                     | Interp                                                            | rise 20        | 016 LT  | SB/20  | 19 LTS | SC En  | try <sup>*1</sup>     |        |       | 1  |    |    |  |
|                               | Windows 10 IoT E<br>Modul TPM 2.0, N | Interpi<br>lode-F                                                 | rise 20<br>RED | )16 LT  | SB/20  | 19 LT: | SC En  | try <sup>*1</sup> , l | JEFI-E | Boot, | Е  |    |    |  |
| Mitgelieferte Software        | Keine                                |                                                                   |                |         |        |        |        |                       |        |       |    | 0  |    |  |
| Hardwareversion               | Ursprungsversion                     |                                                                   |                |         |        |        |        |                       |        |       |    |    | 1  |  |
|                               | Konforme Beschio                     | chtung                                                            | I              |         |        |        |        |                       |        |       |    |    | А  |  |
|                               | Zu vervollständige                   | en                                                                |                |         |        |        |        |                       |        |       |    |    | L  |  |
| *1:<br>• Windows 10 IoT Enter | prise 2016 LTSB: S                   | V: bis                                                            | 7.0            |         |        |        |        |                       |        |       |    |    |    |  |

• Windows 10 IoT Enterprise 2019 LTSC: SV: ab 8.0

#### 2 Angebot konfigurierter Produkte:

Neben dem Katalogangebot sind in einigen Ländern eventuell weitere Konfigurationen erhältlich.

Für diese Konfigurationsangebote wird ein festgelegtes Kennzeichnungsverfahren verwendet. Die Teilenummern der konfigurierten Produkte bestehen immer aus einer Folge von 20 alphanume<sup>–</sup> rischen Zeichen. Die ersten 6 Zeichen lauten stets **HMIPCC**. Jedes der verbleibenden 14 Zeichen entspricht einem Merkmal des konfigurierten Harmony Box iPC Optimized, Universal oder Performance, wie z. B. Größe des Speichermediums, Typ des Speichermediums, Größe des Speichers und mitgelieferte Software.

Die angebotenen konfigurierten Produkte weisen vergleichbare Merkmale und Funktionen auf wie die in diesem Handbuch beschriebenen Katalogprodukte.

Neben dieser Teilenummer ist eine Konfigurationsnummer auf das Produktetikett aufgedruckt.

| Zeichenposition   | Präfix (1-6)            | 7    | 8 | 9 | 10 | 11 | 12 | 13 | 14 | 15 | 16 | 17 | 18 | 19 | 20 |
|-------------------|-------------------------|------|---|---|----|----|----|----|----|----|----|----|----|----|----|
| Teilenummer       | HMI PCC                 |      |   |   |    |    |    |    |    |    |    |    |    |    |    |
| Formfaktor        | Modular Atom PC         | L    |   |   |    |    |    |    |    |    |    |    |    |    |    |
|                   | Modular Celeron PC      | U    |   |   |    |    |    |    |    |    |    |    |    |    |    |
|                   | Modular Core i7 PC      | Ρ    |   |   |    |    |    |    |    |    |    |    |    |    |    |
|                   | Display-Adapter         | А    |   |   |    |    |    |    |    |    |    |    |    |    |    |
| Produktgeneration | Zweite Generation       |      | 2 |   |    |    |    |    |    |    |    |    |    |    |    |
| Modular Displays  | Keine                   |      |   | В |    |    |    |    |    |    |    |    |    |    |    |
|                   | Display PC 4:3 12" - >  | KGA  |   | 6 |    |    |    |    |    |    |    |    |    |    |    |
|                   | Display PC W12" - W     | XGA  |   | D |    |    |    |    |    |    |    |    |    |    |    |
|                   | Display PC 4:3 15" - >  | KGA  |   | 7 |    |    |    |    |    |    |    |    |    |    |    |
|                   | Display PC W15" - FV    | VXG. | A | J |    |    |    |    |    |    |    |    |    |    |    |
|                   | Display PC W19" - FWXGA |      | A | L |    |    |    |    |    |    |    |    |    |    |    |
|                   | Display PC W21" - FH    | HD   |   | Ν |    |    |    |    |    |    |    |    |    |    |    |

Die Konfigurationsnummer weist folgendes Format auf:

| Zeichenposition | Präfix (1-6)                                                                      | Präfix (1-6) 7 8 9                                                      |                 |      |   |  |  |  | 14 | 15 | 16 | 17 | 18 | 19 | 20 |
|-----------------|-----------------------------------------------------------------------------------|-------------------------------------------------------------------------|-----------------|------|---|--|--|--|----|----|----|----|----|----|----|
| Box iPC Modular | Keine                                                                             |                                                                         |                 |      | Ν |  |  |  |    |    |    |    |    |    |    |
|                 | Box iPC Modular Univ<br>RAM 4 GB                                                  | ersa                                                                    | I, DC           | ,    | С |  |  |  |    |    |    |    |    |    |    |
|                 | Box iPC Modular Univ<br>RAM 8 GB                                                  | ersa                                                                    | I, DC           | ,    | D |  |  |  |    |    |    |    |    |    |    |
|                 | Box iPC Modular Univ<br>DC, RAM 4 GB, 1 PC                                        | rersa<br>I und                                                          | l,<br>l 1 PC    | Cle  | E |  |  |  |    |    |    |    |    |    |    |
|                 | Box iPC Modular Univ<br>DC, RAM 8 GB, 1 PC<br>konforme Beschichtur                | rersa<br>I und<br>ng                                                    | l,<br>l 1 PC    | Cle, | F |  |  |  |    |    |    |    |    |    |    |
|                 | Box iPC Modular Univ<br>DC, RAM 8 GB, 2 PC<br>Beschichtung                        | x iPC Modular Universal,<br>C, RAM 8 GB, 2 PCI, konforme<br>sschichtung |                 |      |   |  |  |  |    |    |    |    |    |    |    |
|                 | Box iPC Modular Univ<br>DC, RAM 8 GB, 2 PC<br>Beschichtung                        | ersa<br>le, ko                                                          | l,<br>onfori    | ne   | Н |  |  |  |    |    |    |    |    |    |    |
|                 | Box iPC Modular Perf<br>RAM 8 GB                                                  | orma                                                                    | ance,           | DC,  | J |  |  |  |    |    |    |    |    |    |    |
|                 | Box iPC Modular Perf<br>RAM 16 GB                                                 | orma                                                                    | ance,           | DC,  | U |  |  |  |    |    |    |    |    |    |    |
|                 | Box iPC Modular Perf<br>RAM 8 GB, 1 PCI und                                       | orma<br>I 1 P                                                           | ance,<br>Cle    | DC,  | к |  |  |  |    |    |    |    |    |    |    |
|                 | Box iPC Modular Perf<br>DC, RAM 16 GB, 1 PC<br>konforme Beschichtur               | orma<br>CI un<br>1g                                                     | ance,<br>d 1 P  | Cle, | L |  |  |  |    |    |    |    |    |    |    |
|                 | Box iPC Modular Perf<br>DC, RAM 16 GB, 2 PC<br>Beschichtung                       | orma<br>CI, ko                                                          | ance,<br>onfori | ne   | М |  |  |  |    |    |    |    |    |    |    |
|                 | Box iPC Modular Perf<br>DC, RAM 16 GB, 2 PC<br>Beschichtung                       | rme                                                                     | 0               |      |   |  |  |  |    |    |    |    |    |    |    |
|                 | Box iPC Modular Opti<br>RAM 4 GB                                                  | С,                                                                      | 1               |      |   |  |  |  |    |    |    |    |    |    |    |
|                 | Box iPC Modular Opti<br>RAM 4 GB, erweiterba                                      | С,                                                                      | 2               |      |   |  |  |  |    |    |    |    |    |    |    |
|                 | Box iPC Modular Optimized,<br>DC, RAM 8 GB, erweiterbar,<br>konforme Beschichtung |                                                                         |                 |      |   |  |  |  |    |    |    |    |    |    |    |

| Zeichenposition     | Präfix (1-6)                                                  | 7                                                                              | 8                 | 9     | 10     | 11    | 12     | 13  | 14 | 15 | 16 | 17 | 18 | 19 | 20 |
|---------------------|---------------------------------------------------------------|--------------------------------------------------------------------------------|-------------------|-------|--------|-------|--------|-----|----|----|----|----|----|----|----|
|                     | Box iPC Modular Bas<br>DC 4 GB RAM, eMMo<br>64 GB             | iPC Modular Basic Optimized 5<br>4 GB RAM, eMMc (verlötet)<br>6B               |                   |       |        |       |        |     |    |    |    |    |    |    |    |
|                     | Box iPC Modular Bas<br>DC 4 GB RAM, eMMo<br>128 GB            | ic Op<br>c (ve                                                                 | otimiz<br>rlötet) | ed)   | 6      |       |        |     |    |    |    |    |    |    |    |
| СРИ-Тур             | Keine (Display-Adapte                                         | er)                                                                            |                   |       |        | Ν     |        |     |    |    |    |    |    |    |    |
|                     | Box iPC Optimized - A<br>Lüfter                               | Atom                                                                           | -E39              | 30 oh | ine    | В     |        |     |    |    |    |    |    |    |    |
|                     | Box iPC Universal - C<br>ohne Lüfter                          | eler                                                                           | eon 2             | 980U  | I      | С     |        |     |    |    |    |    |    |    |    |
|                     | Box iPC Universal - C<br>Lüftersatz für Erweite<br>3 W        | Jniversal - Celereon 2980U mit     F       z für Erweiterungskarten über     F |                   |       |        |       |        |     |    |    |    |    |    |    |    |
|                     | Box iPC Performance<br>ohne Lüfter                            | Performance - Core i7-4650U 7<br>ter                                           |                   |       |        |       |        |     |    |    |    |    |    |    |    |
|                     | Box iPC Performance<br>mit Lüftersatz für Erw<br>über 3 W     | Performance - Core i7-4650U W<br>ersatz für Erweiterungskarten                 |                   |       |        |       |        |     |    |    |    |    |    |    |    |
| Spannungsversorgung | AC (einschließlich für                                        | ex-E                                                                           | Bereic            | he)   |        |       | А      |     |    |    |    |    |    |    |    |
|                     | AC (nicht für ex-Berei                                        | che)                                                                           |                   |       |        |       | В      |     |    |    |    |    |    |    |    |
|                     | DC                                                            |                                                                                |                   |       |        |       | D      |     | 1  |    |    |    |    |    |    |
| RAM                 | Keine (Display-Adapte                                         | er)                                                                            |                   |       |        |       |        | Ν   |    |    |    |    |    |    |    |
|                     | 1 GB                                                          |                                                                                |                   |       |        |       |        | 1   |    |    |    |    |    |    |    |
|                     | 2 GB                                                          |                                                                                |                   |       |        |       |        | 2   |    |    |    |    |    |    |    |
|                     | 4 GB                                                          |                                                                                |                   |       |        |       |        | 4   |    |    |    |    |    |    |    |
|                     | 8 GB                                                          |                                                                                |                   |       |        |       |        | 8   |    |    |    |    |    |    |    |
|                     | 16 GB                                                         |                                                                                |                   |       |        |       |        | А   |    | T  |    |    |    |    |    |
| Betriebssystem      | Keine                                                         |                                                                                |                   |       |        |       |        |     | 0  | _  |    |    |    |    |    |
|                     | Windows Embedded<br>MUI                                       | Stan                                                                           | dard              | 7 (WI | ES7P   | ) SP′ | 1 64-1 | Bit | 4  |    |    |    |    |    |    |
|                     | Nindows 7 Ultimate SP1 64-Bit MUI                             |                                                                                |                   |       |        |       |        |     |    |    |    |    |    |    |    |
|                     | Windows Embedded 8.1 Industry 64-Bit MUI                      |                                                                                |                   |       |        |       |        |     | 8  |    |    |    |    |    |    |
|                     | Windows 10 IoT Enterprise 64-Bit MUI für Box iPC<br>Optimized |                                                                                |                   |       |        |       |        |     | A  |    |    |    |    |    |    |
|                     | Windows 10 IoT Ente<br>Universal                              | rpris                                                                          | e 64-             | Bit M | UI für | Box   | iPC    |     | В  |    |    |    |    |    |    |
|                     | Windows 10 IoT Enterprise 64-Bit MUI für Box iPC Performance  |                                                                                |                   |       |        |       |        |     |    |    |    |    |    |    |    |

| Zeichenposition          | Präfix (1-6)                           | 7                                              | 8      | 9      | 10      | 11     | 12    | 13    | 14 | 15 | 16 | 17 | 18 | 19 | 20 |
|--------------------------|----------------------------------------|------------------------------------------------|--------|--------|---------|--------|-------|-------|----|----|----|----|----|----|----|
| Speichermedium           | Keine                                  |                                                |        |        |         |        |       |       |    | Ν  |    |    |    |    |    |
|                          | CFast 32 GB                            |                                                |        |        |         |        |       |       |    | Х  |    |    |    |    |    |
|                          | HDD 500 GB für Box                     | iPC I                                          | Unive  | rsal ı | und P   | erfor  | manc  | e     |    | J  |    |    |    |    |    |
|                          | HDD 1 TB für Box iPC                   | C Uni                                          | versa  | l und  | Perf    | orma   | nce   |       |    | К  |    |    |    |    |    |
|                          | SSD 128 GB für Box i                   | PCι                                            | Jnive  | rsal u | ind P   | erforr | manc  | е     |    | L  |    |    |    |    |    |
|                          | SSD 256 GB für Box i                   | PCι                                            | Jnive  | rsal u | ind P   | erforr | manc  | е     |    | Ρ  |    |    |    |    |    |
|                          | M.2 65 GB für Box iP0                  | СОр                                            | timiz  | ed     |         |        |       |       |    | 1  |    |    |    |    |    |
|                          | M.2 128 GB für Box iF                  | о о                                            | ptimi  | zed    |         |        |       |       |    | 2  |    |    |    |    |    |
|                          | M.2 256 GB für Box iF                  | о о                                            | ptimi  | zed    |         |        |       |       |    | 3  |    |    |    |    |    |
|                          | eMMc (verlötet) für Bo                 | ox iP                                          | C HN   | IIBMI  |         |        |       |       |    | 4  |    | r  |    |    |    |
| Optionale Schnittstellen | Keine                                  |                                                |        |        |         |        |       |       |    |    | 0  |    |    |    |    |
|                          | Schnittstelle - NVRAM                  | 1                                              |        |        |         |        |       |       |    |    | 1  |    |    |    |    |
|                          | Schnittstelle - 2 x RS                 | hnittstelle - 2 x RS 422/485 potentialgetrennt |        |        |         |        |       |       |    |    |    |    |    |    |    |
|                          | Schnittstelle - 4 x RS                 | nittstelle - 4 x RS 422/485                    |        |        |         |        |       |       |    |    |    |    |    |    |    |
|                          | Schnittstelle - 2 x USE                | hnittstelle - 2 x USB 3.0                      |        |        |         |        |       |       |    |    |    |    |    |    |    |
|                          | Schnittstelle - 2 x RS                 | 232 <sub> </sub>                               | poten  | tialge | etrenr  | nt     |       |       |    |    | 5  |    |    |    |    |
|                          | Schnittstelle - 4 x RS 232C            |                                                |        |        |         |        |       |       |    |    | 6  |    |    |    |    |
|                          | Schnittstelle - 16 x Dig               | gitale                                         | eingär | nge /  | 8 x D   | igital | ausga | änge  | •  |    | 8  |    |    |    |    |
|                          | Schnittstelle - Audio (<br>Performance | Stiftle                                        | eiste) | für B  | ox iP   | C Un   | ivers | al ur | nd |    | С  |    |    |    |    |
|                          | Schnittstelle - Audio                  |                                                |        |        |         |        |       |       |    |    | А  |    |    |    |    |
|                          | Schnittstelle - Mobilfu                | nk 30                                          | G      |        |         |        |       |       |    |    | D  |    |    |    |    |
|                          | Schnittstelle - WLAN-                  | Karte                                          | e und  | 2 x A  | nten    | nen    |       |       |    |    | Е  |    |    |    |    |
|                          | Schnittstelle - 2 x CAN                | lope                                           | n CA   | NBus   | ;       |        |       |       |    |    | G  |    |    |    |    |
|                          | Schnittstelle - 1 x PRC                | OFIB                                           | US D   | P-Ma   | aster l | NVR    | AM    |       |    |    | J  |    |    |    |    |
|                          | Modul TPM 2.0                          |                                                |        |        |         |        |       |       |    |    | L  |    |    |    |    |
|                          | Schnittstelle - Sender                 | an D                                           | Displa | y-Ada  | apter   |        |       |       |    |    | Т  |    |    |    |    |
|                          | Schnittstelle - Mobilfunk 4G für USA   |                                                |        |        |         |        |       |       |    |    | М  |    |    |    |    |
|                          | Schnittstelle - Mobilfu                | nk 40                                          | G für  | EU/A   | sien    |        |       |       |    |    | Ν  |    |    |    |    |
|                          | Schnittstelle - DVI-I                  |                                                |        |        |         |        |       |       |    |    | U  |    |    |    |    |
|                          | Schnittstelle - DVI-D /                | 2 x \                                          | VGA    |        |         |        |       |       |    |    | V  |    |    |    |    |
|                          | Schnittstelle - DVI-D                  |                                                |        |        |         |        |       |       |    |    | W  |    |    |    |    |
|                          | Schnittstelle - 2 x VGA                | 4                                              |        |        |         |        |       |       |    |    | Х  |    |    |    |    |
|                          | Schnittstelle - mini-PC                | le, 8                                          | 8 x Ar | aloge  | eingä   | nge    |       |       |    |    | Ζ  |    |    |    |    |

| Zeichenposition  | Präfix (1-6)                                                       | 7      | 8      | 9      | 10     | 11     | 12    | 13      | 14    | 15    | 16    | 17 | 18 | 19 | 20 |
|------------------|--------------------------------------------------------------------|--------|--------|--------|--------|--------|-------|---------|-------|-------|-------|----|----|----|----|
| Zweiter Speicher | Keine                                                              |        |        |        |        |        |       |         |       |       |       | Ν  |    |    |    |
|                  | CFast 32 GB in CFas                                                | t-Ste  | ckpla  | tz     |        |        |       |         |       |       |       | Х  |    |    |    |
|                  | HDD 500 GB für Box                                                 | iPC I  | Unive  | rsal ı | ind P  | erfor  | manc  | e       |       |       |       | J  |    |    |    |
|                  | HDD 1 TB für Box iPC                                               | C Uni  | versa  | l und  | Perf   | orma   | nce   |         |       |       |       | К  |    |    |    |
|                  | SSD 128 GB für Box                                                 | iPCι   | Jnive  | rsal u | nd P   | erforr | nanc  | е       |       |       |       | L  |    |    |    |
|                  | SSD 256 GB für Box                                                 | iPCι   | Jnive  | rsal u | nd P   | erforr | nanc  | е       |       |       |       | Ρ  |    |    |    |
|                  | HDD 500 GB für Box                                                 | iPC (  | Optim  | nized  |        |        |       |         |       |       |       | В  |    |    |    |
|                  | HDD 1 TB für Box iPC Optimized D                                   |        |        |        |        |        |       |         |       |       |       |    |    |    |    |
|                  | SSD 128 GB für Box iPC Optimized W                                 |        |        |        |        |        |       |         |       |       |       |    |    |    |    |
|                  | SSD 256 GB für Box                                                 | iPC (  | Optim  | ized   |        |        |       |         |       |       |       | Z  |    |    |    |
| Softwarepaket    | Keine                                                              |        |        |        |        |        |       |         |       |       |       |    | Ν  |    |    |
|                  | EcoStruxure Operator                                               | r Teri | minal  | Expe   | ert R1 | r, unt | egre  | nzte    | Lizer | ١z    |       |    | Х  |    |    |
|                  | EcoStruxure Machine                                                | Exp    | ert Co | ontrol | ler    |        |       |         |       |       |       |    | С  |    |    |
|                  | EcoStruxure Machine                                                | SCA    | ADA E  | Exper  | t Rur  | ntime  | 1,5 K | (, Lize | enzso | chlüs | selco | de | Р  |    |    |
|                  | EcoStruxure Machine                                                | SCA    | ADA E  | Exper  | t Rur  | ntime  | 4 K,  | Lizen   | izsch | lüsse | elcod | е  | М  |    |    |
|                  | EcoStruxure Machine SCADA Expert Runtime 32 K, Lizenzschlüsselcode |        |        |        |        |        |       |         |       |       |       | к  |    |    |    |
|                  | EcoStruxure Machine                                                | SCA    | ADA E  | Exper  | t Rur  | ntime  | 64 K  | , Lize  | enzsc | hlüs  | selco | de | L  |    |    |
| Reserviert       | Keine                                                              |        |        |        |        |        |       |         |       |       |       |    |    | 0  |    |
| Reserviert       | Keine                                                              |        |        |        |        |        |       |         |       |       |       |    |    |    | 0  |

HINWEIS: Alle für das enthaltene Produkt geltenden Hinweise sowie alle Sicherheitsanweisungen sind zu beachten.

#### Gültigkeitsbereich

Diese Dokumentation ist für dieses Produkt gültig.

Die technischen Merkmale der hier beschriebenen Geräte sind auch online abrufbar. So greifen Sie auf diese Informationen online zu:

| Schritt | Aktion                                                                                                    |
|---------|----------------------------------------------------------------------------------------------------|
| 1       | Gehen Sie zur Homepage von Schneider Electric www.schneider-electric.com.                                                                                                    |
| 2       | <ul> <li>Geben Sie im Feld Search die Referenz eines Produkts oder den Namen einer Produktreihe ein.</li> <li>Die Referenz bzw. der Name der Produktreihe darf keine Leerstellen enthalten.</li> <li>Wenn Sie nach Informationen zu verschiedenen vergleichbaren Modulen suchen, können Sie Sternchen (*) verwenden.</li> </ul>                                                                                   |
| 3       | Wenn Sie eine Referenz eingegeben haben, gehen Sie zu den Suchergebnissen für technische<br>Produktdatenblätter ( <b>Product Datasheets</b> ) und klicken Sie auf die Referenz, über die Sie mehr<br>erfahren möchten.<br>Wenn Sie den Namen einer Produktreihe eingegeben haben, gehen Sie zu den<br>Suchergebnissen <b>Product Ranges</b> und klicken Sie auf die Reihe, über die Sie mehr erfahren<br>möchten. |
| 4       | Wenn mehrere Referenzen in den Suchergebnissen unter <b>Products</b> angezeigt werden, klicken Sie auf die gewünschte Referenz.                                                                                                    |
| 5       | Je nach der Größe der Anzeige müssen Sie ggf. durch die technischen Daten scrollen, um sie vollständig einzusehen.                                                                                                    |
| 6       | Um ein Datenblatt als PDF-Datei zu speichern oder zu drucken, klicken Sie auf <b>Download XXX</b> product datasheet.                                                                                                    |

Die in diesem Dokument vorgestellten Merkmale sollten denen entsprechen, die online angezeigt werden. Im Rahmen unserer Bemühungen um eine ständige Verbesserung werden Inhalte im Laufe der Zeit möglicherweise überarbeitet, um deren Verständlichkeit und Genauigkeit zu verbessern. Sollten Sie einen Unterschied zwischen den Informationen im Dokument und denen online feststellen, nutzen Sie die Online-Informationen als Referenz.

#### **Eingetragene Marken**

PL7, EcoStruxure und Unity sind eingetragene Marken von Schneider Electric.

Microsoft® und Windows® sind eingetragene Marken der Microsoft Corporation.

Intel®, Core i7® und Atom® sind eingetragene Marken der Intel Corporation.

#### Gefahrenbereich

Die Box iPC HMIBMI, HMIPCC•2L, HMIPCC•2N, HMIPCCL2B5 und HMIPCCL2B6 und die Displays HMIDM9521 und HMIDMA521 besitzen keine Zertifizierung für einen Einsatz in (klassifi zierten) Gefahrenbereichen nach Klasse I, Division 2.

### ▲ GEFAHR

#### EXPLOSIONSGEFAHR IN EX-GEFÄHRDETEN BEREICHEN

Verwenden Sie diese Produkte nicht in Gefahrenbereichen.

Die Nichtbeachtung dieser Anweisungen führt zu Tod oder schweren Verletzungen.

Die Schnittstellen HMIBMP, HMIBMU, HMIBMO, HMIPCCP2B, HMIPCCU2B, HMIPCCL2B1...4, HMIPCCL2D1...4, HMIPCCL2J1...4, HMIPCCL261...4, HMIPCCL271...4, HMIPCCU26, HMIPCCU27, HMIPCCU2D, HMIPCCU2J, HMIPCCP26, HMIPCCP27, HMIPCCP2D, HMIPCCP2J und der Display-Adapter HMIDADP11 sind für eine Verwendung in (klassifizierten) Gefahrenbereichen gemäß Klasse I, Division 2 zertifiziert (siehe "Zertifizierungen und Normen"). Beachten Sie bitte die nachstehenden Hinweise:

### A WARNUNG

#### EXPLOSIONSGEFAHR

- Überprüfen Sie stets die Explosionsschutzklasse Ihres Geräts gemäß ANSI/ISA 12.12.01 und CSA C22.2 N°213, bevor Sie es in einer explosionsgefährdeten Umgebung installieren oder verwenden.
- Beim Ein- bzw. Ausschalten der Spannungsversorgung für den Harmony Industrial PC, wenn dieser in einem Gefahrenbereich der Klasse 1, Division 2 installiert ist, ist Folgendes zu beachten:
  - Verwenden Sie einen Schalter, der sich außerhalb des Ex-Bereichs befindet. Oder:
  - Verwenden Sie einen f
    ür die Klasse I, Division 1 zertifizierten Schalter innerhalb des Ex-Bereichs.
- Der Austausch von Komponenten kann die Eignung für Klasse I, Division 2 gefährden.
- Entfernen Sie Geräte oder schließen Sie diese nur an, wenn Sie zuvor die Spannungsversorgung abgeschaltet haben oder wenn bekannt ist, dass im betreffenden Bereich keine Gefahr besteht. Dies gilt für alle Anschlüsse einschließlich serieller, paralleler, Stromnetz-, Erdungs-, Netzwerk- und rückseitiger USB-Anschlüsse.
- Verwenden Sie in Ex-Bereichen nie ungeschirmte/ungeerdete Kabel.
- Bei einer Unterbringung in einem Gehäuse halten Sie Gehäusetüren und -öffnungen ständig geschlossen, damit sich keine Fremdkörper in der Arbeitsstation ansammeln.
- In explosionsgefährdeten Umgebungen darf weder die Abdeckung geöffnet noch dürfen die USB-Anschlüsse verwendet werden.
- Direkte Sonneneinstrahlung oder die Nähe zu einer UV-Lichtquelle ist unbedingt zu vermeiden.

# Die Nichtbeachtung dieser Anweisungen kann Tod, schwere Verletzungen oder Sachschäden zur Folge haben.

#### HINWEIS:

- Bei einer Verwendung mit einem Display HMIDM6421, HMIDM6521, HMIDM7421 oder HMIDM7521 kann der Harmony Box iPC Optimized, Universal oder Performance in (klassifi zierten) Gefahrenbereichen gemäß Klasse I, Division 2 eingesetzt werden.
- Bei Verwendung einer DC-Spannungsversorgung eignet sich der Display-Adapter (HMIDADP11) mit dem Display für einen Einsatz in klassifizierten Gefahrenbereichen.
- Bei Verwendung einer AC-Spannungsversorgung sind der Display-Adapter, das Display und der AC-Spannungsversorgungsadapter f
  ür 100 W (HMIYMMAC1) f
  ür einen Einsatz in (klassifi<sup>-</sup> zierten) Gefahrenbereichen gem
  äß Klasse I, Division 2 zertifiziert.

#### Produktbezogene Informationen

### **WARNUNG**

#### STEUERUNGSAUSFALL

- Bei der Konzeption von Steuerungsstrategien müssen mögliche Störungen auf den Steuerungspfaden berücksichtigt werden, und bei bestimmten kritischen Steuerungsfunk<sup>-</sup> tionen ist dafür zu sorgen, dass während und nach einem Pfadfehler ein sicherer Zustand erreicht wird. Beispiele kritischer Steuerungsfunktionen sind die Notabschaltung (Not-Aus) und der Nachlauf-Stopp.
- Für kritische Steuerungsfunktionen müssen separate oder redundante Steuerpfade bereitge stellt werden.
- Systemsteuerungspfade können Kommunikationsverbindungen umfassen. Dabei müssen die Auswirkungen unerwarteter Sendeverzögerungen und Verbindungsstörungen berücksichtigt werden.<sup>(1)</sup>
- Jede Implementierung eines Harmony Industrial PC muss vor der Inbetriebnahme einzeln und gründlich auf ihren ordnungsgemäßen Betrieb überprüft werden.

Die Nichtbeachtung dieser Anweisungen kann Tod, schwere Verletzungen oder Sachschäden zur Folge haben.

<sup>(1)</sup> Weitere Informationen finden Sie in der Norm *NEMA ICS 1.1 (neueste Version)* "Safety Guidelines for the Application, Installation, and Maintenance of Solid State Control" sowie in der Norm NEMA ICS 7.1 (neueste Version) "Safety Standards for Construction and Guide for Selection, Installation, and Operation of Adjustable-Speed Drive Systems" bzw. den entsprechenden, vor Ort geltenden Vorschriften.

Die Displays 4:3 12" und 4:3 15" sind mit einem Touchscreen mit analog-resistiver Touch-Technologie ausgestattet, der unter Umständen ein anormales Verhalten zeigt, wenn zwei oder mehr Punkte berührt werden.

### **WARNUNG**

#### UNBEABSICHTIGTER GERÄTEBETRIEB

Berühren Sie nicht zwei oder mehr Punkte auf dem Display.

Die Displays W12", W15", W19" und W22" Multi-Touch verfügen über einen Touchscreen mit projizierter, kapazitiver Touchscreen-Technologie, der ein anormales Verhalten zeigen kann, wenn die Oberfläche nass wird.

### A WARNUNG

#### STEUERUNGSAUSFALL

- Berühren Sie den Touchscreen während des Starts des Betriebssystems nicht.
- Bedienen Sie das Gerät nicht, wenn die Oberfläche des Touchscreens nass ist.
- Sollte die Oberfläche des Touchscreens nass sein, dann entfernen Sie das vorhandene Wasser mit einem weichen Tuch, bevor Sie den Betrieb wiederaufnehmen.
- Verwenden Sie nur die nachfolgend angegebene, zulässige Erdungskonfiguration.

# Die Nichtbeachtung dieser Anweisungen kann Tod, schwere Verletzungen oder Sachschäden zur Folge haben.

#### HINWEIS:

- Wenn leitfähige Materie (z. B. Wasser) auf einen Touchscreen gelangt, wird die Touchsteuerung deaktiviert, um Fehler bei der Toucheingabe zu vermeiden. Nach Entfernung der leitfähigen Materie wird die Touchsteuerung automatisch wiederhergestellt.
- Berühren Sie den Touchscreen während des Betriebssystemstarts nicht, da die Touchscreen-Firmware beim Start von Windows automatisch initialisiert wird.

#### **HINWEIS:**

Die folgenden Merkmale sind typisch für die LCD-Anzeige und daher als normales Verhalten anzusehen:

- Die LCD-Anzeige kann bei bestimmten Bildern eine unregelmäßige Helligkeit aufweisen oder anders aussehen, wenn sie nicht aus dem angegebenen Blickwinkel betrachtet wird. Zudem können an den Bildschirmrändern erweiterte Schatten oder Übersprechstörungen auftreten.
- Die Pixel des LCD-Bildschirms können schwarze und weiße Punkte enthalten, und die Farbanzeige kann im Laufe der Zeit verändert scheinen.
- Wenn über einen längeren Zeitraum hinweg dasselbe Bild auf dem Bildschirm des Geräts angezeigt wird, kann bei Änderung der Anzeige ein Nachbild sichtbar sein. Wenn das eintritt, schalten Sie das Gerät aus, warten Sie 10 Sekunden und starten Sie das Gerät dann neu.
- Die Helligkeit des Panels kann sich reduzieren, wenn es über einen längeren Zeitraum hinweg in einer permanent mit Inertgas angereicherten Umgebung eingesetzt wird. Um eine Beeinträchtigung der Panel-Helligkeit zu vermeiden, muss das Panel regelmäßig gelüftet werden.

**HINWEIS:** Der Harmony Box iPC Optimized, Universal oder Performance ist ein Gerät mit Konfigurationsoptionen und basiert nicht auf einem Echtzeitbetriebssystem. Änderungen an der Software oder den Einstellungen der nachfolgend aufgelisteten Elemente sind gemäß den Warnhinweisen im vorhergehenden Abschnitt als Neuimplementierungen zu betrachten. Zu Beispielen für derartige Änderungen zählen:

- System-BIOS
- Systemüberwachung
- Betriebssystem
- Installierte Hardware
- Installierte Software

**HINWEIS:** Das Windows-Betriebssystem beinhaltet Sicherheitsvorkehrungen für USB-Geräte. Bei Verwendung bestimmter USB-Geräte kann es zu technischen Problemen mit dem System kommen. Eine Lösung zur Fehlerbehebung finden Sie hier: <u>http://www.schneider-electric.com/en/faqs/index?page=content&id=FA290340&actp=search&viewlocale=en\_US&searchid=1469171130324#\_highlight</u>

### **WARNUNG**

#### UNBEABSICHTIGTER GERÄTEBETRIEB

Verwenden Sie mit den in diesem Handbuch beschriebenen Geräten nur die Software von Schneider Electric.

### Kapitel 1 Wichtige Informationen

#### Allgemeines

In diesem Kapitel werden spezielle Aspekte im Hinblick auf den Betrieb des Harmony Box iPCs beschrieben.

#### Inhalt dieses Kapitels

Dieses Kapitel enthält die folgenden Themen:

| Thema                                                    | Seite |
|----------------------------------------------------------|-------|
| FCC-Erklärung zu Funkfrequenzstörungen für die USA       | 30    |
| Zertifizierungen und Normen                              | 31    |
| Installation in Gefahrenbereich – Für die USA und Kanada | 34    |

### FCC-Erklärung zu Funkfrequenzstörungen für die USA

#### Informationen zu Funkfrequenzstörungen der FCC (Federal Communications Commissions)

Dieses Gerät wurde auf seine Konformität mit den Begrenzungen für Digitalgeräte der Klasse B gemäß Teil 15 der FCC-Richtlinien getestet und als konform befunden. Diese Begrenzungen dienen dem Schutz vor schädlichen Störungen in einem gewerblichen, industriellen oder geschäftlichen Umfeld. Das Gerät erzeugt, verwendet und kann Funkfrequenzenergie ausstrahlen. Wenn es nicht in Übereinstimmung mit den vorliegenden Anweisungen installiert und betrieben wird, kann es sich als schädlicher Störfaktor für die Funkkommunikation erweisen. Um elektromagne<sup>-</sup> tische Interferenzen in Ihrer Anwendung auf ein Mindestmaß zu begrenzen, sind folgende zwei Regeln einzuhalten:

- Installieren und betreiben Sie den Harmony Industrial PC so, dass der Umfang der ausgestrahlten elektromagnetischen Energie keine Störung des Betriebs in der Nähe befindlicher Geräte verursacht.
- Installieren und betreiben Sie den Harmony Industrial PC so, dass sichergestellt werden kann, dass die von in der Nähe befindlichen Geräten abgegebene elektromagnetische Energie keine Störung des Betriebs des Harmony Industrial PC hervorruft.

Alle von der für die Konformität zuständigen Instanz nicht ausdrücklich genehmigten Ver- und Abänderungen können die Berechtigung des Benutzers zum Betrieb dieses Geräts aufheben.

### A WARNUNG

#### ELEKTROMAGNETISCHE STÖRUNGEN

Elektromagnetische Störungen können den Betrieb des Harmony Industrial PC beeinflussen und unerwartetes Geräteverhalten zur Folge haben. Bei Erkennung elektromagnetischer Störungen:

- Erhöhen Sie den Abstand zwischen dem Harmony Industrial PC und dem die Störung verursachenden Gerät.
- Richten Sie den Harmony Industrial PC und das die Störung verursachende Gerät neu aus.
- Verlegen Sie die Strom- und Kommunikationsleitungen zum Harmony Industrial PC und zu dem die Störung verursachenden Gerät neu.
- Verbinden Sie den Harmony Industrial PC und das die Störung verursachende Gerät mit verschiedenen Spannungsversorgungen.
- Verwenden Sie für den Anschluss des Harmony Industrial PC an ein Peripheriegerät oder einen anderen Computer stets geschirmte Kabel.

### Zertifizierungen und Normen

#### Einleitung

Schneider Electric hat dieses Produkt unabhängigen Einrichtungen zur Durchführung von Testund Qualifikationsverfahren übergeben. Die betroffenen Einrichtungen haben die Konformität des Produkts mit den nachstehenden Normen zertifiziert.

**HINWEIS:** Beachten Sie grundsätzlich die Kennzeichnungen auf dem Produkt, um die Zertifizie<sup>-</sup> rungen zu überprüfen.

### Zertifizierungen für die Displays HMIDM6421, HMIDM6521, HMIDM7421, HMIDM7521, HMIDM9521, HMIDM6521 und für die Box HMIBMI, HMIPCCL2B5, HMIPCCL2B6

- Underwriters Laboratories Inc., UL 62368-1 und CSA 62368-1 (Audio/Video, Informations- und Kommunikationstechnik).
- RCM und EAC. Beachten Sie bitte die Produktkennzeichnungen.

#### Zertifizierungen für die Box iPC HMIPCCP27, HMIPCCP2J, HMIPCCU27 und HMIPCCU2J

- Industrielle Steuergeräte (UL 61010-2-201 und CSA C22.2 N° 61010-2-201) und für einen Einsatz in (klassifizierten) Gefahrenbereichen der Klasse I, Division 2 (ANSI/ISA 12.12.01 und CSA.22.2 N° 213). Beachten Sie bitte die Produktkennzeichnungen.
- CCC, RCM und EAC. Beachten Sie bitte die Produktkennzeichnungen.
- CE Atex und IEC Ex als 3GD-Gerätekategorie (für DC-Modelle). Beachten Sie bitte die Produktkennzeichnungen.
- CE Atex und IEC Ex als 3GD-Gerätekategorie (für AC-Modelle). Beachten Sie bitte die Produktkennzeichnungen.

# Zertifizierungen für die Box iPC HMIBMP, HMIPCCP2B, HMIPCCP27, HMIPCCP2J (und Optional Displays HMIDM7421, HMIDM7521)

- DNV-GL (Handelsmarine).
- CCC, RCM und EAC. Beachten Sie bitte die Produktkennzeichnungen.

# Zertifizierungen für die Box iPC HMIBMP, HMIBMU, HMIBMO, HMIPCCP2B, HMIPCCU2B, HMIPCCL2B1...4 and HMIDM7421, HMIDM7521

- Industrielle Steuergeräte (UL 61010-2-201 und CSA C22.2 N° 61010-2-201) und für einen Einsatz in (klassifizierten) Gefahrenbereichen der Klasse I, Division 2 (ANSI/ISA 12.12.01 und CSA.22.2 N° 213). Beachten Sie bitte die Produktkennzeichnungen.
- Für CE Atex und IEC Ex als 3GD-Gerätekategorie (für DC-Modelle). Beachten Sie bitte die Produktkennzeichnungen.
- Für CE Atex und IEC Ex als 3GD-Gerätekategorie (für AC-Modelle). Beachten Sie bitte die Produktkennzeichnungen.

# Zertifizierungen für die Displays HMIDM6421, HMIDM6521, HMIDM7421, HMIDM7521 with a Box iPC HMIBMP, HMIPCCP2B, HMIBMU, HMIPCCU2B, HMIBMO, HMIPCCL2B1...4, HMIDADP11

 Industrielle Steuergeräte (UL 61010-2-201 und CSA C22.2 N° 61010-2-201) und für einen Einsatz in (klassifizierten) Gefahrenbereichen der Klasse I, Division 2 (ANSI/ISA 12.12.01 und CSA.22.2 N° 213). Beachten Sie bitte die Produktkennzeichnungen.

#### Konformitätsstandards

Schneider Electric hat dieses Produkt hinsichtlich seiner Konformität mit den nachstehenden geltenden Standards getestet:

- USA:
  - o Federal Communications Commission, FCC-Teil 15, Klasse A
- Europa: CE
  - O Richtlinie 2014/35/EU (Niederspannung), basierend auf IEC 62368-1 oder IEC 61010-2-201
  - EMV-Richtlinie 2014/30/EU, Klasse A, auf der Grundlage der Standards IEC 61000-6-2 und IEC 61000-6-4
- Australien: RCM
  - Standard AS/NZS CISPR11

#### Qualifikationsstandards

Schneider Electric hat dieses Produkt zusätzlichen Testreihen im Hinblick auf die Konformität mit weiteren Standards unterzogen. Die zusätzlich durchgeführten Tests sowie die diesen zu Grunde liegenden Normen sind in den umgebungsspezifischen Kenndaten ausgewiesen.

#### Gefahrstoffe

Dieses Produkt entspricht den folgenden Richtlinien und Standards:

- WEEE, Richtlinie 2012/19/EU
- RoHS, Richtlinie 2011/65/EU und 2015/863/EU
- RoHS China, Standard GB/T 26572
- REACH-Verordnung EG Nr. 1907/2006

**HINWEIS:** Auf der Website von Schneider Electric steht Dokumentation zur nachhaltigen Entwicklung zur Verfügung (produktspezifisches Umweltprofil und Entsorgungsanweisungen, RoHS- und REACH-Zertifikate).

#### Entsorgung (Elektro- und Elektronik-Altgeräte)

Das Produkt enthält Leiterplatten. Es muss in speziellen Aufbereitungsanlagen entsorgt werden. Das Produkt enthält Zellen und/oder Speicherbatterien, die bei Auslaufen oder Ende der Nutzungsdauer des Produkts entnommen und separat entsorgt werden müssen (Richtlinie 2012/19/EU).

Weitere Informationen über die Entnahme von Zellen und Batterien aus dem Produkt finden Sie im Abschnitt zur Wartung. Die Batterien enthalten keinen gewichteten prozentualen Anteil an Schwermetallen, der oberhalb des Grenzwerts gemäß der europäischen Richtlinie 2006/66/EG liegt.

#### EU-Konformität (CE)

Die in diesem Handbuch beschriebenen Produkte entsprechen den europäischen Richtlinien in Bezug auf elektromagnetische Kompatibilität und Niederspannung (CE-Kennzeichnung) bei einem Einsatz gemäß den Vorgaben in der relevanten Dokumentation in Anwendungen, für die sie vorgesehen sind, und in Verbindung mit zugelassenen Dritthersteller-Produkten.

### Installation in Gefahrenbereich – Für die USA und Kanada

#### Allgemein

### 🗛 🕼 GEFAHR

### GEFAHR EINES ELEKTRISCHEN SCHLAGS, EINER EXPLOSION ODER EINES LICHTBOGENS

- Unterbrechen Sie die gesamte Spannungsversorgung zum Gerät, bevor Sie Abdeckungen oder Komponenten des Systems entnehmen und Zubehör, Hardware oder Kabel installieren bzw. entfernen.
- Trennen Sie das Netzkabel sowohl vom Harmony Industrial PC als auch von der Spannungsversorgung.
- Verwenden Sie für die Prüfung vorhandener Spannung stets einen Spannungsfühler mit geeigneter Bemessungsspannung.
- Montieren und befestigen Sie alle Abdeckungen oder Komponenten des Systems, bevor Sie das Gerät an das Netz anschließen und einschalten.
- Betreiben Sie den Harmony Industrial PC nur mit der angegebenen Spannung. Das Wechselstromgerät ist für eine Eingangsspannung von 100 bis 240 VAC ausgelegt. Für die Gleichstromversion ist eine Eingangsspannung von 24 VDC zu verwenden. Überprüfen Sie vor Anlegen der Spannung stets, ob Ihr Gerät mit Wechsel- oder Gleichstrom läuft.

#### Die Nichtbeachtung dieser Anweisungen führt zu Tod oder schweren Verletzungen.

Zwar sind die Geräte HMIBMP, HMIBMU, HMIBMO, HMIPCCP2B, HMIPCCU2B, HMIPCCL2B1...4, HMIPCCL2D1...4, HMIPCCL2J1...4, HMIPCCL261...4, HMIPCCL261...4, HMIPCCU26, HMIPCCU27, HMIPCCU2D, HMIPCCU2J, HMIPCCP26, HMIPCCP27, HMIPCCP2D, HMIPCCP2J für einen Einsatz in (klassifizierten) Gefahrenbereichen der Klasse I, Division 2 zugelassen, sie sollten jedoch nie an (normalerweise nicht explosionsgefährdeten) Bereichen der Division 1 eingesetzt werden.

Bereiche der Division 2 sind solche, in denen zündfähige Konzentrationen von brennbaren Substanzen normalerweise eingeschlossen sind, durch Ventilation verhindert werden oder in einem angrenzenden Bereich der Klasse I, Division 1 vorhanden sind, in denen aber eine ungewöhnliche Situation zur zeitweiligen Freisetzung solcher zündfähigen Konzentrationen führen kann. Diese Geräte eignen sich für einen Einsatz in Gefahrenbereichen der Klasse I, Division 2 für Gruppen A, B, C und D sowie in nicht explosionsgefährdeten Bereichen. Überprüfen Sie vor der Installation oder Verwendung Ihres Box iPC HMIBMP, HMIBMU, HMIBMO, HMIPCCP2B, HMIPCCU2B, HMIPCCL2B1...4, HMIPCCL2D1...4, HMIPCCL2J1...4, HMIPCCL261...4, HMIPCCL271...4, HMIPCCU26, HMIPCCU27, HMIPCCU2D, HMIPCCU2J, HMIPCCP26, HMIPCCP27, HMIPCCP2D, HMIPCCP2D, HMIPCCP2J, und des Displays HMIDM6421, HMIDM6521, HMIDM7421, HMIDM7521, dass die Produkte mit der Zertifizierung gemäß ANSI/ISA 12.12.01 oder CSA C22.2 N° 213 gekennzeichnet sind.

### A WARNUNG

#### EXPLOSIONSGEFAHR

- Verwenden Sie den Harmony Industrial PC ausschließlich in sicheren Bereichen oder an Orten, die Klasse I, Division 2, Gruppen A, B, C und D entsprechen.
- Vergewissern Sie sich immer, dass der Harmony Industrial PC f
  ür einen Einsatz in Gefahren bereichen geeignet ist, indem Sie die Angabe der Zertifizierung ANSI/ISA 12.12.01 oder CSA C22.2 N°213 auf dem Produktetikett überpr
  üfen.
- Installieren Sie keine Schneider Electric- oder OEM-Komponenten, Geräte oder Zubehörteile, wenn diese nicht ebenfalls für die Verwendung in Bereichen der Klasse I, Division 2, Gruppen A, B, C und D zugelassen sind.
- Vergewissern Sie sich darüber hinaus, dass alle PCI-Controller-Karten einen geeigneten Temperaturcode (T-Code) aufweisen und für Umgebungstemperaturbereiche von 0 °C bis 50 °C (32 °F bis 122 °F) ausgelegt sind.
- Versuchen Sie nicht, den Harmony Industrial PC entgegen den Beschreibungen und Anweisungen in dieser Anleitung zu installieren, zu betreiben, zu bearbeiten, zu warten oder anderweitige Arbeiten daran vorzunehmen. Unzulässige Aktionen können die Eignung des Geräts für den Betrieb in Bereichen der Klasse I, Division 2 beeinträchtigen.

### **WARNUNG**

#### EXPLOSIONSGEFAHR

- Überprüfen Sie stets die Explosionsschutzklasse Ihres Geräts gemäß ANSI/ISA 12.12.01 und CSA C22.2 N°213, bevor Sie es in einer explosionsgefährdeten Umgebung installieren oder verwenden.
- Beim Ein- bzw. Ausschalten der Spannungsversorgung für den Harmony Industrial PC, wenn dieser in einem Gefahrenbereich der Klasse 1, Division 2 installiert ist, ist Folgendes zu beachten:
  - O Verwenden Sie einen Schalter, der sich außerhalb des Ex-Bereichs befindet. Oder:
  - Verwenden Sie einen f
    ür die Klasse I, Division 1 zertifizierten Schalter innerhalb des Ex-Bereichs.
- Der Austausch von Komponenten kann die Eignung für Klasse I, Division 2 gefährden.
- Entfernen Sie Geräte oder schließen Sie diese nur an, wenn Sie zuvor die Spannungsver sorgung abgeschaltet haben oder wenn bekannt ist, dass im betreffenden Bereich keine Gefahr besteht. Dies gilt für alle Anschlüsse einschließlich serieller, paralleler, Stromnetz-, Erdungs-, Netzwerk- und rückseitiger USB-Anschlüsse.
- Verwenden Sie in Ex-Bereichen nie ungeschirmte/ungeerdete Kabel.
- Bei einer Unterbringung in einem Gehäuse halten Sie Gehäusetüren und -öffnungen ständig geschlossen, damit sich keine Fremdkörper in der Arbeitsstation ansammeln.
- In explosionsgefährdeten Umgebungen darf weder die Abdeckung geöffnet noch dürfen die USB-Anschlüsse verwendet werden.
- Direkte Sonneneinstrahlung oder die Nähe zu einer UV-Lichtquelle ist unbedingt zu vermeiden.

Die Nichtbeachtung dieser Anweisungen kann Tod, schwere Verletzungen oder Sachschäden zur Folge haben.

Stellen Sie sicher, dass die Zulassung des Produkts dem Betriebsstandort entspricht. Wenn der vorgesehene Einsatzort über keine Klassen-, Divisions- und Gruppeneinstufung verfügt, hat sich der Benutzer an die zuständigen Behörden zu wenden, um die geltende Einstufung für den betroffenen Gefahrenbereich einzuholen.

In Übereinstimmung mit landesspezifischen, regionalen und lokalen Vorschriften müssen alle Installationen in Gefahrenbereichen vor der Inbetriebnahme durch die zuständigen Behörden geprüft werden. Nur technisch qualifiziertes Fachpersonal ist zur Installation, Bedienung und Prüfung dieser System berechtigt.
#### Betriebsschalter

# 🗛 🕼 GEFAHR

# GEFAHR EINES ELEKTRISCHEN SCHLAGS, EINER EXPLOSION ODER EINES LICHTBOGENS

- Unterbrechen Sie die gesamte Spannungsversorgung zum Gerät, bevor Sie Abdeckungen oder Komponenten des Systems entnehmen und Zubehör, Hardware oder Kabel installieren bzw. entfernen.
- Trennen Sie das Netzkabel sowohl vom Harmony Industrial PC als auch von der Spannungsversorgung.
- Verwenden Sie für die Prüfung vorhandener Spannung stets einen Spannungsfühler mit geeigneter Bemessungsspannung.
- Montieren und befestigen Sie alle Abdeckungen oder Komponenten des Systems, bevor Sie das Gerät an das Netz anschließen und einschalten.
- Betreiben Sie den Harmony Industrial PC nur mit der angegebenen Spannung. Das Wechselstromgerät ist für eine Eingangsspannung von 100 bis 240 VAC ausgelegt. Für die Gleichstromversion ist eine Eingangsspannung von 24 VDC zu verwenden. Überprüfen Sie vor Anlegen der Spannung stets, ob Ihr Gerät mit Wechsel- oder Gleichstrom läuft.

#### Die Nichtbeachtung dieser Anweisungen führt zu Tod oder schweren Verletzungen.

Aufgrund der von einem System mit einem Box iPC benötigten Versorgungsleistung wird der Betriebsschalter (Ein/Aus-Schalter) als funkenbildende Vorrichtung eingestuft, da Spannung und Strom an der Umschaltkomponente Funken erzeugen können.

Bei Verwendung eines herkömmlichen Betriebsschalters sehen die Vorschriften für Gefahrenber reiche vor, dass der Betriebsschalter in einem als nicht explosionsgefährdet eingestuften Bereich untergebracht wird.

Hierbei sind jedoch Einschränkungen in Bezug auf die Kabellänge zwischen der Arbeitsstation und dem Betriebsschalter gegeben. Des Weiteren muss der Schalter den Anforderungen gemäß Klasse I, Division I entsprechen (Eigensicherheit). Diese Schalter sind so ausgelegt, dass eine Funkenbildung verhindert wird, wenn ein Kontakt hergestellt oder unterbrochen wird.

Verwenden Sie in Gefahrenbereichen geeignete, UL-zugelassene und/oder CA-zertifizierte Schalter der Klasse I, Division 2. Diese Schalter können aus zahlreichen Quellen bezogen werden. Es liegt in Ihrer Verantwortung, einen Betriebsschalter auszuwählen, der der Gefahrenbereichzu<sup>-</sup> lassung für Ihrer Installation entspricht.

#### Kabelanschlüsse

## **WARNUNG**

#### **EXPLOSIONSGEFAHR**

- Überprüfen Sie stets die Explosionsschutzklasse Ihres Geräts gemäß ANSI/ISA 12.12.01 und CSA C22.2 N°213, bevor Sie es in einer explosionsgefährdeten Umgebung installieren oder verwenden.
- Beim Ein- bzw. Ausschalten der Spannungsversorgung für den Harmony Industrial PC, wenn dieser in einem Gefahrenbereich der Klasse 1, Division 2 installiert ist, ist Folgendes zu beachten:
  - O Verwenden Sie einen Schalter, der sich außerhalb des Ex-Bereichs befindet. Oder:
  - Verwenden Sie einen f
    ür die Klasse I, Division 1 zertifizierten Schalter innerhalb des Ex-Bereichs.
- Der Austausch von Komponenten kann die Eignung für Klasse I, Division 2 gefährden.
- Entfernen Sie Geräte oder schließen Sie diese nur an, wenn Sie zuvor die Spannungsver sorgung abgeschaltet haben oder wenn bekannt ist, dass im betreffenden Bereich keine Gefahr besteht. Dies gilt für alle Anschlüsse einschließlich serieller, paralleler, Stromnetz-, Erdungs-, Netzwerk- und rückseitiger USB-Anschlüsse.
- Verwenden Sie in Ex-Bereichen nie ungeschirmte/ungeerdete Kabel.
- Bei einer Unterbringung in einem Gehäuse halten Sie Gehäusetüren und -öffnungen ständig geschlossen, damit sich keine Fremdkörper in der Arbeitsstation ansammeln.
- In explosionsgefährdeten Umgebungen darf weder die Abdeckung geöffnet noch dürfen die USB-Anschlüsse verwendet werden.
- Direkte Sonneneinstrahlung oder die Nähe zu einer UV-Lichtquelle ist unbedingt zu vermeiden.

# Die Nichtbeachtung dieser Anweisungen kann Tod, schwere Verletzungen oder Sachschäden zur Folge haben.

Die Vorschriften für Gefahrenbereich der Division 2 sehen vor, dass sämtliche Kabelanschlüsse mit angemessener Zugentlastung und zwangsläufiger Verriegelung ausgestattet sind. Verwenden Sie ausschließlich nicht-funkenbildende USB-Geräte, da USB-Anschlüsse nicht immer eine geeignete Zugentlastung aufweisen und deshalb keine Verwendung von Box iPCUSB-Verbindungen zulassen. Verbinden oder trennen niemals ein Kabel, solange an einem Kabelende noch Spannung anliegt. Sämtliche Kommunikationskabel müssen mit einem Gehäuseerdungs<sup>-</sup> schirm ausgestattet sein. Dieser Schirm sollte sowohl Kupfergeflecht als auch Aluminiumfolie umfassen. Das Gehäuse von Anschlusssteckern des Typs D-Sub muss aus leitfähigem Metall sein (z. B. geformter Zink), das Erdungsschirmgeflecht muss direkt am Steckergehäuse abgeschlossen werden. Verwenden Sie keine Schirmbeilauflitze.

Der Außendurchmesser der Kabel muss dem Innendurchmesser der Zugentlastungsvorrichtung der Kabelanschlüsse angepasst sein, damit eine angemessene Zugentlastung gewährleistet werden kann. Sichern Sie die Sub-D-Steckverbinder stets mit den zwei Schrauben auf beiden Seiten an den Workstation-Anschlüssen.

#### **Betrieb und Wartung**

Das System wurde im Hinblick auf die Konformität mit relevanten Funkenzündungstests ausschließlich für eine frontseitige USB-Verbindung ausgelegt.

# A WARNUNG

#### EXPLOSIONSGEFAHR

Neben den anderen Anweisungen in diesem Handbuch sind folgende Regeln bei der Montage des Harmony Industrial PC in Gefahrenbereichen zu beachten:

- Verdrahten Sie das Gerät gemäß NEC, Artikel 501.10(B) für Ex-Bereiche der Klasse 1, Division 2.
- Installieren Sie den Harmony Industrial PC in einem f
  ür die spezifische Endverwendung geeigneten Geh
  äuse, das sich nur mit Werkzeugen öffnen l
  ässt (Geh
  äuse mit Werkzeugsi
  cherung). Geh
  äuse des Typs 4 oder IP65 werden empfohlen, auch wenn sie laut Bestimmungen nicht erforderlich sind.

Die Nichtbeachtung dieser Anweisungen kann Tod, schwere Verletzungen oder Sachschäden zur Folge haben.

HINWEIS: IP65 ist nicht Bestandteil der UL-Zertifizierung für Gefahrenbereiche.

## Kapitel 2 Überblick über die Hardware

### Inhalt dieses Kapitels

Dieser Abschnitt bietet einen Überblick über die Hardwarekomponenten des Harmony Box iPCs.

### Inhalt dieses Kapitels

Dieses Kapitel enthält die folgenden Themen:

| Thema                                                            | Seite |
|------------------------------------------------------------------|-------|
| Lieferumfang                                                     | 42    |
| Box iPC Basic Optimized (HMIBMI) - Beschreibung                  | 47    |
| Box iPC Optimized (HMIBMO) - Beschreibung                        | 51    |
| Box iPC Universal und Performance (HMIBMU/HMIBMP) - Beschreibung | 57    |
| Displays - Beschreibung                                          | 64    |
| Display-Adapter - Beschreibung und Konfiguration                 | 69    |
| Displays und Touch-Verhalten                                     | 76    |

## Lieferumfang

#### Komponenten des Harmony Box iPC

Die folgenden Komponenten sind im Lieferumfang des Harmony Box iPC enthalten. Überprüfen Sie vor der Verwendung des Box iPC, ob alle hier angegebenen Komponenten vorhanden sind:

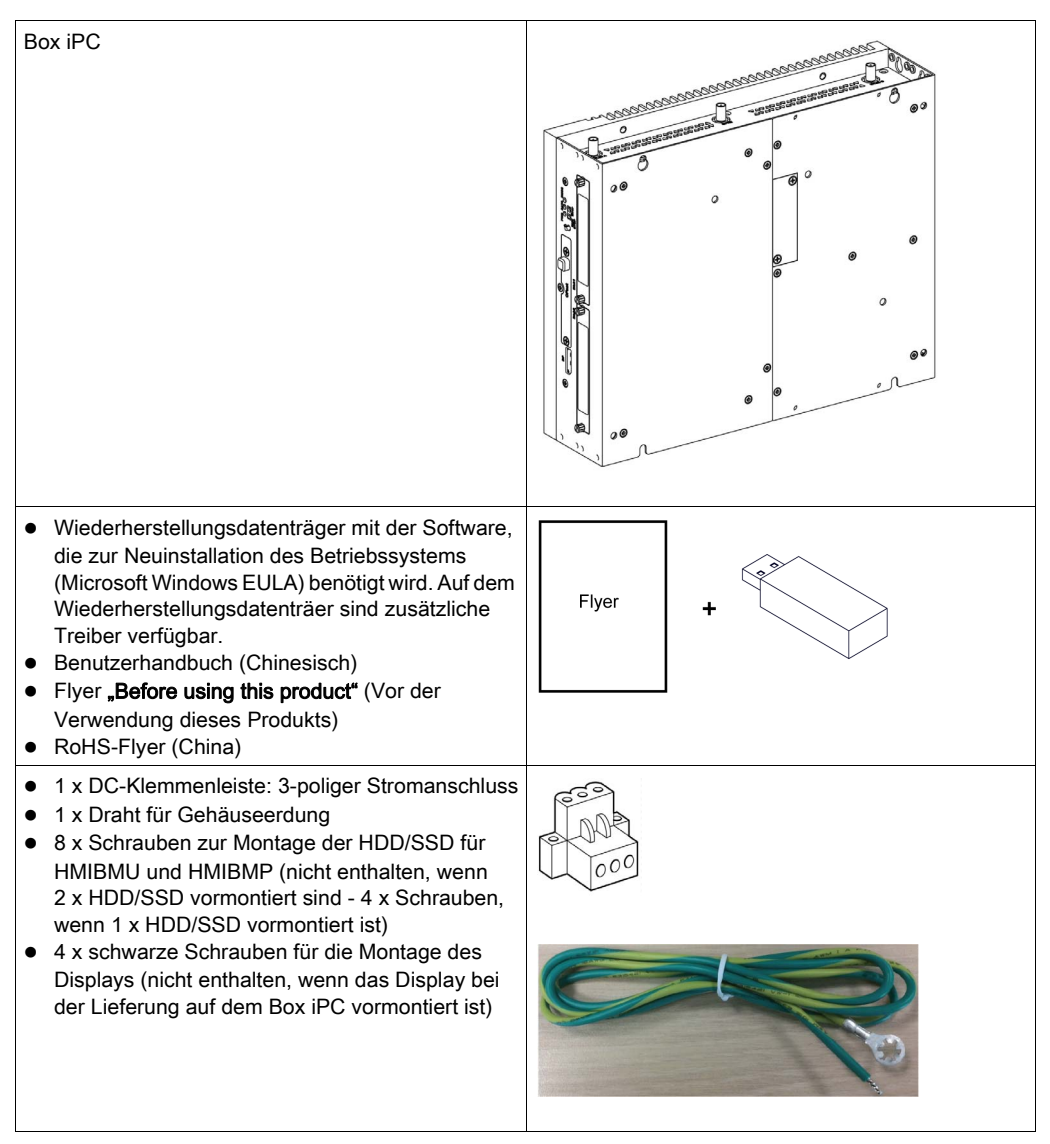

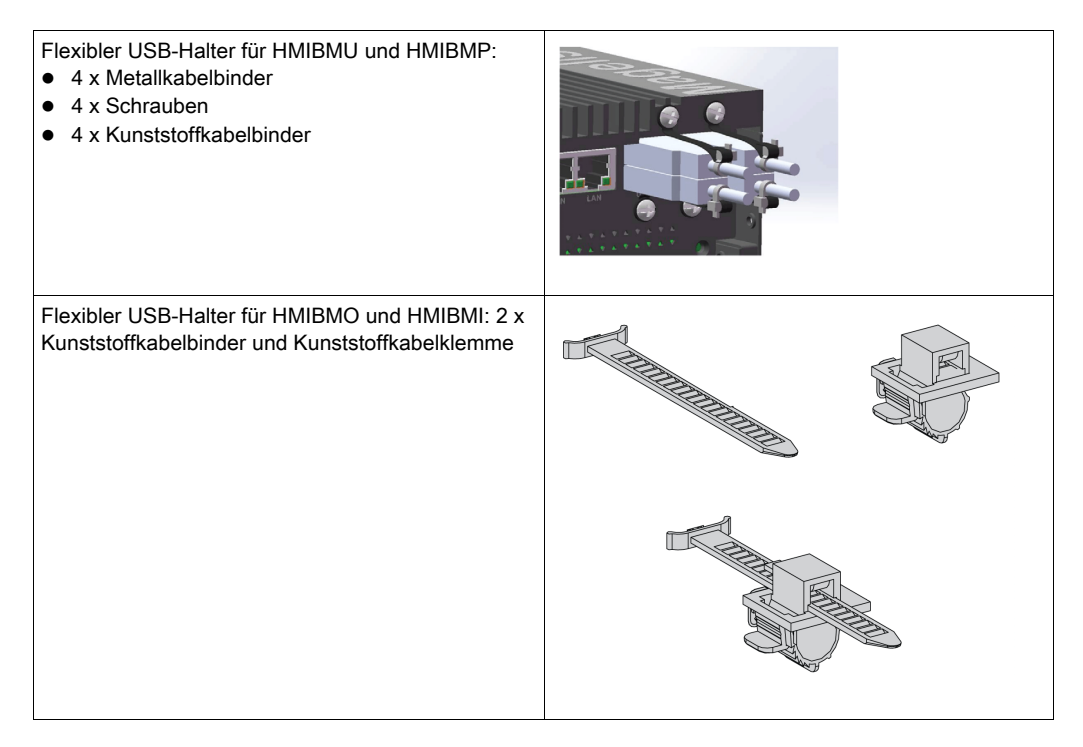

Der Box iPC wurde sorgfältig verpackt und die Verpackung einer Qualitätskontrolle unterzogen. Sollten dennoch Teile beschädigt sein oder fehlen, wenden Sie sich bitte unverzüglich an den Kundendienst.

#### Komponenten des Display

Die folgenden Komponenten sind im Lieferumfang des Display enthalten. Überprüfen Sie vor der Verwendung des Displays, ob alle hier angegebenen Komponenten vorhanden sind:

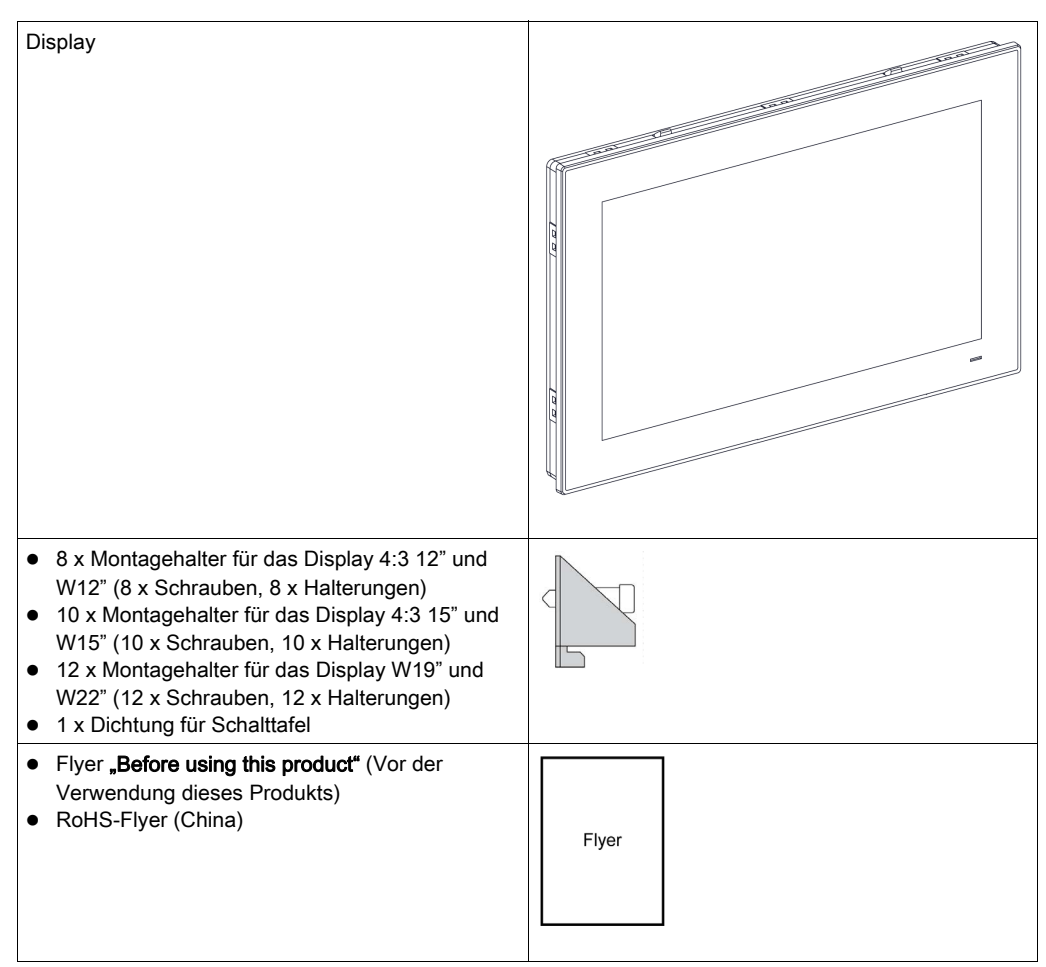

Der Display wurde sorgfältig verpackt und die Verpackung einer Qualitätskontrolle unterzogen. Sollten dennoch Teile beschädigt sein oder fehlen, wenden Sie sich bitte unverzüglich an den Kundendienst.

#### Komponenten des Display-Adapter

Die folgenden Komponenten sind im Lieferumfang des Display-Adapter enthalten. Überprüfen Sie vor der Verwendung des Display-Adapters, ob alle hier angegebenen Komponenten vorhanden sind:

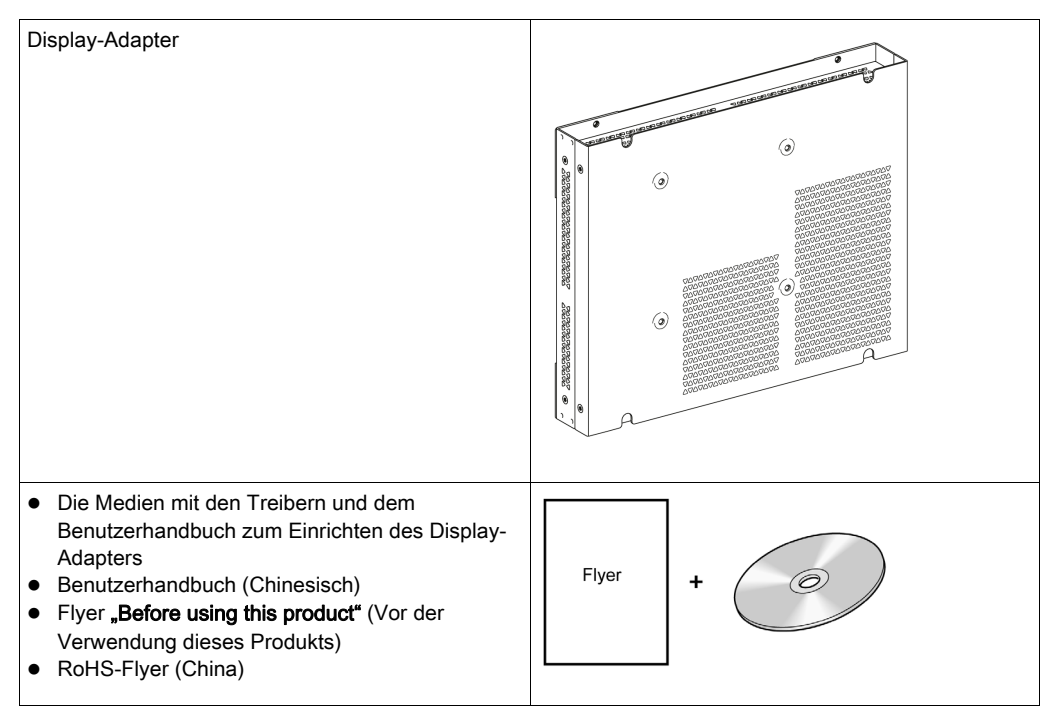

- 1 x DC-Klemmenleiste: 3-poliger Stromanschluss
- 1 x Leiter für Gehäuseerdung
- 4 x schwarze Schrauben f
  ür die Montage des Displays (nicht enthalten, wenn das Display vormontiert ist)
- 4 x Schrauben für die VESA-Montage
- 1 x Kunststoffkabelbinder und Kunststoffkabelklemme für USB-Halter

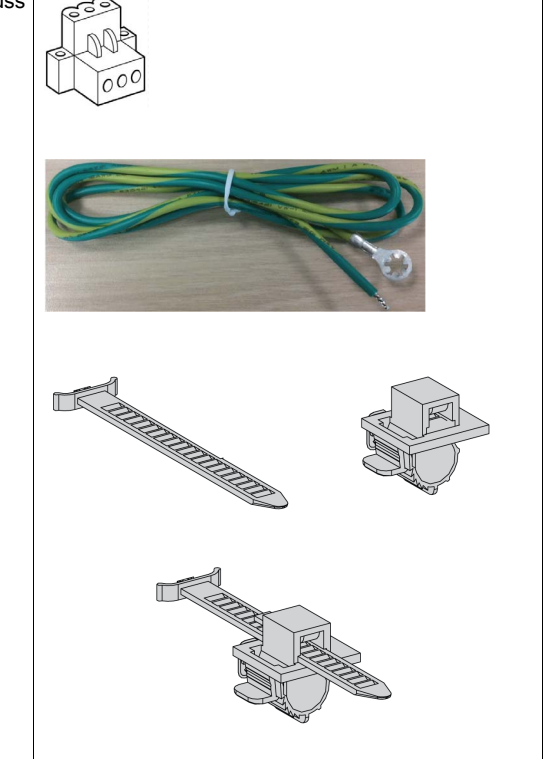

Der Display-Adapter wurde sorgfältig verpackt und die Verpackung einer Qualitätskontrolle unterzogen. Sollten dennoch Teile beschädigt sein oder fehlen, wenden Sie sich bitte unverzüglich an den Kundendienst.

## Box iPC Basic Optimized (HMIBMI) - Beschreibung

#### Einleitung

Während des Betriebs steigt die Oberflächentemperatur des Kühlkörpers unter Umständen bis über 70 °C (158 °F) an.

## **WARNUNG**

#### GEFAHR VON VERBRENNUNGEN

Berühren Sie den Kühlkörper niemals während des Betriebs.

Die Nichtbeachtung dieser Anweisungen kann Tod, schwere Verletzungen oder Sachschäden zur Folge haben.

#### Box iPC - Beschreibung

Überblick

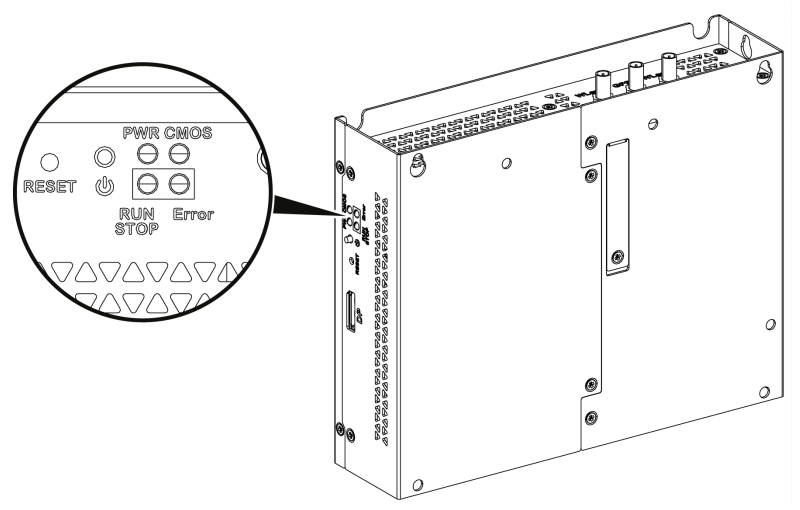

EIN/AUS-Taste, Reset-Taste und LED-Anzeigen

#### Bedeutung der Statusanzeigen:

| Bezeichnung                                          | LED                                  | Farbe  | Status  | Bedeutung                                       |
|------------------------------------------------------|--------------------------------------|--------|---------|-------------------------------------------------|
| PWR                                                  | Power                                | Grün   | Ein     | Aktiv (Benutzer bedient Windows)<br>( Status 0) |
|                                                      |                                      | Grün   | Blinken | Schlafmodus (Status 3)                          |
|                                                      |                                      | Orange | Ein     | Ruhezustand (Status 4 / Status 5)               |
| CMOS                                                 | Batterie                             | Orange | Ein     | RTC-Spannung < 2,65 VDC                         |
|                                                      |                                      |        | Aus     | RTC-Spannung > 2,65 VDC                         |
| Programmierbare LED für optionale Steuerungssoftware |                                      |        |         |                                                 |
| RUN/STOP                                             | RUN/STOP von<br>Steuerungssoftware   | Rot    | Aus     | STOP                                            |
|                                                      |                                      | Grün   | Ein     | RUN                                             |
| Error                                                | Fehler von der<br>Steuerungssoftware | Rot    | Aus     | Steuerungssoftware ohne Fehler                  |
|                                                      |                                      |        | Ein     | Steuerungssoftware mit Fehler                   |

#### Frontansicht

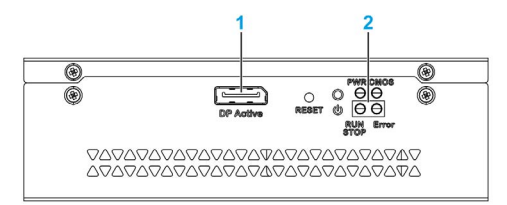

- 1 DP aktiv
- 2 LEDs und Betriebs-/Reset-Taste

#### Draufsicht

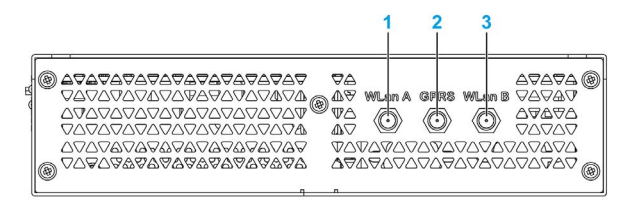

- 1 SMA-Anschluss für externe WLAN-Antenne A
- 2 SMA-Anschluss für externe GPRS/4G-Antenne
- 3 SMA-Anschluss für externe WLAN-Antenne B

#### Unteransicht

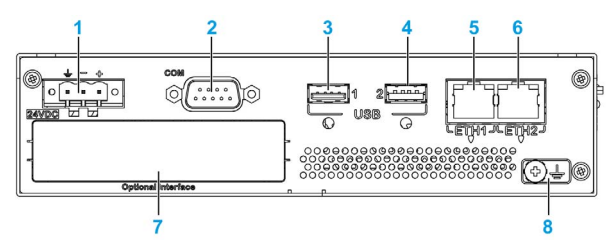

- 1 DC-Netzstecker
- 2 COM-Port RS-232 (nicht potentialgetrennt), RS-422/485 (nicht potentialgetrennt)
- **3** USB1 (USB 2.0)
- 4 USB2 (USB 3.0)
- 5 ETH1 (10/100/1000 MBit/s)
- 6 ETH2 (10/100/1000 MBit/s)
- 7 Optionale Schnittstelle
- 8 Erdungsanschlussstift

#### **USB-Sperre**

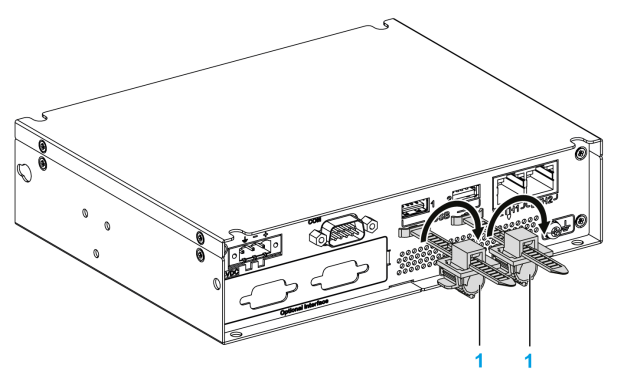

1 USB-Sperre

#### Box iPC und Display - Beschreibung

#### Überblick

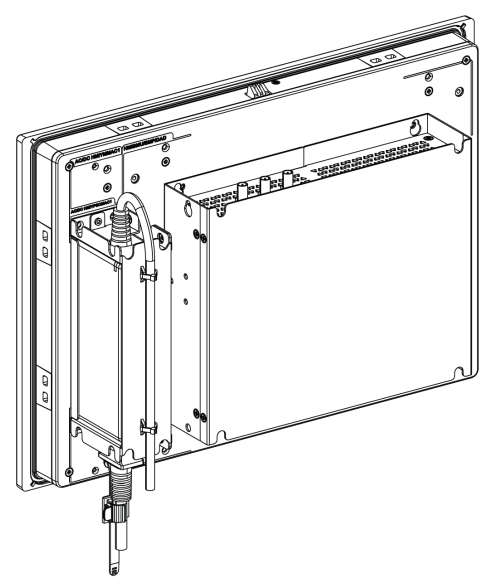

#### **HINWEIS:**

- Windows-Einstellung (mit bereits installierten Treibern): Bei einer Montage mit einem Display (HMIDM) kann der Box iPC bis zu zwei DisplayPorts gleichzeitig unterstützen.
- Sobald das DisplayPort-Kabel angeschlossen ist, muss das Betriebssystem neu gestartet werden.
- Um eine Verbindung zwischen angezeigtem Box iPC und der DVI-Schnittstelle herzustellen, verwenden Sie ein aktives DP-an-DVI-Kabel: HMIYADDPDVI11 (siehe Zubehör *(siehe Seite 483)*).

#### Unteransicht

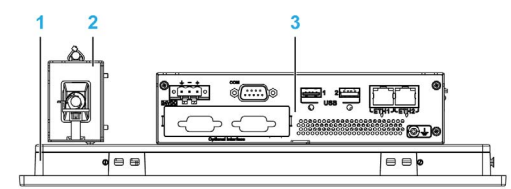

- 1 Display
- 2 Optionales AC-Spannungsversorgungsmodul (HMIYPSOMAC1 oder HMIYMMAC1)
- 3 Box iPC

## Box iPC Optimized (HMIBMO) - Beschreibung

#### Einleitung

Während des Betriebs steigt die Oberflächentemperatur des Kühlkörpers unter Umständen bis über 70 °C (158 °F) an.

## **WARNUNG**

#### **GEFAHR VON VERBRENNUNGEN**

Berühren Sie den Kühlkörper niemals während des Betriebs.

Die Nichtbeachtung dieser Anweisungen kann Tod, schwere Verletzungen oder Sachschäden zur Folge haben.

#### Beschreibung des Box iPC Optimized Regular

Überblick

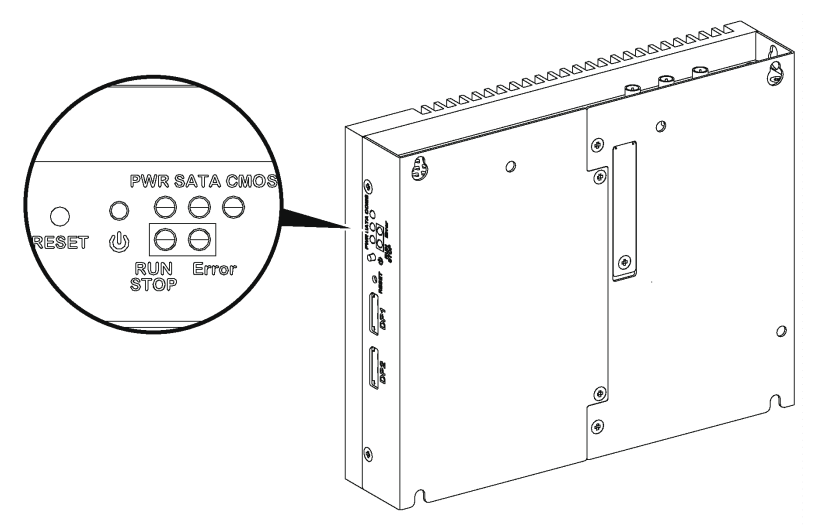

EIN/AUS-Taste, Reset-Taste und LED-Anzeigen

| Bezeichnung                                          | LED                | Farbe  | Status  | Bedeutung                                       |
|------------------------------------------------------|--------------------|--------|---------|-------------------------------------------------|
| PWR                                                  | Power              | Grün   | Ein     | Aktiv (Benutzer bedient Windows)<br>( Status 0) |
|                                                      |                    | Grün   | Blinken | Schlafmodus (Status 3)                          |
|                                                      |                    | Orange | Ein     | Ruhezustand (Status 4 / Status 5)               |
| SATA                                                 | SATA               | Grün   | Aus     | Keine Speicherdatenübertragung                  |
|                                                      |                    |        | Ein     | Speicherdatenübertragung                        |
| CMOS                                                 | Batterie           | Orange | Ein     | RTC-Spannung < 2,65 VDC                         |
|                                                      |                    |        | Aus     | RTC-Spannung > 2,65 VDC                         |
| Programmierbare LED für optionale Steuerungssoftware |                    |        |         |                                                 |
| RUN/STOP                                             | RUN/STOP von       | Rot    | Aus     | STOP                                            |
| Steuerungssoftware                                   | Grün               | Ein    | RUN     |                                                 |
| Error                                                | Fehler von der     | Rot    | Aus     | Steuerungssoftware ohne Fehler                  |
|                                                      | Steuerungssoftware |        | Fin     | Steuerungssoftware mit Fehler                   |

In der folgenden Tabelle wird die Bedeutung der Statusanzeigen beschrieben:

#### Frontansicht

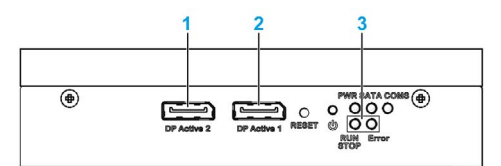

- 1 DP aktiv 2
- 2 DP aktiv 1
- 3 LEDs und Betriebs-/Reset-Taste

#### Draufsicht

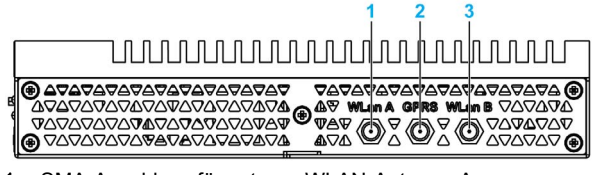

- 1 SMA-Anschluss für externe WLAN-Antenne A
- 2 SMA-Anschluss für externe GPRS/4G-Antenne
- 3 SMA-Anschluss für externe WLAN-Antenne B

#### Unteransicht

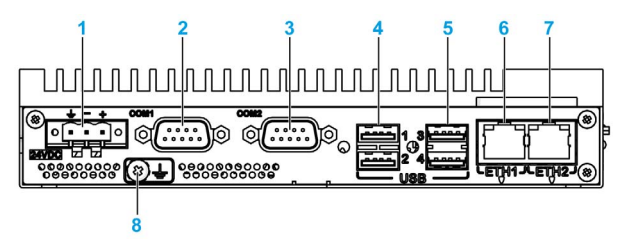

- 1 DC-Netzstecker
- 2 COM1-Port RS-232 (nicht potentialgetrennt)
- 3 COM2-Port RS-232 (nicht potentialgetrennt), RS-422/485 (nicht potentialgetrennt)
- 4 USB1 und USB2 (USB 2.0)
- 5 USB3 und USB4 (USB 3.0)
- 6 ETH1 (10/100/1000 MBit/s) IEEE1588
- 7 ETH2 (10/100/1000 MBit/s) IEEE1588
- 8 Erdungsanschlussstift

#### Box iPC Optimized Expandable - Beschreibung

### Überblick

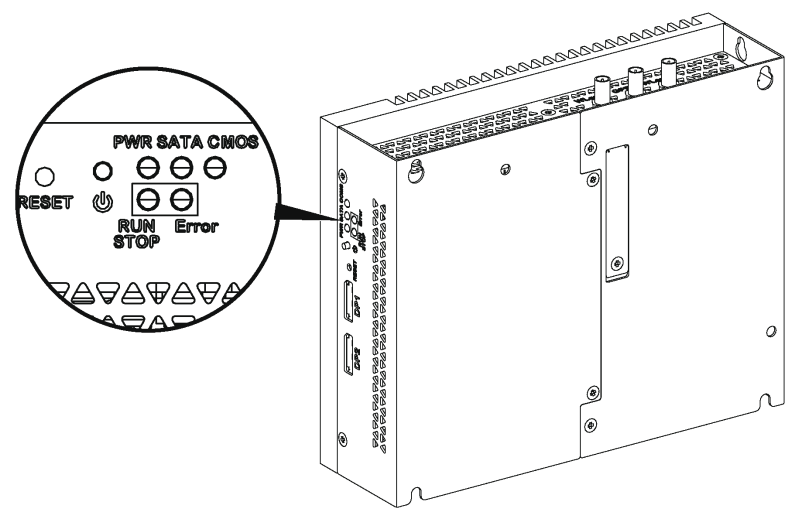

EIN/AUS-Taste, Reset-Taste und LED-Anzeigen

| Bezeichnung                                          | LED                | Farbe     | Status  | Bedeutung                                       |
|------------------------------------------------------|--------------------|-----------|---------|-------------------------------------------------|
| PWR                                                  | Power              | Grün      | Ein     | Aktiv (Benutzer bedient Windows)<br>( Status 0) |
|                                                      |                    | Grün      | Blinken | Schlafmodus (Status 3)                          |
|                                                      |                    | Orange    | Ein     | Ruhezustand (Status 4 / Status 5)               |
| SATA                                                 | SATA               | Grün      | Aus     | Keine Speicherdatenübertragung                  |
|                                                      |                    |           | Ein     | Speicherdatenübertragung                        |
| CMOS                                                 | Batterie           | Orange    | Ein     | RTC-Spannung < 2,65 VDC                         |
|                                                      |                    |           | Aus     | RTC-Spannung > 2,65 VDC                         |
| Programmierbare LED für optionale Steuerungssoftware |                    |           |         |                                                 |
| RUN/STOP RUN/STOP von<br>Steuerungssoftware          | RUN/STOP von       | Rot       | Aus     | STOP                                            |
|                                                      | Grün               | Ein       | RUN     |                                                 |
| ERR F                                                | Fehler von der     | Rot<br>re | Aus     | Steuerungssoftware ohne Fehler                  |
|                                                      | Steuerungssoftware |           | Ein     | Steuerungssoftware mit Fehler                   |

In der folgenden Tabelle wird die Bedeutung der Statusanzeigen beschrieben:

### Frontansicht

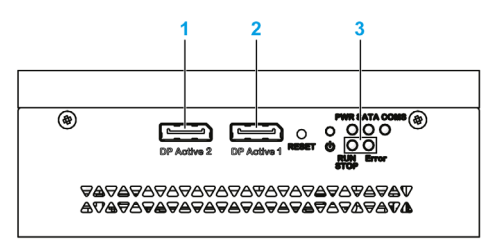

- 1 DP aktiv 2
- 2 DP aktiv 1
- 3 LEDs und Betriebs-/Reset-Taste

#### Draufsicht

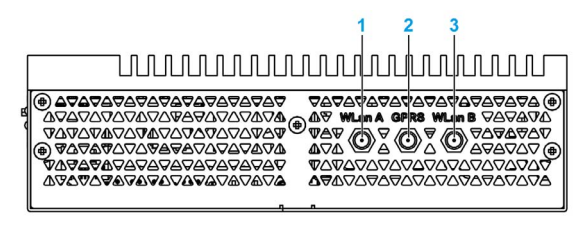

- 1 SMA-Anschluss für externe WLAN-Antenne A
- 2 SMA-Anschluss für externe GPRS/4G-Antenne
- 3 SMA-Anschluss für externe WLAN-Antenne B

#### Unteransicht

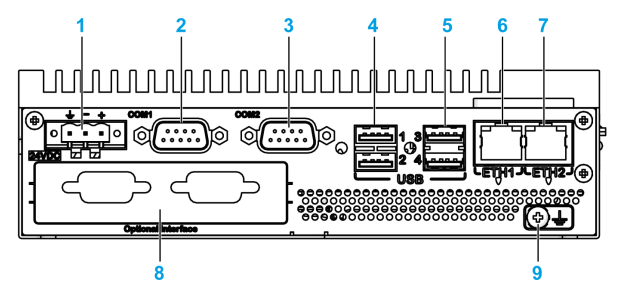

- 1 DC-Netzstecker
- 2 COM1-Port RS-232 (nicht potentialgetrennt)
- 3 COM2-Port RS-232 (nicht potentialgetrennt), RS-422/485 (nicht potentialgetrennt)
- 4 USB1 und USB2 (USB 2.0)
- 5 USB3 und USB4 (USB 3.0)
- 6 ETH1 (10/100/1000 MBit/s) IEEE1588
- 7 ETH2 (10/100/1000 MBit/s) IEEE1588
- 8 Optionale Schnittstelle
- 9 Erdungsanschlussstift

#### Box iPC Optimized und Display - Beschreibung

#### Überblick

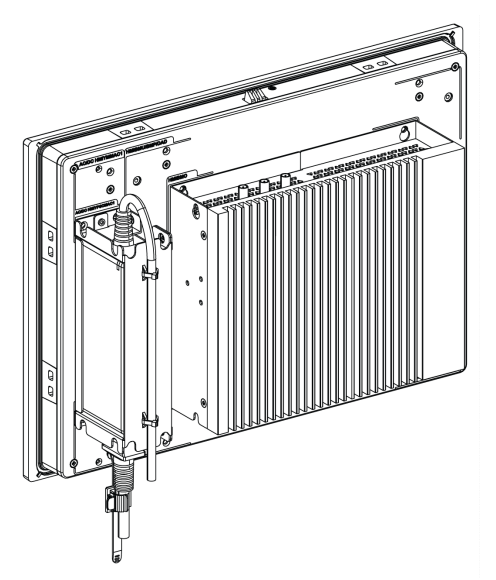

#### HINWEIS:

- Windows-Einstellung (mit bereits installierten Treibern): Bei einer Montage mit einem Display (HMIDM) kann der Box iPC Optimized bis zu zwei DisplayPorts gleichzeitig unterstützen.
- Sobald das DisplayPort-Kabel angeschlossen ist, muss das Betriebssystem neu gestartet werden.
- Um eine Verbindung zwischen angezeigtem Box iPC und der DVI-Schnittstelle herzustellen, verwenden Sie ein aktives DP-an-DVI-Kabel: HMIYADDPDVI11 (siehe Zubehör).

## 

Unteransicht

- 1 Display
- 2 Optionales AC-Spannungsversorgungsmodul (HMIYPSOMAC1 oder HMIYMMAC1)
- 3 Box iPC

## Box iPC Universal und Performance (HMIBMU/HMIBMP) - Beschreibung

#### Einleitung

Während des Betriebs steigt die Oberflächentemperatur des Kühlkörpers unter Umständen bis über 70 °C (158 °F) an.

## **WARNUNG**

#### GEFAHR VON VERBRENNUNGEN

Berühren Sie den Kühlkörper niemals während des Betriebs.

Die Nichtbeachtung dieser Anweisungen kann Tod, schwere Verletzungen oder Sachschäden zur Folge haben.

#### Box iPC 2 Steckplätze - Beschreibung

Überblick

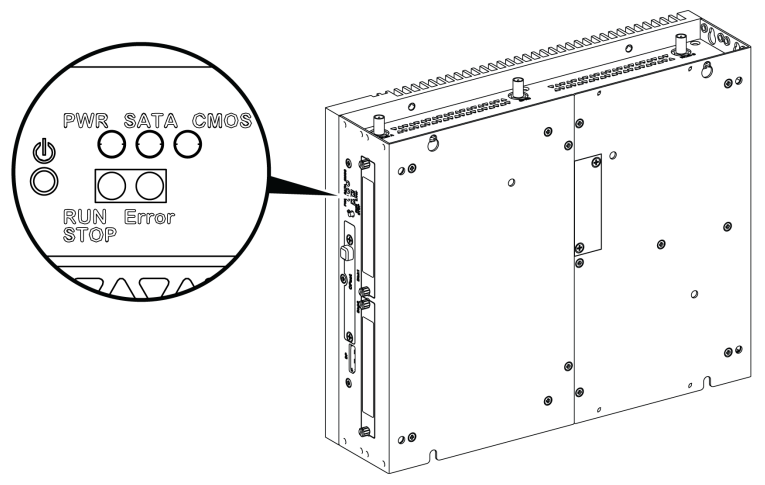

EIN/AUS-Taste und LED-Anzeigen

| Bezeichnung                                          | LED                | Farbe  | Status  | Bedeutung                                       |
|------------------------------------------------------|--------------------|--------|---------|-------------------------------------------------|
| PWR                                                  | Power              | Grün   | Ein     | Aktiv (Benutzer bedient Windows)<br>( Status 0) |
|                                                      |                    | Grün   | Blinken | Schlafmodus (Status 3)                          |
|                                                      |                    | Orange | Ein     | Ruhezustand (Status 4 / Status 5)               |
| SATA                                                 | SATA               | Grün   | Aus     | Keine Speicherdatenübertragung                  |
|                                                      |                    |        | Ein     | Speicherdatenübertragung                        |
| CMOS                                                 | Batterie           | Orange | Ein     | RTC-Spannung < 2,65 VDC                         |
|                                                      |                    |        | Aus     | RTC-Spannung > 2,65 VDC                         |
| Programmierbare LED für optionale Steuerungssoftware |                    |        |         |                                                 |
| RUN/STOP                                             | RUN/STOP von       | Rot    | Aus     | STOP                                            |
| Steuerungssoftware                                   | Steuerungssoftware | Grün   | Ein     | RUN                                             |
| ERR Fe                                               | Fehler von der     | Rot    | Aus     | Steuerungssoftware ohne Fehler                  |
|                                                      | Steuerungssoftware |        | Ein     | Steuerungssoftware mit Fehler                   |

In der folgenden Tabelle wird die Bedeutung der Statusanzeigen beschrieben:

### Frontansicht

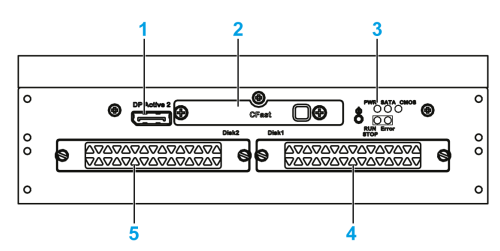

- 1 DP aktiv 2
- 2 Einschiebbarer CFast-Steckplatz
- 3 LEDs und Betriebs-/Reset-Taste
- 4 HDD/SSD 1 (Hot-Swap und kann RAID-Konfiguration sein)
- 5 HDD/SSD 2 (Hot-Swap und kann RAID-Konfiguration sein)

#### Draufsicht

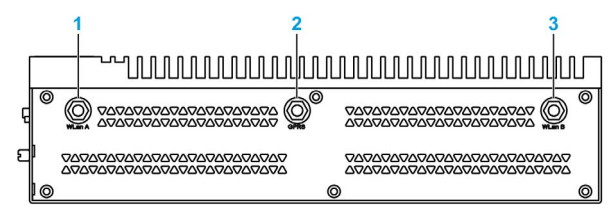

- 1 SMA-Anschluss für externe WLAN-Antenne
- 2 SMA-Anschluss für externe GPRS/4G-Antenne
- 3 SMA-Anschluss für externe WLAN-Antenne

#### Unteransicht

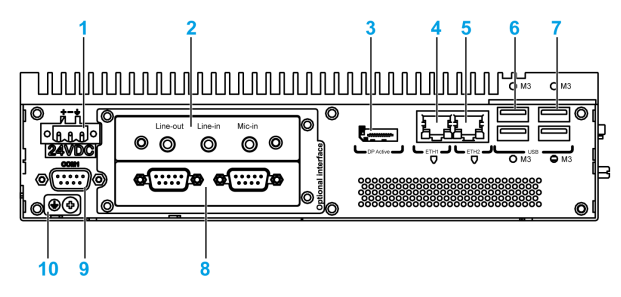

- 1 DC-Netzstecker
- 2 Optionale Schnittstelle 1
- 3 DP aktiv 1
- 4 ETH1 (10/100/1000 MBit/s) IEEE1588
- 5 ETH2 (10/100/1000 MBit/s) IEEE1588
- 6 USB1 und USB2 (USB 3.0)
- 7 USB3 und USB4 (USB 2.0)
- 8 Optionale Schnittstelle 2
- 9 COM1-Port RS-232, RS-422/485 (isoliert)
- 10 Erdungsanschlussstift

### Box iPC 4 Steckplätze - Beschreibung

### Überblick

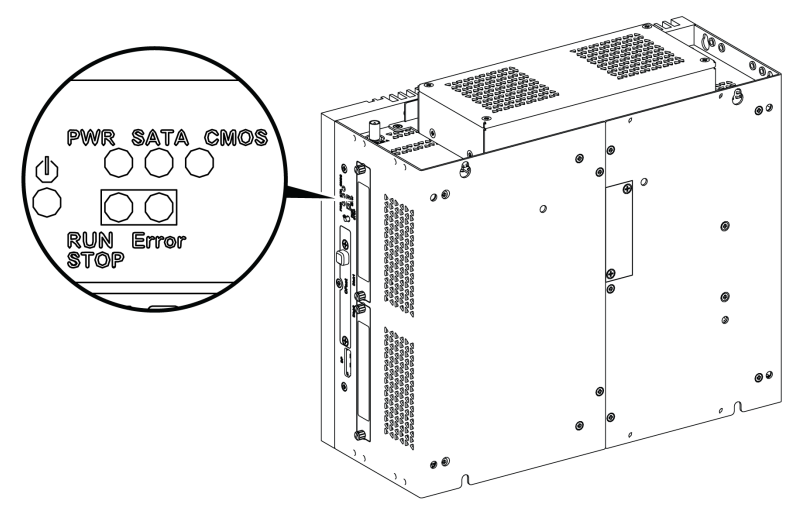

EIN/AUS-Taste und LED-Anzeigen

In der folgenden Tabelle wird die Bedeutung der Statusanzeigen beschrieben:

| Bezeichnung                                          | LED                                | Farbe  | Status  | Bedeutung                                       |
|------------------------------------------------------|------------------------------------|--------|---------|-------------------------------------------------|
| PWR                                                  | Power                              | Grün   | Ein     | Aktiv (Benutzer bedient Windows)<br>( Status 0) |
|                                                      |                                    | Grün   | Blinken | Schlafmodus (Status 3)                          |
|                                                      |                                    | Orange | Ein     | Ruhezustand (Status 4 / Status 5)               |
| SATA                                                 | SATA                               | Grün   | Aus     | Keine Speicherdatenübertragung                  |
|                                                      |                                    |        | Ein     | Speicherdatenübertragung                        |
| CMOS                                                 | Batterie                           | Orange | Ein     | RTC-Spannung < 2,65 VDC                         |
|                                                      |                                    |        | Aus     | RTC-Spannung > 2,65 VDC                         |
| Programmierbare LED für optionale Steuerungssoftware |                                    |        |         |                                                 |
| RUN/STOP F                                           | RUN/STOP von<br>Steuerungssoftware | Rot    | Aus     | STOP                                            |
|                                                      |                                    | Grün   | Ein     | RUN                                             |
| ERR                                                  | Fehler von der                     | Rot    | Aus     | Steuerungssoftware ohne Fehler                  |
| Steuerungssoftware                                   |                                    |        | Ein     | Steuerungssoftware mit Fehler                   |

#### Frontansicht

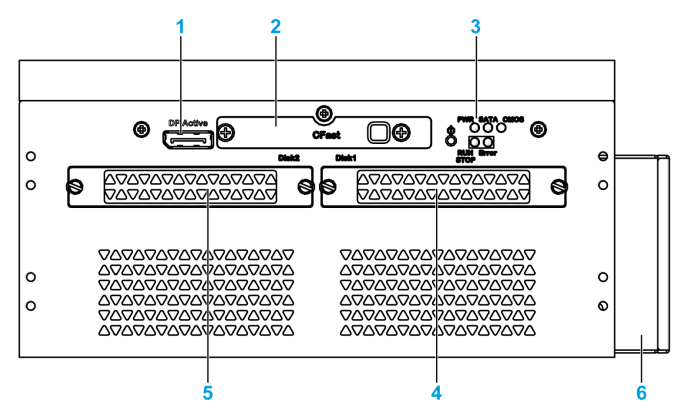

- 1 DP aktiv 2
- 2 Einschiebbarer CFast-Steckplatz
- 3 LEDs und Betriebs-/Reset-Taste
- 4 HDD/SSD 1 (Hot-Swap und kann RAID-Konfiguration sein)
- 5 HDD/SSD 2 (Hot-Swap und kann RAID-Konfiguration sein)
- 6 Lüfter

#### **Draufsicht**

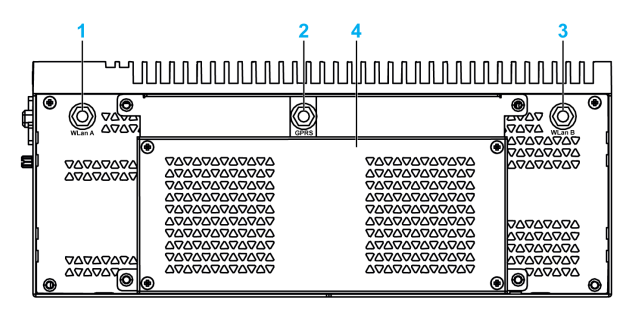

- 1 SMA-Anschluss für externe WLAN-Antenne
- 2 SMA-Anschluss für externe GPRS/4G-Antenne
- 3 SMA-Anschluss für externe WLAN-Antenne
- 4 Lüfter

#### Unteransicht

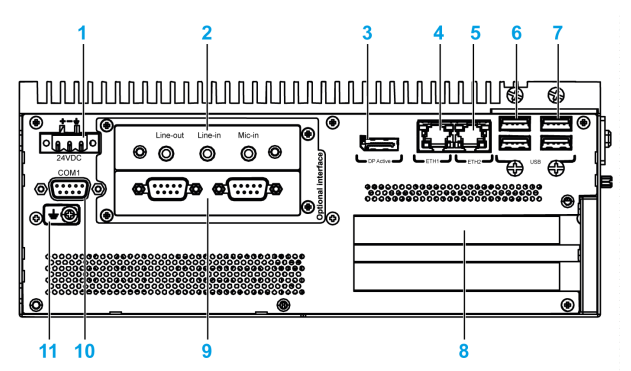

- 1 DC-Netzstecker
- 2 Optionale Schnittstelle 1
- 3 DP aktiv 1
- 4 ETH1 (10/100/1000 MBit/s) IEEE1588
- 5 ETH2 (10/100/1000 MBit/s) IEEE1588
- 6 USB1 und USB2 (USB 3.0)
- 7 USB3 und USB4 (USB 2.0)
- 8 PCI- oder PCIe-Steckplätze (Peripheral Component Interconnect Express)
- 9 Optionale Schnittstelle 2
- 10 COM1-Port RS-232, RS-422/485 (isoliert)
- 11 Erdungsanschlussstift

#### Box iPC und Display - Beschreibung

#### Überblick

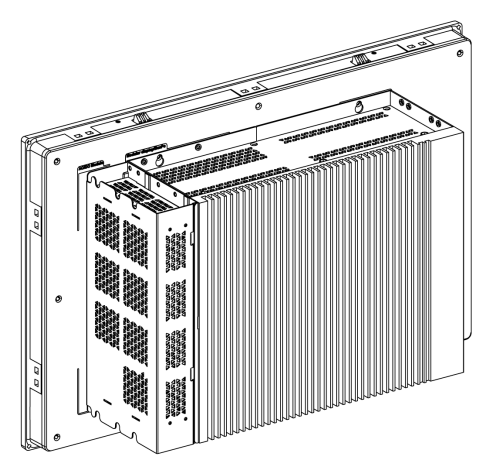

#### HINWEIS:

- Der Box iPC (HMIBMU/HMIBMP) unterstützt bis zu zwei DisplayPorts. Wenn der Box iPC mit Display montiert wird, ist der DisplayPort 2 nicht funktionstüchtig.
- Nach dem Anschluss des DisplayPort-Kabels muss das Betriebssystem neu gestartet werden.
- Um eine Verbindung zwischen dem Box iPC und einem Display mit DVI-Schnittstelle herzustellen, verwenden Sie ein aktives DP-an-DVI-Kabel: HMIYADDPDVI11 (siehe Zubehör).

#### Unteransicht

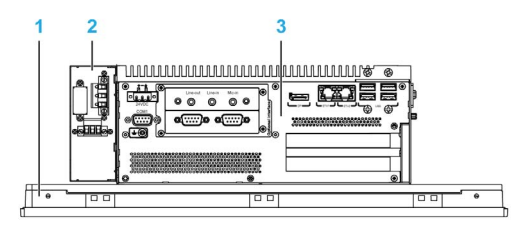

- 1 Display
- 2 Optionales AC-Spannungsversorgungsmodul (HMIYMMAC1)
- 3 Box iPC

### **Displays - Beschreibung**

#### Frontansicht der Displays 4:3 12" oder 4:3 15"

Die Displays 4:3 12" und 4:3 15" sind mit einem Touchscreen mit analog-resistiver Touch-Technologie ausgestattet, der unter Umständen ein anormales Verhalten zeigt, wenn zwei oder mehr Punkte berührt werden.

## **WARNUNG**

#### **UNBEABSICHTIGTER GERÄTEBETRIEB**

Berühren Sie nicht zwei oder mehr Punkte auf dem Display.

Die Nichtbeachtung dieser Anweisungen kann Tod, schwere Verletzungen oder Sachschäden zur Folge haben.

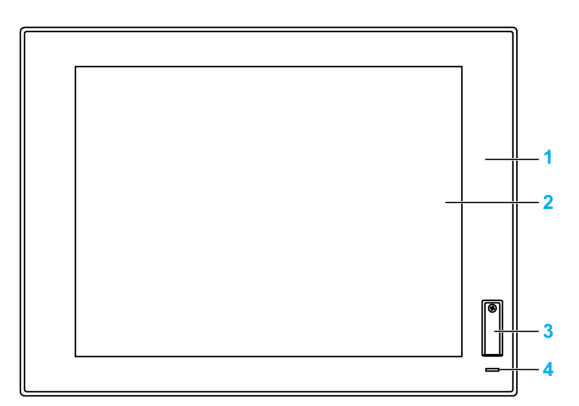

- **1** Blende (4:3 12" oder 4:3 15")
- 2 Single-Touch-Panel
- 3 USB-Port (USB 2.0) und Reset-Taste
- 4 Statusanzeige

**HINWEIS:** Wenn das Display mit einem Display-Adapter verbunden ist, ermöglicht die Reset-Taste nur das Zurücksetzen des Display-Adapters. Wenn das Display mit einem Box iPC verbunden ist, ermöglicht die Reset-Taste das Zurücksetzen des Box iPC.

**HINWEIS:** Der frontseitige USB-Anschluss ist eine Diagnoseschnittstelle für Service und Wartungsaufgaben.

## A WARNUNG

#### UNBEABSICHTIGTER GERÄTEBETRIEB

- Verwenden Sie den frontseitigen USB-Anschluss nicht während des Gerätebetriebs.
- Lassen Sie die Abdeckung während des normalen Betriebs an ihrem Platz.

Die Nichtbeachtung dieser Anweisungen kann Tod, schwere Verletzungen oder Sachschäden zur Folge haben.

#### Frontansicht der Displays W12", W15", W19" oder W22"

Die Displays W12", W15", W19" und W22" Multi-Touch verfügen über einen Touchscreen mit projizierter, kapazitiver Touchscreen-Technologie, der ein anormales Verhalten zeigen kann, wenn die Oberfläche nass wird.

## A WARNUNG

#### STEUERUNGSAUSFALL

- Berühren Sie den Touchscreen während des Starts des Betriebssystems nicht.
- Bedienen Sie das Gerät nicht, wenn die Oberfläche des Touchscreens nass ist.
- Sollte die Oberfläche des Touchscreens nass sein, dann entfernen Sie das vorhandene Wasser mit einem weichen Tuch, bevor Sie den Betrieb wiederaufnehmen.
- Verwenden Sie nur die nachfolgend angegebene, zulässige Erdungskonfiguration.

# Die Nichtbeachtung dieser Anweisungen kann Tod, schwere Verletzungen oder Sachschäden zur Folge haben.

#### HINWEIS:

- Wenn leitfähige Materie (z. B. Wasser) auf einen Touchscreen gelangt, wird die Touchsteuerung deaktiviert, um Fehler bei der Toucheingabe zu vermeiden. Nach Entfernung der leitfähigen Materie wird die Touchsteuerung automatisch wiederhergestellt.
- Berühren Sie den Touchscreen während des Betriebssystemstarts nicht, da die Touchscreen-Firmware beim Start von Windows automatisch initialisiert wird.

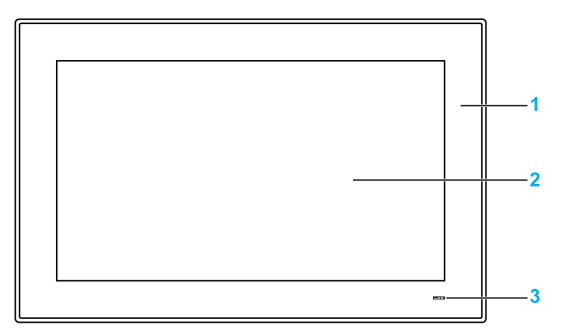

- **1** Blende (W12", W15", W19" oder W22")
- 2 Multi-Touch-Panel
- 3 Statusanzeige

#### Statusanzeige

In der nachstehenden Tabelle wird die Bedeutung der Statusanzeige der Displays mit dem Box iPC beschrieben:

| Farbe  | Status  | Bedeutung                                    |
|--------|---------|----------------------------------------------|
| Grün   | Ein     | Aktiv (Benutzer bedient Windows) (Status 0)  |
| Grün   | Blinken | Schlafmodus (Status 1 / Status 2 / Status 3) |
| Orange | Ein     | Ruhezustand (Status 4 / Status 5)            |

In der nachstehenden Tabelle wird die Bedeutung der Statusanzeige der Displays mit dem Display-Adapter beschrieben:

| Farbe  | Status | Bedeutung                                                                          |
|--------|--------|------------------------------------------------------------------------------------|
| Grün   | Ein    | Aktiv (Benutzer bedient Windows) (Status 0)                                        |
| Orange | Ein    | Schlafmodus (Status 1 / Status 2) und Ruhezustand (Status 3 / Status 4 / Status 5) |

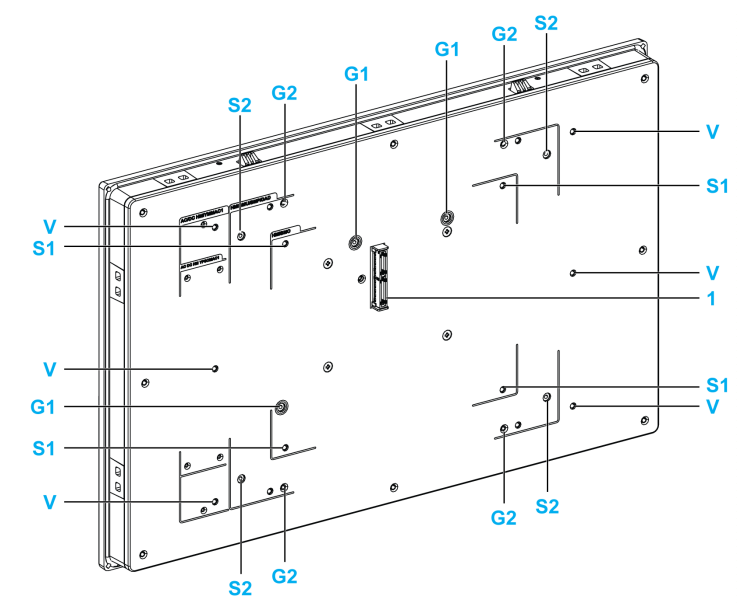

#### Rückansicht der Displays 4:3 15", W15", W19" oder W22"

- 1 Schalttafelanschluss für den Box iPC oder Display-Adapter
- G1 Führung zur Schalttafelabnahme für den Box iPC Optimized
- S1 Montageloch für den Box iPC Optimized
- G2 Führung zur Schalttafelabnahme für den Box iPC Universal/Performance oder Display-Adapter
- S2 Montageloch für den Box iPC Universal/Performance oder Display-Adapter
- V Montageloch für das VESA-Kit (HMIYPVESA21 oder HMIYPVESA41)

Rückansicht der Displays 4:3 12" oder W12"

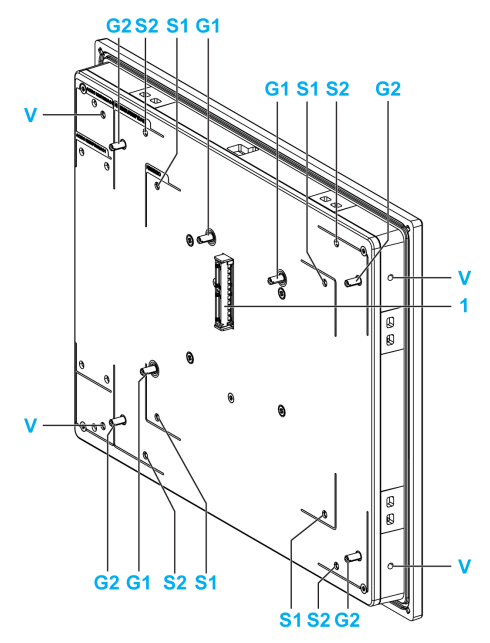

- 1 Schalttafelanschluss für den Box iPC oder Display-Adapter
- G1 Führung zur Schalttafelabnahme für den Box iPC Optimized
- S1 Montageloch für den Box iPC Optimized
- G2 Führung zur Schalttafelabnahme für den Box iPC Universal/Performance oder Display-Adapter
- S2 Montageloch für den Box iPC Universal/Performance oder Display-Adapter
- V Montageloch für das VESA-Kit (HMIYPVESA6X21)

### Display-Adapter - Beschreibung und Konfiguration

#### Überblick

Das Display kann mit dem Box iPC dezentral über den Display-Adapter montiert werden,

Der Display-Adapter kann mit einem USB-Kabel für einen Touchscreen und einem DisplayPort-Kabel für Video (HMIYCABUSB51/HMIYCABDP51 mit einer maximalen Länge von 5 m (16.4 ft) an jeden beliebigen PC angeschlossen werden.

Wenn das Display mit einem Empfängermodul und einem Sendermodul ausgestattet ist, können bis zu 4 Display-Adapter an einen Box iPC angeschlossen werden, wenn dieser mit einer optionalen Schnittstelle für den RJ45-Stecker für CAT5e/CAT6-Ethernet-Kabel ausgestattet ist. In dieser Konfiguration unterstützt ein einzelner RJ45-Stecker für CAT5e/CAT6-Kabel sowohl Touchscreens als auch Videosignale bei einer Entfernung von maximal 100 m zwischen den Geräten, was bei 4 Displays einer Entfernung von maximal 400 m entspricht.

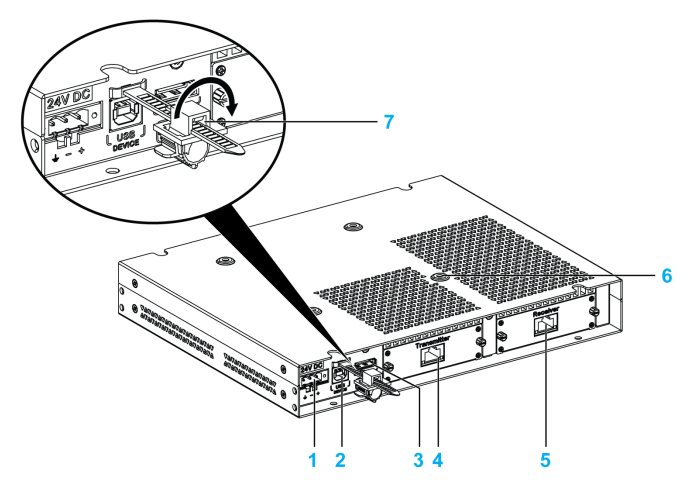

- 1 DC-Stromversorgungsanschluss
- 2 USB-Port Typ B (USB 2.0 für Touchscreen-Ausgang (OUT))
- 3 DisplayPort (IN)
- 4 Sendermodul (HMIYDATR11) mit RJ45-Port
- 5 Empfängermodul (HMIYDARE11) mit RJ45-Port
- 6 Montagebohrungen für das VESA-Kit
- 7 USB-Verschluss

| Schritt | Aktion                                                                                                    |
|---------|----------------------------------------------------------------------------------------------------|
| 1       | Schließen Sie den Display-Adapter über das DP-Kabel an den Host-PC an:                                                                      |
|         | 1                                                                                                    |
| 2       | Installieren Sie einen Touch-Treiber entweder ausgehend vom Wiederherstellungsmedium des Box-Geräts oder über die DVD des Display-Adapters. |
| 3       | Schließen Sie den Display-Adapter über ein USB-Kabel an einen Host-PC an, um die <b>Touch</b> -<br>Funktion zu verwenden.                   |

#### Lokale Display-Konfiguration mit DisplayPort-Verbindung (max. Entfernung: 5 m)

#### HINWEIS:

- Die Displays W12", W15", W19" und W22" sind mit einem Multi-Touchscreen ausgestattet.
- Die Reset-Taste am Display 4:3 12" und 4:3 15" ermöglicht nur das Zurücksetzen des Display-Adapters. Ein Zurücksetzen des Host-PC kann damit nicht durchgeführt werden.
- Der Display-Adapter mit Display bietet keine Unterstützung für Helligkeitssteuerung. Die Helligkeit ist immer auf 100 % eingestellt.
- Nach dem Anschluss des DisplayPort-Kabels muss das Betriebssystem neu gestartet werden.
- Für einen Betrieb mit 100 bis 240 VAC in Gefahrenbereichen muss das AC-Spannungsversor gungsmodul (HMIYMMAC1) montiert werden.
- Die Länge der DP- und USB-Kabel ist auf 5 m (16.40 ft) begrenzt.

# Dezentrale Display-Konfiguration mit einem Empfängermodul und Sendermodul (max. Entfernung: 4 x 100 m)

Das Empfängermodul und das Sendermodul können für den Anschluss mehrerer Displays nach dem Daisy-Chain-Prinzip verwendet werden. Die Display-Adapter sind über Ethernet-Kabel (Typ CAT5e/CAT6) mit einer maximalen Entfernung von 100 Metern zwischen zwei Geräten verbunden.

Der Box iPC unterstützt eine Datenübertragung mit vier Displays, die mit einem Display-Adapter ausgestattet sind, über eine Entfernung von bis zu 4 x 100 m = 400 m (437 yd). Die vier Displays sind Klon-Displays.

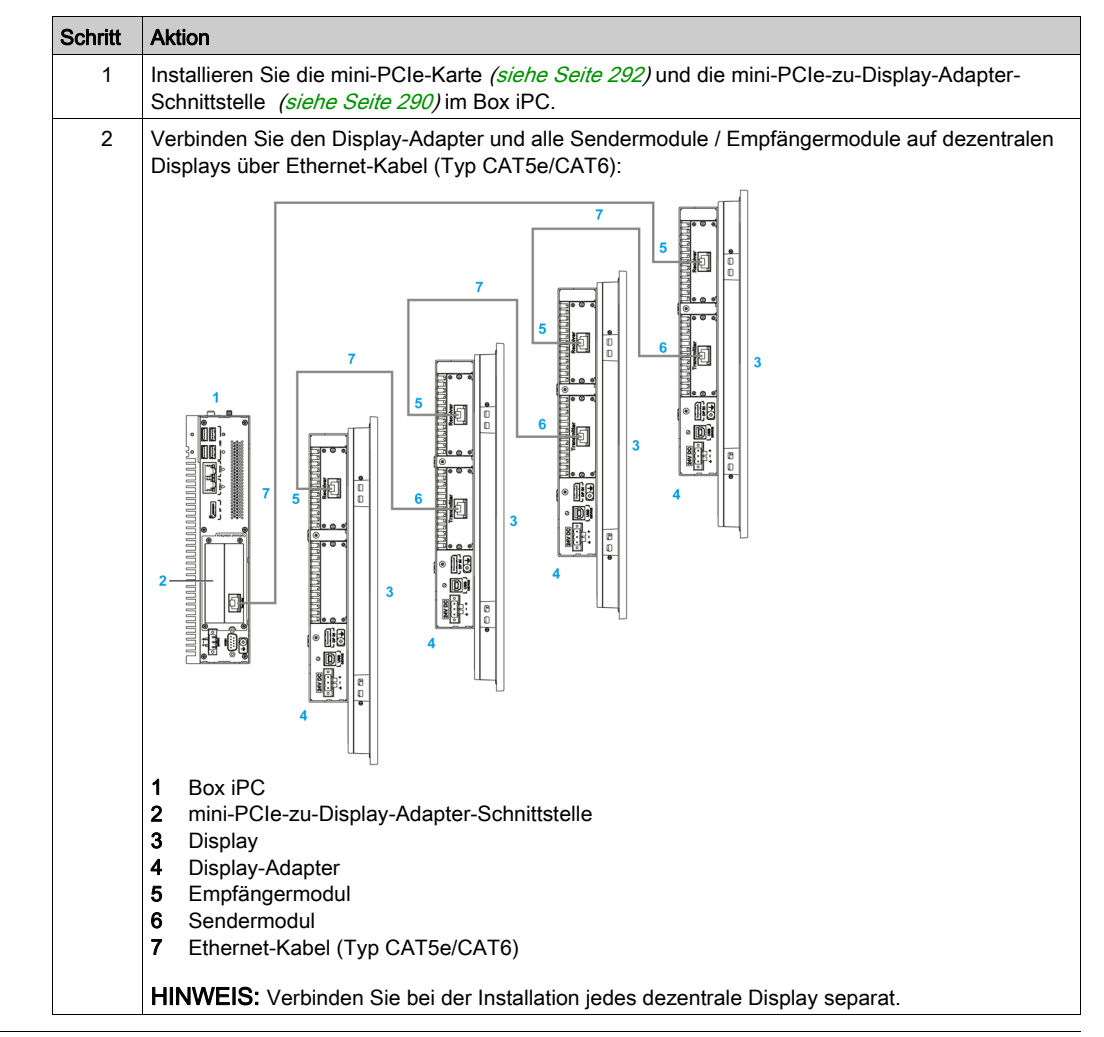

Führen Sie für den Einbau des Displays und des Display-Adapters folgende Schritte aus:

| Schritt | Aktion                                                                                    |
|---------|-------------------------------------------------------------------------------------------|
| 3       | Installieren Sie den Treiber (siehe Seite 294) mithilfe des USB-Wiederherstellungssticks. |
| 4       | Starten Sie das System neu, um die richtige Einstellung anzuwenden.                       |

#### **HINWEIS:**

Hinweise zur Konfiguration der dezentralen Displays (außer Auflösungseinstellungen):

- Die Länge des Ethernet-Kabels ist auf 100 m bis zum nächsten Display-Adapter beschränkt. Es können maximal vier Display-Adapter über RJ45 mit demselben PC verbunden werden.
- Maximal eine mini-PCIe-zu-Display-Adapter-Schnittstelle (HMIYMINDP1) pro Box iPC.
- Zur Einrichtung der mini-PCIe-zu-Display-Adapter-Schnittstelle(HMIYMINDP1) benötigen Sie ein Display oder ein Dritthersteller-Bedienpult am Host-PC, um den Treiber zu installieren. Sobald die Konfiguration der dezentralen Displays abgeschlossen ist, kann das Display am Host-PC wieder entfernt werden, wenn es nicht benötigt wird.
- Auf dem PC, auf dem die mini-PCIe-zu-Display-Adapter-Schnittstelle (HMIYMINDP1) installiert wird, ist ein entsprechender Treiber erforderlich. Wenn der Treiber nicht vorinstalliert ist, kann er von der Schneider Electric-Website heruntergeladen werden.
- Beim Anschluss des dezentralen Displays an den Box iPC ist sicherzustellen, dass das Kabel nicht an den Ethernet-Port am Box iPC sondern an den RJ45-Port der mini-PCIe-zu-Display-Adapter-Schnittstelle angeschlossen wird.
- Das dezentrale Display-Kabel bietet keine Unterstützung für reguläre LAN-HUBs oder -Switches, da deren Signaltyp unterschiedlich ist.
- Wenn das Empfängermodul angeschlossen ist, wird die lokale Verbindung mit dem Host-PC über DP- und USB-Kabel deaktiviert und die Remote-PC-Bildschirme werden angezeigt. Aber wenn das Box iPC-Schnittstellen-/Empfängermodul-Kabel getrennt wird, schaltet die Anzeige automatisch zum Host-PC-Bildschirm um.
- Der Display-Adapter muss mit einer Display-Produktversion ab 02 verwendet werden.
- Der Touchpanel des Displays kann nur allein verwendet werden; erst wenn es nicht mehr berührt wird, können andere Touchpanels aktiviert werden (Wartezeit 100 ms).
- Die Funktion zur Touch-Deaktivierung an dezentralen Displays unterstützt nur den normalen Betriebszustand. Beim Neustart oder Herunterfahren des Host-PC, im S3- (Energiesparmodus des Systems) oder im S4-Modus (Ruhezustand des Systems) wird das USB-Gerät umstrukturiert, sodass es nicht mehr erkennen kann, welche dezentrale Berührung sich im Modus Touch-Deaktivierung befindet.
- Die Reset-Taste am Display 4:3 12" und 4:3 15" ermöglicht nur das Zurücksetzen des Display-Adapters. Ein Zurücksetzen des Host-PC kann damit nicht durchgeführt werden.
- Der Display-Adapter mit Display bietet keine Unterstützung für Helligkeitssteuerung. Die Helligkeit ist immer auf 100 % eingestellt.
- Mit einem dezentralen Display-Kabel (100 m) ist der Berührungssignalton am Touchpanel nicht hörbar, da der Summer sich auf Box iPC-Seite befindet.
- Das Display unterstützt die 2D-Funktion nur, wenn der dezentrale Display-Adapter als Haupt-Display verwendet wird.
- Bei Verwendung von vier Display-Adaptern kann der frontseitige USB-Port an den Displays (4:3 12" oder 4:3 15") nicht genutzt werden.
- Mit dem dezentralen Display-Modul ist die Bildschirmdrehung unter Windows® 7 und Windows® Embedded Standard 7 nicht verfügbar.
- Windows® Media Player wird f
  ür die Wiedergabe von Videos auf dezentralen Displays aufgrund der Leistungsbeschr
  änkungen der mini-PCIe-Grafikkarte nicht empfohlen. Stattdessen sollten der VLC-Player oder andere professionelle Videoanwendungen eingesetzt werden.

#### Verwalten der Display-Auflösung bei einer dezentralen Display-Konfiguration

Der Box iPC verwendet die EDID-Informationen (Extended Display Identification Data) mit einer Standardauflösung von 1366 x 768 Pixel, wenn die mini-PCIe-Schnittstelle installiert wurde. Das bedeutet, dass die über das Sendermodul und das Empfängermodul verbundenen Displays bei der ersten Verbindung ungeachtet der jeweiligen Display-Größe eine Auflösung von 1366 x 768 Pixel verwenden:

- Beim Neustart und Herunterfahren des Host-PC, im S3- (Energiesparmodus des Systems) oder im S4-Modus (Ruhezustand des Systems) führt der Host-PC eine automatische Erkennung der Auflösung des ersten dezentralen Displays durch. Stellen Sie sicher, dass das erste dezentrale Display verbunden und eingeschaltet ist. Andernfalls ist der Host-PC nicht in der Lage, die Auflösung des ersten dezentralen Displays abzurufen, d. h. die Auflösungseinstellung ist falsch.
- Alle dezentralen Displays müssen dieselbe Auflösung verwenden. Die Auflösungen 4:3 und 16:9 können auf den dezentralen Displays nicht gleichzeitig verwendet werden.

Standard-Auflösungseinstellung:

| 4:3 12"/4:3 15"  | W12"             | W15"/W19"        | W22"              |
|------------------|------------------|------------------|-------------------|
| 1024 x 768 Pixel | 1280 x 800 Pixel | 1366 x 768 Pixel | 1920 x 1080 Pixel |

#### Display mit der Meldung "No Signal"

Wenn der Host-PC ausgeschaltet oder eines der Displays der Prioritätsverkettung ausgeschaltet oder getrennt wird, wird auf den folgenden Displays in der Kette die Meldung **NO SIGNAL** auf dem Bildschirm angezeigt. Bei Anzeige der Meldung **NO SIGNAL** ist das dezentrale Display nicht funktionstüchtig (keine Berührung und kein Display):

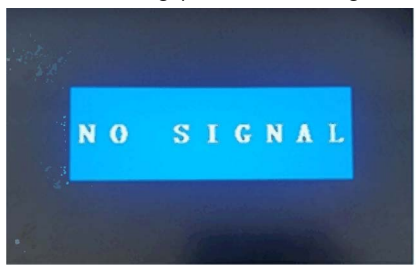

Die Meldung soll Sie über diesen Zustand informieren und zur Durchführung folgender Prüfungen auffordern:

- Pr
  üfen Sie, ob die Ethernet-Kabel an den dezentralen Displays getrennt sind. Ist das der Fall, schlie
  ßen Sie sie wieder an. Nach einer Minute nehmen die dezentralen Displays ihren normalen Betrieb wieder auf.
- Wenn der Host-PC in den S3- (Energiesparmodus des Systems) oder in den S4-Modus (Ruhezustand des Systems) übergeht, klicken Sie auf den Bildschirm eines beliebigen dezentralen Displays, um den PC wieder zu aktivieren und den Normalbetrieb wieder aufzunehmen.
- Prüfen Sie, ob auf dem Host-PC der Modus Turn off the Display unter Power Options → Edit Plan Settings aktiviert wurde. Klicken Sie in diesem Fall auf den Bildschirm eines beliebigen dezentralen Displays, um den PC aufzuwecken und in den Normalbetrieb zurückzukehren.

#### S3- und S4-Modus

Sie können den PC nach Bedarf in den S3- oder S4-Modus setzen:

| Change settings for the plan: Balane           | ced                        |
|------------------------------------------------|----------------------------|
| Choose the sleep and display settings that you | want your computer to use. |
| P Turn off the display: Never                  | •                          |
| 9 Put the computer to sleep: Never             | •                          |
| Change advanced power settings                 |                            |
| Restore default settings for this plan         |                            |

#### Ausschalten des Bildschirms/Displays

Folgende Standardeinstellung wird empfohlen: **Never**. Dadurch wird verhindert, dass auf dem dezentralen Display zu häufig die Meldung **NO SIGNAL** erscheint und der Betrieb des dezentralen Displays beeinträchtig wird:

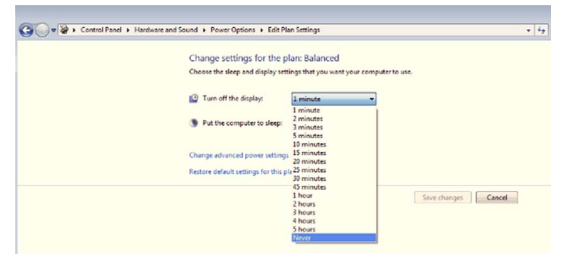

# **Displays und Touch-Verhalten**

## Verhalten der Displays für HMIBMU/HMIBMP/HMIBMI/

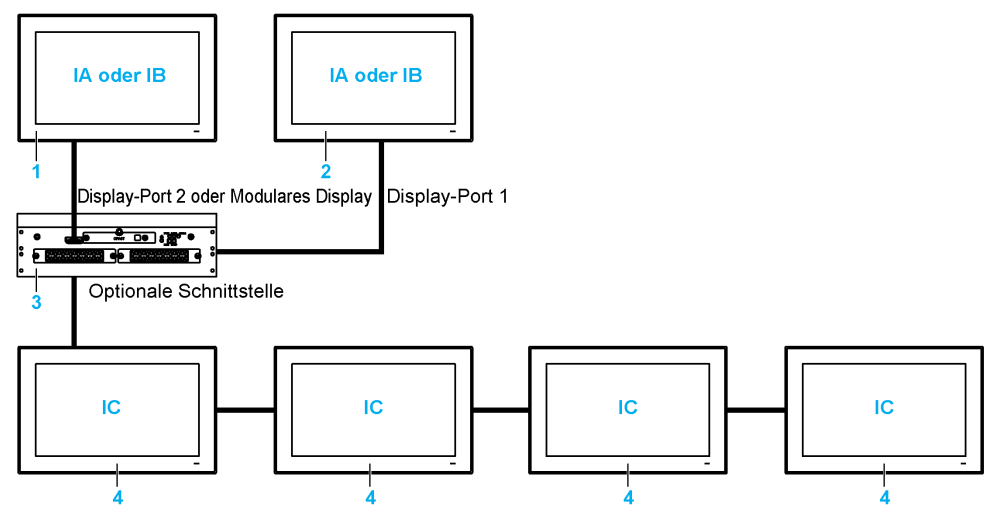

IA, IB, IC Bilder (mit Windows-Einstellung)

- 1 Lokale Displays und Display-Adapter
- 2 Display-Adapter
- 3 Box iPC Universal/Performance/Optimized
- 4 Dezentrale Displays und Display-Adapter mit Empfänger-/Sendermodul

#### HINWEIS:

- Die Auflösung wird im Empfängermodul oder in den Windows-Einstellungen festgelegt.
- HMIBMI verfügt nur über einen DisplayPort.

#### Verhalten der Touch-Funktion für HMIBMU/HMIBMP/HMIBMI

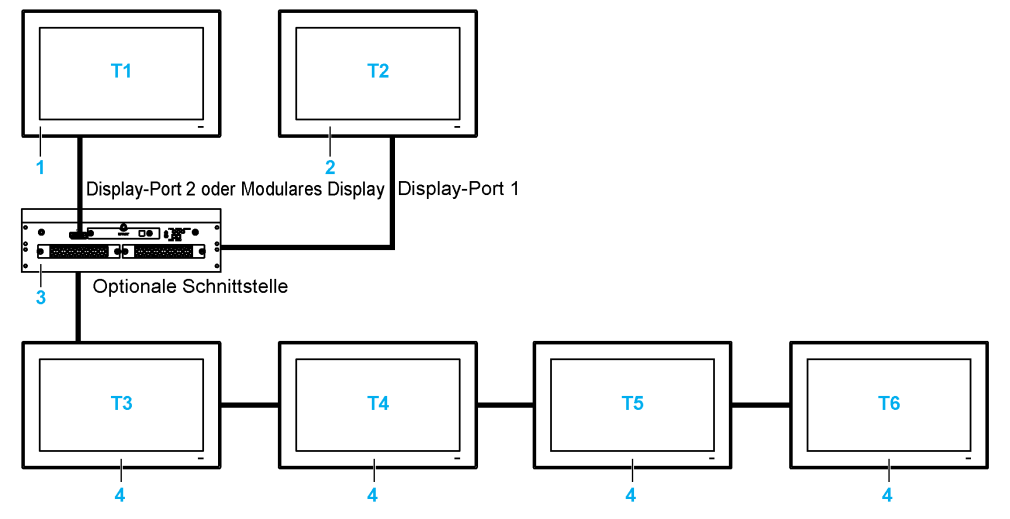

T1, T2, T3, T4, T5, T6 Touch-Funktionen

- 1 Lokale Displays und Display-Adapter
- 2 Display-Adapter
- **3** Box iPC Universal/Performance/Optimized
- 4 Dezentrale Displays und Display-Adapter mit Empfänger-/Sendermodul

HINWEIS: HMIBMI verfügt nur über einen DisplayPort.

#### Verhalten der Displays für den HMIBMO

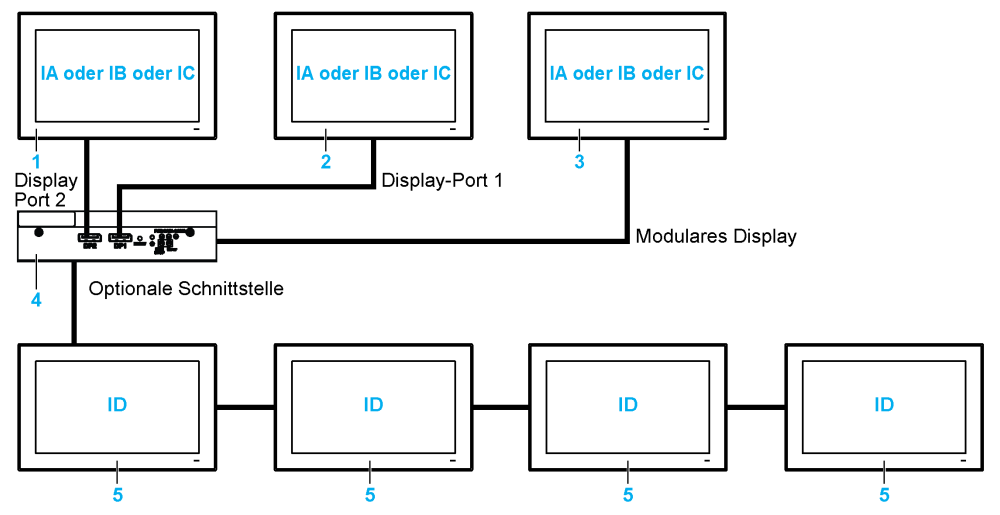

IA, IB, IC, ID Bilder (mit Windows-Einstellung)

- 1 Display-Adapter
- 2 Display-Adapter
- 3 Lokale Displays
- 4 Box iPC Optimized
- 5 Dezentrale Displays und Display-Adapter mit Empfänger-/Sendermodul

HINWEIS: Die Auflösung wird im Empfängermodul oder in den Windows-Einstellungen festgelegt.

#### Verhalten der Touch-Funktion für HMIBMO

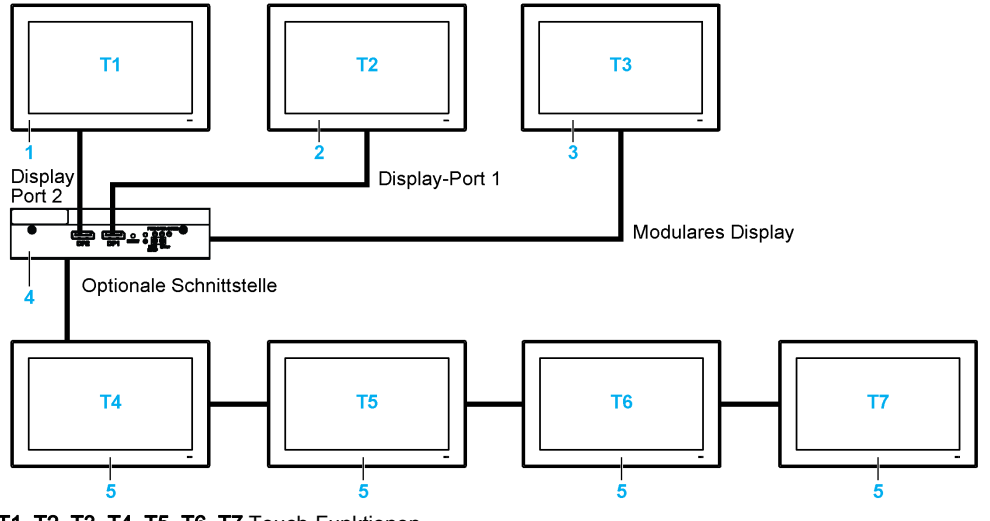

T1, T2, T3, T4, T5, T6, T7 Touch-Funktionen

- 1 Display-Adapter
- 2 Display-Adapter
- 3 Lokale Displays
- 4 Box iPC Optimized
- 5 Dezentrale Displays und Display-Adapter mit Empfänger-/Sendermodul

#### Grafikeinstellung

Jedes Display verfügt über ein Softwaretool zum Aktivieren bzw. Deaktivieren der Touchpanel-Bedienung. Sie können bis zu drei Touchpanels deaktivieren, um die Touchbedienung zu monopolisieren, wobei die Display-Reihenfolge dem Tool entsprechen muss. Die exklusive **Touch**-Funktion wird auf effektive 100 ms eingestellt, nachdem der Finger vom Display entfernt wird.

Stellen Sie sicher, dass die BIOS-Grafik des Box iPC auf IGFX eingestellt ist:

- 1. BIOS → Chipset → System Agent (SA) Configuration
- 2. Graphics configuration
- 3. Primary Display → IGFX
- 4. Save & Exit zum Speichern und Verlassen des BIOS

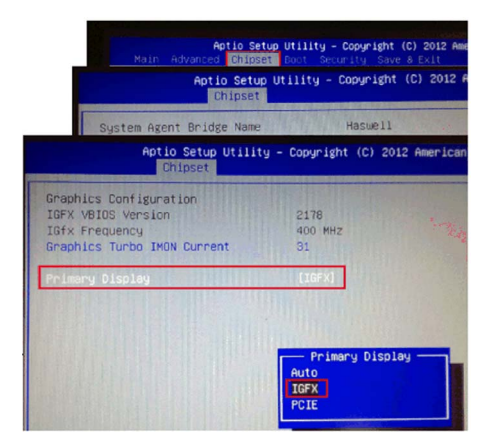

## **Touch-Einstellung**

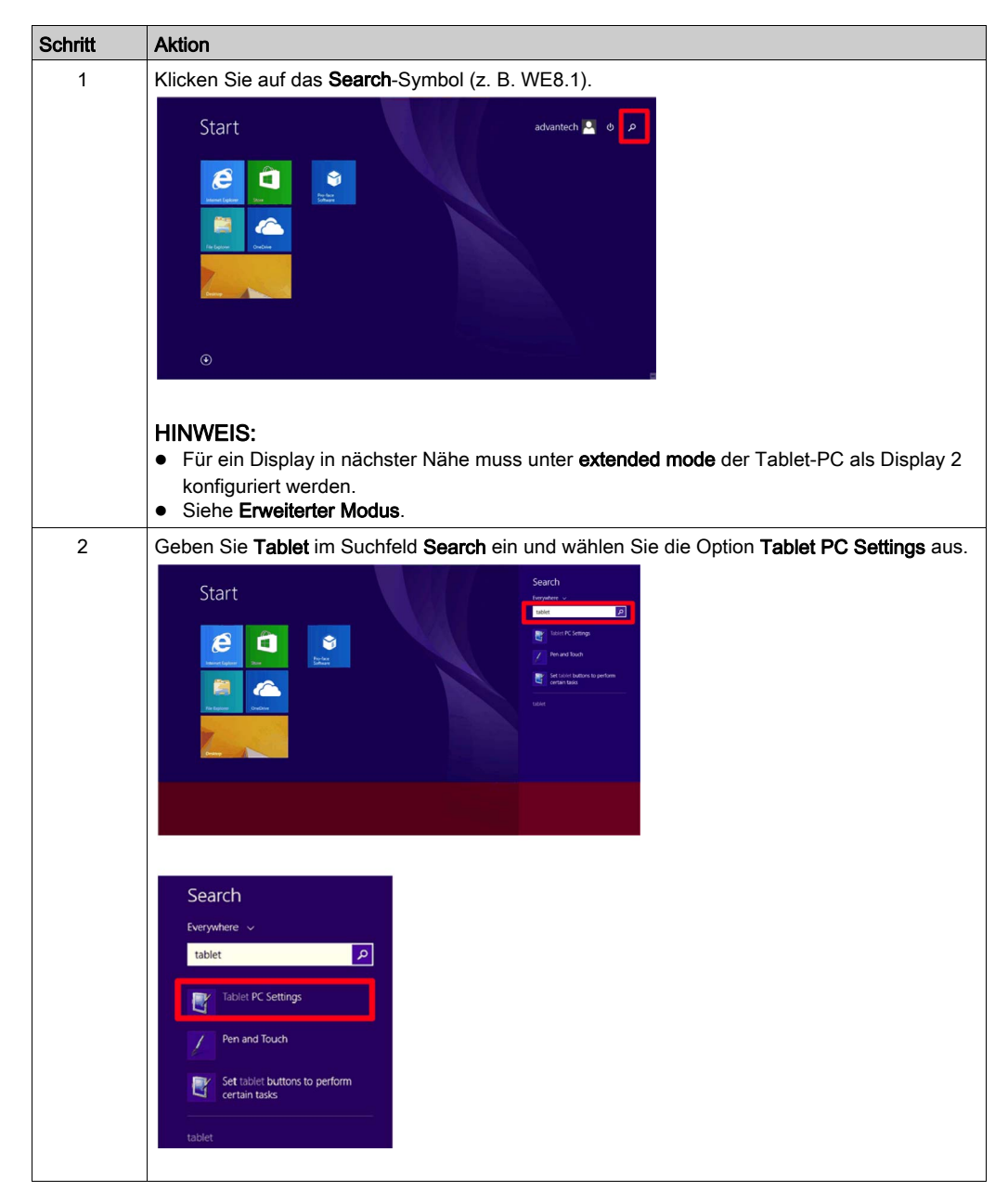

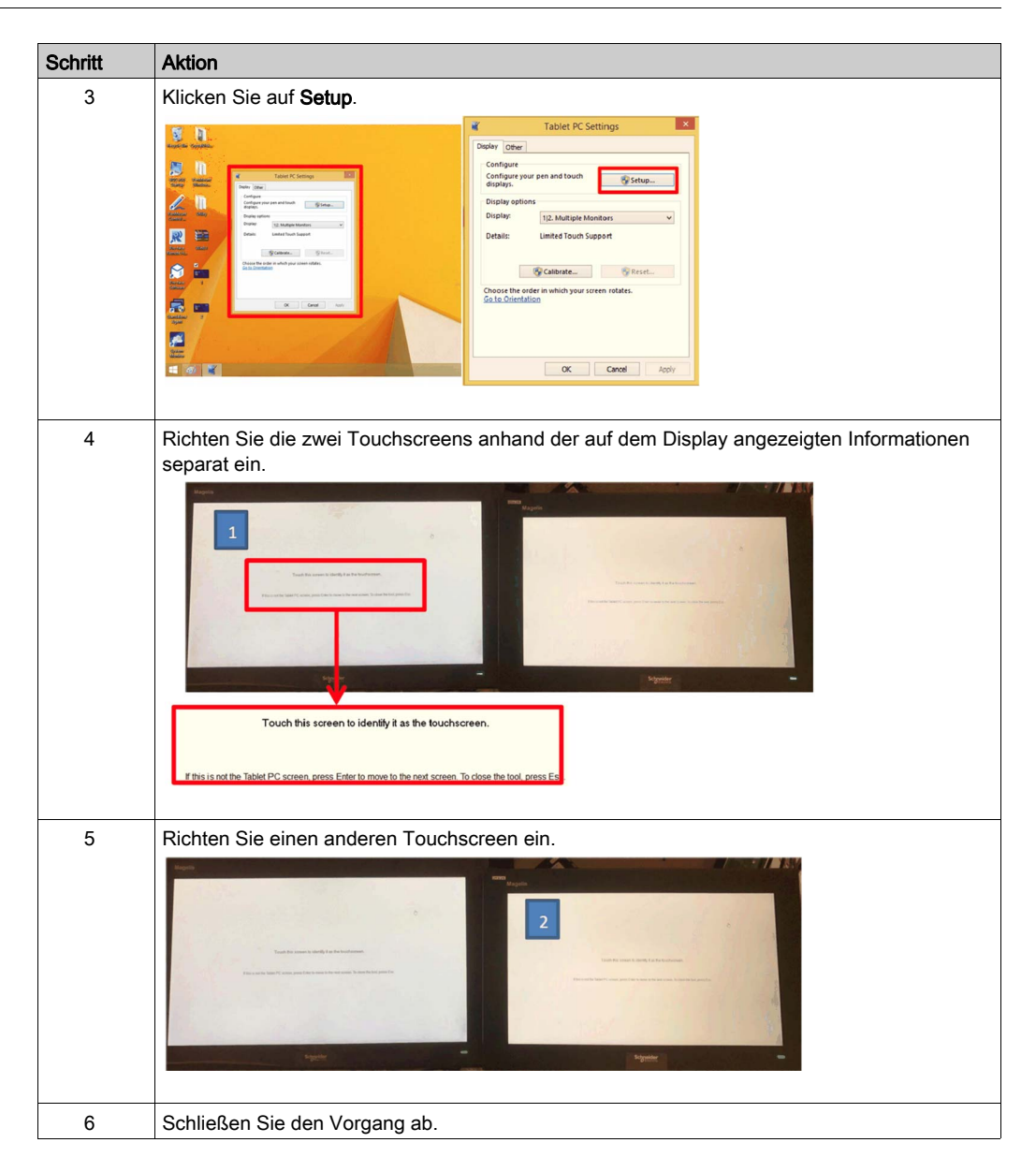

#### Kalibrierung der resistiven Displays 4:3 12" und 4:3 15"

#### HINWEIS:

- Es braucht nur dann eine Kalibrierung durchgeführt zu werden, wenn die Berührungsfunktion nicht ordnungsgemäß funktioniert.
- Nehmen Sie die Einstellungen für den Tablet-PC vor (**Tablet PC Settings**). Detaillierte Einstellungen finden Sie unter Touch-Einstellung *(siehe Seite 81)*.
- Öffnen Sie das Fenster **PenMount Control Panel** über die **Task**-Leiste und klicken Sie auf die Schaltfläche **Assign ID**.
- Pr
  üfen Sie, welche Controller-ID mit welchem Display verkn

  üpft ist (durch Trennen des Kabels
  usw.).

| Schritt | Aktion                                                                                                    |
|---------|----------------------------------------------------------------------------------------------------|
| 1       | Ändern Sie die Einstellungen für mehrere Displays: Wählen Sie Display 2 und die Option <b>Show</b> only on 2 aus.                                                                                                    |
|         | Image     -     -     x       Image     Customize your display       Image     Customize your display       Image     2     1       Stating     2     1       Image     2     1       Image     < |
| 2       | Verwenden Sie das <b>PenMount Control Panel</b> , um die Touchfunktion zu deaktivieren, für die eine Kalibrierung erforderlich ist.                                                                                                    |
|         | OK Badx to Default OK                                                                                                    |

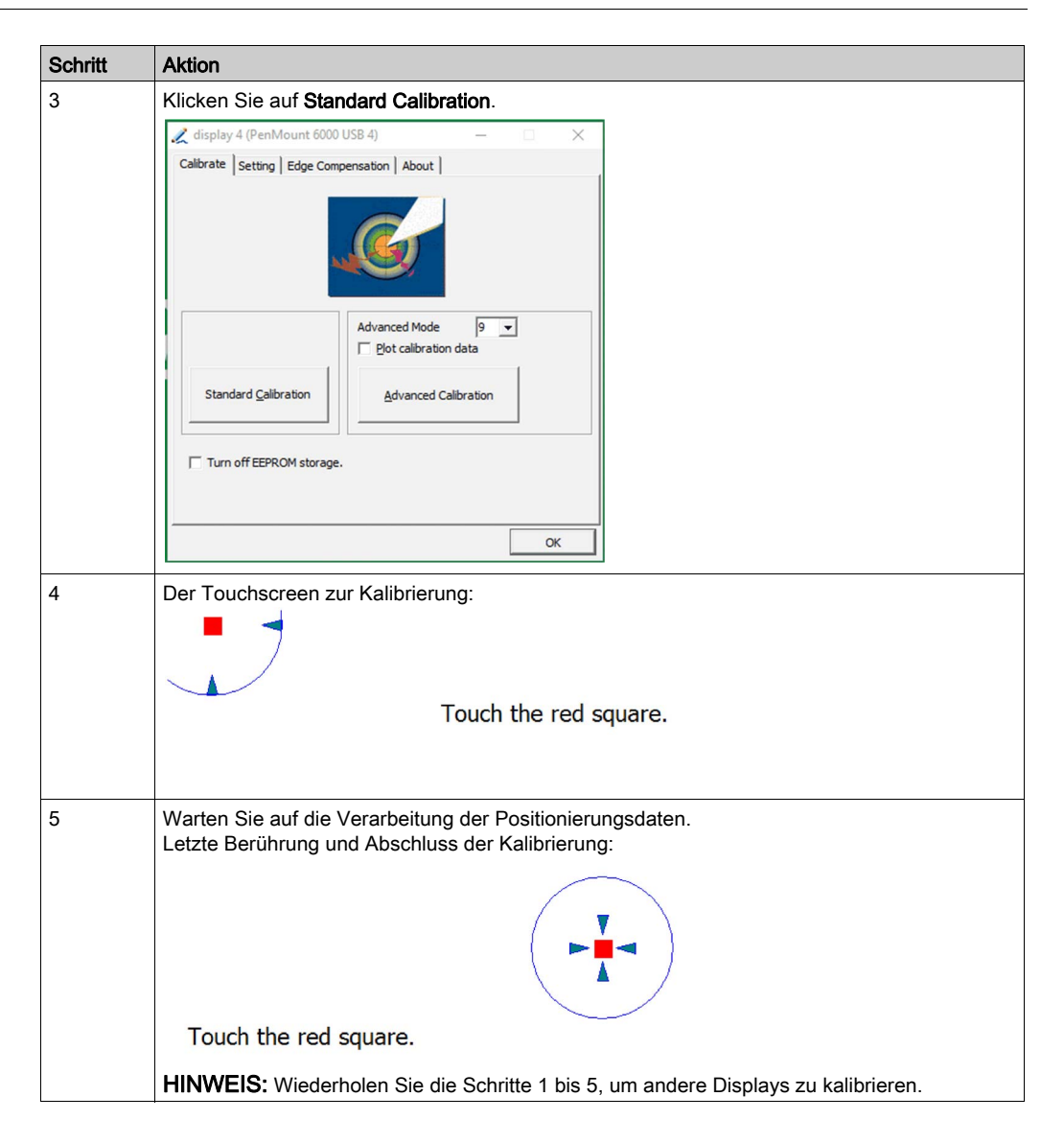

| Schritt | Aktion                                                                                                    |
|---------|----------------------------------------------------------------------------------------------------|
| 6       | Aktion         Verwenden Sie das PenMount Control Panel zur Aktivierung der Touchfunktion.                           |
| 7       | Ändern Sie die Einstellungen für mehrere Displays: Wählen Sie Display 1 und die Option Extend<br>these displays aus. |

**HINWEIS:** Die Displays mit breiter Anzeige (W12", W15", W19", W22") verfügen über Standardkalibrierungen.

#### Installation des PenMount-Touch-Treibers für Dritthersteller-PCs

Beim Anschluss eines Dritthersteller-PC muss der Touch-Treiber installiert werden. Der Treiber ist bereits im Harmony Box iPC vorinstalliert.

Wenden Sie dieses Verfahren an, um **PenMount-Treiber und Systemsteuerung** zu installieren. Das Installationspaket und das Dienstprogramm sind nur in Englisch verfügbar (siehe die im Lieferumfang des Display-Adapters enthaltene DVD).

| Schritt | Aktion                                                                                                    |  |  |
|---------|----------------------------------------------------------------------------------------------------|--|--|
| 1       | Doppelklicken Sie auf die Datei Setup.exe im Installationspaket <b>PenMount Windows</b><br><b>Universal Driver installation Package</b> und klicken Sie auf <b>Next</b> , um den Vorgang zu starten.                                                                                                    |  |  |
|         | PenMount Windows Universal Driver Welcome to the PenMount Windows Universal Driver Setup Wizard  This wizard will guide you through the installation of PerMount Windows Universal Driver  It is recommended that you dose all other applications before starting Setup. This will make it possible to update relevant system files without having to reboot your computer.  Click Next to continue.  Next > Cancel |  |  |
| 2       | Klicken Sie auf I Agree, um fortzufahren.                                                                                                    |  |  |

| Schritt | Aktion                                                                                                    |
|---------|----------------------------------------------------------------------------------------------------|
| 3       | Klicken Sie auf <b>Browse</b> , um den Ordner auszuwählen, in dem die Dateien installiert werden sollen, und klicken Sie auf <b>Install</b> . um fortzufahren.                                                                                                    |
|         | 🖳 PenMount Windows Universal Driver 💦 🗖 🔍                                                                                                    |
|         | Choose Install Location<br>Choose the folder in which to install PenMount Windows Universal Driver                                                                                                    |
|         | Setup will install PerMount Windows Universal Driver in the following folder. To<br>instal in a different folder, click Browse and select another folder. Click Install to start the<br>installation.                                                                                                    |
|         | Destination Folder  C:\Frogram Files (v86)\FertMount Windows Universal Driver  Browse                                                                                                    |
|         | Space required: 0.0KB<br>Space available: 122.4GB                                                                                                    |
|         | Nullsoft Install System v2.46 Cancel                                                                                                    |
|         |                                                                                                    |
|         | Ergebnis: Warten Sie, bis der Installationsvorgang abgeschlossen ist.                                                                                                    |
|         | PenMount Windows Universal Driver     -      -      -      -      -      -      -      -      -      -      -      -      -      -      -      -      -      -      -      -      -      -      -      -      -      -      -      -      -      -      -      -      -      -      -      -      -      -      -      -      -      -      -      -      - |
|         | Please wait while PenMount Windows Universal Driver is being installed.                                                                                                    |
|         | Execute: "C: 'Program Files (x86)'PenMount Windows Universal Driver'(install.exe" /Install                                                                                                    |
|         | Show details                                                                                                    |
|         | Nullsoft Install System v2.46<br>                                                                                                    |

| Schritt | Aktion                                                                                                    |
|---------|----------------------------------------------------------------------------------------------------|
| 4       | Klicken Sie auf <b>Finish</b> , um das System neu zu starten.                                                                                                    |
|         | PenMount Windows Universal Driver       -       -         Completing the PenMount Windows       Driversal Driver Setup Wizard         Vour computer must be restarted in order to complete the instalation of PenMount Windows Universal Driver       Do you want to reboot now?         • Reboot now?       • Reboot now?         • Want to manually reboot later |
| 5       | Nach dem Neustart ist der Installationsprozess abgeschlossen. Sie können dann auf <b>PenMount</b><br><b>Control Panel</b> klicken, um die Einstellungen Ihres Touchpanels anzupassen.<br>PenMount Control Panel – ×<br>Device Controller ID Tools About<br>Select a device to configure.<br>display 1<br>Configure Refresh<br>OK                                   |

| Schritt | Aktion                                                                                                    |
|---------|----------------------------------------------------------------------------------------------------|
| 6       | Weisen Sie die <b>Controller ID</b> beim ersten Mal zu.                                                                                |
|         | 🗶 PenMount Control Panel — 🗆 🗙                                                                                                    |
|         | Device Controller ID Tools About                                                                                                    |
|         | Assign ID Multi-device assignment ID for identification.                                                                               |
|         | Clear ID Remove the controller ID                                                                                                    |
|         |                                                                                                    |
|         |                                                                                                    |
| 7       | Wenn der Host-PC über einen Monitor verfügt (DM oder Dritthersteller-Bedienpult), ändern Sie<br>die Table PC Settings beim ersten Mal. |
|         | OK Cancel Apply                                                                                                    |

## Deaktivieren der Touch-Funktion für ein Display

| Schritt | Aktion                                                                                                    |
|---------|----------------------------------------------------------------------------------------------------|
| 1       | Klicken Sie auf das <b>PenMount</b> -Monitorsymbol im Infobereich, um das Kontextmenü mit dem <b>Control Panel</b> anzuzeigen. |
| 2       | Klicken Sie auf Control Panel.                                                                                                 |
| 3       | Wählen Sie das Display aus und klicken Sie dann auf Configure.                                                                 |
| 4       | Wählen Sie Exclusive Touch Utility aus.                                                                                        |
| 5       | Exklusives Touch-Tool:                                                                                                    |
| 6       | Setzen Sie <b>Touch Enable</b> für jedes Display auf <b>Off</b> .                                                              |

# Kapitel 3 Kenndaten

## Inhalt dieses Kapitels

Dieses Kapitel enthält eine Beschreibung der Produktkenndaten.

## Inhalt dieses Kapitels

Dieses Kapitel enthält die folgenden Themen:

| Thema                                           | Seite |
|-------------------------------------------------|-------|
| Box iPC - Merkmale                              | 92    |
| Display - Merkmale                              | 96    |
| Display-Adapter und Empfänger- / Sendermerkmale |       |
| Merkmale der Spannungsversorgung                |       |
| Umgebungsspezifische Merkmale                   |       |

# Box iPC - Merkmale

## Merkmale

| Element                                                                | Merkmale                                                                                                    |                                                                          |                                                                            |                                           |
|------------------------------------------------------------------------|----------------------------------------------------------------------------------------------------|--------------------------------------------------------------------------|----------------------------------------------------------------------------|-------------------------------------------|
|                                                                        | Box iPC<br>Performance<br>(HMIBMP)                                                                                                    | Box iPC Universal<br>(HMIBMU)                                            | Box iPC Optimized<br>(HMIBMO)                                              | Box iPC Basic<br>Optimized<br>(HMIBMI)    |
| Intel-Chipset und Prozessor                                            | Core i7-4650U<br>1,7 GHz                                                                                                    | Celeron 2980U<br>1,6 GHz                                                 | Atom E3930<br>Bis zu 1,8 GHz                                               | Atom E3930<br>Bis zu 1,8 GHz              |
| Steckplatz für<br>Erweiterungskarten                                   | <ul> <li>2 Steckplätze: 2 x mini-PCIe, volle<br/>Größe</li> <li>4 Steckplätze:</li> <li>2 x mini-PCIe Full-Size und 1 x PCI +<br/>1 x PCIe x4</li> <li>2 x mini-PCIe Full-Size und 2 x PCI</li> <li>2 x mini-PCIe Full-Size und 1 x PCIe<br/>x1 + 1 x PCIe x4</li> <li>Kompatibel mit PCI Express 3.0</li> </ul> |                                                                          | Expandable:<br>• 1 x M.2 (für<br>Lagerung)<br>• 1 x mini-PCle<br>Full-Size | 1 x mini-PCIe<br>Full-Size                |
| Speicher                                                               | 8 GB oder 16 GB,<br>DDR3L 1600 MHz,<br>SO-DIMM SDRAM                                                                                                    | 4 GB oder 8 GB,<br>DDR3L 1600 MHz,<br>SO-DIMM SDRAM                      | 4 GB oder 8 GB,<br>DDR3L 1600 MHz,<br>SO-DIMM SDRAM                        | 4 GB, DDR3L<br>1600 MHz,<br>SO-DIMM SDRAM |
|                                                                        | 512 KB MRAM für o<br>Lese-/Schreibgesch                                                                                                    | len Benutzer<br>windigkeit: 35 ns                                        | -                                                                          | -                                         |
| Speicher                                                               | 2 x SATA-Anschlüsse, 1 x CFast-<br>Steckplatz, 1 x mSATA-Steckplatz                                                                                                    |                                                                          | Expandable: 1 x<br>SATA-Anschluss                                          | 1 x eMMC                                  |
| Watchdog-Timer                                                         | Timer-Intervall mit 255 Stufen, programmierbar 1255 Sek./Min. (Einstellung über API)                                                                                                    |                                                                          |                                                                            |                                           |
| Summer                                                                 | Ja                                                                                                    |                                                                          |                                                                            |                                           |
| Kühlung                                                                | Passiver Kühlkörper                                                                                                    |                                                                          |                                                                            |                                           |
| Gewicht (ohne HDD / CFast /<br>mini-Karte / PCIe-Karte /<br>PCI-Karte) | 2 Steckplätze:<br>3,1 kg (6.8 lbs)<br>4 Steckplätze:<br>3,9 kg (8.6 lbs)                                                                                                    | 2 Steckplätze:<br>3,1 kg (6.8 lbs)<br>4 Steckplätze:<br>3,9 kg (8.6 lbs) | Regular: 1,25 kg<br>(2.75 lbs)<br>Expandable:<br>1,3 kg (2.86 lbs)         | 1,2 kg (2.64 lbs)                         |

#### **MRAM-Speicher**

Der Box iPC Universal7Performance (HMIBMU/HMIBMP) unterstützt einen integrierten, nichtflüchtigen Speicher und nutzt die MRAM-Technologie für diese Funktion. Er bietet SRAMkompatible Lese-/Schreibvorgänge in 35 ns mit unbegrenzter Beständigkeit. Die Daten werden bis zu 20 Jahre im nicht-flüchtigen Speicher abgelegt. Sie werden bei Spannungsausfall über einen Niederspannungs-Sperrkreis automatisch geschützt, um Schreibzugriffe mit einer Spannung außerhzalb der Spezifikation zu vermeiden.

#### Watchdog-Timer

Der Watchdog-Timer wird verwendet, um das System zurückzusetzen. Der Watchdog-Timer ist programmierbar, wobei jede Einheit 1 Sekunde oder 1 Minute (255 Stufen) entspricht.

#### Serielle Schnittstelle Box iPC Universal/Performance (HMIBMU/HMIBMP)

| Merkmale                    | Merkmale                                                                                          |
|-----------------------------|---------------------------------------------------------------------------------------------------|
| Тур                         | RS-232, RS-422/485 (COM1), mit automatischer Datenflusssteuerung, modemfähig, galvanisch getrennt |
| Übertragungsgeschwindigkeit | Max. 115,2 KBit/s                                                                                 |
| Verbindung                  | 9-poliger D-Sub-Steckverbinder                                                                    |

#### Serielle Schnittstelle Box iPC Optimized (HMIBMO/HMIBMI)

| Merkmale                    | Merkmale                                                                                               |
|-----------------------------|----------------------------------------------------------------------------------------------------|
| Тур                         | HMIBMO<br>RS-232 (COM1), nicht potentialgetrennt<br>RS-232, RS-422/485 (COM2), nicht potentialgetrennt |
|                             | HMIBMI<br>RS-232, RS-422/485, nicht potentialgetrennt                                                  |
| Übertragungsgeschwindigkeit | Max. 115,2 KBit/s                                                                                      |
| Verbindung                  | 9-poliger D-Sub-Steckverbinder                                                                         |

## **USB-Schnittstelle**

| Element                     | Merkmale                                                                                                    |
|-----------------------------|----------------------------------------------------------------------------------------------------|
| Тур                         | USB 3.0 und USB 2.0                                                                                                    |
| Übertragungsgeschwindigkeit | Niedrige Geschwindigkeit (1,5 MBit/s), volle Geschwindigkeit (12 MBit/s),<br>hohe Geschwindigkeit (480 MBit/s)<br>und Super-Geschwindigkeit (5 GBit/s) (nur USB 3.0-Port) |
| Stromlast                   | USB 3.0: 0,9 A pro Anschluss und USB 2.0: 0,5 A pro Anschluss                                                                                                    |
| Verbindung                  | Тур А                                                                                                    |

## Ethernet-Schnittstelle

| Element         | Merkmale                  |
|-----------------|---------------------------|
| Тур             | RJ45                      |
| Geschwindigkeit | 10/100/1000 MBit/s Base-T |

#### DisplayPort

| Element                             | Merkmale                                                                                                    |
|-------------------------------------|----------------------------------------------------------------------------------------------------|
| Тур                                 | DisplayPort-Steckverbinder (beim Konvertieren in DVI ist der<br>DP-in-DVI-Adapter HMIYADDPDVI11 oder ein Kabel<br>erforderlich) |
| Auflösung (DP aktiv 1 / DP aktiv 2) | Unterstützung bis 3200 x 2000 bei 60 Hz                                                                                         |

#### **HINWEIS:**

- Der Box iPC Universal/Performance unterstützt bis zu zwei Display-Ports. Wenn der Box iPC mit dem Display montiert wird, ist der **DisplayPort 2** nicht funktionstüchtig.
- Bei Verwendung von Windows

   unterst
   ützt der Box iPC Optimized bis zu 2 Displays 
   über DP Ports sowie ein montiertes Display. Wenn sich der Benutzer im BIOS befindet, k
   k
   önnen nur zwei
   Displays mit DM + DP1/2 oder DP1 + DP2 verwendet weden.
- Nach dem Anschluss des DisplayPort-Kabels muss das Betriebssystem neu gestartet werden.
- Um eine Verbindung zwischen angezeigtem Box iPC und der DVI-Schnittstelle herzustellen, verwenden Sie ein aktives DP-an-DVI-Kabel.
- Die E/A-Ports (z. B. serielle, USB- und Ethernet-Schnittstellen) an diesem Produkt verfügen über interne Portnumern, die sich von den physischen Portnummern unterscheiden können, beispielsweise COM1, USB1 oder ETH1, die auf das Produkt aufgedruckt sind und zu dessen Identifizierung in diesem Handbuch verwendet werden. Prüfen Sie die Portnummern in Ihrer Umgebung.

#### Betriebssysteme

Jedes Produkt wird in Übereinstimmung mit seiner Teilenummer mit einem vorinstallierten Betriebssystem ausgeliefert:

| Betriebssysteme                                                                                                    |
|----------------------------------------------------------------------------------------------------|
| Windows® 10 IoT Enterprise 2019 LTSC 64-Bit MUI <sup>*1</sup>                                                                              |
| Windows® 10 IoT Entreprise 2016 LTSB 64-Bit MUI <sup>*1</sup>                                                                              |
| Windows® Embedded 8.1 Industry 64-Bit MUI                                                                                                  |
| Windows® 7 Ultimate SP1 64-Bit MUI                                                                                                    |
| Windows® Embedded Standard 7 (WES7P) SP1 64-Bit MUI                                                                                        |
| <ul> <li>*1:</li> <li>Windows 10 IoT Enterprise 2016 LTSB: SV: bis 7.0</li> <li>Windows 10 IoT Enterprise 2019 LTSC: SV: ab 8.0</li> </ul> |

**HINWEIS:** Alle Produkte müssen bei der ersten Inbetriebnahme mit dem Internet verbunden sein, damit das Betriebssystem aktiviert werden kann.

#### Konforme Beschichtung

Für den Montageprozess wird eine konforme Beschichtung angewendet auf:

- CPU-Trägerplatte
- Modulare Display-Docking-Platte

Bei der Trägerbeschichtung werden folgende Elemente ausgeschlossen:

- Anschlüsse
- Schraubenbohrungen (Abstandsbolzen)
- Chipsätze
- RTC-Batterie
- DIP-Schalter
- Beschriftungen

HINWEIS: Die konforme Beschichtung ist je nach Produktkonfiguration verfügbar.

# **Display - Merkmale**

## Merkmale

| Element                                   | 4:3 12" Bild <sup>-</sup><br>schirmgröße                                            | W12" Bild <sup>-</sup><br>schirmgröße                                                                            | 4:3 15" Bild <sup>-</sup><br>schirmgröße | W15" Bild <sup>-</sup><br>schirmgröße               | W19" Bild <sup>-</sup><br>schirmgröße         | W22" Bild <sup>-</sup><br>schirmgröße |
|-------------------------------------------|-------------------------------------------------------------------------------------|----------------------------------------------------------------------------------------------------|------------------------------------------|-----------------------------------------------------|-----------------------------------------------|---------------------------------------|
| Тур                                       | TFT-LED-LCD                                                                         |                                                                                                    |                                          |                                                     |                                               |                                       |
| Abmessungen                               | 12.1"<br>Rechteckig<br>4:3                                                          | 12.1"<br>Breitbild 16:9                                                                                          | 15"<br>Rechteckig<br>4:3                 | 15,6 Zoll<br>Breitbild 16:9                         | 18,5 Zoll<br>Breitbild 16:9                   | 21.5"<br>Breitbild 16:9               |
| Auflösung (Pixel)                         | XGA<br>1024 x 768                                                                   | WHD/WXGA<br>1280 x 800                                                                                           | XGA<br>1024 x 768                        | WHD/<br>FWXGA<br>1366 x 768                         | WHD/<br>FWXGA<br>1366 x 768                   | Full HD<br>1920 x 1080                |
| Anzahl Farben                             | 16,7 Millionen                                                                      | 16,7 Millionen                                                                                                   |                                          |                                                     |                                               |                                       |
| Helligkeitseinstellung                    | 20 Schritte für Benutzer von System Monitor<br>9 Schritte für Benutzer von Node-RED |                                                                                                    |                                          |                                                     |                                               |                                       |
| Lebensdauer der<br>Hintergrundbeleuchtung | Lebensdauer > 50.000 Std. bei 25 °C (77 °F)                                         |                                                                                                    |                                          |                                                     |                                               |                                       |
| Touchscreen                               | Resistiver<br>Single-<br>Touch                                                      | Kapazitiver<br>Multi-Touch<br>5 gleichzeitige<br>Berührungspu<br>nkte (projiziert-<br>kapazitive<br>Technologie) | Resistiver<br>Single-<br>Touch           | Kapazitiver M<br>5 gleichzeitige<br>(projiziert-kap | ulti-Touch<br>Berührungspu<br>azitive Technol | inkte<br>ogie)                        |
| Touchscreen-Auflösung<br>(Pixel)          | 2048 x 2048 4096 x 4096                                                             |                                                                                                    |                                          |                                                     |                                               |                                       |
| Antiscratch-<br>Beschichtung              | Härte 7 H                                                                           |                                                                                                    |                                          |                                                     |                                               |                                       |
| Frontseitiger Zugang                      | 1 x USB 2.0<br>1 x Reset-<br>Taste                                                  | -                                                                                                    | 1 x USB 2.0<br>1 x Reset-<br>Taste       | -                                                   | -                                             | -                                     |
| Interner Schutz                           | IP 66 / Nema                                                                        | 4x Indoor                                                                                                    |                                          |                                                     |                                               |                                       |
| Gewicht                                   | 2,3 kg<br>(5.07 lbs)                                                                | 2,25 kg<br>(4.96 lbs)                                                                                            | 4,2 kg<br>(9.2 lbs)                      | 4,3 kg<br>(9.5 lbs)                                 | 5,2 kg<br>(11.5 lbs)                          | 6,6 kg<br>(14.5 lbs)                  |

| Merkmale                        | Merkmale                                                                                                    |
|---------------------------------|----------------------------------------------------------------------------------------------------|
| Тур                             | USB 2.0                                                                                                    |
| Anzahl                          | 1                                                                                                    |
| Übertragungsgeschwi<br>ndigkeit | Niedrige Geschwindigkeit (1,5 MBit/s), volle Geschwindigkeit (12 MBit/s) und hohe Geschwindigkeit (480 MBit/s) |
| Stromlast                       | Max. 0,5 A pro Verbindung                                                                                      |
| Verbindung                      | Тур А                                                                                                    |

# Display-Adapter und Empfänger- / Sendermerkmale

## **Display-Adapter - Merkmale**

| Element                                     | Merkmale         |
|---------------------------------------------|------------------|
| Gewicht (ohne Empfängermodul / Sendermodul) | 1,8 kg (3.96 lb) |
| Gewicht (mit Empfängermodul / Sendermodul)  | 2.4 kg (5.29 lb) |

#### Display-Adapter - USB-Schnittstelle

| Element                         | Merkmale                                                                                                    |
|---------------------------------|----------------------------------------------------------------------------------------------------|
| Тур                             | USB 2.0, Typ B                                                                                              |
| Anzahl                          | 1                                                                                                    |
| Übertragungsgeschwi<br>ndigkeit | Niedrige Geschwindigkeit (1,5 MBit/s), volle Geschwindigkeit (12 MBit/s), hohe Geschwindigkeit (480 MBit/s) |

## **Display-Adapter - DisplayPort**

| Element | Merkmale              |
|---------|-----------------------|
| Тур     | DisplayPort-Anschluss |
| Anzahl  | 1                     |

**HINWEIS:** Für den Anschluss von einem Display-Adapter oder einer Box iPC oder einem PC verwenden Sie DP- und USB-Kabel: HMIYCABDP51 und HMIYCABUSB51, siehe Anweisungen unter Zubehör.

**HINWEIS:** Nach dem Anschluss des DisplayPort-Kabels muss das Betriebssystem neu gestartet werden.

## Empfängermodul (HMIYDARE11)

| Merkmale                   | Werte                                                 |
|----------------------------|-------------------------------------------------------|
| Abmessung                  | 120 x 77,4 x 33,8 mm (4.72 x 3.05 x 1.33 in)          |
| Leistungsaufnahme          | 5 W                                                   |
| Punkt-zu-Punkt-Übertragung | 100 m (328 ft)                                        |
| Steckverbinder             | RJ45-Port x 1                                         |
| Kabelkenndaten             | CAT6 (CAT5e mit Einschränkungen, siehe Hinweis unten) |
| Betriebstemperatur         | 055 °C (32131 °F)                                     |

## Sendermodul (HMIYDATR11)

| Merkmale                   | Werte                                                 |  |
|----------------------------|-------------------------------------------------------|--|
| Abmessung                  | 80 x 77,4 x 33,8 mm (4.72 x 3.05 x 1.33 in)           |  |
| Leistungsaufnahme          | 3.5 W                                                 |  |
| Punkt-zu-Punkt-Übertragung | 100 m (328 ft)                                        |  |
| Steckverbinder             | RJ45-Port x 1                                         |  |
| Kabelkenndaten             | CAT6 (CAT5e mit Einschränkungen, siehe Hinweis unten) |  |
| Betriebstemperatur         | 055 °C (32131 °F)                                     |  |

**HINWEIS:** Das CAT5e-Kabel kann für kurze Entfernungen verwendet werden, je nach den vorherrschenden Umgebungsbedingungen sowie mit einer maximalen Bildschirmauflösung von 1920 x 1080 Pixel.

# Merkmale der Spannungsversorgung

## Box iPC - DC-Spannungsversorgung

| Element                                            | Merkmale                                                                                                    |  |
|----------------------------------------------------|----------------------------------------------------------------------------------------------------|--|
| Bemessungsspannung                                 | Box iPC Universal/Performance (HMIBMU/HMIBMP): 24 VDC (1836 VDC)<br>Box iPC Optimized (HMIBMO): 1224 VDC (9.628.8 VDC)<br>Box iPC Basic Optimized (HMIBMI): 1224 VDC (9.628.8 VDC)                                                                                                    |  |
| Einschaltstrom                                     | Box iPC Universal/Performance (HMIBMU/HMIBMP): 8,9 A<br>Box iPC Optimized (HMIBMO): 2.03 A<br>Box iPC Basic Optimized (HMIBMI): 2.03 A                                                                                                    |  |
| Leistungsaufnahme                                  |                                                                                                    |  |
| Box iPC Performance<br>(HMIBMP) mit Bildschirm     | 4:3 12" Box iPC: 43,6 W typisch, 57,87 W max.<br>W12" Box iPC: 42,6 W typisch, 58,65 W max.<br>4:3 15" Box iPC: 44,9 W typisch, 53,04 W max.<br>W15" Box iPC: 46,1 W typisch, 54,5 W max.<br>W19" Box iPC: 48,1 W typisch, 63,28 W max.<br>W22" Box iPC: 50,7 W typisch, 64,85 W max. |  |
| Box iPC Universal<br>(HMIBMU) mit Bildschirm       | 4:3 12" Box iPC: 38,6 W typisch, 52,87 W max.<br>W12" Box iPC: 37,4 W typisch, 53,65 W max.<br>4:3 15" Box iPC: 39,9 W typisch, 48,04 W max.<br>W15" Box iPC: 40,9 W typisch, 49,5 W max.<br>W19" Box iPC: 43,1 W typisch, 58,28 W max.<br>W22" Box iPC: 45,2 W typisch, 59,85 W max. |  |
| Box iPC Optimized<br>(HMIBMO) mit Bildschirm       | 4:3 12" Box iPC: 17,1 W typisch, 42,87 W max.<br>W12" Box iPC: 16,5 W typisch, 43,65 W max.<br>4:3 15" Box iPC: 18,3 W typisch, 38,04 W max.<br>W15" Box iPC: 20,2 W typisch, 39,5 W max.<br>W19" Box iPC: 21,1 W typisch, 48,28 W max.<br>W22" Box iPC: 22,2 W typisch, 49,85 W max. |  |
| Box iPC Basic Optimized<br>(HMIBMI) mit Bildschirm | 4:3 12" Box iPC: 15.1 W typisch, 37,87 W max.<br>W12" Box iPC: 15.9 W typisch, 38,65 W max.<br>4:3 15" Box iPC: 16.7 W typisch, 33,04 W max.<br>W15" Box iPC: 18.6 W typisch, 34,5 W max.<br>W19" Box iPC: 19.5 W typisch, 43,28 W max.<br>W22" Box iPC: 21.1 W typisch, 44,85 W max. |  |
| Box iPC Performance                                | Box iPC: 40 W                                                                                                    |  |
| Box iPC Universal<br>(HMIBMU)                      | Box iPC: 35 W                                                                                                    |  |
| Box iPC Optimized<br>(HMIBMO)                      | Box iPC: 25 W                                                                                                    |  |
| Box iPC Basic Optimized (HMIBMI)                   | Box iPC: 20 W                                                                                                    |  |

## Display - DC-Spannungsversorgung

| Element            | Merkmale                                                                                                    |
|--------------------|----------------------------------------------------------------------------------------------------|
| Bemessungsspannung | 24 VDC                                                                                                    |
| Leistungsaufnahme  | 4:3 12": 17,87 W max.<br>W12": 18,65 W max.<br>4:3 15": 13,04 W max.<br>W15": 14,5 W max.<br>W19": 23,28 W max.<br>W22": 24,85 W max. |

## Display-Adapter - DC-Spannungsversorgung

| Element                                                    | Merkmale                                                                                                    |
|------------------------------------------------------------|----------------------------------------------------------------------------------------------------|
| Bemessungsspannung                                         | 24 VDC                                                                                                    |
| Einschaltstrom Display-<br>Adapter                         | 5.3 A                                                                                                    |
| Leistungsaufnahme                                          | Display-Adapter: 2 W max.<br>Empfängermodul: 5 W max.<br>Sendermodul: 3,5 W max.                                                                                                    |
| Leistungsaufnahme mit<br>Empfängermodul                    | <ul> <li>4:3 12"Display-Adapter: 24,87 W max.</li> <li>W12"Display-Adapter: 25,65 W max.</li> <li>4:3 15"Display-Adapter: 20,04 W max.</li> <li>W15"Display-Adapter: 21,5 W max.</li> <li>W19"Display-Adapter: 30,28 W max.</li> <li>W22"Display-Adapter: 31,85 W max.</li> </ul> |
| Leistungsaufnahme mit<br>Empfängermodul und<br>Sendermodul | <ul> <li>4:3 12"Display-Adapter: 28,37 W max.</li> <li>W12"Display-Adapter: 29,15 W max.</li> <li>4:3 15"Display-Adapter: 23,54 W max.</li> <li>W15"Display-Adapter: 25 W max.</li> <li>W19"Display-Adapter: 33,78 W max.</li> <li>W22"Display-Adapter: 35,35 W max.</li> </ul>   |

# Umgebungsspezifische Merkmale

## Merkmale

| Merkmale                                                                                                    | Kenndaten                                                                                                    |  |
|----------------------------------------------------------------------------------------------------|----------------------------------------------------------------------------------------------------|--|
| Schutzgrad                                                                                                    | IP 66 Frontseite des Displays                                                                                                    |  |
| Verschmutzungsgrad                                                                                            | Zur Verwendung in Umgebungen mit Verschmutzungsgrad 2                                                                                                    |  |
| Betriebstemperatur                                                                                            | <ul> <li>055 °C (32131 °F), ausgenommen nur für die Box:</li> <li>HDD installiert: Beschränkt auf 45 °C (113 °F)</li> <li>2 x optionale Schnittstellen + Display: Beschränkt auf 45 °C (113 °F)</li> <li>PCI/PCIe: Beschränkt auf 45 °C (113 °F)</li> </ul>                                                       |  |
| Betriebstemperatur bei<br>horizontaler Montage für den<br>Box iPC<br>Universal/Performance<br>(HMIBMU/HMIBMP) | <ul> <li>050 °C (32122 °F):</li> <li>HDD / Optionale Schnittstelle installiert: Beschränkt auf 40 °C (104 °F)</li> <li>PCI/PCIe-Karte unter 6 W für zwei Karten (je 3 W): Beschränkt auf 40 °C (104 °F)</li> <li>PCI/PCIe-Karte mit Lüftersatz über 6 W für zwei Karten: Beschränkt auf 40 °C (104 °F)</li> </ul> |  |
| Betriebstemperatur bei<br>horizontaler Montage für den<br>Box iPC Optimized (HMIBMO)                          | 055 °C (32131 °F):<br>• HDD / Optionale Schnittstelle installiert: Beschränkt auf 45 °C (113 °F)                                                                                                    |  |
| Betriebstemperatur für den<br>Box iPC Optimized (HMIBMI)                                                      | 050 °C (32122 °F):<br>• Optionale Schnittstelle installiert: Beschränkt auf 45 °C (113 °F)                                                                                                    |  |
| Lagertemperatur<br>(HMIBMU/HMIBMP/<br>HMIBMO)                                                                 | -3070 °C (-22158 °F)                                                                                                    |  |
| Lagertemperatur (HMIBMI)                                                                                      | -2060 °C (-4140 °F)                                                                                                    |  |
| Betriebshöhe                                                                                                  | Max. 2.000 m (6,560 ft.)                                                                                                    |  |
| Zufällige Vibrationen                                                                                         | 5500 Hz: 2 G <sub>rms</sub> mit SSD, CFast oder eMMC<br>5500 Hz: 1 G <sub>rms</sub> mit HDD                                                                                                    |  |
| Betriebsfeuchtigkeit                                                                                          | 1095 % RH bei 40 °C (104 °F), ohne Kondensation                                                                                                    |  |
| Lagerfeuchtigkeit                                                                                             | 1095 % RH bei 40 °C (104 °F), ohne Kondensation                                                                                                    |  |

# Kapitel 4 Abmessungen

## Inhalt dieses Kapitels

In diesem Kapitel werden die Abmessungen von Harmony Box iPC, Display und Display-Adapter beschrieben.

## Inhalt dieses Kapitels

Dieses Kapitel enthält die folgenden Themen:

| Thema                         | Seite |
|-------------------------------|-------|
| Box iPC - Abmessungen         | 104   |
| Display - Abmessungen         | 107   |
| Display-Adapter - Abmessungen | 114   |

## Box iPC - Abmessungen

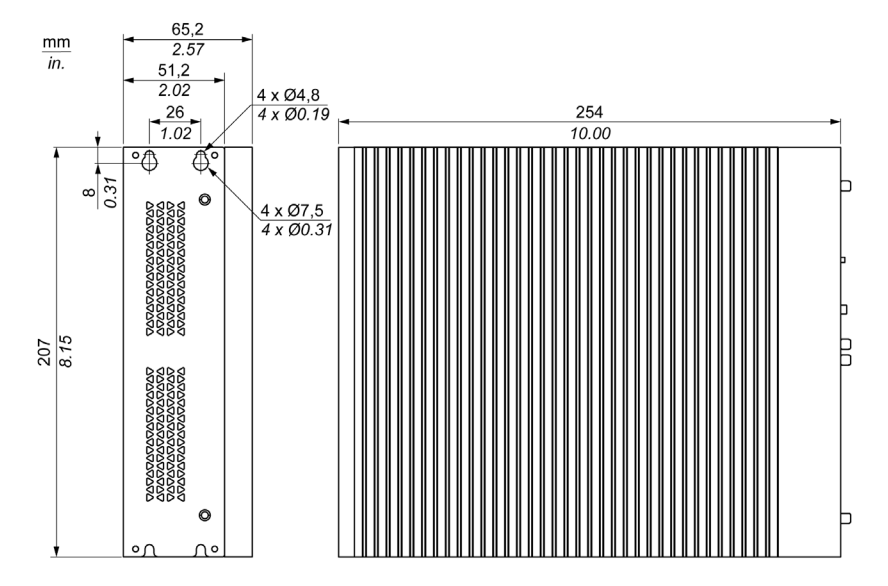

## Box iPC Universal/Performance 2 Steckplätze - Abmessungen (HMIBMU/HMIBMP)

## Box iPC Universal/Performance 4 Steckplätze Abmessungen (HMIBMU/HMIBMP)

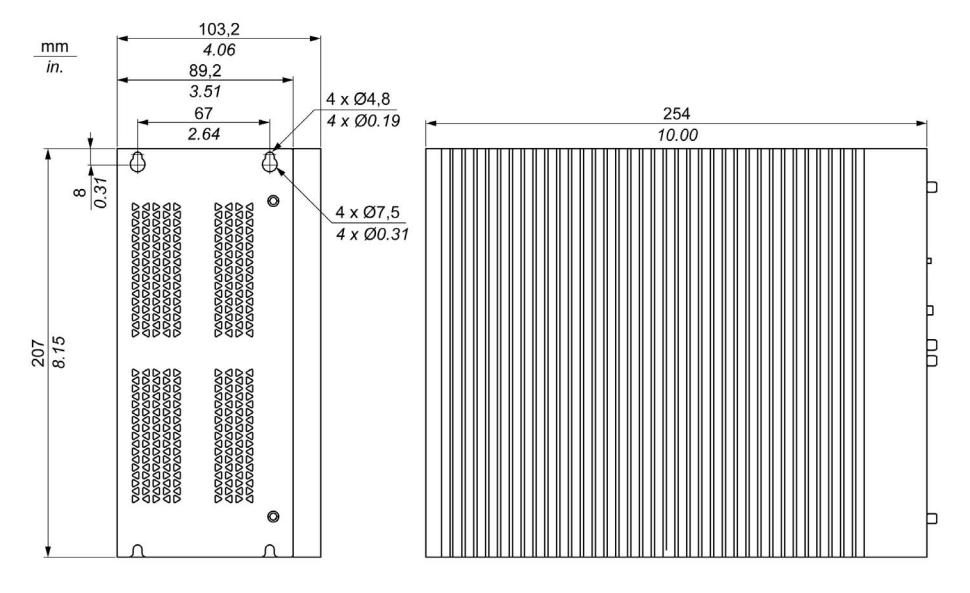

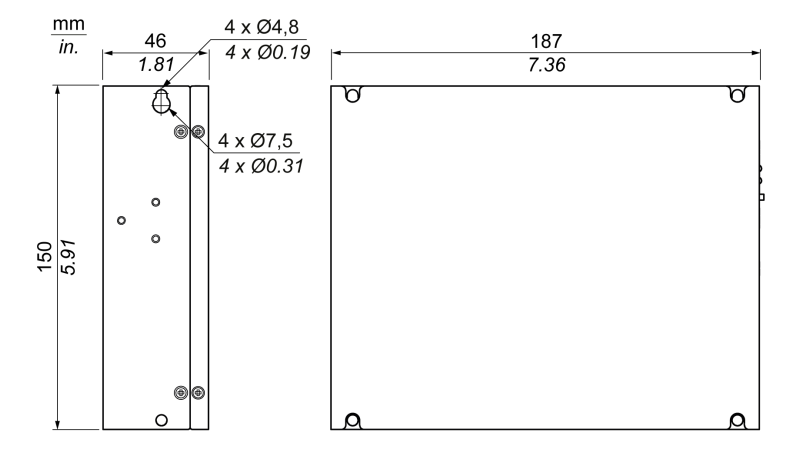

## Harmony Box iPC Optimized - Abmessungen (HMIBMI)

## Harmony Box iPC Optimized - Abmessungen (HMIBMO Regular)

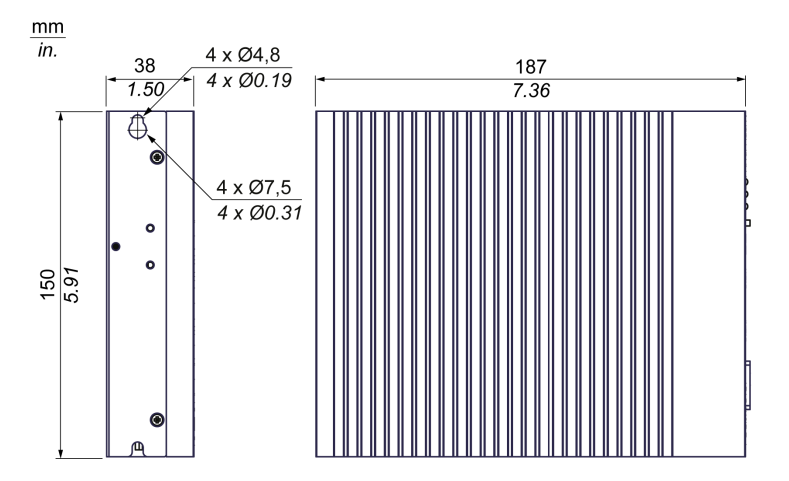

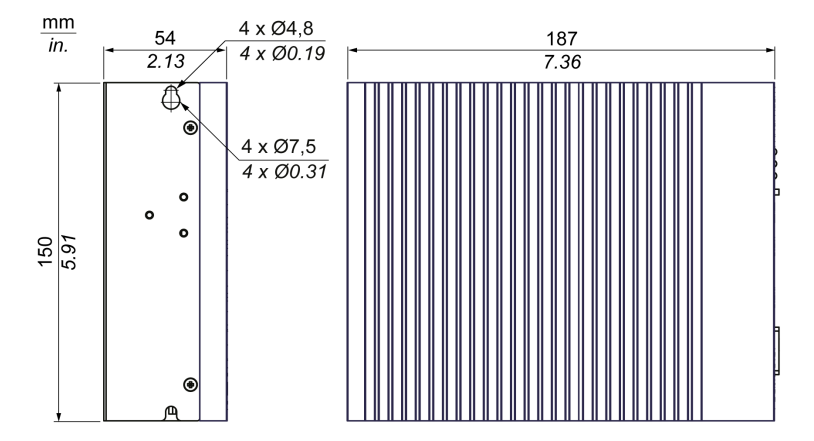

## Harmony Box iPC Optimized - Abmessungen (HMIBMO Expandable)

## Toleranzwerte für die Abmessungen

Die nachstehende Tabelle enthält die allgemeinen Toleranzwerte für die Abmessungen:

| Nennmessbereich           | Allgemeintoleranz gemäß DIN ISO 2768<br>(mittel) |
|---------------------------|--------------------------------------------------|
| bis 6 mm (bis 0.236 in)   | ± 0,1 mm (± 0.004 in)                            |
| 630 mm (0.2361.181 in)    | ± 0,2 mm (± 0.0078 in)                           |
| 3080 mm (1.1813.149 in)   | ± 0,25 mm (± 0.0098 in)                          |
| 80180 mm (3.1497.08 in)   | ± 0,3 mm (± 0.012 in)                            |
| 180400 mm (7.0815.747 in) | ± 0,5 mm (± 0.02 in)                             |

# **Display - Abmessungen**

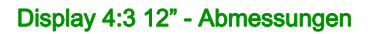

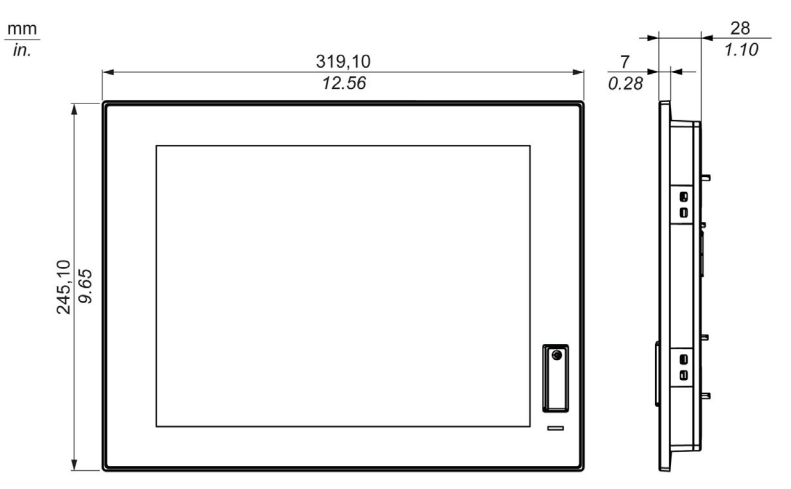

## Display4:3 12" - Abmessungen mit Montagehaltern

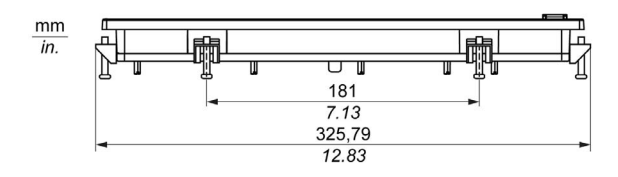

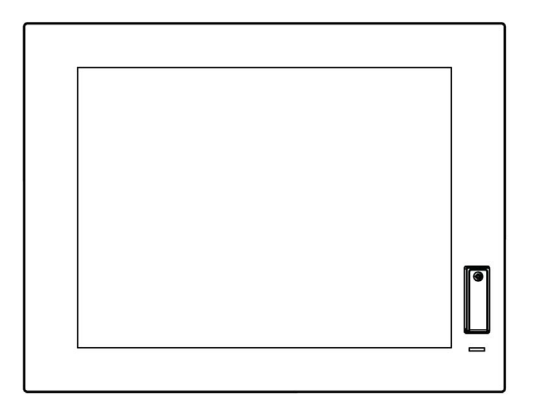

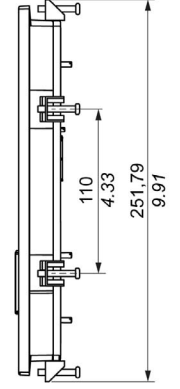

## Display W12" - Abmessungen

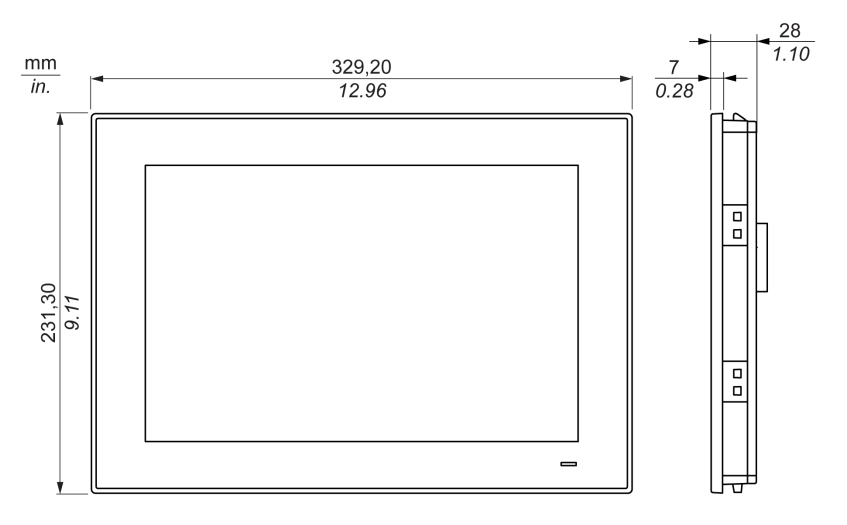

## DisplayW12" - Abmessungen mit Montagehaltern

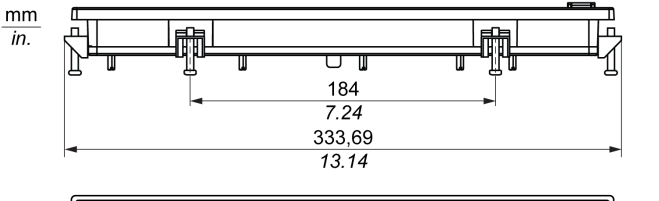

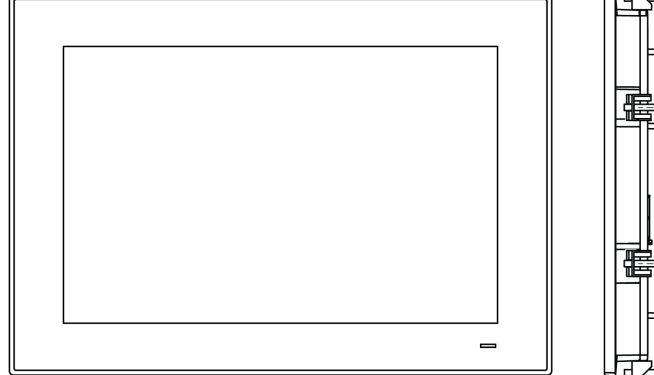

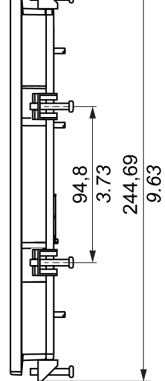
## Display 4:3 15" - Abmessungen

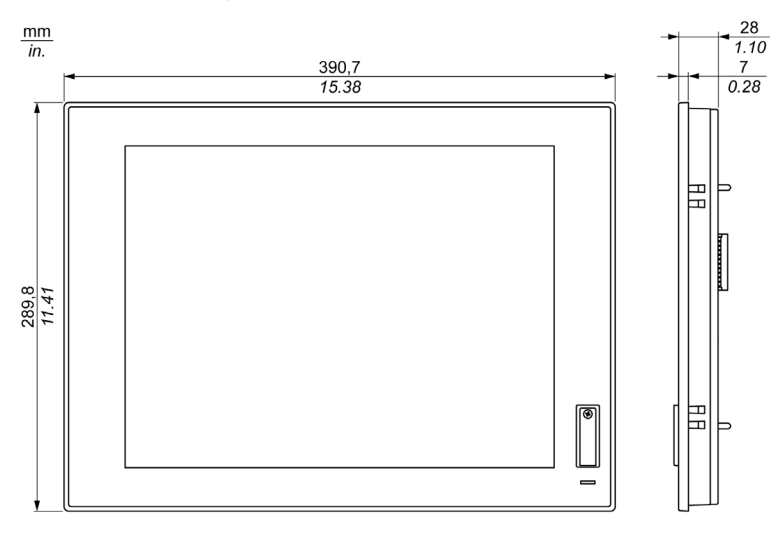

## Display4:3 15" - Abmessungen mit Montagehaltern

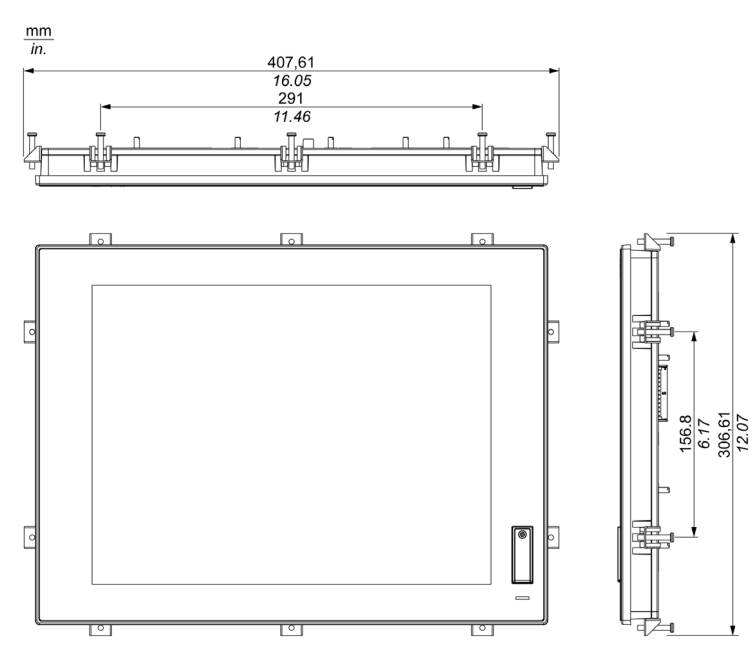

## Display W15" - Abmessungen

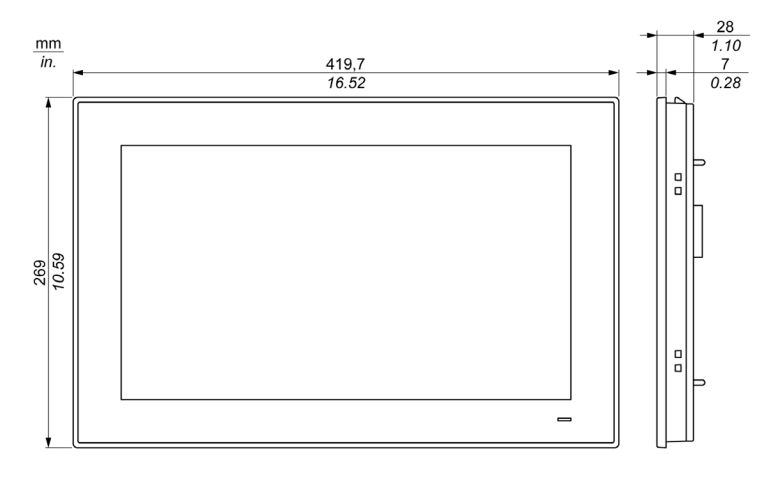

## DisplayW15" - Abmessungen mit Montagehaltern

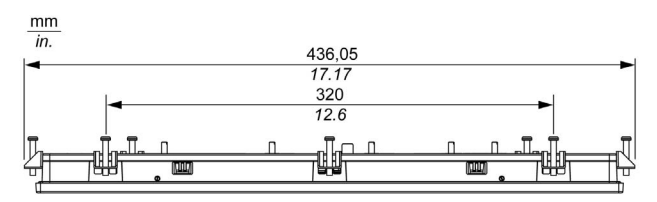

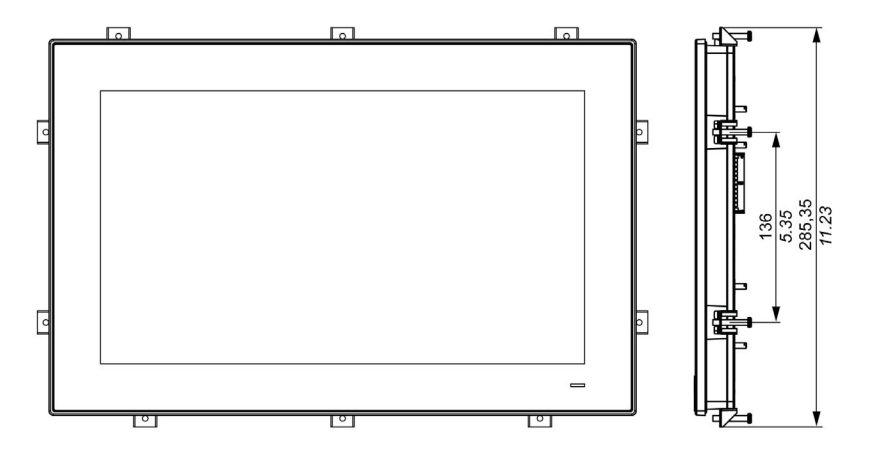

## Display W19" - Abmessungen

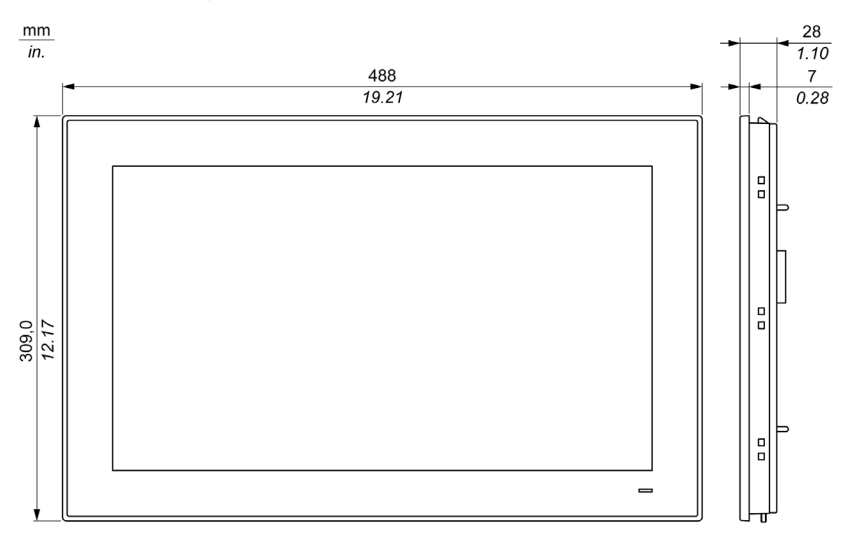

## DisplayW19" - Abmessungen mit Montagehaltern

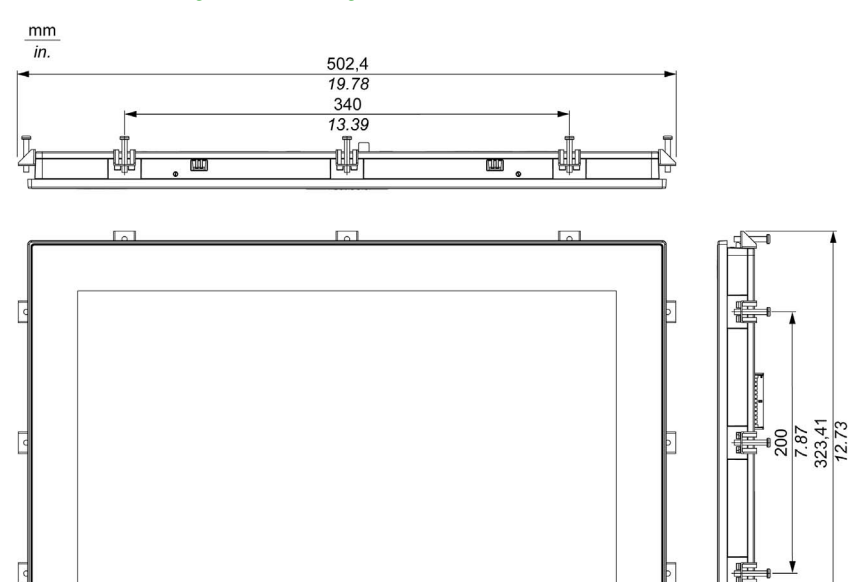

Ľ

101

191

### Display W22" - Abmessungen

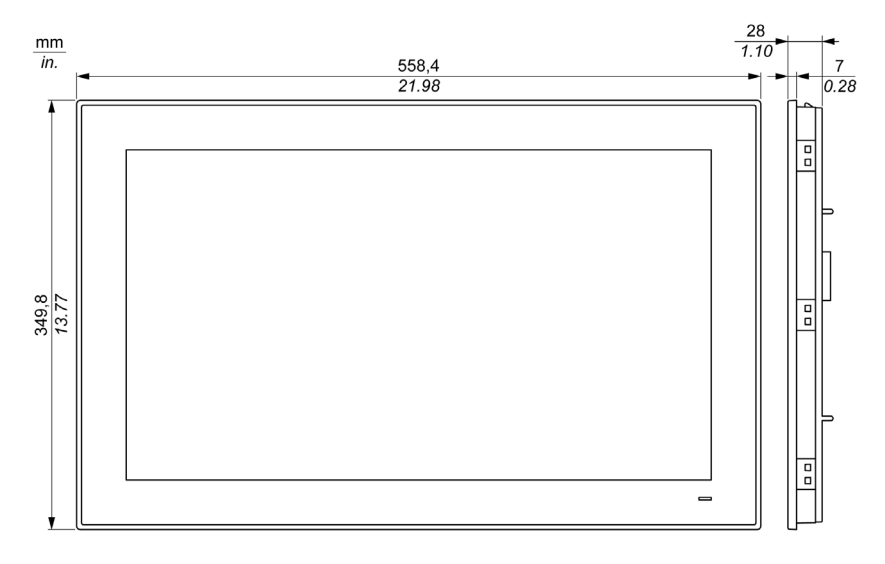

## DisplayW22" - Abmessungen mit Montagehaltern

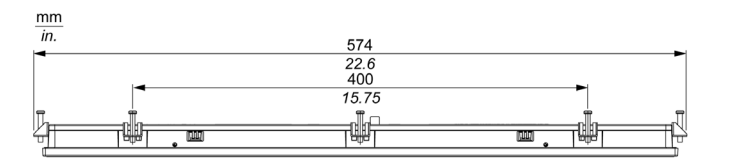

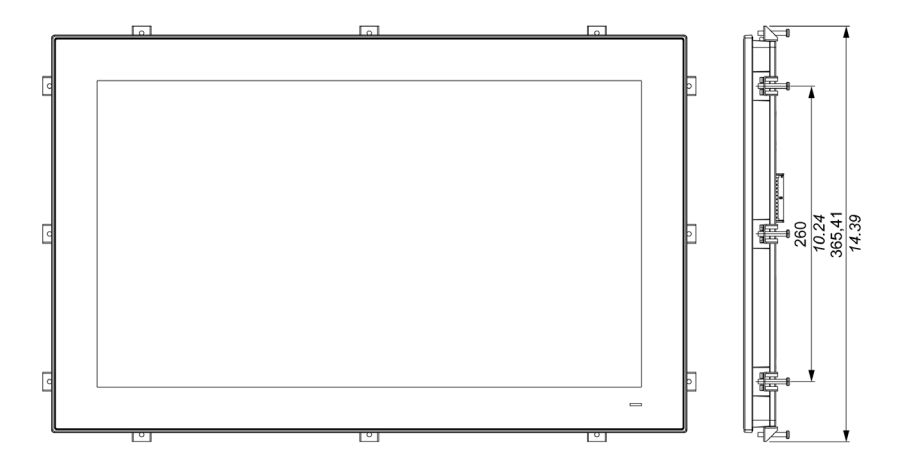

### Abmessungen der Montagehalter

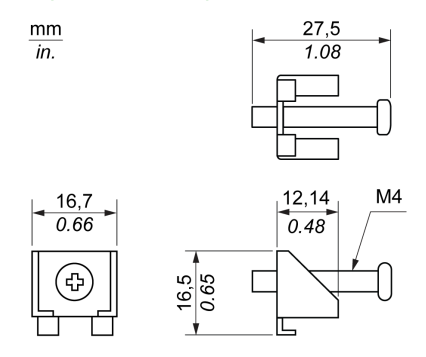

## Toleranzwerte für die Abmessungen

Die nachstehende Tabelle enthält die allgemeinen Toleranzwerte für die Abmessungen:

| Nennmessbereich          | Allgemeintoleranz gemäß DIN ISO 2768 (mittel) |  |
|--------------------------|-----------------------------------------------|--|
| 630 mm (0.2361.181 in)   | ± 0,2 mm (± 0.0078 in)                        |  |
| 3080 mm (1.1813.149 in)  | ± 0,25 mm (± 0.0098 in)                       |  |
| 80180 mm (3.1497.08 in)  | ± 0,3 mm (± 0.012 in)                         |  |
| 180600 mm (7.0823.62 in) | ± 0,5 mm (± 0.02 in)                          |  |

## Display-Adapter - Abmessungen

## Abmessungen

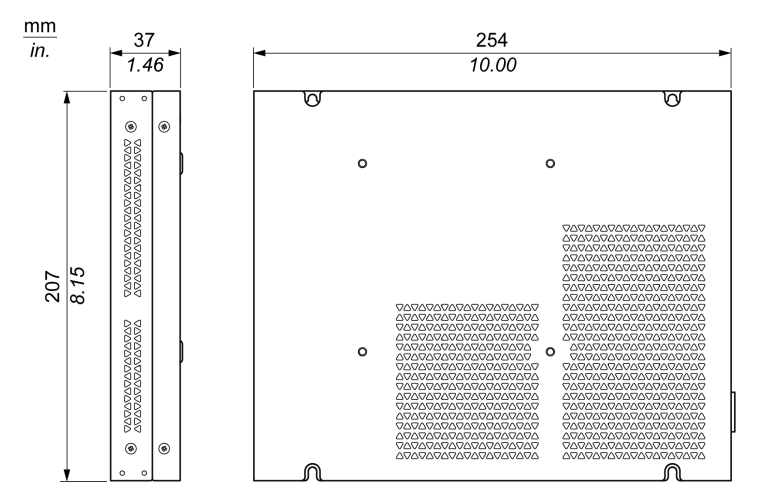

## Toleranzwerte für die Abmessungen

Die nachstehende Tabelle enthält die allgemeinen Toleranzwerte für die Abmessungen:

| Nennmessbereich           | Allgemeintoleranz gemäß DIN ISO 2768 (mittel) |  |  |
|---------------------------|-----------------------------------------------|--|--|
| 3080 mm (1.1813.149 in)   | ± 0,25 mm (± 0.0098 in)                       |  |  |
| 80180 mm (3.1497.08 in)   | ± 0,3 mm (± 0.012 in)                         |  |  |
| 180400 mm (7.0815.747 in) | ± 0,5 mm (± 0.02 in)                          |  |  |

## Kapitel 5 Installation

## Inhalt dieses Kapitels

Dieses Kapitel enthält die folgenden Themen:

| Thema                                      | Seite |
|--------------------------------------------|-------|
| Einleitung                                 | 116   |
| Box iPC - Installation                     | 117   |
| Display und Box iPC - Installation         | 121   |
| Display und Display-Adapter - Installation | 132   |

## Einleitung

Eine Überhitzung des Systems kann ein unordnungsgemäßes Verhalten der Software zur Folge haben. Um eine Überhitzung des Systems zu vermeiden, beachten Sie bitte folgende Hinweise:

- Vergewissern Sie sich, dass die Umgebungseigenschaften des Systems beachtet werden.
- Der Box iPC und das Display dürfen nur in geschlossenen Räumen betrieben werden.
- Der Display darf nicht direkter Sonneneinstrahlung ausgesetzt werden.
- Die Belüftungsöffnungen des Box iPC dürfen nicht abgedeckt werden.
- Bei der Montage des Displays darf der zulässige Befestigungswinkel nicht überschritten werden.

## A WARNUNG

#### UNBEABSICHTIGTER GERÄTEBETRIEB

- Halten Sie den Harmony Industrial PCvon anderen Geräten fern, die Überhitzungen verursachen könnten.
- Halten Sie den Harmony Industrial PC von Lichtbogen erzeugenden Geräten wie Magnetschaltern oder nicht abgesicherten Unterbrechern fern.
- Vermeiden Sie den Einsatz des Harmony Industrial PC in Umgebungen, in denen korrosive Gase vorhanden sind.
- Sehen Sie bei der Installation des Harmony Industrial PC mindestens 10 mm (0.39 in.) Freiraum nach links und rechts, mindestens 50 mm (1.96 in.) nach hinten und mindestens 100 mm (3.93 in.) nach oben und unten zu allen nebenstehenden Strukturen und Geräten vor.
- Sehen Sie bei der Installation des Harmony Industrial PC genügend Freiraum für die Kabelführungen und -anschlüsse vor.

Die Nichtbeachtung dieser Anweisungen kann Tod, schwere Verletzungen oder Sachschäden zur Folge haben.

## Box iPC - Installation

### Installation des Box iPC Universal/Performance (HMIBMU/HMIBMP)

Führen Sie für die Montage des Box iPC folgende Schritte aus:

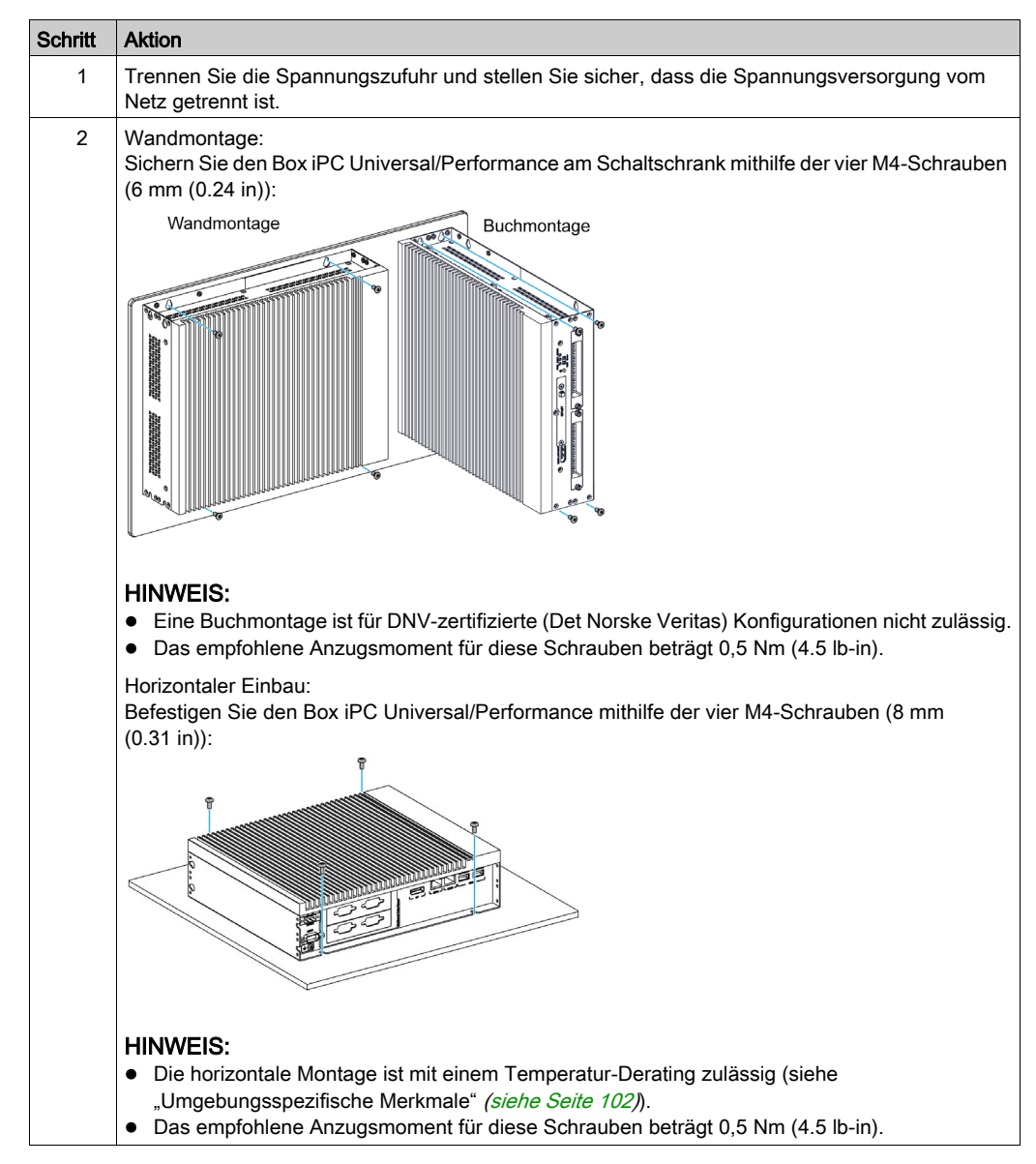

#### Installation des Box iPC Optimized (HMIBMI/HMIBMO)

Führen Sie für die Montage des Box iPC folgende Schritte aus:

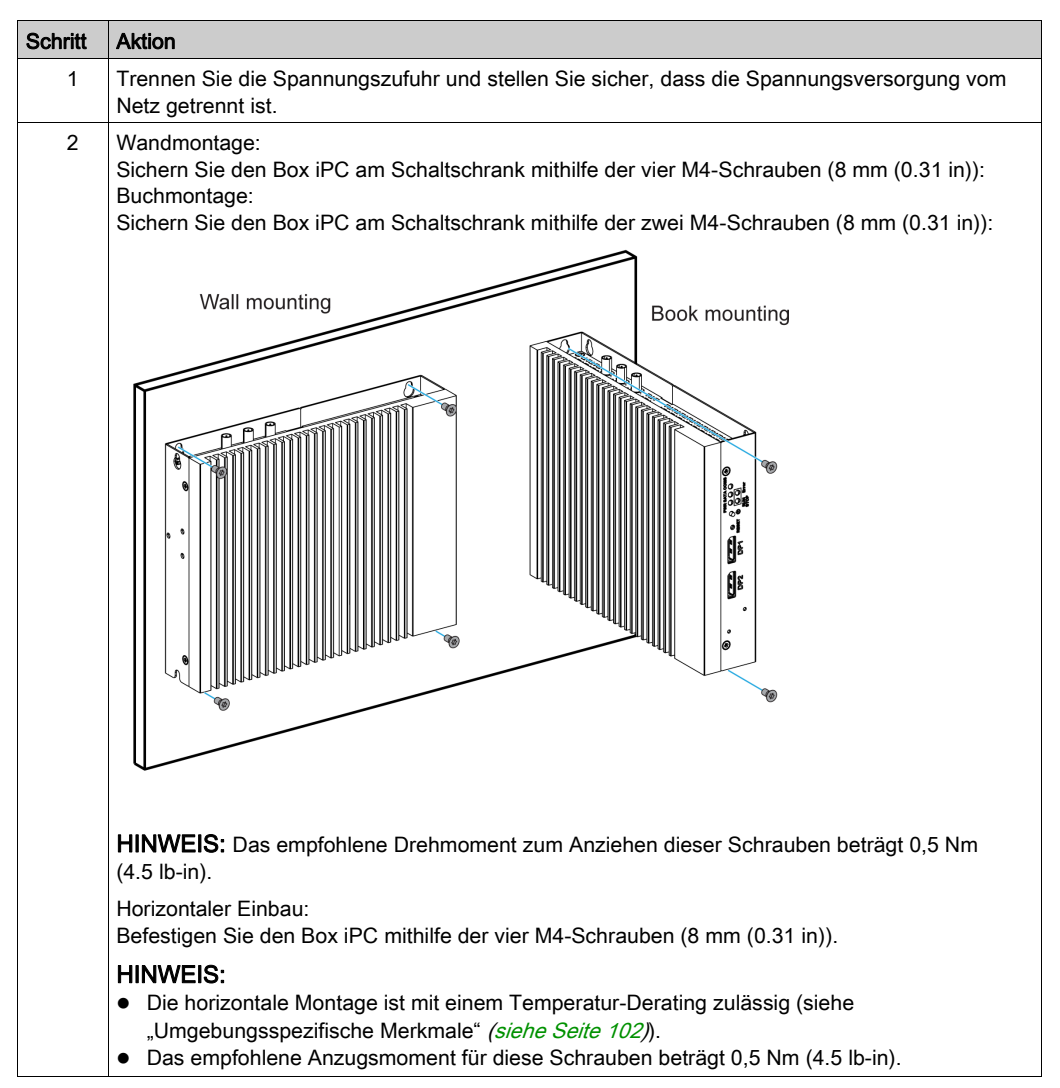

#### Ausrichtung bei der Montage

Die folgende Abbildung zeigt die zulässige Einbauausrichtung für den Box iPC:

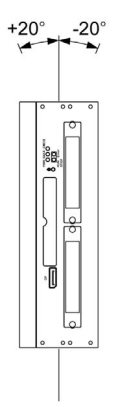

#### Platzbedarf

Um eine ausreichende Luftzirkulation zu gewährleisten, sind bei der Montage des Box iPC oben, unten, links und rechts folgende Freiräume zu belassen:

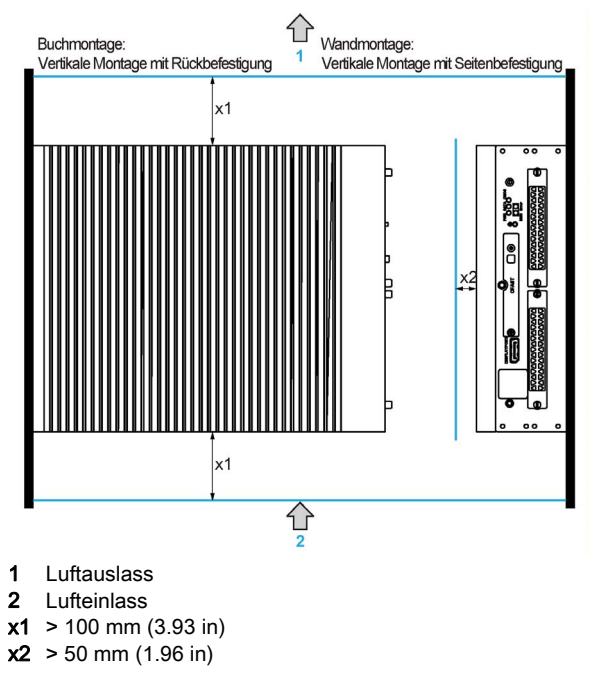

Horizontaler Einbau:

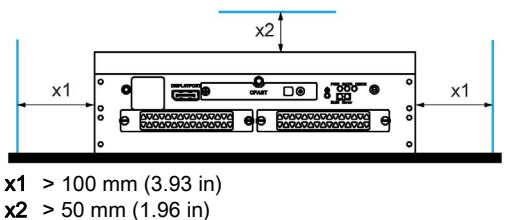

#### DIN-Schienenmontage des Box iPC Optimized (HMIBMI/HMIBMO)

Führen Sie für die Montage des Box iPC folgende Schritte aus:

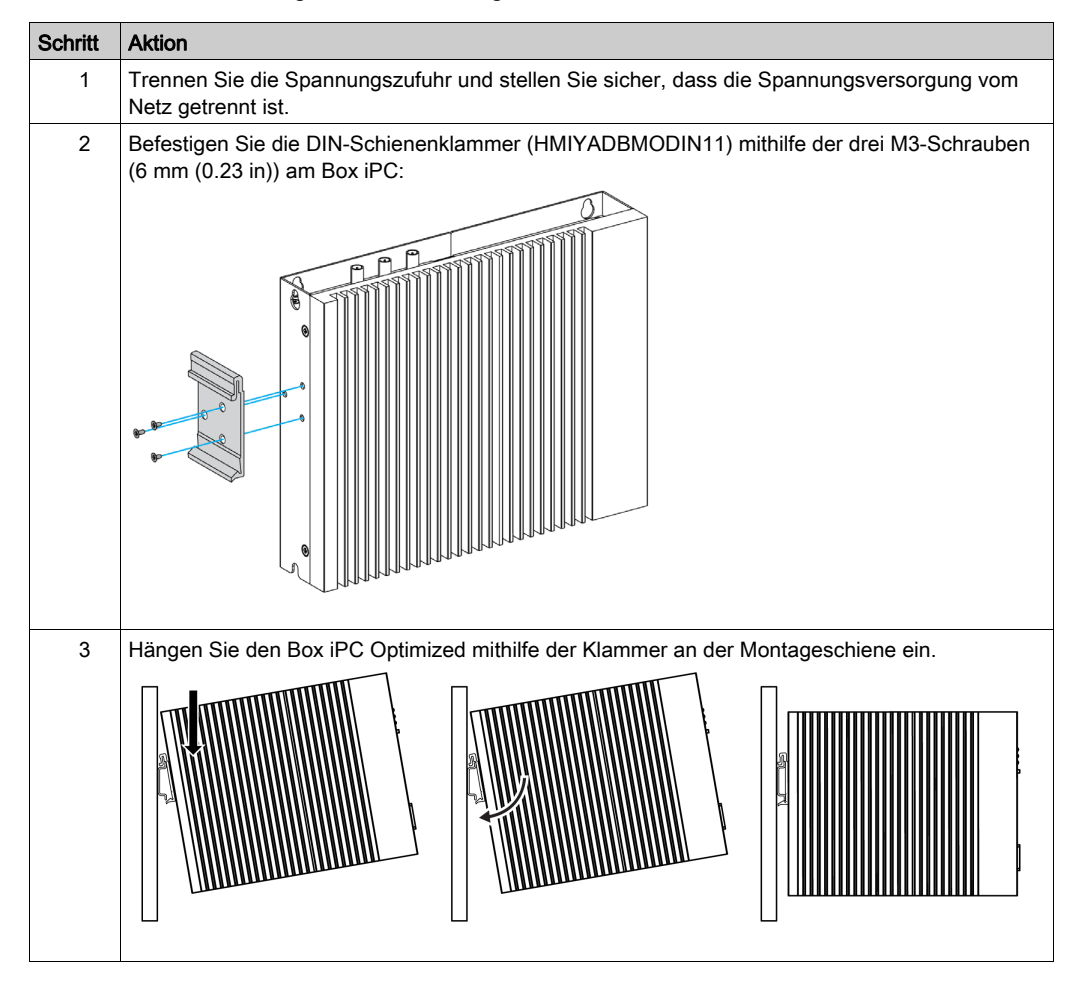

## Display und Box iPC - Installation

## Abmessungen des Schalttafelausschnitts

Schneiden Sie für die Schrankmontage die korrekte Einbauöffnung in die Montageplatte nach dem Display-Modell.

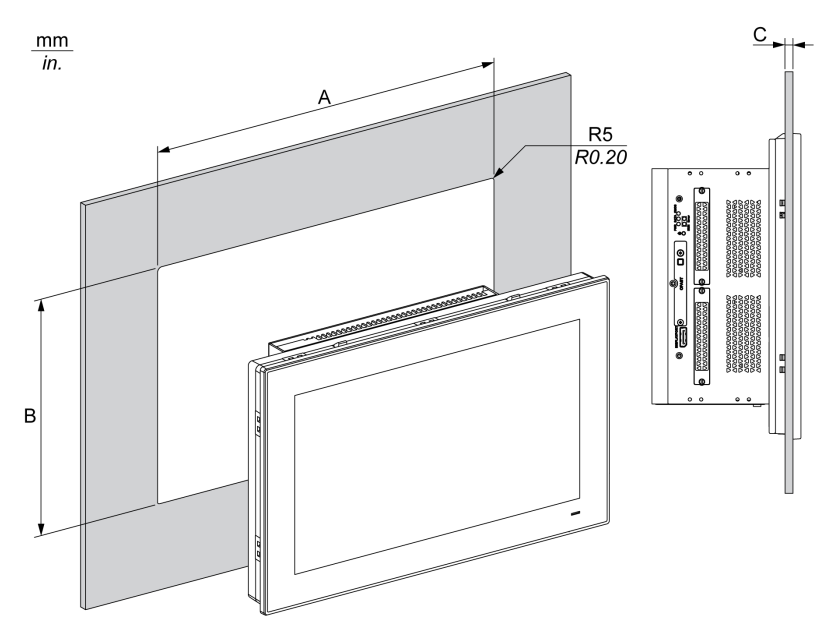

| Display-Einbauöffnung | Α                                   | В                                   | С                      | R                 |
|-----------------------|-------------------------------------|-------------------------------------|------------------------|-------------------|
| 4:3 12"               | 301,5 ±0,5 mm<br>(11.87 ± 0.02 in)  | 227,5 ± 0,4 mm<br>(8.95 ± 0.02 in)  | 24 mm<br>(0.080.16 in) | 5 mm<br>(0.20 in) |
| W12"                  | 310 ± 0,7 mm<br>(12.2 ± 0.03 in)    | 221 ± 0,4 mm<br>(8.7 ± 0.02 in)     | 26 mm<br>(0.080.24 in) |                   |
| 4:3 15"               | 383,5 ± 0,7 mm<br>(15.1 ± 0.03 in)  | 282,5 ± 0,4 mm<br>(11.12 ± 0.02 in) |                        |                   |
| W15"                  | 412,4 ± 0,7 mm<br>(16.24 ± 0.03 in) | 261,7 ± 0,4 mm<br>(10.3 ± 0.02 in)  |                        |                   |
| W19"                  | 479,3 ± 1 mm<br>(18.87 ± 0.04 in)   | 300,3 ± 0,7 mm<br>(11.82 ± 0.03 in) |                        |                   |
| W22"                  | 550,3 ± 1 mm<br>(21.67 ± 0.04 in)   | 341,8 ± 0,7 mm<br>(13.46 ± 0.03 in) |                        |                   |

#### HINWEIS:

- Stellen Sie sicher, dass die Montagetafel eine ausreichende Stärke aufweist.
- Alle Montageflächen sollten verstärkt werden. Das Gewicht des Displays muss unbedingt berücksichtigt werden, insbesondere wenn starke Vibrationen erwartet werden und es zu einer Bewegung der Montageplatte kommen kann. Bringen Sie Verstärkungsleisten aus Metall an der Innenseite der Montageplatte nahe am Einbauausschnitt an, um die Montagefläche zu verstärken.
- Stellen Sie sicher, dass die Montagetoleranzen eingehalten wurden.
- Das Display wurde für eine Installation auf einer ebenen Fläche vom Typ 4X-Gehäuse (nur im Innenraumbereich) entwickelt.

#### Vibrationen und Erschütterungen

Achten Sie bei der Installation oder der Handhabung des Box iPC besonders auf Vibrationen. Wenn der Box iPC bewegt wird, während er in einem Rack mit Lenkrädern installiert ist, kann er übermäßigen Erschütterungen und Vibrationen ausgesetzt werden.

# **A**VORSICHT

## ÜBERMÄSSIGE ERSCHÜTTERUNGEN

- Planen Sie die Montagearbeiten so, dass die Toleranzen des Geräts f
  ür St
  öße und Ersch
  ütte rungen nicht 
  überschritten werden.
- Stellen Sie sicher, dass die Einbauöffnung und Stärke der Montageplatte den angegebenen Toleranzen entsprechen.
- Überprüfen Sie vor der Montage des Harmony Industrial PC in einem Schrank oder Pult, ob die Montagedichtung am Gerät angebracht ist. Die Montagedichtung bietet zusätzlichen Schutz vor Vibrationen.
- Ziehen Sie die Montagehalterungen mit einem Anzugsmoment von 0,5 Nm (4.5 lb-in) fest.

Die Nichtbeachtung dieser Anweisungen kann Verletzungen oder Sachschäden zur Folge haben.

#### Montagedichtung

Die Dichtung ist erforderlich, wenn die Schutzklasse IP66 oder 4X-Indoor des Displays gewährleistet werden soll.

HINWEIS: IP66 ist nicht Teil der UL-Zertifizierung.

# **VORSICHT**

### VERLUST DER DICHTUNG

- Unterziehen Sie die Dichtung vor der Installation bzw. Neuinstallation sowie in regelmäßigen Abständen je nach den Anforderungen Ihrer Betriebsumgebung einer genauen Sichtprüfung.
- Tauschen Sie die Dichtung aus, wenn bei der Überprüfung sichtbare Kratzer, Risse, Schmutzablagerungen oder übermäßiger Verschleiß erkennbar sind.
- Dehnen Sie die Dichtung nicht unnötig und bringen Sie sie nicht in Kontakt mit den Ecken und Kanten des Rahmens.
- Vergewissern Sie sich, dass die Dichtung vollständig in die Einbaunut eingesetzt wurde.
- Installieren Sie den Harmony Industrial PC auf einer Montageplatte, die eben und frei von Kratzern und Beulen ist.
- Ziehen Sie die Montagehalterungen mit einem Anzugsmoment von 0,5 Nm (4.5 lb-in) fest.

Die Nichtbeachtung dieser Anweisungen kann Verletzungen oder Sachschäden zur Folge haben.

#### Installation des Display

Für die Installation des Displays sind Montagedichtung und Montagehalterungen erforderlich. Die Schalttafelmontage kann von einer einzelnen Person durchgeführt werden.

# **A** VORSICHT

#### ÜBERHÖHTES ANZUGSMOMENT UND LOSE TEILE

- Beim Festziehen der Schrauben von Montageklemmen, Gehäuse, Zubehör oder Klemmenleisten darf ein Anzugsmoment von 0,5 Nm (4.5 lb-in) nicht überschritten werden. Übermäßige Kraftanwendung beim Anziehen der Schrauben kann die Montageklemmen beschädigen.
- Bei der Anbringung bzw. Abnahme von Schrauben ist darauf zu achten, dass diese nicht in das Innere des Harmony Industrial PC-Gehäuses fallen.

Die Nichtbeachtung dieser Anweisungen kann Verletzungen oder Sachschäden zur Folge haben.

**HINWEIS:** Die Montagehalterungen sind erforderlich, wenn die Schutzklasse IP66 oder 4X-Indoor für das Display gewährleistet werden soll. IP66 ist nicht Teil der UL-Zertifizierung.

 Schritt
 Aktion

 1
 Trennen Sie die gesamte Spannungszufuhr und stellen Sie sicher, dass die Spannungsversorgung vom Netz getrennt ist.

 2
 Stellen Sie sicher, dass die Dichtung ordnungsgemäß am Display angebracht ist.

 HINWEIS: Bei der Prüfung der Dichtung ist jeder Kontakt mit den scharfen Kanten des Display-Rahmens zu vermeiden und die Dichtung muss vollständig in die dafür vorgesehene Nut eingesetzt werden.

 3
 Fixieren Sie den Box iPC an der Rückseite des Displays mithilfe der vier Schrauben:

 Image: Start Start

Führen Sie für den einfachen Einbau des Displays folgende Schritte aus:

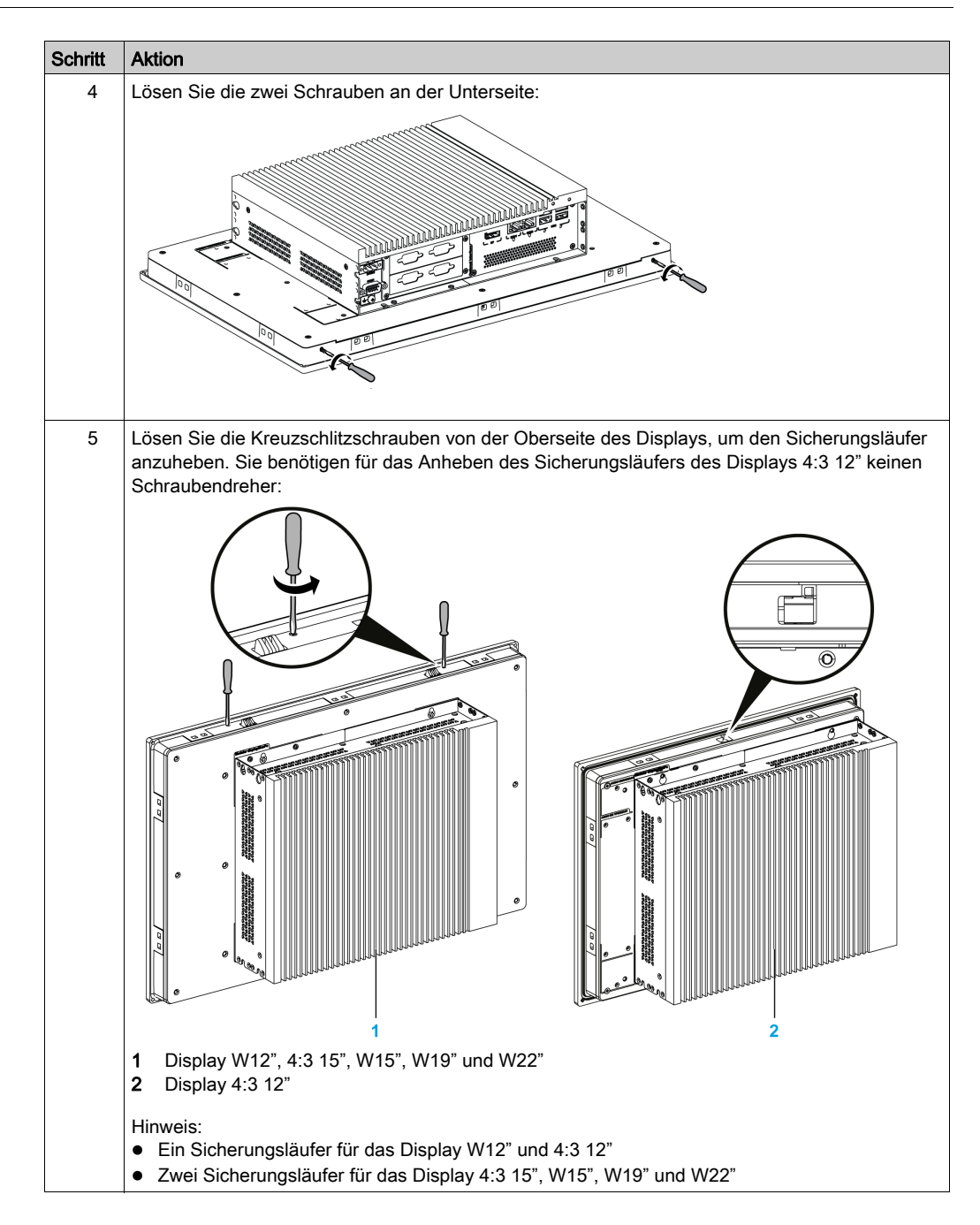

| Schritt | Aktion                                                                                                    |
|---------|----------------------------------------------------------------------------------------------------|
| 6       | Installieren Sie das Display in der Platten-Öffnung und drücken Sie es in die Wand. Der Sicherungsläufer hält das Display sicher in seiner Position: |
|         |                                                                                                    |

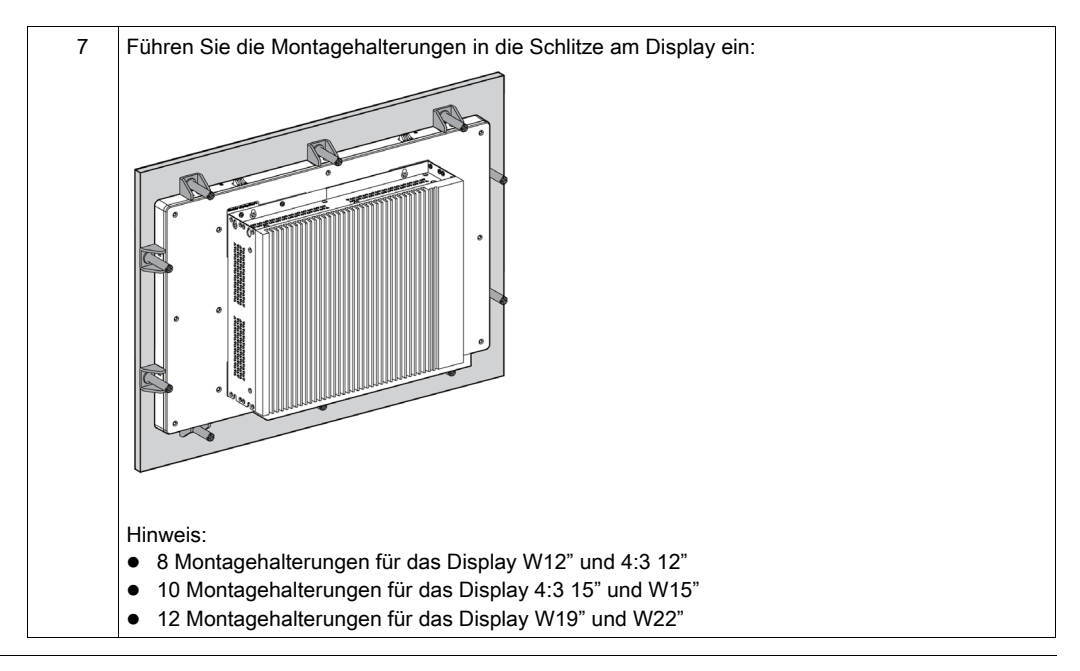

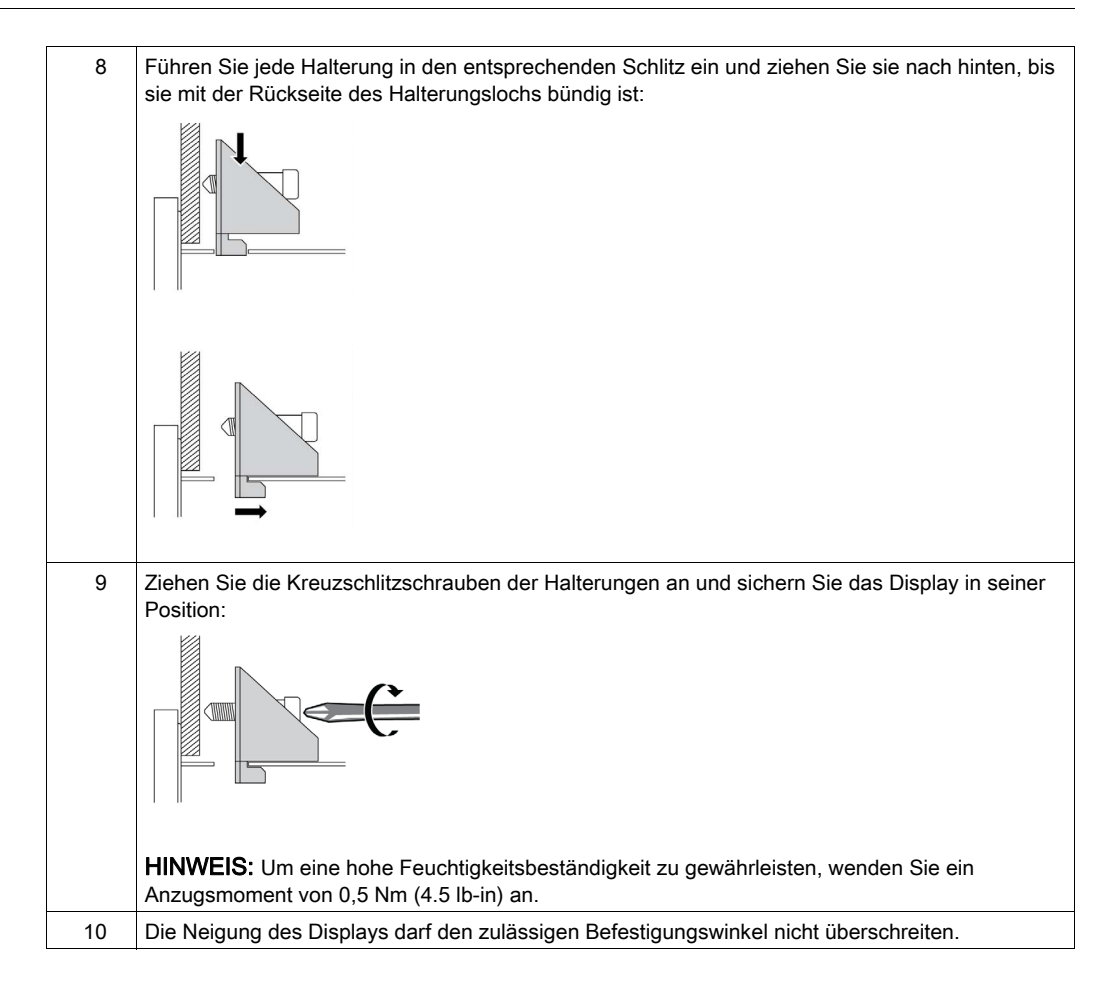

#### Platzbedarf

Um eine ausreichende Luftzirkulation sicherzustellen, sind bei der Montage des Display oben, unten, links und rechts neben dem Gerät folgende Freiräume einzuhalten:

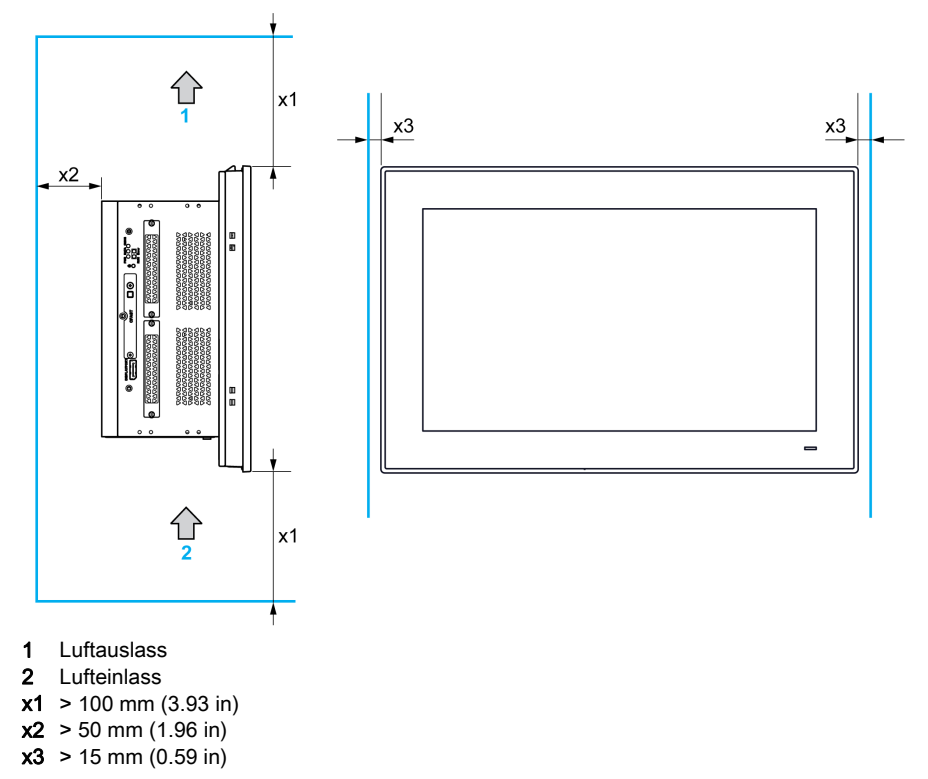

#### Druckdifferenzen

Bei der Anwendung und Installation von Harmony-HMI-Produkten müssen auf jeden Fall Maßnahmen zum Ausgleich jeglicher Druckdifferenzen zwischen Innen- und Außenseite des Montagegehäuses des HMI ergriffen werden. Ein höherer Druck im Gehäuseinneren kann eine Enthaftung der Frontmembran des HMI-Displays zur Folge haben. Ein sehr geringer Druck im Gehäuse wirkt großflächig auf die Membran und kann eine ausreichende Kraft zur Membranent<sup>–</sup> haftung freisetzen und dadurch eine Störung der Touchfähigkeit des HMI zur Folge haben. Druckdifferenzen treten in vielen Fällen in Anwendungen auf, die zahlreiche Lüftungen und Ventilatoren umfassen, die eine unterschiedliche Luftzirkulation in verschiedenen Räumen bewirken. Halten Sie sich bitte an die folgenden bewährten Verfahren, um sicherzustellen, dass eine HMI-Funktion nicht durch diese unsachgemäße Anwendung beeinträchtigt wird:

- 1. Versiegeln Sie alle Leitungsanschlüsse im Gehäuse, insbesondere diejenigen, die in andere Räume mit anderem Luftdruck führen.
- 2. Sofern anwendbar, fertigen Sie eine kleine Bohrung am unteren Rand des Gehäuses an, durch die der Innen- und Außendruck permanent ausgeglichen wird. Diese Vorgehensweise ist einfach umzusetzen, gleichzeitig wird die Konformität mit den Schutzanforderungen gegen das Eindringen von Fremdkörpern aufrechterhalten.

#### Ausrichtung bei der Montage

Die folgende Abbildung zeigt die zulässige Einbauausrichtung für den Display:

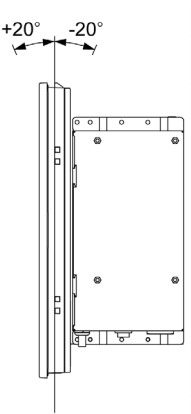

## Installation mit dem VESA-Kit (Video Electronics Standards Association)

|                                                                | Display       |           |           |         |      |      |
|----------------------------------------------------------------|---------------|-----------|-----------|---------|------|------|
|                                                                | W12"          | 4:3 12"   | W15"      | 4:3 15" | W19" | W22" |
| Box iPC Universal/Performance<br>(HMIBMU/HMIBMP) 2 Steckplätze | HMIYPVESA6    | 5X21      | HMIYPVESA | 21      |      |      |
| Box iPC Universal/Performance<br>(HMIBMU/HMIBMP) 4 Steckplätze | Nicht möglich |           | HMIYPVESA | 11      |      |      |
| Box iPC Optimized<br>(HMIBMI/HMIBMO)                           | HMIYPVESA6    | SX21      | HMIYPVESA | 21      |      |      |
| Display-Adapter                                                | Verfügbar ohn | e Adapter |           |         |      |      |

Gehen Sie vor wie folgt, um den Box iPC mit dem VESA-Kit zu installieren:

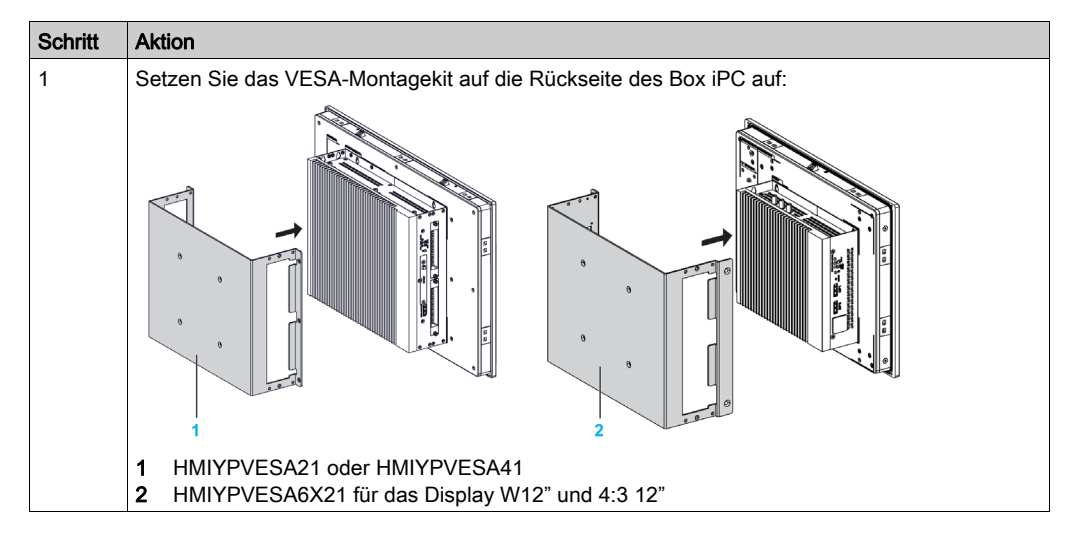

| Schritt | Aktion                                                                                                    |
|---------|----------------------------------------------------------------------------------------------------|
| 2       | Fixieren Sie den VESA-Montagebausatz HMIYPVESA21 bzw. HMIYPVESA41 auf der Rückseite des Box iPC Universal/Performance mit sechs M4-Schrauben (8 mm (0.31 in)):<br>Fixieren Sie den VESA-Montagebausatz (HMIYPVESA6X21) auf der Rückseite des Box iPC Optimized mit vier M4-Schrauben (8 mm (0.31 in)): |
|         |                                                                                                    |
|         | <ol> <li>HMIYPVESA21- oder HMIYPVESA41-Plattenposition (Größe 100 x 100 mm (3.94 x 3.94 in))</li> <li>VESA-Montageschrauben zur Befestigung</li> <li>HMIYPVESA6X21- Plattenposition (Größe 100 x 100 mm (3.94 x 3.94 in))</li> </ol>                                                                   |
|         | <b>HINWEIS:</b> Das empfohlene Drehmoment zum Anziehen dieser Schrauben beträgt 0,5 Nm (4.5 lb-in).                                                                                                    |
| 3       | Montieren Sie die Halterung in den entsprechenden Löchern wie in der Abbildung gezeigt.<br>Befestigen Sie die VESA-Halterung mithilfe der vier M4-Schrauben (10 mm (0.39 in)). Stellen Sie<br>sicher, dass der Winkel des Box iPC den zulässigen Befestigungswinkel nicht überschreitet.               |
|         |                                                                                                    |
|         | <ul><li>1 HMIYPVESA21 oder HMIYPVESA41</li><li>2 HMIYPVESA6X21</li></ul>                                                                                                    |
|         | <b>HINWEIS:</b> Das empfohlene Drehmoment zum Anziehen dieser Schrauben beträgt 0,5 Nm (4.5 lb-in).                                                                                                    |

## Display und Display-Adapter - Installation

#### Abmessungen des Schalttafelausschnitts

Schneiden Sie für die Schrankmontage eine angemessene Einbauöffnung je nach -Modell in die MontageplatteDisplay (*siehe Seite 121*).

#### Montagedichtung

Die Dichtung ist erforderlich, wenn die Schutzklasse IP66 oder 4X-Indoor des Displays gewährleistet werden soll.

HINWEIS: IP66 ist nicht Teil der UL-Zertifizierung.

# **A** VORSICHT

### VERLUST DER DICHTUNG

- Unterziehen Sie die Dichtung vor der Installation bzw. Neuinstallation sowie in regelmäßigen Abständen je nach den Anforderungen Ihrer Betriebsumgebung einer genauen Sichtprüfung.
- Tauschen Sie die Dichtung aus, wenn bei der Überprüfung sichtbare Kratzer, Risse, Schmutzablagerungen oder übermäßiger Verschleiß erkennbar sind.
- Dehnen Sie die Dichtung nicht unnötig und bringen Sie sie nicht in Kontakt mit den Ecken und Kanten des Rahmens.
- Vergewissern Sie sich, dass die Dichtung vollständig in die Einbaunut eingesetzt wurde.
- Installieren Sie den Harmony Industrial PC auf einer Montageplatte, die eben und frei von Kratzern und Beulen ist.
- Ziehen Sie die Montagehalterungen mit einem Anzugsmoment von 0,5 Nm (4.5 lb-in) fest.

Die Nichtbeachtung dieser Anweisungen kann Verletzungen oder Sachschäden zur Folge haben.

#### Installation des Display

Für eine problemlose Installation des Displays sind Montagedichtung und Montagehalterungen erforderlich. Die Schalttafelmontage kann von einer einzelnen Person durchgeführt werden.

HINWEIS: Für die Montageplatte wird eine Dicke über 2 mm (0.079 in) empfohlen.

# **A** VORSICHT

### ÜBERHÖHTES ANZUGSMOMENT UND LOSE TEILE

- Beim Festziehen der Schrauben von Montageklemmen, Gehäuse, Zubehör oder Klemmenleisten darf ein Anzugsmoment von 0,5 Nm (4.5 lb-in) nicht überschritten werden. Übermäßige Kraftanwendung beim Anziehen der Schrauben kann die Montageklemmen beschädigen.
- Bei der Anbringung bzw. Abnahme von Schrauben ist darauf zu achten, dass diese nicht in das Innere des Harmony Industrial PC-Gehäuses fallen.

# Die Nichtbeachtung dieser Anweisungen kann Verletzungen oder Sachschäden zur Folge haben.

| Schritt | Aktion                                                                                                    |
|---------|----------------------------------------------------------------------------------------------------|
| 1       | Trennen Sie die gesamte Spannungszufuhr und stellen Sie sicher, dass die Spannungsversorgung vom Netz getrennt ist.                                                                                              |
| 2       | Stellen Sie sicher, dass die Dichtung ordnungsgemäß am Display angebracht ist.                                                                                                    |
|         | <b>HINWEIS:</b> Bei der Prüfung der Dichtung ist jeder Kontakt mit den scharfen Kanten des Display-<br>Rahmens zu vermeiden und die Dichtung muss vollständig in die dafür vorgesehene Nut<br>eingesetzt werden. |
| 3       | Fixieren Sie den Display-Adapter an der Rückseite des Displays mithilfe der vier Schrauben:                                                                                                    |

Gehen Sie vor wie folgt, um das Display mit dem Display-Adapter zu installieren:

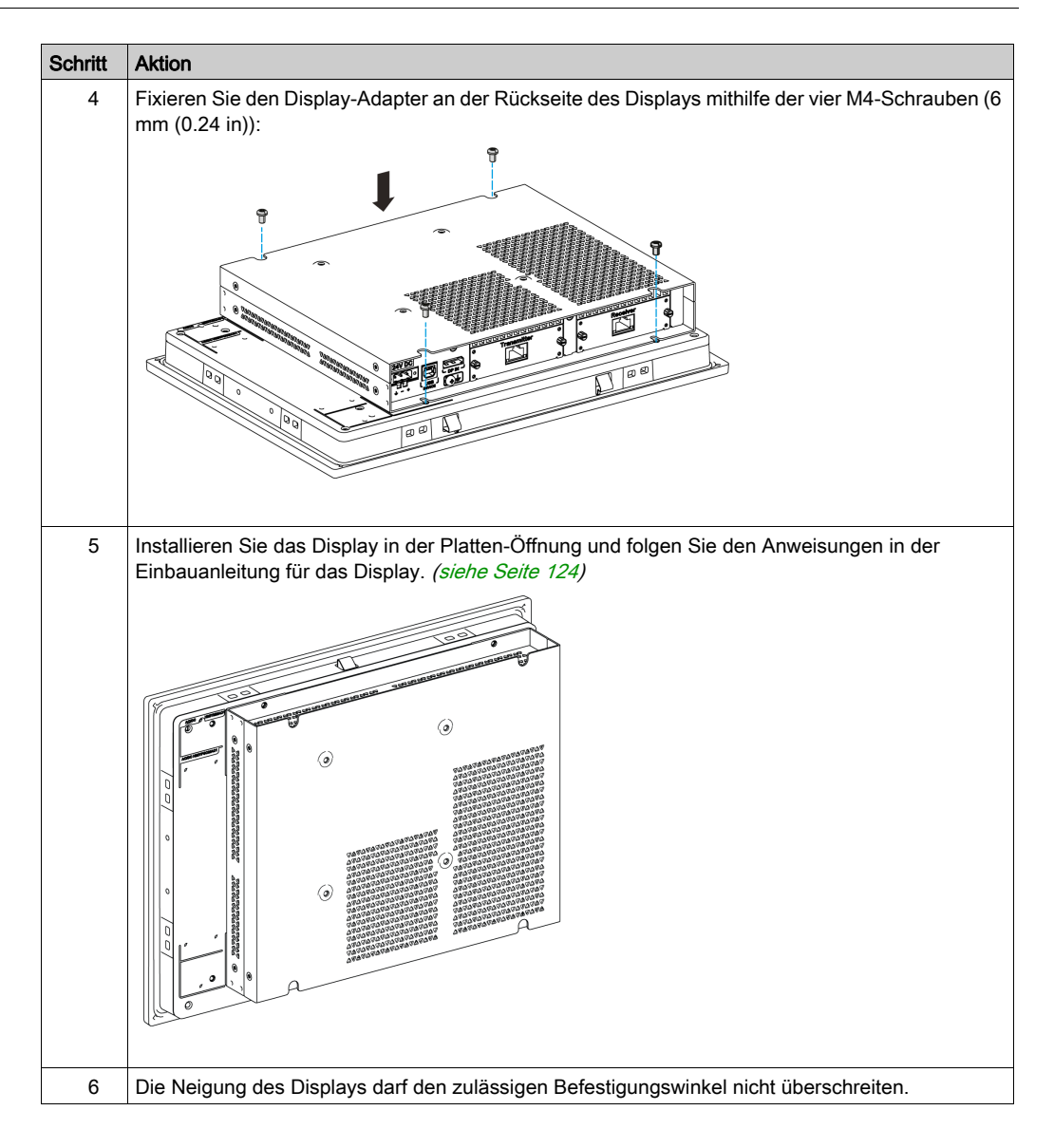

#### Platzbedarf

Um eine ausreichende Luftzirkulation sicherzustellen, sind bei der Montage des Display-Adapter oben, unten, links und rechts neben dem Gerät folgende Freiräume einzuhalten:

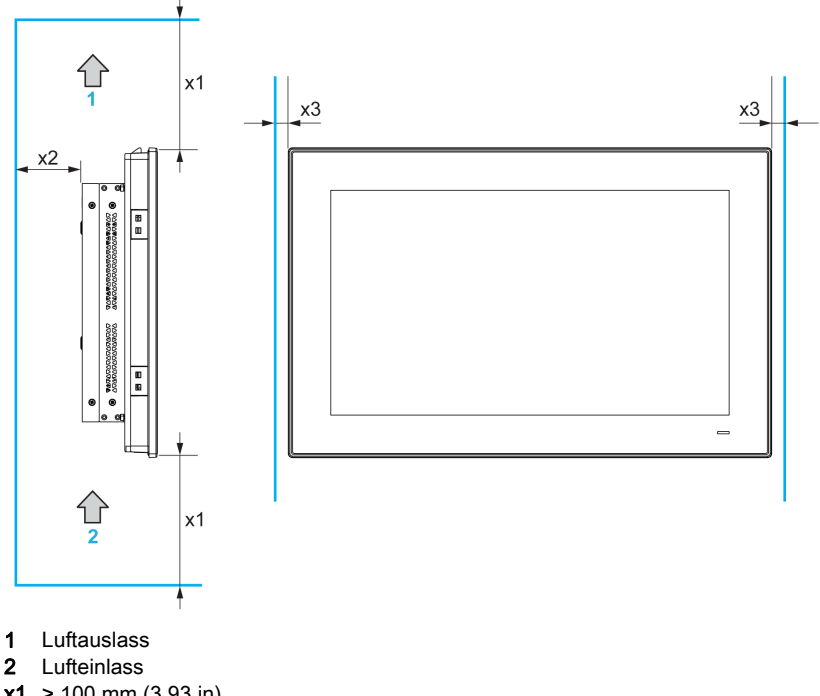

- **x1** > 100 mm (3.93 in)
- **x2** > 50 mm (1.96 in)
- x3 > 15 mm (0.59 in)

#### Ausrichtung bei der Montage

Die folgende Abbildung zeigt die zulässige Einbauausrichtung für das Display mit dem Display-Adapter:

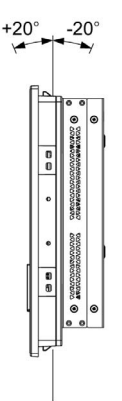

### Montage des Empfängermoduls und des Sendermoduls im Display-Adapter

# **A**VORSICHT

### ÜBERHÖHTES ANZUGSMOMENT UND LOSE TEILE

- Beim Festziehen der Schrauben von Montageklemmen, Gehäuse, Zubehör oder Klemmenleisten darf ein Anzugsmoment von 0,5 Nm (4.5 lb-in) nicht überschritten werden. Übermäßige Kraftanwendung beim Anziehen der Schrauben kann die Montageklemmen beschädigen.
- Bei der Anbringung bzw. Abnahme von Schrauben ist darauf zu achten, dass diese nicht in das Innere des Harmony Industrial PC-Gehäuses fallen.

Die Nichtbeachtung dieser Anweisungen kann Verletzungen oder Sachschäden zur Folge haben.

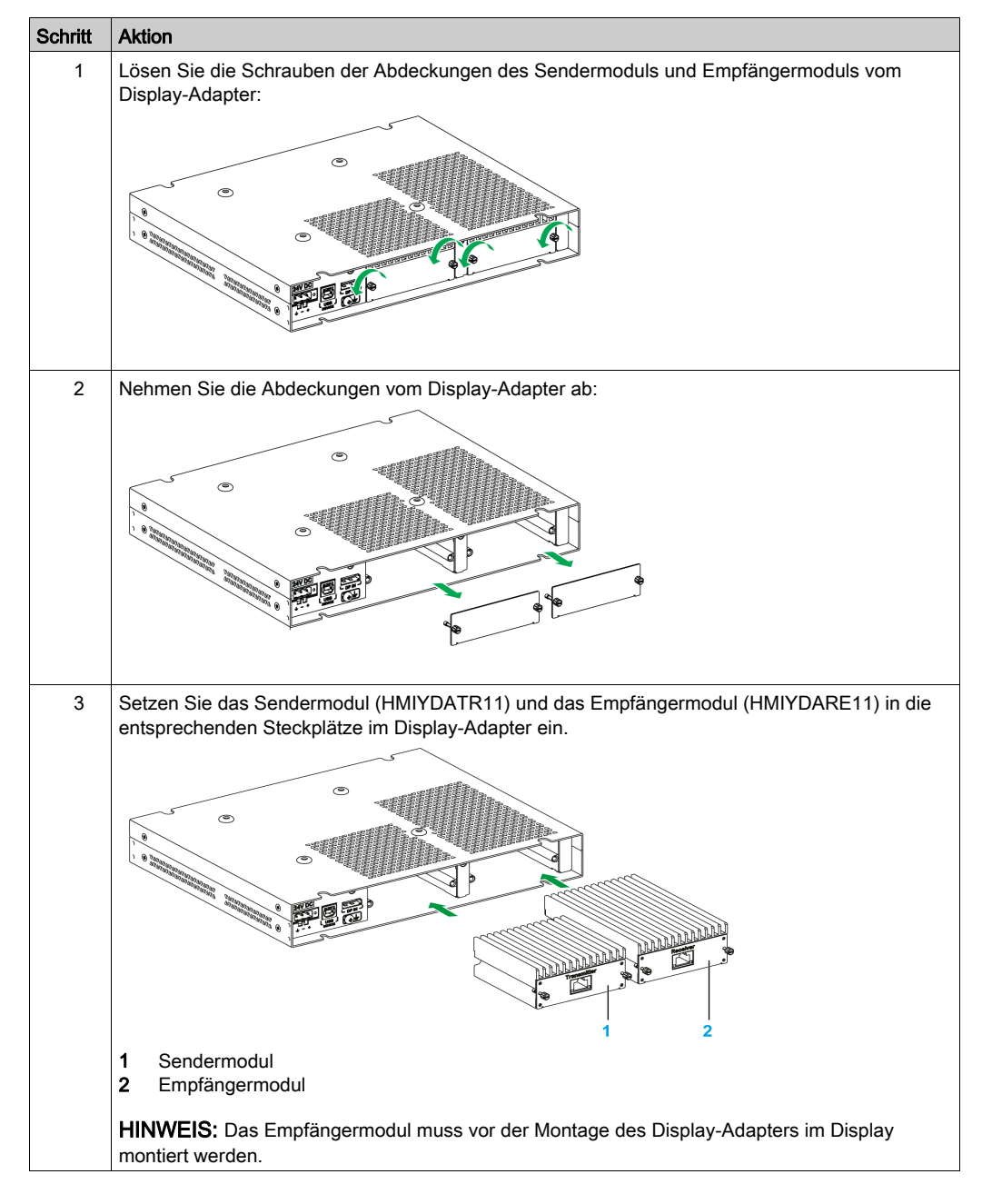

Gehen Sie vor wie folgt, um das Empfängermodul und das Sendermodul zu installieren:

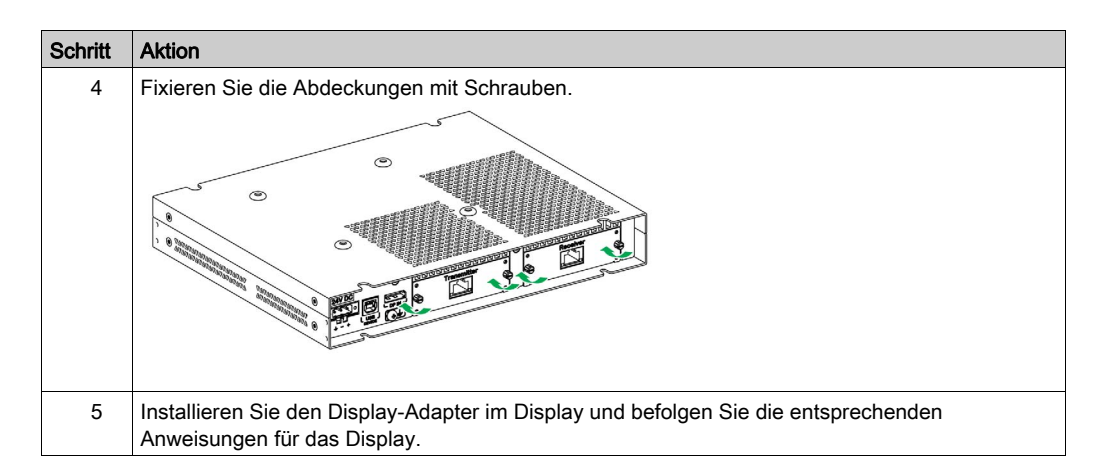

#### Installation mit VESA

Gehen Sie vor wie folgt, um den Display-Adapter mit dem VESA-Kit zu installieren:

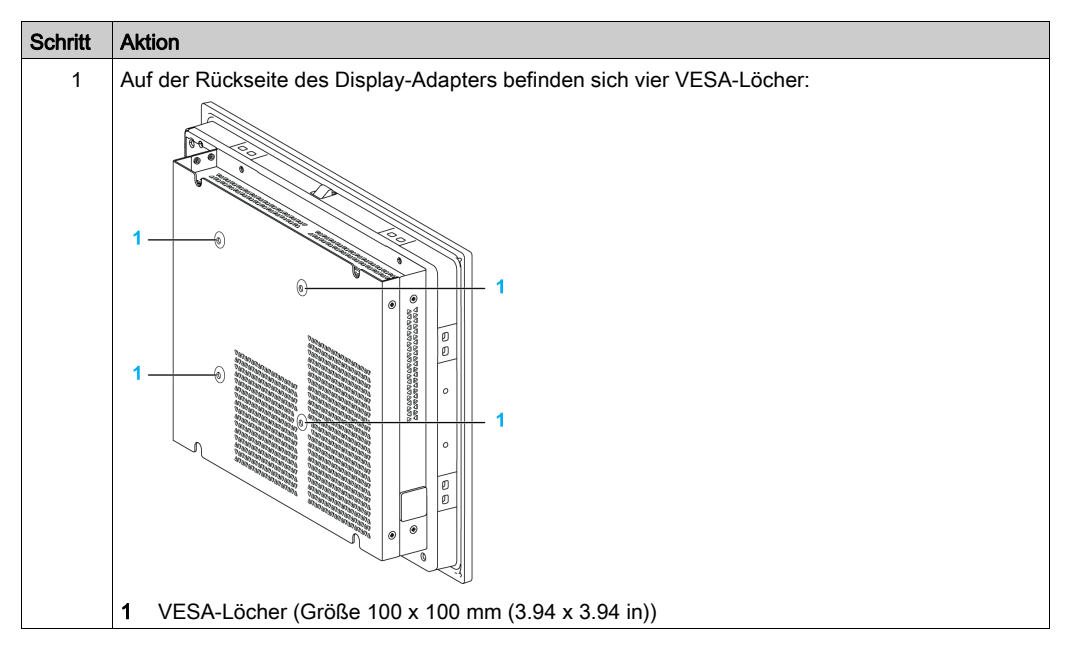

| Schritt | Aktion                                                                                                    |
|---------|----------------------------------------------------------------------------------------------------|
| 2       | Montieren Sie die Halterung in den entsprechenden Löchern wie in der Abbildung gezeigt.<br>Befestigen Sie die VESA-Halterung mithilfe der vier M4-Schrauben (10 mm (0.39 in)). Stellen Sie<br>sicher, dass der Winkel des Box iPCs den zulässigen Befestigungswinkel nicht überschreitet. |
|         |                                                                                                    |
|         | HINWEIS: Das empfohlene Anzugsmoment für diese Schrauben beträgt 0,5 Nm (4.5 lb-in).                                                                                                    |

Installation

## Kapitel 6 Erste Schritte

## **Erstes Einschalten**

#### Lizenzvertrag

Einschränkungen der Verwendung des Betriebssystems Microsoft Windows sind im Endbenutzer-Lizenzvertrag (EULA) von Microsoft angegeben. Der EULA ist auf dem Wiederherstellungsdaten träger enthalten, auf dem die Software zur Neuinstallation des Betriebssystems verfügbar ist. Lesen Sie sich dieses Dokument vor dem ersten Einschalten bitte durch.

Installieren und passen Sie die Anwendungen von Schneider Electric (EcoStruxure Operator Terminal Expert, EcoStruxure Machine Expert, OPC Factory Server) an Ihre Anforderungen an.

#### Windows® Embedded (WES)

WES ist ein modularisierte Version des Windows-Betriebssystems, das erhöhte Zuverlässigkeit und Anpassbarkeit bietet. Mit dieser Version stehen die Leistung und Vertrautheit von Windows in einem kompakten und zuverlässigeren Form bereit. Informationen diesbezüglich finden Sie auf der Microsoft Windows Embedded-Webseite.

WES stellt zahlreiche Tools zur bedarfsgerechten Anpassung der Menüs, Bootbildschirme und Dialogfelder zur Verfügung. Mit WES können Sie den Windows-Bootvorgang entfernen und die Animationen wieder aufnehmen, sodass der Bildschirm beim Start schwarz bleibt. Sie können auch das Windows-Logo aus dem Anmeldebildschirm und anderen Startfenstern entfernen. Weitere gängige Merkmale von Windows sind die Meldungsfenster und Dialogfelder. WES kann die Meldungen filtern und deren Anzeige während der Laufzeit unterdrücken. Der Entwickler kann festlegen, ob ein Dialogfeld verborgen werden soll und dessen Standardfunktionsweise vorgeben, damit es nie für den Benutzer angezeigt wird.

#### EWF-Manager (nur mit WES7)

Das Betriebssystem des Harmony Box iPC ist auf einer Speicherkarte installiert. Bei dieser Karte handelt es sich um eine wiederbeschreibbare CFast-Karte.

Der EWF-Manager (Enhanced Write Filter Manager) minimiert die Anzahl der Schreibzugriffe, um die Lebensdauer der CFast-Karte zu erhöhen. Er lädt temporäre Daten wie Systemaktualisie<sup>-</sup> rungen und Programmprozesse in den RAM-Speicher und verhindert, dass diese Daten auf die CFast-Karte geschrieben werden.

Bei Verwendung des EWF-Managers werden deshalb bei einem Neustart des Box iPC alle Änderungen überschrieben, die der Benutzer am System vorgenommen hat. Folgende Arten von Änderungen können überschrieben werden, wenn der EWF-Manager aktiv ist und das System neu gestartet wird:

- Neu installierte Anwendungen
- Neu installierte Peripheriegeräte
- Neu angelegte oder geänderte Benutzerkonten
- Änderungen an der Netzwerkkonfiguration (z. B. IP-Adressen oder Standard-Gateways)
- Anpassungen des Betriebssystems (z. B. Bildschirmhintergrund)

## HINWEIS

### VERLUST VON DATEN UND KONFIGURATIONSEINSTELLUNGEN

- Deaktivieren Sie den EWF-Manager, bevor Sie permanente Änderungen an der Hardware, der Software oder dem Betriebssystem des Harmony Industrial PC vornehmen.
- Aktivieren Sie den EWF-Manager im Anschluss an die permanenten Änderungen dann erneut. Dies kann dazu beitragen, die Lebensdauer der Speicherkarte zu verlängern.
- Sichern Sie die Daten auf der Speicherkarte regelmäßig auf einem anderen Speichermedium.

Die Nichtbeachtung dieser Anweisungen kann Sachschäden zur Folge haben.

**HINWEIS:** Verwenden Sie den Microsoft Embedded Lockdown Manager, wenn Sie mit Windows® Embedded 8.1 Industry 64-Bit MUI (Multilingual User Interface) arbeiten.

#### Aktivieren/Deaktivieren des EWF-Managers

Sie können den Status des EWF-Managers ändern, indem Sie das Programm EWFManager.exe im Pfad C:\Program Files\EWFManager\ ausführen. Nach der Ausführung dieses Programms muss das System neu gestartet werden, damit die Änderungen wirksam werden. Zum Aktivieren und Deaktivieren des EWF-Managers müssen Sie über Administratorrechte verfügen.

#### Rechtsklicken über den Touchscreen

Um vom Touchscreen aus auf die **Rechtsklick**-Funktion zuzugreifen, berühren Sie den Bildschirm 2 Sekunden lang. Dadurch wird die entsprechende **Rechtsklick**-Funktion aktiviert (z. B. Anzeige des Kontextmenüs).

#### HORM WES 7

In einer HORM-Umgebung (Hibernate Once Resume Many) wird für den wiederholten Neustart des Systems eine einzige Ruhezustandsdatei (engl. Hibernation) verwendet. Halten Sie sich an die nachstehend beschriebene Vorgehensweise, um eine HORM-Umgebung einzurichten.

Stellen Sie sicher, dass **EWF** deaktiviert ist (für die Deaktivierung von **EWF** können Sie das Tool **EWFManager** heranziehen).

Aktivieren Sie die Unterstützung für den Ruhezustand (zur Aktivierung des Ruhezustands können Sie das optionale Befehlszeilentool **Powercfg Command-Line** verwenden). Folgender Befehl ist einzugeben: **powercfg -h on** (die Standardeinstellung ist aktivierter Ruhezustand).

Aktivieren Sie EWF mithilfe des Tools EWFManager. Das System wird neu gestartet.

Öffnen Sie die Software, die die Kunden verwenden möchten, direkt nach der Wiederaufnahme des Systembetriebs beim Beenden des Ruhezustands.

Aktivieren Sie **HORM** mithilfe des Tools **EWFManager**. Das System verwendet die HORM-Umgebung weiterhin, sofern Sie HORM nicht deaktivieren. Zur Deaktivierung von HORM können Sie das Tool **EWFManager** heranziehen.

HINWEIS: Diese Funktion wird von CFast 16 GB nicht unterstützt.

#### HORM Windows® Embedded 8.1 Industry

In einer HORM-Umgebung wird für den wiederholten Neustart des Systems eine einzige Ruhezustandsdatei (engl. Hibernation) verwendet. Halten Sie sich an die nachstehend beschriebene Vorgehensweise, um eine HORM-Umgebung einzurichten.

Stellen Sie sicher, dass UWF deaktiviert ist (Sie können das Tool **Embedded Lockdown Manager** verwenden, um UWF zu deaktivieren).

Aktivieren Sie die Unterstützung für den Ruhezustand (zur Aktivierung des Ruhezustands können Sie das optionale Befehlszeilentool **Powercfg Command-Line** verwenden). Folgender Befehl ist einzugeben: **powercfg -h on** (die Standardeinstellung ist aktivierter Ruhezustand).

Aktivieren Sie **UWF** mithilfe des Tools **Embedded Lockdown Manager**. Das System wird neu gestartet.

Öffnen Sie die Software, die die Kunden verwenden möchten, direkt nach der Wiederaufnahme des Systembetriebs beim Beenden des Ruhezustands.

Aktivieren Sie HORM mithilfe des Tools Embedded Lockdown Manager.

Das System verwendet die HORM-Umgebung weiterhin, sofern Sie HORM nicht deaktivieren. Zur Deaktivierung von HORM können Sie das Tool **Embedded Lockdown Manager** heranziehen.

#### HORM Win 10

In einer HORM-Umgebung wird für den wiederholten Neustart des Systems eine einzige Ruhezustandsdatei (engl. Hibernation) verwendet. Halten Sie sich an die nachstehend beschriebene Vorgehensweise, um eine HORM-Umgebung einzurichten.

Stellen Sie sicher, dass **UWF** deaktiviert ist (für die Deaktivierung von **UWF** können Sie das Tool **ELM** heranziehen).

Aktivieren Sie die Unterstützung für den Ruhezustand (zur Aktivierung des Ruhezustands können Sie das optionale Befehlszeilentool **Powercfg Command-Line** verwenden). Folgender Befehl ist einzugeben: **powercfg -h on** (die Standardeinstellung ist aktivierter Ruhezustand).

Aktivieren Sie UWF mithilfe des Tools ELM. Das System wird neu gestartet.

Öffnen Sie die Software, die die Kunden verwenden möchten, direkt nach der Wiederaufnahme des Systembetriebs beim Beenden des Ruhezustands.

Aktivieren Sie **HORM** mithilfe des Tools **ELM**. Das System verwendet die HORM-Umgebung weiterhin, sofern Sie HORM nicht deaktivieren. Zur Deaktivierung von HORM können Sie das Tool **ELM** heranziehen.

#### Metro-Schnittstelle mit Windows® Embedded 8.1 Industry

Windows **Metro** (integrierte Apps) ist in der neuesten Version von Windows® Embedded 8.1 Industry aktiviert. Es wird empfohlen, für alle Softwareanwendungen die Desktop-Version zu verwenden oder die Softwareeinstellung für einen Start im Desktop-Modus zu ändern. Beispiel: Verwenden Sie den Browser **Internet Explorer** im Desktop-Modus.
## Kapitel 7 Anschlüsse

### **Gegenstand dieses Kapitels**

In diesem Kapitel wird der Anschluss des Box iPC an die Hauptspannungsquelle beschrieben. Hier werden auch die USB-Ports beschrieben und die Steckverbindungen der seriellen Schnittstellen angegeben.

### Inhalt dieses Kapitels

Dieses Kapitel enthält die folgenden Themen:

| Thema                                                              | Seite |
|--------------------------------------------------------------------|-------|
| Erdung                                                             | 146   |
| Anschluss des DC-Netzkabels                                        | 151   |
| Beschreibung des AC-Spannungsversorgungsmoduls                     | 154   |
| Box iPC und Installation des AC-Spannungsversorgungsmoduls         | 157   |
| Display-Adapter und Installation des AC-Spannungsversorgungsmoduls | 164   |
| USV-Modul - Beschreibung und Installation                          | 171   |
| Box iPC - Schnittstellenanschlüsse                                 | 182   |

### Erdung

### Überblick

Der Erdungswiderstand zwischen dem Erdleiter im Box iPC und der Erde muss 100  $\Omega$  oder weniger betragen. Prüfen Sie bei Verwendung eines langen Erdungsdrahts den Widerstand, ersetzen Sie ggf. den Draht durch einen dickeren und verlegen Sie ihn in einem Leitungskanal.

Die folgende Tabelle zeigt die maximale Länge der Leiter:

| Leiterquerschnitt            | Maximale Leiterlänge         |
|------------------------------|------------------------------|
| 1,3 mm <sup>2</sup> (AWG 16) | 30 m (98 ft)                 |
|                              | 60 m (196 ft) hin und zurück |

### Vorgehensweise zur Erdung

## **WARNUNG**

### UNBEABSICHTIGTER GERÄTEBETRIEB

- Verwenden Sie nur die nachfolgend angegebene, zulässige Erdungskonfiguration.
- Vergewissern Sie sich, dass der Erdungswiderstand 100 Ω oder weniger beträgt.
- Prüfen Sie die Qualität des Erdungsanschlusses, bevor Sie das Gerät an das Netz anschließen und einschalten. Übermäßige Störgeräusche in der Erdungsleitung können zu einer Unterbrechung des Betriebs des Harmony Industrial PC führen.

Die Nichtbeachtung dieser Anweisungen kann Tod, schwere Verletzungen oder Sachschäden zur Folge haben.

Die Erdung des Box iPC und des Display-Adapters hat 2 Anschlüsse:

- DC-Versorgungsspannung
- Erdungsanschlussstift

Der Box iPC ist mit folgenden Anschlüssen ausgestattet (gemeinsame Verwendung für HMIBMU/HMIBMP/HMIBMI/HMIBMO):

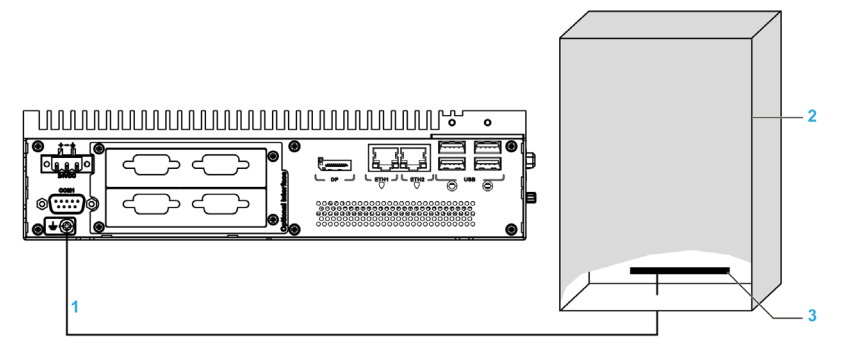

- 1 Erdungsanschlussstift (Funktionserde-Anschlussstift)
- 2 Schaltschrank
- 3 Erdungsleiste

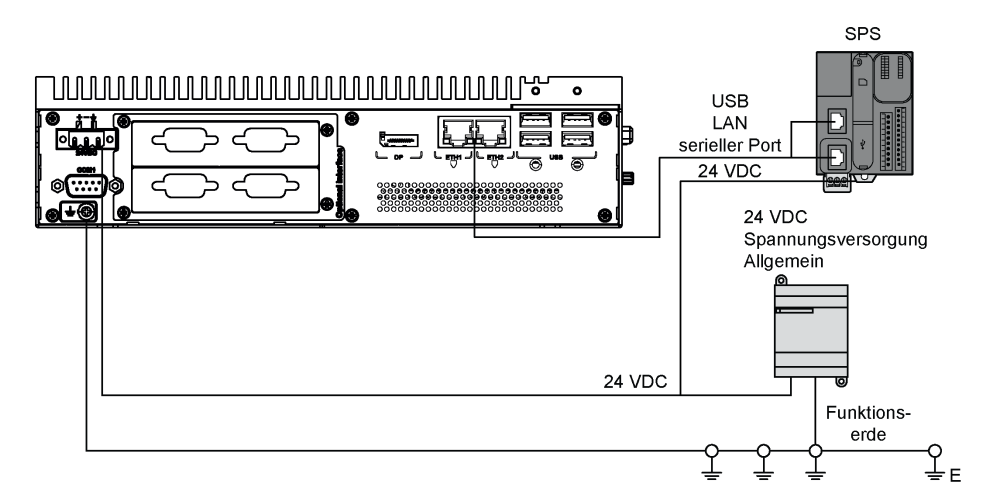

Die Anschlüsse am Display-Adapter:

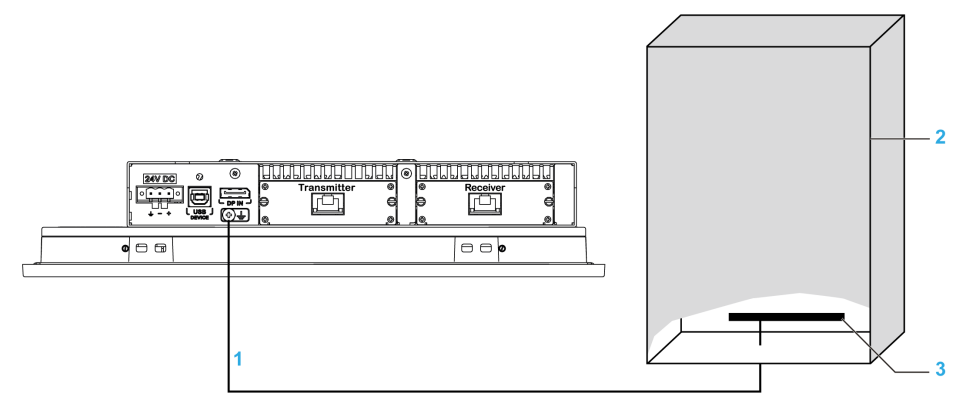

- 1 Erdungsanschlussstift (Funktionserde-Anschlussstift)
- 2 Schaltschrank
- 3 Erdungsleiste

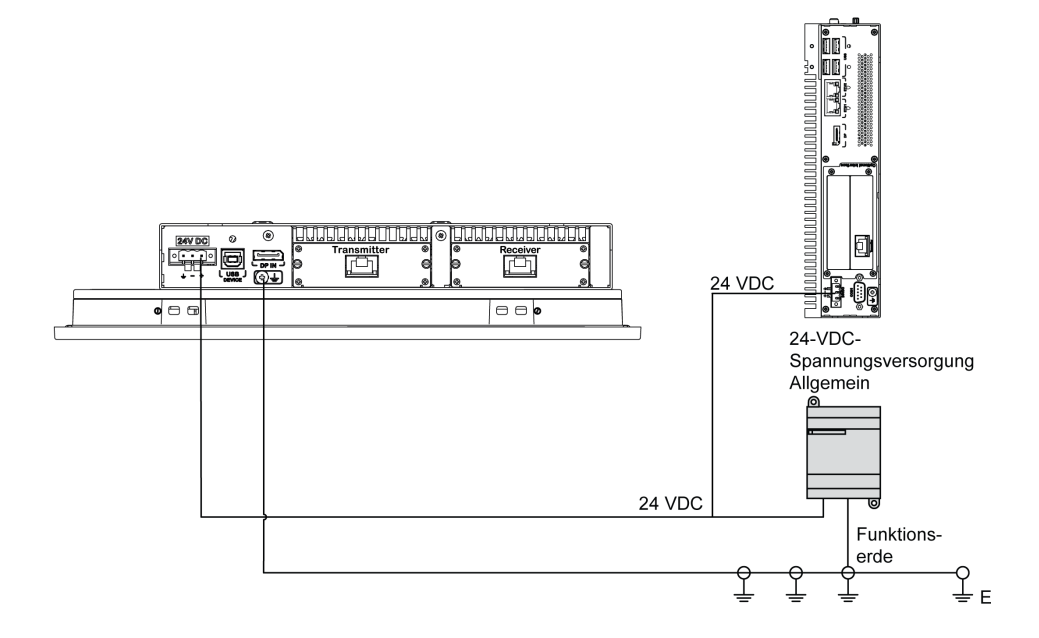

Schritt Aktion 1 Stellen Sie sicher, dass folgende Vorgänge für die Systemverdrahtung durchgeführt werden: Verbinden Sie den Schaltschrank mit der Erde. • Vergewissern Sie sich, dass alle Schaltschränke gemeinsam geerdet sind. • Verbinden Sie die Erde der Spannungsversorgung mit dem Schaltschrank. • Verbinden Sie den Erdungsstift des Box iPC mit dem Schaltschrank. • Verbinden Sie nach Bedarf die E/A der Steuerung. • Trennen Sie die Spannungsversorgung vom Box iPC. 2 Vergewissern Sie sich, dass der Erdungswiderstand 100 Ω oder weniger beträgt. 3 Achten Sie beim Verbinden der SG-Leitung mit einem anderen Gerät darauf, dass die Auslegung des Systems bzw. der Verbindung nicht zu einer Erdschleife führt. HINWEIS: Die SG- und Erdungsanschluss-Schrauben sind intern im Box iPC miteinander verbunden 4 Verwenden Sie Draht mit einem Querschnitt von 1,3 mm<sup>2</sup> (AWG 16), um den Erdungsanschluss herzustellen. Sorgen Sie dafür, dass sich der Anschlusspunkt so nahe wie möglich am Box iPC befindet und die Erdungsdrähte so kurz wie möglich gehalten werden.

Halten Sie sich zur Erdung an folgende Vorgehensweise:

### Erdung der Ein-/Ausgangs-Signalleitungen

Die Box iPC HMIBMI, HMIPCC•2L, HMIPCC•2N, HMIPCCL2B5 und HMIPCCL2B6 und die Displays HMIDM9521 und HMIDMA521 besitzen keine Zertifizierung für einen Einsatz in (klassifi<sup>-</sup> zierten) Gefahrenbereichen nach Klasse I, Division 2.

## \Lambda GEFAHR

### EXPLOSIONSGEFAHR IN EX-GEFÄHRDETEN BEREICHEN

Verwenden Sie diese Produkte nicht in Gefahrenbereichen.

#### Die Nichtbeachtung dieser Anweisungen führt zu Tod oder schweren Verletzungen.

Die Schnittstellen HMIBMP, HMIBMU, HMIBMO, HMIPCCP2B, HMIPCCU2B, HMIPCCL2B1...4, HMIPCCL2D1...4, HMIPCCL2J1...4, HMIPCCL261...4, HMIPCCL271...4, HMIPCCU26, HMIPCCU27, HMIPCCU2D, HMIPCCU2J, HMIPCCP26, HMIPCCP27, HMIPCCP2D, HMIPCCP2J und der Display-Adapter HMIDADP11 sind für eine Verwendung in (klassifizierten) Gefahrenbereichen gemäß Klasse I, Division 2 zertifiziert (siehe "Zertifizierungen und Normen"). Beachten Sie bitte die nachstehenden Hinweise:

## **WARNUNG**

### EXPLOSIONSGEFAHR

- Überprüfen Sie stets die Explosionsschutzklasse Ihres Geräts gemäß ANSI/ISA 12.12.01 und CSA C22.2 N°213, bevor Sie es in einer explosionsgefährdeten Umgebung installieren oder verwenden.
- Beim Ein- bzw. Ausschalten der Spannungsversorgung für den Harmony Industrial PC, wenn dieser in einem Gefahrenbereich der Klasse 1, Division 2 installiert ist, ist Folgendes zu beachten:
  - $\odot$  Verwenden Sie einen Schalter, der sich außerhalb des Ex-Bereichs befindet. Oder:
  - Verwenden Sie einen f
    ür die Klasse I, Division 1 zertifizierten Schalter innerhalb des Ex-Bereichs.
- Der Austausch von Komponenten kann die Eignung für Klasse I, Division 2 gefährden.
- Entfernen Sie Geräte oder schließen Sie diese nur an, wenn Sie zuvor die Spannungsver sorgung abgeschaltet haben oder wenn bekannt ist, dass im betreffenden Bereich keine Gefahr besteht. Dies gilt für alle Anschlüsse einschließlich serieller, paralleler, Stromnetz-, Erdungs-, Netzwerk- und rückseitiger USB-Anschlüsse.
- Verwenden Sie in Ex-Bereichen nie ungeschirmte/ungeerdete Kabel.
- Bei einer Unterbringung in einem Gehäuse halten Sie Gehäusetüren und -öffnungen ständig geschlossen, damit sich keine Fremdkörper in der Arbeitsstation ansammeln.
- In explosionsgefährdeten Umgebungen darf weder die Abdeckung geöffnet noch dürfen die USB-Anschlüsse verwendet werden.
- Direkte Sonneneinstrahlung oder die Nähe zu einer UV-Lichtquelle ist unbedingt zu vermeiden.

Die Nichtbeachtung dieser Anweisungen kann Tod, schwere Verletzungen oder Sachschäden zur Folge haben.

Elektromagnetische Strahlung kann sich störend auf die Steuerungskommunikation des Box iPC auswirken.

## **WARNUNG**

### UNBEABSICHTIGTER GERÄTEBETRIEB

- Wenn sich die Verdrahtung von E/A-Leitungen unweit von Netzkabeln oder Funkgeräten nicht vermeiden lässt, verwenden Sie geschirmte Kabel und erden Sie ein Ende der Abschirmung über die Erdungsanschluss-Schraube des Harmony Industrial PC.
- Verlegen Sie keine E/A-Leitungen in der Nähe von Netzkabeln, Hochfrequenzgeräten oder anderen Geräten, die elektromagnetische Störungen verursachen können.

# Die Nichtbeachtung dieser Anweisungen kann Tod, schwere Verletzungen oder Sachschäden zur Folge haben.

### Anschluss des DC-Netzkabels

### Sicherheitsvorkehrungen

Vor der Verbindung des Box iPC-Netzkabels mit dem Netzanschluss an der Compact-Einheit ist zunächst sicherzustellen, dass das Netzkabel vom Netz getrennt ist.

## \Lambda 🕰 GEFAHR

# GEFAHR EINES ELEKTRISCHEN SCHLAGS, EINER EXPLOSION ODER EINES LICHTBOGENS

- Unterbrechen Sie die gesamte Spannungsversorgung zum Gerät, bevor Sie Abdeckungen oder Komponenten des Systems entnehmen und Zubehör, Hardware oder Kabel installieren bzw. entfernen.
- Trennen Sie das Netzkabel sowohl vom Harmony Industrial PC als auch von der Spannungsversorgung.
- Verwenden Sie f
  ür die Pr
  ü
  f
  ung vorhandener Spannung stets einen Spannungsf
  ühler mit geeigneter Bemessungsspannung.
- Montieren und befestigen Sie alle Abdeckungen oder Komponenten des Systems, bevor Sie das Gerät an das Netz anschließen und einschalten.
- Betreiben Sie den Harmony Industrial PC nur mit der angegebenen Spannung. Für das Gleichstromgerät ist eine Eingangsspannung von 24 VDC zu verwenden.

Die Nichtbeachtung dieser Anweisungen führt zu Tod oder schweren Verletzungen.

## A WARNUNG

### ABSCHALTUNG ODER UNBEABSICHTIGTER BETRIEB DES GERÄTS

- Stellen Sie sicher, dass angeschlossene Netz-, Kommunikations- und Zubehörkabel keine übermäßige Zugbelastung auf die Anschlüsse ausüben. Ziehen Sie die Vibrationen in der Betriebsumgebung in Betracht.
- Schließen Sie die Netz-, Kommunikations- und Zubehörkabel sicher an der Blende bzw. am Schaltschrank an.
- Verwenden Sie ausschließlich 9-polige D-Sub-Kabel mit einem einwandfreien Verriegelungssystem.
- Verwenden Sie nur handelsübliche USB-Kabel.

Die Nichtbeachtung dieser Anweisungen kann Tod, schwere Verletzungen oder Sachschäden zur Folge haben.

### Verdrahtung und Anschluss der Klemmenleiste der Box iPC

In der folgenden Tabelle wird der Anschluss des Netzkabels an die DC-Klemmenleiste beschrieben (gemeinsame Verwendung für HMIBMU/HMIBMP/HMIBMI/HMIBMO):

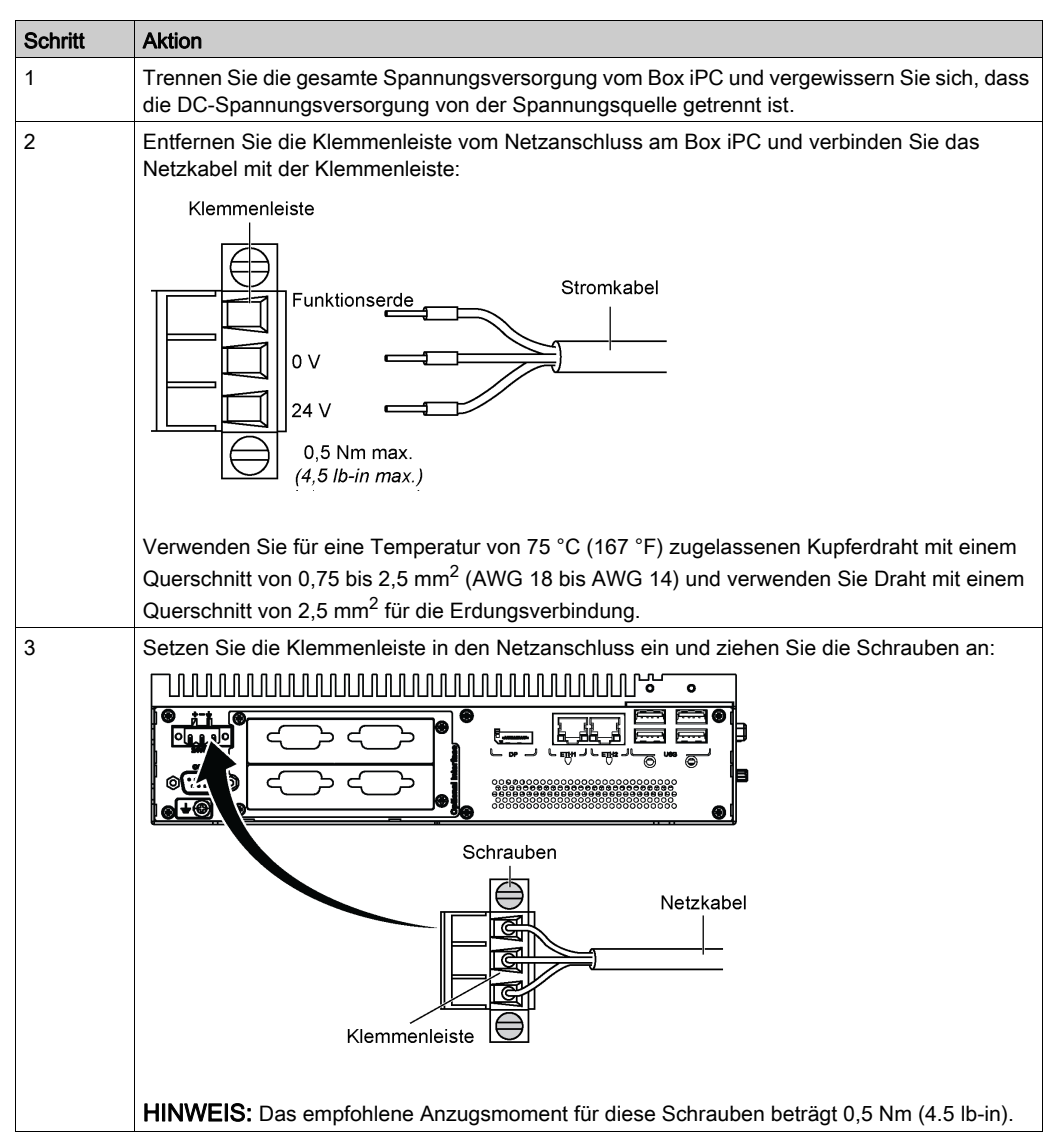

### Verdrahtung und Anschluss der Klemmenleiste des Display-Adapters

In der folgenden Tabelle wird der Anschluss des Netzkabels an die DC-Klemmenleiste beschrieben:

| Schritt | Aktion                                                                                                    |
|---------|----------------------------------------------------------------------------------------------------|
| 1       | Trennen Sie die gesamte Spannungsversorgung vom Display-Adapter und vergewissern Sie sich, dass die DC-Spannungsversorgung von der Spannungsquelle getrennt ist.                                                                                                    |
| 2       | Entfernen Sie die Klemmenleiste vom Netzanschluss am Display-Adapter und verbinden Sie<br>das Netzkabel mit der Klemmenleiste:<br>Klemmenleiste<br>Funktionserde<br>V<br>24 V<br>0,5 Nm max.<br>(4,5 <i>lb-in max.</i> )<br>Verwenden Sie für eine Temperatur von 75 °C (167 °F) zugelassenen Kupferdraht mit einem<br>Querschnitt von 0,75 bis 2,5 mm <sup>2</sup> (AWG 18 bis AWG 14) und verwenden Sie Draht mit einem<br>Querschnitt von 2,5 mm <sup>2</sup> für die Erdungsverbindung |
| 3       | Setzen Sie die Klemmenleiste in den Netzanschluss ein und ziehen Sie die Schrauben an:                                                                                                    |
|         | HINWEIS: Das empfohlene Anzugsmoment für diese Schrauben beträgt 0,5 Nm (4.5 lb-in).                                                                                                    |

### Beschreibung des AC-Spannungsversorgungsmoduls

### Überblick

Das AC-Spannungsversorgungsmodul (HMIYMMAC1) kann optional am Box iPC oder am Display-Adapter (HMIDADP11) montiert werden, um mit 100...240 VAC betrieben zu werden.

Wenn es keine klassifizierten Gefahrenbereiche gibt, kann das AC-Spannungsversorgungsmodul (HMIYPSOMAC1) optional auf dem Display-Adapter (HMIDADP11) montiert werden, um mit 100 bis 240 VAC betrieben zu werden.

Die Tabelle zeigt die AC-Spannungsversorgungen, die dem Box iPC oder Display-Adapter (HMIDADP11) zugeordnet sind:

| AC-Spannungsversorgung | hmibmu/<br>hmibmp | HMIBMI/HMIBMO | Display-Adapter | Gefahrenbereich |
|------------------------|-------------------|---------------|-----------------|-----------------|
| HMIYPSOMAC1 (60 W)     | -                 | x             | х               | -               |
| HMIYMMAC1 (100 W)      | Х                 | x             | х               | х               |

**HINWEIS:** Das AC-Spannungsversorgungsmodul (HMIYMMAC1) muss vom Typ PV 02 oder darüber sein, um mit dem Display-Adapter (HMIDADP11) in Gefahrenbereichen eingesetzt werden zu können.

### Beschreibung des AC-Spannungsversorgungsmoduls (HMIYMMAC1)

Die nachstehende Abbildung zeigt das AC-Spannungsversorgungsmodul:

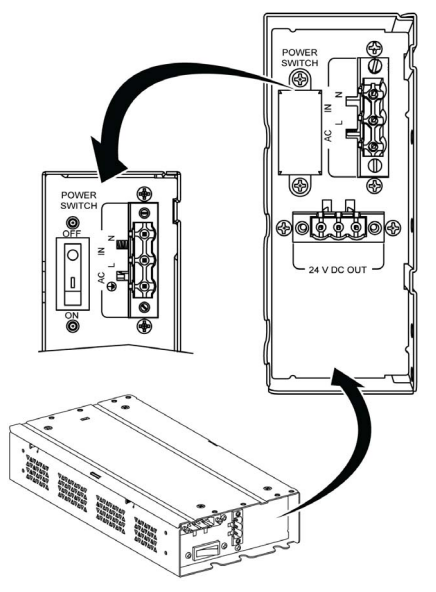

Die nachstehende Abbildung zeigt das DC-Netzkabel des AC-Spannungsversorgungsmoduls:

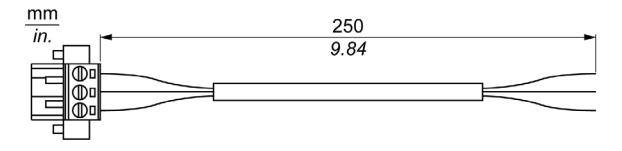

Die nachstehende Abbildung zeigt die Abmessungen des AC-Spannungsversorgungsmoduls:

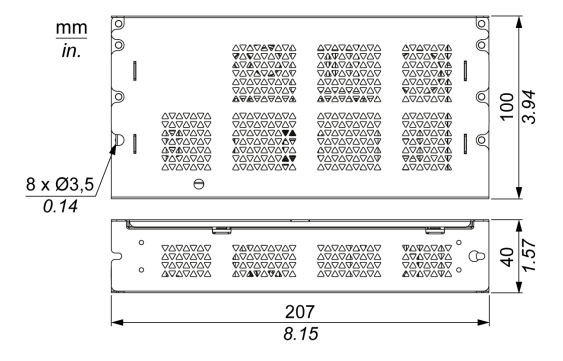

Die folgende Tabelle enthält die technischen Kenndaten des AC-Spannungsversorgungsmoduls:

| Merkmale                  | PV01-Werte        | PV02-Werte          |
|---------------------------|-------------------|---------------------|
| Nominale Eingangsspannung | 100240 VAC        |                     |
| Frequenz                  | 4763 Hz           |                     |
| Ein/Aus-Schalter          | Ja                |                     |
| Interne Sicherung         | 3,15 A            |                     |
| Nominale Ausgangsspannung | 24 VDC            |                     |
| Ausgangsstrom             | 4,6 A max.        | 5,5 A max.          |
| Betriebstemperatur        | 050 °C (32122 °F) | -2055 °C (-4131 °F) |
| Gewicht                   | 0,8 kg (1.76 lb)  |                     |

**HINWEIS:** PV02-Kombination nur mit HMIBMI/HMIBMO und Display-Adapter mit Zertifizierung ATEX/C1D2.

### Beschreibung des AC-Spannungsversorgungsmoduls (HMIYPSOMAC1)

Die nachstehende Abbildung zeigt das AC-Spannungsversorgungsmodul:

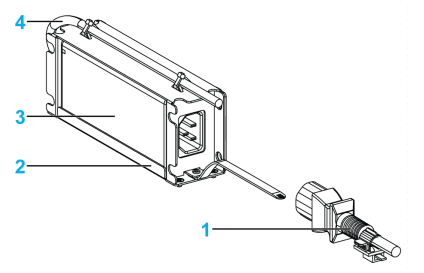

- 1 AC-Netzkabel
- 2 Montagehalterung
- 3 AC-Spannungsversorgung
- 4 DC-Netzkabel

Die folgende Tabelle enthält die technischen Kenndaten des AC-Spannungsversorgungsmoduls:

| Merkmale                   | Werte                                   |  |
|----------------------------|-----------------------------------------|--|
| Eingang                    | 90260 VAC / 4763 Hz / 1,6 A bei 100 VAC |  |
| Ausgang                    | 24 VDC / 2,62 A max.                    |  |
| Einschaltstrom             | tstrom 70 A bei 230 VAC                 |  |
| Umgebung                   |                                         |  |
| Betriebstemperatur         | 070 °C (32158 °F), siehe Derating-Kurve |  |
| Lagertemperatur            | -4085 °C (-40185 °F)                    |  |
| Relative Luftfeuchtigkeit: | 095 %, nicht kondensierend              |  |

Derating-Kurve für die Betriebstemperatur des AC-Spannungsversorgungsmoduls:

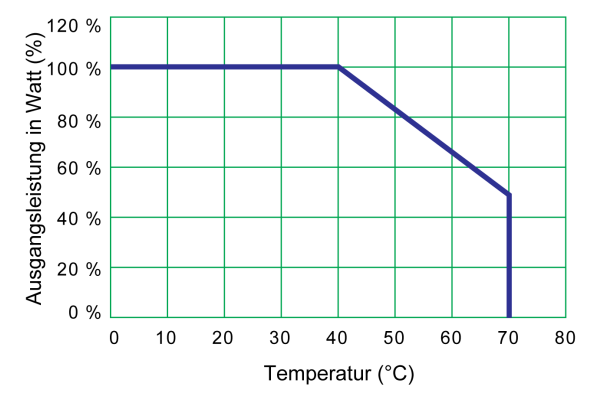

### Box iPC und Installation des AC-Spannungsversorgungsmoduls

### Installation des AC-Spannungsversorgungsmoduls (HMIYMMAC1)

Fahren Sie das Windows-Betriebssystem ordnungsgemäß herunter und trennen Sie das Gerät vom Netz, bevor Sie das AC-Spannungsversorgungsmodul (HMIYMMAC1) einbauen.

## 🗛 🕼 GEFAHR

# GEFAHR EINES ELEKTRISCHEN SCHLAGS, EINER EXPLOSION ODER EINES LICHTBOGENS

- Unterbrechen Sie die gesamte Spannungsversorgung zum Gerät, bevor Sie Abdeckungen oder Komponenten des Systems entnehmen und Zubehör, Hardware oder Kabel installieren bzw. entfernen.
- Trennen Sie das Netzkabel sowohl vom Harmony Industrial PC als auch von der Spannungsversorgung.
- Verwenden Sie f
  ür die Pr
  ü
  f
  ung vorhandener Spannung stets einen Spannungsf
  ühler mit geeigneter Bemessungsspannung.
- Montieren und befestigen Sie alle Abdeckungen oder Komponenten des Systems, bevor Sie das Gerät an das Netz anschließen und einschalten.
- Betreiben Sie den Harmony Industrial PC nur mit der angegebenen Spannung. Das Wechselstromgerät ist für eine Eingangsspannung von 100 bis 240 VAC ausgelegt.

Die Nichtbeachtung dieser Anweisungen führt zu Tod oder schweren Verletzungen.

## **A** VORSICHT

### ÜBERHÖHTES ANZUGSMOMENT UND LOSE TEILE

- Beim Festziehen der Schrauben von Montageklemmen, Gehäuse, Zubehör oder Klemmenleisten darf ein Anzugsmoment von 0,5 Nm (4.5 lb-in) nicht überschritten werden. Übermäßige Kraftanwendung beim Anziehen der Schrauben kann die Montageklemmen beschädigen.
- Bei der Anbringung bzw. Abnahme von Schrauben ist darauf zu achten, dass diese nicht in das Innere des Harmony Industrial PC-Gehäuses fallen.

Die Nichtbeachtung dieser Anweisungen kann Verletzungen oder Sachschäden zur Folge haben.

Schritt Aktion 1 Trennen Sie die gesamte Spannungsversorgung vom Box iPC und vergewissern Sie sich, dass der Spannungsadapter von der Spannungsguelle getrennt wurde. Box iPC Universal/Performance (HMIBMU/HMIBMP): 2 Befestigen Sie das AC-Spannungsversorgungsmodul mit 4 Schrauben am Box iPC Universal/Performance (die Abdeckung des Netzschalters und der AC IN-Steckverbinder müssen entfernt werden): Box iPC (Wandmontage) ohne Display 1 2 Box iPC (Buchmontage) ohne Display 3 Box iPC 2 Steckplätze mit Display Box iPC Optimized (HMIBMI/HMIBMO): Befestigen Sie das AC-Spannungsversorgungsmodul mit zwei Schrauben am Box iPC Optimized (die Abdeckung des Netzschalters und der AC IN-Steckverbinder müssen entfernt werden): Box iPC (Wandmontage) ohne Display (das AC-Spannungsversorgungsmodul wird separat im 1 Schaltschrank untergebracht) 2 Box iPC (Buchmontage) ohne Display (das AC-Spannungsversorgungsmodul wird separat im Schaltschrank untergebracht) 3 Box iPC Regular mit Display HINWEIS: Das empfohlene Drehmoment zum Anziehen dieser Schrauben beträgt 0,5 Nm (4.5 lb-in). Anweisungen zur Montage des Box iPC mit Display im Schaltschrank finden Sie unter "Box iPC - Installation" (siehe Seite 121).

Befolgen Sie diese Schritte zum Einbau des AC-Spannungsversorgungsmoduls (HMIYMMAC1):

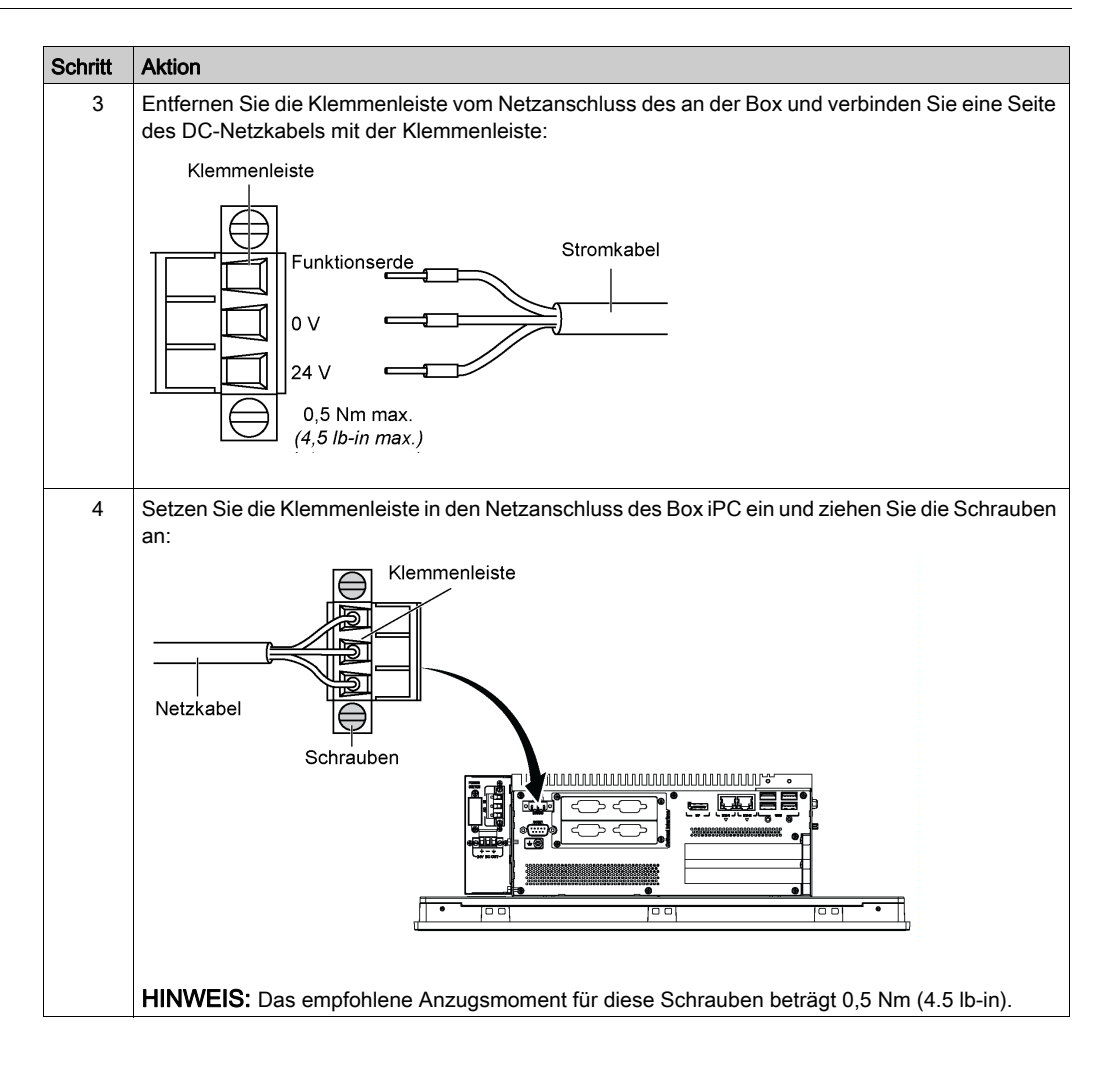

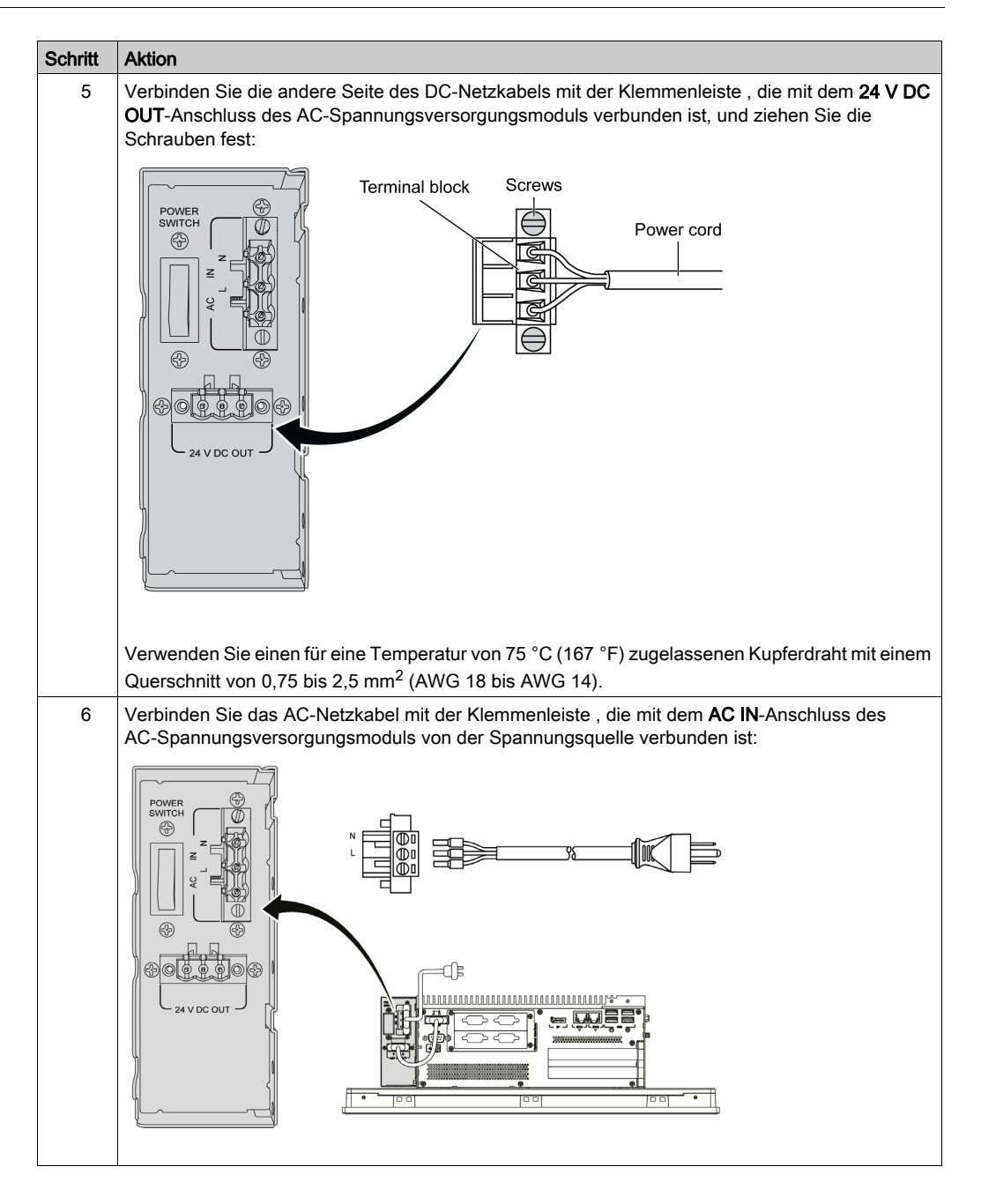

# Installation des AC-Spannungsversorgungsmoduls (HMIYPSOMAC1) mit dem Box iPC Optimized (HMIBMI/HMIBMO)

Befolgen Sie diese Schritte zum Einbau des AC-Spannungsversorgungsmoduls (HMIYPSOMAC1):

| Schritt | Aktion                                                                                                    |
|---------|----------------------------------------------------------------------------------------------------|
| 1       | Trennen Sie die gesamte Spannungsversorgung vom Box iPC Optimized und vergewissern Sie sich, dass der Spannungsadapter von der Spannungsquelle getrennt wurde. |
| 2       | Box iPC Optimized ohne VESA-Kit:<br>Das AC-Spannungsversorgungsmodul wird mit vier M3 x 4-Schrauben am Box iPC Optimized<br>befestigt:                         |
|         | Box iPC Optimized mit VESA-Kit:<br>Das AC-Spannungsversorgungsmodul wird mit vier M3 x 4-Schrauben am VESA-Kit befestigt:                                      |
|         | HINWEIS: Das empfohlene Anzugsmoment für diese Schrauben beträgt 0,5 Nm (4.5 lb-in).                                                                           |

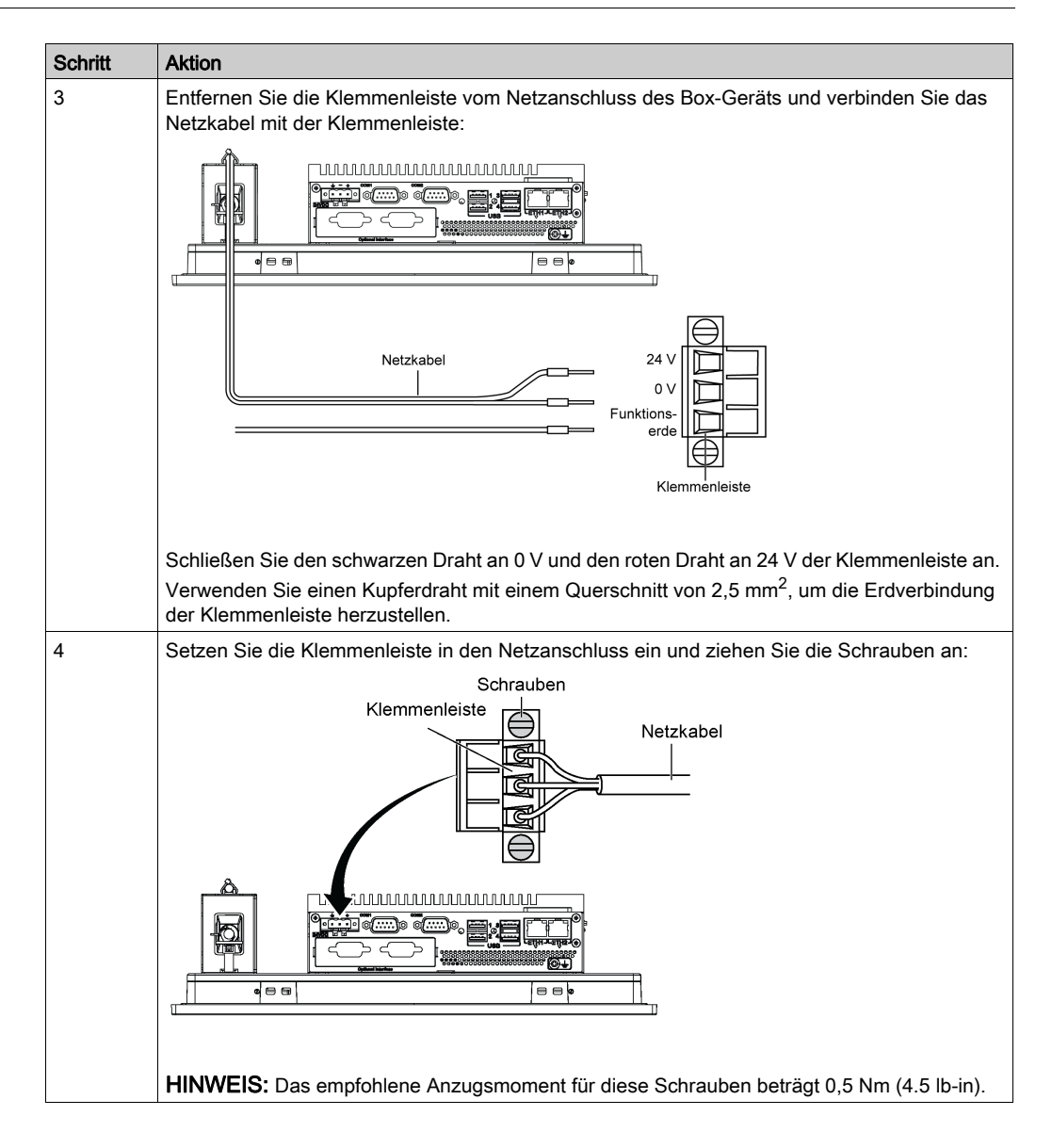

| Schritt | Aktion                                                                                                |
|---------|----------------------------------------------------------------------------------------------------|
| 5       | Stecken Sie den Clip durch die Montagehalterung und das Netzkabel:                                    |
|         |                                                                                                    |
|         | Drücken Sie den Clip zusammen, um das Netzkabel zu fixieren:                                          |
|         |                                                                                                    |
|         | 1 Montagehalterung                                                                                    |
| 6       | Schließen Sie das AC-Netzkabel (AC-Eingang) des AC-Spannungsversorgungsmoduls von der Stromquelle an. |

### Display-Adapter und Installation des AC-Spannungsversorgungsmoduls

### Überblick

Das AC-Spannungsversorgungsmodul (HMIYMMAC1) kann optional am Display-Adapter (HMIDADP11) montiert werden, um mit 100 bis 240 VAC betrieben zu werden.

Wenn es keine klassifizierten Gefahrenbereiche gibt, kann das AC-Spannungsversorgungsmodul (HMIYPSOMAC1) optional auf dem Display-Adapter (HMIDADP11) montiert werden, um mit 100 bis 240 VAC betrieben zu werden.

**HINWEIS:** Das AC-Spannungsversorgungsmodul (HMIYMMAC1) muss vom Typ PV 02 oder darüber sein, um mit dem Display-Adapter(HMIDADP11) in Gefahrenbereichen eingesetzt werden zu können.

#### Installation des AC-Spannungsversorgungsmoduls

Fahren Sie das Windows-Betriebssystem ordnungsgemäß herunter und trennen Sie das Gerät vom Netz, bevor Sie das AC-Spannungsversorgungsmodul einbauen.

## \Lambda 🗛 GEFAHR

### GEFAHR EINES ELEKTRISCHEN SCHLAGS, EINER EXPLOSION ODER EINES LICHTBOGENS

- Unterbrechen Sie die gesamte Spannungsversorgung zum Gerät, bevor Sie Abdeckungen oder Komponenten des Systems entnehmen und Zubehör, Hardware oder Kabel installieren bzw. entfernen.
- Trennen Sie das Netzkabel sowohl vom Harmony Industrial PC als auch von der Spannungsversorgung.
- Verwenden Sie für die Prüfung vorhandener Spannung stets einen Spannungsfühler mit geeigneter Bemessungsspannung.
- Montieren und befestigen Sie alle Abdeckungen oder Komponenten des Systems, bevor Sie das Gerät an das Netz anschließen und einschalten.
- Betreiben Sie den Harmony Industrial PC nur mit der angegebenen Spannung. Das Wechselstromgerät ist für eine Eingangsspannung von 100 bis 240 VAC ausgelegt.

Die Nichtbeachtung dieser Anweisungen führt zu Tod oder schweren Verletzungen.

## **A** VORSICHT

### ÜBERHÖHTES ANZUGSMOMENT UND LOSE TEILE

- Beim Festziehen der Schrauben von Montageklemmen, Gehäuse, Zubehör oder Klemmenleisten darf ein Anzugsmoment von 0,5 Nm (4.5 lb-in) nicht überschritten werden. Übermäßige Kraftanwendung beim Anziehen der Schrauben kann die Montageklemmen beschädigen.
- Bei der Anbringung bzw. Abnahme von Schrauben ist darauf zu achten, dass diese nicht in das Innere des Harmony Industrial PC-Gehäuses fallen.

Die Nichtbeachtung dieser Anweisungen kann Verletzungen oder Sachschäden zur Folge haben.

# Installation des AC-Spannungsversorgungsmoduls (HMIYMMAC1) mit dem Display-Adapter (HMIDADP11)

Befolgen Sie diese Schritte zum Einbau des AC-Spannungsversorgungsmoduls (HMIYMMAC1):

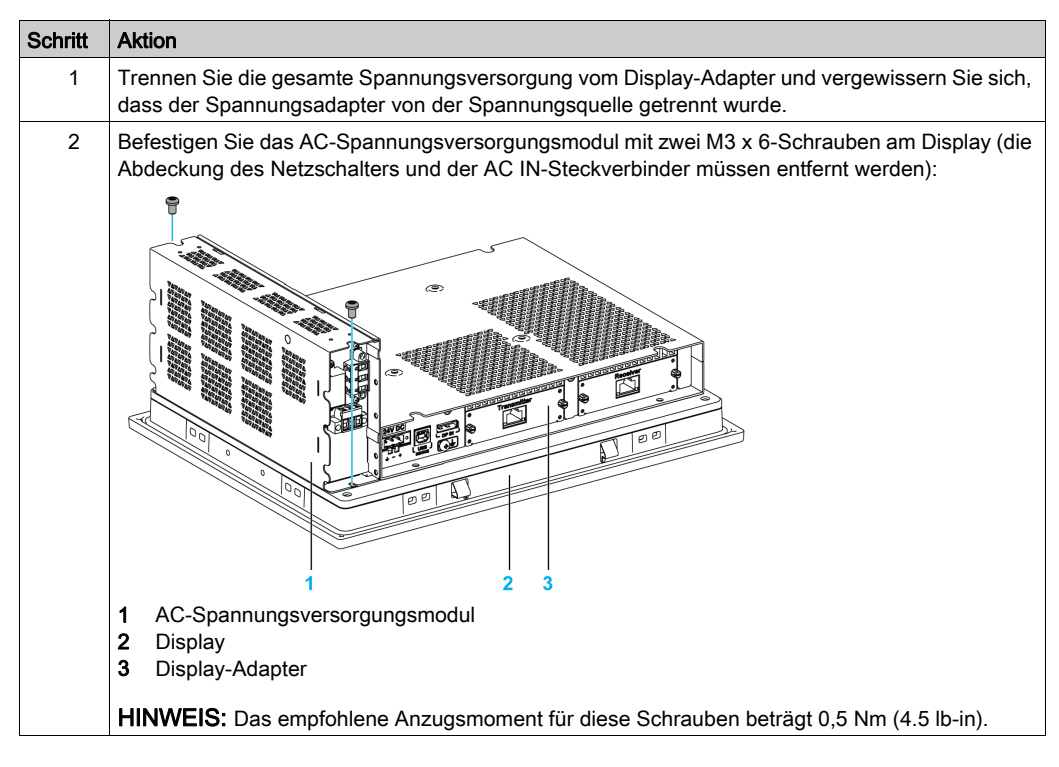

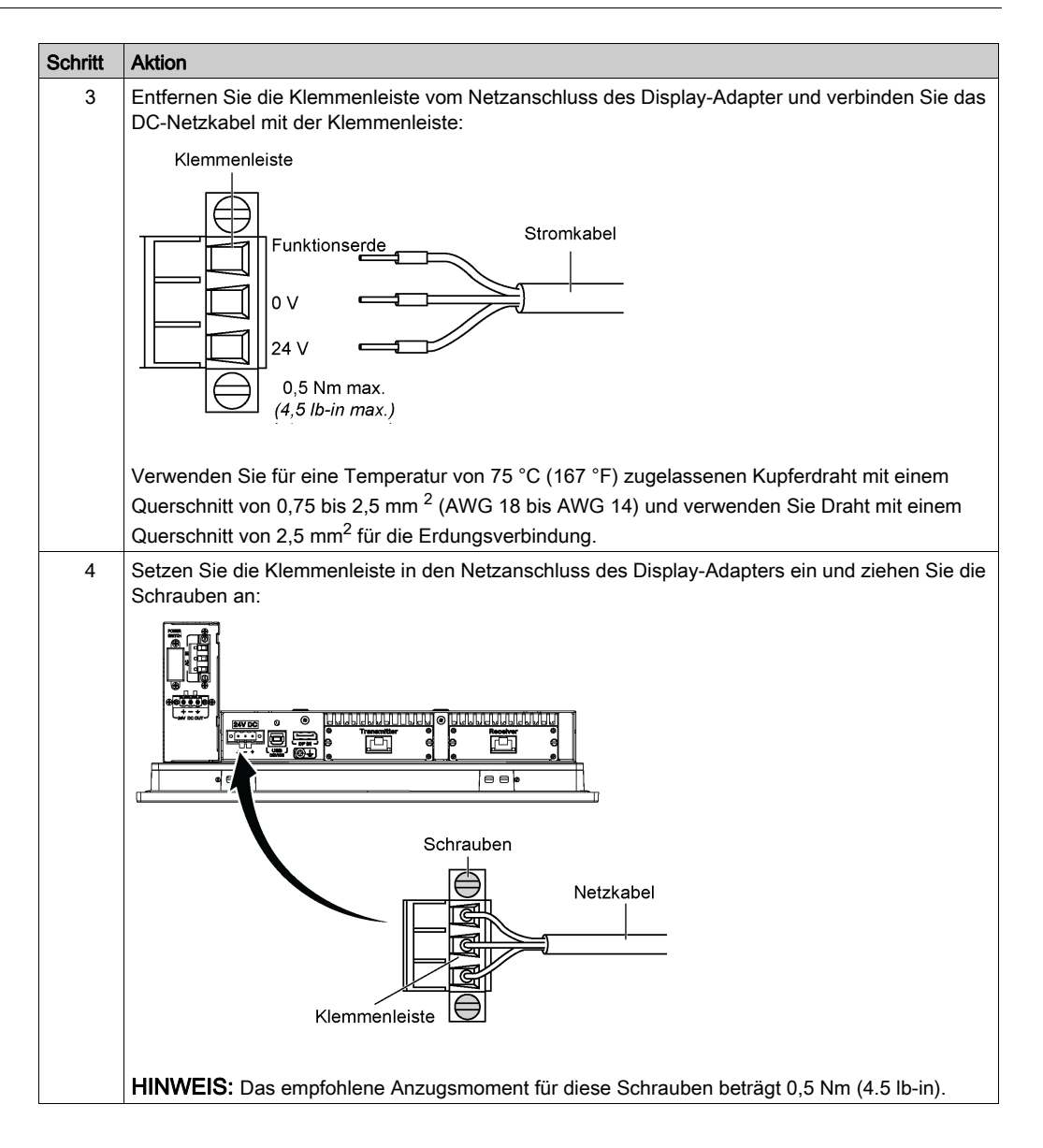

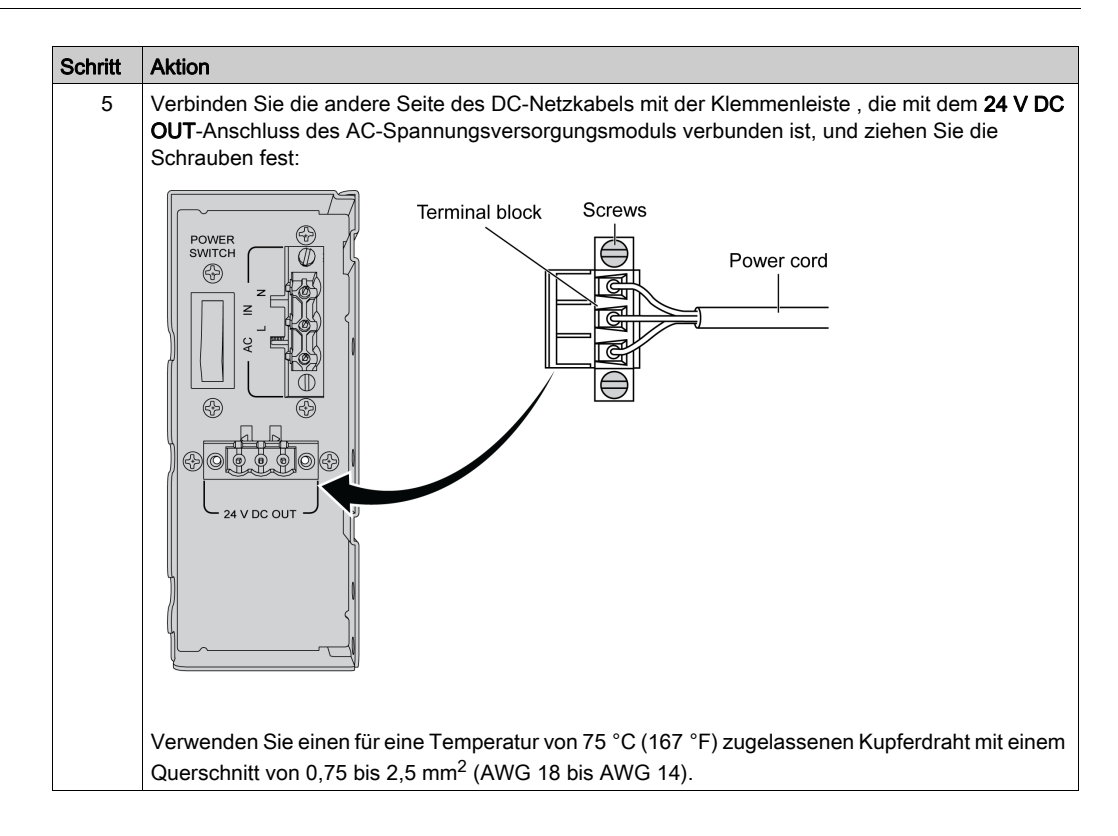

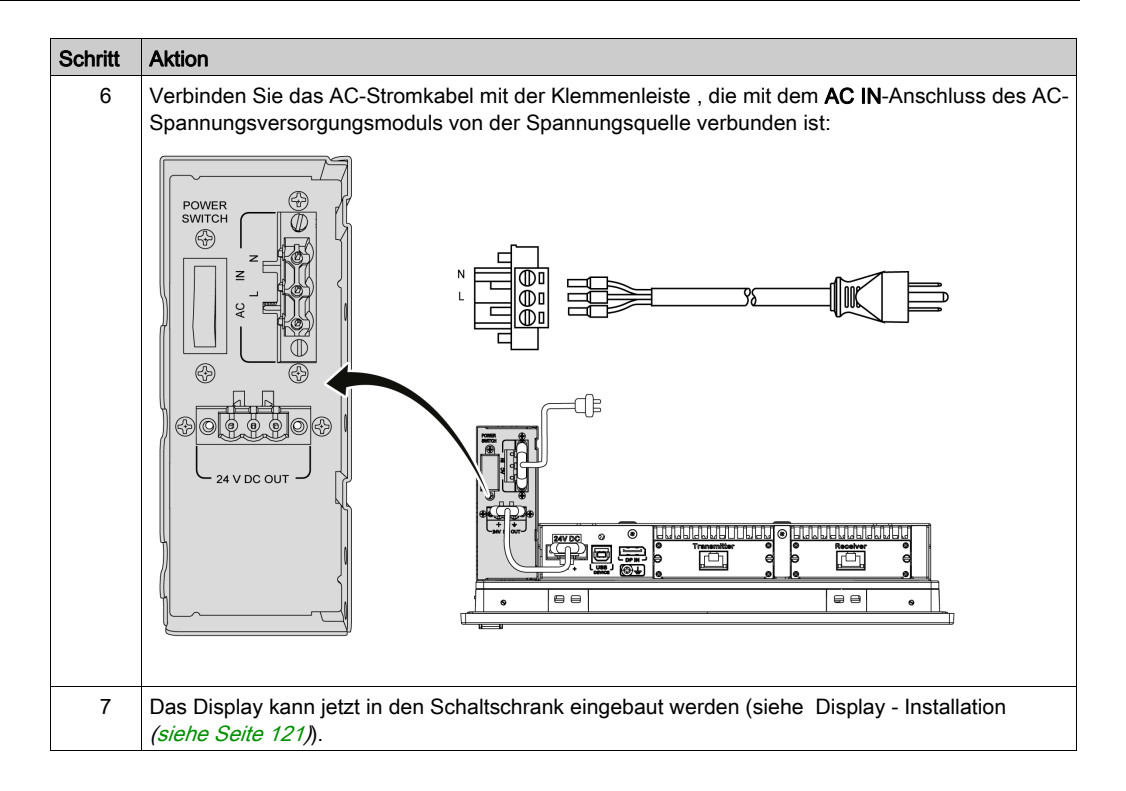

# Installation des AC-Spannungsversorgungsmoduls (HMIYPSOMAC1) mit dem Display-Adapter (HMIDADP11)

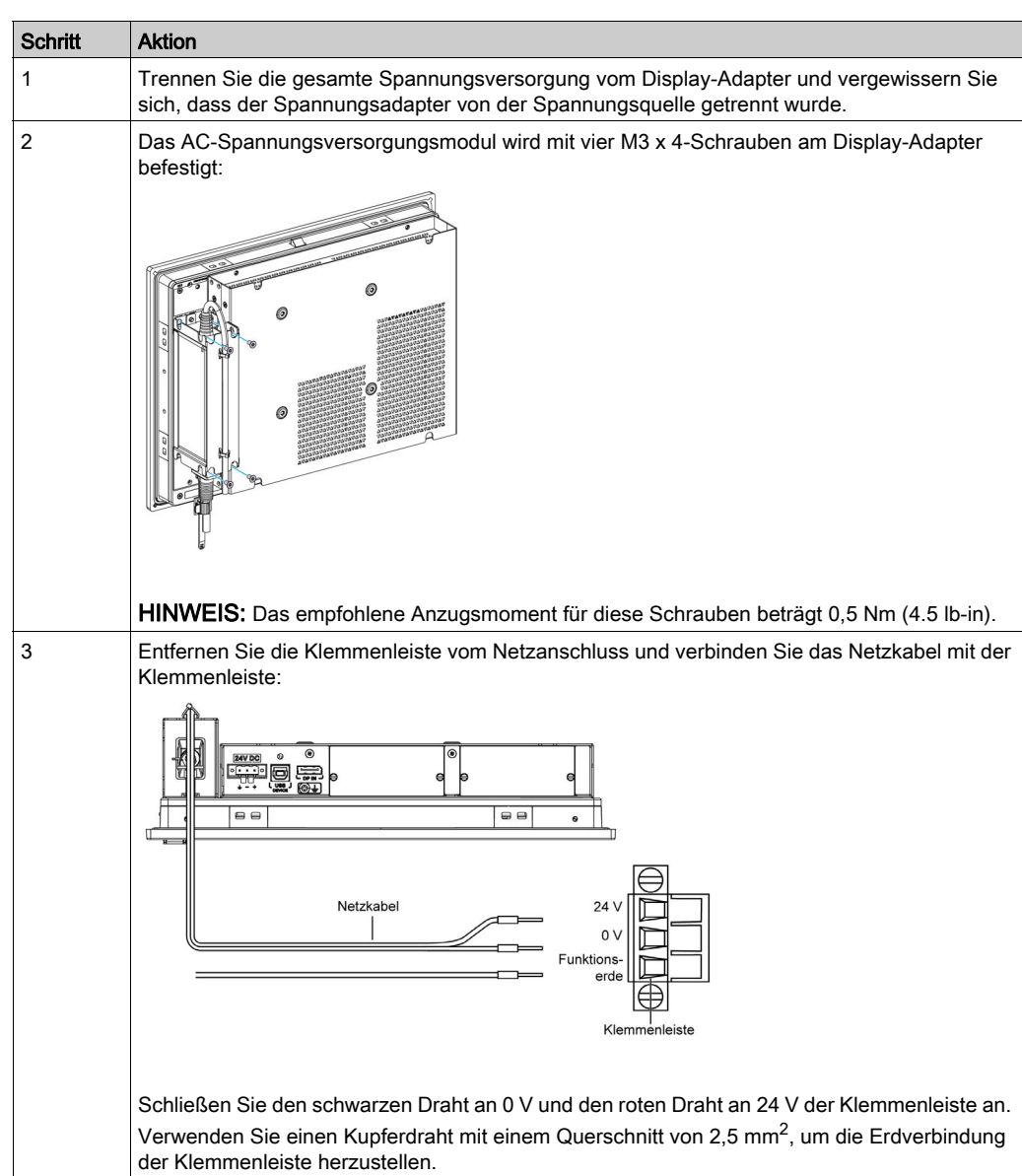

Befolgen Sie diese Schritte zum Einbau des AC-Spannungsversorgungsmoduls (HMIYPSOMAC1):

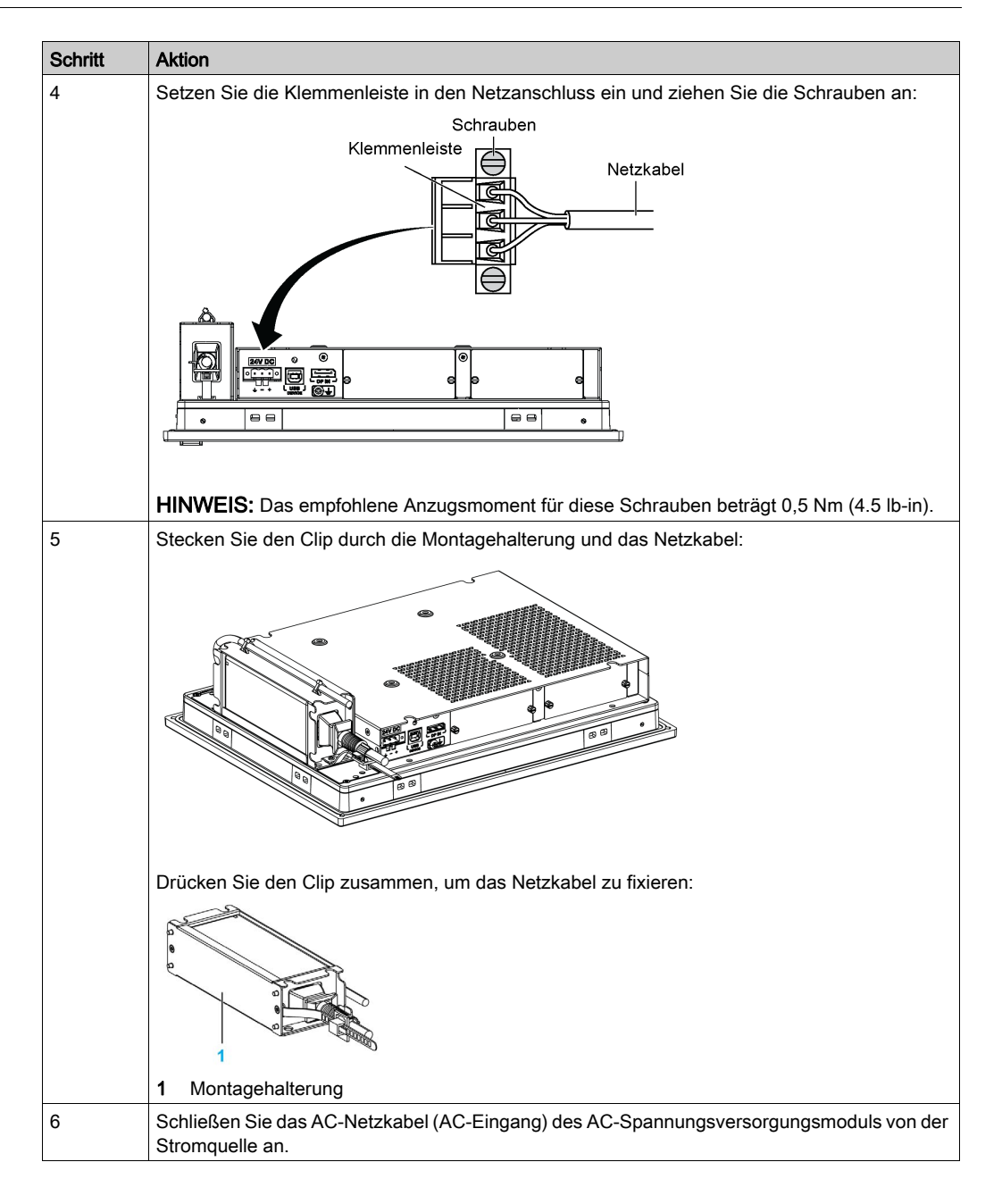

### USV-Modul - Beschreibung und Installation

### Überblick

## **GEFAHR**

### EXPLOSIONS-, BRAND- ODER CHEMISCHE GEFAHR

Handhabung und Lagerung:

- Die Lagerung muss in kühlen, trockenen und belüfteten Räumen mit wasserundurchlässigen Oberflächen und gegen Feuchtigkeit schützendem Behältnis erfolgen.
- Schützen Sie das Produkt gegen widrige Wetterbedingungen und lagern Sie es auch beim Transport - getrennt von nicht kompatiblen Materialien.
- Wasser muss in angemessener Menge in der Nähe vorhanden sein.
- Schäden an Behältern, in denen Batterien gelagert und transportiert werden, sind zu verhindern.
- Halten Sie das Produkt fern von Feuer, Funken und übermäßiger Hitze.

Die Nichtbeachtung dieser Anweisungen führt zu Tod oder schweren Verletzungen.

Die USV-Option für eine unterbrechungsfreie Stromversorgung (HMIYMUPSKT1) umfasst eine Batteriezelle, einen Ladekreis und einen Leistungspfad-Schaltkreis. Bei nicht voller Batterieka<sup>-</sup> pazität lädt der Ladekreis die Batteriezelle automatisch auf.

**HINWEIS:** Die USV-Option muss im Standard-Systemmonitor bzw. im Systemmonitor von Node-Red konfiguriert und aktiviert werden.

Die nachstehende Abbildung zeigt das USV-Modul:

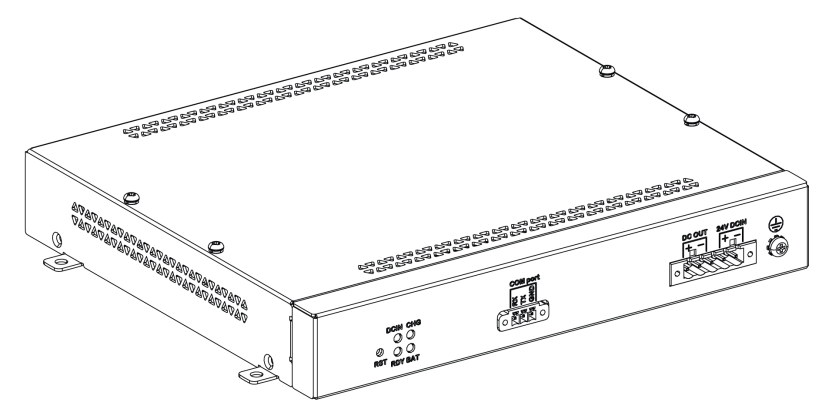

#### Die nachstehende Abbildung zeigt die Kabel des USV-Moduls:

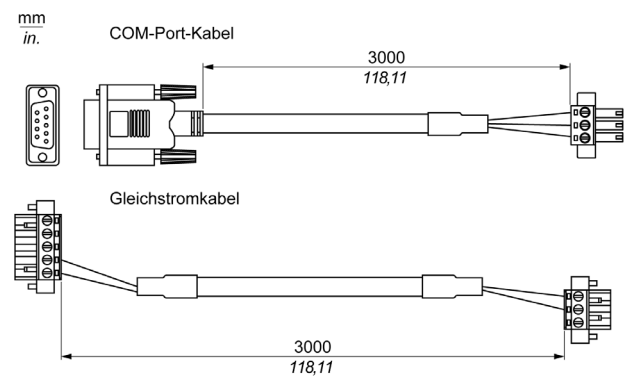

Die USV-Option weist folgende Hauptfunktionen auf:

- Langfristige, wartungsfreie wiederaufladbare Batterien
- Kommunikation über integrierte Schnittstellen

#### **USV-Prinzip**

Mit dem optionalen USV-Modul beendet das Box iPC-System Schreibvorgänge auch nach einer Unterbrechung der Stromversorgung. Wenn das USV-Modul eine Stromabschaltung feststellt, schaltet es unmittelbar und ohne Unterbrechung auf den Batteriebetrieb um.

#### **HINWEIS:**

- Der verbundene Monitor wird nicht von der USV versorgt. Er wird abgeschaltet, wenn kein Strom mehr zur Verfügung steht.
- Verwenden Sie nur den Port COM1 Box iPC für den Anschluss des USV-Moduls.

Für das USV-Modul stehen zwei Konfigurationen zur Auswahl:

- USV-Modul: Das USV-Modul muss über eine Gleichspannungsquelle gespeist werden.
- USV- und AC-Spannungsversorgungsmodule: Das Modul wird über eine Wechselspannungs quelle versorgt.

Die nachstehende Abbildung zeigt das USV-Modul (HMIYMUPSKT1) mit dem AC-Spannungsver<sup>-</sup> sorgungsmodul (HMIYMMAC1) und dem Box iPC mit dem **COM-Port-Kabel** und dem **DC-Netzkabel** des USV-Kabelsatzes (HMIYCABUPS31):

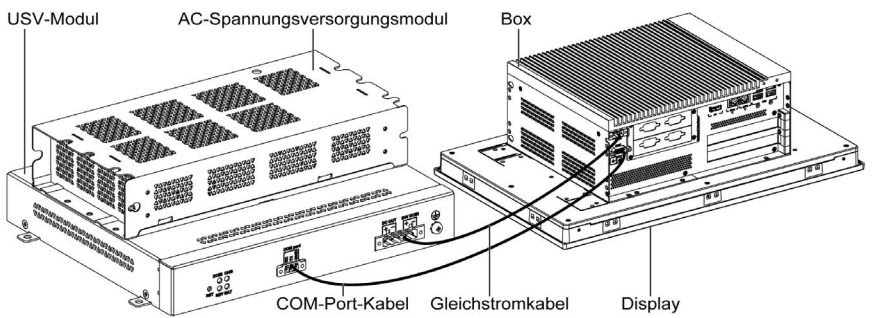

Der Box iPC kann Batterieinformationen vom COM-Port abrufen. Nur der Port COM1 kann zur Erkennung der USV-Modulinformationen verwendet werden. Das Kommunikationsmodul der optionalen Schnittstelle kann nicht für das USV-Modul verwendet werden. Andernfalls wird der Box iPC beschädigt.

### HINWEIS

### UNBEABSICHTIGTER GERÄTEBETRIEB

- Verwenden Sie ausschließlich den Port COM1 zum Abrufen der USV-Modulinformationen.
- Verwenden Sie ausschließlich 9-polige D-Sub-Kabel mit einem einwandfreien Verriegelungssystem.

### Die Nichtbeachtung dieser Anweisungen kann Sachschäden zur Folge haben.

| Eingangsleistung | UPS (USV) | Zusätzliche Module                                        | Bestellnummer                               |
|------------------|-----------|-----------------------------------------------------------|---------------------------------------------|
| DC               | Nein      | _                                                         | -                                           |
|                  | Ja        | USV-Modul / USV-Kabel                                     | HMIYMUPSKT1 / HMIYCABUPS31                  |
| AC               | Nein      | AC-Spannungsversorgungsmodul                              | HMIYMMAC1                                   |
|                  | Ja        | USV-Modul / USV-Kabel und<br>AC-Spannungsversorgungsmodul | HMIYMUPSKT1 / HMIYCABUPS31<br>und HMIYMMAC1 |

Die nachfolgende Tabelle beschreibt die zusätzlichen Module für den USV-Modus:

### HINWEIS:

Die USV ist nicht kompatibel mit:

- PCIe/PCI-Karten und der optionalen Ethernet-PoE-Schnittstelle
- PCIe/PCI-Karten und dem Display

#### Beschreibung des USV-Moduls

Das USV-Modul ist Verschleiß ausgesetzt und sollte regelmäßig je nach Batteriestatus ausgewechselt werden. Diese Informationen werden vom Standard-Systemmonitor oder von Node-Red angezeigt. Der Funktionsfähigkeitsstatus (**Health**) signalisiert, wann die Batterie ausgetauscht werden muss.

**HINWEIS:** Wenn innerhalb von 5 Minuten nach dem Wechsel in den Backup-Modus keine Spannung angelegt wird, entfernt die USV die 24-VDC-Spannungsversorgung.

Das genaue Verhalten wird über die Energiemoduseinstellung (AT oder ATX) im BIOS-Menü des Box iPC vorgegeben. Die USV fordert das Betriebssystem auf, abzuschalten, bevor die Reserveenergie aufgebraucht ist.

Sobald die USV erneut mit Spannung versorgt wird:

- im AT-Modus: Der Box iPC startet automatisch neu.
- im ATX-Modus: Sie müssen die Ein/Aus-Taste betätigen, um den Neustart des Systems auszulösen.

Die nachstehende Abbildung zeigt das USV-Modul (HMIYMUPSKT1):

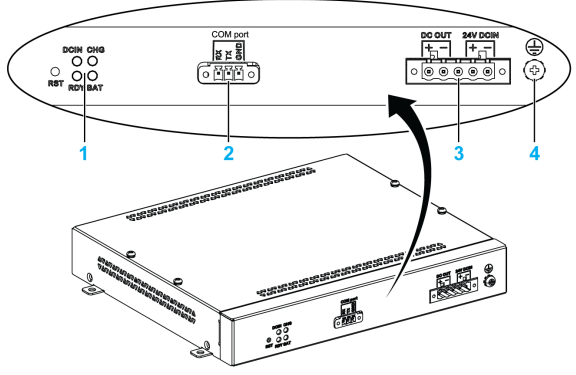

- 1 LEDs ([DCIN / CHG / RDY/ BAT]) und Reset-Taste ([RST])
- 2 Anschluss des Kommunikationsports ([COM port / PWR])
- 3 DC-Netzstecker ([DC OUT / 24V DCIN])
- 4 Erdungsanschlussstift

| Bezeichnung | Farbe | Status             | Bedeutung                                                                                                    |
|-------------|-------|--------------------|----------------------------------------------------------------------------------------------------|
| DCIN        | Grün  | EIN                | Die Eingabequelle ist OK.                                                                                      |
|             |       | 1 Hz<br>Blinkend   | DCIN-Verlust bis zu 5 Minuten                                                                                  |
|             |       | AUS                | DCIN-Verlust                                                                                                   |
| CHG         | Grün  | EIN                | Batterie des USV-Moduls wird aufgeladen                                                                        |
|             |       | 0,5 Hz<br>Blinkend | Temperatur der Batterie > 60 °C (Blinken wird fortgesetzt bis<br>Temperatur < 55 °C)                           |
|             |       | 1 Hz<br>Blinkend   | Batterie wird aufgeladen                                                                                       |
|             |       | AUS                | Batteriekapazität über 90 % (kein Laden erforderlich)                                                          |
| RDY         | Blau  | EIN                | USV-Modul betriebsbereit                                                                                       |
|             |       | AUS                | USV-Modul nicht funktionstüchtig                                                                               |
| BAT         | Gelb  | 0,5 Hz<br>Blinkend | Temperatur der Batterie > 60 °C (Blinken wird fortgesetzt bis<br>Temperatur < 55 °C) oder Ladestand unter 15 % |
|             |       | AUS                | Keine Batterie erkannt                                                                                         |

In der folgenden Tabelle wird die Bedeutung der Statusanzeige beschrieben:

### HINWEIS: Die Taste RST ermöglicht das Zurücksetzen des USV-Moduls.

Die folgende Tabelle enthält die technischen Kenndaten des USV-Moduls:

| Merkmale               | Werte                                                                                                    |
|------------------------|----------------------------------------------------------------------------------------------------|
| UPS (USV)              |                                                                                                    |
| Eingangsspannung       | 1836 VDC                                                                                                    |
| Ausgangsspannung       | 24 VDC                                                                                                    |
| Ausgangsstrom          | 3 A                                                                                                    |
| Kommunikationsport     | COM-Port / RS-232                                                                                                    |
| Backup-Zeit            | 10 Minuten (Batterie 70 % geladen)                                                                                                    |
| Betriebstemperatur     | 045 °C (32113 °F)                                                                                                    |
| Montage                | Desktop-Montage                                                                                                    |
| Batteriezellen         |                                                                                                    |
| Kapazität:             | 27,5 Wh (2,73 Ah, 4S1P)                                                                                                    |
| Maximaler Entladestrom | 9 A (ein häufiges Entladen mit hoher Rate und bei hohen<br>Temperaturen hat eine Verkürzung der Lebensdauer der<br>Batterie zur Folge) |
| Ladestrom (max.)       | 1 A                                                                                                    |
| Betriebsspannung       | 1216 VDC                                                                                                    |
| Wiederaufladezyklus    | 300 Mal                                                                                                    |

| Merkmale                                 | Werte                                                     |
|------------------------------------------|-----------------------------------------------------------|
| Betriebstemperatur                       | Ladung: 045 °C (32113 °F)<br>Entladung: 060 °C (32140 °F) |
| Typische Ladezeit bei schwacher Batterie | 4 Stunden                                                 |
| Gewicht                                  | 1,15 kg (2;53 lbs)                                        |

Die nachstehende Abbildung zeigt die Abmessungen des mit einem optionalen AC-Spannungs<sup>-</sup> versorgungsmodul (HMIYMMAC1) ausgestatteten USV-Moduls (HMIYMUPSKT1):

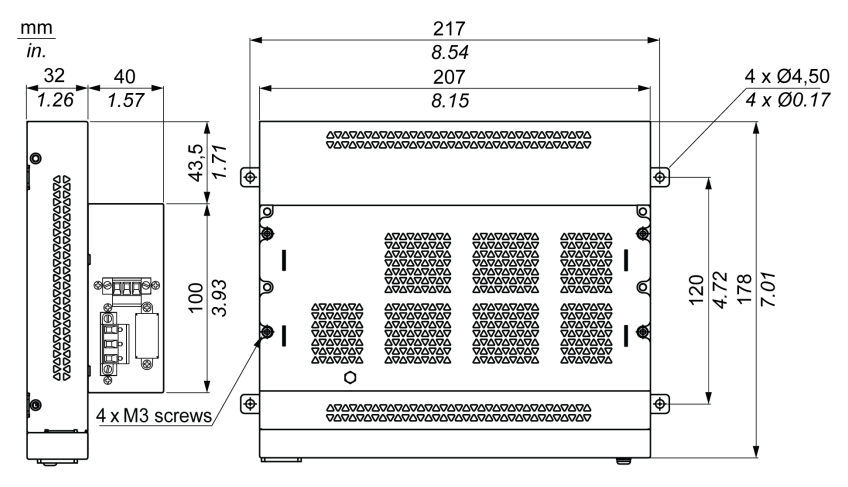

#### Installationsanweisungen

Fahren Sie das Windows-Betriebssystem ordnungsgemäß herunter und trennen Sie das Gerät vom Netz, bevor Sie das USV-System einbauen.

## \Lambda 🗛 GEFAHR

# GEFAHR EINES ELEKTRISCHEN SCHLAGS, EINER EXPLOSION ODER EINES LICHTBOGENS

- Unterbrechen Sie die gesamte Spannungsversorgung zum Gerät, bevor Sie Abdeckungen oder Komponenten des Systems entnehmen und Zubehör, Hardware oder Kabel installieren bzw. entfernen.
- Trennen Sie das Netzkabel sowohl vom Harmony Industrial PC als auch von der Spannungsversorgung.
- Verwenden Sie für die Prüfung vorhandener Spannung stets einen Spannungsfühler mit geeigneter Bemessungsspannung.
- Montieren und befestigen Sie alle Abdeckungen oder Komponenten des Systems, bevor Sie das Gerät an das Netz anschließen und einschalten.
- Betreiben Sie den Harmony Industrial PC nur mit der angegebenen Spannung. Das Wechselstromgerät ist für eine Eingangsspannung von 100 bis 240 VAC ausgelegt. Für die Gleichstromversion ist eine Eingangsspannung von 24 VDC zu verwenden. Überprüfen Sie vor Anlegen der Spannung stets, ob Ihr Gerät mit Wechsel- oder Gleichstrom läuft.

### Die Nichtbeachtung dieser Anweisungen führt zu Tod oder schweren Verletzungen.

# **A** VORSICHT

### ÜBERHÖHTES ANZUGSMOMENT UND LOSE TEILE

- Beim Festziehen der Schrauben von Montageklemmen, Gehäuse, Zubehör oder Klemmenleisten darf ein Anzugsmoment von 0,5 Nm (4.5 lb-in) nicht überschritten werden. Übermäßige Kraftanwendung beim Anziehen der Schrauben kann die Montageklemmen beschädigen.
- Bei der Anbringung bzw. Abnahme von Schrauben ist darauf zu achten, dass diese nicht in das Innere des Harmony Industrial PC-Gehäuses fallen.

# Die Nichtbeachtung dieser Anweisungen kann Verletzungen oder Sachschäden zur Folge haben.

Dank der Integration des Ladekreises in das Box iPC-Gehäuse beschränkt sich der Einbau auf den Anschluss des Verbindungskabels an das USV-Modul neben dem Box iPC.

**HINWEIS:** Aufgrund der Bauweise dieser Batterien können Sie das USV-Modul in jeder beliebigen Position lagern und betreiben.

Halten Sie sich an die folgenden Schritte, um ein USV-Modul mit optionalem AC-Spannungsver<sup>-</sup> sorgungsmodul einzubauen (gemeinsame Verwendung für HMIBMU/HMIBMP/HMIBMI/HMIBMO):

| Schritt | Aktion                                                                                                    |
|---------|----------------------------------------------------------------------------------------------------|
| 1       | Trennen Sie die Spannungsversorgung vom Box iPC.                                                                                            |
| 2       | Berühren Sie den Gehäuse- oder Masseanschluss (nicht die Spannungsversorgung), um Ihren Körper von elektrostatischer Aufladung zu befreien. |
| 3       | Befestigen Sie das SC-Spannungsversorgungsmodul am USV-Modul mithilfe der vier mitgelieferten Schrauben:                                    |
| 4       | Installieren Sie das USV-Modul (HMIYMUPSKT1). Die Installation erfordert 4 M4-Schrauben:                                                    |
| 5       | Schließen Sie die zwei USV-Kabel (HMIYCABUPS31) an das USV-Modul an. Stellen Sie sicher, dass Sie die richtigen Anschlussklemmen verwenden. |

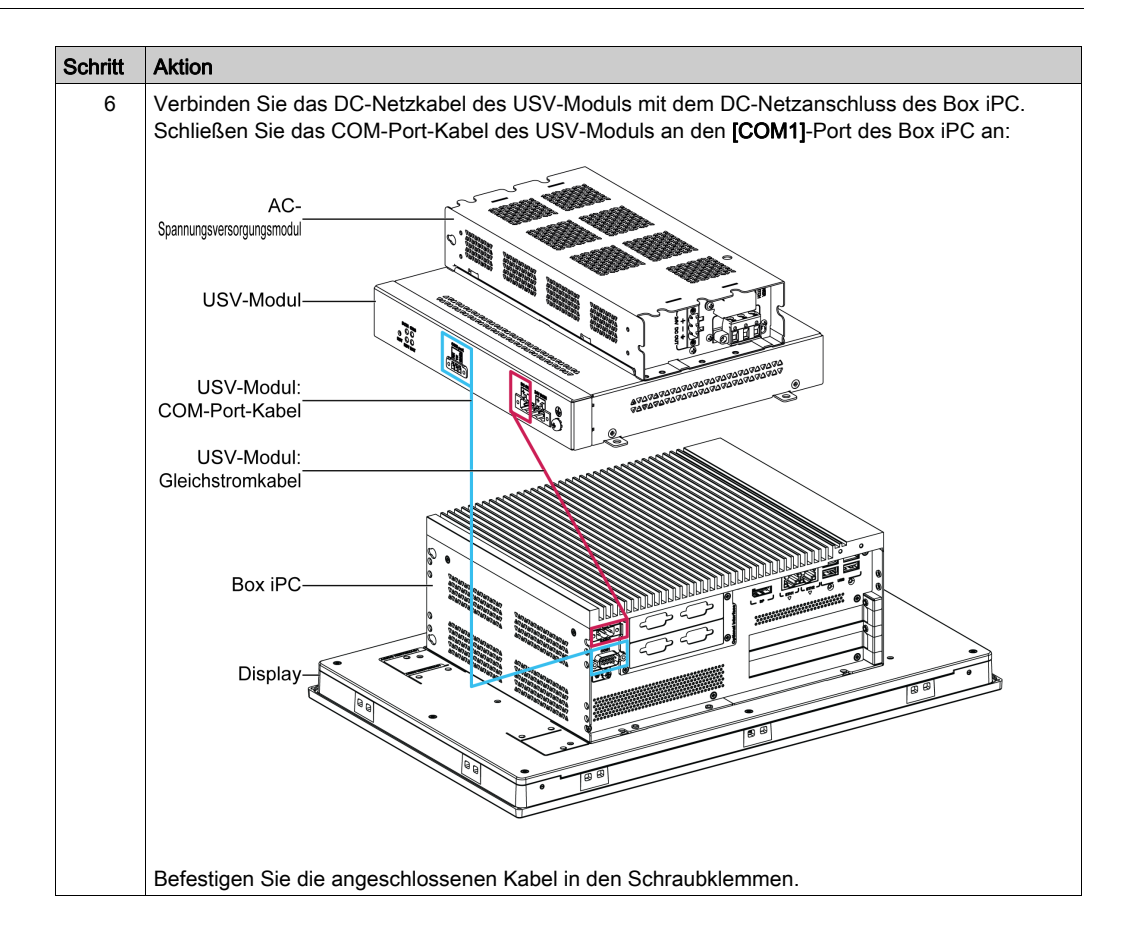

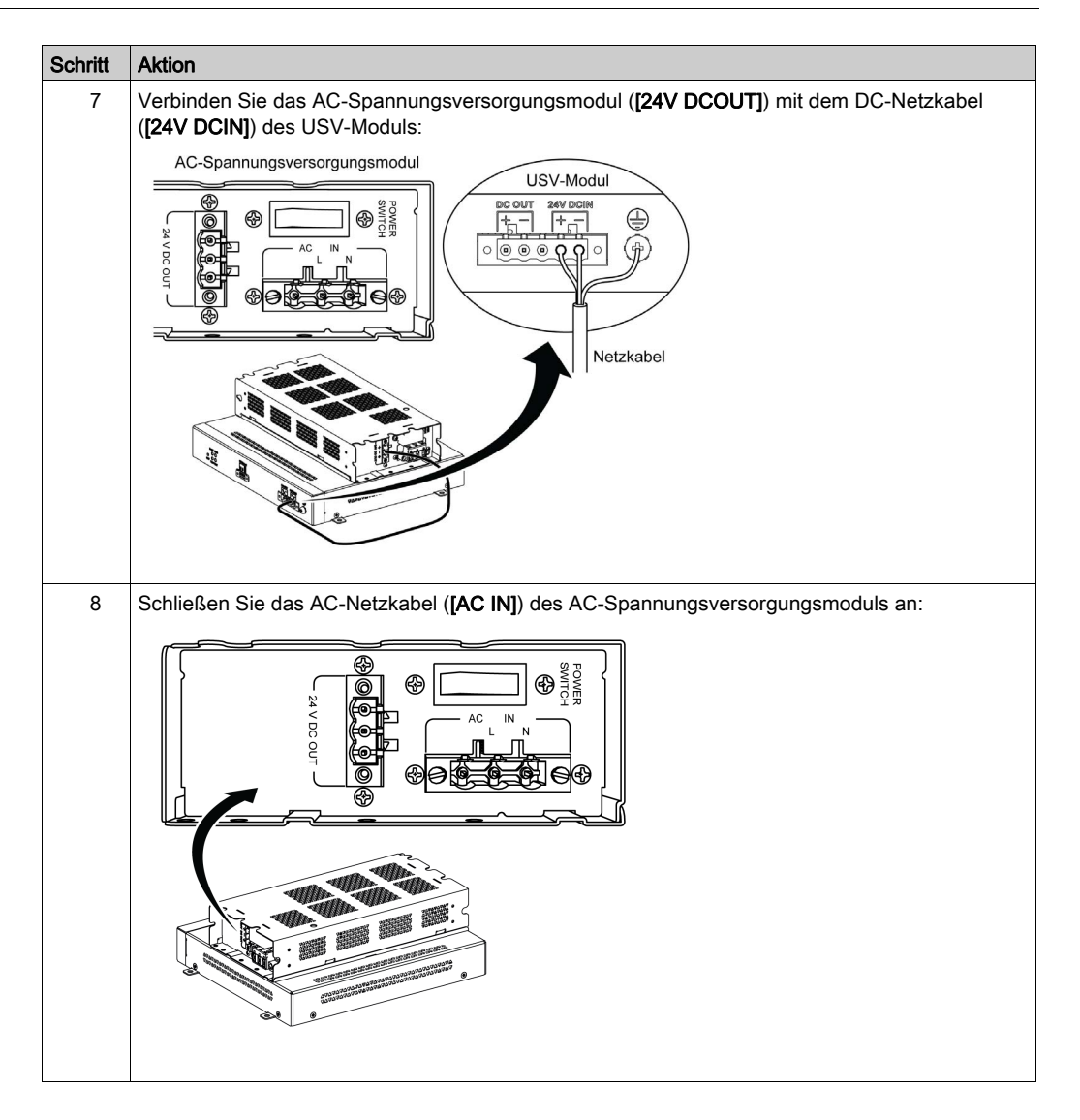
Halten Sie sich bei der Installation eines USV-Moduls ohne optionales AC-Spannungsversor<sup>-</sup> gungsmodul an folgende Anweisungen (gemeinsame Verwendung für HMIBMU/HMIBMP/HMIBMI/HMIBMO):

| Schritt | Aktion                                                                                                    |
|---------|----------------------------------------------------------------------------------------------------|
| 1       | Trennen Sie die Spannungsversorgung vom Box iPC.                                                                                                    |
| 2       | Berühren Sie den Gehäuse- oder Masseanschluss (nicht die Spannungsversorgung), um Ihren Körper von elektrostatischer Aufladung zu befreien.                                                                                                    |
| 3       | Installieren Sie das USV-Modul (HMIYMUPSKT1). Für die Installation sind vier M5-Schrauben und vier Unterlegscheiben erforderlich.<br>Schließen Sie die zwei USV-Kabel (HMIYCABUPS31) an das USV-Modul an. Verbinden Sie das DC-Netzkabel mit dem DC-Netzanschluss des Box iPC und das Kommunikationskabel (COM-Port) mit dem COM1-RS-232-Port des Box iPC:                                                                                                    |
|         | USV-Modul<br>USV-Modul<br>USV-MOdul<br>USV-MOdul<br>USV-MO |
| 4       | Schließen Sie das DC-Netzkabel ([24V DCIN]) des USV-Moduls von der Stromquelle an:                                                                                                    |
|         | Schritt<br>1<br>2<br>3<br>3<br>4                                                                                                    |

### Box iPC - Schnittstellenanschlüsse

#### Einleitung

Die Box iPC HMIBMI, HMIPCC•2L, HMIPCC•2N, HMIPCCL2B5 und HMIPCCL2B6 und die Displays HMIDM9521 und HMIDMA521 besitzen keine Zertifizierung für einen Einsatz in (klassifizierten) Gefahrenbereichen nach Klasse I, Division 2.

### ▲ GEFAHR

EXPLOSIONSGEFAHR IN EX-GEFÄHRDETEN BEREICHEN

Verwenden Sie diese Produkte nicht in Gefahrenbereichen.

Die Schnittstellen HMIBMP, HMIBMU, HMIBMO, HMIPCCP2B, HMIPCCU2B, HMIPCCL2B1...4, HMIPCCL2D1...4, HMIPCCL2J1...4, HMIPCCL261...4, HMIPCCL271...4, HMIPCCU26, HMIPCCU27, HMIPCCU2D, HMIPCCU2J, HMIPCCP26, HMIPCCP27, HMIPCCP2D, HMIPCCP2J und der Display-Adapter HMIDADP11 sind für eine Verwendung in (klassifizierten) Gefahrenbereichen gemäß Klasse I, Division 2 zertifiziert (siehe "Zertifizierungen und Normen"). Beachten Sie bitte die nachstehenden Hinweise:

### A WARNUNG

### EXPLOSIONSGEFAHR

- Überprüfen Sie stets die Explosionsschutzklasse Ihres Geräts gemäß ANSI/ISA 12.12.01 und CSA C22.2 N°213, bevor Sie es in einer explosionsgefährdeten Umgebung installieren oder verwenden.
- Beim Ein- bzw. Ausschalten der Spannungsversorgung für den Harmony Industrial PC, wenn dieser in einem Gefahrenbereich der Klasse 1, Division 2 installiert ist, ist Folgendes zu beachten:
  - O Verwenden Sie einen Schalter, der sich außerhalb des Ex-Bereichs befindet. Oder:
  - Verwenden Sie einen f
    ür die Klasse I, Division 1 zertifizierten Schalter innerhalb des Ex-Bereichs.
- Der Austausch von Komponenten kann die Eignung für Klasse I, Division 2 gefährden.
- Entfernen Sie Geräte oder schließen Sie diese nur an, wenn Sie zuvor die Spannungsversorgung abgeschaltet haben oder wenn bekannt ist, dass im betreffenden Bereich keine Gefahr besteht. Dies gilt für alle Anschlüsse einschließlich serieller, paralleler, Stromnetz-, Erdungs-, Netzwerk- und rückseitiger USB-Anschlüsse.
- Verwenden Sie in Ex-Bereichen nie ungeschirmte/ungeerdete Kabel.
- Bei einer Unterbringung in einem Gehäuse halten Sie Gehäusetüren und -öffnungen ständig geschlossen, damit sich keine Fremdkörper in der Arbeitsstation ansammeln.
- In explosionsgefährdeten Umgebungen darf weder die Abdeckung geöffnet noch dürfen die USB-Anschlüsse verwendet werden.
- Direkte Sonneneinstrahlung oder die Nähe zu einer UV-Lichtquelle ist unbedingt zu vermeiden.

Die Nichtbeachtung dieser Anweisungen kann Tod, schwere Verletzungen oder Sachschäden zur Folge haben.

## A WARNUNG

### ABSCHALTUNG ODER UNBEABSICHTIGTER BETRIEB DES GERÄTS

- Stellen Sie sicher, dass angeschlossene Netz-, Kommunikations- und Zubehörkabel keine übermäßige Zugbelastung auf die Anschlüsse ausüben. Ziehen Sie die Vibrationen in der Betriebsumgebung in Betracht.
- Schließen Sie die Netz-, Kommunikations- und Zubehörkabel sicher an der Blende bzw. am Schaltschrank an.
- Verwenden Sie ausschließlich 9-polige D-Sub-Kabel mit einem einwandfreien Verriegelungssystem.
- Verwenden Sie nur handelsübliche USB-Kabel.

Die Nichtbeachtung dieser Anweisungen kann Tod, schwere Verletzungen oder Sachschäden zur Folge haben.

#### Anschlüsse der seriellen Schnittstelle

Diese Schnittstelle wird verwendet, um den Box iPC über ein serielles Schnittstellenkabel mit dezentralen Geräten zu verbinden. Der verwendete Steckverbinder ist ein 9-poliger D-Sub-Stecker.

Bei Verwendung eines langen SPS-Kabels zum Anschluss des Box iPC weist das Kabel möglicherweise andere elektrische Potenziale als der Panel PC auf, auch wenn beide geerdet sind.

**HINWEIS:** Der Box iPC kann UPS-Informationen vom COM-Port abrufen. Nur der Port COM1 kann zur Erkennung von UPS-Modulinformationen (HMIYMUPSKT1) verwendet werden. Das Kommunikationsmodul der optionalen Schnittstelle kann nicht für das UPS-Modul herangezogen werden. Andernfalls kann es zu einer Beschädigung des Box iPC kommen.

### 🗛 🕼 GEFAHR

#### ELEKTRISCHER SCHLAG

- Sorgen Sie für einen direkten Anschluss zwischen der Erdungsanschluss-Schraube und der Erde.
- Erden Sie keine anderen Geräte über die Erdungsanschluss-Schraube dieses Geräts.
- Installieren Sie alle Kabel gemäß den örtlichen bzw. nationalen Sicherheitsvorschriften und bestimmungen. Erfordern die örtlichen Sicherheitsvorschriften keine Erdung, befolgen Sie einen zuverlässigen Leitfaden wie den US National Electrical Code, Artikel 800.

| Pin | Belegung |                     | 9-poliger D-Sub-Steckverbinder: |         |
|-----|----------|---------------------|---------------------------------|---------|
|     | RS-232   | RS-422              | RS-485                          |         |
| 1   | DCD      | TxD-                | Data-                           | 1 5     |
| 2   | RxD      | TxD+                | Data+                           |         |
| 3   | TxD      | RxD+                | Nicht<br>zutreffend             |         |
| 4   | DTR      | RxD-                | Nicht<br>zutreffend             | <br>6 9 |
| 5   | GND      | GND                 | GND                             |         |
| 6   | DSR      | Nicht<br>zutreffend | Nicht<br>zutreffend             |         |
| 7   | RTS      | Nicht<br>zutreffend | Nicht<br>zutreffend             |         |
| 8   | CTS      | Nicht<br>zutreffend | Nicht<br>zutreffend             |         |
| 9   | RI       | Nicht<br>zutreffend | Nicht<br>zutreffend             |         |

Die nachstehende Tabelle zeigt die Pinbelegung des 9-poligen D-Sub-Anschlusses (COM1):

Sind Kommunikationskabel extrem hohen Gewichten oder Belastungen ausgesetzt, können dadurch unter Umständen Geräte getrennt werden.

#### HINWEIS:

- Passen Sie die Konfiguration des seriellen Ports mithilfe des DIP-Schalters an (gemeinsame Verwendung f
  ür HMIBMU/HMIBMP). Sie k
  önnen RS-232 oder RS-422/485 ausw
  ählen. Der RS-485-Port verf
  ügt 
  über eine Funktion zur automatischen Datenflusssteuerung und erkennt automatisch die jeweilige Datenflussrichtung.
- Der Box iPC Optimized verfügt über keinen Schalter zur Einstellung des RS-232- bzw. RS-422/485-Modus. Diese Einstellung muss im BIOS vorgenommen werden.

**HINWEIS:** Um mit Geräten von Schneider Electric eine Modbus-Kommunikation über den RS-485-COM-Port zu ermöglichen, darf kein Schneider Electric-Standardkabel verwendet werden. Halten Sie sich an den obigen Verdrahtungsplan, um ein geeignetes Kabel in Übereinstimmung mit dem zu verbindenden dezentralen Gerät für den Anschluss an die Schnittstelle eines Peripheriegeräts zu konfektionieren.

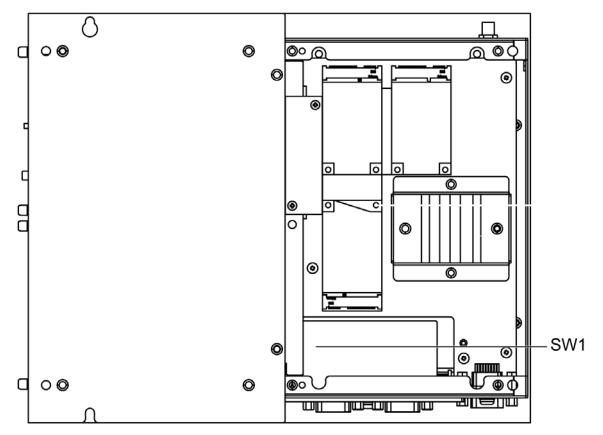

Die nachstehende Abbildung zeigt die Position von SW1 für den Box iPC Universal/Performance:

In der folgenden Tabelle werden die RS-232-, RS-422/485-Moduseinstellungen für COM1 beschrieben:

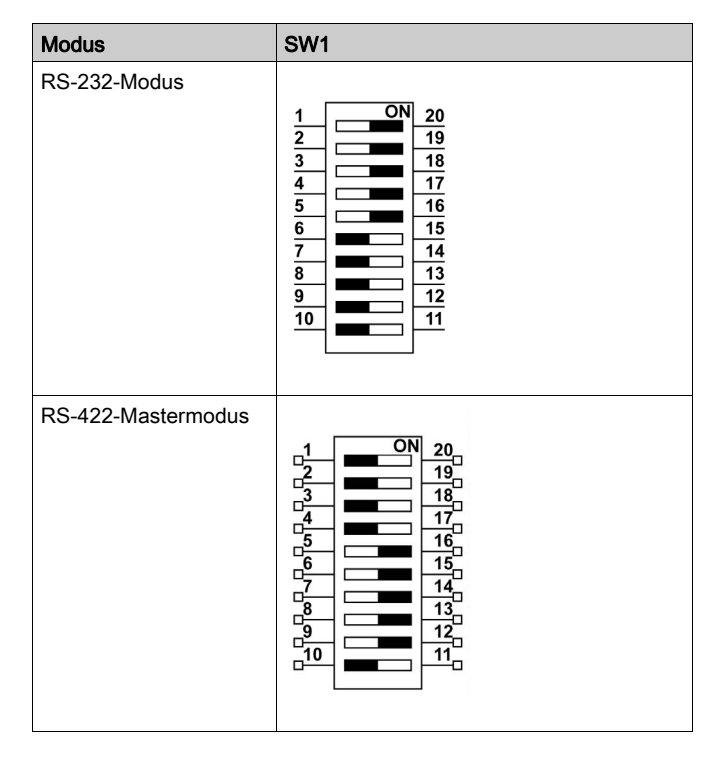

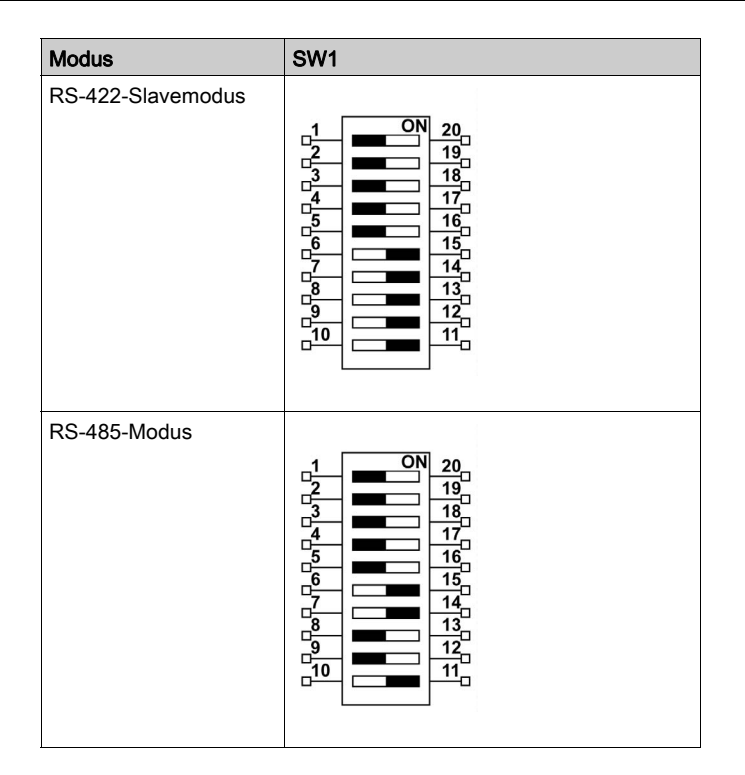

**HINWEIS:** Im RS-422-Modus werden Punkt-zu-Mehrpunkt-Verbindungen hergestellt. In einer Punkt-zu-Mehrpunkt-Anordnung kann der Knoten, aus dem die Daten stammen (Master), diese Daten an mehrere (Slave) Knoten gleichzeitig senden.

RS-422 kann zur Vernetzung im Master-Modus oder Slave-Modus konfiguriert werden. Ein Master/Slave-System hat einen Master-Knoten, der Befehle an die einzelnen Slave-Knoten sendet und die Antworten verarbeitet. Slave-Knoten übertragen normalerweise keine Daten ohne einen Request vom Master-Knoten und kommunizieren nicht miteinander. Jeder Slave muss eine eindeutige Adresse haben, so dass er unabhängig von den anderen Knoten adressiert werden kann.

### Status-LEDs des RJ45-Anschlusses

Die nachstehende Abbildung zeigt die Status-LEDs des RJ45-Steckanschlusses:

IND1 IND2

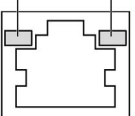

In der folgenden Tabelle werden die Status-LEDs des RJ45-Steckanschlusses beschrieben:

| Bezeichnung | Beschreibung        | LED       |                |                                    |
|-------------|---------------------|-----------|----------------|------------------------------------|
|             |                     | Farbe     | Status         | Beschreibung                       |
| IND1        | Ethernet-Verbindung | Grün/Gelb | Aus            | Verbindung mit 10 MBit/s           |
|             |                     |           | Permanent gelb | Verbindung mit 100 MBit/s          |
|             |                     |           | Permanent grün | Aktivität mit 1000 MBit/s          |
| IND2        | Ethernet-Aktivität  | Grün      | Aus            | Keine Aktivität                    |
|             |                     |           | Ein            | Übertragung oder Empfang von Daten |

### Kapitel 8 Änderungen an der Hardware

### Inhalt dieses Kapitels

In diesem Kapitel werden hardwarespezifische Änderungen für den Harmony Box iPC beschrieben.

### Inhalt dieses Kapitels

Dieses Kapitel enthält die folgenden Abschnitte:

| Abschnitt | Thema                                                         | Seite |
|-----------|---------------------------------------------------------------|-------|
| 8.1       | Vor der Durchführung von Modifikationen                       | 190   |
| 8.2       | Box iPC und Speicheränderungen                                | 193   |
| 8.3       | Box iPC Universal und Performance - Einbau eines Lüftersatzes | 219   |
| 8.4       | Optionale Karten und Schnittstellen                           | 222   |

### Abschnitt 8.1 Vor der Durchführung von Modifikationen

### Vor der Durchführung von Änderungen

#### Einleitung

Detaillierte Anweisungen zur Installation optionaler Komponenten finden Sie in der Installationsan<sup>-</sup> leitung des OEM-Herstellers (Original Equipment Manufacturer) des entsprechenden Geräts.

## \Lambda 🗛 GEFAHR

# GEFAHR EINES ELEKTRISCHEN SCHLAGS, EINER EXPLOSION ODER EINES LICHTBOGENS

- Unterbrechen Sie die gesamte Spannungsversorgung zum Gerät, bevor Sie Abdeckungen oder Komponenten des Systems entnehmen und Zubehör, Hardware oder Kabel installieren bzw. entfernen.
- Trennen Sie das Netzkabel sowohl vom Harmony Industrial PC als auch von der Spannungsversorgung.
- Verwenden Sie für die Prüfung vorhandener Spannung stets einen Spannungsfühler mit geeigneter Bemessungsspannung.
- Montieren und befestigen Sie alle Abdeckungen oder Komponenten des Systems, bevor Sie das Gerät an das Netz anschließen und einschalten.
- Betreiben Sie den Harmony Industrial PC nur mit der angegebenen Spannung. Für das Gleichstromgerät ist eine Eingangsspannung von 24 VDC zu verwenden.

Die Nichtbeachtung dieser Anweisungen führt zu Tod oder schweren Verletzungen.

Die Box iPC HMIBMI, HMIPCC•2L und HMIPCC•2N und die Displays HMIDM9521 und HMIDMA521 besitzen keine Zertifizierung für einen Einsatz in (klassifizierten) Gefahrenbereichen nach Klasse I, Division 2.

### **GEFAHR**

### EXPLOSIONSGEFAHR IN EX-GEFÄHRDETEN BEREICHEN

Verwenden Sie diese Produkte nicht in Gefahrenbereichen.

Die Schnittstellen HMIBMP, HMIBMU, HMIBMO, HMIPCCP2B, HMIPCCU2B, HMIPCCL2B1...4, HMIPCCL2D1...4, HMIPCCL2J1...4, HMIPCCL261...4, HMIPCCL271...4, HMIPCCU26, HMIPCCU27, HMIPCCU2D, HMIPCCU2J, HMIPCCP26, HMIPCCP27, HMIPCCP2D, HMIPCCP2J und der Display-Adapter HMIDADP11 sind für eine Verwendung in (klassifizierten) Gefahrenbereichen gemäß Klasse I, Division 2 zertifiziert (siehe "Zertifizierungen und Normen"). Beachten Sie bitte die nachstehenden Hinweise:

### A WARNUNG

### EXPLOSIONSGEFAHR

- Überprüfen Sie stets die Explosionsschutzklasse Ihres Geräts gemäß ANSI/ISA 12.12.01 und CSA C22.2 N°213, bevor Sie es in einer explosionsgefährdeten Umgebung installieren oder verwenden.
- Beim Ein- bzw. Ausschalten der Spannungsversorgung für den Harmony Industrial PC, wenn dieser in einem Gefahrenbereich der Klasse 1, Division 2 installiert ist, ist Folgendes zu beachten:
  - O Verwenden Sie einen Schalter, der sich außerhalb des Ex-Bereichs befindet. Oder:
  - Verwenden Sie einen f
    ür die Klasse I, Division 1 zertifizierten Schalter innerhalb des Ex-Bereichs.
- Der Austausch von Komponenten kann die Eignung für Klasse I, Division 2 gefährden.
- Entfernen Sie Geräte oder schließen Sie diese nur an, wenn Sie zuvor die Spannungsversorgung abgeschaltet haben oder wenn bekannt ist, dass im betreffenden Bereich keine Gefahr besteht. Dies gilt für alle Anschlüsse einschließlich serieller, paralleler, Stromnetz-, Erdungs-, Netzwerk- und rückseitiger USB-Anschlüsse.
- Verwenden Sie in Ex-Bereichen nie ungeschirmte/ungeerdete Kabel.
- Bei einer Unterbringung in einem Gehäuse halten Sie Gehäusetüren und -öffnungen ständig geschlossen, damit sich keine Fremdkörper in der Arbeitsstation ansammeln.
- In explosionsgefährdeten Umgebungen darf weder die Abdeckung geöffnet noch dürfen die USB-Anschlüsse verwendet werden.
- Direkte Sonneneinstrahlung oder die Nähe zu einer UV-Lichtquelle ist unbedingt zu vermeiden.

Die Nichtbeachtung dieser Anweisungen kann Tod, schwere Verletzungen oder Sachschäden zur Folge haben.

Während des Betriebs steigt die Oberflächentemperatur des Kühlkörpers unter Umständen bis über 70 °C (158 °F) an.

### A WARNUNG

### GEFAHR VON VERBRENNUNGEN

Berühren Sie den Kühlkörper niemals während des Betriebs.

Die Nichtbeachtung dieser Anweisungen kann Tod, schwere Verletzungen oder Sachschäden zur Folge haben.

### **A**VORSICHT

### ÜBERHÖHTES ANZUGSMOMENT UND LOSE TEILE

- Beim Festziehen der Schrauben von Montageklemmen, Gehäuse, Zubehör oder Klemmenleisten darf ein Anzugsmoment von 0,5 Nm (4.5 lb-in) nicht überschritten werden. Übermäßige Kraftanwendung beim Anziehen der Schrauben kann die Montageklemmen beschädigen.
- Bei der Anbringung bzw. Abnahme von Schrauben ist darauf zu achten, dass diese nicht in das Innere des Harmony Industrial PC-Gehäuses fallen.

Die Nichtbeachtung dieser Anweisungen kann Verletzungen oder Sachschäden zur Folge haben.

### **A** VORSICHT

### ELEKTROSTATISCH GEFÄHRDETE KOMPONENTEN

Harmony Industrial PCInterne Komponenten, einschließlich Zubehör wie RAM-Module und Erweiterungskarten, können durch statische Elektrizität beschädigt werden.

- Material, das statische Aufladung erzeugt (Kunststoff, Polsterung, Teppiche), aus dem unmittelbaren Arbeitsbereich fernhalten.
- Elektrostatisch gefährdete Komponenten nicht aus ihrer antistatischen Hülle entnehmen, solange Sie nicht mit deren Installation beginnen.
- Tragen Sie bei der Handhabung ESD-empfindlicher Komponenten ein ordnungsgemäß geerdetes Erdungsarmband (oder äquivalent).
- Vermeiden Sie unnötigen Kontakt freiliegender Leiter und Komponentenkabel mit der Haut oder Kleidung.

Die Nichtbeachtung dieser Anweisungen kann Verletzungen oder Sachschäden zur Folge haben.

### Abschnitt 8.2 Box iPC und Speicheränderungen

### Überblick

Dieser Abschnitt beschreibt die Installation der HDD/SSD-Laufwerke, der CFast-Karte und der mSATA-Karte.

#### Inhalt dieses Abschnitts

Dieser Abschnitt enthält die folgenden Themen:

| Thema                                                                                           | Seite |
|-------------------------------------------------------------------------------------------------|-------|
| Box iPC Optimized (HMIBMO) - Installation einer M.2-Karte                                       | 194   |
| Box iPC Optimized (HMIBMO Expandable) - Installation eines HDD/SSD-Laufwerks                    | 197   |
| Box iPC Universal und Performance (HMIBMU/HMIBMP) - Installation von CFast-Karten               | 202   |
| Box iPC Universal und Performance (HMIBMU/HMIBMP) - Installation von mSATA-Karten               | 206   |
| Box iPC Universal und PerformanceHMIBMUHMIBMP - Installation von mini-PCIe- und PCI/PCIe-Karten | 210   |
| Box iPC Universal und Performance (HMIBMU/HMIBMP) - Installation von HDD/SSD-<br>Laufwerken     | 216   |

### Box iPC Optimized (HMIBMO) - Installation einer M.2-Karte

#### Einleitung

Der Box iPC Optimized unterstützt einen M.2-Kartensteckplatz. Der Box iPC Optimized wurde für einen M.2-Steckplatz entwickelt und stellt 3,3 VDC mit max. 2,5 A bereit. Die M.2-Karte weist die Abmessungen B22 mm x L42 mm auf (0.87 in x 1.65 in).

M.2Typ 2242 (mini-PCIe, volle Größe):

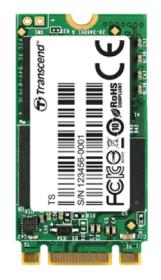

Fahren Sie das Windows-Betriebssystem vor dem Installieren oder Entfernen einer M.2-Karte ordnungsgemäß herunter und trennen Sie das Gerät vom Netz.

### 🗛 🕼 GEFAHR

# GEFAHR EINES ELEKTRISCHEN SCHLAGS, EINER EXPLOSION ODER EINES LICHTBOGENS

- Unterbrechen Sie die gesamte Spannungsversorgung zum Gerät, bevor Sie Abdeckungen oder Komponenten des Systems entnehmen und Zubehör, Hardware oder Kabel installieren bzw. entfernen.
- Trennen Sie das Netzkabel sowohl vom Harmony Industrial PC als auch von der Spannungsversorgung.
- Verwenden Sie für die Prüfung vorhandener Spannung stets einen Spannungsfühler mit geeigneter Bemessungsspannung.
- Montieren und befestigen Sie alle Abdeckungen oder Komponenten des Systems, bevor Sie das Gerät an das Netz anschließen und einschalten.
- Betreiben Sie den Harmony Industrial PC nur mit der angegebenen Spannung. Das Wechselstromgerät ist für eine Eingangsspannung von 100 bis 240 VAC ausgelegt. Für die Gleichstromversion ist eine Eingangsspannung von 24 VDC zu verwenden. Überprüfen Sie vor Anlegen der Spannung stets, ob Ihr Gerät mit Wechsel- oder Gleichstrom läuft.

# **A** VORSICHT

### BESCHÄDIGUNG DER SPEICHERKARTE UND DATENVERLUST

- Entfernen Sie die gesamte Spannungszufuhr, bevor Sie die installierte Speicherkarte berühren.
- Verwenden Sie ausschließlich von Schneider Electric angebotene Speicherkarten als Zubehör für dieses Produkt. Die Betriebsleistung des Harmony Industrial PC wurde nicht mit Speicherkarten anderer Hersteller getestet.
- Vergewissern Sie sich vor dem Einsetzen der Speicherkarte, dass diese ordnungsgemäß ausgerichtet ist.
- Schützen Sie die Speicherkarte vor Verbiegen, Herunterfallen und Stößen.
- Berühren Sie nicht die Kontaktstifte der Speicherkarte.
- Zerlegen oder verändern Sie die Speicherkarte nicht.
- Setzen Sie die Speicherkarte keiner Feuchtigkeit aus.

Die Nichtbeachtung dieser Anweisungen kann Verletzungen oder Sachschäden zur Folge haben.

### HINWEIS

### ELEKTROSTATISCHE ENTLADUNG

Ergreifen Sie alle notwendigen Schutzmaßnahmen gegen elektrostatische Entladung, bevor Sie versuchen, die Abdeckung des Harmony Industrial PC zu entfernen.

### Die Nichtbeachtung dieser Anweisungen kann Sachschäden zur Folge haben.

# **A** VORSICHT

### ÜBERHÖHTES ANZUGSMOMENT UND LOSE TEILE

- Beim Festziehen der Schrauben von Montageklemmen, Gehäuse, Zubehör oder Klemmenleisten darf ein Anzugsmoment von 0,5 Nm (4.5 lb-in) nicht überschritten werden. Übermäßige Kraftanwendung beim Anziehen der Schrauben kann die Montageklemmen beschädigen.
- Bei der Anbringung bzw. Abnahme von Schrauben ist darauf zu achten, dass diese nicht in das Innere des Harmony Industrial PC-Gehäuses fallen.

Die Nichtbeachtung dieser Anweisungen kann Verletzungen oder Sachschäden zur Folge haben.

### Installation einer M.2-karte

In der nachstehenden Tabelle wird die Installation einer M.2-Karte beschrieben:

| Schritt | Aktion                                                                                                    |
|---------|----------------------------------------------------------------------------------------------------|
| 1       | Trennen Sie das Netzkabel vom Box iPC.                                                                                                    |
| 2       | Berühren Sie den Gehäuse- oder Masseanschluss (nicht die Spannungsversorgung), um Ihren Körper von elektrostatischer Aufladung zu befreien.                                                                                                    |
| 3       | Drehen Sie die vier Schrauben aus der Abdeckung heraus:                                                                                                    |
| 4       | <ul> <li>Legen Sie die M.2-Karte in den Erweiterungskartenanschluss ein und befestigen Sie sie mit einer Schraube:</li> <li>Image: Anschluss für Erweiterungskarten</li> <li>Anschluss für Erweiterungskarten</li> <li>M.2-Karte</li> <li>Schrauben der Größe M2 (im Zubehör des Box iPC enthalten)</li> <li>HINWEIS: Das empfohlene Drehmoment zum Anziehen dieser Schrauben beträgt 0,5 Nm (4.5 lb-in).</li> </ul> |
| 5       | Setzen Sie die Abdeckung wieder auf und ziehen Sie die vier Schrauben fest.                                                                                                    |

### Box iPC Optimized (HMIBMO Expandable) - Installation eines HDD/SSD-Laufwerks

### Überblick

Der Box iPC unterstützt drei Typen von SATA-Geräten und zwei SATA-Ports. Die folgende Tabelle enthält die SATA-Gerätekonfiguration:

| SATA-Port | SATA-Gerät | SATA-Geschwindigkeit |
|-----------|------------|----------------------|
| Port 1    | HDD/SSD    | 6 GBit/s; 3 GBit/s;  |
| Port 2    | M.2        | 1,5 GBit/s           |

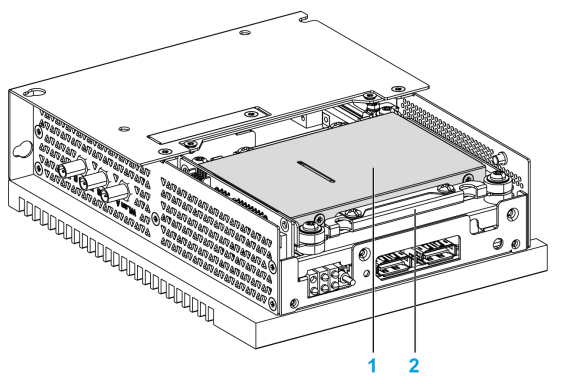

- 1 HDD/SSD
- **2** HDD/SSD-Adapter (HMIYBADHDDBMO1)

#### Installation eines HDD/SSD-Laufwerks

### HINWEIS

#### ELEKTROSTATISCHE ENTLADUNG

Ergreifen Sie alle notwendigen Schutzmaßnahmen gegen elektrostatische Entladung, bevor Sie versuchen, die Abdeckung des Harmony Industrial PC zu entfernen.

Die Nichtbeachtung dieser Anweisungen kann Sachschäden zur Folge haben.

# **A**VORSICHT

### ÜBERHÖHTES ANZUGSMOMENT UND LOSE TEILE

- Beim Festziehen der Schrauben von Montageklemmen, Gehäuse, Zubehör oder Klemmenleisten darf ein Anzugsmoment von 0,5 Nm (4.5 lb-in) nicht überschritten werden. Übermäßige Kraftanwendung beim Anziehen der Schrauben kann die Montageklemmen beschädigen.
- Bei der Anbringung bzw. Abnahme von Schrauben ist darauf zu achten, dass diese nicht in das Innere des Harmony Industrial PC-Gehäuses fallen.

Die Nichtbeachtung dieser Anweisungen kann Verletzungen oder Sachschäden zur Folge haben.

**HINWEIS:** Vergewissern Sie sich, dass die gesamte Stromzufuhr unterbrochen ist, bevor Sie dieses Verfahren anwenden.

In der folgenden Tabelle wird die Vorgehensweise zur Installation eines HDD/SSD-Laufwerks beschrieben:

| Schritt | Aktion                                                                                                    |
|---------|----------------------------------------------------------------------------------------------------|
| 1       | Trennen Sie das Netzkabel vom Box iPC.                                                                                                    |
| 2       | Berühren Sie den Gehäuse- oder Masseanschluss (nicht die Spannungsversorgung), um Ihren Körper von elektrostatischer Aufladung zu befreien. |
| 3       | Drehen Sie die vier Schrauben aus der Frontabdeckung heraus:                                                                                |
| 4       | Schließen Sie die SATA-Kabel an den Box iPC an:                                                                                             |
|         | dem Anschluss zu vermeiden.                                                                                                    |

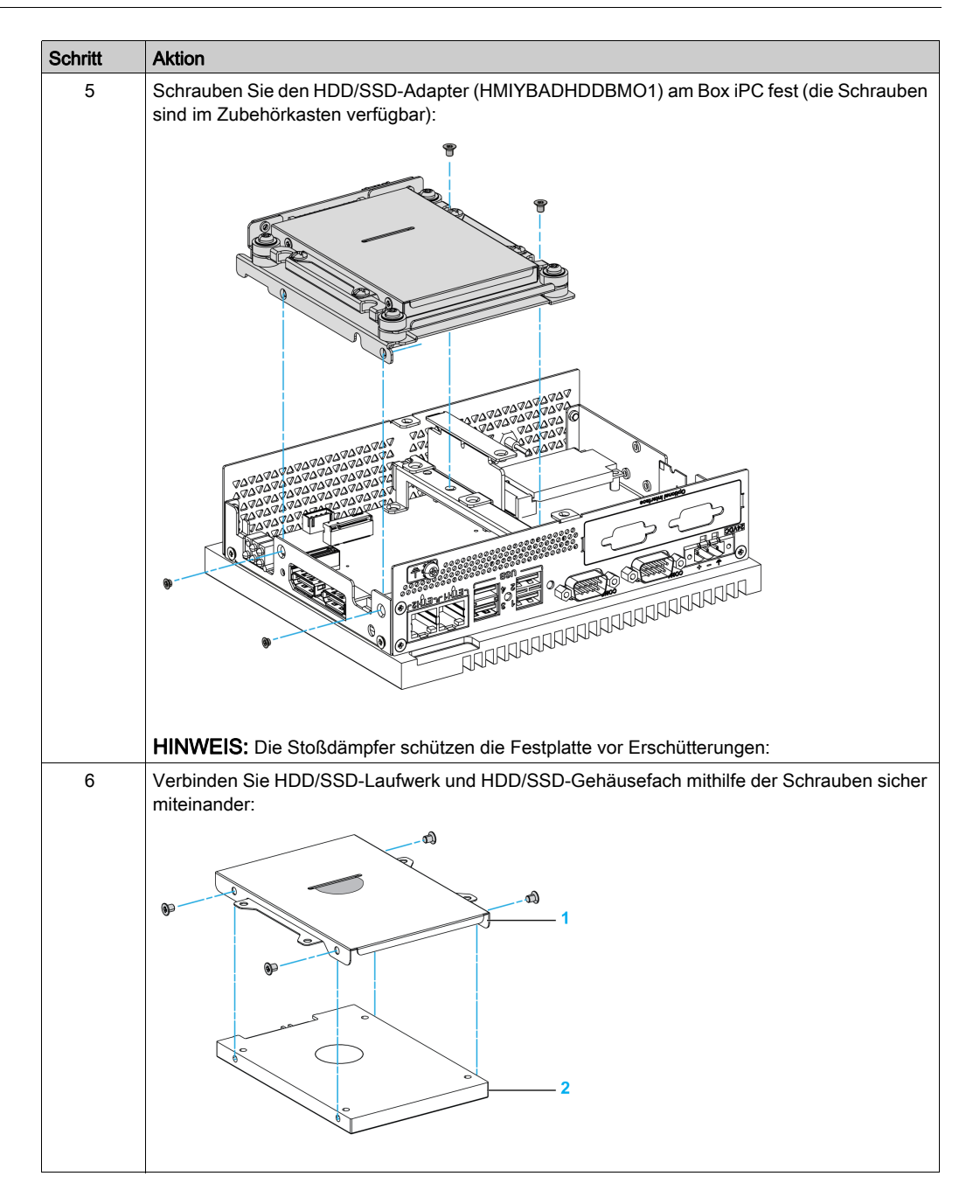

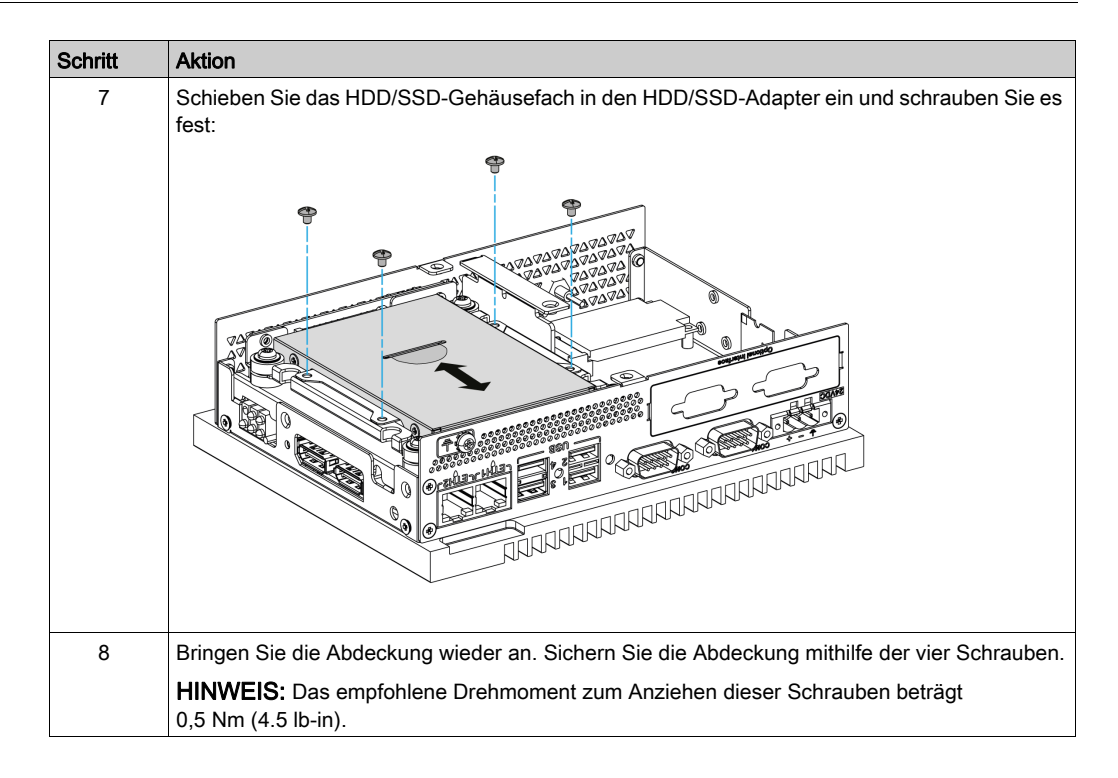

# Box iPC Universal und Performance (HMIBMU/HMIBMP) - Installation von CFast-Karten

### Einleitung

Das Betriebssystem des Box iPC betrachtet die CFast-Karte als Festplatte. Der sorgfältige Umgang mit der CFast-Karte trägt zu einer längeren Lebensdauer bei. Machen Sie sich mit der Karte vertraut, bevor Sie versuchen, sie einzusetzen bzw. herauszunehmen.

Fahren Sie das Windows-Betriebssystem vor dem Installieren oder Entfernen einer CFast-Karte ordnungsgemäß herunter und trennen Sie das Gerät vom Netz.

# \Lambda 🗛 GEFAHR

# GEFAHR EINES ELEKTRISCHEN SCHLAGS, EINER EXPLOSION ODER EINES LICHTBOGENS

- Unterbrechen Sie die gesamte Spannungsversorgung zum Gerät, bevor Sie Abdeckungen oder Komponenten des Systems entnehmen und Zubehör, Hardware oder Kabel installieren bzw. entfernen.
- Trennen Sie das Netzkabel sowohl vom Harmony Industrial PC als auch von der Spannungsversorgung.
- Verwenden Sie für die Prüfung vorhandener Spannung stets einen Spannungsfühler mit geeigneter Bemessungsspannung.
- Montieren und befestigen Sie alle Abdeckungen oder Komponenten des Systems, bevor Sie das Gerät an das Netz anschließen und einschalten.
- Betreiben Sie den Harmony Industrial PC nur mit der angegebenen Spannung. Das Wechselstromgerät ist für eine Eingangsspannung von 100 bis 240 VAC ausgelegt. Für die Gleichstromversion ist eine Eingangsspannung von 24 VDC zu verwenden. Überprüfen Sie vor Anlegen der Spannung stets, ob Ihr Gerät mit Wechsel- oder Gleichstrom läuft.

# **A** VORSICHT

### BESCHÄDIGUNG DER SPEICHERKARTE UND DATENVERLUST

- Entfernen Sie die gesamte Spannungszufuhr, bevor Sie die installierte Speicherkarte berühren.
- Verwenden Sie ausschließlich von Schneider Electric angebotene Speicherkarten als Zubehör für dieses Produkt. Die Betriebsleistung des Harmony Industrial PC wurde nicht mit Speicherkarten anderer Hersteller getestet.
- Vergewissern Sie sich vor dem Einsetzen der Speicherkarte, dass diese ordnungsgemäß ausgerichtet ist.
- Schützen Sie die Speicherkarte vor Verbiegen, Herunterfallen und Stößen.
- Berühren Sie nicht die Kontaktstifte der Speicherkarte.
- Zerlegen oder verändern Sie die Speicherkarte nicht.
- Setzen Sie die Speicherkarte keiner Feuchtigkeit aus.

Die Nichtbeachtung dieser Anweisungen kann Verletzungen oder Sachschäden zur Folge haben.

## HINWEIS

### ELEKTROSTATISCHE ENTLADUNG

Ergreifen Sie alle notwendigen Schutzmaßnahmen gegen elektrostatische Entladung, bevor Sie versuchen, die Abdeckung des Box iPC abzunehmen.

### Die Nichtbeachtung dieser Anweisungen kann Sachschäden zur Folge haben.

#### Einsetzen einer CFast-Karte

In der nachfolgenden Tabelle wird die Vorgehensweise zum Einsetzen der CFast-Karte beschrieben:

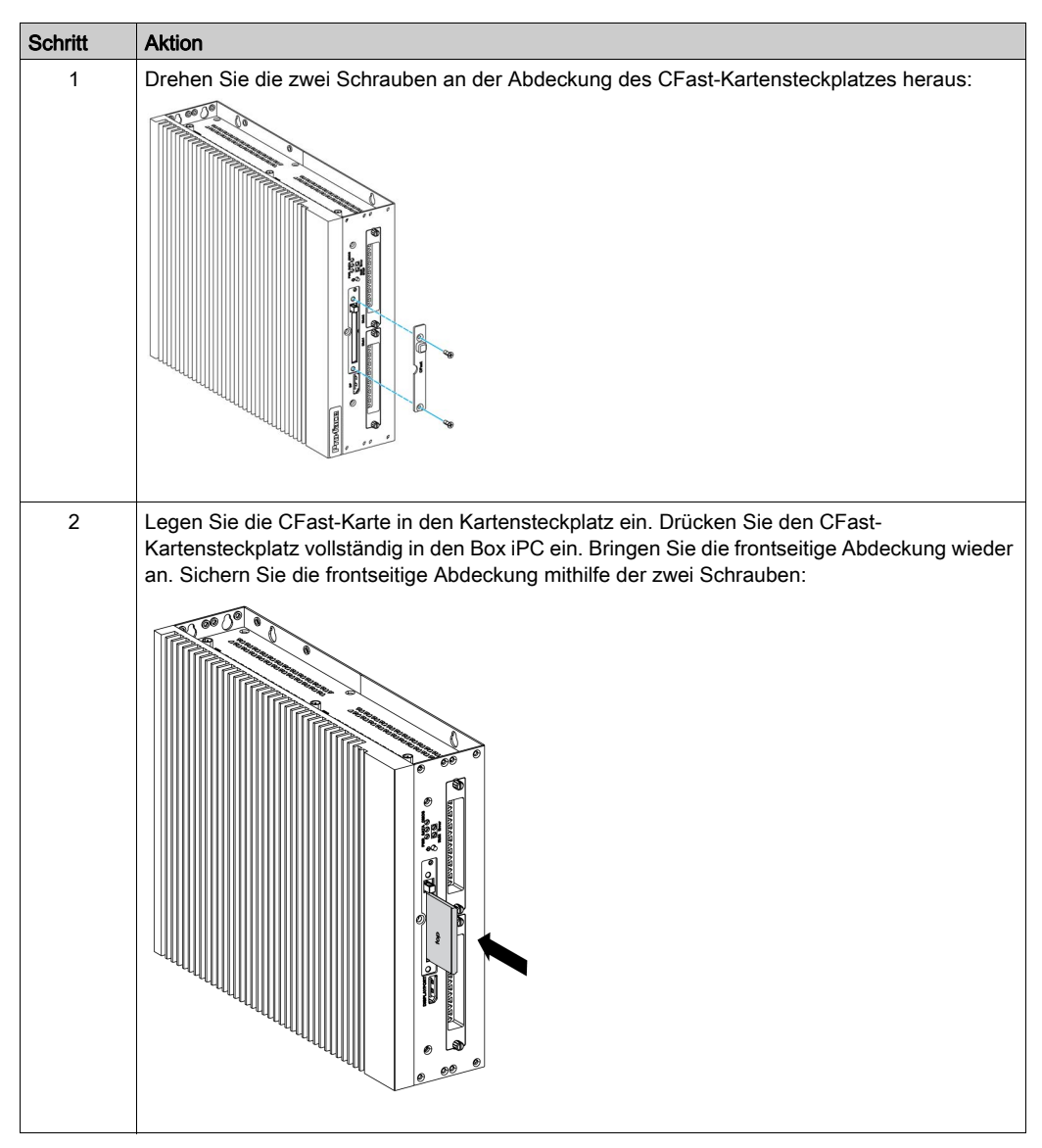

#### Installation einer CFast-Karte

Detaillierte Anweisungen hierzu können Sie dem Software-Installationshandbuch für die Harmony Box iPC und die Bediengeräte entnehmen. Das Installationshandbuch ist im Lieferumfang der Produkte enthalten.

# Box iPC Universal und Performance (HMIBMU/HMIBMP) - Installation von mSATA-Karten

#### Einleitung

Das Betriebssystem des Box iPC betrachtet die mSATA-Karte als Festplatte. Der sorgfältige Umgang mit der mSATA-Karte trägt zu einer längeren Lebensdauer bei. Machen Sie sich mit der Karte vertraut, bevor Sie versuchen, sie einzusetzen oder zu entfernen.

Der Box iPC unterstützt drei Typen von SATA-Geräten und vier SATA-Ports. Die folgende Tabelle enthält die SATA-Gerätekonfiguration:

| SATA-Port | SATA-Gerät | SATA-Geschwindigkeit |
|-----------|------------|----------------------|
| Port 1    | mSATA      | 6 GBit/s; 3 GBit/s;  |
| Port 2    | CFast      | 1,5 GBit/s           |
| Port 3    | HDD/SSD 1  |                      |
| Port 4    | HDD/SSD 2  |                      |

Fahren Sie das Windows-Betriebssystem vor dem Installieren oder Entfernen einer Karte ordnungsgemäß herunter und trennen Sie das Gerät vom Netz.

### \Lambda 🗛 GEFAHR

# GEFAHR EINES ELEKTRISCHEN SCHLAGS, EINER EXPLOSION ODER EINES LICHTBOGENS

- Unterbrechen Sie die gesamte Spannungsversorgung zum Gerät, bevor Sie Abdeckungen oder Komponenten des Systems entnehmen und Zubehör, Hardware oder Kabel installieren bzw. entfernen.
- Trennen Sie das Netzkabel sowohl vom Harmony Industrial PC als auch von der Spannungsversorgung.
- Verwenden Sie für die Prüfung vorhandener Spannung stets einen Spannungsfühler mit geeigneter Bemessungsspannung.
- Montieren und befestigen Sie alle Abdeckungen oder Komponenten des Systems, bevor Sie das Gerät an das Netz anschließen und einschalten.
- Betreiben Sie den Harmony Industrial PC nur mit der angegebenen Spannung. Das Wechselstromgerät ist für eine Eingangsspannung von 100 bis 240 VAC ausgelegt. Für die Gleichstromversion ist eine Eingangsspannung von 24 VDC zu verwenden. Überprüfen Sie vor Anlegen der Spannung stets, ob Ihr Gerät mit Wechsel- oder Gleichstrom läuft.

# **A** VORSICHT

### BESCHÄDIGUNG DER SPEICHERKARTE UND DATENVERLUST

- Entfernen Sie die gesamte Spannungszufuhr, bevor Sie die installierte Speicherkarte berühren.
- Verwenden Sie ausschließlich von Schneider Electric angebotene Speicherkarten als Zubehör für dieses Produkt. Die Betriebsleistung des Harmony Industrial PC wurde nicht mit Speicherkarten anderer Hersteller getestet.
- Vergewissern Sie sich vor dem Einsetzen der Speicherkarte, dass diese ordnungsgemäß ausgerichtet ist.
- Schützen Sie die Speicherkarte vor Verbiegen, Herunterfallen und Stößen.
- Berühren Sie nicht die Kontaktstifte der Speicherkarte.
- Zerlegen oder verändern Sie die Speicherkarte nicht.
- Setzen Sie die Speicherkarte keiner Feuchtigkeit aus.

Die Nichtbeachtung dieser Anweisungen kann Verletzungen oder Sachschäden zur Folge haben.

### HINWEIS

### ELEKTROSTATISCHE ENTLADUNG

Ergreifen Sie alle notwendigen Schutzmaßnahmen gegen elektrostatische Entladung, bevor Sie versuchen, die Abdeckung des Harmony Industrial PC zu entfernen.

### Die Nichtbeachtung dieser Anweisungen kann Sachschäden zur Folge haben.

### Installation einer mSATA-Karte

In der nachfolgenden Tabelle wird die Vorgehensweise zum Einsetzen der mSATA-Karte beschrieben:

| Schritt | Aktion                                                                                                    |
|---------|----------------------------------------------------------------------------------------------------|
| 1       | Trennen Sie das Netzkabel vom Box iPC.                                                                                                    |
| 2       | Berühren Sie den Gehäuse- oder Masseanschluss (nicht die Spannungsversorgung), um Ihren Körper von elektrostatischer Aufladung zu befreien. |
| 3       | Drehen Sie die neun Schrauben aus der Abdeckung heraus und nehmen Sie die Abdeckung ab:                                                     |
| 4       | Schieben Sie die mSATA-Karte vollständig in den Kartensteckplatz ein und sichern Sie sie mithilfe der zwei Schrauben:                       |

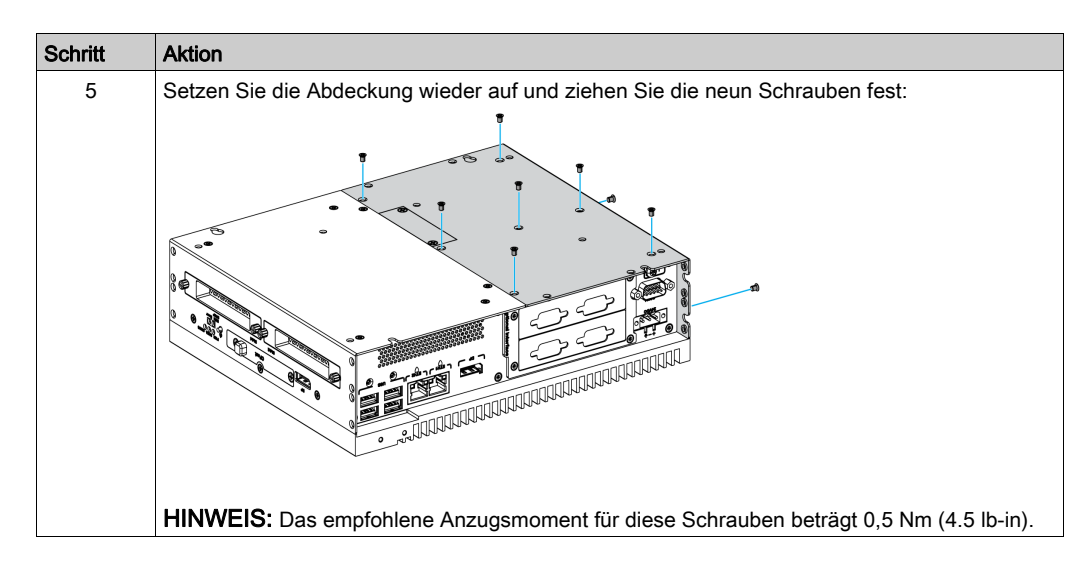

#### Sicherung der mSATA-Kartendaten

Detaillierte Anweisungen hierzu können Sie dem Software-Installationshandbuch für die Harmony Box iPC und die Bediengeräte entnehmen. Das Installationshandbuch ist im Lieferumfang der Produkte enthalten.

### Box iPC Universal und PerformanceHMIBMUHMIBMP - Installation von mini-PCIeund PCI/PCIe-Karten

#### Einleitung

Der Box iPC unterstützt zwei PCI/PCIE- und zwei mini-PCIe-Steckplätze.

**HINWEIS:** Bei der Installation integrierter PCI/PCIe-Karten ist die Betriebstemperatur auf 45 °C (113 °F) begrenzt. Wenn Sie eine einzelne PCI/PCIe-Karte installieren, ist die maximale Leistungs<sup>-</sup> aufnahme auf 10 W begrenzt. Bei der Installation von zwei PCI/PCIe-Karten beträgt die maximale Leistungsaufnahme 12 W, was der Summe der zwei Karten entspricht (wobei die maximale Leistungsaufnahme pro Karte allerdings 10 W beträgt). Wenn die globale Leistungsaufnahme bei der Installation von einer oder zwei Karten 6 W überschreitet, ist der Lüftersatz HMIYBFKT4BM11 erforderlich.

Fahren Sie das Windows-Betriebssystem vor dem Installieren oder Entfernen einer mini-PCIe oder PCI/PCIe-Karte ordnungsgemäß herunter und trennen Sie das Gerät vom Netz.

# \Lambda 🗛 GEFAHR

# GEFAHR EINES ELEKTRISCHEN SCHLAGS, EINER EXPLOSION ODER EINES LICHTBOGENS

- Unterbrechen Sie die gesamte Spannungsversorgung zum Gerät, bevor Sie Abdeckungen oder Komponenten des Systems entnehmen und Zubehör, Hardware oder Kabel installieren bzw. entfernen.
- Trennen Sie das Netzkabel sowohl vom Harmony Industrial PC als auch von der Spannungsversorgung.
- Verwenden Sie für die Prüfung vorhandener Spannung stets einen Spannungsfühler mit geeigneter Bemessungsspannung.
- Montieren und befestigen Sie alle Abdeckungen oder Komponenten des Systems, bevor Sie das Gerät an das Netz anschließen und einschalten.
- Betreiben Sie den Harmony Industrial PC nur mit der angegebenen Spannung. Das Wechselstromgerät ist für eine Eingangsspannung von 100 bis 240 VAC ausgelegt. Für die Gleichstromversion ist eine Eingangsspannung von 24 VDC zu verwenden. Überprüfen Sie vor Anlegen der Spannung stets, ob Ihr Gerät mit Wechsel- oder Gleichstrom läuft.

# **A** VORSICHT

### BESCHÄDIGUNG DER SPEICHERKARTE UND DATENVERLUST

- Entfernen Sie die gesamte Spannungszufuhr, bevor Sie die installierte Speicherkarte berühren.
- Verwenden Sie ausschließlich von Schneider Electric angebotene Speicherkarten als Zubehör für dieses Produkt. Die Betriebsleistung des Harmony Industrial PC wurde nicht mit Speicherkarten anderer Hersteller getestet.
- Vergewissern Sie sich vor dem Einsetzen der Speicherkarte, dass diese ordnungsgemäß ausgerichtet ist.
- Schützen Sie die Speicherkarte vor Verbiegen, Herunterfallen und Stößen.
- Berühren Sie nicht die Kontaktstifte der Speicherkarte.
- Zerlegen oder verändern Sie die Speicherkarte nicht.
- Setzen Sie die Speicherkarte keiner Feuchtigkeit aus.

Die Nichtbeachtung dieser Anweisungen kann Verletzungen oder Sachschäden zur Folge haben.

### HINWEIS

### ELEKTROSTATISCHE ENTLADUNG

Ergreifen Sie alle notwendigen Schutzmaßnahmen gegen elektrostatische Entladung, bevor Sie versuchen, die Abdeckung des Harmony Industrial PC zu entfernen.

### Die Nichtbeachtung dieser Anweisungen kann Sachschäden zur Folge haben.

# **A** VORSICHT

### ÜBERHÖHTES ANZUGSMOMENT UND LOSE TEILE

- Beim Festziehen der Schrauben von Montageklemmen, Gehäuse, Zubehör oder Klemmenleisten darf ein Anzugsmoment von 0,5 Nm (4.5 lb-in) nicht überschritten werden. Übermäßige Kraftanwendung beim Anziehen der Schrauben kann die Montageklemmen beschädigen.
- Bei der Anbringung bzw. Abnahme von Schrauben ist darauf zu achten, dass diese nicht in das Innere des Harmony Industrial PC-Gehäuses fallen.

Die Nichtbeachtung dieser Anweisungen kann Verletzungen oder Sachschäden zur Folge haben.

### Installation einer mini-PCIe-Karte

In der nachstehenden Tabelle wird die Vorgehensweise zur Installation einer mini-PCIe-Karte beschrieben:

| Schritt | Aktion                                                                                                    |
|---------|----------------------------------------------------------------------------------------------------|
| 1       | Trennen Sie das Netzkabel vom Box iPC.                                                                                                    |
| 2       | Berühren Sie den Gehäuse- oder Masseanschluss (nicht die Spannungsversorgung), um Ihren Körper von elektrostatischer Aufladung zu befreien. |
| 3       | Drehen Sie die neun Schrauben aus der Abdeckung heraus.                                                                                     |

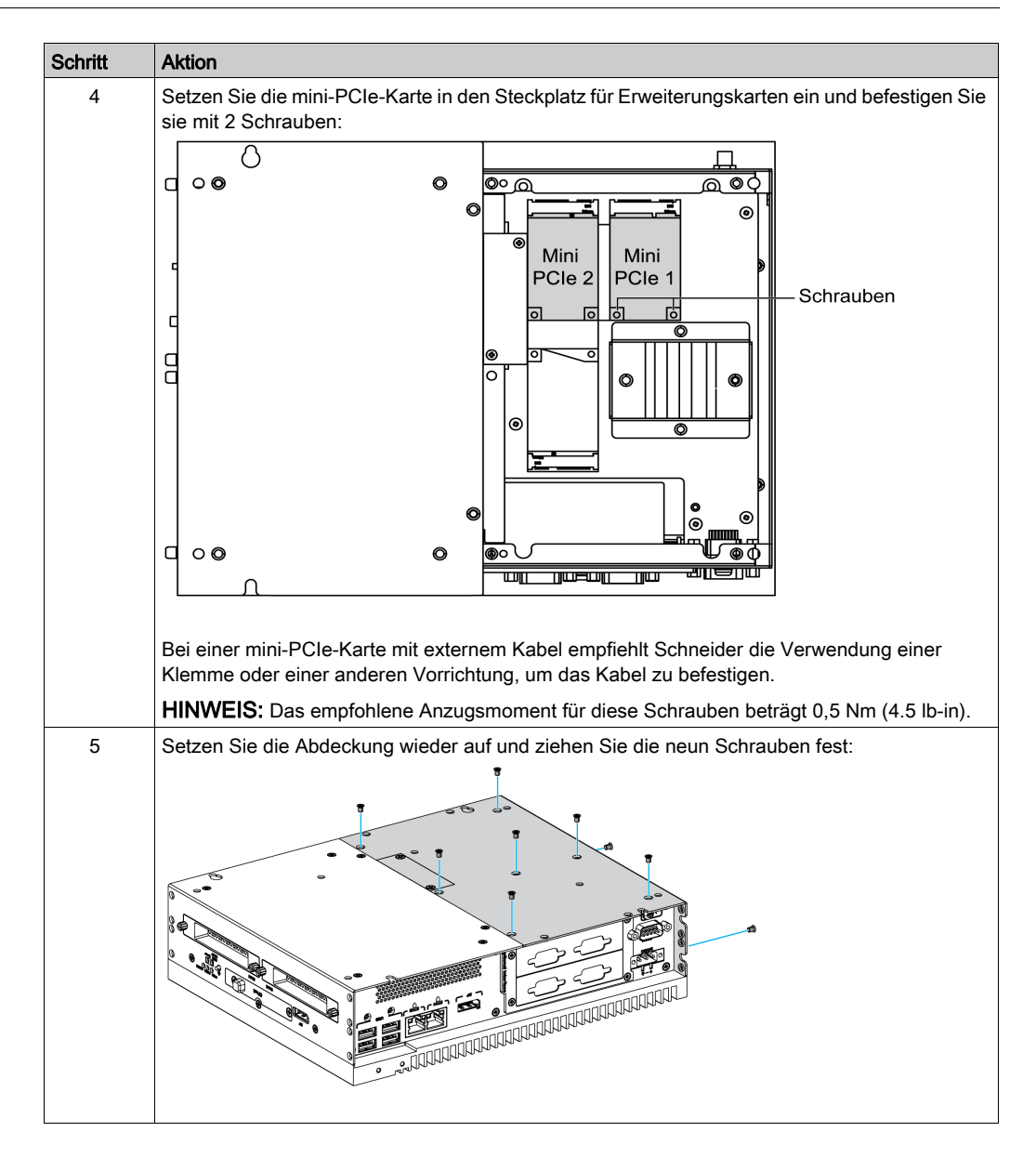

### Installation einer PCI/PCIe-Karte

In der nachstehenden Tabelle wird die Vorgehensweise zur Installation einer PCI/PCIe-Karte beschrieben:

| Schritt | Aktion                                                                                                    |
|---------|----------------------------------------------------------------------------------------------------|
| 1       | Trennen Sie das Netzkabel vom Box iPC.                                                                                                    |
| 2       | Berühren Sie den Gehäuse- oder Masseanschluss (nicht die Spannungsversorgung), um Ihren Körper von elektrostatischer Aufladung zu befreien. |
| 3       | Drehen Sie die neun Schrauben aus der Abdeckung heraus und nehmen Sie die Abdeckung ab:                                                     |

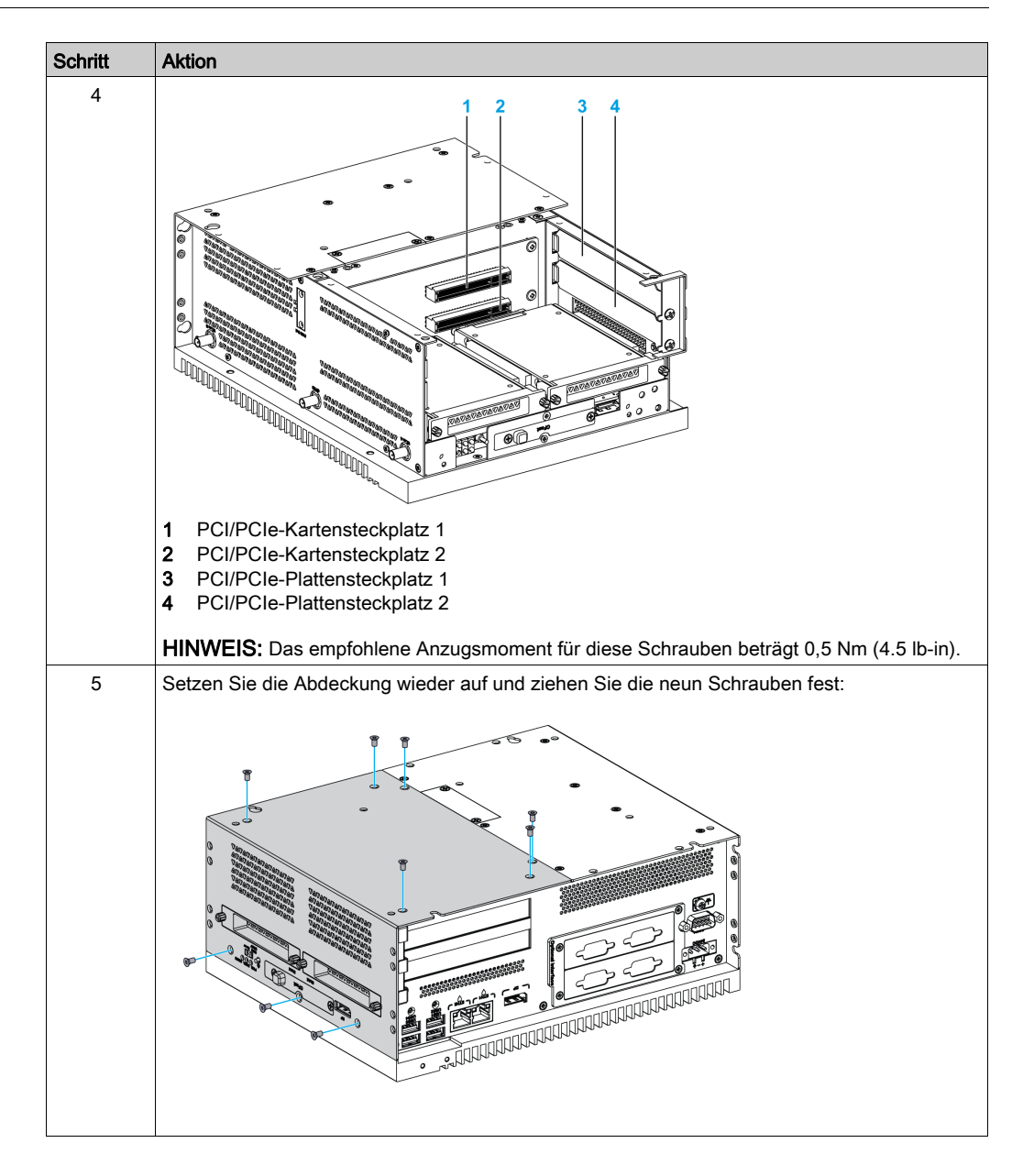

# Box iPC Universal und Performance (HMIBMU/HMIBMP) - Installation von HDD/SSD-Laufwerken

### Überblick

Der Box iPC unterstützt drei Typen von SATA-Geräten und vier SATA-Ports. Die folgende Tabelle enthält die SATA-Gerätekonfiguration:

| SATA-Port | SATA-Gerät | SATA-Geschwindigkeit |
|-----------|------------|----------------------|
| Port 1    | mSATA      | 6 GBit/s; 3 GBit/s;  |
| Port 2    | CFast      | 1,5 GBit/s           |
| Port 3    | HDD/SSD 1  |                      |
| Port 4    | HDD/SSD 2  |                      |

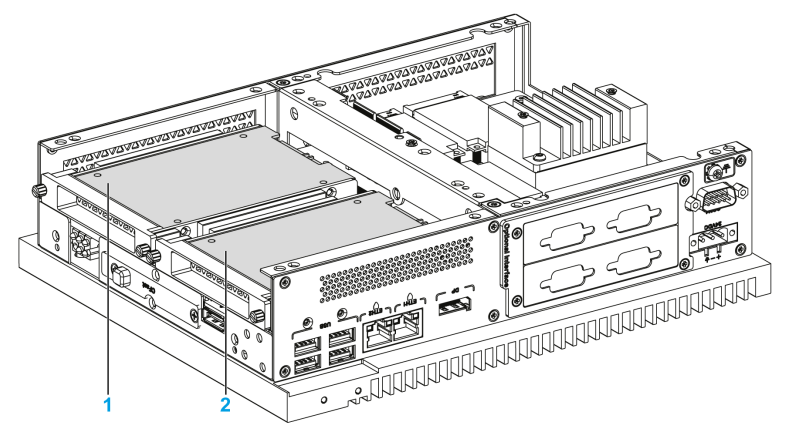

- 1 HDD/SSD 1
- 2 HDD/SSD 2

Der Box iPC unterstützt die RAID0/1-Funktion (Redundant Array of Independant Disks) (zwei HDDs oder zwei SSDs können diese Funktion unterstützen). RAID ist eine Technologie zur Virtualisierung der Datenspeicherung, die zahlreiche physische Speicherplattenkomponenten zu Zwecken der Datenredundanz und Leistungssteigerung oder beidem in einer einzigen logischen Einheit miteinander kombiniert.

Verwenden Sie die Intel Rapid Storage Technologie (Intel RST), damit die RAID 0/1-Funktion unterstützt wird (siehe das Intel Rapid Storage-Benutzerhandbuch auf dem Wiederherstellungs<sup>-</sup> medium). Verwenden Sie nicht das RAID-Konfigurationstool von Windows:

- Die RAID-Stufe 1 ermöglicht die Skalierung von bis zu sechs Laufwerken und sorgt für einen höheren Durchsatz für datenintensive Anwendungen wie die Bildbearbeitung.
- Datenredundanz wird mit der RAID-Stufe 1 bereitgestellt, da hier eine Spiegelung durchgeführt wird.
| SATA RAID | Beschreibung             | Hot-Swapping |
|-----------|--------------------------|--------------|
| RAID 0    | Übergreifendes<br>Volume | Nein         |
| RAID 1    | Spiegelung               | Ja           |

Der Box iPC unterstützt die HDD- oder SSD-SATA-Hot-Swap-Funktion:

**HINWEIS:** In Bezug auf den System Monitor ist eine Einschränkung gegeben, wenn der RAID-Modus aktiviert wird. Die **Hard-Informationen** werden nicht aktualisiert.

#### Installation eines HDD/SSD-Laufwerks

## HINWEIS

#### ELEKTROSTATISCHE ENTLADUNG

Ergreifen Sie alle notwendigen Schutzmaßnahmen gegen elektrostatische Entladung, bevor Sie versuchen, die Abdeckung des Harmony Industrial PC zu entfernen.

Die Nichtbeachtung dieser Anweisungen kann Sachschäden zur Folge haben.

# **A** VORSICHT

#### ÜBERHÖHTES ANZUGSMOMENT UND LOSE TEILE

- Beim Festziehen der Schrauben von Montageklemmen, Gehäuse, Zubehör oder Klemmenleisten darf ein Anzugsmoment von 0,5 Nm (4.5 lb-in) nicht überschritten werden. Übermäßige Kraftanwendung beim Anziehen der Schrauben kann die Montageklemmen beschädigen.
- Bei der Anbringung bzw. Abnahme von Schrauben ist darauf zu achten, dass diese nicht in das Innere des Harmony Industrial PC-Gehäuses fallen.

Die Nichtbeachtung dieser Anweisungen kann Verletzungen oder Sachschäden zur Folge haben.

**HINWEIS:** Vergewissern Sie sich, dass die gesamte Stromzufuhr unterbrochen ist, bevor Sie dieses Verfahren anwenden.

In der folgenden Tabelle wird die Vorgehensweise zur Installation eines HDD/SSD-Laufwerks beschrieben:

| Schritt | Aktion                                                                                                    |
|---------|----------------------------------------------------------------------------------------------------|
| 1       | Trennen Sie das Netzkabel vom Box iPC.                                                                                                    |
| 2       | Berühren Sie den Gehäuse- oder Masseanschluss (nicht die Spannungsversorgung), um Ihren Körper von elektrostatischer Aufladung zu befreien.                                                                                                    |
| 3       | Drehen Sie die zwei Schrauben aus der Frontabdeckung heraus:                                                                                                    |
| 4       | Setzen Sie die das 2.5"-SATA-HDD/SSD-Laufwerk in die HDD/SSD-Einschubhalterung ein<br>(HMIYMADSDD1). Drehen Sie die vier Schrauben an der Seite der HDD/SSD-Halterung fest<br>(die Schrauben sind im Zubehörkasten enthalten).<br>Schieben Sie das HDD/SSD-Laufwerk in den Laufwerkschacht ein: |
| 5       | Bringen Sie die frontseitige Abdeckung wieder an. Sichern Sie die frontseitige Abdeckung mithilfe der zwei Schrauben.                                                                                                    |
|         | HINWEIS: Das empfohlene Anzugsmoment für diese Schrauben beträgt 0,5 Nm (4.5 lb-in).                                                                                                    |

## Abschnitt 8.3 Box iPC Universal und Performance - Einbau eines Lüftersatzes

## Einbau und Entfernen eines Lüftersatzes

#### Einleitung

Der Lüftersatz (HMIYBFKT4BM11) ist erforderlich für integrierte PCI/PCIE-Karten mit einem Stromverbrauch von 3 W bis maximal 6 W für zwei Karten bzw. bis maximal 10 W für eine Karte.

Der Lüftersatz (HMIYBFKT4BM11) wird ausschließlich im Box iPC 4 Steckplätze montiert.

Fahren Sie Windows ordnungsgemäß herunter, und trennen Sie das Gerät vom Netz, bevor Sie einen Lüftersatz einbauen.

# \Lambda 🗛 GEFAHR

# GEFAHR EINES ELEKTRISCHEN SCHLAGS, EINER EXPLOSION ODER EINES LICHTBOGENS

- Unterbrechen Sie die gesamte Spannungsversorgung zum Gerät, bevor Sie Abdeckungen oder Komponenten des Systems entnehmen und Zubehör, Hardware oder Kabel installieren bzw. entfernen.
- Trennen Sie das Netzkabel sowohl vom Harmony Industrial PC als auch von der Spannungsversorgung.
- Verwenden Sie für die Prüfung vorhandener Spannung stets einen Spannungsfühler mit geeigneter Bemessungsspannung.
- Montieren und befestigen Sie alle Abdeckungen oder Komponenten des Systems, bevor Sie das Gerät an das Netz anschließen und einschalten.
- Betreiben Sie den Harmony Industrial PC nur mit der angegebenen Spannung. Das Wechselstromgerät ist für eine Eingangsspannung von 100 bis 240 VAC ausgelegt. Für die Gleichstromversion ist eine Eingangsspannung von 24 VDC zu verwenden. Überprüfen Sie vor Anlegen der Spannung stets, ob Ihr Gerät mit Wechsel- oder Gleichstrom läuft.

Die Nichtbeachtung dieser Anweisungen führt zu Tod oder schweren Verletzungen.

## HINWEIS

### ELEKTROSTATISCHE ENTLADUNG

Ergreifen Sie alle notwendigen Schutzmaßnahmen gegen elektrostatische Entladung, bevor Sie versuchen, die Abdeckung des Harmony Industrial PC zu entfernen.

Die Nichtbeachtung dieser Anweisungen kann Sachschäden zur Folge haben.

#### Einbau eines Lüftersatzes

In der folgenden Prozedur wird die Vorgehensweise zum Einbau eines Lüftersatzes beschrieben:

| Schritt | Aktion                                                                                                    |  |
|---------|----------------------------------------------------------------------------------------------------|--|
| 1       | Trennen Sie die Spannungsversorgung vom Box iPC.                                                                                                    |  |
| 2       | Berühren Sie den Gehäuse- oder Masseanschluss (nicht die Spannungsversorgung), um Ihren Körper von elektrostatischer Aufladung zu befreien.                                                                                                    |  |
| 3       | Nehmen Sie die Abdeckung des Lüfteranschlusses ab. Richten Sie den Lüftersatz parallel zum<br>Box iPC aus und drücken Sie ihn nach innen, bis er einrastet. Stellen Sie sicher, dass der<br>Lüftersatz so eingesetzt wird, dass die Verbindungen zusammenpassen, und sichern Sie ihn mit<br>den 4 Schrauben, die dem Lüftersatz beigefügt sind: |  |
|         |                                                                                                    |  |

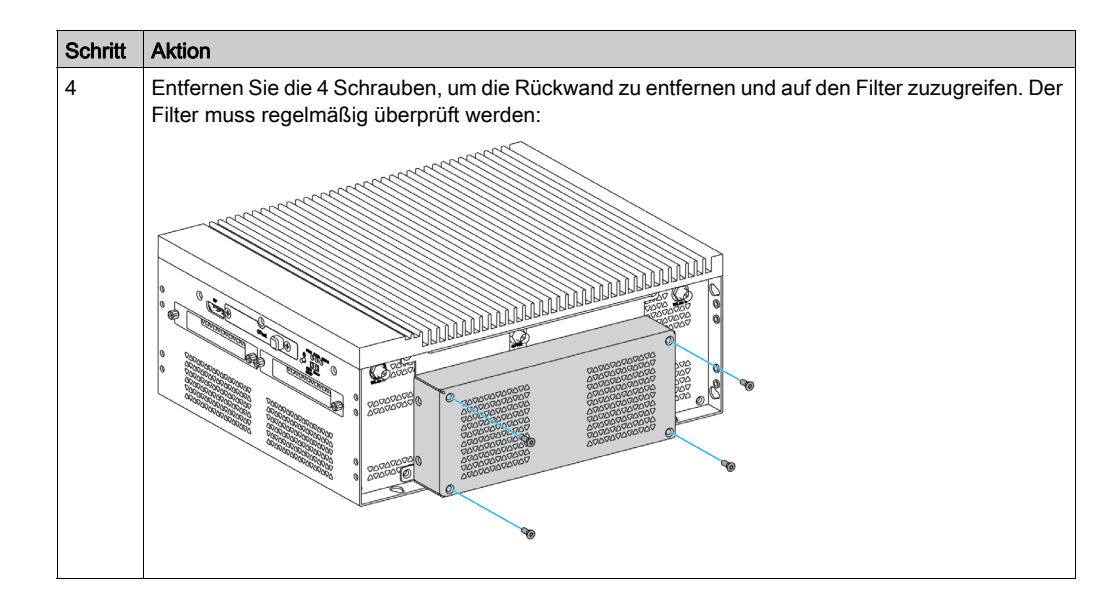

## Abschnitt 8.4 Optionale Karten und Schnittstellen

### Überblick

In diesem Abschnitt werden die optionalen Karten und Schnittstellen und deren Installation beschrieben.

### Inhalt dieses Abschnitts

Dieser Abschnitt enthält die folgenden Themen:

| Thema                                                                        | Seite |
|------------------------------------------------------------------------------|-------|
| Installation optionaler Schnittstellen                                       | 223   |
| 16DI/8DO-Schnittstelle - Beschreibung                                        | 235   |
| Beschreibung der Schnittstelle mit 8 x Analogeingängen                       | 242   |
| RS-232-, RS-422/485-Schnittstellenmodul - Beschreibung                       | 249   |
| Beschreibung der Ethernet-IEEE-Schnittstelle                                 | 262   |
| Beschreibung der CANopen-Schnittstelle                                       | 265   |
| Beschreibung der Profibus DP-Schnittstelle                                   | 270   |
| Wireless-LAN-Schnittstellenkarte - Beschreibung                              | 274   |
| Beschreibung der Audio-Schnittstelle (für den Box iPC Universal/Performance) |       |
| Beschreibung der Audio-Schnittstelle                                         | 280   |
| Beschreibung der USB-Schnittstelle                                           |       |
| Beschreibung der NVRAM-Karte                                                 | 288   |
| Beschreibung der mini-PCIe-zu-Display-Adapter-Schnittstelle                  | 290   |
| Beschreibung der VGA- und DVI-Schnittstelle                                  | 297   |
| Beschreibung des GPRS-Dienstes                                               |       |
| Beschreibung des 4G-Mobilfunks                                               |       |
| Beschreibung des TPM-Cybersicherheitsmoduls                                  | 339   |

## Installation optionaler Schnittstellen

#### Einleitung

Fahren Sie das Windows-Betriebssystem vor dem Installieren oder Entfernen einer Schnittstelle ordnungsgemäß herunter und trennen Sie das Gerät vom Netz.

# \Lambda 🕰 GEFAHR

# GEFAHR EINES ELEKTRISCHEN SCHLAGS, EINER EXPLOSION ODER EINES LICHTBOGENS

- Unterbrechen Sie die gesamte Spannungsversorgung zum Gerät, bevor Sie Abdeckungen oder Komponenten des Systems entnehmen und Zubehör, Hardware oder Kabel installieren bzw. entfernen.
- Trennen Sie das Netzkabel sowohl vom Harmony Industrial PC als auch von der Spannungsversorgung.
- Verwenden Sie für die Prüfung vorhandener Spannung stets einen Spannungsfühler mit geeigneter Bemessungsspannung.
- Montieren und befestigen Sie alle Abdeckungen oder Komponenten des Systems, bevor Sie das Gerät an das Netz anschließen und einschalten.
- Betreiben Sie den Harmony Industrial PC nur mit der angegebenen Spannung. Das Wechselstromgerät ist für eine Eingangsspannung von 100 bis 240 VAC ausgelegt. Für die Gleichstromversion ist eine Eingangsspannung von 24 VDC zu verwenden. Überprüfen Sie vor Anlegen der Spannung stets, ob Ihr Gerät mit Wechsel- oder Gleichstrom läuft.

Die Nichtbeachtung dieser Anweisungen führt zu Tod oder schweren Verletzungen.

#### HINWEIS:

- Die Betriebstemperatur beträgt 0...55 °C (131 °F), bei 2 x optionalen Schnittstellen + Display ist sie jedoch auf 45 °C (113 °F) begrenzt.
- Die Betriebstemperatur bei einer horizontalen Montage ist f
  ür den Box iPC Optimized (HMIBMO auf 45 °C (113 °F) begrenzt.
- Die Betriebstemperatur für den Box iPC Optimized (HMIBMI ist auf 45 °C (113 °F) begrenzt.

#### Kompatibilitätstabelle für die optionalen Schnittstellen

| Teilenummer    | Beschreibung                                      | HMIBMP/HMIBMU     | HMIBMI/HMIBMO<br>Expandable |
|----------------|---------------------------------------------------|-------------------|-----------------------------|
| HMIYMINUSB1    | Schnittstelle USB 3.0, 2 x USB                    | Ja <sup>(1)</sup> | Ja                          |
| HMIYMINAUD1    | Schnittstelle Audio , 1 x LI/LO/MIC               | Ja <sup>(2)</sup> | Nicht zutreffend            |
| HMIYMINSL24851 | Schnittstelle 2 x RS-422/485, potentialgetrennt   | Ja                | Ja                          |
| HMIYMINSL44851 | Schnittstelle 4 x RS-422/485                      | Ja                | Ja                          |
| HMIYMINSL22321 | Schnittstelle 2 x RS-232, Ja<br>potentialgetrennt |                   | Ja                          |
| HMIYMINSL42321 | Schnittstelle 4 x RS-232                          | Ja                | Ja                          |
| HMIYMINAUD21   | Schnittstelle Audio, 1 x LI/LO/MIC                | Ja <sup>(2)</sup> | Ja                          |
| HMIYMINATPM201 | Schnittstelle TPM 2.0                             | Ja <sup>(9)</sup> | Ja                          |
| HMIYMINIO1     | Schnittstelle 16 DI/8DO, 1 x DB37,<br>Kabel 2 m   | Ja                | Ja                          |
| HMIYMIN8AI1    | Schnittstelle 8 Analogeingänge                    | Ja                | Ja                          |
| HMIYMINWIFI1   | Schnittstelle WiFi, AC3160,<br>2 x Antenne        | Ja                | Ja                          |
| HMIYMINWIFI2   | WLAN-Schnittstelle, Zugriffspunkt, 2 x Antennen   | Ja                | Ja                          |
| HMIYMINGPRS1   | Schnittstelle 3G, 1 x Antenne                     | Ja                | Ja                          |
| HMIYMIN1ETH1   | Schnittstelle IEEE1588 ,1 x RJ45                  | Ja                | Ja                          |
| HMIYMIN4GUS1   | Schnittstelle 4G USA, 1 x Antenne                 | Ja                | Ja                          |
| HMIYMIN4GEU1   | Schnittstelle 4G EU/ASIEN,<br>1 x Antenne         | Ja                | Ja                          |

(1) Unterstützung für nur 1 HMIYMINUSB1 in HMIBMP/HMIBMU.

(2) Unterstützung für nur 1 HMIYMINAUD1 in HMIBMP/HMIBMU. HMIBMP/HMIBMU ist mit einer Stiftleiste ausgestattet, deshalb sollte für den Leitungseingang (LI), den Leitungsausgang (LO) und den Mikrofoneingang (MIC) vorzugsweise HMIYMINAUD1 verwendet werden.

(3) HMIBMO Expandable unterstützt nur 1 Schnittstellenhalter, entweder mit 2 x VGA- oder DVI-D-Halter.
 (4) Die gemeinsame Verwendung von HMIYMINDVII1 und HMIYMINVGADVID1 in HMIBMP/HMIBMU ist nicht möglich.

(5) HMIYMINDP1 kann nicht mit HMIYMINDVII1 oder HMIYMINVGADVID1 verwendet werden.

(6) Die gemeinsame Verwendung von HMIYMINDP1 und HMIYMINUSB1 in HMIBMP/HMIBMU ist nicht möglich.

(7) Entfernen Sie den vorhandenen Treiber, wenn Sie HMIYMINDP1, HMIYMINDVII1 oder HMIYMINVGADVID1 installieren möchten.

(8) Der UPS-Status kann nicht überwacht werden, da Display-Adapter über keinen COM-Port verfügt.(9) Es muss ein Downgrade auf TPM 1.2 in HMIBMP/HMIBMU durchgeführt werden.

| Teilenummer     | Beschreibung                                   | HMIBMP/HMIBMU         | HMIBMI/HMIBMO<br>Expandable |
|-----------------|------------------------------------------------|-----------------------|-----------------------------|
| HMIYADDPDVI11   | Schnittstelle DP-zu-DVI-Adapter, aktiver Modus | Ja                    | Ja                          |
| HMIYMINDVII1    | Schnittstelle 1 x DVI-I                        | Ja <sup>(4/5)</sup>   | Ja                          |
| HMIYMINVGADVID1 | Schnittstelle 1 x DVI-D, 2 x VGA, zwei Halter  | Ja <sup>(4/5)</sup>   | Ja <sup>(3)</sup>           |
| HMIYMINDP1      | Schnittstelle - Sender                         | Ja <sup>(5/6/7)</sup> | Ja <sup>(7)</sup>           |
| HMIYMINPRO1     | Schnittstelle Profibus mit NVRAM               | Ja                    | Ja                          |
| HMIYMINCAN1     | Schnittstelle Feldbus,<br>2 x CANopen          | Ja                    | Ja                          |

(1) Unterstützung für nur 1 HMIYMINUSB1 in HMIBMP/HMIBMU.

(2) Unterstützung für nur 1 HMIYMINAUD1 in HMIBMP/HMIBMU. HMIBMP/HMIBMU ist mit einer Stiftleiste ausgestattet, deshalb sollte für den Leitungseingang (LI), den Leitungsausgang (LO) und den Mikrofoneingang (MIC) vorzugsweise HMIYMINAUD1 verwendet werden.

(3) HMIBMO Expandable unterstützt nur 1 Schnittstellenhalter, entweder mit 2 x VGA- oder DVI-D-Halter.
 (4) Die gemeinsame Verwendung von HMIYMINDVII1 und HMIYMINVGADVID1 in HMIBMP/HMIBMU ist nicht möglich.

(5) HMIYMINDP1 kann nicht mit HMIYMINDVII1 oder HMIYMINVGADVID1 verwendet werden.

(6) Die gemeinsame Verwendung von HMIYMINDP1 und HMIYMINUSB1 in HMIBMP/HMIBMU ist nicht möglich.

(7) Entfernen Sie den vorhandenen Treiber, wenn Sie HMIYMINDP1, HMIYMINDVII1 oder HMIYMINVGADVID1 installieren möchten.

(8) Der UPS-Status kann nicht überwacht werden, da Display-Adapter über keinen COM-Port verfügt.

(9) Es muss ein Downgrade auf TPM 1.2 in HMIBMP/HMIBMU durchgeführt werden.

Die nachstehende Abbildung zeigt die verschiedenen Schnittstellentypen (Draufsicht):

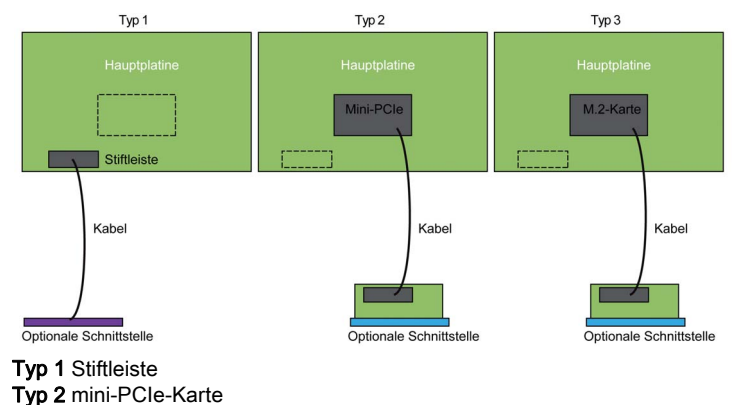

EIO000002363 10/2020

Typ 3 M.2-Karte

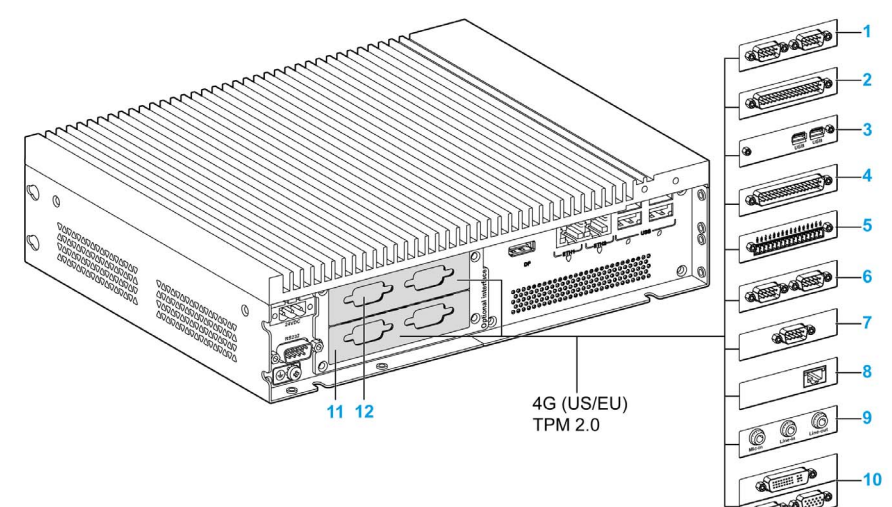

Die nachstehende Abbildung zeigt die möglichen Schnittstellen:

- 1 2 x RS-232-, RS-422/485-Schnittstelle
- 2 4 x RS-232-, RS-422/485-Schnittstelle
- 3 USB-Schnittstelle
- 4 DIO-Schnittstelle
- 5 Analoge Eingangsschnittstelle
- 6 CANopen-Schnittstelle
- 7 Profibus DP-Schnittstelle
- 8 mini-PCIe-zu-Display-Adapter-Schnittstelle
- 9 Audio-Schnittstelle
- 10 VGA- und DVI-Schnittstelle für den Box iPC Universal/Performance
- 11 Optionale Schnittstelle 1
- 12 Optionale Schnittstelle 2 für den Box iPC Universal/Performance

| Die folgende Tabelle er | thält Typ und Teilenummer | der optionalen Schnittstellen: |
|-------------------------|---------------------------|--------------------------------|
|-------------------------|---------------------------|--------------------------------|

| Bezeichnung                                                                                | Teilenummer     | Schnittstelle                     | Тур:                |                          |                              |
|--------------------------------------------------------------------------------------------|-----------------|-----------------------------------|---------------------|--------------------------|------------------------------|
|                                                                                            |                 |                                   | mini-PCIe-<br>Karte | Schnittste<br>llenplatte | Stiftleiste<br>vom<br>System |
| NVRAM-Karte<br><i>(siehe Seite 288)</i>                                                    | HMIYMINNVRAM1   | NVRAM-Karte                       | 1                   | -                        | -                            |
| RS-232-, RS-422/485-<br>Schnittstelle <i>(siehe Seite 249)</i>                             | HMIYMINSL24851  | 2 x RS-422/485, potentialgetrennt | 1                   | 1                        | -                            |
|                                                                                            | HMIYMINSL44851  | 4 x RS-485/485                    |                     |                          |                              |
|                                                                                            | HMIYMINSL22321  | 2 x RS-232,<br>potentialgetrennt  |                     |                          |                              |
|                                                                                            | HMIYMINSL42321  | 4 x RS-232                        |                     |                          |                              |
| DIO-Schnittstelle<br>(siehe Seite 235)                                                     | HMIYMINIO1      | 16 x DI / 8 x DO                  | 1                   | 1                        | _                            |
| Analoge Eingangsschnittstelle<br>(siehe Seite 242)                                         | HMIYMIN8AI1     | 8 x Analogeingänge                | 1                   | 1                        | -                            |
| Ethernet-Schnittstelle<br>(siehe Seite 262)                                                | HMIYMIN1ETH1    | 1 x Ethernet Gigabit<br>IEEE1588  | 1                   | 1                        | -                            |
| Wireless-LAN-Schnittstelle (siehe Seite 274)                                               | HMIYMINWIFI1    | 1 x Wireless-LAN und 2 x Antenne  | 1                   | 1                        | -                            |
| CANopen-Schnittstelle<br>(siehe Seite 265)                                                 | HMIYMINCAN1     | 2 x CanOpen/CanBus                | 1                   | 1                        | -                            |
| Profibus DP-Schnittstelle<br>(siehe Seite 270)                                             | HMIYMINPRO1     | 1 x Profibus<br>DP-Master NVRAM   | 1                   | 1                        | -                            |
| USB-Schnittstelle                                                                          | HMIYMINUSB1     | 2 x USB 3.0                       | 1                   | 1                        | -                            |
| Audio-Schnittstelle<br><i>(siehe Seite 278)</i> für den Box<br>iPC Universal/Performance   | HMIYMINAUD1     | 1 x Audio                         | -                   | 1                        | 1                            |
| Audio-mini-PCIe-Schnittstelle<br><i>(siehe Seite 280)</i> für den Box<br>iPC Optimized     | HMIYMINAUD21    | 1 x Audio                         | 1                   | 1                        | -                            |
| mini-PCIe-zu-Display-Adapter-<br>Schnittstelle <i>(siehe Seite 290)</i>                    | HMIYMINDP1      | 1 x Sender                        | 1                   | 1                        | -                            |
| DVI-I-Schnittstelle<br>(siehe Seite 290)                                                   | HMIYMINDVII1    | 1 x DVI-I                         | 1                   | 1                        | -                            |
| VGA- und DVI-D-Schnittstelle<br>(siehe Seite 297) für den Box<br>iPC Universal/Performance | HMIYMINVGADVID1 | 2 x VGA und 1 DVI-D               | 1                   | 2                        | -                            |
| GPRS-Schnittstelle<br>(siehe Seite 315)                                                    | HMIYMINGPRS1    | 1 x GPRS/GSM                      | 1                   | _                        | -                            |

| Bezeichnung                                      | Teilenummer    | Schnittstelle                         | Тур:                |                          |                              |
|--------------------------------------------------|----------------|---------------------------------------|---------------------|--------------------------|------------------------------|
|                                                  |                |                                       | mini-PCle-<br>Karte | Schnittste<br>llenplatte | Stiftleiste<br>vom<br>System |
| 4G-Mobilfunk für EU/Asien (siehe Seite 320)      | HMIYMIN4GUS1   | 4G Mobilfunk für<br>EU/Asien, Antenne | 1                   | -                        | -                            |
| 4G-Mobilfunk für USA<br><i>(siehe Seite 320)</i> | HMIYMIN4GEU1   | 4G Mobilfunk für USA,<br>Antenne      | 1                   | -                        | -                            |
| Modul TPM (siehe Seite 339)                      | HMIYMINATPM201 | -                                     | -                   | -                        | 1                            |

#### Installation einer Schnittstelle

Fahren Sie das Windows-Betriebssystem vor dem Installieren oder Entfernen einer mini-PCIe-Karte ordnungsgemäß herunter und trennen Sie das Gerät vom Netz.

Die Box iPC HMIBMP, HMIPCCP2B, HMIBMU, HMIPCCU2B, HMIPCCU27, HMIPCCU2J, HMIPCCP27, HMIPCCP2J und der Display-Adapter HMIDADP11 eignen sich für den Einsatz in klassifizierten Gefahrenbereichen der Klasse 1, Division 2 (siehe das Kapitel "Zertifizierungen und Standards"). Beachten Sie bitte die nachstehenden Hinweise:

# A WARNUNG

#### EXPLOSIONSGEFAHR

- Überprüfen Sie stets die Explosionsschutzklasse Ihres Geräts gemäß ANSI/ISA 12.12.01 und CSA C22.2 N°213, bevor Sie es in einer explosionsgefährdeten Umgebung installieren oder verwenden.
- Beim Ein- bzw. Ausschalten der Spannungsversorgung für den Harmony Industrial PC, wenn dieser in einem Gefahrenbereich der Klasse 1, Division 2 installiert ist, ist Folgendes zu beachten:
  - O Verwenden Sie einen Schalter, der sich außerhalb des Ex-Bereichs befindet. Oder:
  - Verwenden Sie einen f
    ür die Klasse I, Division 1 zertifizierten Schalter innerhalb des Ex-Bereichs.
- Der Austausch von Komponenten kann die Eignung für Klasse I, Division 2 gefährden.
- Entfernen Sie Geräte oder schließen Sie diese nur an, wenn Sie zuvor die Spannungsver sorgung abgeschaltet haben oder wenn bekannt ist, dass im betreffenden Bereich keine Gefahr besteht. Dies gilt für alle Anschlüsse einschließlich serieller, paralleler, Stromnetz-, Erdungs-, Netzwerk- und rückseitiger USB-Anschlüsse.
- Verwenden Sie in Ex-Bereichen nie ungeschirmte/ungeerdete Kabel.
- Bei einer Unterbringung in einem Gehäuse halten Sie Gehäusetüren und -öffnungen ständig geschlossen, damit sich keine Fremdkörper in der Arbeitsstation ansammeln.
- In explosionsgefährdeten Umgebungen darf weder die Abdeckung geöffnet noch dürfen die USB-Anschlüsse verwendet werden.
- Direkte Sonneneinstrahlung oder die Nähe zu einer UV-Lichtquelle ist unbedingt zu vermeiden.

Die Nichtbeachtung dieser Anweisungen kann Tod, schwere Verletzungen oder Sachschäden zur Folge haben.

Die Box iPCHMIBMI, HMIPCCP•2L und HMIPCCP•2N und die Displays HMIDM9521 und HMIDMA521 sind nicht für den Einsatz in klassifizierten Gefahrenbereichen geeignet.

# 🛦 GEFAHR

EXPLOSIONSGEFAHR IN EX-GEFÄHRDETEN BEREICHEN

Verwenden Sie diese Produkte nicht in Gefahrenbereichen.

Die Nichtbeachtung dieser Anweisungen führt zu Tod oder schweren Verletzungen.

## HINWEIS

### ELEKTROSTATISCHE ENTLADUNG

Ergreifen Sie alle notwendigen Schutzmaßnahmen gegen elektrostatische Entladung, bevor Sie versuchen, die Abdeckung des Harmony Industrial PC zu entfernen.

Die Nichtbeachtung dieser Anweisungen kann Sachschäden zur Folge haben.

# **A**VORSICHT

### ÜBERHÖHTES ANZUGSMOMENT UND LOSE TEILE

- Beim Festziehen der Schrauben von Montageklemmen, Gehäuse, Zubehör oder Klemmenleisten darf ein Anzugsmoment von 0,5 Nm (4.5 lb-in) nicht überschritten werden. Übermäßige Kraftanwendung beim Anziehen der Schrauben kann die Montageklemmen beschädigen.
- Bei der Anbringung bzw. Abnahme von Schrauben ist darauf zu achten, dass diese nicht in das Innere des Harmony Industrial PC-Gehäuses fallen.

Die Nichtbeachtung dieser Anweisungen kann Verletzungen oder Sachschäden zur Folge haben.

**HINWEIS:** Vergewissern Sie sich, dass die gesamte Stromzufuhr unterbrochen ist, bevor Sie dieses Verfahren anwenden.

In der folgenden Tabelle wird die Installation einer Schnittstelle für den Box iPC Universal Performance (HMIBMU/HMIBMP) beschrieben:

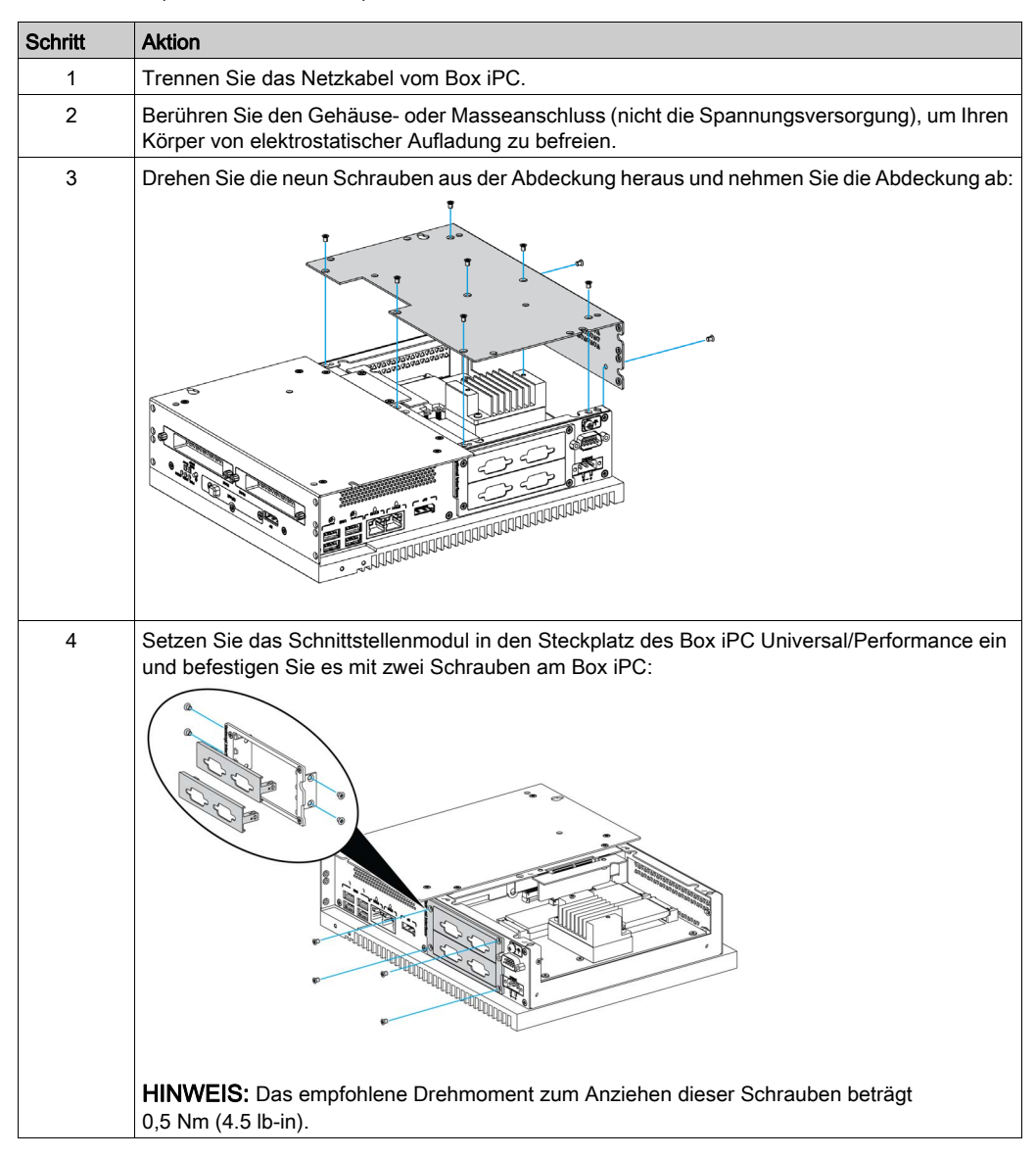

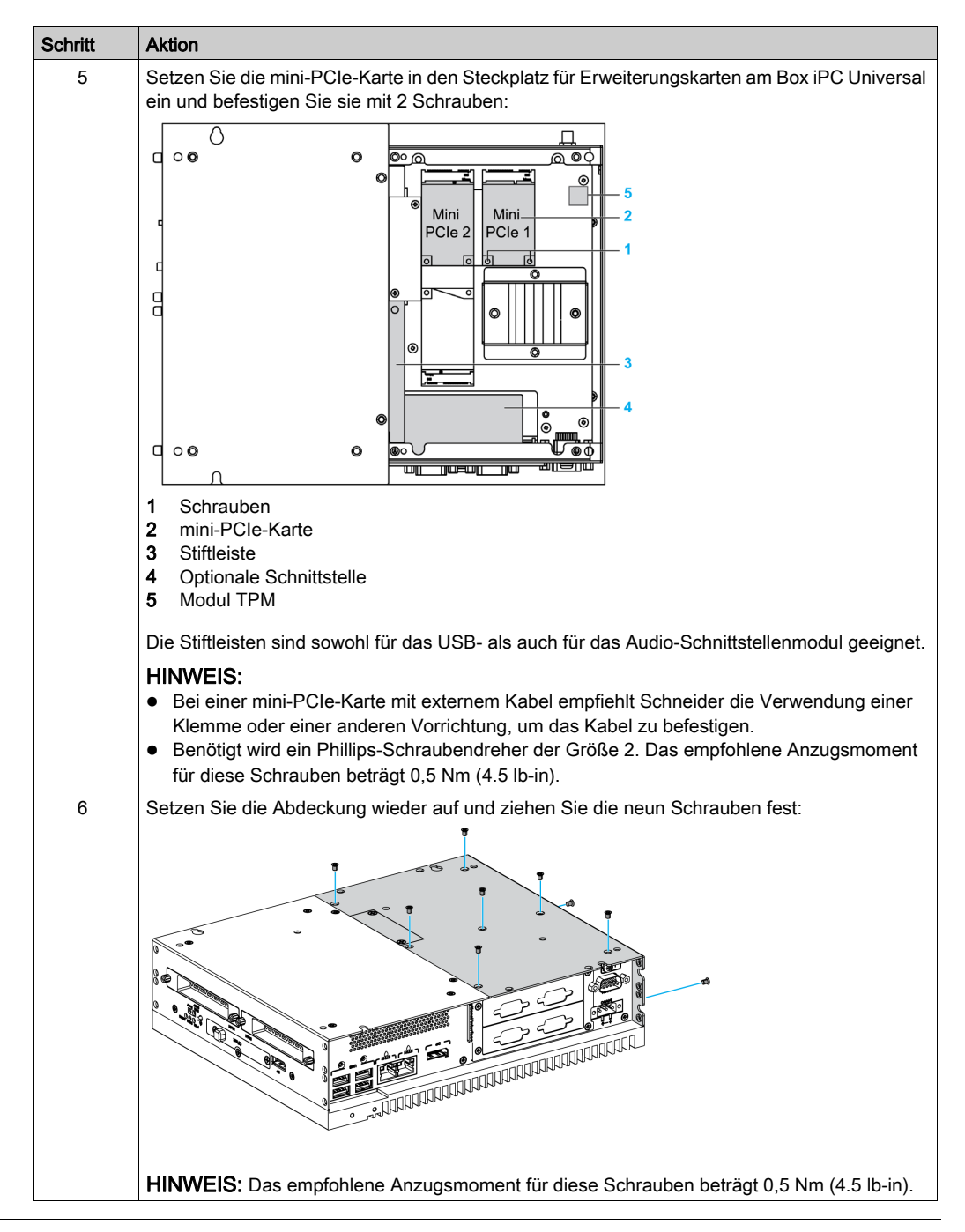

In der folgenden Tabelle wird die Installation einer Schnittstelle für den Box iPC Optimized (HMIBMI/HMIBMO Expandable) beschrieben:

| Schritt | Aktion                                                                                                    |
|---------|----------------------------------------------------------------------------------------------------|
| 1       | Trennen Sie das Netzkabel vom Box iPC.                                                                                                    |
| 2       | Berühren Sie den Gehäuse- oder Masseanschluss (nicht die Spannungsversorgung), um Ihren Körper von elektrostatischer Aufladung zu befreien. |
| 3       | Drehen Sie die acht Schrauben aus der Abdeckung heraus:                                                                                     |
|         |                                                                                                    |
| 4       | Setzen Sie das Schnittstellenmodul in den Steckplatz des Box iPC Optimized ein und befestigen<br>Sie es mit zwei Schrauben am Box iPC:      |
|         |                                                                                                    |
|         | <b>HINWEIS:</b> Das empfohlene Drehmoment zum Anziehen dieser Schrauben beträgt 0,5 Nm (4.5 lb-in).                                         |

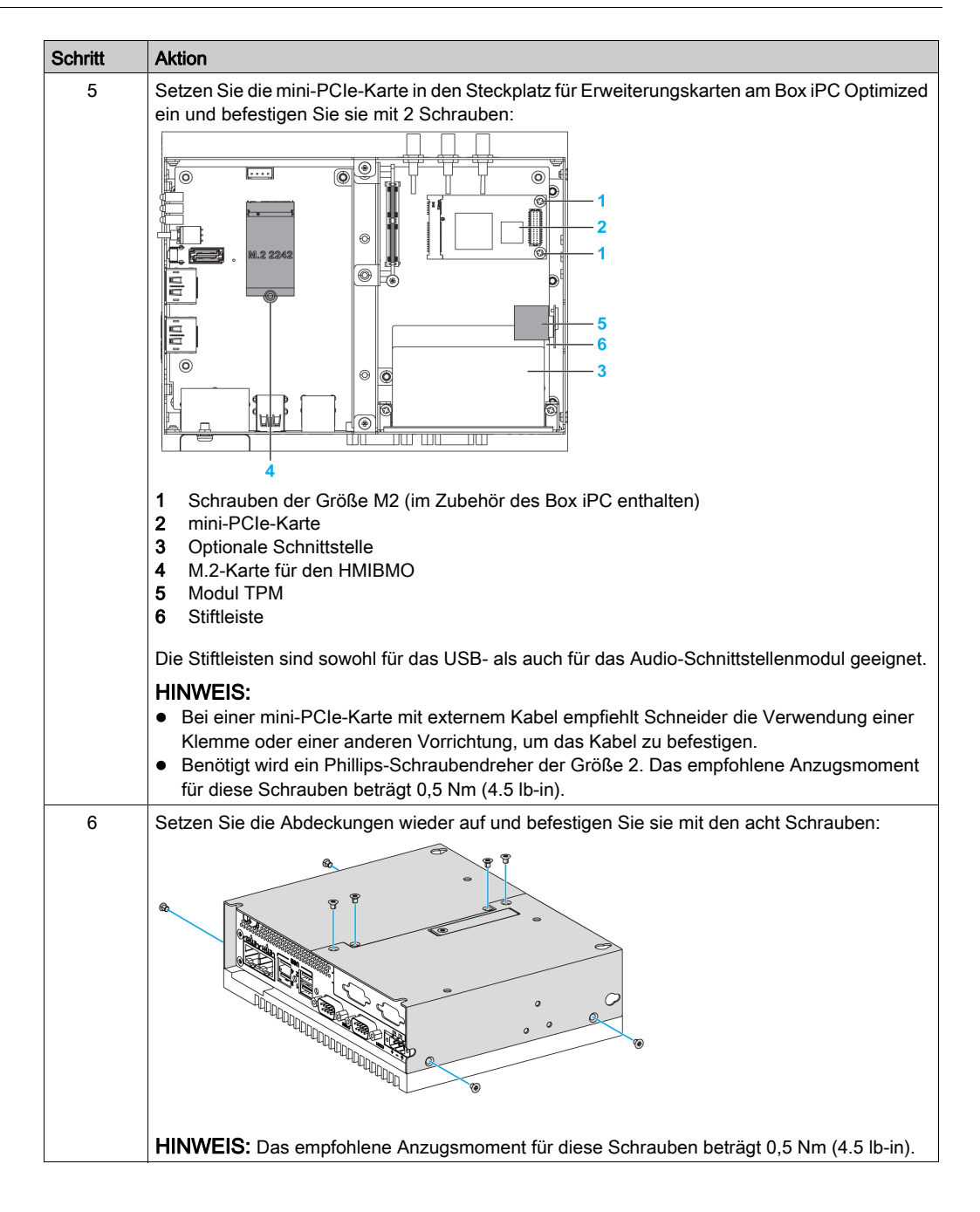

## 16DI/8DO-Schnittstelle - Beschreibung

#### Einleitung

Das Modul HMIYMINIO1 ist ein digitales Eingangs-/Ausgangsmodul. Es kann in Verbindung mit einer DIN-schienenmontierten Klemmenkarte eingesetzt werden und ist mit der mini-PCIe-Karte kompatibel.

Bei der Karteninstallation brauchen weder Steckbrücken oder DIP-Schalter gesetzt zu werden. Stattdessen werden busbezogene Konfigurationen wie die E/A-Basisadresse und der Interrupt automatisch über die Plug&Play-Funktion vorgenommen.

Das Modul HMIYMINIO1 ist mit einem integrierten DIP-Schalter ausgestattet, der die Festlegung jeder Karten-ID ermöglicht, wenn mehrere 16DI/8DO-Schnittstellen installiert sind.

Das Modul HMIYMINIO1 stellt zwei Zählereingänge bereit, die eine Ereigniszählung, Frequenz messung und Pulsbreitenmessung durchführen können. Die Zähler an der Schnittstelle verfügen über eine Interrupt-Funktion für den Zählerwertabgleich. Bei aktivierter Interrupt-Funktion wird ein Interrupt-Signal erzeugt, wenn der Zählerwert einen voreingestellten Zählerabgleichswert erreicht. Der Zähler setzt den Zählvorgang fort, bis ein Überlauf auftritt. Dann kehrt er zu seinem Reset-Wert Null zurück und setzt den Zählvorgang fort. Sie können jeden einzelnen Zählerkanal für eine Zählung bei fallendem Flankensignal (hoch zu niedrig) oder bei steigendem Flankensignal (niedrig zu hoch) konfigurieren.

Die nachstehende Abbildung zeigt die 16DI/8DO-Schnittstelle:

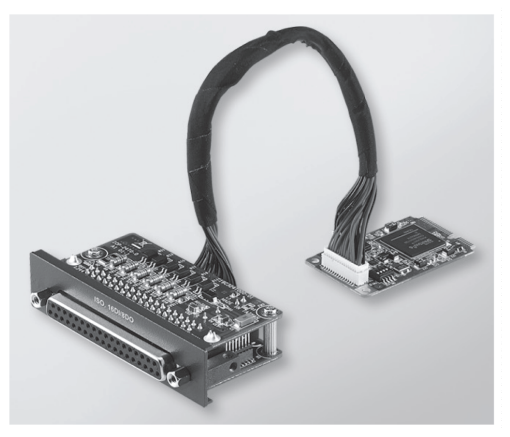

Die nachstehende Abbildung zeigt die DIN-schienenmontierte Abschlusskarte und das Kabel der 16DI/16DO-Schnittstelle:

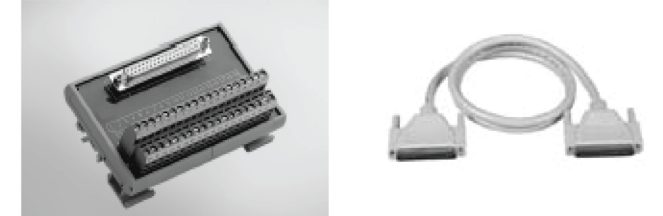

Die nachstehende Abbildung zeigt die Abmessungen der 16DI/8DO-Schnittstelle:

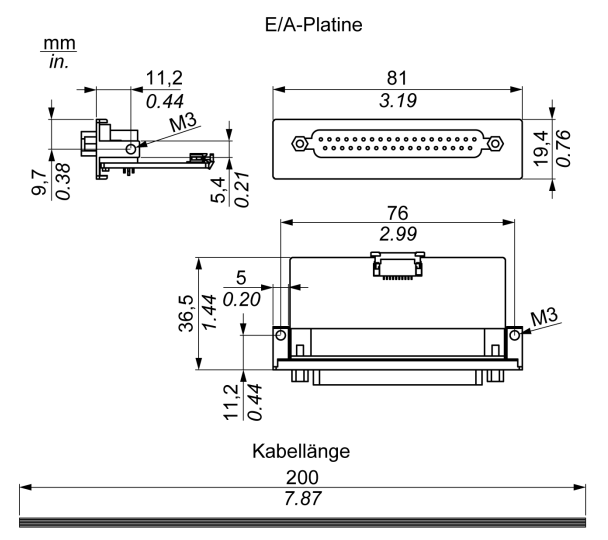

#### 16DI/8DO-Schnittstelle

Die nachstehende Tabelle enthält die technischen Kenndaten für die 16DI/8DO-Schnittstelle:

| Element                              | Merkmale                                                   |  |  |  |
|--------------------------------------|------------------------------------------------------------|--|--|--|
| Allgemein                            | Allgemein                                                  |  |  |  |
| Bustyp                               | mini-PCIe-Karte, Version 1.2                               |  |  |  |
| Anschlüsse                           | 1 x 37-polige D-Sub-Buchse                                 |  |  |  |
| Leistungsaufnahme                    | Typisch: 400 mA bei 3,3 VDC - Max.: 520 mA bei 3,3 VDC     |  |  |  |
| Potentialgetrennter Digitaleir       | ngang                                                      |  |  |  |
| Eingangskanäle                       | 16                                                         |  |  |  |
| Eingangsspannung<br>(Nasskontakt)    | Logisch 0: 0 bis 3 VDC, Logisch 1: 10 bis 30 VDC           |  |  |  |
| Eingangsspannung<br>(Trockenkontakt) | Logisch 0: Offen, Logisch 1: Kurzgeschlossen zu GND        |  |  |  |
| Eingangsstrom                        | 10 VDC bei 2,97 mA, 20 VDC bei 6,35 mA, 30 VDC bei 9,73 mA |  |  |  |
| Eingangswiderstand                   | 5 kΩ                                                       |  |  |  |
| Interrupt-fähige Kanäle              | 2, IDI0 und IDI8                                           |  |  |  |
| Potentialtrennungsschutz             | 2.500 VDC                                                  |  |  |  |
| Überspannungsschutz                  | 70 VDC                                                     |  |  |  |
| ESD-Schutz                           | 4 kV (Kontakt), 8 kV (Luft)                                |  |  |  |
| Optokoppler Reaktionszeit            | 50 µs                                                      |  |  |  |
| Potentialgetrennter Digitalau        | isgang                                                     |  |  |  |
| Ausgangskanäle                       | 8                                                          |  |  |  |
| Ausgangstyp                          | MOSFET                                                     |  |  |  |
| Ausgangsspannung                     | 530 VDC                                                    |  |  |  |
| Sink-Strom (Strom ziehend)           | Max. 100 mA/Kanal                                          |  |  |  |
| Potentialtrennungsschutz             | 2.500 VDC                                                  |  |  |  |
| Optokoppler Reaktionszeit            | 50 µs                                                      |  |  |  |
| Zähler                               |                                                            |  |  |  |
| Kanäle                               | 2                                                          |  |  |  |
| Auflösung                            | 32 Bit                                                     |  |  |  |
| Max. Eingangsfrequenz                | 1 kHz                                                      |  |  |  |

### Anschlüsse der 16DI/8DO-Schnittstelle

Die nachstehende Tabelle zeigt die Pinbelegung des 37-poligen D-Sub-Anschlusses:

| Belegung | Beschreibung                             | 37-polige D-Sub-Steckbuchse                                                                                                    |
|----------|------------------------------------------|----------------------------------------------------------------------------------------------------|
| IDI015   | Potentialgetrennter Digitaleingang       |                                                                                                    |
| ID07     | Potentialgetrennter Digitalausgang       |                                                                                                    |
| ECOM0    | Externe gemeinsame Verbindung von IDI07  |                                                                                                    |
| ECOM1    | Externe gemeinsame Verbindung von IDI815 | IDI 4 / CLK1 0 0 IDI 3<br>IDI 4 / CLK1 0 0 IDI 5                                                                                                    |
| PCOM     | Frei-laufende gemeinsame Diode für IDO   | IDI8 IDI7                                                                                                    |
| EGND     | Externe Erde                             | IDI 10<br>IDI 12<br>IDI 12<br>IDI 11<br>IDI 13                                                                                                    |
| GATE01   | Zähler GATE-Eingang                      | IDI 14<br>ECOM0 0 0 IDI 15                                                                                                    |
| CLK01    | Zähler n CLOCK-Eingang                   |                                                                                                    |
| N/C      | Nicht angeschlossen                      | ID0 2     0 0     ID0 1       ID0 4     0 0     ID0 3       ID0 6     0 0     ID0 5       N/C     0 0     N/C       N/C     0 0     N/C       N/C     0 0     N/C       N/C     0 0     N/C       N/C     0 0     N/C       N/C     19     0       0     37 |

### Anschlüsse der DIN-schienenmontierten 16DI/16DO-Klemmenkarte

Die nachstehende Tabelle zeigt die Pinbelegung der Klemmenleiste:

| Pin | Beschreibung   |
|-----|----------------|
| 1   | IDI 0 / CLK 0  |
| 2   | IDI 2 / GATE 0 |
| 3   | IDI 4 / CLK 1  |
| 4   | IDI 6 / GATE 1 |
| 5   | IDI 8          |
| 6   | IDI 10         |
| 7   | IDI 12         |
| 8   | IDI 14         |
| 9   | ECOM0          |
| 10  | PCOM           |
| 11  | IDO 0          |
| 12  | IDO 2          |

| Pin | Beschreibung |
|-----|--------------|
| 13  | IDO 4        |
| 14  | IDO 6        |
| 15  | N/C          |
| 16  | N/C          |
| 17  | N/C          |
| 18  | N/C          |
| 19  | N/C          |
| 20  | IDI 1        |
| 21  | IDI 3        |
| 22  | IDI 5        |
| 23  | IDI 7        |
| 24  | IDI 9        |
| 25  | IDI 11       |
| 26  | IDI 13       |
| 27  | IDI 15       |
| 28  | ECOM1        |
| 29  | EGND         |
| 30  | IDO 1        |
| 31  | IDO 3        |
| 32  | IDO 5        |
| 33  | IDO 7        |
| 34  | N/C          |
| 35  | N/C          |
| 36  | N/C          |
| 37  | N/C          |
| 38  | FG           |

Das empfohlene Anzugsmoment für diese Schrauben beträgt 0.4 Nm (3.54 lb-in).

Querschnitt der angeschlossenen Leiter:

- Einzel- oder Litzendraht: 0,5 bis 2,5 mm<sup>2</sup> (AWG 24 bis 12)
- Leistenklemme: 0,25 bis 1,5 mm<sup>2</sup>
- Länge der abgemantelten Leitung: 7 bis 8 mm

#### Schalter- und Steckbrückeneinstellungen

Steckbrücke JP1 in Position 0 (Standard): Beim Reset werden Standardwerte geladen (Standardeinstellungen). Steckbrücke JP1 in Position 1 (aktiviert): Beim Reset wird der letzte Status beibehalten.

Die nachstehende Tabelle zeigt den Schalter SW1 zur Festlegung der ID der 16DI/8DO-Schnittstellen:

| ID3 | ID2 | ID1 | ID0 | ID | Schalter SW1 |
|-----|-----|-----|-----|----|--------------|
| 1   | 1   | 1   | 1   | 0  |              |
| 1   | 1   | 1   | 0   | 1  |              |
| 1   | 1   | 0   | 1   | 2  |              |
| 1   | 1   | 0   | 0   | 3  |              |
| 1   | 0   | 1   | 1   | 4  |              |
| 1   | 0   | 1   | 0   | 5  |              |
| 1   | 0   | 0   | 1   | 6  |              |
| 1   | 0   | 0   | 0   | 7  |              |
| 0   | 1   | 1   | 1   | 8  |              |
| 0   | 1   | 1   | 0   | 9  |              |
| 0   | 1   | 0   | 1   | 10 |              |
| 0   | 1   | 0   | 0   | 11 |              |
| 0   | 0   | 1   | 1   | 12 |              |
| 0   | 0   | 1   | 0   | 13 |              |
| 0   | 0   | 0   | 1   | 14 |              |
| 0   | 0   | 0   | 0   | 15 |              |

### Kompatibilitätstabelle

| Teilenummer | Beschreibung                                     | HMIBMP/HMIBMU | HMIBMI/HMIBMO<br>Expandable |
|-------------|--------------------------------------------------|---------------|-----------------------------|
| HMIYMINIO1  | Schnittstelle 16 DI/8DO,<br>1 x DB 37, Kabel 2 m | Ja            | Ja                          |

#### Kabelführung

Box iPC Optimized:

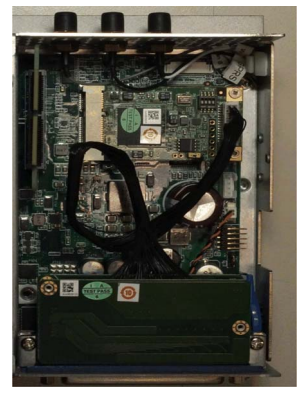

#### HMIBMP/HMIBMU:

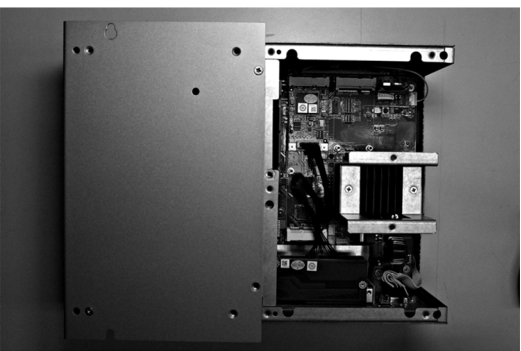

#### Gerätemanager und Hardwareinstallation

Installieren Sie zuerst die optionale Schnittstelle im Box iPC, bevor Sie den Treiber installieren. Die Daten für die Treiberinstallation für die 16DI/8DO-Schnittstelle sind im Wiederherstellungsdaten träger (USB-Stick) enthalten. Nach der Installation der Schnittstelle können Sie mithilfe des **Gerätemanagers** sicherstellen, dass die Schnittstelle im System ordnungsgemäß installiert ist.

HINWEIS: Wenn der Name des Geräts in der Liste aufgeführt wird, jedoch mit einem Ausführungszeichen I versehen ist, dann bedeutet das, dass die Schnittstelle nicht ordnungsgemäß installiert wurde. In diesem Fall müssen Sie das Gerät aus dem **Gerätemanager** entfernen, indem Sie den Gerätenamen auswählen und dann auf die Schaltfläche **Entfernen** klicken. Führen Sie die Treiberinstallation anschließend erneut durch.

Nach der ordnungsgemäßen Installation der 16 DI/8DO-Schnittstelle im Box iPC können Sie das Gerät mithilfe des Navigators konfigurieren.

## Beschreibung der Schnittstelle mit 8 x Analogeingängen

## Einleitung

Der HMIYMIN8AI1 wird als analoges Eingangsmodul eingestuft. Er ist mit der mini-PCIe-Karte kompatibel.

Die nachstehende Abbildung zeigt die Schnittstelle mit 8 Analogeingängen:

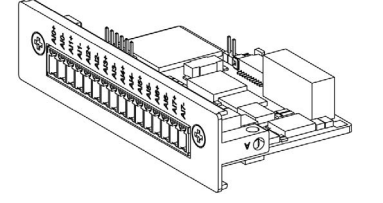

Die nachstehende Abbildung zeigt die Abmessungen der Schnittstelle:

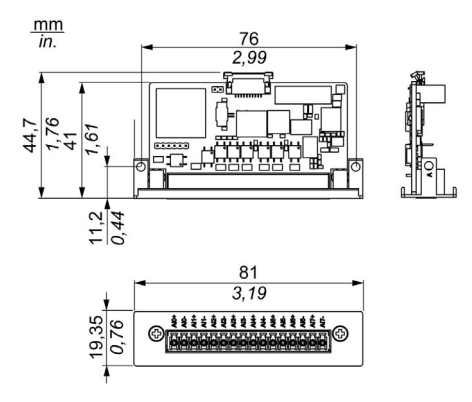

#### Merkmale

Die folgende Tabelle enthält die technischen Kenndaten:

| Merkmale              | Werte                                                                                                    |
|-----------------------|----------------------------------------------------------------------------------------------------|
| Eingangskanal Channel | 8 (Differential)                                                                                                    |
| Eingangsbereich       | 010 V                                                                                                    |
| Genauigkeit           | ± 0,1 % oder höher (Spannung) bei 25 °C                                                                                                 |
| Auflösung             | 16 Bit                                                                                                    |
| Kalibrierung          | Autom. Kalibrierung                                                                                                    |
| Abtastrate            | 10 Abtastvorgänge / Sekunde für alle Kanäle (wenn acht Kanäle aktiviert sind, ein Durchschnitt von 1 Abtastvorgang / Sekunde pro Kanal) |
| Messbereichsdrift     | ±25 ppm                                                                                                    |

#### 8 analoge Eingangsanschlüsse

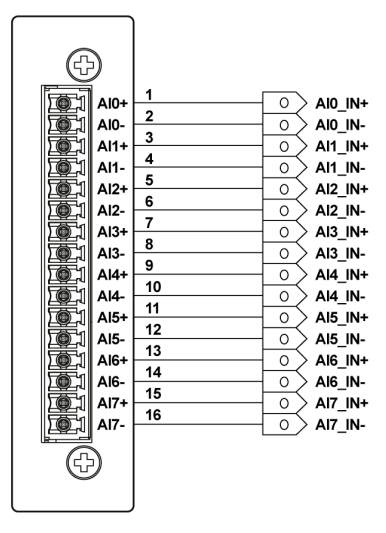

### Kompatibilitätstabelle

| Teilenummer | Beschreibung                        | HMIBMP/HMIBMU | HMIBMI/HMIBMO<br>Expandable |
|-------------|-------------------------------------|---------------|-----------------------------|
| HMIYMIN8AI1 | Schnittstelle<br>8 x Analogeingänge | Ja            | Ja                          |

#### Kabelführung

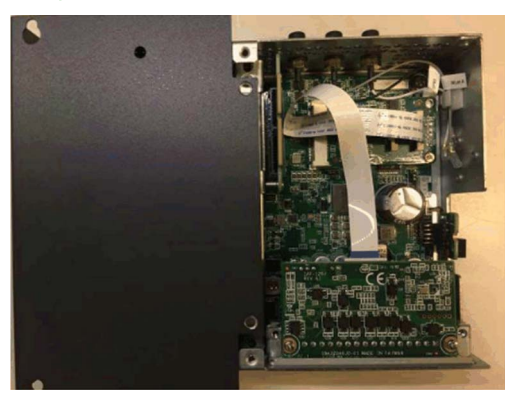

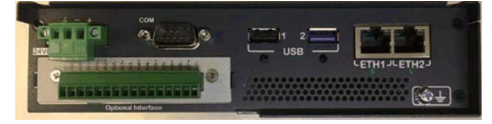

#### Gerätemanager und Hardwareinstallation

Installieren Sie zuerst die optionale Schnittstelle im Box iPC, bevor Sie den Treiber installieren. Die Daten für die Treiberinstallation für die Schnittstelle mit 8 Analogeingängen sind im Wiederherstel<sup>-</sup> lungsdatenträger (USB-Stick) enthalten. Nach der Installation der Schnittstelle können Sie mithilfe des **Gerätemanagers** sicherstellen, dass die Schnittstelle im System ordnungsgemäß installiert ist.

HINWEIS: Wenn der Name des Geräts in der Liste aufgeführt wird, jedoch mit einem Ausführungszeichen ! versehen ist, dann bedeutet das, dass die Schnittstelle nicht ordnungsgemäß installiert wurde. In diesem Fall müssen Sie das Gerät aus dem **Gerätemanager** entfernen, indem Sie den Gerätenamen auswählen und dann auf die Schaltfläche **Entfernen** klicken. Führen Sie die Treiberinstallation anschließend erneut durch.

Nach der ordnungsgemäßen Installation der Schnittstelle mit 8 Analogeingängen im Box iPC können Sie das Gerät mithilfe des Navigators konfigurieren.

#### Dienstprogramm des analogen Eingangsmoduls für den Systemmonitor

#### HINWEIS:

Um Informationen zum analogen Eingangsmodul abzurufen, stehen Ihnen zwei Möglichkeiten zur Auswahl:

- Wenn Sie die Betriebssystem-SKU für IIoT Node-Red verwenden, können Sie die Informationen zum analogen Eingangsmodul dem analogen Eingangsknoten (analog input node (*siehe Seite 451*)) entnehmen.
- Bei der Betriebssystem-SKU mit System Monitor müssen Sie das Dienstprogramm des analogen Eingangsmoduls über die Liste der optionalen Schnittstellengeräte auf dem USB-Stick installieren.

| 퉬 3G                    | 2016/3/28 上午 0 |
|-------------------------|----------------|
| 퉬 4G                    | 2017/8/31 下午 0 |
| 🍌 AI-module             | 2018/5/30 上午 1 |
| Ja CAN                  | 2016/3/28 上午 0 |
| \mu сом                 | 2016/3/28 上午 0 |
| \mu dio                 | 2016/3/28 上午 0 |
| 퉬 DVI-D+2VGA Interface  | 2016/11/9下午 0  |
| 퉬 DVI-I Interface       | 2016/11/9 上午 1 |
| 퉬 EtherCAT              | 2017/10/11 下午  |
| IEEE1588                | 2016/3/28 上午 0 |
| NVRAM                   | 2016/3/28 上午 0 |
| PROFIBUS                | 2016/3/28 上午 0 |
| 퉬 Transmitter Interface | 2018/5/30 上午 0 |
| 퉬 USB3.0                | 2016/3/28 上午 0 |
| 퉬 WiFi                  | 2016/3/28 上午 0 |

Gehen Sie vor wie folgt, um Ihre Umgebung zu konfigurieren, bevor Sie das Dienstprogramm des analogen Eingangsmoduls verwenden:

| Schritt | Aktion                                                                   |
|---------|--------------------------------------------------------------------------|
| 1       | Installieren Sie den Treiber (\CDM v2.12.00 WHQL Certified.exe).         |
| 2       | Installieren Sie die Treiber (\VC_redist.x86.exe und \vcredist.x86.exe). |
| 3       | Kopieren Sie EAPI_AI\ai_value_range_infor.json in C:\Windows.            |
| 4       | Kopieren Sie EAPI_AI\win32\libEApi-AI.dll in C:\Windows\SysWOW64.        |
| 5       | Kopieren Sie EAPI_AI\x64\libEApi-AI.dll in C:\Windows\System32.          |

HINWEIS: Sie finden alle Dateien, die Sie benötigen, auf dem USB-Wiederherstel<sup>-</sup> lungsstick:\Optional Interfaces drivers\AI-module.

| Device 1    | COM1 ~      | Search                    | Device 2   | COM1 V      | Search      |
|-------------|-------------|---------------------------|------------|-------------|-------------|
| Name: Non   | e           |                           | Name: No   | one         |             |
| Channel Nur | nber: None  |                           | Channel Nu | mber: None  | •           |
| Firmware Ve | rsion: None |                           | Firmware V | ersion: Nor | ie i        |
| Channel     | Input range |                           | Channel    | Input range | 2           |
|             |             | <ul> <li>Apply</li> </ul> | ~          |             | Apply       |
| Channel     | Value       | Input Range               | Channel    | Value       | Input Range |
| 0           | 0.00        | 0~10V                     | 0          | 0.00        | 0~10V       |
| 1           | 0.00        | 0~10V                     | 1          | 0.00        | 0~10V       |
| 2           | 0.00        | 0~10V                     | 2          | 0.00        | 0~10V       |
| 3           | 0.00        | 0~10V                     | 3          | 0.00        | 0~10V       |
| 4           | 0.00        | 0~10V                     | 4          | 0.00        | 0~10V       |
| 5           | 0.00        | 0~10V                     | 5          | 0.00        | 0~10V       |
|             | 0.00        | 0~101/                    | 6          | 0.00        | 0~10V       |

| Dienst | programm    | des | analogen | Eingan | asmoduls  |
|--------|-------------|-----|----------|--------|-----------|
|        | programmini |     | analogon |        | gonnoaano |

| Schritte                        | Beschreibung                                                                        |
|---------------------------------|-------------------------------------------------------------------------------------|
| Auswahl des COM-Ports           | Zeigt die COM-Ports am Gerät an.                                                    |
| Schaltfläche "Search"           | Ermöglicht das Abrufen von Informationen zum ausgewählten COM-Port.                 |
| Name                            | Gerätename. Beispiel: 8 x Analog Input Interface, 2 x Analog Input Interface        |
| Channel number                  | 2-Kanal, 8-Kanal.                                                                   |
| Firmwareversion                 | Die Version der Firmware.                                                           |
| Kanal                           | Kanalauswahl:<br>• A: 2-Kanal: 0-1<br>• B: 8-Kanal: 0-7                             |
| Auswahl des<br>Eingangsbereichs | 0-10 V, 4-20 mA:<br>• A: 2-Kanal: 0-10 V, 4-20 mA<br>• B: 8-Kanal: 0-10 V           |
| Schaltfläche "Apply"            | Wendet die Werte für Kanal und Eingangsbereich auf das analoge<br>Eingangsmodul an. |
| Schaltfläche "Refresh"          | Ruft alle Werte aus dem Gerät ab.                                                   |

| AKUON                                                      |                                                                                                    |                                                                                                    |                                                                                                    |                                                                                                    |                                                                                                    |         |
|------------------------------------------------------------|----------------------------------------------------------------------------------------------------|----------------------------------------------------------------------------------------------------|----------------------------------------------------------------------------------------------------|----------------------------------------------------------------------------------------------------|----------------------------------------------------------------------------------------------------|---------|
| Wählen                                                     | Sie einen C                                                                                                    | OM-Port in de                                                                                                    | r Liste aus.                                                                                                    |                                                                                                    |                                                                                                    |         |
| Al_Modules                                                 |                                                                                                    |                                                                                                    |                                                                                                    |                                                                                                    |                                                                                                    | x       |
|                                                            |                                                                                                    | -                                                                                                    |                                                                                                    |                                                                                                    |                                                                                                    | - 7     |
| Devic                                                      | е1 сом1 ~                                                                                                    | Search                                                                                                    | Device 2                                                                                                    | COM1 ~                                                                                                    | Search                                                                                                    |         |
| Na                                                         | me: NoneCOM10<br>COM11                                                                                                    | 1                                                                                                    | Name: No                                                                                                    | ne                                                                                                    |                                                                                                    |         |
| Ch                                                         | annel Nur COM2<br>COM3                                                                                                    |                                                                                                    | Channel Nur                                                                                                    | mber: None                                                                                                    |                                                                                                    |         |
| Fir                                                        | mware VerCOM5<br>COM6<br>COM7                                                                                                    |                                                                                                    | Firmware Ve                                                                                                    | ersion: Non                                                                                                    | e                                                                                                    |         |
| C                                                          | COM7<br>COM8                                                                                                    | . And                                                                                                    | Channel                                                                                                    | Input range                                                                                                    |                                                                                                    |         |
|                                                            | ~                                                                                                    | ~ Арру                                                                                                    | × .                                                                                                    |                                                                                                    |                                                                                                    | y .     |
|                                                            | Channel Value                                                                                                    | Input Range                                                                                                    | Channel                                                                                                    | Value                                                                                                    | Input Range                                                                                                    |         |
|                                                            | 0 0.00                                                                                                    | 0~10V                                                                                                    | 0                                                                                                    | 0.00                                                                                                    | 0~10V                                                                                                    |         |
|                                                            | 1 0.00                                                                                                    | 0~10V                                                                                                    | 1                                                                                                    | 0.00                                                                                                    | 0~10V                                                                                                    |         |
|                                                            | 2 0.00                                                                                                    | 0~10V                                                                                                    | 2                                                                                                    | 0.00                                                                                                    | 0~10V                                                                                                    |         |
|                                                            | 3 0.00                                                                                                    | 0~10V                                                                                                    | 3                                                                                                    | 0.00                                                                                                    | 0~10V                                                                                                    |         |
|                                                            | 4 0.00                                                                                                    | 0~10V                                                                                                    | 4                                                                                                    | 0.00                                                                                                    | 0~10V                                                                                                    |         |
|                                                            | 5 0.00                                                                                                    | 0~10V                                                                                                    | 5                                                                                                    | 0.00                                                                                                    | 0~10V                                                                                                    |         |
|                                                            | 6 0.00                                                                                                    | 0~10V                                                                                                    | 6                                                                                                    | 0.00                                                                                                    | 0~10V                                                                                                    |         |
|                                                            | 7 0.00                                                                                                    | 0~10V                                                                                                    | 7                                                                                                    | 0.00                                                                                                    | 0~10V                                                                                                    |         |
|                                                            | Refres                                                                                                    | h                                                                                                    |                                                                                                    | Refresh                                                                                                    |                                                                                                    |         |
| Klicken                                                    | Sie auf <b>Sea</b>                                                                                                    | <b>rch</b> , um Inform                                                                                                    | ationen zum aus                                                                                                    | gewählt                                                                                                    | en COM-P                                                                                                    | ort abz |
| Klicken<br>AL_Modules<br>Device                            | Sie auf <b>Sea</b>                                                                                                    | <b>rch</b> , um Inform                                                                                                    | ationen zum auso<br>Device 2                                                                                               | gewählt                                                                                                    | en COM-P                                                                                                    | ort abz |
| Klicken<br>AL_Modules<br>Device<br>Nar                     | Sie auf <b>Sea</b><br>e 1 com4 ~<br>ne: None                                                                                                    | <b>rch</b> , um Inform                                                                                                    | ationen zum ause<br>Device 2<br><sub>Name: Net</sub>                                                                       | gewählt<br><sup>COM1</sup> ~                                                                                                    | en COM-P                                                                                                    | ort abz |
| Klicken<br>Al_Modules<br>Device<br>Nar<br>Cha              | Sie auf <b>Sea</b><br>e 1 com4 ~<br>ne: None<br>innel Number: None                                                                                                    | <b>rch</b> , um Inform                                                                                                    | ationen zum auso<br>Device 2<br>Name: Nei<br>Channel Nur                                                                   | gewählt<br>com1 ✓<br>ne<br>mber: None                                                                                                    | en COM-P                                                                                                    | ort abz |
| Klicken<br>ALModules<br>Device<br>Nar<br>Cha               | Sie auf Sea<br>1 00M4 ~<br>me: None<br>Innel Number: None<br>Iware Version: None                                                                                                    | <b>rch</b> , um Inform                                                                                                    | ationen zum auso<br>Device 2<br>Name: Nei<br>Channel Nur<br>Firmware Ve                                                    | COM1 ~<br>ne<br>nber: None<br>rsion: Non                                                                                                    | en COM-P                                                                                                    | ort abz |
| Klicken<br>Al_Modules<br>Device<br>Nar<br>Cha<br>Firm<br>C | Sie auf Sea<br>e 1 com4 v<br>ne: None<br>Innel Number: None<br>hannel Input range                                                                                                    | rch, um Inform                                                                                                    | ationen zum auso<br>Device 2<br>Name: Nor<br>Channel Nur<br>Firmware Ve<br>Channel                                         | gewählt<br>com1 ∽<br>ne<br>nber: None<br>rsion: Non<br>Input range                                                                                                    | en COM-P                                                                                                    | ort abz |
| Klicken<br>Al_Modules<br>Device<br>Nar<br>Cha<br>Firm      | Sie auf Sea                                                                                                    | rch, um Inform                                                                                                    | ationen zum auso<br>Device 2<br>Name: Nor<br>Channel Nur<br>Firmware Ve<br>Channel                                         | COM1 v<br>ne<br>nber: None<br>rsion: Non<br>Input range                                                                                                    | en COM-P                                                                                                    | ort abz |
| Klicken<br>Al_Modules<br>Device<br>Nar<br>Cha<br>Firm      | Sie auf Sea                                                                                                    | rch, um Inform                                                                                                    | ationen zum ause<br>Device 2<br>Name: Nor<br>Channel Nur<br>Firmware Ve<br>Channel                                         | COM1 ~<br>COM1 ~<br>ne<br>mber: None<br>rsion: Non<br>Input range<br>Value                                                                                                    | en COM-P                                                                                                    | ort abz |
| Klicken<br>Al_Modules<br>Device<br>Nar<br>Cha<br>Firr      | Sie auf Sea                                                                                                    | rch, um Inform                                                                                                    | ationen zum auss<br>Device 2<br>Name: Nor<br>Channel Nur<br>Firmware Ve<br>Channel                                         | COM1 ~<br>ne<br>nber: None<br>rsion: Non<br>Input range<br>Value<br>0.00                                                                                                    | en COM-P                                                                                                    | ort abz |
| Klicken<br>Al_Modules<br>Device<br>Nar<br>Cha              | Sie auf Sea                                                                                                    | rch, um Inform                                                                                                    | ationen zum auss<br>Device 2<br>Name: Nor<br>Channel Nur<br>Firmware Ve<br>Channel<br>Channel<br>0<br>1                    | COM1 ~<br>ne<br>nber: None<br>rsion: Non<br>Input range<br>Value<br>0.00<br>0.00                                                                                                    | en COM-Pr                                                                                                    | ort abz |
| Klicken<br>ALModules<br>Device<br>Nar<br>Chi<br>Firm       | Sie auf Sea                                                                                                    | rch, um Inform                                                                                                    | ationen zum auss<br>Device 2<br>Name: Nor<br>Channel Nur<br>Firmware Ve<br>Channel<br>Channel<br>0<br>1<br>2               | COM1 ~<br>ne<br>nber: None<br>rsion: Non<br>Input range<br>Value<br>0.00<br>0.00<br>0.00                                                                                                    | en COM-Pr                                                                                                    | ort abz |
| Klicken<br>Al Modules<br>Device<br>Nar<br>Chi<br>Firr      | Sie auf Sea<br>a 1 com4 v<br>me: None<br>mare Version: None<br>mare Version: None<br>hannel Input range<br>channel Value<br>0 0.00<br>1 0.00<br>2 0.00<br>3 0.00                               | rch, um Inform                                                                                                    | ationen zum auss<br>Device 2<br>Name: Noi<br>Channel Nur<br>Firmware Ve<br>Channel<br>Channel<br>0<br>1<br>2<br>3          | COM1 ~<br>ne<br>nber: None<br>rsion: Non<br>Input range<br>Value<br>0.00<br>0.00<br>0.00<br>0.00<br>0.00                                                                                                    | en COM-Pr<br>Search<br>Input Range<br>0°10V<br>0°10V<br>0°10V<br>0°10V<br>0°10V                                              | ort abz |
| Klicken<br>ALMedules<br>Device<br>Nar<br>Che<br>Firr       | Sie auf Sea<br>e 1 com4 v<br>ne: None<br>numel Number: None<br>numer Version: None<br>hannel Input range<br>channel Value<br>0 0.00<br>1 0.00<br>2 0.00<br>3 0.00<br>4 0.00                    | rch, um Inform           Search           Search           Input Range           0~10V           0~10V           0~10V           0~10V           0~10V           0~10V           0~10V           0~10V           0~10V           0~10V           0~10V           0~10V           0~10V           0~10V           0~10V                                                      | ationen zum auss<br>Device 2<br>Name: Noi<br>Channel Nur<br>Firmware Ve<br>Channel<br>Channel<br>0<br>1<br>2<br>3<br>4     | COM1 ~<br>ne<br>Input range<br>Value<br>0.00<br>0.00<br>0.00<br>0.00<br>0.00<br>0.00<br>0.00                                                                                                    | en COM-Pr<br>Search<br>Input Range<br>0°10V<br>0°10V<br>0°10V<br>0°10V<br>0°10V<br>0°10V                                     | ort abz |
| Klicken<br>ALModules<br>Device<br>Nar<br>Che               | Sie auf Sea                                                                                                    | rch, um Inform           Search           Search           Input Range           0~10V           0~10V           0~10V           0~10V           0~10V           0~10V           0~10V           0~10V           0~10V           0~10V           0~10V           0~10V           0~10V                                                                                      | ationen zum auss<br>Device 2<br>Name: Noi<br>Channel Nur<br>Firmware Ve<br>Channel<br>0<br>1<br>2<br>3<br>4<br>5           | COM1 ~<br>ne<br>nber: None<br>rsion: Non<br>Input range<br>Value<br>0.00<br>0.00<br>0.00<br>0.00<br>0.00<br>0.00<br>0.00<br>0.00<br>0.00<br>0.00                                                                                                    | en COM-Pr<br>Search<br>Input Range<br>0°10V<br>0°10V<br>0°10V<br>0°10V<br>0°10V<br>0°10V<br>0°10V<br>0°10V                   | ort abz |
| Klicken<br>Al,Medules<br>Device<br>Nar<br>Che<br>Firr      | Sie auf Sea<br>a 1 00M4 v<br>ne: None<br>nware Version: None<br>hannel Input range<br>Channel Value<br>0 0.00<br>1 0.00<br>2 0.00<br>3 0.00<br>4 0.00<br>5 0.00<br>6 0.00<br>6 0.00            | Apply           Apply           Input Range           0~10V           0~10V | ationen zum auss<br>Device 2<br>Name: Noi<br>Channel Nur<br>Firmware Ve<br>Channel<br>0<br>1<br>2<br>3<br>4<br>5<br>6<br>6 | COM1 ~<br>ne<br>nber: None<br>rsion: Non<br>Input range<br>Value<br>0.00<br>0.00<br>0.00<br>0.00<br>0.00<br>0.00<br>0.00<br>0.00<br>0.00<br>0.00<br>0.00<br>0.00<br>0.00                                                                                                    | en COM-Pr<br>Search<br>Input Range<br>0°10V<br>0°10V<br>0°10V<br>0°10V<br>0°10V<br>0°10V<br>0°10V<br>0°10V                   | ort abz |
| Klicken<br>Al_Modules<br>Device<br>Nar<br>Che<br>Firr      | Sie auf Sea<br>e 1 COM4 ~<br>ne: None<br>Innel Number: None<br>hannel Input range<br>Channel Value<br>0 0.00<br>1 0.00<br>2 0.00<br>3 0.00<br>4 0.00<br>5 0.00<br>6 0.00<br>7 0.00             | Apply           Apply           Input Range           0~10V           0~10V           0~10V           0~10V           0~10V           0~10V           0~10V           0~10V           0~10V           0~10V           0~10V           0~10V           0~10V           0~10V           0~10V           0~10V           0~10V                                                 | ationen zum auss<br>Device 2<br>Name: Nor<br>Channel Nur<br>Firmware Ve<br>Channel<br>0<br>1<br>2<br>3<br>4<br>5<br>6<br>7 | COM1 ~<br>ne<br>nber: None<br>rsion: Non<br>Input range<br>Value<br>0.00<br>0.00 | en COM-Pr<br>Search<br>Input Range<br>0°10V<br>0°10V<br>0°10V<br>0°10V<br>0°10V<br>0°10V<br>0°10V<br>0°10V                   | ort abz |
| Klicken<br>Al Modules<br>Device<br>Nar<br>Cha<br>Firr      | Sie auf Sea<br>a 1 00M4 v<br>ne: None<br>nware Version: None<br>hannel Input range<br>channel Value<br>0 0.00<br>1 0.00<br>2 0.00<br>3 0.00<br>4 0.00<br>5 0.00<br>6 0.00<br>7 0.00<br>Percent | Apply           Input Range           0~10V           0~10V           0~10V           0~10V           0~10V           0~10V           0~10V           0~10V           0~10V           0~10V           0~10V           0~10V           0~10V           0~10V           0~10V           0~10V           0~10V                                                                 | ationen zum auss<br>Device 2<br>Name: Noi<br>Channel Nur<br>Firmware Ve<br>Channel<br>0<br>1<br>2<br>3<br>4<br>5<br>6<br>7 | COM1 ~<br>ne<br>mber: None<br>rsion: Non<br>Input range<br>Value<br>0.00<br>0.00 | en COM-Pr<br>Search<br>Input Range<br>0°10V<br>0°10V<br>0°10V<br>0°10V<br>0°10V<br>0°10V<br>0°10V<br>0°10V<br>0°10V<br>0°10V | ort abz |

## Funktionen "Search", "Apply", "Refresh"

| Akti             | ion                                                                                                    |                                                                                                    |                                                                                                    |                     |                                                                                                    |                                                                                                    |                                                                                                    |          |
|------------------|----------------------------------------------------------------------------------------------------|----------------------------------------------------------------------------------------------------|----------------------------------------------------------------------------------------------------|---------------------|----------------------------------------------------------------------------------------------------|----------------------------------------------------------------------------------------------------|----------------------------------------------------------------------------------------------------|----------|
| Klic             | Klicken Sie auf Apply, um den Wert zu übernehmen.                                                                                        |                                                                                                    |                                                                                                    |                     |                                                                                                    |                                                                                                    |                                                                                                    |          |
| AI_M             | lodules                                                                                                    |                                                                                                    |                                                                                                    |                     |                                                                                                    |                                                                                                    |                                                                                                    | ×        |
| D                | evice 1                                                                                                    | COM4 V                                                                                                    | Search                                                                                                    | De                  | vice 2                                                                                                    | COM1 ¥                                                                                                    | Search                                                                                                    |          |
|                  | Name: 8 x Ar                                                                                                    | nalog Input In                                                                                                    | terface                                                                                                    |                     | Name: Nor                                                                                                   | e .                                                                                                    |                                                                                                    |          |
|                  | Name: 8 x Analog Input Interface<br>Channel Number: 8 ch                                                                                 |                                                                                                    |                                                                                                    |                     | Channel Nun                                                                                                 | ber: None                                                                                                    |                                                                                                    |          |
|                  | Firmware Version: A1.0 6B000                                                                                                    |                                                                                                    |                                                                                                    |                     | Firmware Version: None                                                                                      |                                                                                                    |                                                                                                    |          |
|                  | Channel Input range<br>0 \constrained 0^10V \constrained Apply                                                                           |                                                                                                    |                                                                                                    | Channel Input range |                                                                                                    |                                                                                                    |                                                                                                    |          |
|                  | Channel                                                                                                    | Value                                                                                                    | Input Range                                                                                                    |                     | Channel                                                                                                    | Value                                                                                                    | Input Range                                                                                                    |          |
|                  | 0                                                                                                    | +00.000                                                                                                    | 0~10V                                                                                                    |                     | 0                                                                                                    | 0.00                                                                                                    | 0~10V                                                                                                    |          |
|                  | 1                                                                                                    | +00.000                                                                                                    | 0~10V                                                                                                    |                     | 1                                                                                                    | 0.00                                                                                                    | 0~10V                                                                                                    |          |
|                  | 2                                                                                                    | +00.000                                                                                                    | 0~10V                                                                                                    |                     | 2                                                                                                    | 0.00                                                                                                    | 0~10V                                                                                                    |          |
|                  | 3                                                                                                    | +00.000                                                                                                    | 0~10V                                                                                                    |                     | 3                                                                                                    | 0.00                                                                                                    | 0~10V                                                                                                    |          |
|                  | 4                                                                                                    | +00.000                                                                                                    | 0~10V                                                                                                    |                     | 4                                                                                                    | 0.00                                                                                                    | 0~10V                                                                                                    |          |
|                  | 5                                                                                                    | +00.000                                                                                                    | 0~10V                                                                                                    |                     | 5                                                                                                    | 0.00                                                                                                    | 0~10V                                                                                                    |          |
|                  | 6                                                                                                    | +00.000                                                                                                    | 0~10V                                                                                                    |                     | 6                                                                                                    | 0.00                                                                                                    | 0~10V                                                                                                    |          |
|                  |                                                                                                    |                                                                                                    |                                                                                                    |                     | 7                                                                                                    | 0.00                                                                                                    | 0~10V                                                                                                    |          |
|                  | 7                                                                                                    | +00.000                                                                                                    | 0~10V                                                                                                    |                     |                                                                                                    |                                                                                                    |                                                                                                    |          |
|                  | 7                                                                                                    | +00.000<br>Refresh                                                                                                    | 0~10V                                                                                                    |                     |                                                                                                    | Refresh                                                                                                    |                                                                                                    |          |
| Klic<br>AUM<br>D | 7<br>ken Sie au<br>odules<br>evice 1                                                                                                    | +00.000<br>Refresh                                                                                                    | o~10V<br>sh, um erne                                                                                                    | eut alle Info       | rmatione<br>vice 2                                                                                          | Refresh<br>en abzu                                                                                                    | rufen.                                                                                                    | E        |
| Klic<br>ALM<br>D | 7<br>ken Sie au<br>odules<br>evice 1<br>Name: 8 x Ar<br>Channel Numi                                                                     | +00.000<br>Refresh<br>Lif Refres<br>COM4 ~<br>malog input in<br>ber: 8 ch                                                                                                    | o~10V<br>sh, um erne<br>Search<br>terface                                                                                                    | eut alle Info       | vice 2<br>Name: Noi                                                                                         | Refresh<br>en abzur                                                                                                    | rufen.                                                                                                    | E        |
| Klic             | 7<br>ken Sie au<br>edules<br>evice 1<br>Channel Numi<br>Firmware Vers                                                                    | +00.000<br>Refresh                                                                                                    | o~10V<br>sh, um erne<br>seach<br>terface                                                                                                    | eut alle Info       | rmatione<br>vice 2<br>Name: Non<br>Channel Nur<br>Firmware Ve                                               | COM1 ~                                                                                                    | rufen.                                                                                                    |          |
| Klic<br>ALM<br>D | 7<br>eken Sie au<br>odules<br>evice 1<br>Name: 8 x Ar<br>Channel Numi<br>Firmware Verss<br>Channel                                       | +00.000<br>Refresh<br>LIF Refresh<br>COM4 ~<br>halog Input In<br>ber: 8 ch<br>kilon: A1.0 68<br>Input range<br>0~10V                                                                                                    | 0~10V<br>sh, um erne<br>Search<br>terface<br>1000                                                                                                    | eut alle Info<br>De | vice 2<br>Name: Noi<br>Channel Nur<br>Firmware Ve<br>Channel                                                | Refresh<br>In abzuu<br>COM1 ~<br>Non<br>Input range                                                                                                    | rufen.                                                                                                    | ł        |
| Klic<br>AUM<br>D | 7<br>keen Sie au<br>odules<br>evice 1<br>Channel Numl<br>Firmware Vers<br>Channel<br>Owner<br>Channel                                    | +00.000<br>Refresh<br>UI Refres<br>COM4 v<br>Labor Sch<br>Sch<br>Sch<br>Sch<br>Sch<br>Sch<br>Sch<br>Sch                                                                                                    | 0~10V<br>sh, um erne<br>seach<br>terface<br>1000<br>Apply<br>Input Range                                                                                                    | eut alle Info<br>De | vice 2<br>Name: Noi<br>Channel Nur<br>Firmware Ve<br>Channel                                                | Refresh<br>In abzul<br>COM1 ~<br>None<br>rsion: None<br>Input range<br>Value                                                                                                    | rufen.                                                                                                    | ły       |
| Klic<br>AUM<br>D | 7<br>ken Sie au<br>odules<br>evice 1<br>Name: 8 x Ar<br>Channel Numi<br>Firmware Vers<br>Channel<br>0                                    | +00.000<br>Refresh<br>2017 Refres<br>20044 ~<br>20044 ~ | 0~10V<br>sh, um erne<br>seach<br>terface<br>1000<br>Apply<br>Input Range<br>0~10V                                                                                                    | eut alle Info<br>De | vice 2<br>Name: Nor<br>Channel Nur<br>Firmware Ve<br>Channel<br>Channel<br>O                                | Refresh<br>In abzul<br>COM1 ~<br>Te<br>nber: None<br>Input range<br>Value<br>0.00                                                                                                    | rufen.                                                                                                    | ły       |
| Klic<br>AUM<br>D | 7<br>eken Sie au<br>odules<br>evice 1<br>Name: 8 x Ar<br>Channel Numi<br>Firmware Vers<br>Channel<br>0<br>1                              | +00.000<br>Refresh<br>Refresh<br>COM4<br>COM4                                                                                                    | 0~10V<br>sh, um erner<br>search<br>terface<br>1000<br>Apply<br>Input Range<br>0~10V<br>0~10V                                                                                                    | eut alle Info       | vice 2<br>Name: Nor<br>Channel Nur<br>Firmware Ve<br>Channel<br>Channel<br>0<br>1                           | Refresh<br>In abzul<br>COM1 ~<br>The<br>The<br>The<br>The<br>The<br>The<br>The<br>The                                                                                                    | rufen.<br>Search<br>Input Range<br>0°10V<br>0°10V                                                                                                    | ły       |
| Klic<br>AUM<br>D | 7<br>ken Sie au<br>odules<br>evice 1<br>Name: 8 x Ar<br>Channel Numl<br>Firmware Vers<br>Channel<br>0<br>1<br>2                          | +00.000<br>Refresh<br>Refresh<br>COM4<br>COM4                                                                                                    | 0~10V<br>sh, um erner<br>seach<br>terface<br>1000<br>Nput Range<br>0~10V<br>0~10V<br>0~10V<br>0~10V                                                                                                    | eut alle Info       | vice 2<br>Name: Nor<br>Channel Nur<br>Firmware Ve<br>Channel<br>0<br>1<br>2                                 | Refresh                                                                                                    | rufen.<br>Search<br>Input Range<br>0°10V<br>0°10V<br>0°10V                                                                                                    | ły       |
| Klic<br>ALM<br>D | 7<br>ken Sie au<br>evice 1<br>Name: 8 x Ar<br>Channel Numi<br>Firmware Vers<br>Channel<br>0<br>1<br>2<br>3                               | +00.000 Refresh Refresh Refres                                                                                                    | 0~10V<br>sh, um erner<br>search<br>terface<br>0000<br>Input Range<br>0~10V<br>0~10V<br>0~10V<br>0~10V<br>0~10V                                                                                                    | eut alle Info       | vice 2<br>Name: Noi<br>Channel Nur<br>Firmware Ve<br>Channel<br>0<br>1<br>2<br>3                            | Refresh<br>In abzul<br>COM1 ~<br>Te<br>nber: None<br>Input range<br>Value<br>0.00<br>0.00<br>0.00<br>0.00                                                                                                    | rufen.<br>Search<br>Input Range<br>0~10V<br>0~10V<br>0~10V<br>0~10V                                                                                                    | <b>V</b> |
| Klic<br>ALM<br>D | 7<br>ken Sie au<br>odules<br>evice 1<br>Name: 8 x Ar<br>Channel Numl<br>Firmware Vers<br>Channel<br>0<br>1<br>2<br>3<br>4                | +00.000<br>Refresh<br>COM4<br>COM4<br>COM                                                                                                    | 0~10V<br>sh, um erner<br>search<br>terface<br>0000<br>Input Range<br>0~10V<br>0~10V<br>0~10V<br>0~10V<br>0~10V<br>0~10V<br>0~10V                                                                                                    | eut alle Info       | vice 2<br>Name: Nor<br>Channel Nur<br>Firmware Ve<br>Channel<br>0<br>1<br>2<br>3<br>4                       | Refresh                                                                                                    | rufen.           Search           Input Range           0~10V           0~10V           0~10V           0~10V           0~10V           0~10V           0~10V           0~10V           0~10V           0~10V           0~10V           0~10V           0~10V           0~10V           0~10V                                                 | r tr     |
| Klic<br>ALM<br>D | 7<br>ken Sie au<br>evice 1<br>Name: 8 x Ar<br>Channel Numl<br>Firmware Vers<br>Channel<br>0<br>1<br>2<br>3<br>4<br>5                     | +00.000 Refrest  If Refrest  COM4 Comment Comment Comm                                                                                                    | 0~10V<br>sh, um erner<br>seach<br>terface<br>000<br>Input Range<br>0~10V<br>0~10V<br>0~10V<br>0~10V<br>0~10V<br>0~10V<br>0~10V<br>0~10V                                                                                                    | eut alle Info       | vice 2<br>Name: Noi<br>Channel Nur<br>Firmware Ve<br>Channel<br>0<br>1<br>2<br>3<br>4<br>5                  | Refresh                                                                                                    | rufen.           Search           Input Range           0~10V           0~10V           0~10V           0~10V           0~10V           0~10V           0~10V           0~10V           0~10V           0~10V           0~10V           0~10V           0~10V           0~10V           0~10V           0~10V                                 | r tr     |
| Klic<br>ALM<br>D | 7<br>keen Sie au<br>odules<br>evice 1 (<br>Name: 8 x Ar<br>Channel Numi<br>Firmware Vers<br>Channel<br>0 1<br>1<br>2<br>3<br>4<br>5<br>6 | +00.000 Refrest  If Refrest  COM4  Coma Refrest  Coma Refrest  Com Refrest  Com Refrest Com Refrest  Com Refrest  Com Refrest  C                                                                                                    | 0~10V  sh, um erne  seach  terface  000  input Range  0~10V  0~10V  0~10 | eut alle Info       | rmatione<br>vice 2<br>Name: Noi<br>Channel Nur<br>Firmware Ve<br>Channel<br>0<br>1<br>2<br>3<br>4<br>5<br>6 | Refresh           Im abzul           COM1           Im abzr:           None           Input range           Value           0.00           0.00           0.00           0.00           0.00           0.00           0.00           0.00           0.00           0.00           0.00                              | rufen.           Search           Input Range           0~10V           0~10V           0~10V           0~10V           0~10V           0~10V           0~10V           0~10V           0~10V           0~10V           0~10V           0~10V           0~10V           0~10V           0~10V           0~10V                                 | tr<br>tr |
| Klic<br>ALM<br>D | 7<br>ken Sie au<br>odules<br>evice 1<br>Name: 8 × Ar<br>Channel Numl<br>Firmware Vers<br>Channel<br>0<br>1<br>2<br>3<br>4<br>5<br>6<br>7 | +00.000  Refresh  COM4  Com4  Com4 Com4                                                                                                    | 0~10V  sh, um erne  seach  terface  0000  input Range  0~10V  0~10V  0~1 | eut alle Info       | vice 2<br>Name: Nor<br>Channel Nur<br>Firmware Ve<br>Channel<br>0<br>1<br>2<br>3<br>4<br>5<br>6<br>7        | Refresh           Im abzul           COM1           Im abzul           Com           Imput range           Value           0.00           0.00           0.00           0.00           0.00           0.00           0.00           0.00           0.00           0.00           0.00           0.00           0.00 | rufen.           Search           Input Range           0~10V           0~10V           0~10V           0~10V           0~10V           0~10V           0~10V           0~10V           0~10V           0~10V           0~10V           0~10V           0~10V           0~10V           0~10V           0~10V           0~10V           0~10V | k<br>k   |

## RS-232-, RS-422/485-Schnittstellenmodul - Beschreibung

#### Einleitung

Die Baureihe HMIYMINSL stellt Kommunikationsmodule bereit. Alle Module sind mit mini-PCIe-Karten kompatibel, einschließlich potentialgetrennter / nicht-potentialgetrennter RS-232-, RS-422/485-Kommunikationskarten für die Automationssteuerung.

Die nachstehende Abbildung zeigt das RS-232-, RS-422/485-Schnittstellenmodul:

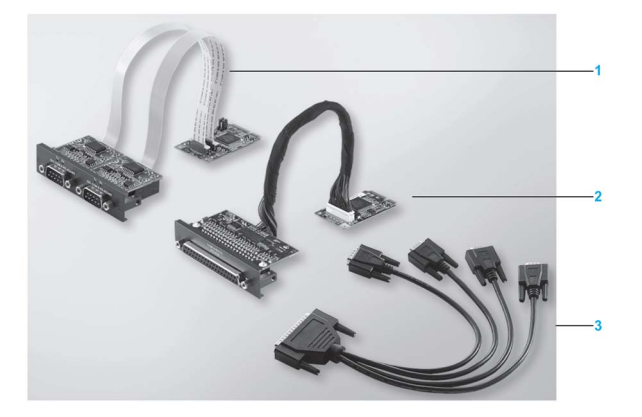

- 1 2 x RS-232-, RS-422/485-Schnittstelle
- 2 4 x RS-232-, RS-422/485-Schnittstelle
- 3 1 x Schnittstellenkabel

Die nachstehende Abbildung zeigt die Abmessungen des 2 x RS-232-, RS-422/485-Schnittstellenmoduls:

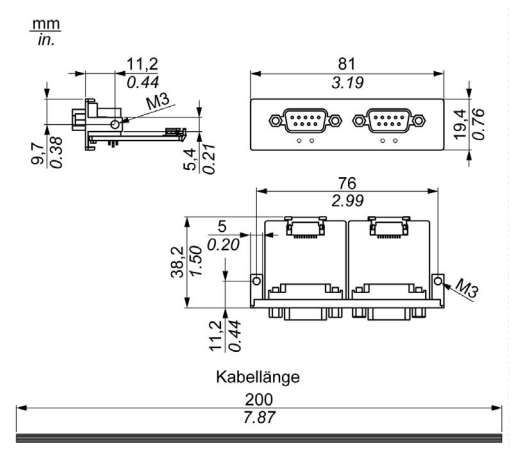

Die nachstehende Abbildung zeigt die Abmessungen des 4 x RS-232-, RS-422/485-Schnittstellenmoduls:

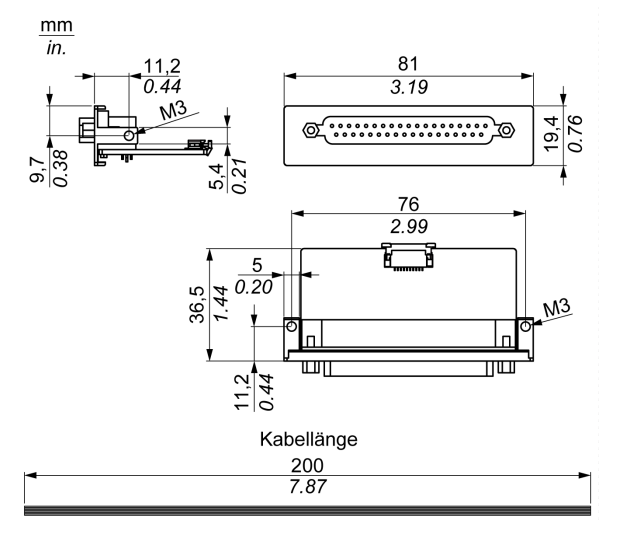

#### Serielle Schnittstellen

Die nachstehende Tabelle enthält die technischen Kenndaten für die seriellen Schnittstellen:

| Element             | Merkmale                               |                                    |                                                 |                                          |  |
|---------------------|----------------------------------------|------------------------------------|-------------------------------------------------|------------------------------------------|--|
| Teilenummer         | HMIYMINSL24851                         | HMIYMINSL22321                     | HMIYMINSL44851                                  | HMIYMINSL42321                           |  |
| Allgemein           |                                        |                                    |                                                 |                                          |  |
| Bustyp              | mini-PCIe-Karte, Version 1.2           |                                    |                                                 |                                          |  |
| Тур                 | 2 x RS-422/485,<br>elektrisch isoliert | 2 x RS-232,<br>elektrisch isoliert | 4 x RS-422/485,<br>nicht elektrisch<br>isoliert | 4 x RS-232, nicht<br>elektrisch isoliert |  |
| Anschlüsse          | 2 x 9-poliger D-Sub-Stecker            |                                    | 1 x 37-polige D-Sub-Buchse                      |                                          |  |
| Leistungsaufnahme   | 3,3 VDC bei 400 mA                     | Ą                                  | 3c3 VDC bei 500 mA                              |                                          |  |
| Kommunikation       |                                        |                                    |                                                 |                                          |  |
| Datenbits           | 5, 6, 7, 8                             |                                    |                                                 |                                          |  |
| FIFO                | 128 Bytes                              |                                    |                                                 |                                          |  |
| Datenflusssteuerung | RTS/CTS<br>Xon/Xoff                    |                                    | RTS/CTS (nicht<br>unterstützt)<br>Xon/Xoff      | RTS/CTS<br>Xon/Xoff                      |  |
| Parität             | Ohne, Gerade, Ungerade, Mark und Space |                                    |                                                 |                                          |  |
| Stoppbits           | 1, 1,5, 2                              |                                    |                                                 |                                          |  |

| Element                                   | Merkmale                                                                                  |                |                |                |  |
|-------------------------------------------|-------------------------------------------------------------------------------------------|----------------|----------------|----------------|--|
| Teilenummer                               | HMIYMINSL24851                                                                            | HMIYMINSL22321 | HMIYMINSL44851 | HMIYMINSL42321 |  |
| Übertragungsgeschwindigkeit               |                                                                                           |                |                |                |  |
| Übertragungsgeschwindigkeit<br>RS-232     | Max. 115 kBit/s bei einer Kabellänge ≤ 10 m<br>Max. 64 kBit/s bei einer Kabellänge ≤ 15 m |                |                |                |  |
| Übertragungsgeschwindigkeit<br>RS-422/485 | Max. 115 kBit/s bei einer Kabellänge ≤ 1200 m                                             |                |                |                |  |

#### Serielle Schnittstellenkabel

Die nachstehende Tabelle enthält die technischen Kenndaten für die seriellen Schnittstellenkabel:

| Element         | Merkmale                                                                                                    |                                                                                                    |
|-----------------|----------------------------------------------------------------------------------------------------|----------------------------------------------------------------------------------------------------|
| Signalleitungen | Kabelquerschnitt RS-232<br>Kabelquerschnitt RS-422<br>Kabelquerschnitt RS-485<br>Leiterisolation<br>Leiterwiderstand<br>Verdrillung<br>Schirmung | 4 x 0,16 mm² (26 AWG), verzinnter<br>Kupferdraht<br>4 x 0,25 mm² (24 AWG), verzinnter<br>Kupferdraht<br>4 x 0,25 mm² (24 AWG), verzinnter<br>Kupferdraht<br>Schutzerde<br>$\leq 82 \Omega/km$<br>Paarweise verdrillte Leiter<br>Paarweise Schirmung mit Aluminiumfolie |
| Erdleitung      | Kabelquerschnitt<br>Leiterisolation<br>Leiterwiderstand                                                                                          | 1 x 0,34 mm² (22 AWG/19), verzinnter<br>Kupferdraht<br>Schutzerde<br>≤ 59 Ω/km                                                                                                    |
| Außenschirmung  | Material<br>Merkmale<br>Kabelschirmung                                                                                                    | PUR-Mischung<br>Halogenfrei<br>Von verzinnten Kupferleitern                                                                                                    |

#### Serielle Schnittstellenanschlüsse

Diese Schnittstelle wird verwendet, um den Box iPC über ein Kabel mit dezentralen Geräten zu verbinden. Der verwendete Steckverbinder ist ein 9-poliger D-Sub-Stecker.

Bei Verwendung eines langen SPS-Kabels zum Anschluss des Box iPC weist das Kabel möglicherweise andere elektrische Potenziale als der Panel PC auf, auch wenn beide geerdet sind.

Die SG- (Signalerde) und die FG-Klemme (Funktionserde) des nicht potentialgetrennten seriellen Anschlusses sind im Panel verbunden.

## \Lambda 🗛 GEFAHR

#### ELEKTRISCHER SCHLAG

- Sorgen Sie für einen direkten Anschluss zwischen der Erdungsanschluss-Schraube und der Erde.
- Erden Sie keine anderen Geräte über die Erdungsanschluss-Schraube dieses Geräts.
- Installieren Sie alle Kabel gemäß den örtlichen bzw. nationalen Sicherheitsvorschriften und bestimmungen. Erfordern die örtlichen Sicherheitsvorschriften keine Erdung, befolgen Sie einen zuverlässigen Leitfaden wie den US National Electrical Code, Artikel 800.

#### Die Nichtbeachtung dieser Anweisungen führt zu Tod oder schweren Verletzungen.

| Pin | Belegung |            |                                 |  |  |
|-----|----------|------------|---------------------------------|--|--|
|     | RS-232   | RS-422/485 |                                 |  |  |
| 1   | DCD      | TxD-/Data- | 9-poliger D-Sub-Steckverbinder: |  |  |
| 2   | RxD      | TxD+/Data+ | 1 5                             |  |  |
| 3   | TxD      | RxD+       |                                 |  |  |
| 4   | DTR      | RxD-       |                                 |  |  |
| 5   | GND      | GND/VEE    |                                 |  |  |
| 6   | DSR      | RTS-       | 6 9                             |  |  |
| 7   | RTS      | RTS+       |                                 |  |  |
| 8   | CTS      | CTS+       |                                 |  |  |
| 9   | RI       | CTS-       |                                 |  |  |

Die nachstehende Tabelle zeigt die Pinbelegung des 9-poligen D-Sub-Anschlusses:
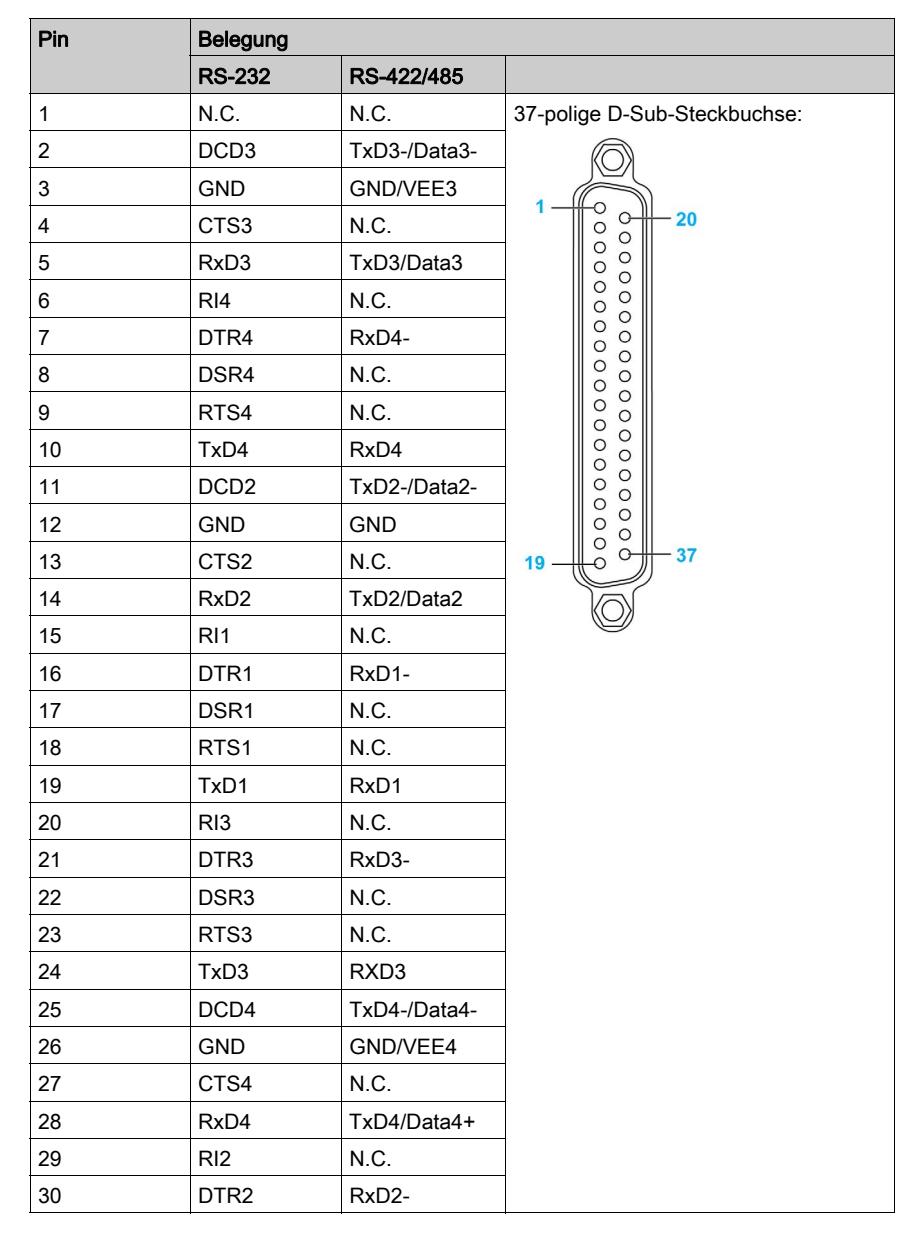

Die nachstehende Tabelle zeigt die Pinbelegung des 37-poligen D-Sub-Anschlusses:

| Pin | Belegung |              |  |
|-----|----------|--------------|--|
|     | RS-232   | RS-422/485   |  |
| 31  | DSR2     | N.C.         |  |
| 32  | RTS2     | N.C.         |  |
| 33  | TxD2     | RxD2         |  |
| 34  | DCD1     | TxD1-/Data1- |  |
| 35  | GND      | GND/VEE1     |  |
| 36  | CTS1     | N.C.         |  |
| 37  | RxD1     | TxD1/Data1+  |  |

Sind Kommunikationskabel extrem hohen Gewichten oder Belastungen ausgesetzt, können hierdurch Geräte getrennt werden.

# **A**VORSICHT

## LEISTUNGSVERLUST

- Stellen Sie sicher, dass die Kommunikationsverbindungen die Kommunikationsports des Harmony Industrial PC nicht übermäßig belasten.
- Befestigen Sie die Kommunikationskabel sicher am Bedienpult oder am Schaltschrank.
- Verwenden Sie ausschließlich 9-polige D-Sub-Kabel mit einem Verriegelungssystem in einwandfreiem Zustand.

Die Nichtbeachtung dieser Anweisungen kann Verletzungen oder Sachschäden zur Folge haben.

## Besonderheiten der RS-485-Schnittstelle

HINWEIS: Alle Pins der RS-422-Standardschnittstelle sollten für den Betrieb verwendet werden.

Die RTS-Leitung muss beim jedem Senden und Empfang des Treibers umgeschaltet werden. Es ist keine automatische Rückschaltung verfügbar. Das kann in Windows nicht konfiguriert werden.

Der durch besondere Leitungslängen hervorgerufene Spannungsabfall kann zu größeren Potentialdifferenzen zwischen Busstationen führen und dadurch die Kommunikation beeinträchtigen. Sie können die Kommunikation durch die Verlegung einer Erdleitung mit den anderen Leitern verbessern.

**HINWEIS:** Bei Verwendung der RS-422/485-Kommunikation mit SPS muss unter Umständen die Übertragungsgeschwindigkeit reduziert und die TX-Wartezeit erhöht werden.

## Master/Slave-Einstellungen für den HMIYMINSL24851-DIP-Schalter

Die nachstehende Tabelle zeigt die Master/Slave-Einstellungen für den DIP-Schalter:

| Steckbrücke | Pin | Beschreibung                    |
|-------------|-----|---------------------------------|
| CN2         | 1-2 | RS-422-Master                   |
|             | 2-3 | RS-485-/RS-422-Slave (Standard) |

Einstellungen für den Abschlusswiderstand:

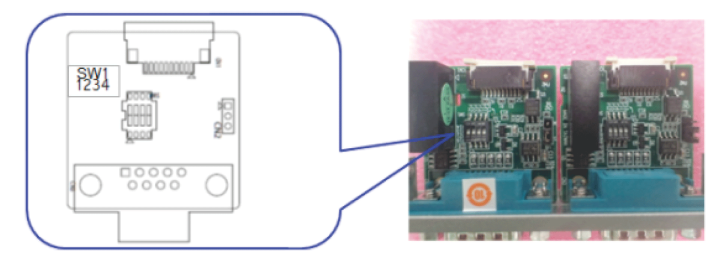

| SW  | Abschlusswiderstand | Schaltereinstellu | ng  | Leitung      |
|-----|---------------------|-------------------|-----|--------------|
| SW1 | 120 Ω               | 1                 | ON  | TxD.Data +/- |
|     |                     | 2                 | ON  | RxD +/-      |
|     |                     | 3                 | OFF | (Geöffnet)   |
|     |                     | 4                 |     | (Geöffnet)   |
|     | 300 Ω               | 1                 | OFF | (Geöffnet)   |
|     |                     | 2                 |     | (Geöffnet)   |
|     |                     | 3                 | ON  | TxD.Data +/- |
|     |                     | 4                 | ON  | RxD +/-      |

# Master/Slave-Einstellungen für den HMIYMINSL44851-DIP-Schalter

Die nachstehende Tabelle zeigt die Master/Slave-Einstellungen für den DIP-Schalter:

| COM-Port | Schalter | Pin | Einstellung | Beschreibung                       |
|----------|----------|-----|-------------|------------------------------------|
| COM1     | SW1      | 1   | ON          | RS-422-Master                      |
|          |          |     | OFF         | RS-485-/RS-422-Slave<br>(Standard) |
| COM2     |          | 2   | ON          | RS-422-Master                      |
|          |          |     | OFF         | RS-485-/RS-422-Slave<br>(Standard) |
| COM3     |          | 3   | ON          | RS-422-Master                      |
|          |          |     | OFF         | RS-485-/RS-422-Slave<br>(Standard) |
| COM4     |          | 4   | ON          | RS-422-Master                      |
|          |          |     | OFF         | RS-485-/RS-422-Slave<br>(Standard) |

Einstellungen für den Abschlusswiderstand:

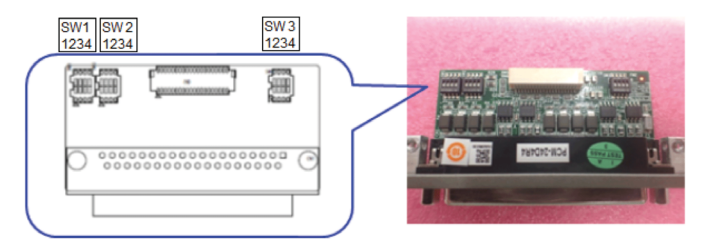

| COM-Port | Schalter | Schalterein | stellung | Beschreibung RS-422    | Beschreibung RS-485        |
|----------|----------|-------------|----------|------------------------|----------------------------|
| COM1     | SW2      | 1           | ON       | 120 Ω zwischen Tx+/Tx- | 120 Ω zwischen Data+/Data- |
|          |          |             | OFF      | Geöffnet (Standard)    |                            |
|          |          | 2           | ON       | 120 Ω zwischen Rx+/Rx- | Ungültig                   |
|          |          |             | OFF      | Geöffnet (Standard)    |                            |
| COM2     |          | 3           | ON       | 120 Ω zwischen Tx+/Tx- | 120 Ω zwischen Data+/Data- |
|          |          |             | OFF      | Geöffnet (Standard)    |                            |
| 4        |          | 4           | ON       | 120 Ω zwischen Rx+/Rx- | Ungültig                   |
|          |          |             | OFF      | Geöffnet (Standard)    |                            |

| COM-Port | Schalter | Schalterein | nstellung | Beschreibung RS-422    | Beschreibung RS-485        |
|----------|----------|-------------|-----------|------------------------|----------------------------|
| COM3     | SW3      | 1           | ON        | 120 Ω zwischen Tx+/Tx- | 120 Ω zwischen Data+/Data- |
|          |          |             | OFF       | Geöffnet (Standard)    |                            |
|          |          | 2           | ON        | 120 Ω zwischen Rx+/Rx- | Ungültig                   |
|          |          |             | OFF       | Geöffnet (Standard)    |                            |
| COM4     |          | 3           | ON        | 120 Ω zwischen Tx+/Tx- | 120 Ω zwischen Data+/Data- |
|          |          |             | OFF       | Geöffnet (Standard)    |                            |
|          |          | 4           | ON        | 120 Ω zwischen Rx+/Rx- | Ungültig                   |
|          |          |             | OFF       | Geöffnet (Standard)    |                            |

| Teilenummer    | Beschreibung                                    | HMIBMP/HMIBMU | HMIBMI/HMIBMO<br>Expandable |
|----------------|-------------------------------------------------|---------------|-----------------------------|
| HMIYMINSL24851 | Schnittstelle 2 x RS-422/485, potentialgetrennt | Ja            | Ja                          |
| HMIYMINSL44851 | Schnittstelle 4 x RS-422/485,<br>DB37, Kabel    | Ja            | Ja                          |
| HMIYMINSL22321 | Schnittstelle 2 x RS-232 Isolation              | Ja            | Ja                          |
| HMIYMINSL42321 | Schnittstelle 4 x RS-232, DB 37,<br>Kabel       | Ja            | Ja                          |

Box iPC Optimized und HMIYMINSL44851:

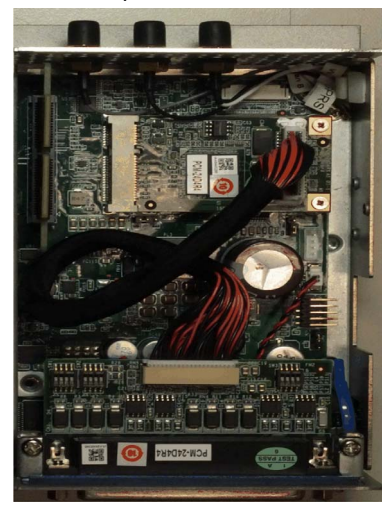

Box iPC Optimized und HMIYMINSL42321:

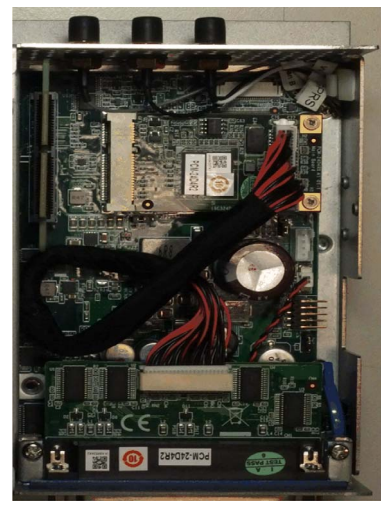

Box iPC Optimized und HMIYMINSL24851:

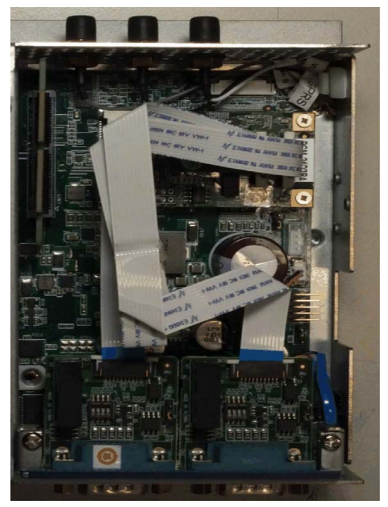

Box iPC Optimized und HMIYMINSL22321:

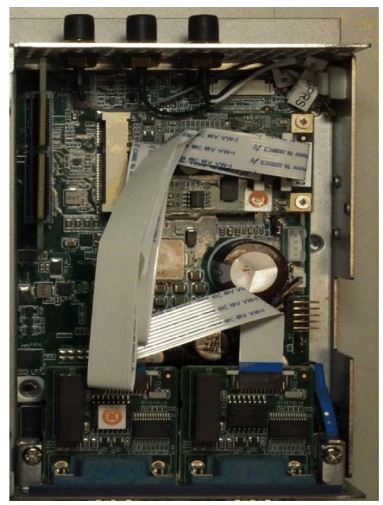

Box iPC Universal/Box iPC Performance und HMIYMINSL44851:

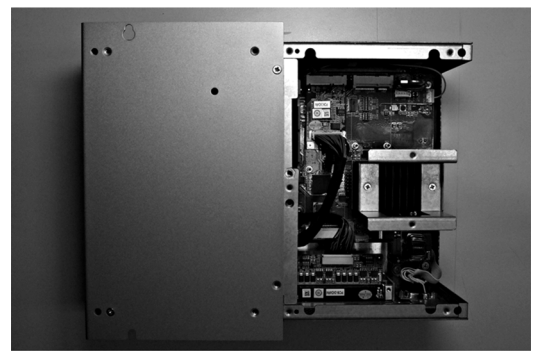

Box iPC Universal/Box iPC Performance und HMIYMINSL42321:

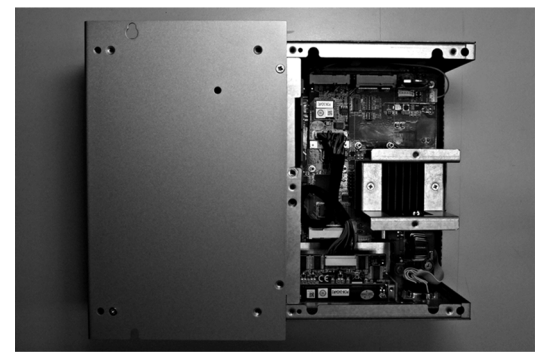

Box iPC Universal/Box iPC Performance und HMIYMINSL24851:

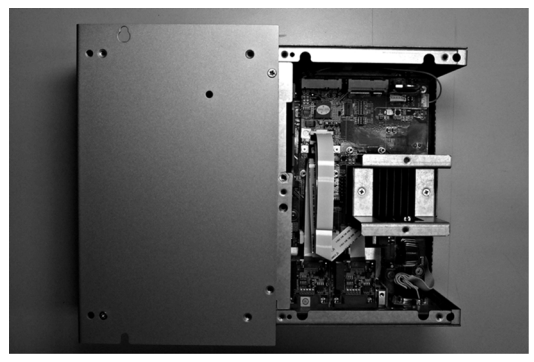

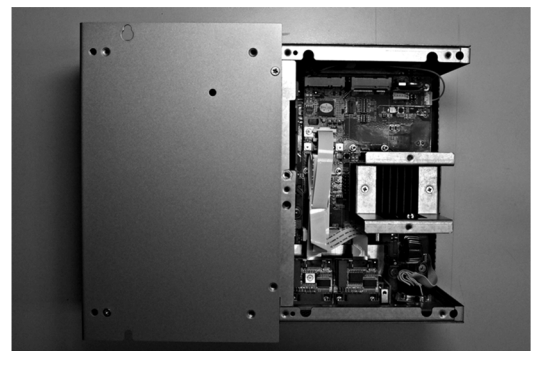

Box iPC Universal/Box iPC Performance und HMIYMINSL22321:

#### Gerätemanager und Hardwareinstallation

Installieren Sie zuerst die optionale Schnittstelle im Box iPC, bevor Sie den Treiber installieren. Die Daten für die Treiberinstallation sind im Wiederherstellungsdatenträger (USB-Stick) enthalten. Nach der Installation der Schnittstelle können Sie mithilfe des **Gerätemanagers** sicherstellen, dass die Schnittstelle im System ordnungsgemäß installiert ist.

# Beschreibung der Ethernet-IEEE-Schnittstelle

# Einleitung

Die HMIYMIN1ETH1-Schnittstelle wurde für die industrielle Kommunikation mit dem IEEE-Protokoll konzipiert. Sie ist mit der mini-PCIe-Karte kompatibel.

Die nachstehende Abbildung zeigt die Ethernet-Schnittstelle:

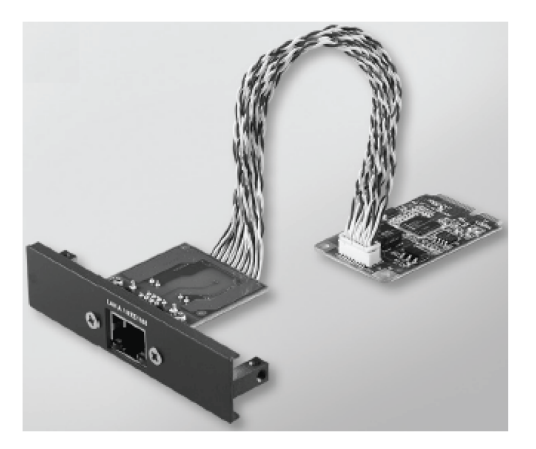

Die nachstehende Abbildung zeigt die Abmessungen der Ethernet-IEEE-Schnittstelle:

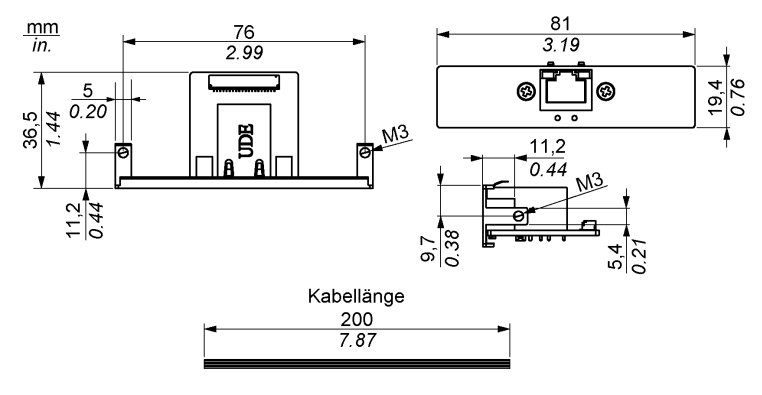

#### Beschreibung der Ethernet-Schnittstelle

Die nachstehende Tabelle enthält die technischen Kenndaten für die Ethernet-Schnittstelle:

| Merkmale          | Werte                                                                                                    |  |  |
|-------------------|----------------------------------------------------------------------------------------------------|--|--|
| Allgemein         |                                                                                                    |  |  |
| Bustyp            | mini-PCIe-Karte, Version 1.2                                                                                |  |  |
| Anschlüsse        | 1 x RJ45 GbE Halb-/Vollduplex                                                                               |  |  |
| Leistungsaufnahme | Max. 9 W bei 3,3 V                                                                                          |  |  |
| Kommunikation     |                                                                                                    |  |  |
| Geschwindigkeit   | 10/100/1000 Base-TX, Auto-Negotiation                                                                       |  |  |
| Medium            | Jumbo-Frames 9 K, hardwarebasierte Unterstützung für präzise Zeitsynchronisation über Ethernet, Wake-On-LAN |  |  |

Sind Kommunikationskabel extrem hohen Gewichten oder Belastungen ausgesetzt, können hierdurch Geräte getrennt werden.

# **A** VORSICHT

#### LEISTUNGSVERLUST

- Stellen Sie sicher, dass die Kommunikationsverbindungen die Kommunikationsports des Box iPC nicht übermäßig belasten.
- Befestigen Sie die Kommunikationskabel sicher am Bedienpult oder am Schaltschrank.

Die Nichtbeachtung dieser Anweisungen kann Verletzungen oder Sachschäden zur Folge haben.

| Teilenummer  | Beschreibung                          | HMIBMU/HMIBMP | HMIBMI/HMIBMO<br>Expandable |
|--------------|---------------------------------------|---------------|-----------------------------|
| HMIYMIN1ETH1 | Schnittstelle IEEE1588<br>TP,1 x RJ45 | Ja            | Ja                          |

Box iPC Optimized:

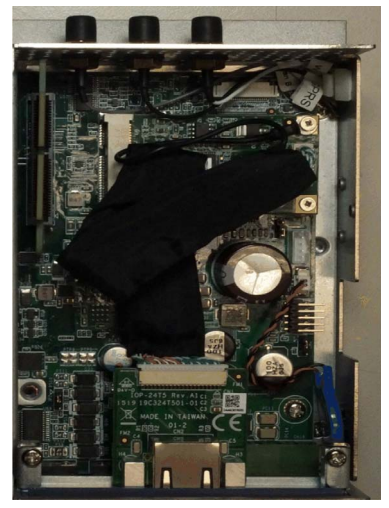

Box iPC Universal/Box iPC Performance:

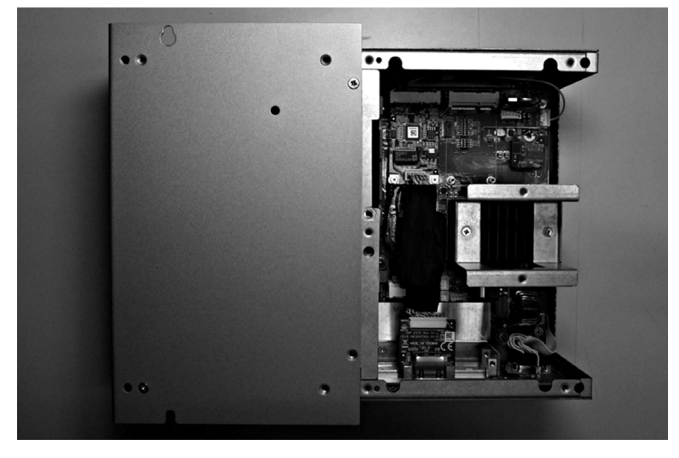

### Gerätemanager und Hardwareinstallation

Installieren Sie zuerst die optionale Schnittstelle in der Box iPC, bevor Sie den Treiber installieren. Die Daten für die Treiberinstallation sind im Wiederherstellungsdatenträger (USB-Stick) enthalten. Nach der Installation der Schnittstelle können Sie mithilfe des **Gerätemanagers** sicherstellen, dass die Schnittstelle im System ordnungsgemäß installiert ist.

# Beschreibung der CANopen-Schnittstelle

# Einleitung

Die Schnittstelle HMIYMINCAN1 wurde für die industrielle Kommunikation mit dem Feldbus-Protokoll entwickelt. Sie ist mit der mini-PCIe-Karte kompatibel.

Die nachstehende Abbildung zeigt die CANopen-Schnittstelle:

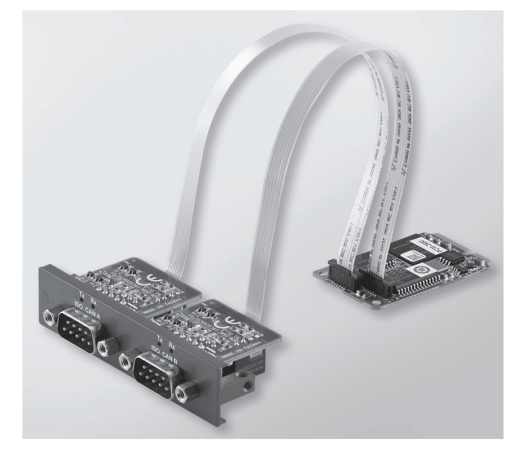

Die nachstehende Abbildung zeigt die Abmessungen der CANopen-Schnittstelle:

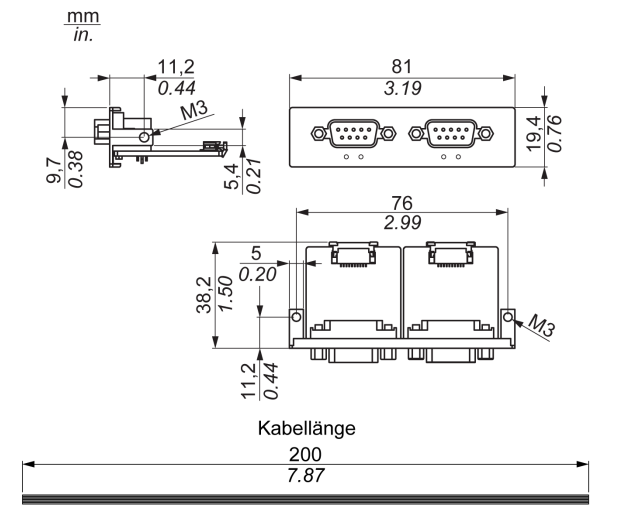

#### Beschreibung der CANopen-Schnittstelle

Die nachstehende Tabelle enthält die technischen Kenndaten für die CANopen-Schnittstelle:

| Merkmale            | Werte                               |
|---------------------|-------------------------------------|
| Allgemein           |                                     |
| Bustyp              | mini-PCIe-Karte, Version 1.2        |
| Steckverbinder      | 2 x 9-poliger D-Sub-Stecker         |
| Leistungsaufnahme   | 400 mA bei 5 VDC                    |
| Kommunikation       |                                     |
| Protokoll           | CAN 2.0 A/B                         |
| Signalunterstützung | CAN_H, CAN_L                        |
| Geschwindigkeit     | 1 MBit/s                            |
| CAN-Frequenz        | 16 MHz                              |
| Abschlusswiderstand | 120 Ω (über Steckbrücke ausgewählt) |

#### Anschlüsse

Diese Schnittstelle wird verwendet, um den Box iPC über ein Kabel mit dezentralen Geräten zu verbinden. Der verwendete Steckverbinder ist ein 9-poliger D-Sub-Stecker.

Bei Verwendung eines langen SPS-Kabels zum Anschluss des Box iPC weist das Kabel möglicherweise andere elektrische Potenziale als der Panel PC auf, auch wenn beide geerdet sind.

Die nachstehende Tabelle zeigt die Pinbelegung des 9-poligen D-Sub-Anschlusses:

| Pin | Belegung | 9-poliger D-Sub-Steckverbinder |
|-----|----------|--------------------------------|
| 1   | -        | 1 5                            |
| 2   | CAN_L    |                                |
| 3   | GND      |                                |
| 4   | -        |                                |
| 5   | _        | 6 9                            |
| 6   | -        |                                |
| 7   | CAN_H    |                                |
| 8   | -        |                                |
| 9   | -        |                                |

**HINWEIS:** Sie können den Abschlusswiderstand über die Steckbrückeneinstellung festlegen. Die Position Pin 1-2 bestimmt einen Wert für den Abschlusswiderstand von 120 Ohm. Die Position Pin 2-3 bedeutet keinen Abschlusswiderstand.

Sind Kommunikationskabel extrem hohen Gewichten oder Belastungen ausgesetzt, können hierdurch Geräte getrennt werden.

# **A** VORSICHT

#### LEISTUNGSVERLUST

- Stellen Sie sicher, dass die Kommunikationsverbindungen die Kommunikationsports des Harmony Industrial PC nicht übermäßig belasten.
- Befestigen Sie die Kommunikationskabel sicher am Bedienpult oder am Schaltschrank.
- Verwenden Sie ausschließlich 9-polige D-Sub-Kabel mit einem Verriegelungssystem in einwandfreiem Zustand.

# Die Nichtbeachtung dieser Anweisungen kann Verletzungen oder Sachschäden zur Folge haben.

| Teilenummer | Beschreibung                          | HMIBMU/HMIBMP | HMIBMI/HMIBMO<br>Expandable |
|-------------|---------------------------------------|---------------|-----------------------------|
| HMIYMINCAN1 | Schnittstelle Feldbus,<br>2 x CANopen | Ja            | Ja                          |

Box iPC Optimized:

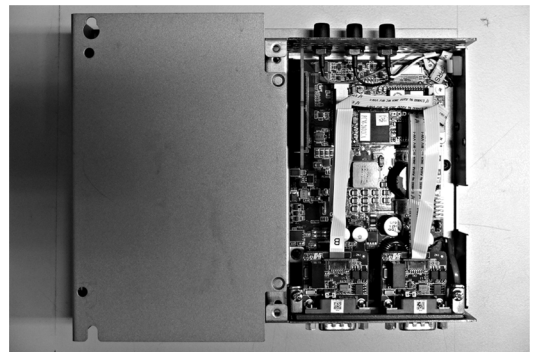

Box iPC Universal/Box iPC Performance:

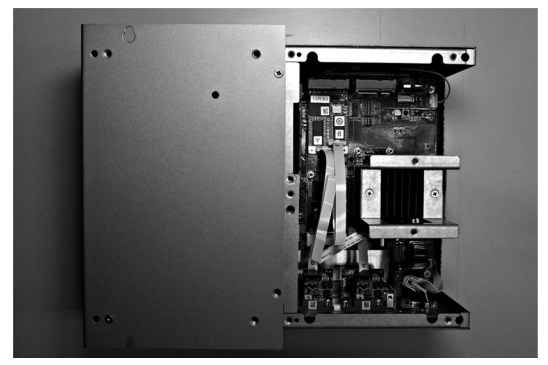

#### Gerätemanager und Hardwareinstallation

Installieren Sie zuerst die optionale Schnittstelle im Box iPC, bevor Sie den Treiber installieren. Die Daten für die Treiberinstallation für die CANopen-Schnittstelle sind im Wiederherstellungsdaten<sup>-</sup> träger (USB-Stick) enthalten. Nach der Installation der Schnittstelle können Sie mithilfe des **Gerätemanagers** sicherstellen, dass die Schnittstelle im System ordnungsgemäß installiert ist.

HINWEIS: Wenn der Name des Geräts in der Liste aufgeführt wird, jedoch mit einem Ausführungszeichen ! versehen ist, dann bedeutet das, dass die Schnittstelle nicht ordnungsgemäß installiert wurde. In diesem Fall müssen Sie das Gerät aus dem **Gerätemanager** entfernen, indem Sie den Gerätenamen auswählen und dann auf die Schaltfläche **Entfernen** klicken. Führen Sie die Treiberinstallation anschließend erneut durch.

Nach der ordnungsgemäßen Installation der CANopen-Schnittstelle im Box iPC können Sie das Gerät mithilfe des Navigators konfigurieren.

In der Bibliothek des CANopen-Protokolls ist eine C-Anwendungsprogrammierschnittstelle (API) für den Zugriff auf den Knotenstapel des CANopen-Netzwerks verfügbar. Die API ist überaus einfach zu verwenden, zu konfigurieren und zu starten. Für die Überwachung der CANopen-Geräte braucht der CAN-Bus nicht berücksichtigt zu werden, sodass sich die Entwickler auf die CANopen-Anwendungsfunktion konzentieren können:

- Lesen und Schreiben des Objektwörterbuchs (lokal oder per SDO)
- Steuern oder Überwachen des Zustands des Knoten-NMT (NMT-Master)
- PDO-Übertragungsmodus: Auf Anfrage, per SYNC, zeit- oder ereignisgesteuert
- Unterstützung von 512 TPDOs und 512 RPDOs
- SYNC-Erzeuger und -Consumer
- Heartbeat-Erzeuger und -Consumer
- Emergency-Objekte (Notfallobjekte)

# Beschreibung der Profibus DP-Schnittstelle

#### Einleitung

Die Schnittstelle HMIYMINPRO1 ist für die industrielle Kommunikation mit dem Feldbus-Protokoll (Profibus DP-Master oder -Slave) geeignet. Sie ist mit der mini-PCIe-Karte kompatibel.

**HINWEIS:** Laden Sie Firmware und Konfiguration herunter. Verwenden Sie den entsprechenden Master- oder Slave-DTM in der Konfigurationssoftware SYCON.net (HILSCHER CIFX 90E-DP\ET\F\MR\ADVA/+ML).

Die nachstehende Abbildung zeigt die Profibus DP-Schnittstelle:

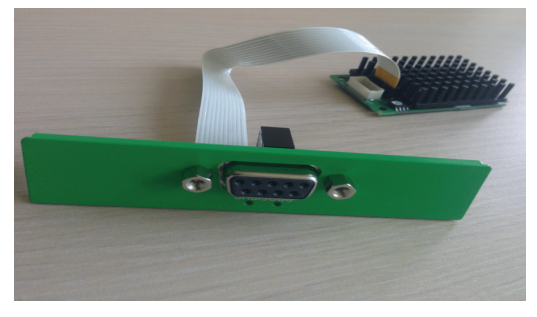

### Beschreibung der Profibus DP-Schnittstelle

Die nachstehende Tabelle enthält die technischen Kenndaten für die Profibus DP-Schnittstelle:

| Merkmale                      | Werte                                    |
|-------------------------------|------------------------------------------|
| Allgemein                     |                                          |
| Bustyp                        | mini-PCIe-Karte, Version 1.2             |
| Steckverbinder                | 1 x 9-polige D-Sub-Buchse                |
| Speicher                      | SDRAM 8 MB / Serieller Flash-EPROM 4 MB  |
| Größe des Dual-Port-Speichers | 64 KB                                    |
| Leistungsaufnahme             | 600 mA bei 3,3 VDC                       |
| Kommunikation                 |                                          |
| Protokoll                     | Profibus DP V1                           |
| Signalunterstützung           | RxD/TxD-P, RxD/TxD-N                     |
| Übertragungsrate              | 33 MHz                                   |
| Abmessungen                   | 60 x 45 x 9,5 mm (2.36 x 1.77 x 0.37 in) |

#### **Profibus DP-Kenndaten**

Die nachstehende Tabelle enthält die Kenndaten für Profibus DP:

| Merkmale                    | Profibus DP-Slave | Profibus DP-Master |
|-----------------------------|-------------------|--------------------|
| Slave max.                  | -                 | 125                |
| Zyklische Daten max.        | 244 Byte          | 244 Byte/Slave     |
| Azyklisches Lesen/Schreiben | 6.240 Byte        |                    |
| Max. Anzahl an Modulen      | 24                | -                  |
| Konfigurationsdaten         | 244 Byte          | 244 Byte/Slave     |
| Parameterdaten              | 237 Byte          |                    |

**HINWEIS:** Zur Konfiguration des Masters ist eine GSD-Datei (Gerätebeschreibungsdatei) erforderlich. Die Einstellungen im verwendeten Master müssen mit den Einstellungen im Slave übereinstimmen, damit eine Kommunikation durchgeführt werden kann. Hauptparameter: Stationsadresse, ID-Nummer, Baudrate und Konfigurationsdaten (Konfigurationsdaten für die Ausgangs- und Eingangslänge).

#### Anschlüsse

Diese Schnittstelle wird verwendet, um den Box iPC über ein Kabel mit dezentralen Geräten zu verbinden. Der verwendete Steckverbinder ist ein 9-poliger D-Sub-Stecker.

Bei Verwendung eines langen SPS-Kabels zum Anschluss des Box iPC weist das Kabel möglicherweise andere elektrische Potenziale als der Panel PC auf, auch wenn beide geerdet sind.

| Pin | Belegung  | Beschreibung                          | 9-polige D-Sub-Steckbuchse            |
|-----|-----------|---------------------------------------|---------------------------------------|
| 1   | -         | -                                     | 5 1                                   |
| 2   | -         | -                                     |                                       |
| 3   | RxD/TxD-P | Empfangs-/Sendedaten-P<br>B-Anschluss |                                       |
| 4   | -         | -                                     | 9 6                                   |
| 5   | GND       | Referenzpotential                     | , , , , , , , , , , , , , , , , , , , |
| 6   | VP        | Positive Versorgungsspannung          |                                       |
| 7   | -         | -                                     |                                       |
| 8   | RxD/TxD-N | Empfangs-/Sendedaten-N<br>A-Anschluss |                                       |
| 9   | -         | -                                     |                                       |

Die nachstehende Tabelle zeigt die Pinbelegung des 9-poligen D-Sub-Anschlusses:

Sind Kommunikationskabel extrem hohen Gewichten oder Belastungen ausgesetzt, können hierdurch Geräte getrennt werden.

# **A** VORSICHT

### LEISTUNGSVERLUST

- Stellen Sie sicher, dass die Kommunikationsverbindungen die Kommunikationsports des Harmony Industrial PC nicht übermäßig belasten.
- Befestigen Sie die Kommunikationskabel sicher am Bedienpult oder am Schaltschrank.
- Verwenden Sie ausschlie
  ßlich 9-polige D-Sub-Kabel mit einem Verriegelungssystem in einwandfreiem Zustand.

Die Nichtbeachtung dieser Anweisungen kann Verletzungen oder Sachschäden zur Folge haben.

| Teilenummer | Beschreibung                                     | HMIBMU/HMIBMP | HMIBMI/HMIBMO<br>Expandable |
|-------------|--------------------------------------------------|---------------|-----------------------------|
| HMIYMINPRO1 | Schnittstelle Profibus mit<br>NVRAM, 128 Mb + ML | Ja            | Ja                          |

Box iPC Optimized:

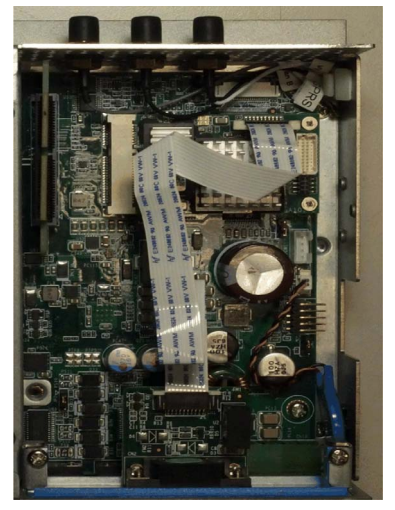

Box iPC Universal/Box iPC Performance:

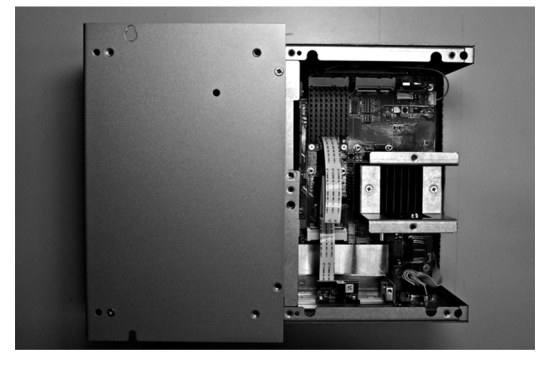

#### Gerätemanager und Hardwareinstallation

Installieren Sie zuerst die optionale Schnittstelle im Box iPC, bevor Sie den Treiber installieren. Die Daten für die Treiberinstallation sind im Wiederherstellungsdatenträger (USB-Stick) enthalten. Nach der Installation der Schnittstelle können Sie mithilfe des **Gerätemanagers** sicherstellen, dass die Schnittstelle im System ordnungsgemäß installiert ist.

# Wireless-LAN-Schnittstellenkarte - Beschreibung

#### Einleitung

In der optionalen Liste stehen zwei Typen von WLAN-Modulen mit Mini-PCIe-Schnittstelle zur Auswahl.

| Teilenummer  | Merkmale                                       |
|--------------|------------------------------------------------|
| HMIYMINWIFI1 | Wireless-LAN, Mini-PCIe (halbe Baugröße), MHF2 |
| HMIYMINWIFI2 | Wireless-LAN, Mini-PCIe (volle Baugröße), MHF4 |

Die Schnittstellenkarte HMIYMINWIFI1 richtet ein LAN-Wireless-Netzwerk für USB-fähige integrierte Wireless-Systeme ein. Die Karte verwendet nicht den Steckplatz für mini-PCIe-Karten (Intel Dual Band Wireless-AC 3160). Damit steht eine direkte Wireless-LAN-Unterstützung für die Verbindung von Wireless-LAN-Geräten untereinander ohne Bedarf eines Wireless-Zugangspunkts bereit.

Die nachstehende Abbildung zeigt die Wireless-LAN-Schnittstellenkarte:

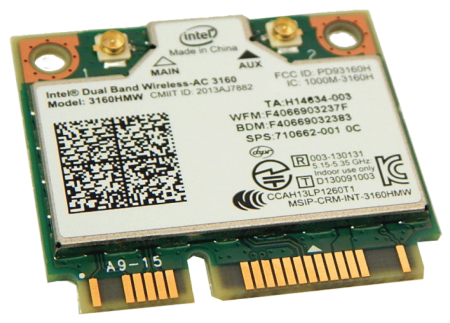

Das Modul HMIYMINWIFI2 unterstützt IEEE 802.11ac/a/b/g/n 2 x 2 MIMO WLAN und Bluetooth.

Das Modul HMIYMINWIFI2 übernimmt die QCA6174A-Einzelchip-Lösung. Das Moduldesign basiert auf der QCA6174A-Lösung.

Das Modul HMIYMINWIFI2 ist eine hochintegrierte WLAN-Lösung (Wireless Local Area Network), mit der Benutzer digitale Inhalte mit der neuesten Wireless-Technologie genießen können, ohne zusätzliche Kabel zu verwenden. In Kombination mit Bluetooth 4.1 stellt diese Lösung ein vollständiges 2,4-GHz-Bluetooth-System bereit, voll kompatibel mit Bluetooth 4.1 und V2.1, das EDR-Unterstützung für 2 Mbit/s und 3 Mbit/s für die Daten- und Audio-Kommunikation bietet. Das Modul stellt eine leistungsstarke, energie- und kosteneffiziente Kompaktlösung dar.

Gemäß dem Standard IEEE 802.11ac/a/b/g/n verwendet das Modul die Basisbandmodulations<sup>-</sup> technologien HMIYMINWIFI2 Direct Sequence Spread Spectrum (DSSS), Orthogonal Frequency Division Multiplexing (OFDM), DBPSK, DQPSK, CCK und QAM. Ein hoher Integrationsgrad und eine vollständige Implementierung der Energieverwaltungsfunktionen gemäß dem Standard IEEE 802.11 minimieren den Leistungsbedarf des Systems durch Verwendung des Moduls HMIYMINWIFI2.

Die nachstehende Abbildung zeigt die Wireless-LAN-Schnittstellenkarte:

## Beschreibung der Wireless-LAN-Schnittstellenkarte

| Modellnummer                   | HMIYMINWIFI1              | HMIYMINWIFI2                                                                                                    |
|--------------------------------|---------------------------|----------------------------------------------------------------------------------------------------|
| Hauptgerät                     | Intel AC3160              | Qualcom QCA6174A                                                                                                    |
| Kartenformat                   | Mini-PCIe, halbe Baugröße | Mini PCIe, volle Baugröße                                                                                                    |
| Standardkonformität            | 802.11 ac + Bluetooth 4.0 | 802.11 ac/a/b/g/n + Bluetooth 4.1                                                                                                    |
| Betriebstemperatur             | 0 °C bis 80 °C            | -20 °C bis 65 °C<br>Erweiterte Betriebstemperatur: -20 °C bis 85 °C<br>(30~50 Mbit/s reduzierter Durchsatz bei einer<br>Datenrate bei 85 °C) |
| TX/RX-Stream                   | 1 x 1                     | 2 x 2                                                                                                    |
| Wireless-Band                  | 2,4 GHz, 5 GHz            | 2,4 GHz, 5 GHz                                                                                                    |
| Spitzengeschwindigkeit         | 433 Mbit/s                | 867 Mbit/s                                                                                                    |
| MU-MIMO*                       | NEIN                      | JA                                                                                                    |
| Anschluss für<br>Antennenkabel | MHF2                      | MHF4                                                                                                    |
| Zertifizierungen               | FCC, RED, TELEC, RCM      | FCC, RED, RCM, IC, CE, CMIIT, NCC, Mexiko, ANATEL, IDA, TELECWW                                                                              |

| Modellnummer                    | HMIYMINWIFI1                                                                                                    | HMIYMINWIFI2                                                                                                    |
|---------------------------------|----------------------------------------------------------------------------------------------------|----------------------------------------------------------------------------------------------------|
| Inhalt dieses Produkts          | <ol> <li>Wireless-LAN-Karte (Mini-<br/>PCIe-Karte, halbe<br/>Baugröße)</li> <li>Kabelsatz (MHF2-<br/>Anschluss)         <ul> <li>2 Anschlussleitungen<br/>(MHF2-Anschluss)</li> <li>I/F-Befestigungsring (3<br/>Teile x 2 Stück)</li> <li>I/F-Montageplatte</li> </ul> </li> <li>2 Antennen</li> <li>Schrauben (2 Stück)</li> <li>Montageanleitung</li> <li>Montage-Abstandshalter für<br/>Box-PC, Mini-PCIe, halbe<br/>bis volle Baugröße</li> </ol> | <ol> <li>Wireless-LAN-Karte (Mini-PCle, volle Baugröße)</li> <li>Kabelsatz (MHF4-Anschluss)         <ul> <li>4 Anschlussleitungen (MHF4-Anschluss)</li> <li>I/F-Befestigungsring (3 Teile x 2 Stück)</li> <li>I/F-Montageplatte</li> </ul> </li> <li>2 Antennen</li> <li>4 Schrauben (2 Stück)</li> <li>Montageanleitung</li> </ol> |
| Unterstütztes<br>Betriebssystem | Windows® 10 (32-, 64-Bit)<br>Windows® 8.1 (32-, 64-Bit)<br>Windows® 7 (32-, 64-Bit)<br>Windows® Embedded<br>Standard 7 (32-, 64-Bit)                                                                                                    | Windows® 10 (32-, 64-Bit)<br>Windows® 8.1 (32-, 64-Bit)<br>Windows® 7 (32-, 64-Bit)<br>Windows® Embedded Standard 7 (32-, 64-Bit)                                                                                                    |
| Anschließbarer iPC              | *Siehe nachstehende<br>Kompatibilitätstabelle.                                                                                                    | *Siehe nachstehende Kompatibilitätstabelle.                                                                                                    |

## Beschreibung des Wireless-LAN-Schnittstellenkabels

Die nachstehende Tabelle enthält die technischen Kenndaten für Kabel und Antenne der Wireless-LAN-Schnittstelle:

| Teilenummer     | Merkmale                                        |
|-----------------|-------------------------------------------------|
| HMIYCABWIFIAN51 | Remote-Wireless-LAN-Antennenkabel 5 m (16.4 ft) |

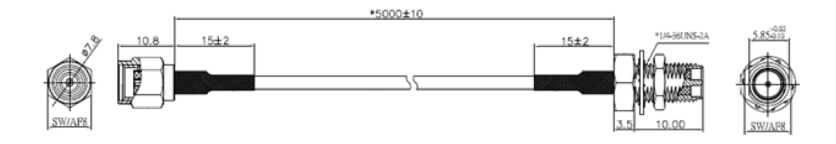

**HINWEIS:** Die Antennen werden direkt auf dem Produkt an der angegebenen Position montiert. Sie können ebenfalls dezentral unter Verwendung von Remote-Zwischenkabeln angebracht werden. Die nachstehende Abbildung zeigt die Abmessungen des dezentralen Wireless-LAN-Antennenkabels.

#### Kompatibilitätstabelle und Kabelführung

Mit vorinstallierten Antennenkabeln zu SMA-Anschluss für WLAN A und WLAN B:

HMIYMINWIFI1

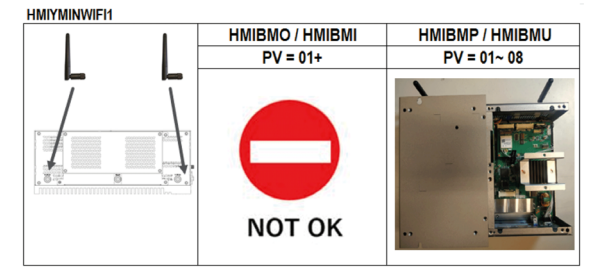

#### HMIYMINWIFI2

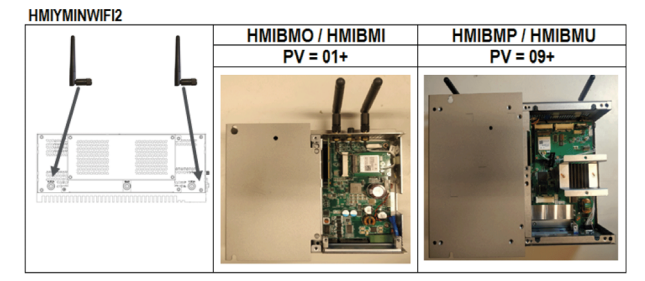

Mit optionalem Schnittstellenanschluss:

#### HMIYMINWIFI1 / HMIYMINWIFI2

HMIYMINWIFI1 / HMIYMINWIFI2

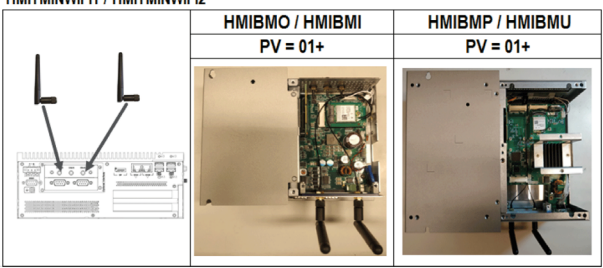

#### Gerätemanager und Hardwareinstallation

Installieren Sie den Treiber, bevor Sie die Schnittstelle im Box-PC installieren. Der Datenträger für die Treiberinstallation ist im Lieferpaket enthalten. Nach der Installation der Schnittstelle können Sie mithilfe des **Gerätemanagers** sicherstellen, dass die Schnittstelle im System ordnungsgemäß installiert ist.

# Beschreibung der Audio-Schnittstelle (für den Box iPC Universal/Performance)

#### Einleitung

Das Modul HMIYMINAUD1 ist ein Audio-Schnittstellenmodul (Leitungseingang, Leitungsausgang, Mikrofoneingang). Es besteht aus einer Audio-E/A-Karte (einschließlich Metallplatte) und einem Kabel für den Anschluss der E/A-Karte und des Box iPC.

Die nachstehende Abbildung zeigt die Audio-Schnittstelle:

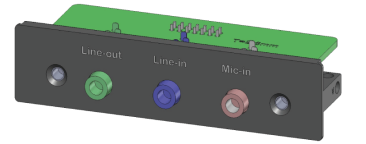

Die nachstehende Abbildung zeigt die Abmessungen des Audio-Schnittstellenkabels:

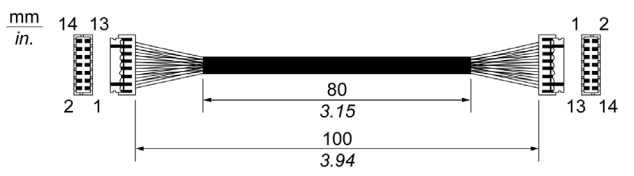

#### Audio-Schnittstelle

Die nachstehende Tabelle enthält die technischen Kenndaten für die Audio-Schnittstelle:

| Element           | Merkmale                                          |
|-------------------|---------------------------------------------------|
| Anschlüsse        | Leitungseingang, Leitungsausgang, Mikrofoneingang |
| Audio-Ausgangstyp | Stereo                                            |

| Teilenummer                              | Beschreibung                              | HMIBMP/HMIBMU     | HMIBMI/HMIBMO<br>Expandable |
|------------------------------------------|-------------------------------------------|-------------------|-----------------------------|
| HMIYMINAUD1                              | Schnittstelle Audio BKT,<br>1 x LI/LO/MIC | Ja <sup>(1)</sup> | Nicht zutreffend            |
| (1) Unterstützung für nur 1 HMIYMINAUD1. |                                           |                   |                             |

Box iPC Universal/Box iPC Performance:

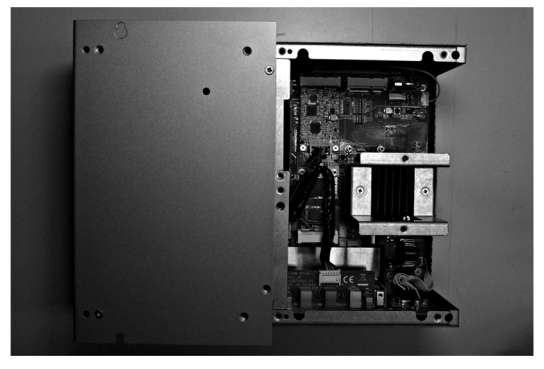

# Beschreibung der Audio-Schnittstelle

### Einleitung

Das Modul HMIYMINAUD21 ist ein Audio-Schnittstellenmodul (Leitungseingang, Leitungs<sup>-</sup> ausgang, Mikrofoneingang). Es besteht aus einer Audio-E/A-Karte (einschließlich Metallplatte) und einem Kabel für den Anschluss der E/A-Karte und des Box iPC.

Die nachstehende Abbildung zeigt die Audio-Schnittstelle:

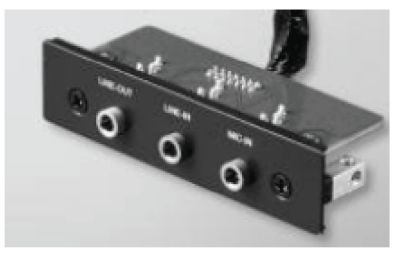

## Audio-Schnittstelle

Die nachstehende Tabelle enthält die technischen Kenndaten für die Audio-Schnittstelle:

| Element           | Merkmale                                                          |
|-------------------|-------------------------------------------------------------------|
| Anschlüsse        | Leitungseingang (LI), Leitungsausgang (LO), Mikrofoneingang (MIC) |
| Audio-Ausgangstyp | Stereo                                                            |

| Teilenummer                              | Beschreibung                              | HMIBMP/HMIBMU     | HMIBMI/HMIBMO<br>Expandable |
|------------------------------------------|-------------------------------------------|-------------------|-----------------------------|
| HMIYMINAUD21                             | Schnittstelle Audio BKT,<br>1 x LI/LO/MIC | Ja <sup>(1)</sup> | Ja                          |
| (1) Unterstützung für nur 1 HMIYMINAUD1. |                                           |                   |                             |

Box iPC Optimized:

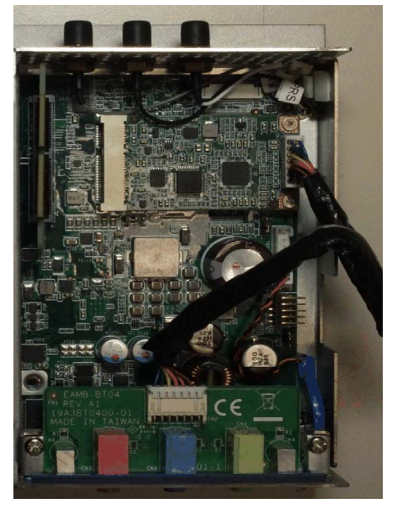

Box iPC Universal/Box iPC Performance:

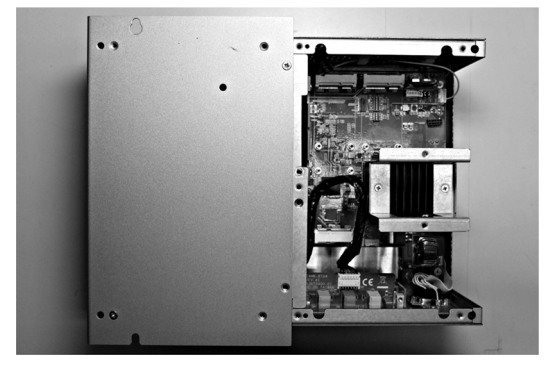

### Hinweise zur Installation

Die Module HMIBMP/HMIBMU verfügen bereits über LI/LO/MIC-Anschlüsse, d. h. der Erwerb von HMIYMINAUD1 wird empfohlen.

#### Installation einer Schnittstelle

Fahren Sie das Windows-Betriebssystem vor dem Installieren oder Entfernen einer mini-PCIe-Karte ordnungsgemäß herunter und trennen Sie das Gerät vom Netz.

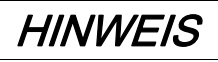

#### ELEKTROSTATISCHE ENTLADUNG

Ergreifen Sie alle notwendigen Schutzmaßnahmen gegen elektrostatische Entladung, bevor Sie versuchen, die Abdeckung des Harmony Industrial PC zu entfernen.

Die Nichtbeachtung dieser Anweisungen kann Sachschäden zur Folge haben.

# **A**VORSICHT

# ÜBERHÖHTES ANZUGSMOMENT UND LOSE TEILE

- Beim Festziehen der Schrauben von Montageklemmen, Gehäuse, Zubehör oder Klemmenleisten darf ein Anzugsmoment von 0,5 Nm (4.5 lb-in) nicht überschritten werden. Übermäßige Kraftanwendung beim Anziehen der Schrauben kann die Montageklemmen beschädigen.
- Bei der Anbringung bzw. Abnahme von Schrauben ist darauf zu achten, dass diese nicht in das Innere des Harmony Industrial PC-Gehäuses fallen.

Die Nichtbeachtung dieser Anweisungen kann Verletzungen oder Sachschäden zur Folge haben.

**HINWEIS:** Vergewissern Sie sich, dass die gesamte Stromzufuhr unterbrochen ist, bevor Sie dieses Verfahren anwenden.

In der folgenden Tabelle wird die Installation einer Audio-Schnittstelle beschrieben:

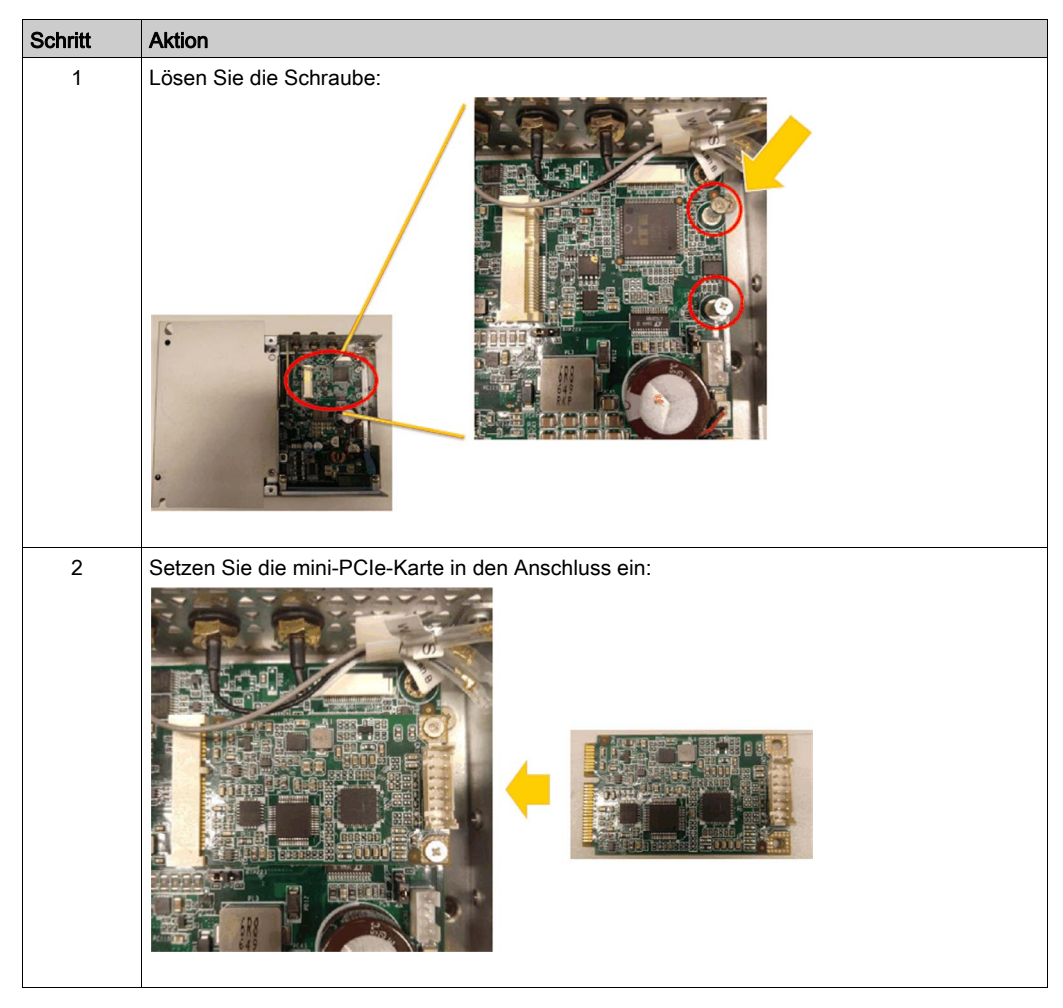

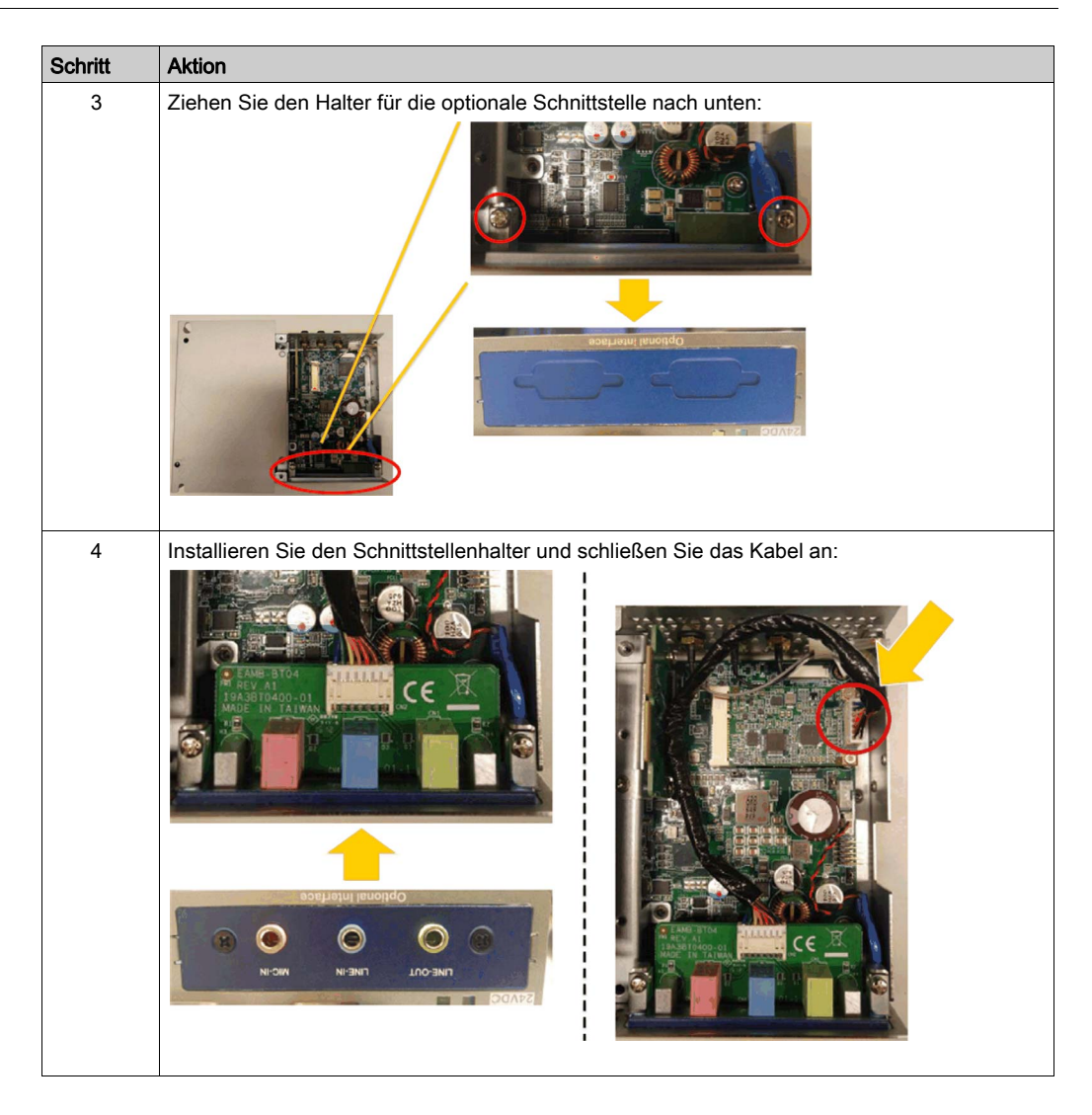

# Beschreibung der USB-Schnittstelle

# Einleitung

Die Baureihe HMIYMINUSB1 stellt Kommunikationsmodule bereit. Sie sind mit der mini-PCIe-Karte kompatibel.

Die nachstehende Abbildung zeigt die USB-Schnittstelle:

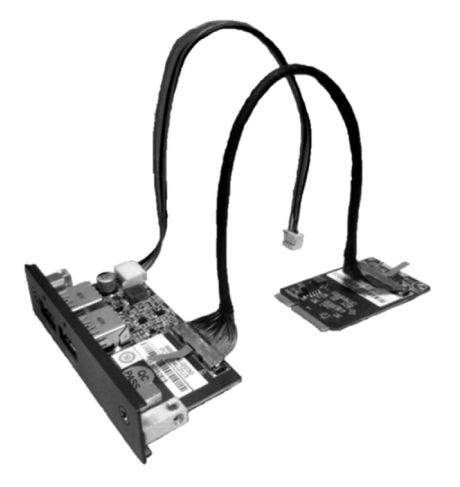

Die nachstehende Abbildung zeigt die Abmessungen der USB-Schnittstelle:

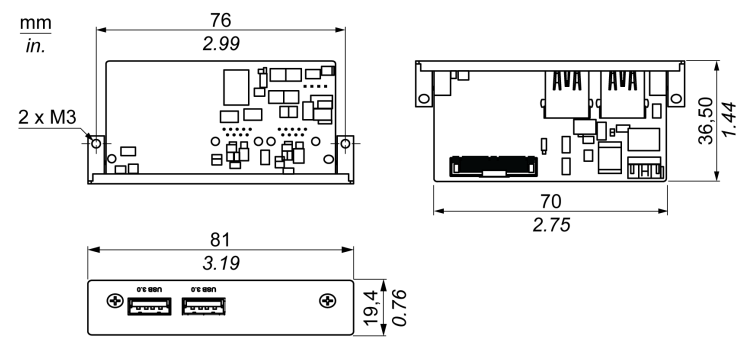

## USB-Schnittstelle

Die nachstehende Tabelle enthält die technischen Kenndaten für die USB-Schnittstelle:

| Element           | Merkmale                                                                                                    |  |
|-------------------|----------------------------------------------------------------------------------------------------|--|
| Allgemein         |                                                                                                    |  |
| Bustyp            | mini-PCIe-Karte, Version 1.2                                                                                                    |  |
| Steckverbinder    | 2 x USB 3.0-Anschlüsse                                                                                                    |  |
| Leistungsaufnahme | Leistungsausgang +5 VDC / 900 mA zu USB-Gerät                                                                                            |  |
| Kommunikation     |                                                                                                    |  |
| Protokoll         | Spezifikation Universal Serial Bus 3.0, Version 1.0                                                                                      |  |
| Geschwindigkeit   | Niedrige Geschwindigkeit: 1,5 MBit/s, Volle Geschwindigkeit: 12 MBit/s, Hohe Geschwindigkeit: 480 MBit/s, Supergeschwindigkeit: 5 GBit/s |  |

| Teilenummer                                                                                                    | Beschreibung                      | HMIBMP/HMIBMU            | HMIBMI/HMIBMO<br>Expandable |  |  |
|----------------------------------------------------------------------------------------------------|-----------------------------------|--------------------------|-----------------------------|--|--|
| HMIYMINUSB1                                                                                                    | Schnittstelle USB 3.0,<br>2 x USB | Ja <sup>(1)/(2)(3)</sup> | Ja <sup>(3)</sup>           |  |  |
| <ol> <li>Unterstützung für nur 1 HMIYMINUSB1 in HMIBMP/HMIBMU.</li> <li>Gemeinsame Verwendung von HMIYMINDP1 und HMIYMINUSB1 in HMIBMP/HMIBMU nicht möglich.</li> <li>Entfernen Sie den vorhandenen Treiber, wenn Sie HMIYMINDP1 installieren möchten.</li> </ol> |                                   |                          |                             |  |  |

Box iPC Optimized:

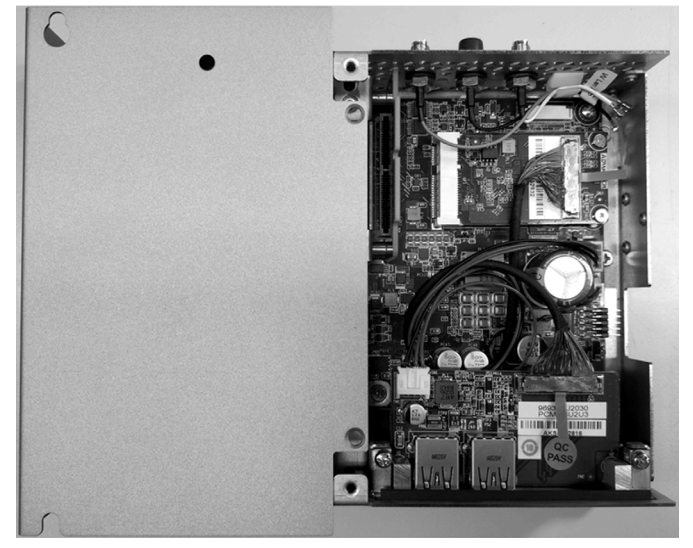

Box iPC Universal/Box iPC Performance:

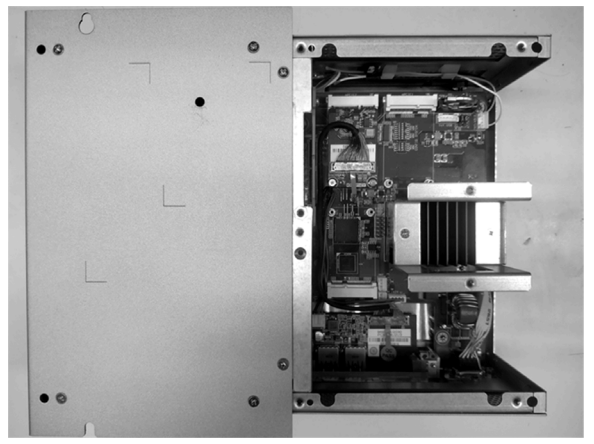

#### Gerätemanager und Hardwareinstallation

Installieren Sie zuerst die optionale Schnittstelle im Box iPC, bevor Sie den Treiber installieren. Die Daten für die Treiberinstallation sind im Wiederherstellungsdatenträger (USB-Stick) enthalten. Nach der Installation der Schnittstelle können Sie mithilfe des **Gerätemanagers** sicherstellen, dass die Schnittstelle im System ordnungsgemäß installiert ist.

# Beschreibung der NVRAM-Karte

## Einleitung

Die Produkte der Serie HMIYMINNVRAM1 werden als industrielle Storage- oder Speicherkarte für den mini-PCIe-Steckplatz eingestuft.

Die nachstehende Abbildung zeigt eine NVRAM-Karte:

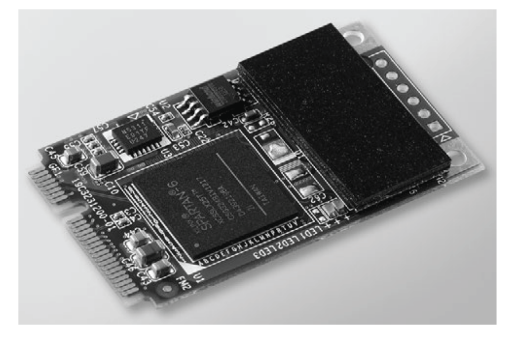

## Beschreibung der NVRAM-Karte

Die folgende Tabelle enthält die technischen Kenndaten der NVRAM-Karte:

| Merkmale                                                                | Werte                        |  |  |
|-------------------------------------------------------------------------|------------------------------|--|--|
| Allgemein                                                               |                              |  |  |
| Bustyp                                                                  | mini-PCle-Karte, Version 1.2 |  |  |
| Leistungsaufnahme                                                       | 3,3 VDC bei 150 mA           |  |  |
| Speicher                                                                |                              |  |  |
| Abmessungen                                                             | 2 MB                         |  |  |
| Lese-/Schreibgeschwindigkeit                                            | 6 MBit/s                     |  |  |
| Max. Immunität gegen Magnetfelder beim Schreiben                        | 8.000 A/m                    |  |  |
| Max. Immunität gegen Magnetfelder<br>beim Lesen oder im Standby-Betrieb | 8.000 A/m                    |  |  |

| Teilenummer   | HMIBMU/HMIBMP | HMIBMI/HMIBMO |
|---------------|---------------|---------------|
| HMIYMINNVRAM1 | Ja            | Ja            |
### Gerätemanager und Hardwareinstallation

Installieren Sie zuerst die optionale Schnittstelle im Box iPC, bevor Sie den Treiber installieren. Die Daten für die Treiberinstallation sind im Wiederherstellungsdatenträger (USB-Stick) enthalten. Im Anschluss an die Installation des Schnittstellenmoduls können Sie überprüfen, ob das Modul in Ihrem System ordnungsgemäß installiert wurde. Ziehen Sie dazu den **Gerätemanager** heran.

# Beschreibung der mini-PCIe-zu-Display-Adapter-Schnittstelle

# Einleitung

HMIYMINDP1 wird als Kommunikationsschnittstelle für die Industrie eingestuft.

Die mini-PCIe-zu-Display-Adapter-Schnittstelle:

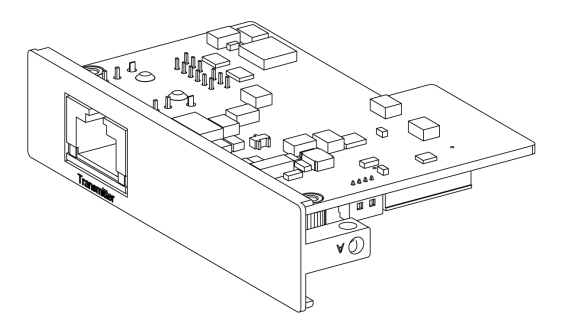

Abmessungen der mini-PCIe-zu-Display-Adapter-Schnittstelle:

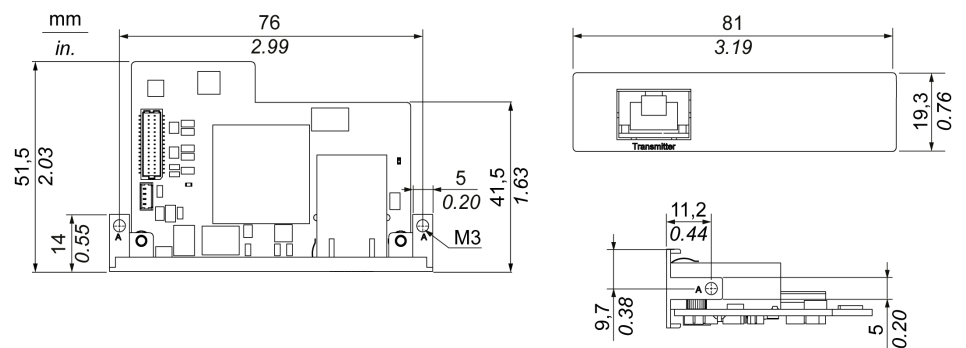

### **Beschreibung**

Technische Kenndaten für die mini-PCIe-zu-Display-Adapter-Schnittstelle:

| Merkmale                    | Werte                                                                               |
|-----------------------------|-------------------------------------------------------------------------------------|
| Allgemein                   |                                                                                     |
| Bustyp                      | mini-PCIe-Karte, Version 1.2                                                        |
| Anschlüsse                  | RJ45-Port x1                                                                        |
| Leistungsaufnahme           | Max. 3,3 W                                                                          |
| Optionale Temperatur        | 045 °C (113 °F)                                                                     |
| Kommunikation               |                                                                                     |
| Grafische Unterstützung     | Unterstützt 2D                                                                      |
| Ausgangsschnittstelle       | RJ45                                                                                |
| Ausgangsauflösung           | Bis 1920 x 1080                                                                     |
| Punkt-zu-Punkt-Sendedistanz | 100 m (328 ft)                                                                      |
| Kabel                       | CAT6 Ethernet-Kabel (CAT5e unter<br>bestimmten Bedingungen, siehe<br>Hinweis unten) |

**HINWEIS:** Das CAT5e-Kabel kann für kurze Entfernungen verwendet werden, je nach den vorherrschenden Umgebungsbedingungen sowie mit einer maximalen Bildschirmauflösung von 1920 x 1080 Pixel.

### Kompatibilitätstabelle

| Teilenummer                                                                                                    | Beschreibung                               | HMIBMP/HMIBMU             | HMIBMI/HMIBMO<br>Expandable |
|----------------------------------------------------------------------------------------------------|--------------------------------------------|---------------------------|-----------------------------|
| HMIYMINDP1                                                                                                    | mini-PCIe-zu-Display-Adapter-Schnittstelle | Ja <sup>(1)/(2)/(3)</sup> | Ja <sup>(3)</sup>           |
| <b>HINWEIS:</b> Das Modul HMIYMINDP1 mit Box iPC wurde für den kombinierten Einsatz mit DM und dem Display-Adapter für Verbindungen über große Entfernungen entwickelt. |                                            |                           |                             |
| <ul><li>(1) HMIYMINDP1 kann nicht mit HMIYMINDVII1 oder HMIYMINVGADVID1 verwendet werden.</li><li>(2) HMIYMINDP1 kann nicht mit HMIYMINUSB1 verwendet werden.</li></ul> |                                            |                           |                             |

## Kabelführung

Box iPC Optimized:

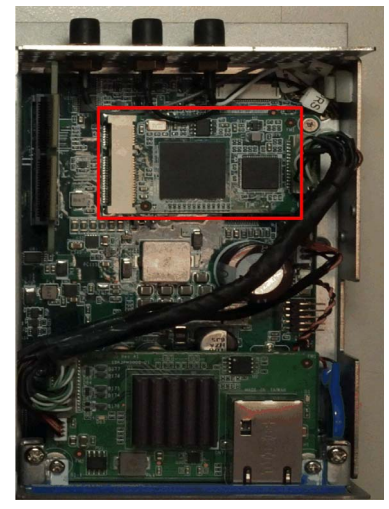

Box iPC Universal/Box iPC Performance:

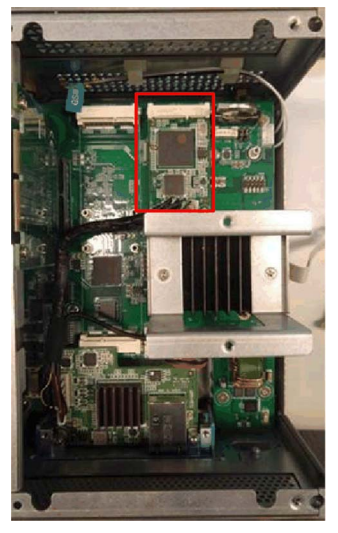

# HINWEIS:

- Im Box iPC kann nur jeweils eine optionale HMIYMINDP1-Schnittstelle installiert werden.
- Installieren Sie die optionale HMIYMINDP1-Schnittstelle im oberen Steckplatz (siehe Seite 224) des Box iPC Universal/Box iPC Performance und die mini-PCIe-Karte im zweiten Steckplatz.

Box iPC Universal/Box iPC Performance mit zwei optionalen Schnittstellen:

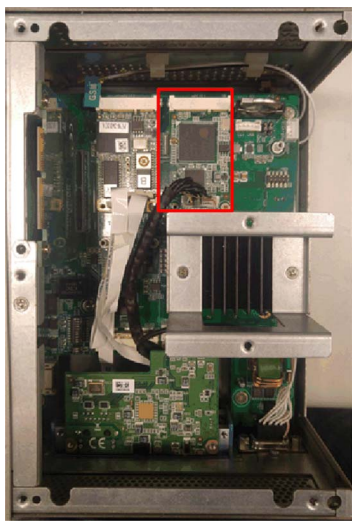

### Gerätemanager und Hardwareinstallation

Die Daten für die Treiberinstallation sind im Wiederherstellungsdatenträger (USB-Stick) enthalten. Nach der Installation der Schnittstelle können Sie mithilfe des **Gerätemanagers** sicherstellen, dass die Schnittstelle im System ordnungsgemäß installiert ist.

### Installation der dezentralen Displays und Treiberinstallation für den Sender für die dezentralen Displays

Gehen Sie vor wie folgt, um die mini-PCIe-zu-Display-Adapter-Schnittstelle und die dezentralen Displays zu installieren:

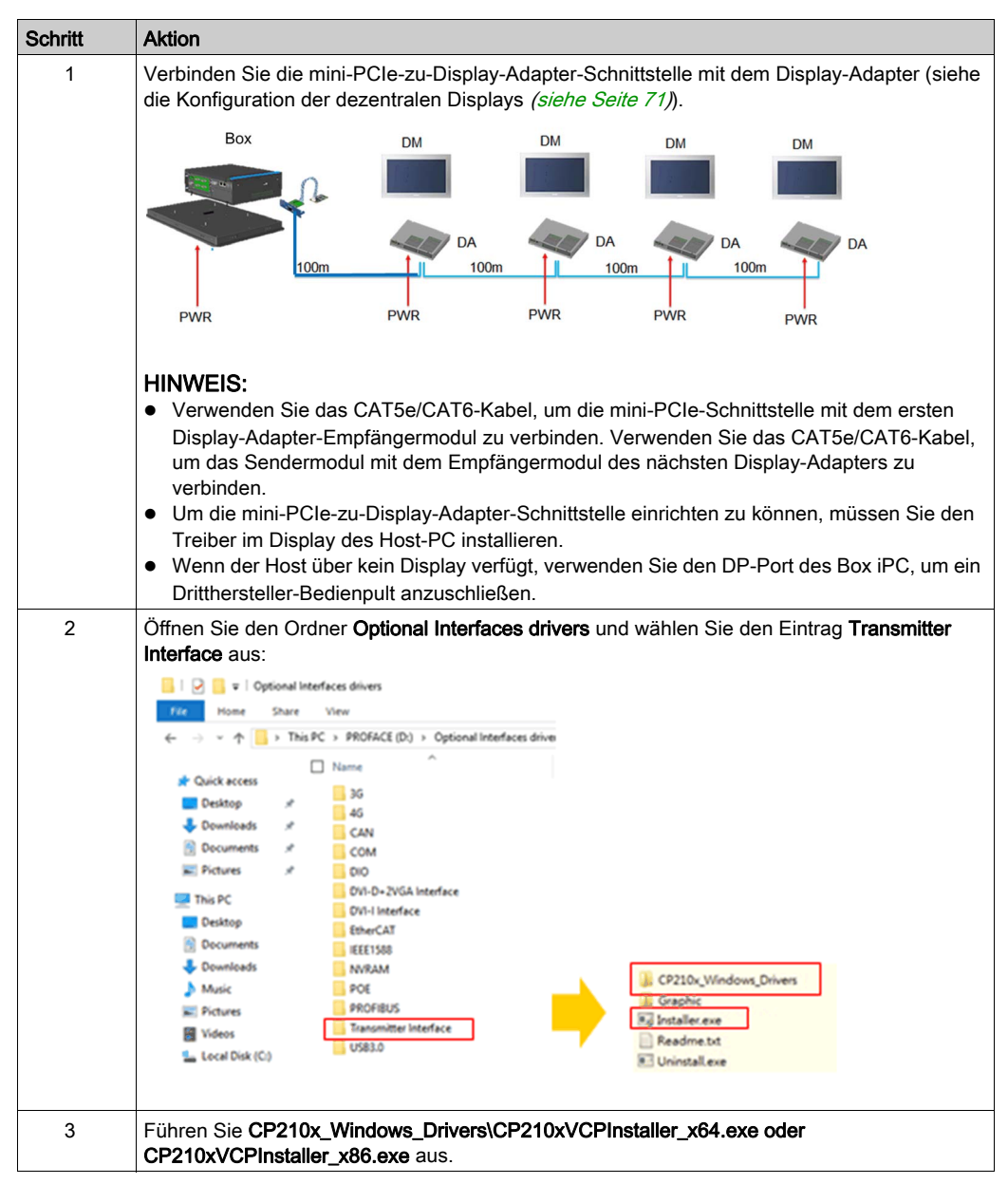

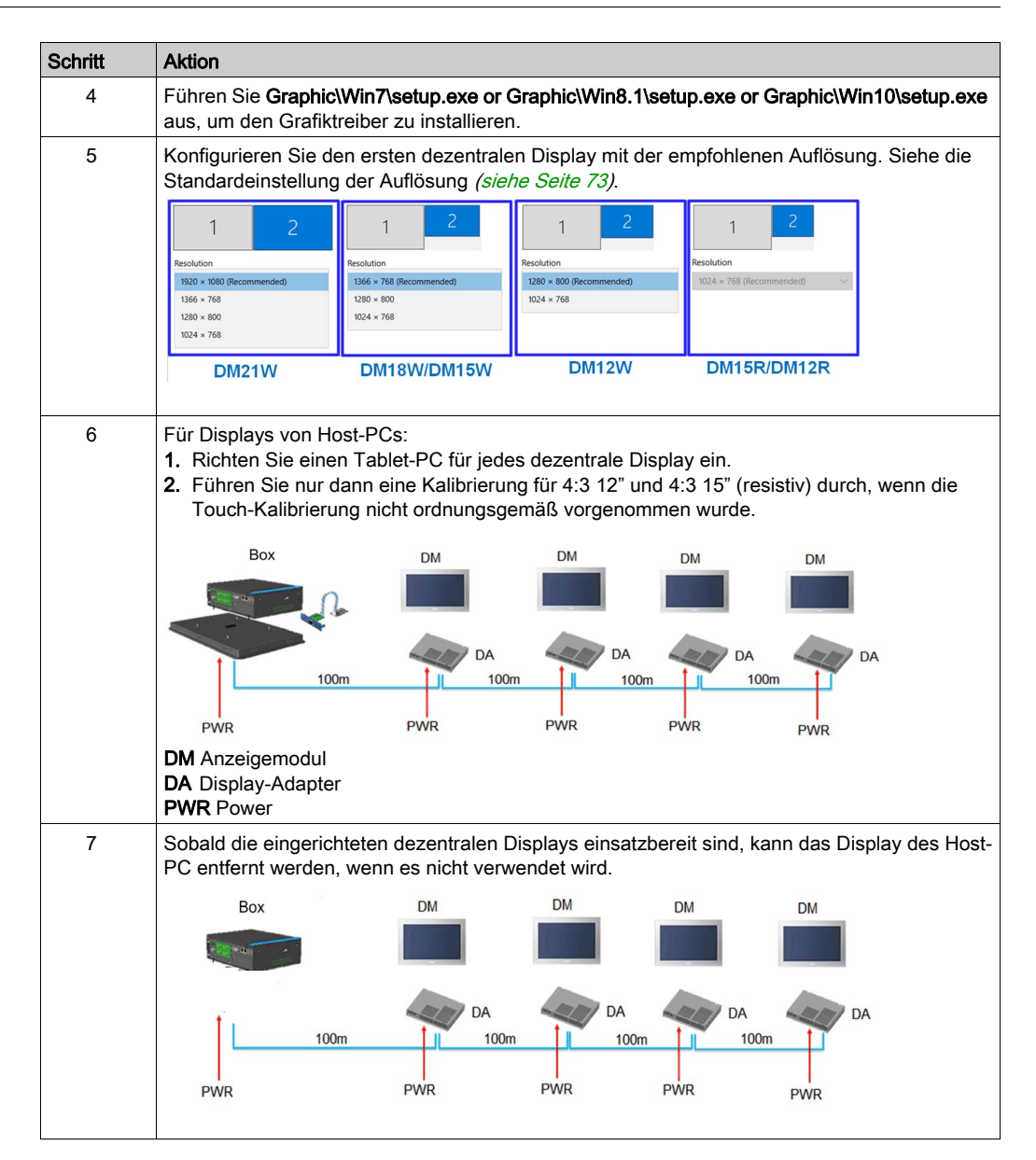

1

| Schritt | Aktion |  |  |
|---------|--------|--|--|

Führen Sie Setup.exe aus, um den Treiber für die mini-PCIe-zu-Display-Adapter-Schnittstelle

### Deinstallation des Treibers für den Sender für die dezentralen Displays

und den Grafiktreiber zu deinstallieren.

# Beschreibung der VGA- und DVI-Schnittstelle

## Einleitung

Das Modul HMIYMINVGADVID1 (Schnittstelle 2 x VGA und 1 x DVI-D) ist ein Schnittstellenmodul für den Industriegebrauch. Es ist mit der mini-PCIe-Karte kompatibel. Die Video-Grafikkarte unterstützt eine Auflösung in Full HD von 1920 x 1080 sowie den Dual-Display-Modus. Über die zwei VGA-Ports (DVI-D ist das Klon-Abbild des ersten VGA) können zwei verschiedene Bildschirmbilder angezeigt werden. Für die zwei VGA-Anschlüsse mit Analogsignal ist ein optionaler Schnittstellensteckplatz erforderlich, für den DVI-D-Anschluss mit Digitalsignal ein zweiter optionaler Schnittstellensteckplatz.

Das Modul HMIYMINDVII1 (Schnittstelle 1 x DVI-I) ist ein Schnittstellenmodul für den Industriegebrauch. Es ist mit der mini-PCIe-Karte kompatibel. Für den DVI-I-Anschluss ist ein externer Schnittstellensteckplatz erforderlich.

| Unterstütztes Modell                                                 | VGA-0                       | VGA-1 | DVI-D | DVI - I                     |
|----------------------------------------------------------------------|-----------------------------|-------|-------|-----------------------------|
| Box iPC<br>Optimized/Universal/Performance<br>(1 optional interface) | -                           | -     | _     | Unabhängig<br>(Erweiterung) |
| Box iPC Universal/Performance<br>(2 optional interface)              | Unabhängig<br>(Erweiterung) | Klon  |       | -                           |

Vom Harmony Box iPC unterstützt:

**HINWEIS:** Es wird nur die 2D-Funktion unterstützt, wenn das Display der VGA/DVI-mini-PCIe-Kartenschnittstelle als Hauptdisplay verwendet wird.

# Optionale Schnittstelle HMIYMINVGADVID1

Die nachstehende Abbildung zeigt die optionale Schnittstelle HMIYMINVGADVID1 für 3 Displays:

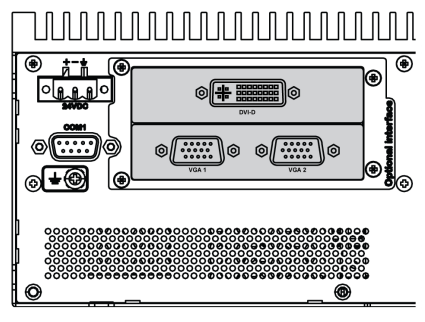

Zwei VGA für den Anschluss von bis zu zwei Displays (CN1):

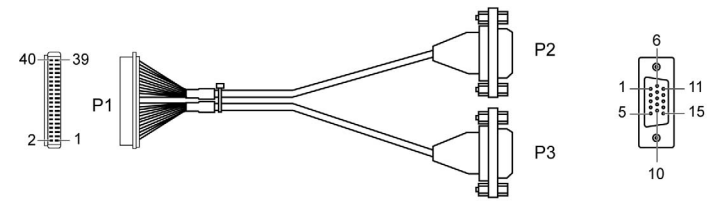

Ein DVI-D für den Anschluss eines Displays (CN2):

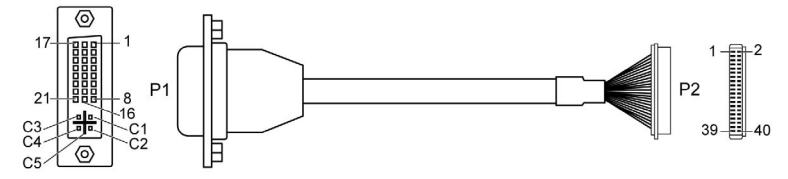

mini-PCIe-Grafikkarte (1080 Pixel), 1920 x 1080, vertikale Aktualisierungsrate bis 75 Hz:

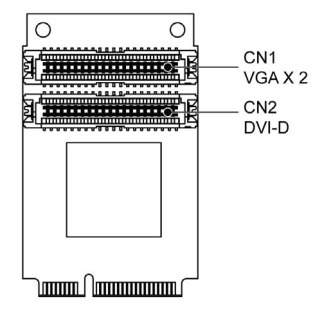

HINWEIS: Dual-Display-Modus (CRT+CRT, unterstützt den Single-, Klon- und Dual-Modus).

### Optionale Schnittstelle HMIYMINDVII1

Die nachstehende Abbildung zeigt die optionale Schnittstelle HMIYMINDVII1 für 2 Displays:

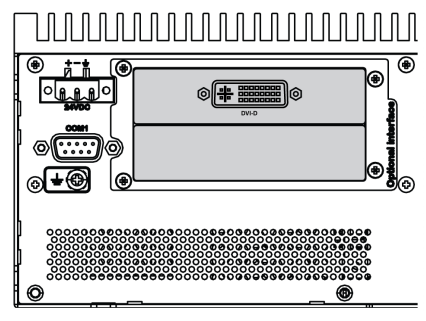

DVI-I-Kabel mit Y-Anschluss A und B:

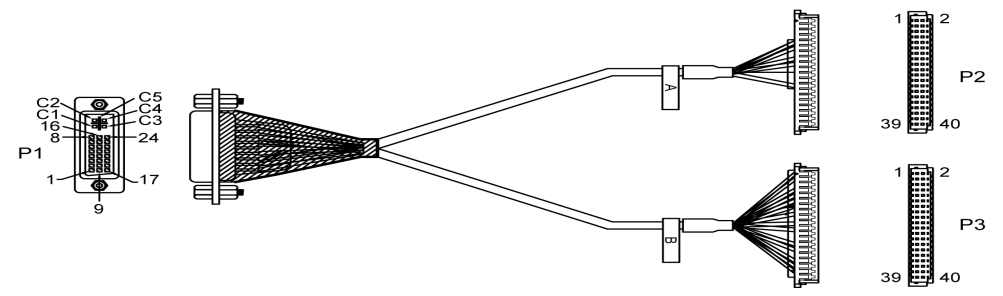

mini-PCle-Grafikkarte (1080 Pixel), 1920 x 1080, vertikale Aktualisierungsrate bis 75 Hz:

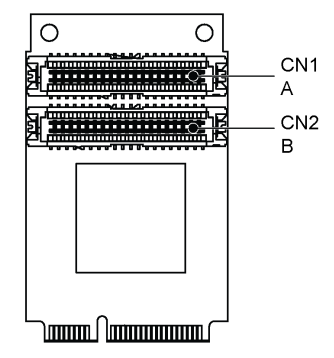

**HINWEIS:** Die Karte in CN1 weist Typ A, die Karte in CN2 Typ B auf. Der A-Kabelstecker wird mit dem A-Anschluss am mini-PCIe-Modul (CN1), der B-Kabelstecker mit dem B-Anschluss am mini-PCIe-Modul (CN2) verbunden.

# Kompatibilitätstabelle

| Teilenummer     | Beschreibung                                     | HMIBMP/HMIBMU             | HMIBMI/HMIBMO<br>Expandable |
|-----------------|--------------------------------------------------|---------------------------|-----------------------------|
| HMIYMINVGADVID1 | Schnittstelle 1 x DVI-D,<br>2 x VGA, zwei Halter | Ja <sup>(2)/(3)/(4)</sup> | Ja <sup>(1)/(4)</sup>       |
| HMIYMINDVII1    | Schnittstelle 1 DVI-I                            | Ja <sup>(2)/(3)/(4)</sup> | Ja <sup>(4)</sup>           |

(1) Unterstützt nur 1 Schnittstellenhalter, entweder mit 2 x VGA- oder DVI-D-Halter.

(2) Die gemeinsame Verwendung von HMIYMINDVII1 und HMIYMINVGADVID1 ist nicht möglich.

(3) HMIYMINDP1 kann nicht mit HMIYMINDVII1 oder HMIYMINVGADVID1 verwendet werden.

(4) Entfernen Sie den vorhandenen Treiber, wenn Sie HMIYMINDP1, HMIYMINDVII1 oder HMIYMINVGADVID1 installieren möchten.

### Kabelführung

Box iPC Optimized und HMIYMINVGADVID1:

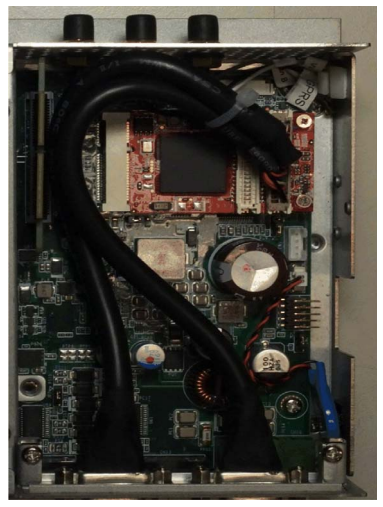

Box iPC Optimized und HMIYMINDVII1:

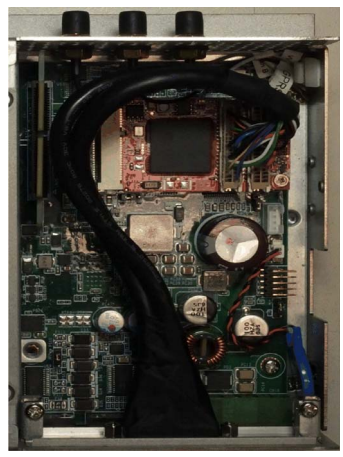

Box iPC Optimized und HMIYMINVGADVID1:

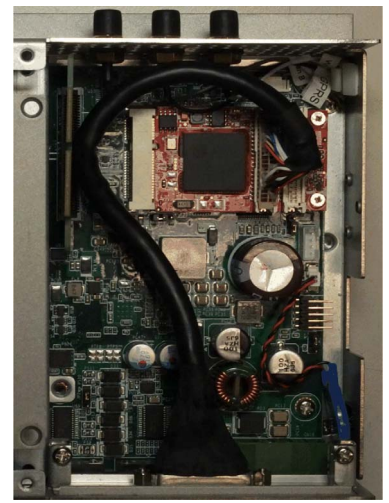

Box iPC Universal/Box iPC Performance und HMIYMINVGADVID1:

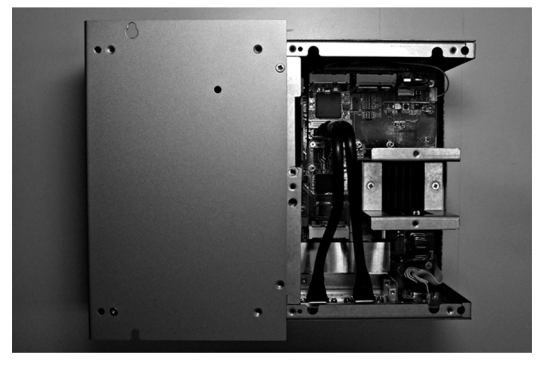

Box iPC Universal/Box iPC Performance und HMIYMINDVII1:

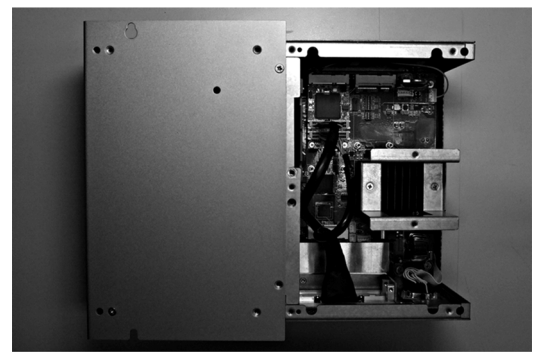

### Installation einer Schnittstelle

Fahren Sie das Windows-Betriebssystem vor dem Installieren oder Entfernen einer mini-PCIe-Karte ordnungsgemäß herunter und trennen Sie das Gerät vom Netz.

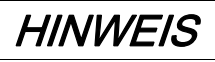

## ELEKTROSTATISCHE ENTLADUNG

Ergreifen Sie alle notwendigen Schutzmaßnahmen gegen elektrostatische Entladung, bevor Sie versuchen, die Abdeckung des Harmony Industrial PC zu entfernen.

Die Nichtbeachtung dieser Anweisungen kann Sachschäden zur Folge haben.

# **A**VORSICHT

# ÜBERHÖHTES ANZUGSMOMENT UND LOSE TEILE

- Beim Festziehen der Schrauben von Montageklemmen, Gehäuse, Zubehör oder Klemmenleisten darf ein Anzugsmoment von 0,5 Nm (4.5 lb-in) nicht überschritten werden. Übermäßige Kraftanwendung beim Anziehen der Schrauben kann die Montageklemmen beschädigen.
- Bei der Anbringung bzw. Abnahme von Schrauben ist darauf zu achten, dass diese nicht in das Innere des Harmony Industrial PC-Gehäuses fallen.

Die Nichtbeachtung dieser Anweisungen kann Verletzungen oder Sachschäden zur Folge haben.

**HINWEIS:** Vergewissern Sie sich, dass die gesamte Stromzufuhr unterbrochen ist, bevor Sie dieses Verfahren anwenden.

In der folgenden Tabelle wird die Installation einer VGA- oder DVI-Schnittstelle für den Box iPC Universal/Performance beschrieben:

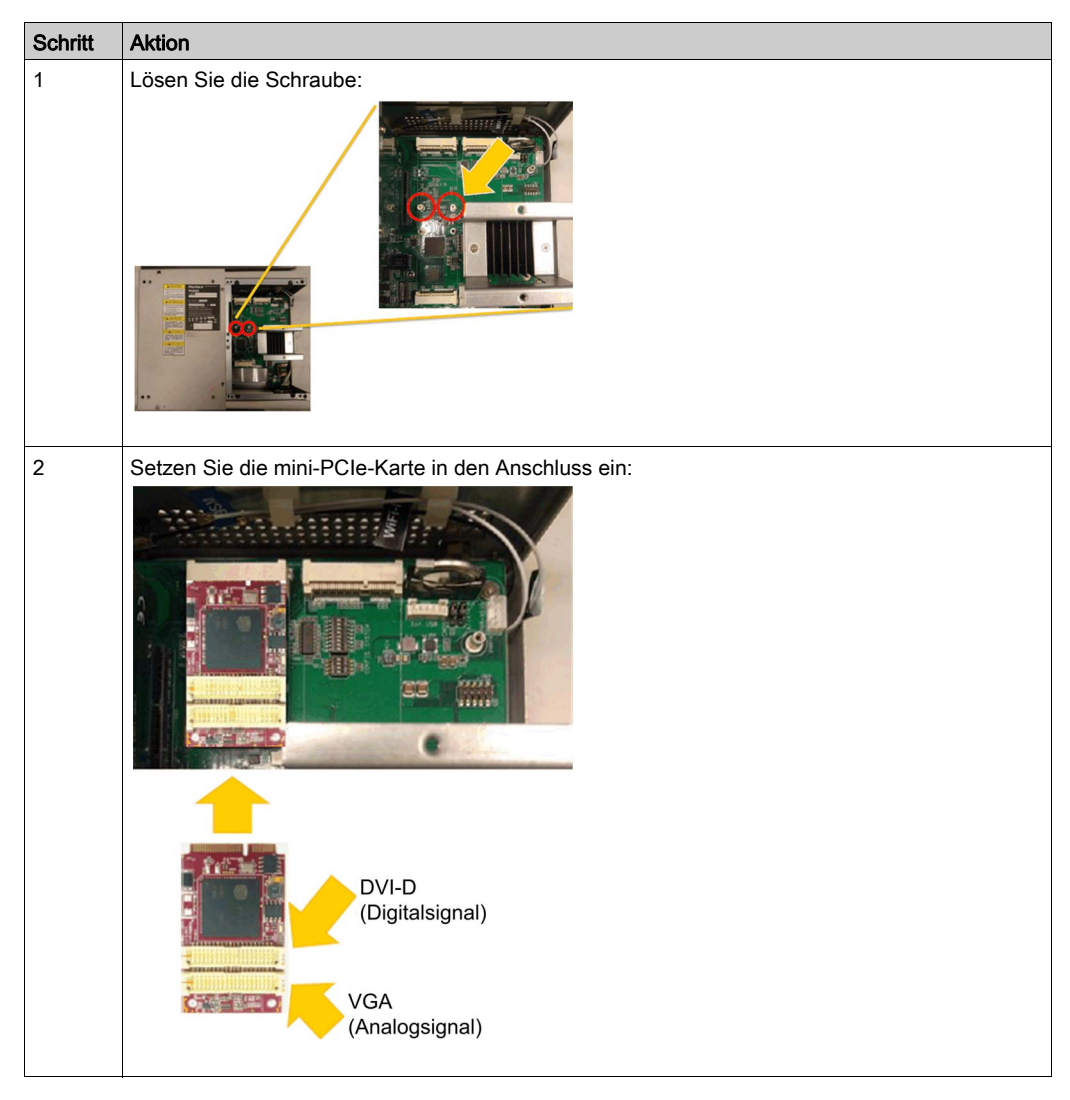

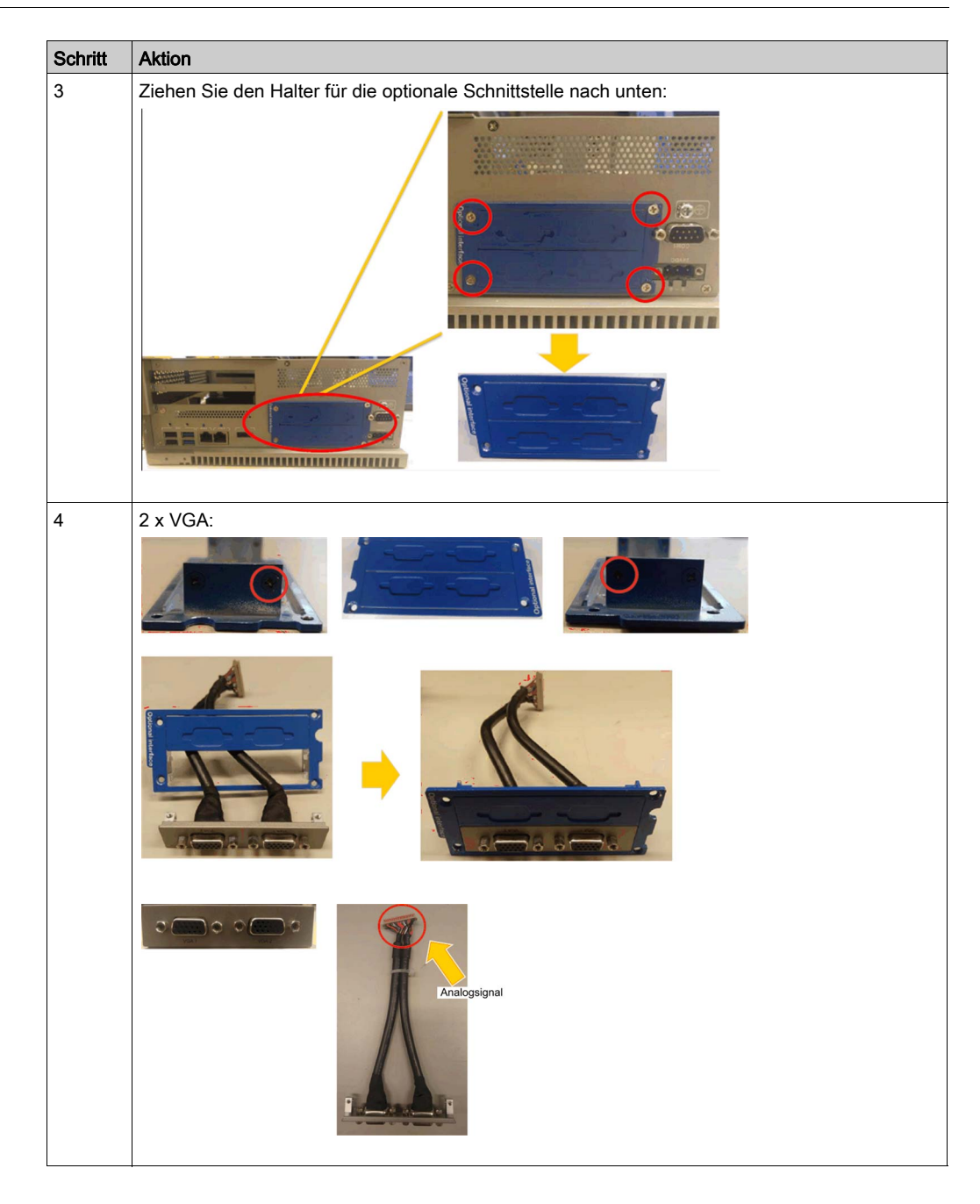

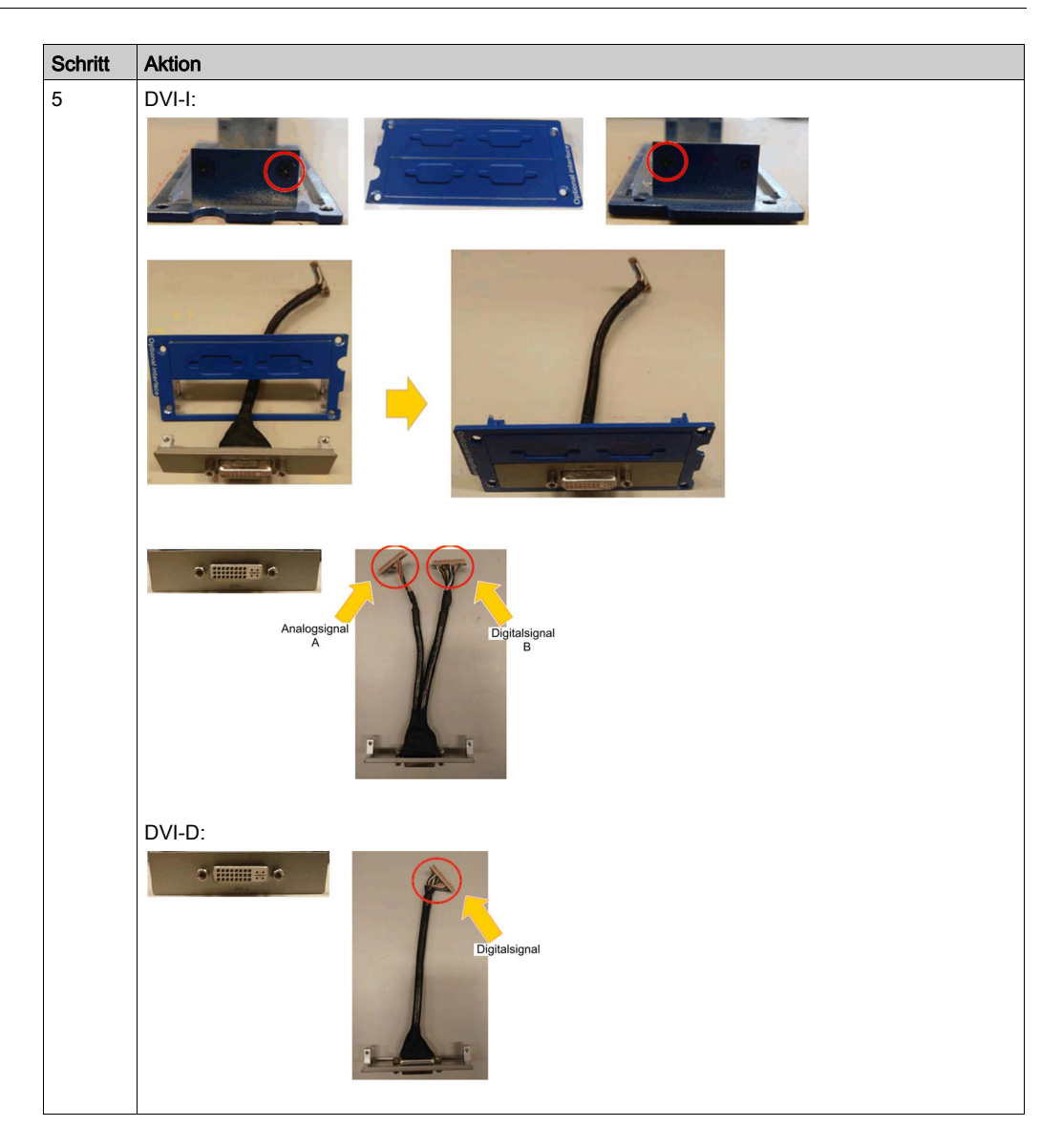

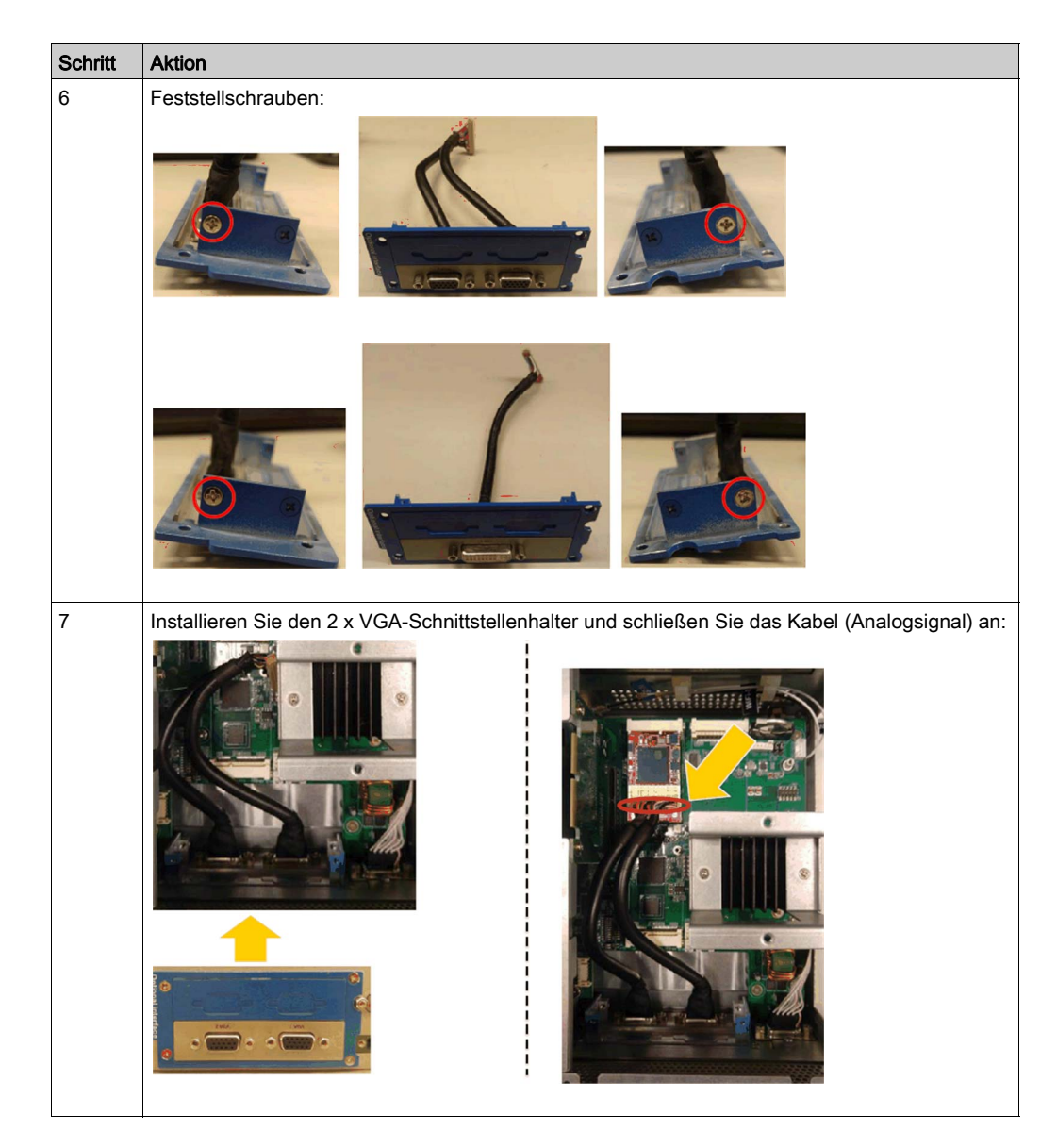

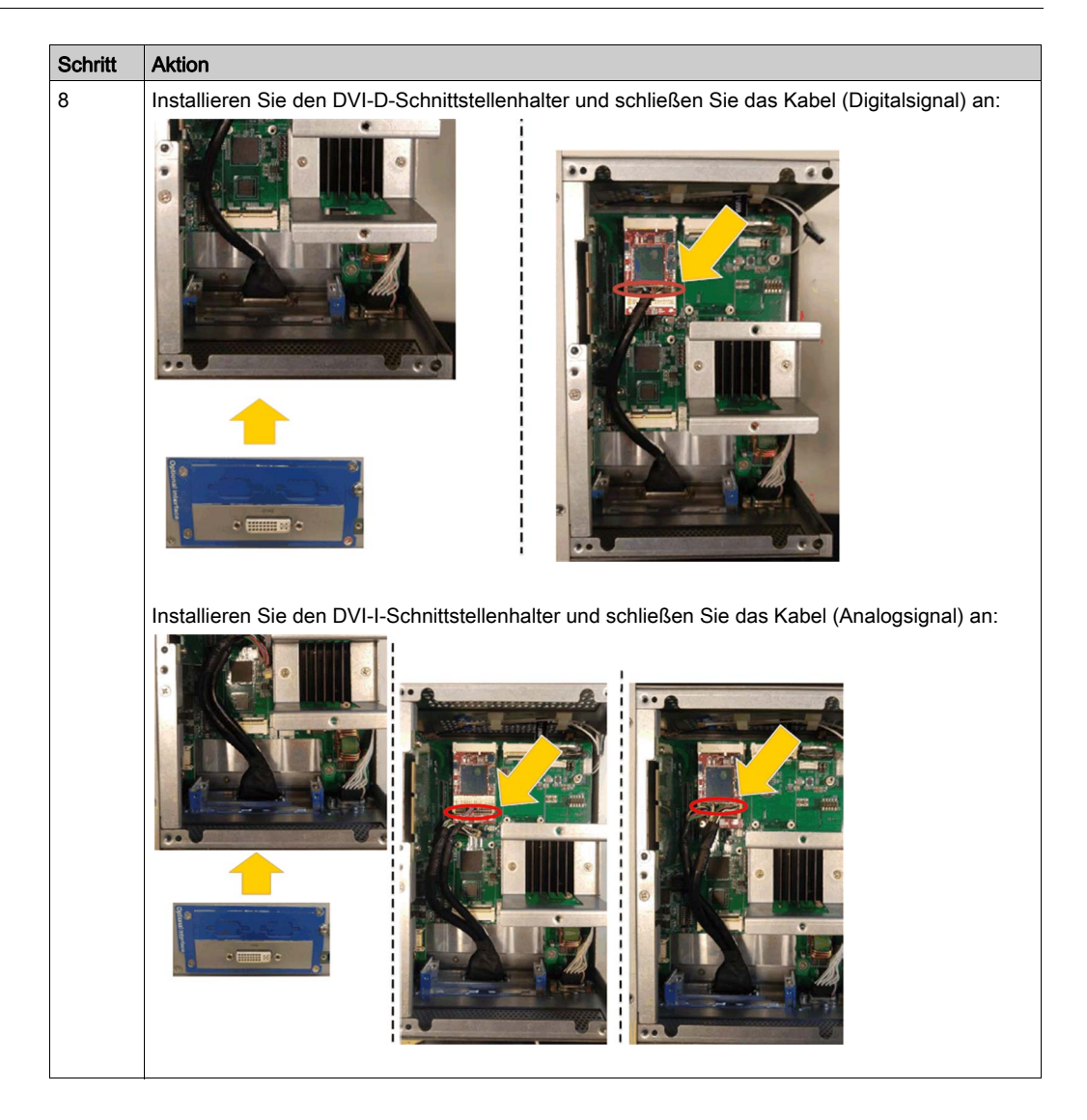

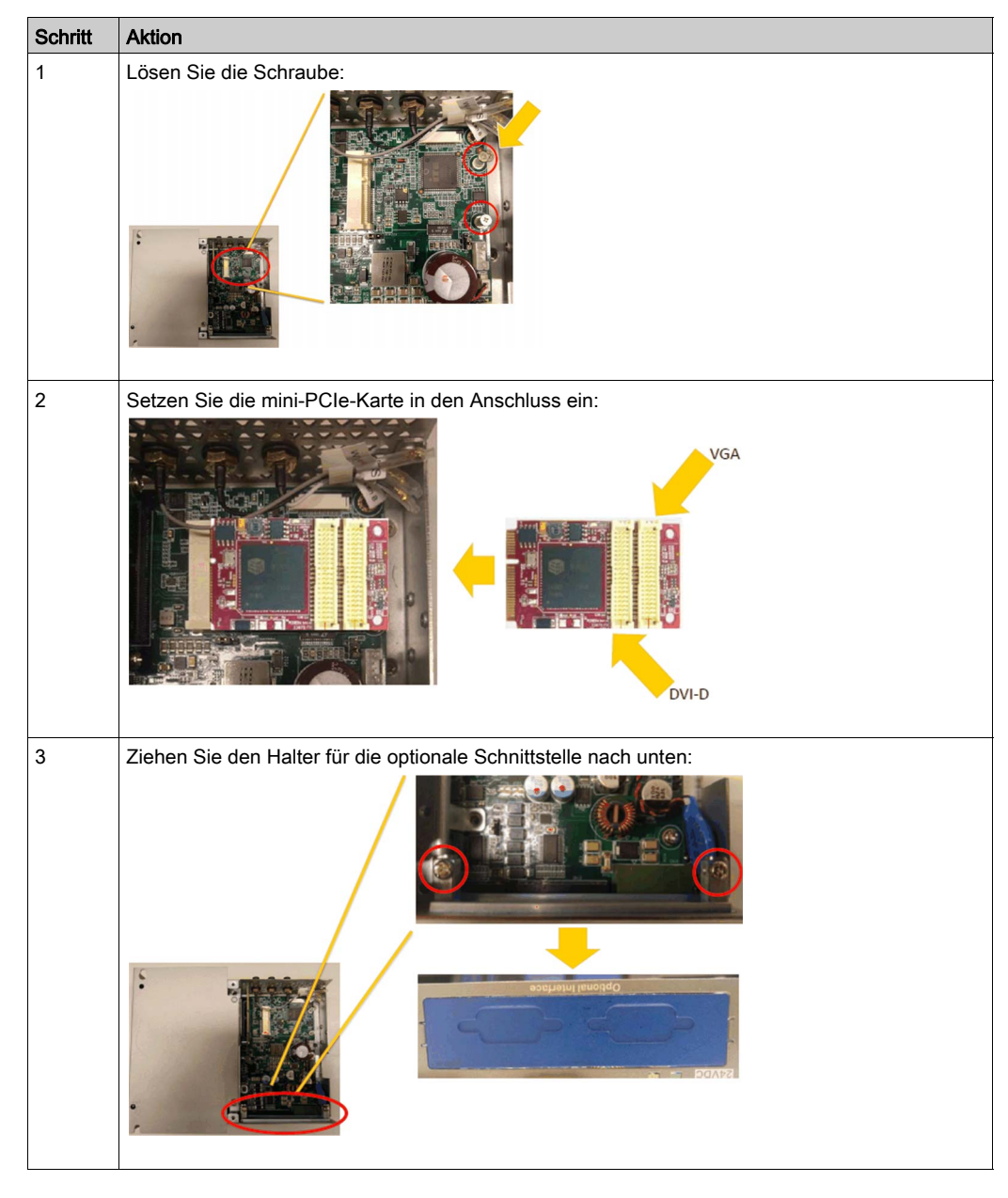

In der folgenden Tabelle wird die Installation einer VGA- oder DVI-Schnittstelle für den Box iPC Optimized beschrieben:

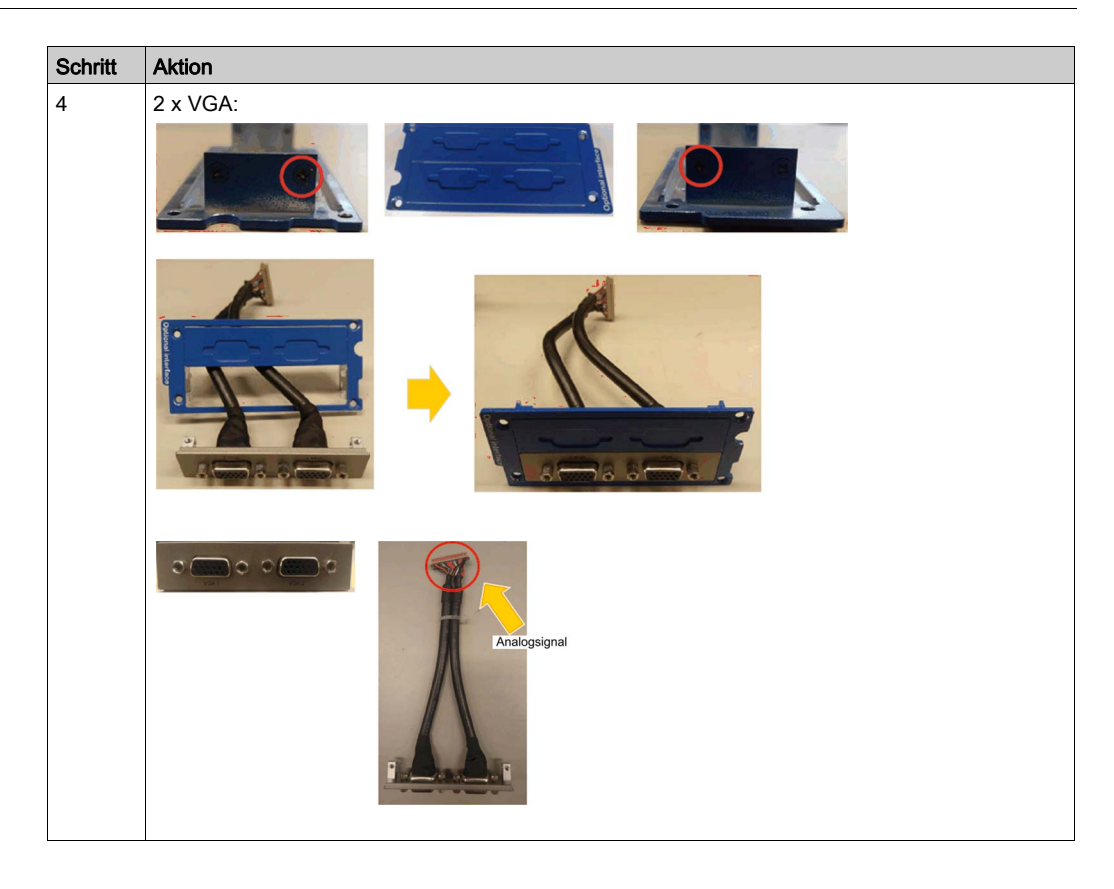

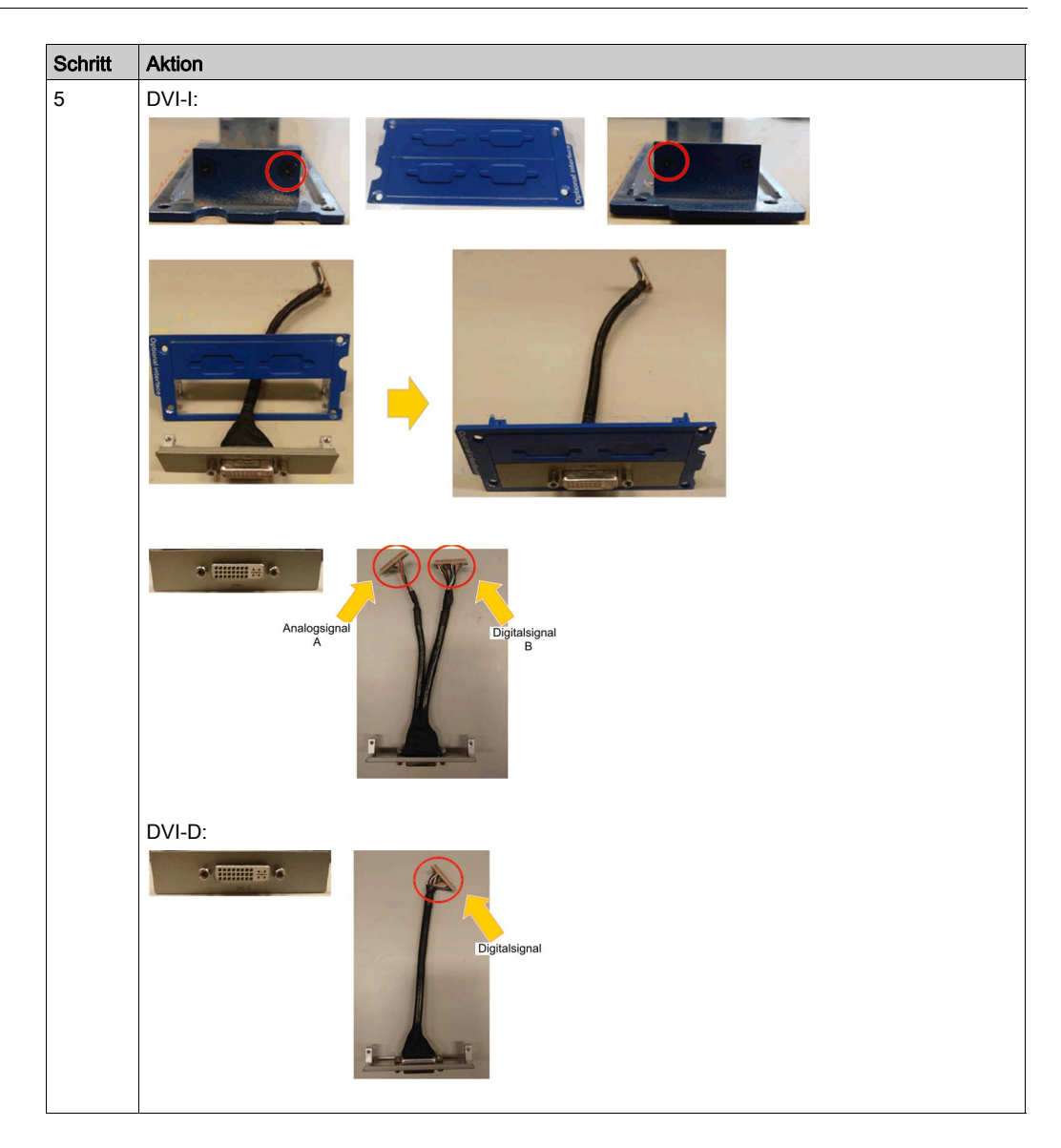

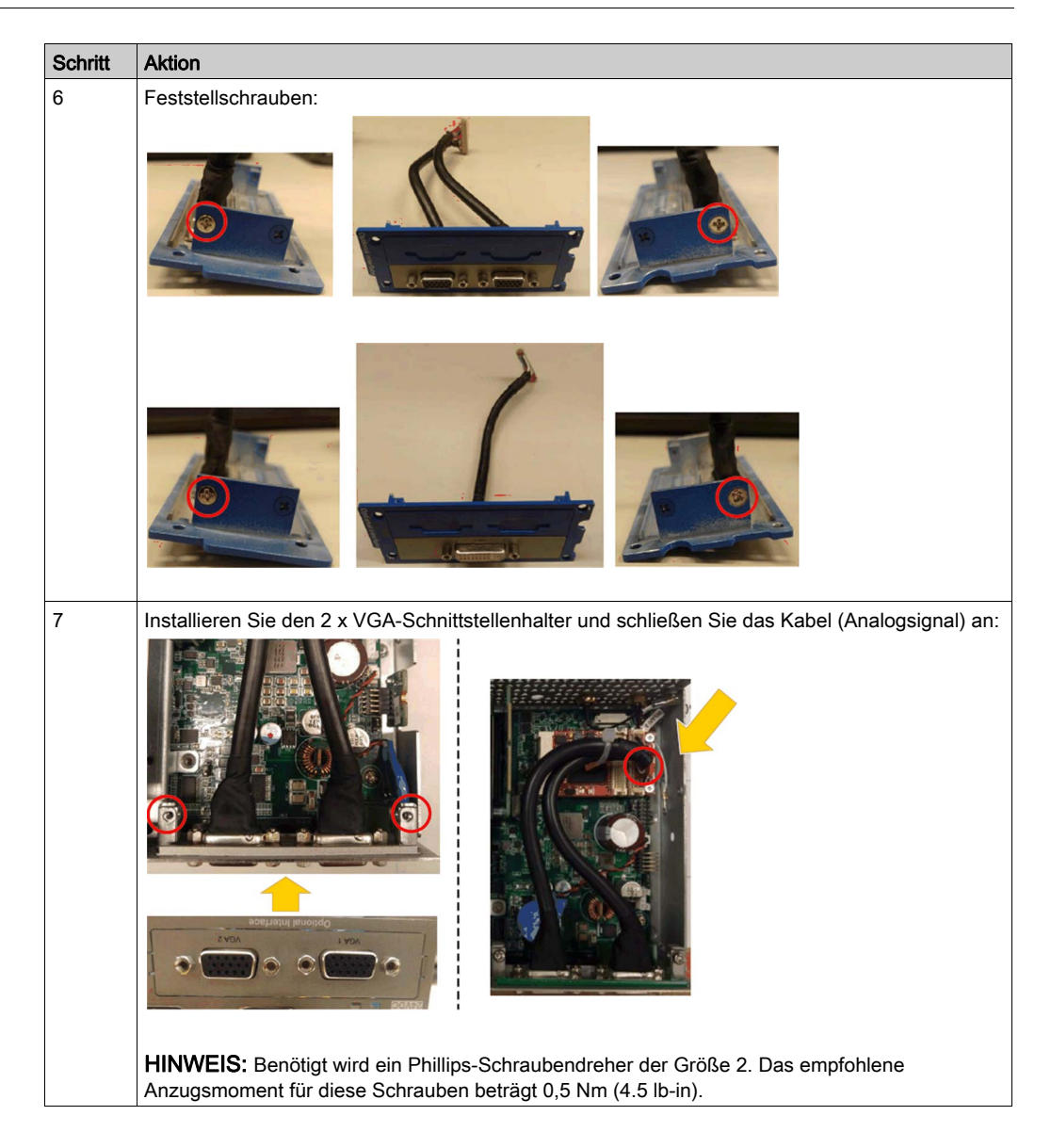

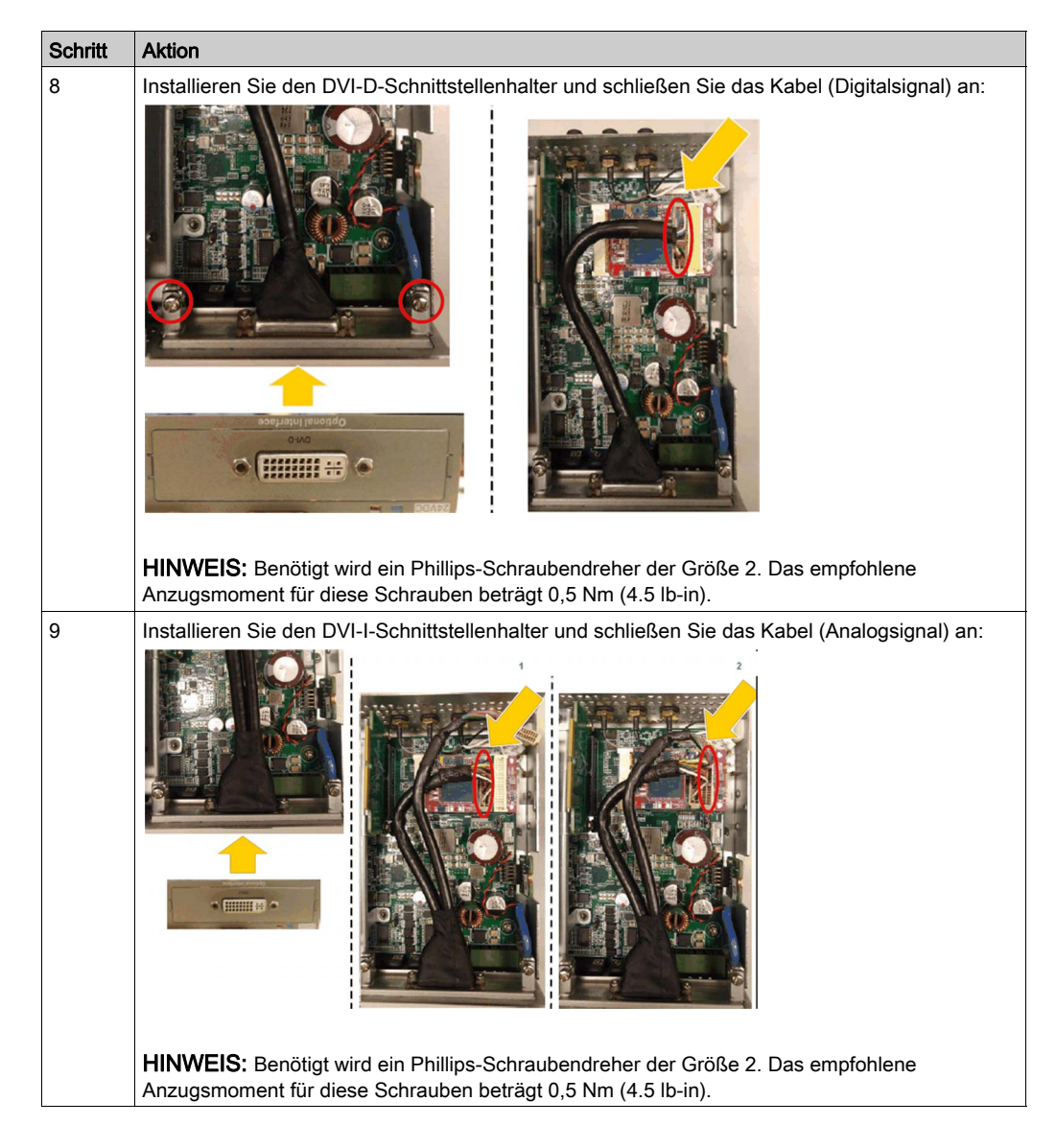

### Gerätemanager und Hardwareinstallation

Installieren Sie zuerst die optionale Schnittstelle im Box iPC, bevor Sie den Treiber installieren. Die Daten zur Treiberinstallation sind im USB-Speicherstick des Box iPC enthalten. Nach der Installation der Schnittstelle können Sie mithilfe des **Gerätemanagers** sicherstellen, dass die Schnittstelle im System ordnungsgemäß installiert ist.

### Grafikeinstellung

Jedes Display verfügt über ein Softwaretool zum Aktivieren bzw. Deaktivieren der Touchpanel-Bedienung. Sie können bis zu drei Touchpanels deaktivieren, um die Touchbedienung zu monopolisieren, wobei die Display-Reihenfolge dem Tool entsprechen muss. Die exklusive **Touch**-Funktion wird auf effektive 100 ms eingestellt, nachdem der Finger vom Display entfernt wird.

Stellen Sie sicher, dass die BIOS-Grafik des Box iPC auf IGFX eingestellt ist:

- 1. BIOS → Chipset → System Agent (SA) Configuration
- 2. Graphics configuration
- 3. Primary Display  $\rightarrow$  IGFX
- 4. Save & Exit zum Speichern und Verlassen des BIOS

# Beschreibung des GPRS-Dienstes

### Einleitung

Das Modul HMIYMINGPRS1 ist ein GPRS-fähiges Schnittstellenmodul (General Packet Radio Service). Sie stellt eine kosteneffektive Lösung für die Wireless-Kommunikation mit verteilten Installationen über das Internet bereit. Es ist mit mini-PCIe-Karten mit SIM-Kartenhalter kompatibel.

Der paketorientierte Datendienst GPRS basiert auf dem GSM-Netzwerk (Global System for Mobile). Es bietet den Vorteil, dass ungeachtet der Verbindungszeit nur für das jeweils ausgetauschte Datenvolumen (MB pro Monat) bezahlt werden muss. Bei der herkömmlichen Schaltvermittlung (/PSTN/GSM) wird die Verbindungszeit pro Minute in Rechnung gestellt.

GSM-Verbindungen werden für On-Demand-Dienste wie das Senden von SMS-Alarmmeldungen oder grundlegende Remote-Dienste wie Diagnosen verwendet.

GPRS eignet sich dank der folgenden Eigenschaften mehr für den permanenten Zugriff auf dezentrale Installationen:

- Einfache dezentrale Programmierung
- Kontinuierliche dezentrale Überwachung und Steuerung
- Transparentes Routing vom Internet zu LAN-Netzwerken oder seriellen, mit dem Box iPC-Gateway verbundenen Netzwerkgeräten

Darüber hinaus unterstützt GPRS höhere Datenaustauschraten als GSM:

|             | Upload    | Download  |
|-------------|-----------|-----------|
| Theoretisch | 24 KBit/s | 48 KBit/s |
| Typisch     | 16 KBit/s | 20 KBit/s |

**HINWEIS:** Diese Werte sind von Ihrem Service Provider, der Entfernung zwischen Ihrer GPRS-Schnittstelle und der Basisstation und dem jeweiligen Datenverkehr abhängig.

**HINWEIS:** Wenn auf einer Modemverbindung (GPRS, PSTN) zu viele Browser verwendet werden, kann es zu Leistungseinbußen und Problemen bei der Seitenaktualisierung kommen.

Die nachstehende Abbildung zeigt die GPRS-Schnittstelle:

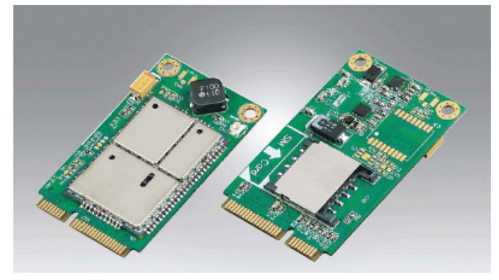

HINWEIS: Verwenden Sie die GPRS-SIM-Steckplatzgröße 25 x 15 mm (0.98 x 0.59 in).

### Beschreibung der GPRS-Schnittstelle

Die nachstehende Tabelle enthält die technischen Kenndaten für die GPRS-Schnittstelle:

| Merkmale                | Werte                                                                                               |  |
|-------------------------|----------------------------------------------------------------------------------------------------|--|
| Allgemein               |                                                                                                    |  |
| Bustyp                  | mini-PCIe-Karte, Version 1.2                                                                        |  |
| Steckverbinder          | 1 x RF Antenne mit Koaxialsteckern                                                                  |  |
| Leistungsaufnahme       | 3,3 bis 3,6 VDC < 700 mA (HSPA-Verbindungsmodus)                                                    |  |
| Spitzenstrom            | 1,5 A                                                                                               |  |
| Kommunikation           |                                                                                                    |  |
| Protokoll               | UMTS/HSPA-Netzwerk: 800/850/900/1700/1900/2100 MHz<br>EDGE/GPRS/GSM-Netzwerk: 850/900/1800/1900 MHz |  |
| Geschwindigkeit         | Abwärtsverbindung: 7,2 MBit/s (HSDPA)<br>Aufwärtsverbindung: 5,76 MBit/s (HSUPA)                    |  |
| Abmessungen (L x B x H) | 50,85 x 29,9 x 6,2 mm (2.0 x 1.17 x 0.24 in)                                                        |  |

Sind Kommunikationskabel extrem hohen Gewichten oder Belastungen ausgesetzt, können hierdurch Geräte getrennt werden.

# **A**VORSICHT

### LEISTUNGSVERLUST

- Stellen Sie sicher, dass die Kommunikationsverbindungen die Kommunikationsports des Harmony Industrial PC nicht übermäßig belasten.
- Befestigen Sie die Kommunikationskabel sicher am Bedienpult oder am Schaltschrank.
- Verwenden Sie ausschließlich 9-polige D-Sub-Kabel mit einem Verriegelungssystem in einwandfreiem Zustand.

Die Nichtbeachtung dieser Anweisungen kann Verletzungen oder Sachschäden zur Folge haben.

### Kompatibilitätstabelle

| Teilenummer  | Beschreibung                          | HMIBMU/HMIBMP | HMIBMI/HMIBMO<br>Expandable |
|--------------|---------------------------------------|---------------|-----------------------------|
| HMIYMINGPRS1 | Schnittstelle 3G,<br>C109,1 x Antenne | Ja            | Ja                          |

### **Dezentraler GPRS-Zugriff**

Für die GPRS-Kommunikation wird Folgendes vorausgesetzt.

- Die GPRS-Schnittstelle ist über das GPRS-Netzwerk mit dem Internet verbunden.
- Der dezentrale PC bzw. das Netzwerk ist ebenfalls mit dem Internet verbunden.

GPRS-Topologien unterstützen folgende Elemente:

- NAT-Routingtabellen (Network Address Translation) für transparentes Routing zu Ethernet-Geräten
- Sicherheitsdienste wie die IP-Adresssteuerung oder VPN-Tunnel f
  ür den sicheren Datenaus<sup>-</sup> tausch über das Internet

Die nachstehende Abbildung zeigt den dezentralen Zugriff auf das Netzwerk der GPRS-Schnittstelle:

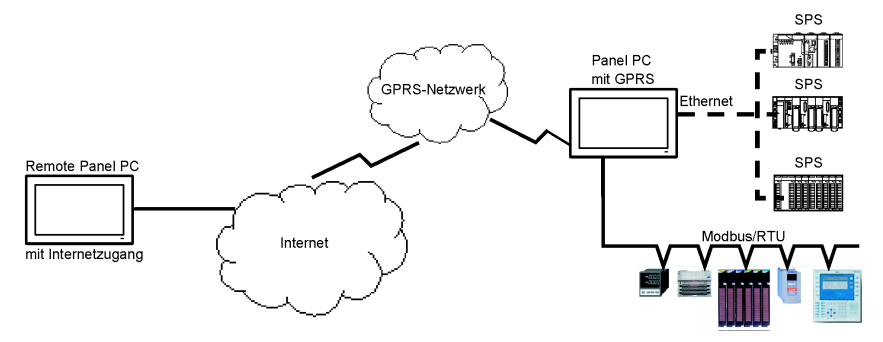

### Verbindungsgrundlagen

Für die GPRS-Kommunikation sind eine SIM-Karte und ein spezifischer GPRS-Vertrag mit einem Service Provider erforderlich.

Die GPRS-Verbindung wird stets von der Schnittstelle in Richtung GPRS-Netzwerk initialisiert.

Eine Client-Anwendung kann keine Verbindung durch direktes Anwählen der GPRS-Schnittstelle herstellen. Allerdings stellt die GPRS-Schnittstelle verschiedene Lösungen für den Aufbau einer Verbindung zum GPRS-Netzwerk bereit:

### Permanenter Modus:

 Automatischer Verbindungsaufbau beim Start oder Neustart oder nach einer Trennung der Verbindung.

### Auf-Anfrage-Modus:

- Rückruffunktion: Die Verbindung wird bei Empfang eines eingehenden GSM- oder PSTN-Anrufs hergestellt.
- Autonom bei einer prozess- oder anwendungsspezifischen Bedingung.

Die GPRS-Schnittstelle stellt eine Verbindung zum APN (*Access Point Name*) des Service Provideres her und empfängt eine statische oder dynamische IP-Adresse.

Die GPRS-Schnittstelle unterstützt beide Adressmodi, d. h. sowohl statische als auch dynamische IP-Adressen. Bei einer dynamischen Adresse muss die dezentrale Anwendung über die neue IP-Adresse informiert werden.

#### **HINWEIS:**

- GPRS verwendet den DNS-Server des Service Providers und ersetzt den im Box iPC konfigurierten DNS-Server.
- Das in der Ethernet-Konfiguration des Box iPC festgelegte Standard-Gateway wird bei einer GPRS-Verbindung nicht verwendet. Stattdessen wird auf die Standard-Route der GPRS-Verbindung zurückgegriffen. Dadurch kann kein Routing per Ethernet erfolgen, wenn die Schnittstelle mit dem GPRS-Netzwerk verbunden ist.

### **GPRS-Verträge**

GPRS Service Provider bieten spezielle Dienste für industrielle Anwendungen an, die auch als M2M (*Machine to Machine*) bezeichnet werden.

Die von den Service Providern zur Auswahl gestellten GPRS-Verträge umfassen unterschiedliche Optionen. Folgende Hauptoptionen sind verfügbar:

- Öffentliche oder private IP-Adresse: Wählen Sie einen Vertrag aus, mit dem Sie über eine öffentliche, direkt über das Internet zugängliche IP-Adresse verfügen.
- Statische oder dynamische IP-Adresse.
- Blockierung eingehender TCP-Ports: Einige Provider bieten nur Abonnements mit aus Sicherheitsgründen blockierten TCP-Ports an. So blockieren manche Provider beispielsweise alle Ports unter 1024.

### **HINWEIS:**

- Zur Vereinfachung der Nutzung und Konfiguration sollten Sie einen Vertrag auswählen, der keine Blockierung von TCP-Ports vorsieht und eine statische IP-Adresse bereitstellt.
- Wenn Ihr Service Provider die öffentlichen Ports (< 1024) blockiert, müssen Sie ein VPN verwenden und einen Vertrag auswählen, der VPN-Datenverkehr zulässt.

### Kabelführung

Box iPC Optimized:

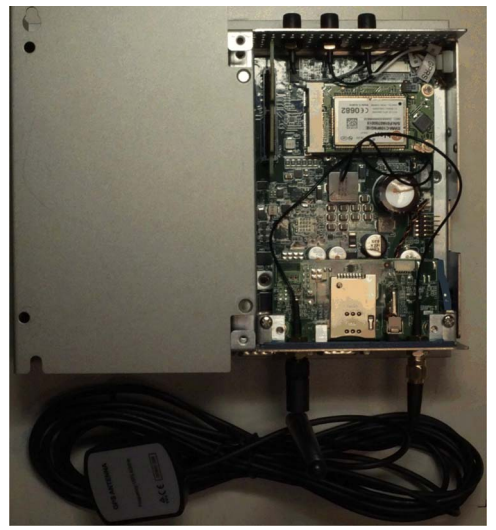

Box iPC Universal/Box iPC Performance:

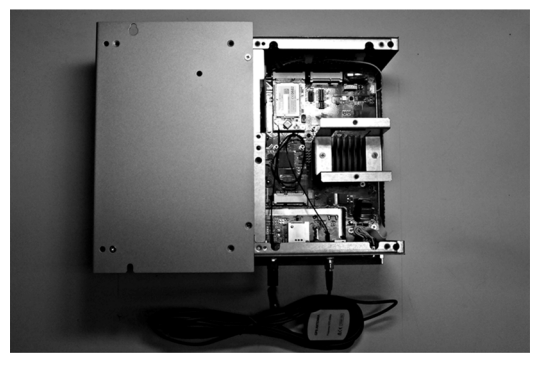

### Gerätemanager und Hardwareinstallation

Installieren Sie zuerst die optionale Schnittstelle im Box iPC, bevor Sie den Treiber installieren. Die Daten für die Treiberinstallation sind im Wiederherstellungsdatenträger (USB-Stick) enthalten. Nach der Installation der Schnittstelle können Sie mithilfe des **Gerätemanagers** sicherstellen, dass die Schnittstelle im System ordnungsgemäß installiert ist.

# Beschreibung des 4G-Mobilfunks

### Einleitung

Die Module HMIYMIN4GEU1 und HMIYMIN4GUS1 sind für einen Einsatz in industriellen Installa<sup>-</sup> tionen vorgesehen.

Das Modul HMIYMIN4GEU1 ist ein mini-PCIe-Schnittstellenmodul mit GPRS/4G-Funktion für die Funkfrequenzen in Europa und Asien. Das Kit umfasst einen SIM-Kartenhalter und externe Antennen.

Das Modul HMIYMIN4GUS1 ist ein mini-PCIe-Schnittstellenmodul mit GPRS/4G-Funktion für die Funkfrequenzen in den USA. Das Kit umfasst einen SIM-Kartenhalter und externe Antennen.

Die nachstehende Abbildung zeigt die mini-PCIe-GPRS-4G-Funkschnittstelle:

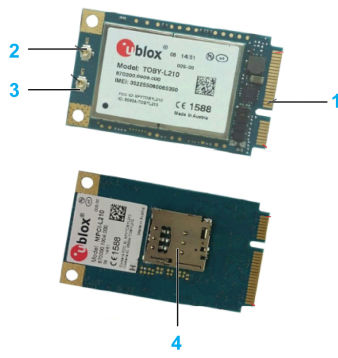

- 1 mini-PCIe-Anschluss
- 2 Anschluss für RF-Hauptantenne (verwenden Sie diesen Anschluss für den Box iPC)
- 3 Anschluss für RF-Diversity-Antenne
- 4 SIM-Kartenhalter

**HINWEIS:** Sie können den Steckplatz für SIM-Kartenhalter (micro-SIM 3FF, 12 x 15 mm) am 4G-Modul verwenden, um den 4G-Zugang zu nutzen.

### **Beschreibung**

Die folgende Tabelle enthält die technischen Kenndaten:

| Merkmale             | Werte           |
|----------------------|-----------------|
| Allgemein            |                 |
| Bustyp               | SIM-Karte       |
| Leistungsaufnahme    | 3,3 VDC x 2,6 A |
| Optionale Temperatur | 045 °C (113 °F) |

# Kompatibilitätstabelle

| Teilenummer  | Beschreibung                              | HMIBMP/HMIBMU | HMIBMI/HMIBMO<br>Expandable |
|--------------|-------------------------------------------|---------------|-----------------------------|
| HMIYMIN4GUS1 | 4G-Mobilfunk für USA,<br>1 x Antenne      | Ja            | Ja                          |
| HMIYMIN4GEU1 | 4G-Mobilfunk für<br>EU/ASIEN, 1 x Antenne | Ja            | Ja                          |

# Ansicht der Mobilfunkschnittstelle

Box iPC Optimized und HMIYMIN4GUS1:

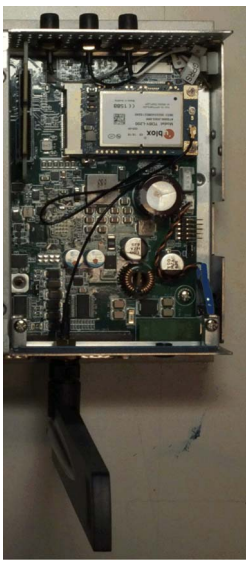

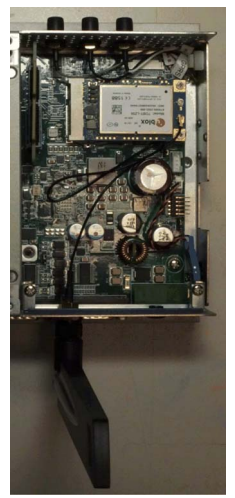

Box iPC Optimized und HMIYMIN4GEU1:

Box iPC Universal/Box iPC Performance und HMIYMIN4GUS1:

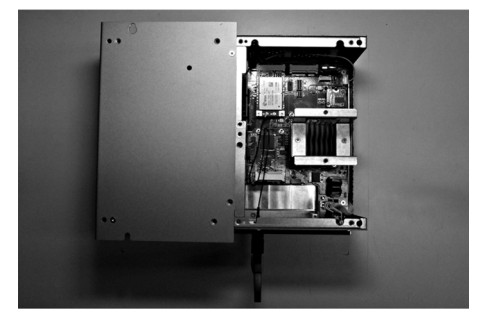

Box iPC Universal/Box iPC Performance und HMIYMIN4GEU1:

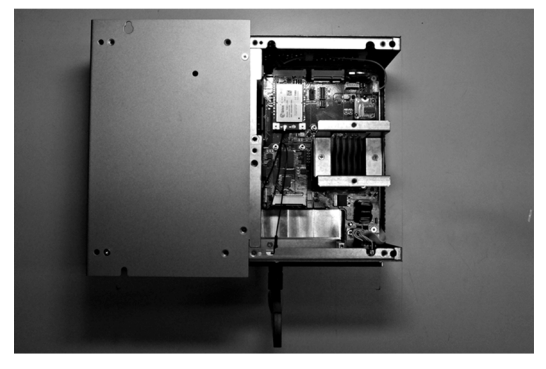

### Installation der Mobilfunkschnittstelle

Fahren Sie das Windows-Betriebssystem vor dem Installieren oder Entfernen einer mini-PCIe-Karte ordnungsgemäß herunter und trennen Sie das Gerät vom Netz.

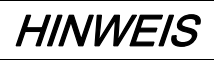

### ELEKTROSTATISCHE ENTLADUNG

Ergreifen Sie alle notwendigen Schutzmaßnahmen gegen elektrostatische Entladung, bevor Sie versuchen, die Abdeckung des Harmony Industrial PC zu entfernen.

Die Nichtbeachtung dieser Anweisungen kann Sachschäden zur Folge haben.

# **A**VORSICHT

## ÜBERHÖHTES ANZUGSMOMENT UND LOSE TEILE

- Beim Festziehen der Schrauben von Montageklemmen, Gehäuse, Zubehör oder Klemmenleisten darf ein Anzugsmoment von 0,5 Nm (4.5 lb-in) nicht überschritten werden. Übermäßige Kraftanwendung beim Anziehen der Schrauben kann die Montageklemmen beschädigen.
- Bei der Anbringung bzw. Abnahme von Schrauben ist darauf zu achten, dass diese nicht in das Innere des Harmony Industrial PC-Gehäuses fallen.

Die Nichtbeachtung dieser Anweisungen kann Verletzungen oder Sachschäden zur Folge haben.

**HINWEIS:** Vergewissern Sie sich, dass die gesamte Stromzufuhr unterbrochen ist, bevor Sie dieses Verfahren anwenden.

Für die Installation des 4G-Mobilfunktions sind zwei Möglichkeiten gegeben: Entweder über eine optionale Schnittstelle oder direkt durch Verwendung eines intern vorinstallierten SMA-Kabels zum GPRS.

In der folgenden Tabelle wird die Installation einer 4G-Mobilfunkschnittstelle für den Box iPC Universal/Performance beschrieben:

| Schritt | Aktion                                                  |
|---------|---------------------------------------------------------|
| 1       | Lösen Sie die Schraube:                                 |
| 2       | Setzen Sie die 4G-mini-PCIe-Karte in den Anschluss ein: |
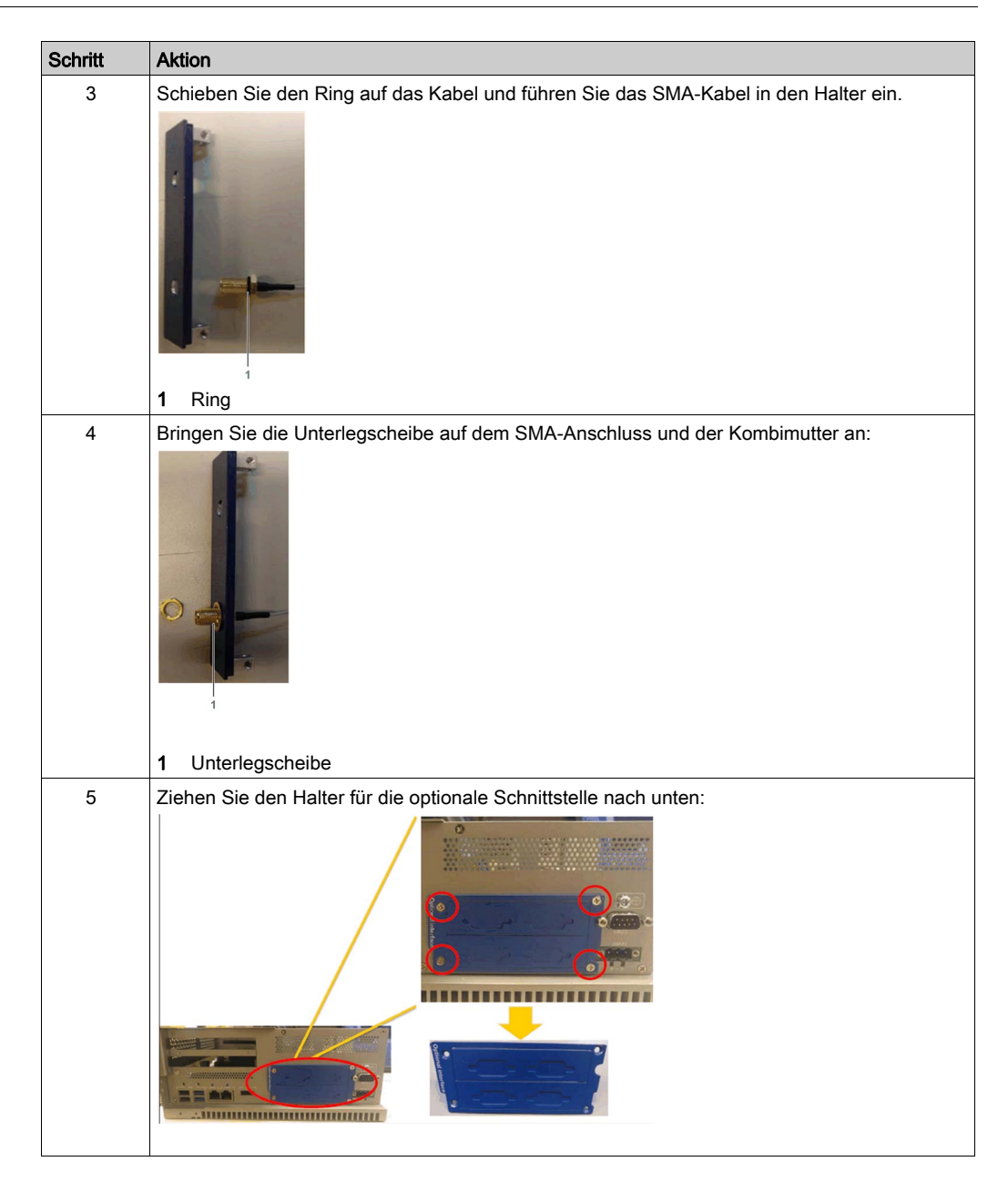

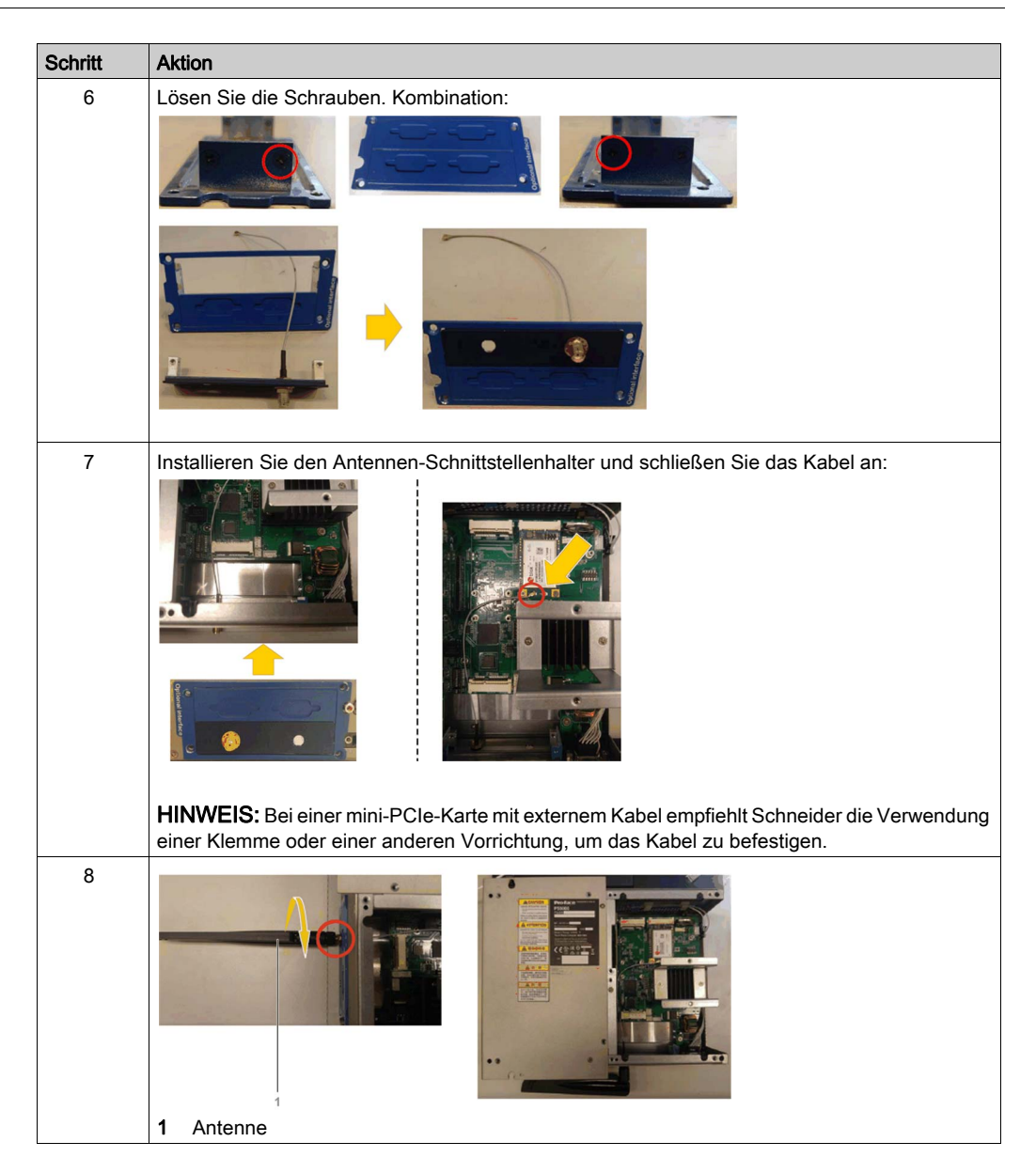

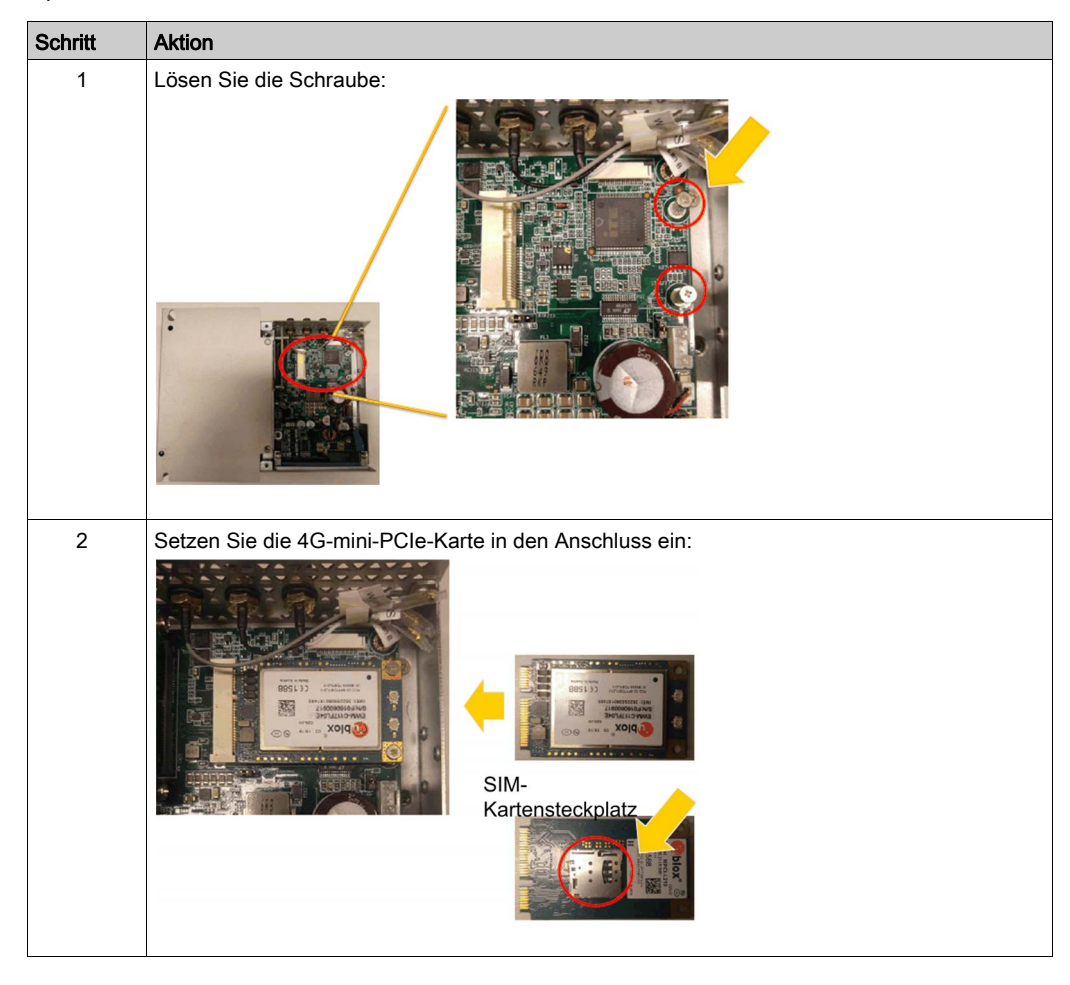

In der folgenden Tabelle wird die Installation einer 4G-Mobilfunkschnittstelle für den Box iPC Optimized beschrieben:

| Schritt | Aktion                                                                              |
|---------|-------------------------------------------------------------------------------------|
| 3       | Schieben Sie den Ring auf das Kabel und führen Sie das SMA-Kabel in den Halter ein. |
| 4       | Bringen Sie die Unterlegscheibe auf dem SMA-Anschluss und der Kombimutter an:       |
| 5       | Ziehen Sie den Halter für die optionale Schnittstelle nach unten:                   |

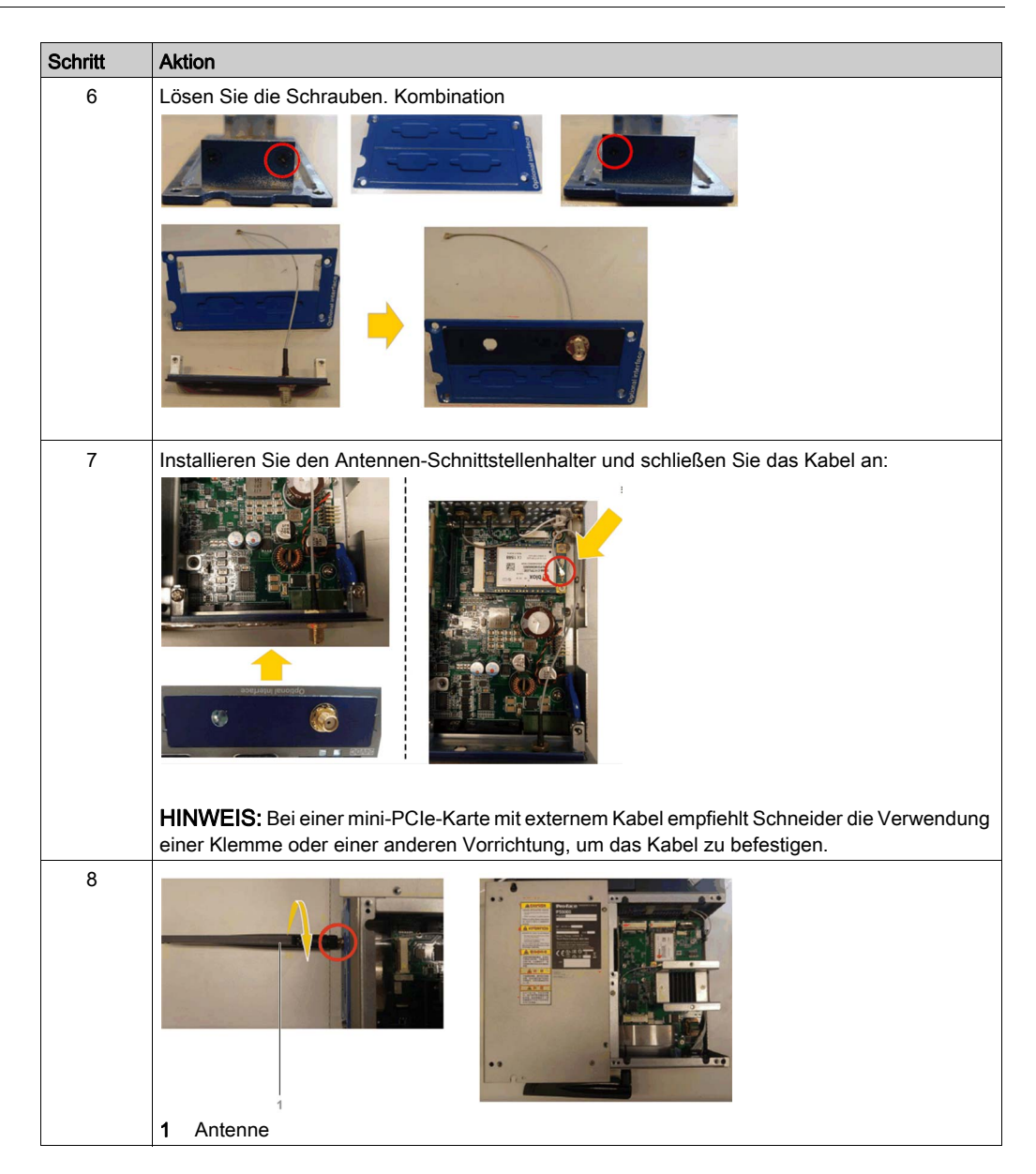

In der folgenden Tabelle wird die Installation der 4G-Mobilfunkfunktion mit einem vorinstallierten SMA-Kabel für den Box iPC Universal/Performance beschrieben:

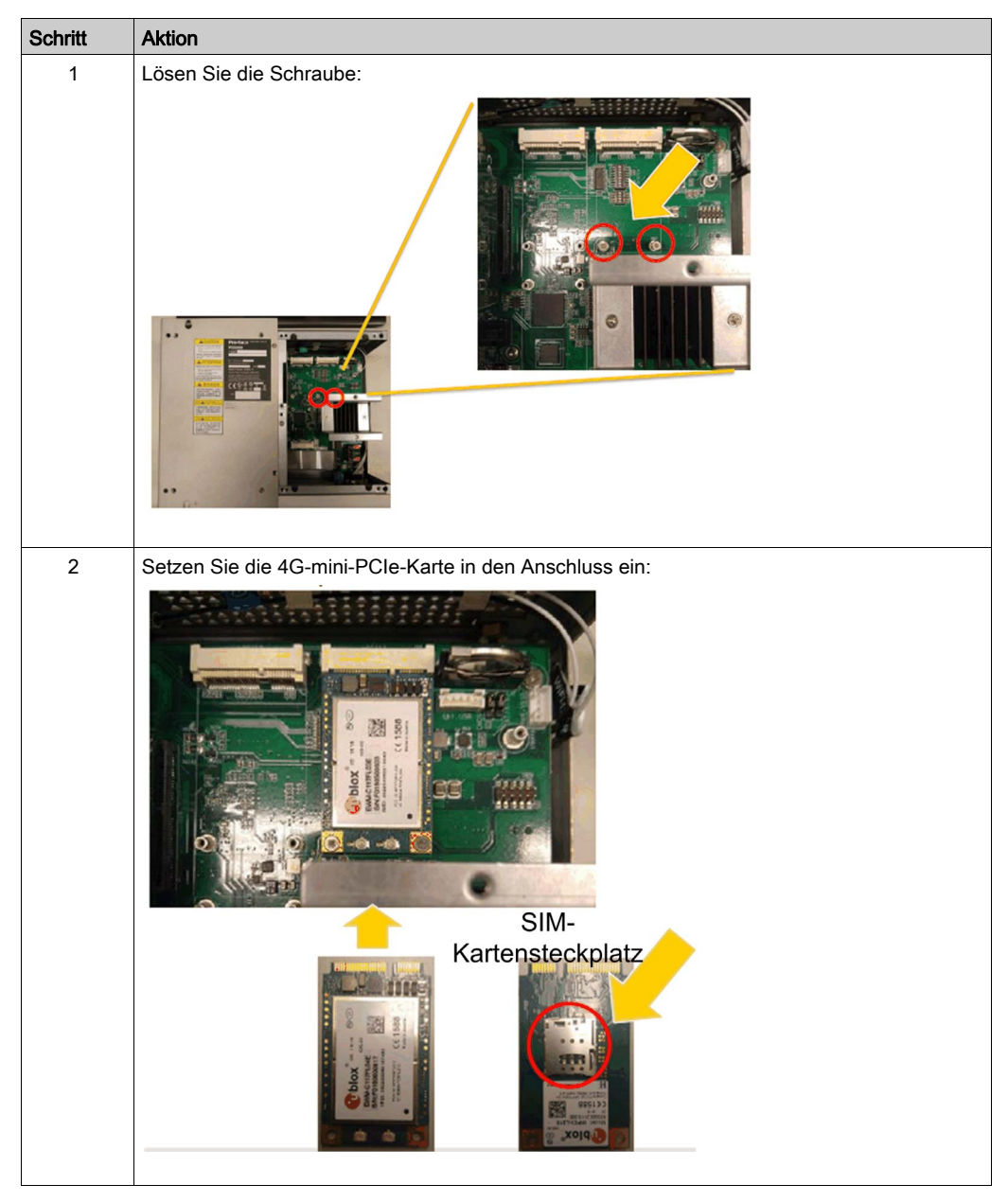

| Schritt | Aktion                                                                            |
|---------|-----------------------------------------------------------------------------------|
| 3       | Schließen Sie das vorinstallierte SMA-Kabel an:                                   |
|         | GPRS/ANT1: Unterstützt sowohl Tx als auch Rx über die Hauptantennenschnittstelle. |

In der folgenden Tabelle wird die Installation der 4G-Mobilfunkfunktion mit einem vorinstallierten SMA-Kabel für den Box iPC Optimized beschrieben:

| Schritt | Aktion                  |
|---------|-------------------------|
| 1       | Lösen Sie die Schraube: |
|         |                         |

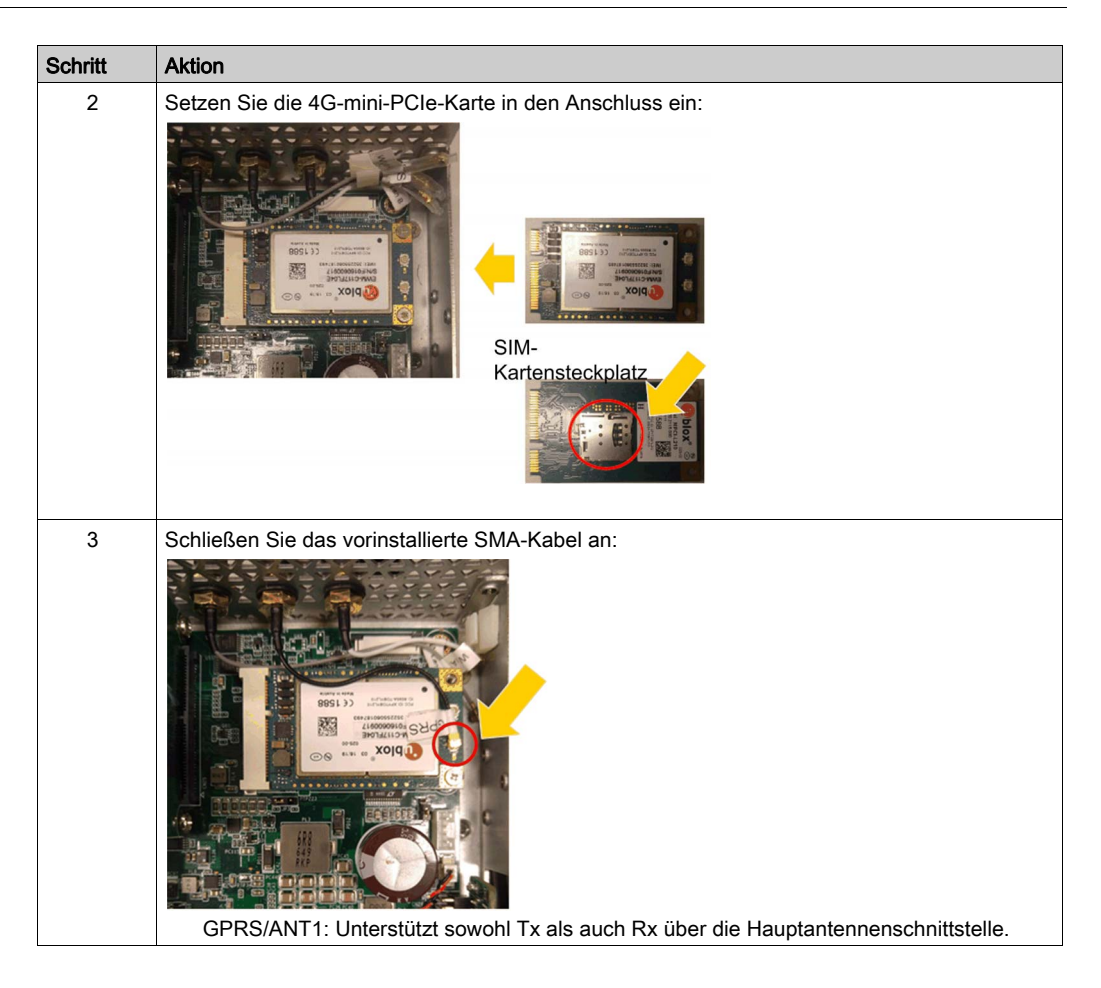

#### Gerätemanager und Hardwareinstallation

Installieren Sie zuerst die 4G-Mobilfunkfunktion im Box iPC, bevor Sie den Treiber installieren. Die Daten für die Treiberinstallation sind im Wiederherstellungsdatenträger (USB-Stick) enthalten. Im Anschluss an die Installation des 4G-Mobilfunk-Schnittstellenmoduls können Sie überprüfen, ob das Modul in Ihrem System ordnungsgemäß installiert wurde. Ziehen Sie dazu den **Device Manager** heran.

#### Installation des 4G-Mobilfunk-Treibers

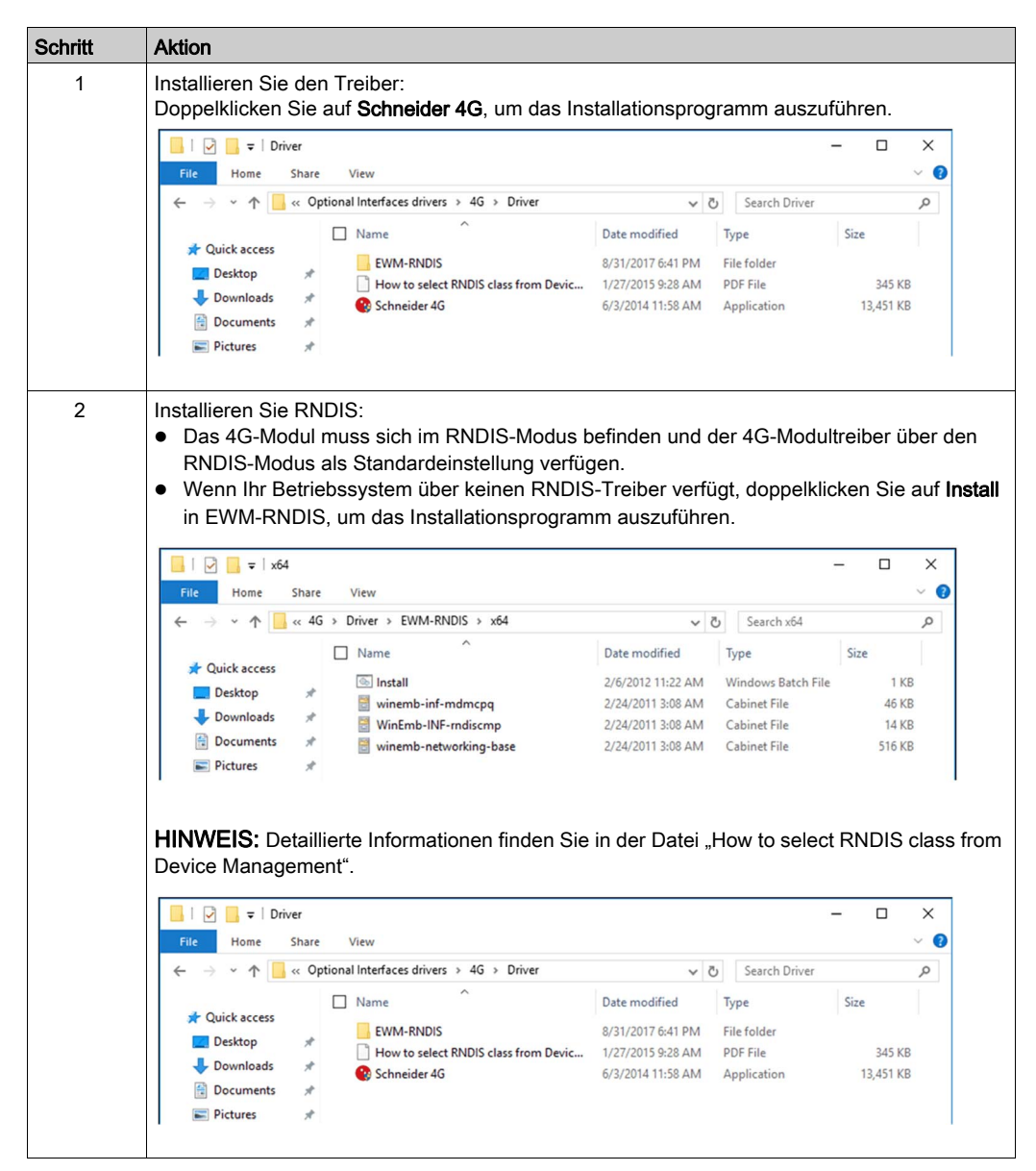

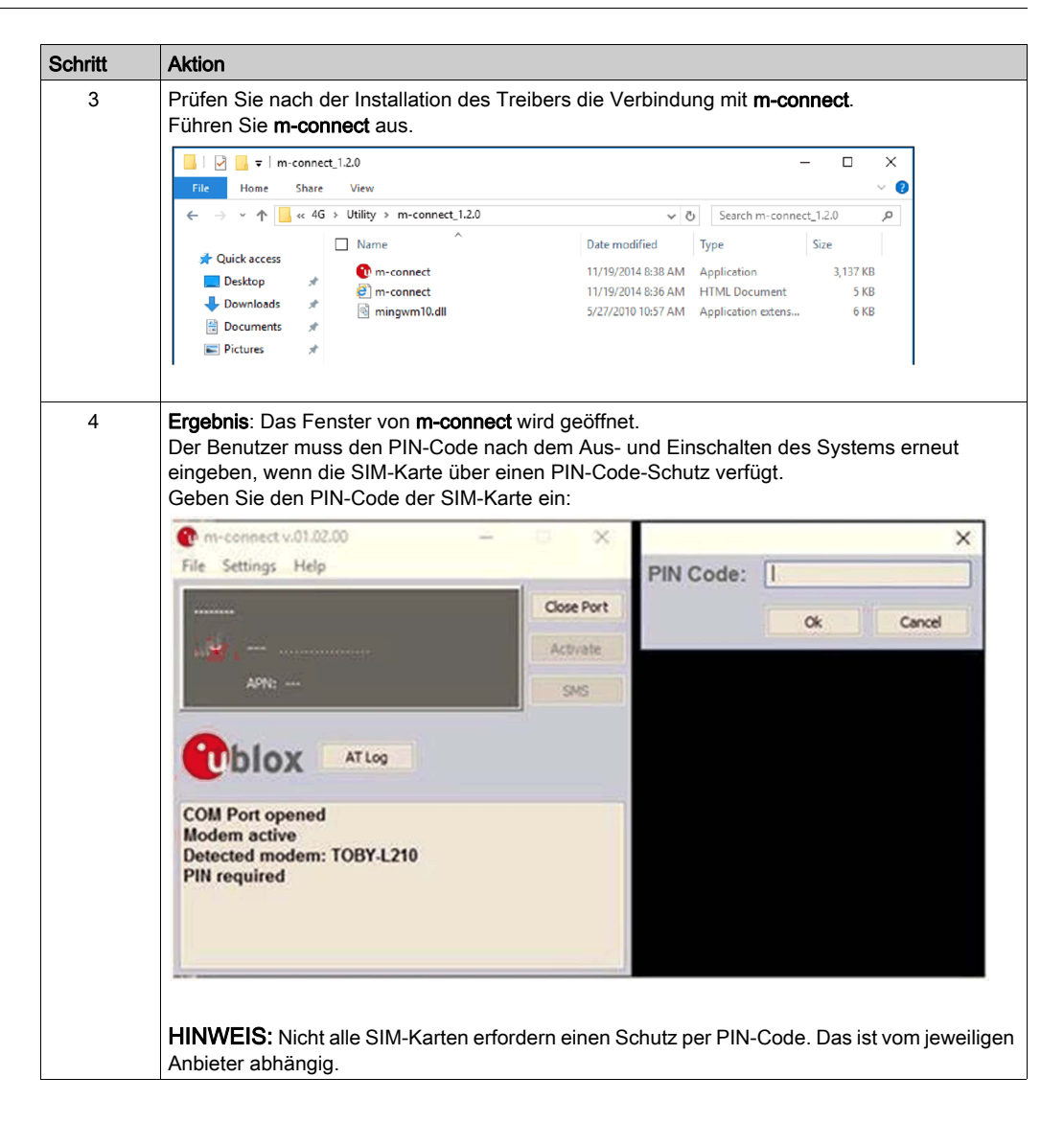

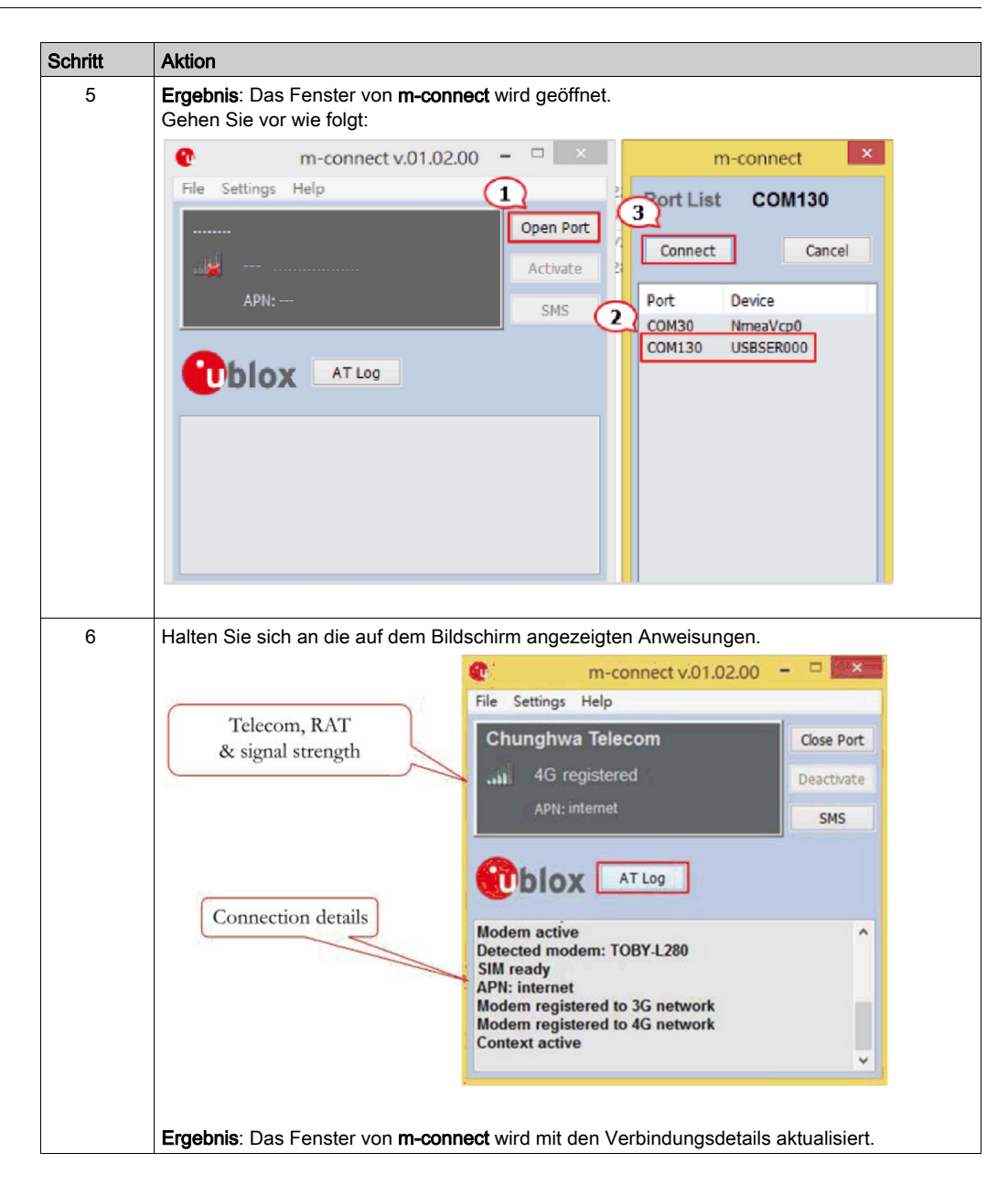

| Schritt | Aktion                                                                                                    |
|---------|----------------------------------------------------------------------------------------------------|
| 7       | Klicken Sie auf Settings → Set Connection Parameters.                                                                                                    |
|         | m-connect v.01.02.00 - □ ×                                                                                                    |
|         | File Settings Help                                                                                                    |
|         | CI Set PIN Close Port                                                                                                    |
|         | Security Action                                                                                                    |
|         | Select RAT                                                                                                    |
|         | Set Airplane mode ON                                                                                                    |
|         |                                                                                                    |
|         | Modem de-registered<br>COM Port opened<br>Modem active<br>Detected modem: TOBY-L280<br>SIM ready<br>APN: internet<br>Modem registered to 3G network                                                                        |
|         | HINWEIS: Klicken Sie bei Verwendung einer 3G-SIM-Karte bzw. des 3G-Netzwerks auf die Schaltfläche Activate, um das Netzwerk zu aktivieren.<br>Ergebnis: Das m-connect-Dialogfeld mit den APN-Einstellungen wird angezeigt. |
|         |                                                                                                    |
|         | APN: Internet                                                                                                    |
|         | Auth. type: none 🗸                                                                                                    |
|         | lisername:                                                                                                    |
|         | oseniane.                                                                                                    |
|         | Password:                                                                                                    |
|         | Ok Cancel                                                                                                    |
|         |                                                                                                    |
| 8       | Geben Sie die Einstellungen ein.<br><b>Ergebnis</b> : Sie müssen sich die <b>APN</b> -Einstellungen von Ihrem Telekommunikationsbetreiber bestätigen lassen.                                                               |

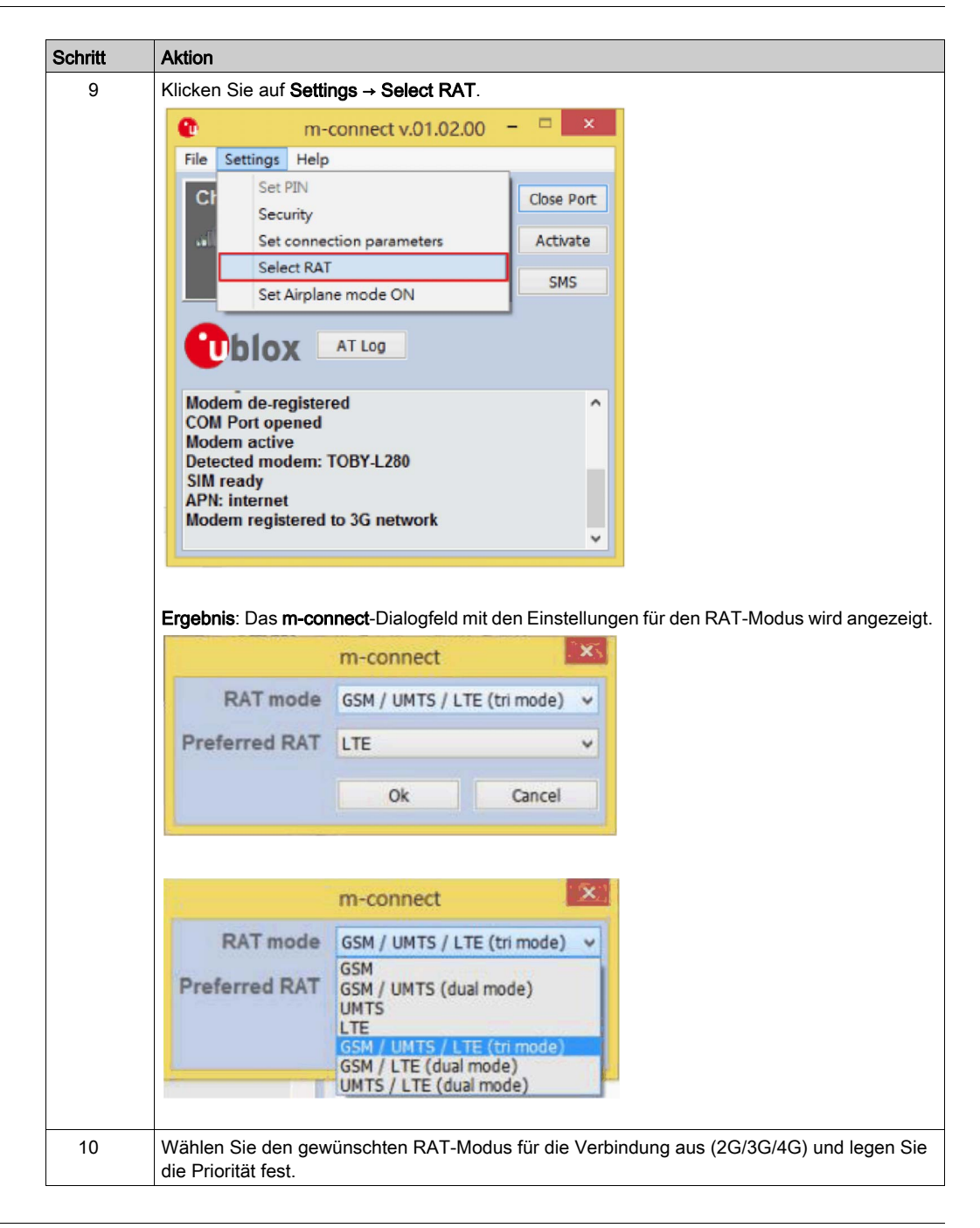

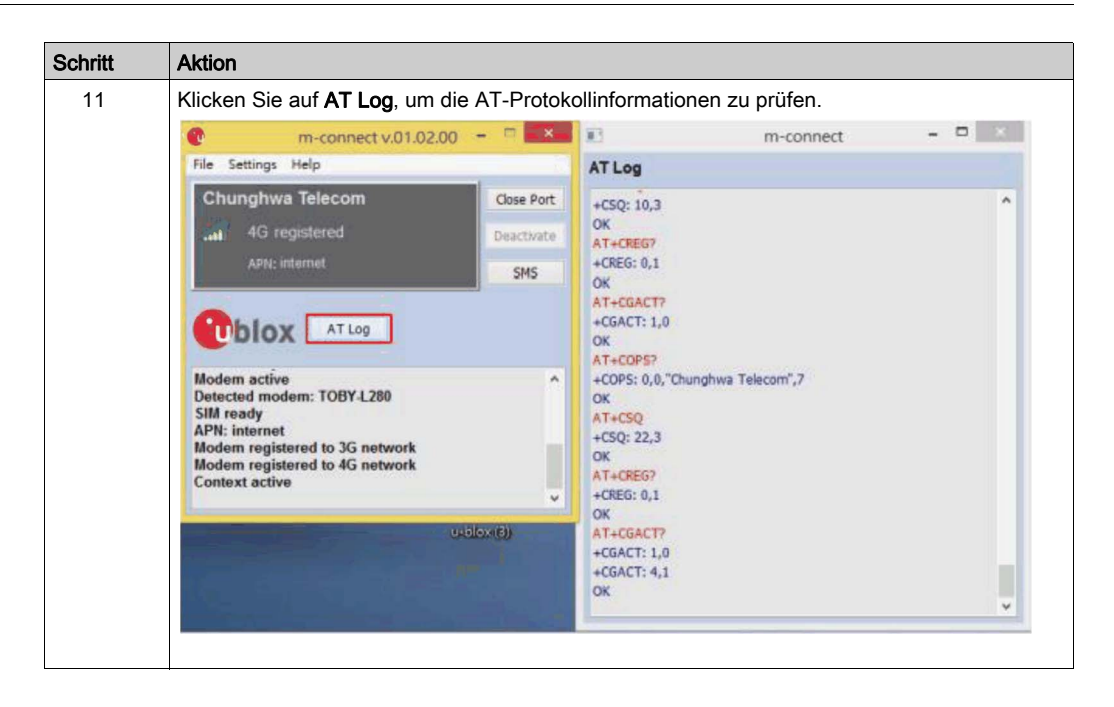

## Beschreibung des TPM-Cybersicherheitsmoduls

## Einleitung

Das Modul HMIYMINATPM201 ist für den Einsatz in einer Industrieumgebung vorgesehen. Es ist mit dem Modul mit geringer Pinzahl kompatibel. Trusted Platform Module (TPM) ist ein internationaler Standard für einen sicheren Kryptoprozessor, d. h. für eine spezialisierte Microsteuerung, die zum Schutz von Hardware durch die Integration kryptografischer Schlüssel in Geräte entwickelt wurde.

Die Leiterplatten und das BIOS des Harmony Box iPC ermöglichen Ihnen die Installation des TPM -Moduls und die Aktivierung der Verschlüsselung mit Windows BitLocker. Dadurch werden die Speicherlaufwerke und das Betriebssystem auf der Grundlage der im Hardwaremodul verwalteten Passwörter und Schlüssel verschlüsselt.

Je nach Teilenummer ist das TMP -Modul HMIYMINATPM201 in Übereinstimmung mit der Auftragskonfiguration (CTO (configured to order)) standardmäßig montiert oder kann vom Benutzer später als optionales Zubehör montiert werden. Die Verschlüsselung kann mit BitLocker aktiviert werden.

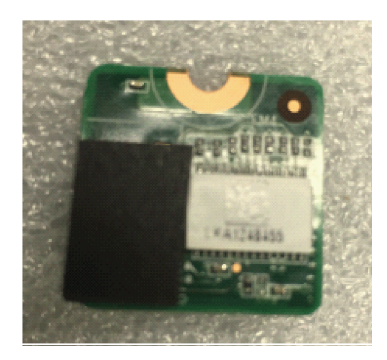

Stecken Sie das Modul auf die Stiftleiste des Box iPC auf.

## Modulspezifische Kompatibilitätstabelle

| Teilenummer                                                                   | Beschreibung  | HMIBMU/HMIBMP     | HMIBMI/HMIBMO |
|-------------------------------------------------------------------------------|---------------|-------------------|---------------|
| HMIYMINATPM201                                                                | Modul TPM 2.0 | Ja <sup>(1)</sup> | Ja            |
| HINWEIS: (1) Es muss ein Downgrade auf das TPM 1.2-Modul durchgeführt werden. |               |                   |               |

## Modulansicht

Box iPC Optimized:

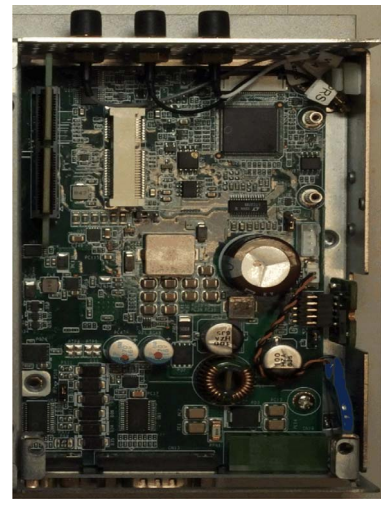

Box iPC Universal/Box iPC Performance:

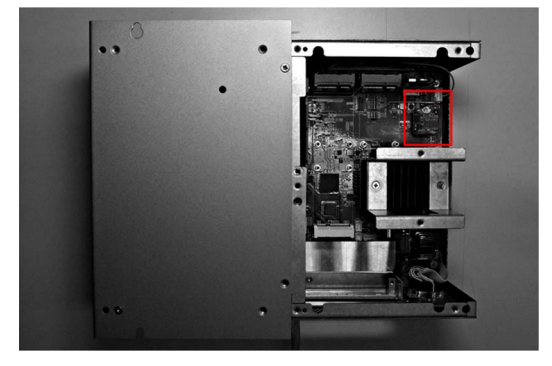

#### Modulinstallation

Fahren Sie das Windows-Betriebssystem vor dem Installieren oder Entfernen einer mini-PCIe-Karte ordnungsgemäß herunter und trennen Sie das Gerät vom Netz.

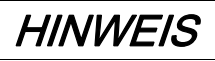

## ELEKTROSTATISCHE ENTLADUNG

Ergreifen Sie alle notwendigen Schutzmaßnahmen gegen elektrostatische Entladung, bevor Sie versuchen, die Abdeckung des Harmony Industrial PC zu entfernen.

Die Nichtbeachtung dieser Anweisungen kann Sachschäden zur Folge haben.

# **A**VORSICHT

## ÜBERHÖHTES ANZUGSMOMENT UND LOSE TEILE

- Beim Festziehen der Schrauben von Montageklemmen, Gehäuse, Zubehör oder Klemmenleisten darf ein Anzugsmoment von 0,5 Nm (4.5 lb-in) nicht überschritten werden. Übermäßige Kraftanwendung beim Anziehen der Schrauben kann die Montageklemmen beschädigen.
- Bei der Anbringung bzw. Abnahme von Schrauben ist darauf zu achten, dass diese nicht in das Innere des Harmony Industrial PC-Gehäuses fallen.

Die Nichtbeachtung dieser Anweisungen kann Verletzungen oder Sachschäden zur Folge haben.

**HINWEIS:** Vergewissern Sie sich, dass die gesamte Stromzufuhr unterbrochen ist, bevor Sie dieses Verfahren anwenden.

In der folgenden Tabelle wird die Installation eines TPM-Moduls für den Box iPC Optimized beschrieben:

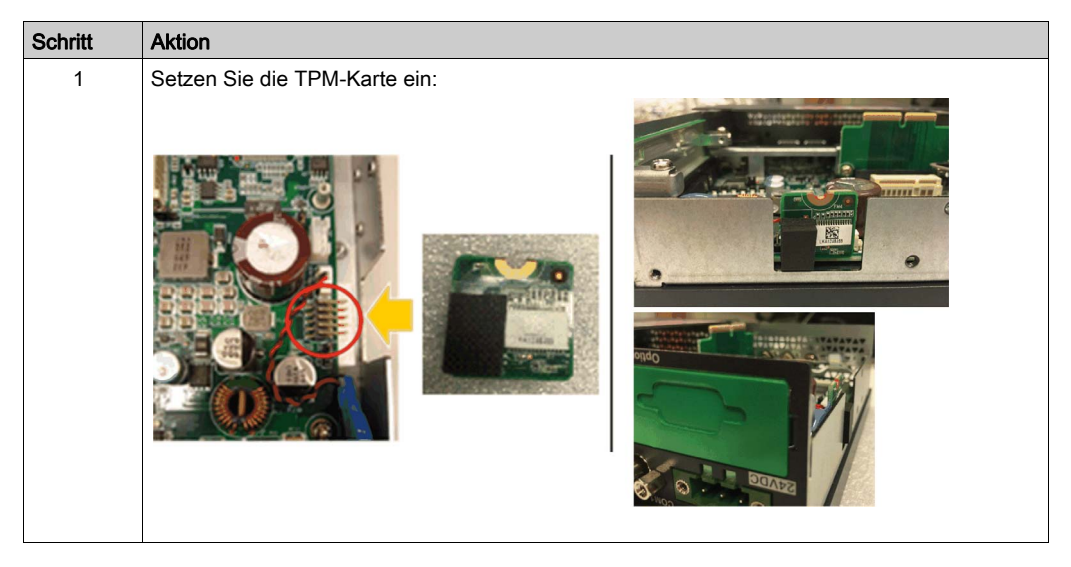

In der folgenden Tabelle wird die Installation eines TPM-Moduls für den Box iPC Universal/Performance beschrieben:

| Schritt | Aktion                  |
|---------|-------------------------|
| 1       | Lösen Sie die Schraube: |

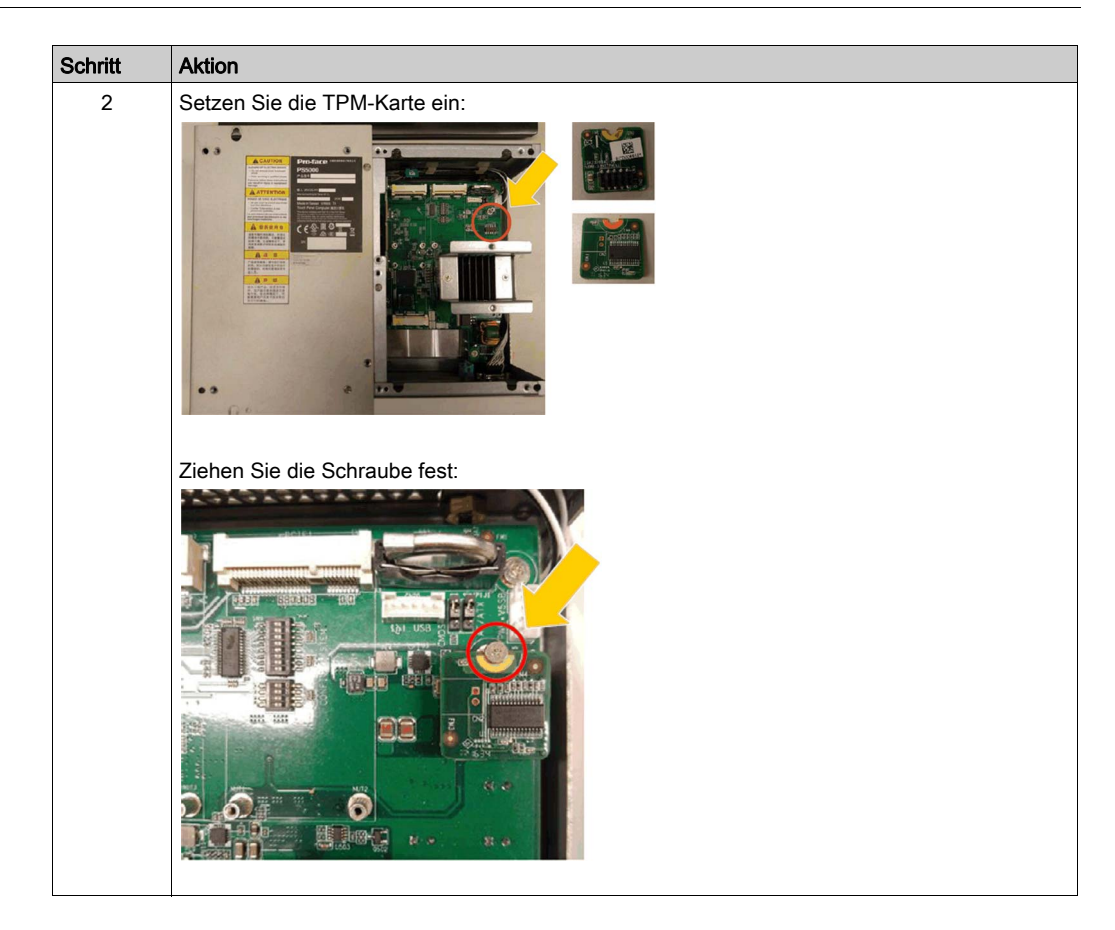

## TPM-Modulspezifische Kompatibilitätstabelle

|                         | TPM 1.2                    | TPM 2.0 |
|-------------------------|----------------------------|---------|
| BIOS-Unterstützung      | Vorgänderversion oder UEFI | UEFI    |
| BitLocker-Unterstützung | Ja                         | Ja      |

**HINWEIS:** Das TPM-Modul ist standardmäßig mit der FW TPM 2.0 ausgestattet. Für den HMIBMU/HMIBMP muss ein Downgrade auf die FW TPM 1.2 durchgeführt werden.

| Modell        | Standard-BIOS         | TPM 1.2                                                          | TPM 2.0             |
|---------------|-----------------------|------------------------------------------------------------------|---------------------|
| HMIBMU/HMIBMP | Vorhandene<br>Version | Unterstützung (TPM muss auf die Version 1.2 herabgesetzt werden) | Keine Unterstützung |
| HMIBMI/HMIBMO | UEFI                  | Medium                                                           | Medium              |

#### **BitLocker-Funktion**

BitLocker ist eine Funktion zur vollständigen Festplattenverschlüsselung von Windows. Sie wurde zum Schutz von Daten durch die Verschlüsselung kompletter Volumes entwickelt. Alle Standard-Betriebssysteme außer WES7 sind mit dieser Funktion ausgestattet, aber wenn die Partition System Reserved mit der Partition C:\ kombiniert wird, kann BitLocker nicht zum Schutz des Laufwerks verwendet werden.

#### Passworteinstellung für den TPM-Eigentümer

**HINWEIS:** Für die Eingabe der **BitLocker**-PIN beim Box-Start ist eine Tastatur erforderlich. Während dieser Phase ist die Touchscreen-Funktion deaktiviert.

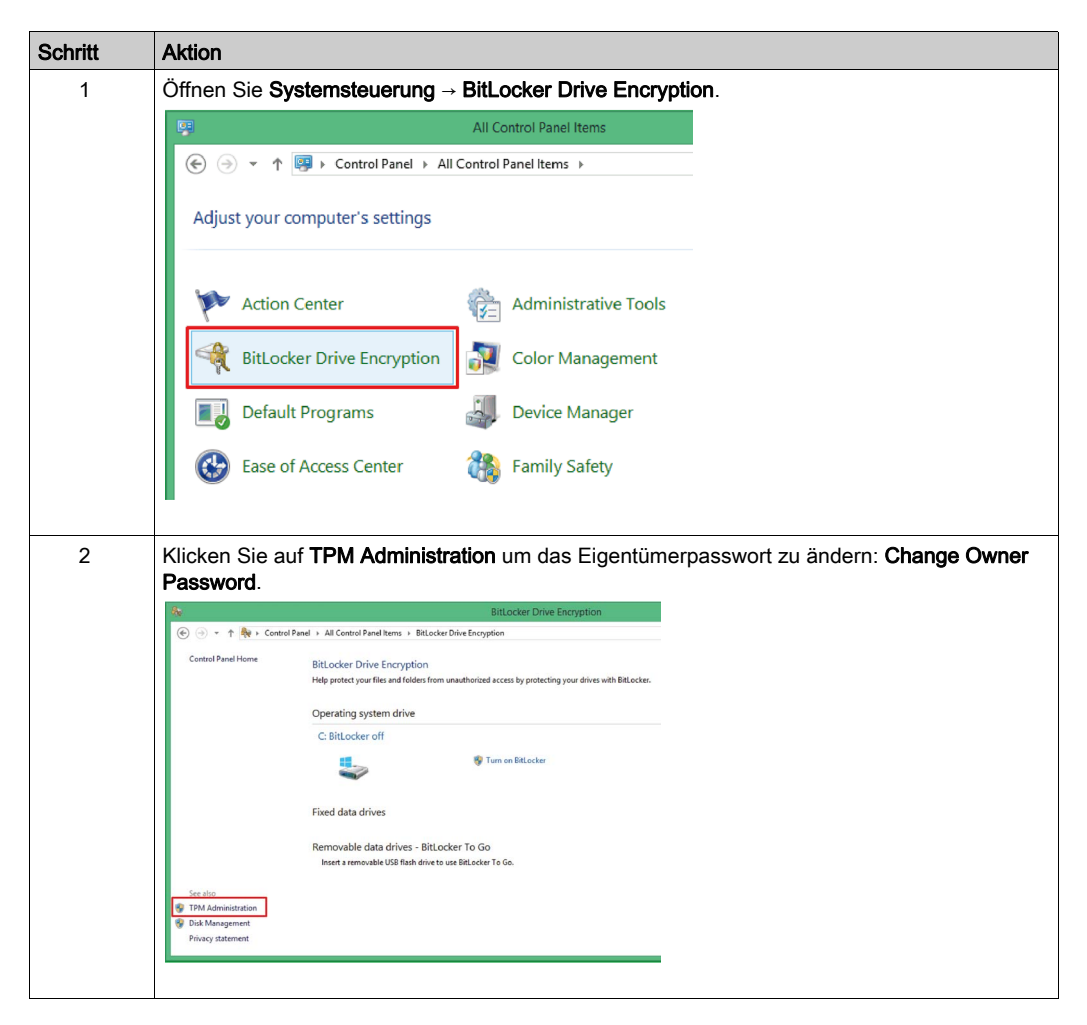

| Schritt | Aktion                                              |
|---------|-----------------------------------------------------|
| 3       | Wählen Sie die Option Change Owner Password aus.    |
|         | Reset TPM Lockout View New Window from Here Refresh |
|         | C Help                                              |

| Schritt | Aktion                                                                                                    |
|---------|----------------------------------------------------------------------------------------------------|
| 4       | Wählen Sie entweder Automatically create the password für eine automatische oder Manually create the password für eine manuelle Passworterstellung aus. |
|         | X                                                                                                    |
|         | 💿 🚡 Manage the TPM security hardware                                                                                                    |
|         | Create the TPM owner password                                                                                                    |
|         | Use this password for TPM management tasks.                                                                                                    |
|         | <ul> <li>Automatically create the password (recommended)<br/>The wizard will create the password for you.</li> </ul>                                    |
|         | Manually create the password      The winard will be now create the password                                                                            |
|         | Why do I need a TPM owner password?                                                                                                    |
|         | Cancel                                                                                                    |
|         |                                                                                                    |
|         |                                                                                                    |
|         | ×                                                                                                    |
|         | Manage the TPM security hardware                                                                                                    |
|         | Change your TPM owner password                                                                                                    |
|         | Your TPM owner password is:<br>62944-28629-99452-81998-70057-06378-06127-06035                                                                          |
|         |                                                                                                    |
|         |                                                                                                    |
|         | Change Password Cancel                                                                                                    |
|         |                                                                                                    |
|         |                                                                                                    |
|         | OE Manage the TDM requirity hardware                                                                                                    |
|         | E manage die Frin security nationale                                                                                                    |
|         | Password change completed                                                                                                    |
|         | The password for the TPM security hardware on this computer has been successfully changed<br>to the new password.                                       |
|         |                                                                                                    |
|         | Remember my TPM owner password<br>Save your TPM owner password to a file on your computer or on removable media.                                        |
|         | Close                                                                                                    |
|         |                                                                                                    |

**HINWEIS:** Wenn mehr als 30 Mal das falsche Passwort eingegeben wird, wird das TPM-Modul gesperrt.

## Informationen zum TPM-Eigentümerpasswort

Ab Windows® 10, Version 1607, speichert Windows das TPM-Eigentümerpasswort bei der Bereitstellung von TPM nicht. Das Passwort wird auf einen willkürlichen hohen Entropiewert eingestellt und dann ignoriert.

#### Aktivieren der BitLocker-Einstellung

**HINWEIS:** Für die Eingabe der **BitLocker**-PIN beim Box-Start ist eine Tastatur erforderlich. Während dieser Phase ist die Touchscreen-Funktion deaktiviert.

| Schritt | Aktion                                                                                                 |
|---------|----------------------------------------------------------------------------------------------------|
| 1       | Öffnen Sie <b>Systemsteuerung</b> → <b>BitLocker Drive Encryption</b> .                                |
|         | All Control Panel Items                                                                                |
|         | (€) () ▼ ↑ (♥) ► Control Panel ► All Control Panel Rems ►                                              |
|         | Adjust your computer's settings                                                                        |
|         | Action Center                                                                                          |
|         | RitLocker Drive Encryption 🔐 Color Management                                                          |
|         | Device Manager                                                                                         |
|         | Ease of Access Center As Family Safety                                                                 |
|         |                                                                                                    |
|         |                                                                                                    |
| 2       | Klicken Sie auf Turn on BitLocker.                                                                     |
|         | BitLocker Drive Encryption                                                                             |
|         | 🛞 🐵 👻 🕆 🏘 > Control Panel > All Control Panel is Biblocker Drive Encryption                            |
|         | Control Panel Home BitLocker Drive Encryption                                                          |
|         | Help protect your files and folders from unauthorized access by protecting your drives with BitLocker. |
|         | Operating system drive                                                                                 |
|         | C: BitLocker off                                                                                       |
|         | 😵 Turn on Bittocker                                                                                    |
|         | Fixed data drives                                                                                      |
|         | Removable data drives - BitLocker To Go<br>Inset a removable USB flash drive to use BitLocker To Go.   |
|         |                                                                                                    |

| Schritt | Aktion                                                                                                    |
|---------|----------------------------------------------------------------------------------------------------|
| 3       | Wählen Sie entweder Enter a PIN zur Eingabe der PIN-Nummer, Insert a USB flash drive zum<br>Einführen eines USB-Flash-Laufwerks oder Let BitLocker automatically unlock my drive zur<br>automatischen Entsperrung des Laufwerks durch BitLocker aus. |
|         | Während dieser Phase ist die Touchscreen-Funktion deaktiviert.                                                                                                    |
| 4       | Geben Sie eine PIN-Nummer ein.              •          •          BitLocker Drive Encryption (C:)               Enter a PIN             Choose a PIN that's 4–20 numbers long.               PIN             Reenter PIN                             |
| 5       | Wählen Sie die Option Save to your Microsoft account zur Speicherung in Ihrem Microsoft-<br>Konto, Save to a file zur Speicherung in einer Datei oder Print the recovery key zum Ausdrucken<br>des Wiederherstellungsschlüssels aus.                 |

| Schritt | Aktion                                                                                                    |
|---------|----------------------------------------------------------------------------------------------------|
| 6       | Wählen Sie die Option <b>Encrypt used disk space only</b> zur ausschließlichen Verschlüsselung des genutzten Speicherbereichs oder <b>Encrypt entire drive</b> zur Verschlüsselungs der gesamten Festplatte aus.                                                                                                    |
|         | By BitLocker Drive Encryption (C:)      Choose how much of your drive to encrypt      If you're stiling up BitLocker on a new drive or a new PC, you only need to encrypt the part of the drive     this's currently being used. BitLocker encrypts new data automatically as you add it.      If you're enabling BitLocker on a PC or drive that's already in use, consider encrypting the entire drive.      Encrypting have end drive ensures that all data is protected-even data that you deleted but that might still     contain referevable info.      Encrypt used disk space only (faster and best for new PCs and drives)      Encrypt entire drive (slower but best for PCs and drives already in use) |
| 7       | Aktivieren Sie die Kontrollkästchen Run BitLocker system check zur Durchführung einer<br>Systemprüfung und wählen Sie Continue aus.                                                                                                    |

| Schritt | Aktion                                                                         |
|---------|--------------------------------------------------------------------------------|
| 8       | Die nachstehende Abbildung zeigt den Vorgang der Verschlüsselung (Encryption): |
|         | Real BitLocker Drive Encryption                                                |
|         | Encrypting                                                                     |
|         | Drive C: 0.9% Completed                                                        |
|         |                                                                                |
|         | Close                                                                          |
|         | Manage BitLocker                                                               |
|         |                                                                                |
|         | Die Verschlüsselung (Encryption) ist abgeschlossen.                            |
|         | Reference BitLocker Drive Encryption                                           |
|         | Encryption of C: is complete.                                                  |
|         | Close                                                                          |
|         |                                                                                |
|         | Manage BitLocker                                                               |
|         |                                                                                |

## Deaktivieren der BitLocker-Einstellung

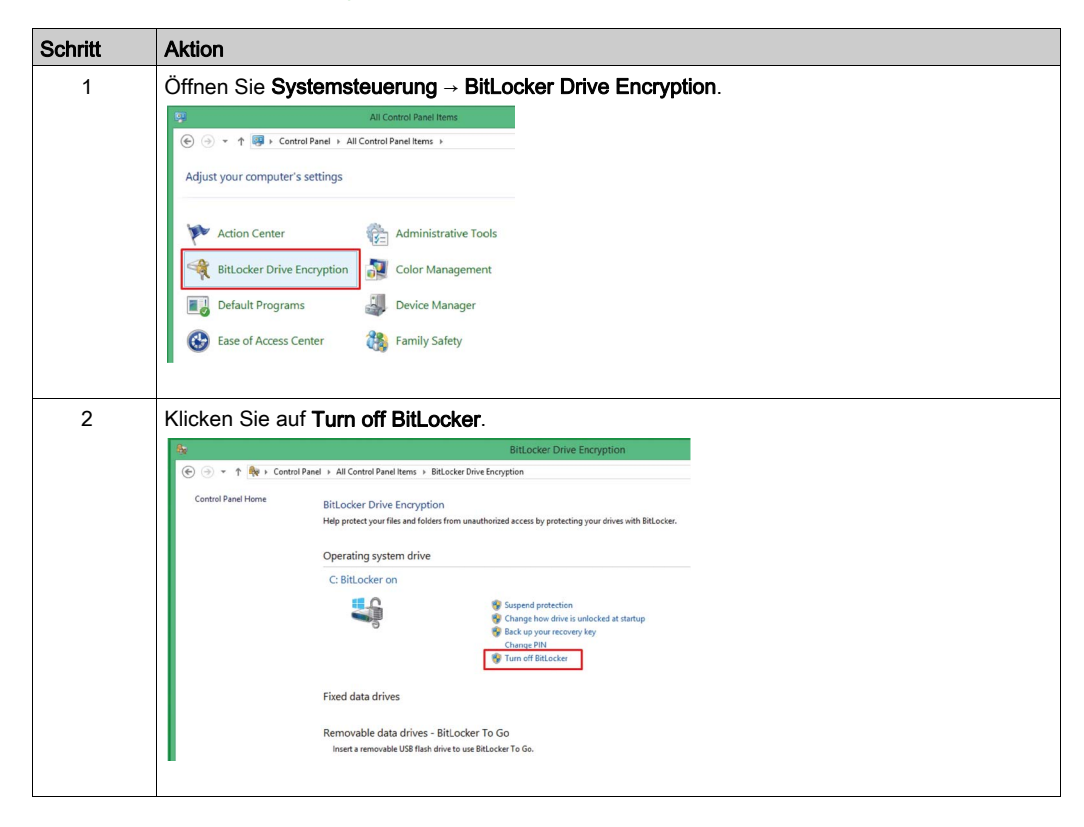

## Downgrade des TPM-Moduls

Das TPM-Modul ist standardmäßig mit der Firware TPM 2.0 ausgestattet. Es muss für die Verknüpfung mit HMIPCCU2B/HMIPCCP2B auf die Firmware TPM 1.2 herabgestuft werden.

Gehen Sie vor wie folgt, um das TPM-Modul auf die Firmware TPM 1.2 herabzustufen:

| Schritt | Aktion                                                                                                    |
|---------|----------------------------------------------------------------------------------------------------|
| 1       | <ul> <li>Deaktivieren Sie TPM im BIOS:</li> <li>1. Gehen Sie zu Advanced → Trusted Computing.</li> <li>2. Deaktivieren Sie die Option Security Device Support.</li> </ul>                                                                                                    |
|         | In Setup Utility - Copyright (C) 2017 American Megatrends, Inc.     Main And Andrew Medatre Medatre Medatrends, Inc.     Trusted Computing     Trusted Computing     Trusted Controller Configuration     Endedde Controller Configuration     And Endedde Controller Configuration     Med Endedt Controller Configuration     Med Endedt Controller Configuration     Med Endedt Controller Configuration     Med Endedt Controller Configuration     Med Endedt Controller Configuration     Med Endedt Controller Configuration     Med Endedt Controller Configuration     Med Endedt Controller Configuration |
|         | Aptio Setup Utility - Copyright (C) 2017 American Hegatrends, Inc.<br>Advanced<br>TPM20 Device Found<br>Security Device Support [Disable]<br>Security Device Support [Disable]<br>Device TGE EFI protocol<br>INTIA interface will not<br>available.                                                                                                    |
| 2       | <ul> <li>Starten Sie den USB-Stick zur Wiederherstellung:</li> <li>1. Führen Sie einen Bootvorgang über den USB-Wiederherstellungsstick durch.</li> <li>2. Klicken Sie auf Cancel, um den Wiederherstellungsvorgang zu beenden.</li> </ul>                                                                                                    |
|         | Starten Sie das TPM-Downgrade-Tool.<br>Drücken Sie <b>Alt + T</b> , um das TPM-Downgrade-Too. zu starten:                                                                                                    |

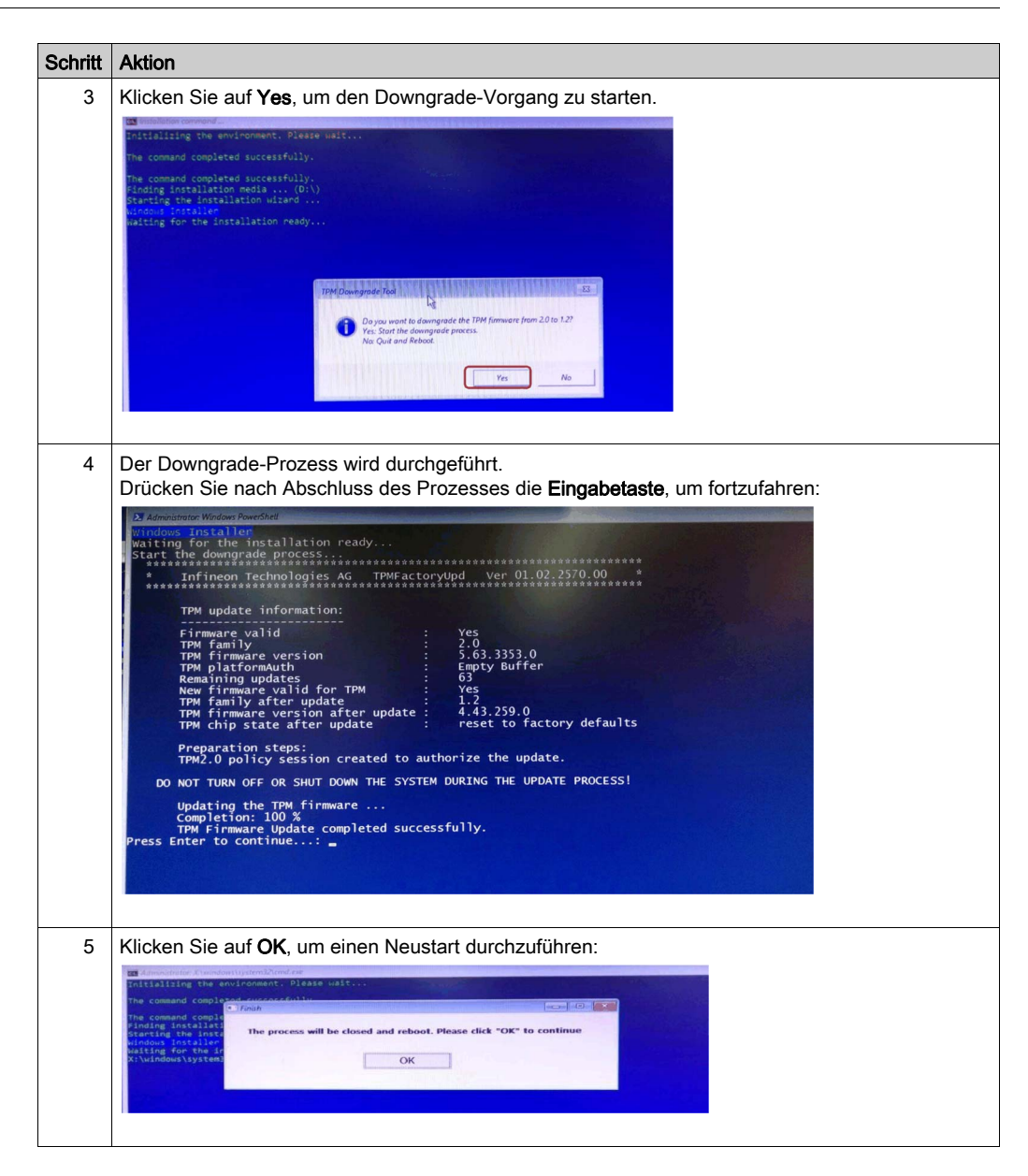

| Schritt | Aktion                                                                                                    |                                                                                                    |
|---------|----------------------------------------------------------------------------------------------------|----------------------------------------------------------------------------------------------------|
| 6       | Aktivieren Sie TPM im BIOS:<br>1. Gehen Sie zu Advanced → Trusted Compu<br>2. Aktivieren Sie die Option Security Device S                                                                                                    | ting.<br>Support.                                                                                                    |
|         | Aptio Setup Utility - Copyright (C) 2017 American<br>Advanced<br>Configuration<br>Security Device Support<br>ND Security Device Found<br>Enable1                                                                                                    | Hestrends. Inc.<br>Enables of Disables 8105<br>support for security device.<br>O.S. will not show Security<br>Gevice. TOS LFI protocol and<br>INTIA Interface will not be<br>available.                                                                                                    |
|         |                                                                                                    | H+: Select Screen<br>H+: Select Item<br>Enter: Select<br>F1: Genere belo<br>F2: Previous Values<br>F3: Optimized Defaults<br>F4: Save & Exit<br>ESC: Exit                                                                                                    |
| 7       | Prüfen Sie die TPM-Version in Windows.<br>● Gehen zu <b>Systemsteuerung → BitLocker D</b><br>● Vergewissern Sie sich, dass die TPM-Vers<br>■ Treter Parlem Meder (TMM Merugement en Load Computer<br>■ Felle Artem, Verw. Window Help                                                                                                    | rive Encryption → TPM Administrator.<br>ion 1.2 ist.                                                                                                    |
|         | Command Management and Carl Carl Computer     Command Management     Command Management     Command Management     Command Management     Command Management     Command     Command Management     Command     Command | A change<br>TH3 Management and Land Changed an<br>Proper the 17ML<br>Changed Owner Parametal.<br>Change Owner Parametal.<br>Change |

## Anweisungen zur Aktualisierung der Firmware von TPM 1.2 für Windows® 7

Um die Aktualisierung der TPM-Firmware im Assistentenmodus mit grafischer Benutzeroberfläche durchzuführen, starten Sie die ausführbare Datei IFXTPMUpdate\_TPM12\_r0103.exe ohne Parameterangabe. In diesem Fall führt Sie der Assistent durch die nachstehend beschriebenen Schritte:

| Schritt | Aktion                                                                                                    |
|---------|----------------------------------------------------------------------------------------------------|
| 1       | Aktivieren Sie das Kontrollkästchen, um Ihre Zustimmung zur Lizenzvereinbarung zu geben.                                                                                                    |
|         | The Update TPM Firmware                                                                                                    |
|         | Welcome                                                                                                    |
|         | This wizard helps you update the firmware of your computer's Trusted Platform Module.<br>The Owner Password is required to perform this update.                                                                                                    |
|         | To continue, accept the locense agreement and click 'Next'. Infineen Technologies AG                                                                                                    |
|         |                                                                                                    |
|         | BY DOWN, CADING AND/CR. USING (INCLUDING COPTING). THE SOFTWARE, LICENSEE<br>AGREEST DIE BEOLONG PHIE TERMS AND CONDITIONS OF THIS AGREEMENT,<br>LICENSEE DOES NOT AGREE TO ALL TEMMS AND CONDITIONS OF THIS AGREEMENT,<br>LICENSEE (INCLUDINS 'OUT) SHALL NOT DOWNLOAD AND/CR USE (INCLUDING<br>COPTING) THE SOFTWARE. |
|         | DEFERITIONS     Agreement:     Agreement:     Agreement:     Trategrator* means (i) any entity that integrates or lets integrate Licensor                                                                                                    |
|         | Image: Accept the terms of this license agreement                                                                                                    |
|         | <back next=""> Cancel Hep</back>                                                                                                    |
|         |                                                                                                    |
| 2       | Installieren Sie nach Bedarf den TPM-Wiederherstellungstreiber.                                                                                                    |
|         | HINWEIS: Für die Installation muss der Computer unter Umständen neu gestartet werden.                                                                                                    |
| 3       | Prüfen Sie die Plattformdetails.                                                                                                    |
|         | The Update TPM Firmware                                                                                                    |
|         | Check platform details                                                                                                    |
|         | Update to version 4.43.257.0 possible                                                                                                    |
|         | Hide Detaild<br>Trusted Platform Module 1.2 (Infineon Technologies AG, SLB 9660 TT 1.2)                                                                                                    |
|         | Firmware Version 4.40.119.0 (63 remaining updates)                                                                                                    |
|         | Katran                                                                                                    |
|         |                                                                                                    |
|         |                                                                                                    |
|         | <back next=""> Cancel Help</back>                                                                                                    |
|         |                                                                                                    |

| Geben Sie das Eigentümerpasswort ( <b>Owner Password</b> ) oder die Eigentümerpasswort-<br>Backupdatei ( <b>Owner Password Backup File</b> ) ein, wenn das <b>Eigentümerpasswort</b> vom<br>Betriebssystem nicht verwaltet wird.<br>Führen Sie folgende Schritte aus:<br>• Wählen Sie die Option I <b>have the Owner Password Backup File</b> aus.<br>• <b>Videt IPM Firmware</b><br>Provide the Owner Password<br>Two ownet Password to geden the finware update.<br>You can ether type in the password or get i from the Owner Password Backup File<br>• I have the Owner Password<br>• I want to enter the Owner Password                                                                                                    |
|----------------------------------------------------------------------------------------------------|
| Update TPM Firmware  Froude the Owner Password  The Owner Password is required to perform the firmware update. You can either type in the password or get if from the Owner Password Backup File.  I have the Owner Password Backup File  I want to enter the Owner Password                                                                                                    |
| Provide the Owner Password<br>The Owner Password is required to perform the firmware update.<br>You can either type in the password or get if from the Owner Password Backup File.<br>The Owner Password Backup File<br>I want to enter the Owner Password                                                                                                    |
|                                                                                                    |
| <back next=""> Cancel Help</back>                                                                                                    |
| • Wählen Sie die *.tpm-Datei aus.                                                                                                    |
| Vomer Passwold Backup rie     Look in:GMUUUFREO_EN_DVD (E) - ↓ ↓ ↓ ↓ ↓ ↓ ↓ ↓ ↓ ↓ ↓ ↓ ↓ ↓ ↓ ↓ ↓ ↓                                                                                                    |
| Jesktop     efn     7/16/2018 11:34 PM     File folder       Desktop     sources     7/16/2018 11:34 PM     File folder       jupport     7/16/2018 11:34 PM     File folder       Ubraries     PMP-PC.tpm     7/12/2018 305 PM     TPM File       Computer     Computer     PM File     File folder                                                                                                    |
| Network     Image: Image: |
| Wählen Sie <b>Next</b> aus.                                                                                                    |
| Cupdate TPM Firmware  Select Owner Password Backup File  The Owner Password is required to perform the firmware update.  Owner Password File:                                                                                                    |
| E: [BVP-PC.tom Browse                                                                                                    |
|                                                                                                    |

| Schritt | Aktion                                                                                                    |
|---------|----------------------------------------------------------------------------------------------------|
| 5       | Führen Sie die Aktualisierung wie nachstehend gezeigt aus:                                                                                 |
|         | The Update TPM Firmware                                                                                                    |
|         | Perform the update                                                                                                    |
|         | The TPM firmware will be updated to version 4.43.257.0 next. Note that the computer must be<br>restarted before the TPM can be used again. |
|         | The following steps will be performed:                                                                                                    |
|         | ♥ Set Up update process ● Initialize update ● Perform update                                                                               |
|         | <ul> <li>Verify update</li> <li>Clean up</li> </ul>                                                                                        |
|         | Close all other applications. Do not log off, shut down, switch to sleep or hibernation                                                    |
|         |                                                                                                    |
|         |                                                                                                    |
|         | < Back Update Cancel Help                                                                                                    |
|         |                                                                                                    |
|         |                                                                                                    |
|         | Cupdate TPM Firmware                                                                                                    |
|         | Perform the update                                                                                                    |
|         | The TMM Immune will be updated to version 4-43-25-7.0 next. Note that the computer must be<br>restarted before the TPM can be used again.  |
|         | The following steps will be performed:  Ø Set up update process                                                                            |
|         | Perform update     Perform update     100%     Austric undete                                                                              |
|         | Ørein update<br>Ø Clean up                                                                                                    |
|         |                                                                                                    |
|         | The computer must be restarted before the TPM can be used again. Please save all unsaved<br>work in all user sessions before restarting.   |
|         |                                                                                                    |
|         | < Back Cose Cancel Help                                                                                                    |
|         |                                                                                                    |
| 6       | Starten Sie Ihren Computer neu.                                                                                                    |
|         | HINWEIS: Speichern Sie vor dem Neustart alle noch nicht gespeicherten Daten in sämtlichen                                                  |
|         | Benutzersitzungen, um Datenverlust zu vermeiden.                                                                                           |

Nach der Aktualisierung wird das Löschen und Neuinitialisieren des TPM-Moduls für die aktualisierten Pfade in dieser Version der Infineon-TPM-Firmwareaktualisierung empfohlen. Weitere Informationen finden Sie im Microsoft Security Advisory ADV170012 oder auf folgender Website: <u>www.infineon.com/tpm-update</u>.

Beim Löschen des TPM-Moduls werden die werkseitigen Standardeinstellungen wiederherge stellt. Alle von Ihnen erstellten Schlüssel und die von diesen Schlüsseln geschützten Daten gehen verloren.

## Anweisungen zur Aktualisierung der Firmware von TPM 1.2 für Windows® 8.1

Um die Aktualisierung der TPM-Firmware im Assistentenmodus mit grafischer Benutzeroberfläche durchzuführen, starten Sie die ausführbare Datei IFXTPMUpdate\_TPM12\_r0103.exe ohne Parameterangabe. In diesem Fall führt Sie der Assistent durch die nachstehend beschriebenen Schritte:

| Schritt | Aktion                                                                                                    |
|---------|----------------------------------------------------------------------------------------------------|
| 1       | Aktivieren Sie das Kontrollkästchen, um Ihre Zustimmung zur Lizenzvereinbarung zu geben.                                                                                                    |
|         | Update TPM Firmware                                                                                                    |
|         | Welcome                                                                                                    |
|         | This wizard helps you update the firmware of your computer's Trusted Platform Module.<br>The Owner Password is required to perform this update.                                                                                                    |
|         | To continue, accept the license agreement and click 'Next''. Influence Technologies &C                                                                                                    |
|         | INFINEON FIRMWARE UPDATE PROGRAM AGREEMENT                                                                                                    |
|         | BY DOWINLADDING AND/OR USING (MULLIDING COPYING) THE SOFTWARE, LICENSEE<br>AARRES TO BE GUIND BY THE TERMS AND CONDITIONS OF THIS AGREEMENT. I<br>LICENSEE DOES NOT AGREE TO ALL TERMS AND CONDITIONS OF THIS AGREEMENT,<br>LICENSEE DOES NOT AGREE TO ALL TERMS AND CONDITIONS OF THIS AGREEMENT,<br>LICENSEE DOES NOT AGREE TO ALL TERMS AND CONDITIONS OF THIS AGREEMENT,<br>LICENSEE DOES NOT AGREE TO ALL TERMS AND CONDITIONS OF THIS AGREEMENT,<br>LICENSEE DOES NOT AGREE TO ALL TERMS AND CONDITIONS OF THIS AGREEMENT,<br>LICENSEE DOES NOT AGREE TO ALL TERMS AND CONDITIONS OF THIS AGREEMENT, |
|         | OFFINITIONS     Agreement' means this Infineon Firmware Lipdate Program Agreement.     Tritegrator' means () any entity that integrates or lets integrate Licensor                                                                                                    |
|         | Accept the terms of this license agreement                                                                                                    |
|         | < Back Next > Cancel Help                                                                                                    |
|         |                                                                                                    |
| 2       | Installieren Sie nach Bedarf den TPM-Wiederherstellungstreiber.                                                                                                    |
|         | HINWEIS: Für die Installation muss der Computer unter Umständen neu gestartet werden.                                                                                                    |
| 3       | Prüfen Sie die Plattformdetails.                                                                                                    |
|         | Update TPM Firmware                                                                                                    |
|         | Check platform details                                                                                                    |
|         | 🐼 Update to version 4.43.257.0 possible                                                                                                    |
|         | Hide Datald<br>Trusted Platform Module 1.2 (Infineon Technologies AG, 5),8 9660 TT 1.2)                                                                                                    |
|         | Firmware Version 4.40. 119.0 (63 remaining updates)                                                                                                    |
|         | Kettelen                                                                                                    |
|         |                                                                                                    |
|         |                                                                                                    |
|         |                                                                                                    |
|         | < Back Next > Cancel Help                                                                                                    |
|         |                                                                                                    |

| Schritt | Aktion                                                                                                    |
|---------|----------------------------------------------------------------------------------------------------|
| 4       | Führen Sie die Aktualisierung wie nachstehend gezeigt aus:                                                                                                    |
|         | Update TPM Firmware                                                                                                    |
|         | Perform the update                                                                                                    |
|         | The TPM firmware will be updated to version 4.43.257.0 next. Note that the computer must be<br>restarted before the TPM can be used again.                                                                                                    |
|         | The following steps will be performed:                                                                                                    |
|         | ■ Set up update process<br>■ Pinities update<br>■ Perform update<br>■ Perform update                                                                                                    |
|         | Close all other applications. Do not log off, shut down, switch to sleep or hibernation                                                                                                    |
|         | mode, or unplug the power cord while the operation is in progress.                                                                                                    |
|         |                                                                                                    |
|         |                                                                                                    |
|         | Coox upoare Cance nep                                                                                                    |
|         |                                                                                                    |
|         | 2 Update TPM Firmware                                                                                                    |
|         | Perform the update                                                                                                    |
|         | The TPM firmware will be updated to version 4.43.257.0 next. Note that the computer must be<br>restarted before the TPM can be used again.                                                                                                    |
|         | The following steps will be performed:                                                                                                    |
|         | Or here of update update     Or here of the second second seco |
|         | 🕲 Verify update<br>🕲 Clean up                                                                                                    |
|         |                                                                                                    |
|         | The computer must be restarted before the TPM can be used again. Please save all unsaved                                                                                                    |
|         | Work in a user resource resourcing.<br>☑ Restart computer                                                                                                    |
|         | < Back Close Cancel Help                                                                                                    |
|         |                                                                                                    |
| 5       | Starten Sie Ihren Computer neu.                                                                                                    |
| Ŭ       | HINWEIS: Spaichern Sie vor dem Neustart alle noch nicht gespeicherten Daten in sämtlichen                                                                                                    |
|         | Benutzersitzungen, um Datenverlust zu vermeiden.                                                                                                    |
| L       |                                                                                                    |

Nach der Aktualisierung wird das Löschen und Neuinitialisieren des TPM-Moduls für die aktualisierten Pfade in dieser Version der Infineon-TPM-Firmwareaktualisierung empfohlen. Weitere Informationen finden Sie im Microsoft Security Advisory ADV170012 oder auf folgender Website: <u>www.infineon.com/tpm-update</u>.

Beim Löschen des TPM-Moduls werden die werkseitigen Standardeinstellungen wiederherge<sup>-</sup> stellt. Alle von Ihnen erstellten Schlüssel und die von diesen Schlüsseln geschützten Daten gehen verloren.

#### Aktualisierung der Firmware von TPM 1.2 für Windows® 10

Wenn das Eigentumsrecht für das TPM-Modul unter Windows® 10 Version 1607 oder einer späteren Version übergeben wurde, dann wird die Eigentümergenehmigung standardmäßig nicht mehr im lokalen System gespeichert. Weitere Informationen finden Sie im <u>Microsoft article</u>. Um die firmware zu aktualisieren, müssen Sie das TPM-Modul löschen und das Eigentumsrecht mit der geänderten Windows-Einstellung erneut übergeben. Dann wird die Eigentümergenehmigung auf dem lokalen System gespeichert.

Nach der Aktualisierung wird das Löschen und Neuinitialisieren des TPM-Moduls für die aktualisierten Pfade in dieser Version der Infineon-TPM-Firmwareaktualisierung empfohlen. Weitere Informationen finden Sie im Microsoft Security Advisory ADV170012 oder auf folgender Website: <u>www.infineon.com/tpm-update</u>.

Beim Löschen des TPM-Moduls werden die werkseitigen Standardeinstellungen wiederherge stellt. Alle von Ihnen erstellten Schlüssel und die von diesen Schlüsseln geschützten Daten gehen verloren.

Gehen Sie vor wie folgt, um die TPM 1.2 firmware für Windows® 10 zu aktualisieren:

| Schritt | Aktion                                                                                                    |
|---------|----------------------------------------------------------------------------------------------------|
| 1       | Stellen Sie den Registrierungsschlüssel HKLM\Software\Policies\Microsoft\TPM         [REG_DWORD] OSManagedAuthLevel auf 4 ein.         Wählen Sie Run aus und geben Sie den Text "regedit" wie nachstehend gezeigt ein:                                                                                                    |
|         | <ul> <li>Wählen Sie Run aus und geben Sie den Text "regedit" wie nachstehend gezeigt ein:</li> <li>Wählen Sie Run aus und geben Sie den Text "regedit" wie nachstehend gezeigt ein:</li> <li>Image: State State St</li></ul> |
|         | Compare/MC/1004                                                                                                    |
| chritt | Aktion                                                                                                    |                                                                                                    |                                                                                                    |
|--------|----------------------------------------------------------------------------------------------------|----------------------------------------------------------------------------------------------------|----------------------------------------------------------------------------------------------------|
| 2      | Starten Sie tpm                                                                                                    | .msc und klicken Sie auf Clear TPM                                                                                                    |                                                                                                    |
|        | Trusted Platform Module (TPM) Ma                                                                                                    | nagement on Local Computer<br>Idep                                                                                                    | - C ×                                                                                                    |
|        |                                                                                                    | 7011                                                                                                    |                                                                                                    |
|        | Command Management                                                                                                    | The Management on total comparer TPM Management on Local Computer Conjuges the TPM and is support by the Windows platform                                                                                                    | TPM Management on Local Computer                                                                                                    |
|        |                                                                                                    | Overview     Mndows computers containing the Trusted Platform Module (TPM) security hardware provide enhanced security features for                                                                                                    | Turn TPM Off     Change Owner Password     Clear TPM                                                                                                    |
|        |                                                                                                    | applications. This make in diapose information about the computer's TPM and advess administrators to configure the device. It also<br>advess administrators to view and manage commands understood by the device.                                                                                                    | Reset TPM Lockout      View New Window from Here                                                                                                    |
|        |                                                                                                    | The TPM is made for use.<br>The TPM is made for use other PC base a known security problem. Rease contact your PC manufactures to find out if an update is<br>available. For more information please go to https://go.microsoft.com/finite//finitid=652572                                                                                                    | Refresh       Help                                                                                                    |
|        |                                                                                                    | TPM Management • و المعاون المعالية المعالية المعالية المعالية و المعالية و<br>و المعالية و المعالية و المعالية و المعالية و المعالية و المعالية و المعالية و المعالية و المعالية و المعالية و<br>و المعالية و المعالية و المعالية و المعالية و المعالية و المعالية و المعالية و المعالية و المعالية و المعالية و                                                                                                    |                                                                                                    |
|        |                                                                                                    | WARNING Clearing the TPM causes you to lose all TPM keys and dids protected by those keys.           TPM Menufacturer Information         •                                                                                                    |                                                                                                    |
| 3      | Starten Sie den                                                                                                    | Manufacturer Name: IPX Manufacturer Version: 4.40 Specification Version: 12 Computer neu.                                                                                                    |                                                                                                    |
| 3      | Starten Sie den<br>HINWEIS: Spe<br>Daten in sämtlic<br>Starten Sie tpm                                                                                                    | Mendedure Neme: IPX Mendedure Verson: 4.40 Specification Verson: 12<br>Computer neu.<br>ichern Sie vor dem Neustart des Computers alle<br>nen Benutzersitzungen, um Datenverlust zu vern<br>msc und klicken Sie auf <b>Prepare the TPM</b>                                                                                                    | e noch nicht gespeicherten<br>meiden.                                                                                                    |
| 3      | Starten Sie den<br>HINWEIS: Spe<br>Daten in sämtlicl<br>Starten Sie tpm                                                                                                    | Mendedurer Name: IPX Mendedurer Verson: 4.40 Specification Verson: 12<br>Computer neu.<br>ichern Sie vor dem Neustart des Computers alle<br>nen Benutzersitzungen, um Datenverlust zu vern<br>msc und klicken Sie auf <b>Prepare the TPM</b><br>negement on Local Computer<br>tep                                                                                                    | e noch nicht gespeicherten<br>meiden.                                                                                                    |
| 3      | Starten Sie den<br>HINWEIS: Spe<br>Daten in sämtlic<br>Starten Sie tom                                                                                                    | Mendedurer Name: IPX Mendedurer Version: 4.40 Specification Version: 12<br>Computer neu.<br>ichern Sie vor dem Neustart des Computers alle<br>nen Benutzersitzungen, um Datenverlust zu vern<br>msc und klicken Sie auf <b>Prepare the TPM</b><br>nagement in Local Computer<br>Mejo                                                                                                    | e noch nicht gespeicherten<br>meiden.                                                                                                    |
| 3      | Starten Sie den<br>HINWEIS: Spe<br>Daten in sämtlic<br>Starten Sie tpm<br>Totad Pattom Model (PMM<br>Totad Pattom Model (PMM)<br>Totad Pattom Model (PMM)<br>Totad Pattom Construction<br>Totad Pattom Construction<br>Totad Pattom Construction<br>Totad Pattom Construction<br>Totad Pattom Construction | Mendature Nene: IPX       Mendature Venor: 4.40       Specification Venor: 12         Computer neu.       Insc computers allege nen Benutzersitzungen, um Datenverlust zu vern msc und klicken Sie auf Prepare the TPM         Insc und klicken Sie auf Prepare the TPM         nagement en local Computer         Weige         TM Management on Local Computer         Imagement on Local Computer         Weige         TM Management on Local Computer         Imagement on Local Computer         Imagement on Local Computer                                                                                                    | e noch nicht gespeicherten<br>meiden.<br>Actions<br>Actions<br>TMM Magement on Local Computer<br>Proper the TPM.                                                                                                    |
| 3      | Starten Sie den HINWEIS: Spe<br>Daten in sämtlick<br>Starten Sie tpm                                                                                                    | Mendrature Name: IPX     Mendrature Vensor: 4.40     Specification Vensor: 12       Computer neu.     Specification Vensor: 12       Sichern Sie vor dem Neustart des Computers aller<br>nen Benutzersitzungen, um Datenverlust zu vensor.       msc und klicken Sie auf Prepare the TPM       magement en Local Computer<br>tetp       TM Management en Local Computer<br>tetp       TM Management en Local Computer<br>Tetp       TM Management en Local Computer<br>tetp       TM Management en Local Computer<br>tetp                                                                                                    | e noch nicht gespeicherten<br>meiden.<br>                                                                                                    |
| 3      | Starten Sie den<br>HINWEIS: Spe<br>Daten in sämtlict<br>Starten Sie tpm<br>Totate Pattom Model (TPM Ma<br>Field Rate Window<br>Field Rate Window<br>Field Rate Management                                                                                                    | Mendature Nere: IX     Mendature Venor: 4.40     Specification Venor: 12       Computer neu.     Specification Venor: 12       Schem Sie vor dem Neusstart des Computers aller<br>nen Benutzersitzungen, um Datenverlust zu veni<br>ms.c. und klicken Sie auf Prepare the TPM       ms.c. und klicken Sie auf Prepare the TPM       ngement on local Computer       Wei       TM Management on local Computer       Wei       Optimizer       State       Jack       Management on data Prepare the TPM of allows plation                                                                                                    | Actions     Actions     A                                                                                                    |
| 3      | Starten Sie den<br>HINWEIS: Spe<br>Daten in sämtlici<br>Starten Sie tpm<br>Truttel Pattern Model (TMM<br>Truttel Pattern Model (TMM<br>Thuttel Pattern Model (TMM<br>Thuttel Pattern Model (TMM)<br>Thuttel Pattern Model (TMM)<br>Thuttel Pattern Model (TMM)                                             | Mendature Nere: IPX     Mendature Venor: 4.40     Specification Venor: 12       Mendature Nere: IPX     Mendature Venor: 4.40     Specification Venor: 12       Computer neu.     Specification Venor: 12     Specification Venor: 12       Specification Venor: Neuronal Specification Venor: 12     Specification Venor: 12       Specification Venor: Neuronal Venor: Neuronal Venorial Venor: Neuronal Venorial Venor: Neuronal Venorial Venorial | e noch nicht gespeicherten<br>meiden.<br>Actione<br>TMMAnagement on Loci Computer<br>Prepare the TPM<br>Change Owner Passend<br>Change Owner Passend                                                                                                    |
| 3      | Starten Sie den<br>HINWEIS: Spe<br>Daten in sämtlicl<br>Starten Sie tpm<br>Totale Parlem Model (PMM<br>File Acio Vier Window<br>File Acio Vier Window<br>File Acio Vier Window<br>File Acio Vier Window                                                                                                    | Mendature Nerre: IX       Mendature Venor: 4.40       Specification Venor: 12         Computer neu.       Specification Venor: 12         Schemm Sie von dem Neusstart des Computers aller<br>nen Benutzersitzungen, um Datenverlust zu vern<br>msc und klicken Sie auf Prepare the TPM         msc und klicken Sie auf Prepare the TPM         nasce und klicken Sie auf Prepare the TPM         msc und klicken Sie auf Prepare the Stemmer the         Weiter         Weiter         Mendemmen on local Computer         Weiter         Weiter         Mendemmen on local Computer         Weiter         Mendemmen on dauge Hendem         Mendemmen on the Stemmen on the Stemmen on the Stemmen Stemmen on Stemmen Stemme                                                                                                    | e noch nicht gespeicherten<br>meiden.<br>Actios<br>TMM Masgarent in Icel Compiler<br>Prepar the TPM_<br>Chang Owner Passond.<br>Chang Owner Passond.<br>Chang Owner Passo |

| Schritt | Aktion                                                                                                    |
|---------|----------------------------------------------------------------------------------------------------|
| 5       | Warten Sie, bis Windows das TPM-Modul vorbereitet hat (Windows speichert die Eigentümergenehmigung im lokalen System). Nach Abschluss der Vorbereitung wird im Statusfeld in tpm.msc folgender Status angezeigt: <b>The TPM is ready</b> . |
|         | Manage the TPM security hardware                                                                                                    |
|         | TPM is ready                                                                                                    |
|         | The TPM security hardware on this computer is ready for use.                                                                                                    |
|         | Windows can automatically remember your TPM owner password so that you can easily<br>manage your TPM and any applications that use it. But you can also save the password to a<br>separate file if you prefer.                             |
|         | Remember my TPM owner password<br>Save your TPM owner password to a file on your computer or on removable media.                                                                                                    |
|         | Close                                                                                                    |
|         |                                                                                                    |

| chritt | Aktion                                                                                                    |                                                              |                                          |                            |
|--------|----------------------------------------------------------------------------------------------------|--------------------------------------------------------------|------------------------------------------|----------------------------|
| 6      | Führen Sie das Tool zur TPM-Firmwareaktualisier wie nachstehende gezeigt zu aktualisieren:                                                                                                    | rung aus, um di                                              | e Firmware de                            | es TPM-Moo                 |
|        | I     Image     Image     Image     FWUpdate_x64       File     Home     Share     View     Manage                                                                                                    | 1                                                            |                                          |                            |
|        | ← → ∀ ↑ □ > FWUpdate_x64                                                                                                    |                                                              |                                          |                            |
|        | Quick access     Desktop *                                                                                                    | Date modified<br>3/28/2018 10:04 PM                          | Type<br>MS-DOS Applicati                 | Size<br>4,839 KB           |
|        | Downloads     Documents     Documents     Pictures     This PC                                                                                                    | 3/28/2018 10:04 PM<br>3/28/2018 9:59 PM<br>3/28/2018 9:59 PM | Application<br>PDF File<br>HTML Document | 4,960 KB<br>85 KB<br>45 KB |
|        | TPN State TPM Firmware                                                                                                    |                                                              |                                          |                            |
|        | Perform the update The TPM firmware will be updated to version 4.43.257.0 next. Note that the computer must be restarted before the TPM can be used again. The following steps will be performed:     for the following steps will be performed:     for the followi |                                                              |                                          |                            |
|        | Close all other applications. Do not log off, shut down, switch to sleep or hibernation mode, or unplug the power cord while the operation is in progress.                                                                                                    |                                                              |                                          |                            |
|        | <back cancel="" hep<="" td="" update=""><td></td><td></td><td></td></back>                                                                                                    |                                                              |                                          |                            |
|        | Update TPM Firmware                                                                                                    |                                                              |                                          |                            |
|        | Perform the update<br>The TPM firmware will be updated to version 4-43.257.0 next. Note that the computer must be<br>restarted before the TPM can be used again.                                                                                                    |                                                              |                                          |                            |
|        | The following steps will be performed:<br>Set up update process<br>This instance update<br>Perform update 100%<br>Clean up                                                                                                    |                                                              |                                          |                            |
|        | The computer must be restarted before the TPM can be used again. Please save all unsaved work in all user sessions before restarting.                                                                                                    |                                                              |                                          |                            |
|        |                                                                                                    |                                                              |                                          |                            |

| Schritt | Aktion                                                                                                    |
|---------|----------------------------------------------------------------------------------------------------|
| 7       | Starten Sie den Computer neu.                                                                                                    |
|         | <b>HINWEIS:</b> Speichern Sie vor dem Neustart des Computers alle noch nicht gespeicherten Daten in sämtlichen Benutzersitzungen, um Datenverlust zu vermeiden.                                                                                                    |
| 8       | Stellen Sie den Registrierungsschlüssel HKLM\Software\Policies\Microsoft\TPM         [REG_DWORD] OSManagedAuthLevel mit dem vorhergehenden Wert 2 wieder her.         Image: Stellen Sie den Registrierungsschlüssel HKLM\Software\Policies\Microsoft\TPM         [REG_DWORD] OSManagedAuthLevel mit dem vorhergehenden Wert 2 wieder her.         Image: Stellen Sie den Registrierungsschlüssel HKLM\Software\Policies\Microsoft\TPM         [Registrifeder         Image: Stellen Sie den Registrierungsschlüssel HKLM\Software\Policies\Microsoft\TPM         Image: Stellen Sie den Registrierungsschlüssel HKLM\Software\Policies\Microsoft\TPM         Image: Stellen Sie den Registrierungsschlüssel HKLM\Software\Policies\Microsoft\TPM         Image: Stellen Sie den Registrierungsschlüssel HKLM\Software\Policies\Microsoft\TPM         Image: Stellen Sie den Registrierungsschlüssel HKLM\Software\Policies\Microsoft\TPM         Image: Stellen Sie den Registrierungsschlüssel HKLM\Software\Policies\Microsoft\TPM         Image: Stellen Sie den Registrierungsschlüssel HKLM\Software\Policies\Microsoft\TPM         Image: Stellen Sie den Registrierungsschlüssel HKLM\Software\Policies\Microsoft\TPM         Image: Stellen Sie den Registrierungsschlüssel HKLM\Software\Policies\Microsoft\TPM         Image: Stellen Sie den Registrierungsschlüssel HKLM\Software\Policies\Microsoft\TPM         Image: Stellen Sie den Registrierungsschlüssel HKLM\Software\Policies\Microsoft\TPM |
| 9       | Starten Sie tom.msc und klicken Sie auf Clear TPM                                                                                                    |

| Schritt | Aktion                                                                                                    |                                                                                                    |
|---------|----------------------------------------------------------------------------------------------------|----------------------------------------------------------------------------------------------------|
| 10      | Starten Sie den Computer neu.                                                                                                    |                                                                                                    |
|         | HINWEIS: Speichern Sie vor dem Neustart des Computers alle<br>Daten in sämtlichen Benutzersitzungen, um Datenverlust zu verr                                                                                                    | noch nicht gespeicherten neiden.                                                                                        |
| 11      | Starten Sie tpm.msc und klicken Sie auf Prepare the TPM                                                                                                    |                                                                                                    |
|         | Insted Platform Module (TPM) Management on Local Computer     Instein Action View Window Help     Instein Platform Help     Instein Platform Platform Help                                                                                                    | - • ×                                                                                                    |
|         | Provide TPM Management on Local Comp TPM Management on Local Computer                                                                                                    | Actions                                                                                                    |
|         | Command Management TPM Management on Local Computer Configures the TPM and its support by the Windows platform                                                                                                    | TPM Management on Local Computer                                                                                        |
|         | Overview     Workers computers containing the Touted Rations Module (TMI) security hardware provide enhanced security features for applications. This amain disappling information about the computer's TMI and advance administrators to configure the device. It also advance administrations to view and manager commond undertood by the device.                                                                                                    | Turn TPM Off     Change Owner Password     Clear TPM     Reset TPM Lockout                                              |
|         | Status •<br>The TPM is not ready for use.                                                                                                    | View  New Window from Here                                                                                              |
|         | TPM Management                                                                                                    | 📔 Help                                                                                                    |
|         | TPM Manufacturer Information     Manufacture Version: 4.43 Specification Version: 12                                                                                                    |                                                                                                    |
| 12      | von Windows® 10). Nach Abschluss der Vorbereitung wird im St<br>Status angezeigt: <b>The TPM is ready for use</b> .                                                                                                    | atusfeld in tpm.msc folgender                                                                                           |
|         |                                                                                                    |                                                                                                    |
|         | TPM Management on Local Come     TPM Management on Local Computer                                                                                                    | Artier                                                                                                    |
|         | Command Management  Command Management  Configuration  Configuration  Configurati | TMM Management on Local Computer  TPM Management on Local Computer  Prepare the TPM  Tum TPM Off  Change Owner Password |
|         | Windows considers containing the Tutled Taffarth Mickola (TRV) security hardware provide whenced enoutly features for<br>applications. This map in display introduction about the compact PTM and allows administrators to configure the device. It also<br>allows administrators to view and manage commands undentood by the device.                                                                                                    | Clear TPM Reset TPM Lockout View                                                                                        |
|         | Statum -<br>The TPM is ready for use.                                                                                                    | New Window from Here                                                                                                    |
|         | TPM Management  Ohango TPM owner password.                                                                                                    | I Help                                                                                                    |
|         | (a) Clearthe TPM to remove anventive and reset the TPM to factory defaults.<br>WARNING: Clearing the TPM causes you to lose all TPM keys and data protected by those keys.                                                                                                    |                                                                                                    |
|         | TPM Manufacturer Momistion                                                                                                    |                                                                                                    |
|         | Vergewissern Sie sich, dass die Herstellerversion 4.43 ist.                                                                                                    |                                                                                                    |

# Kapitel 9 Konfiguration des BIOS

# Inhalt dieses Kapitels

Dieses Kapitel enthält die folgenden Abschnitte:

| Abschnitt | Thema                                                              | Seite |
|-----------|--------------------------------------------------------------------|-------|
| 9.1       | Allgemeine Informationen zu BIOS und UEFI                          | 368   |
| 9.2       | BIOS des Box iPC Universal und Box iPC Performance (HMIBMU/HMIBMP) | 372   |
| 9.3       | UEFI des Box iPC Optimized (HMIBMI/HMIBMO)                         | 379   |

# Abschnitt 9.1 Allgemeine Informationen zu BIOS und UEFI

# Überblick

Dieser Abschnitt enthält allgemeine Informationen zum BIOS und zum BIOS des Typs UEFI (Unified Extensible Firmware Interface):

- Registerkarte "Main"
- Menü "Security"
- Menü "Save & Exit"

## Inhalt dieses Abschnitts

Dieser Abschnitt enthält die folgenden Themen:

| Thema                                                       |     |
|-------------------------------------------------------------|-----|
| BIOS- und UEFI-Hauptmenü " <b>Main</b> "                    | 369 |
| BIOS- und UEFI-Sicherheitsmenü "Security"                   | 370 |
| BIOS- und UEFI-Menü "Save & Exit" zum Speichern und Beenden | 371 |

# BIOS- und UEFI-Hauptmenü "Main"

#### Allgemeines

BIOS steht für Basic Input Output System.

Das Dienstprogramm **BIOS Setup Utility** ermöglicht Ihnen die Änderung grundlegender Systemkonfigurationseinstellungen.

HINWEIS: Um den BIOS-Setup aufzurufen, drücken Sie beim Start die DEL-Taste (Entf).

#### **Registerkarte Main**

Wenn Sie die Taste [DEL] (Entf) während des Starts drücken, erscheint das BIOS-Setup-Hauptmenü**Main**.

Dieser Bildschirm ist wie alle anderen BIOS-Bildschirme in drei Bereiche untergliedert:

- Links: Dieser Bereich enthält die auf dem Bildschirm verfügbaren Optionen.
- Oben rechts: Dieser Bereich enthält eine Beschreibung der vom Benutzer jeweils ausgewählten Option.
- Unten rechtes: Dieser Bereich enthält Anweisungen zur Navigation zu anderen Bildschirmen sowie Befehle zur Bildschirmbearbeitung.

Die folgende Tabelle beschreibt die Optionen im Menü **Main**, die vom Benutzer eingestellt werden können:

| BIOS-Einstellung | Beschreibung                                                                                                    |
|------------------|----------------------------------------------------------------------------------------------------|
| System Time      | Einstellung der aktuellen Uhrzeit. Die Uhrzeit kann im Format HH:MM:SS<br>eingegeben werden. Das Datum wird bei ausgeschaltetem Gerät von der Batterie<br>(CMOS-Batterie) weitergezählt. |
| System Date      | Einstellung des aktuellen Datums. Das Datum muss im Format MM/TT/JJ<br>eingegeben werden. Das Datum wird bei ausgeschaltetem Gerät von der Batterie<br>(CMOS-Batterie) weiter verwaltet. |

**HINWEIS:** Die grau abgeblendeten Optionen in sämtlichen BIOS-Bildschirmen können nicht konfiguriert werden. Die blauen Optionen hingegen sind benutzerkonfigurierbar.

# BIOS- und UEFI-Sicherheitsmenü "Security"

#### Einrichten der Sicherheit

Wählen Sie die Option **Security Setup** im BIOS-Setup-Hauptmenü aus. Alle **Security Setup**-Sicherheitsoptionen, wie z. B. der Passwortschutz, werden in diesem Abschnitt beschrieben. Um auf das Untermenü mit weiterführenden Elementen zuzugreifen, wählen Sie ein Elemenet aus und drücken Sie **Enter** (Eingabetaste).

Um das Administrator- oder Benutzerpasswort zu ändern, wählen Sie die Option Administrator / User Password aus und drücken Sie Enter (Eingabetaste), um das entsprechende Untermenü zu öffnen, und geben Sie dann das Passwort ein.

#### Konto- und Rechteverwaltung

# **WARNUNG**

#### SCHUTZ VOR UNBEFUGTEM ZUGRIFF

- Ändern Sie umgehend sämtliche Standardpasswörter in neue, sichere Passwörter.
- Geben Sie Passwörter nicht an unbefugtes oder nicht qualifiziertes Personal weiter.
- Beschränken Sie die Zugriffsrechte auf Benutzer, die f
  ür Ihre Anwendung unbedingt ben
  ötigt werden.

Die Nichtbeachtung dieser Anweisungen kann Tod, schwere Verletzungen oder Sachschäden zur Folge haben.

| Benutzername | Passwort |
|--------------|----------|
| admin        | ipc1234  |

**HINWEIS:** Die obigen Angaben entsprechen den aktuellen Standardeinstellungen. Es wird empfohlen, das Standardpasswort sofort zu ändern.

# BIOS- und UEFI-Menü "Save & Exit" zum Speichern und Beenden

# Menü

| BIOS-Einstellung                                                     | Beschreibung                                                                                                    |
|----------------------------------------------------------------------|----------------------------------------------------------------------------------------------------|
| Save Changes and Exit                                                | Wählen Sie diese Option aus, sobald Sie die Konfiguration des Systems<br>abgeschlossen haben, um die vorgenommenen Änderungen zu speichern, den<br>BIOS-Setup zu verlassen und, sofern erforderlich, den Computer neu zu starten,<br>damit alle Systemkonfigurationsparameter berücksichtigt werden.                                                                                                    |
| Discard Changes and<br>Exit (Änderungen<br>verwerfen und<br>beenden) | Wählen Sie diese Option aus, um den Setup zu verlassen, ohne permanente<br>Änderungen an der Systemkonfiguration vorzunehmen.                                                                                                    |
| Save Changes and<br>Reset                                            | Bei der Auswahl dieser Option wird ein Meldungsfenster zur Bestätigung<br>ausgegeben. Wenn Sie bestätigen, dass Sie Änderungen der BIOS-Einstellungen<br>speichern möchten, werden die neuen Einstellungen im CMOS abgelegt, und das<br>System startet neu.                                                                                                    |
| Discard Changes and<br>Reset                                         | Wählen Sie diese Option aus, um den BIOS-Setup zu verlassen, ohne permanente<br>Änderungen an der Systemkonfiguration vorzunehmen, und den Computer neu zu<br>starten.                                                                                                    |
| Save Changes                                                         | Wählen Sie diese Option aus, um die Änderungen an der Systemkonfiguration zu speichern, ohne den BIOS-Setup zu verlassen.                                                                                                    |
| Discard Changes                                                      | Wählen Sie diese Option aus, um alle aktuellen Änderungen zu verwerfen und die vorherige Systemkonfiguration zu laden.                                                                                                    |
| Restore Defaults                                                     | Wählen Sie diese Option aus, um sämtliche BIOS-Setup-Elemente automatisch zu konfigurieren und auf die optimalen Standardeinstellungen zu setzen. Die optimalen Standardwerte wurden im Hinblick auf maximale Systemleistung erstellt, können sich aber unter Umständen nicht für alle Computeranwendungen als beste Lösung erweisen. Sie sollten die optimalen Standardwerte nicht verwenden, wenn der Computer des Benutzers Probleme in Verbindung mit der Systemkonfiguration antrifft. |
| Save User Defaults                                                   | Wählen Sie diese Option nach Abschluss der Systemkonfiguration aus, um die Änderungen als Benutzerstandard zu speichern, ohne das BIOS-Setup-Menü zu verlassen.                                                                                                    |
| Restore User Defaults                                                | Wählen Sie diese Option aus, um die Benutzerstandardwerte wiederherzustellen.                                                                                                    |

# Abschnitt 9.2 BIOS des Box iPC Universal und Box iPC Performance (HMIBMU/HMIBMP)

#### Überblick

Dieser Abschnitt enthält eine Beschreibung des BIOS.

### Inhalt dieses Abschnitts

Dieser Abschnitt enthält die folgenden Themen:

| Thema                                         | Seite |
|-----------------------------------------------|-------|
| BIOS-Menü "Advanced" für erweitere Funktionen | 373   |
| BIOS-Menü " <b>Chipset</b> "                  | 376   |
| BIOS-Menü " <b>Boot</b> "                     |       |

# BIOS-Menü "Advanced" für erweitere Funktionen

#### Registerkarte der erweiterten BIOS-Funktionen

Einzelheiten zu den Untermenüs "Advanced" finden Sie unter:

- Front Reset Control
- Trusted Computing
- CPU Configuration
- SATA Configuration
- USB Configuration
- IT8768 Super I/O Configuration
- iManager Configuration
- AMI Graphic Output Protocol Policy

### Menü "Front Reset Control" (Frontseitige Reset-Steuerung)

| BIOS-Einstellung    | Beschreibung                                                                     |
|---------------------|----------------------------------------------------------------------------------|
| Front Reset Control | Ermöglicht die Aktivierung bzw. Deaktivierung der frontseitigen Reset-<br>Taste. |

**HINWEIS:** Dieses Menü wird nur angezeigt, wenn HMIBMP/HMIBMU in Verbindung mit einem Display-Modul eingesetzt wird.

#### Menü "Trusted Computing" (Konfiguration eines vertrauenswürdigen Rechenbetriebs)

| BIOS-Einstellung        | Beschreibung                                                                                      |
|-------------------------|---------------------------------------------------------------------------------------------------|
| Security Device Support | Ermöglicht die Aktivierung bzw. Deaktivierung der BIOS-Unterstützung für<br>ein Sicherheitsgerät. |
| TPM State               | Ermöglicht die Aktivierung bzw. Deaktivierung des Sicherheitsgeräts.                              |
| Pending Operation       | Ermöglicht die Planung des Betriebs für das Sicherheitsgerät.                                     |

# Menü "CPU Configuration" (CPU-Konfiguration)

| BIOS-Einstellung                | Beschreibung                                                                                                    |
|---------------------------------|----------------------------------------------------------------------------------------------------|
| Hyper-threading                 | Ermöglicht die Aktivierung bzw. Deaktivierung der Intel-Hyper-Threading-<br>Technologie.                                                                                                    |
| Execute Disable Bit             | Ermöglicht die Aktivierung bzw. Deaktivierung des<br>Seitenschutzes "No-Execution" (Keine Ausführung).                                                                                                    |
| Intel Virtualization Technology | Ermöglicht die Aktivierung bzw. Deaktivierung der Intel-<br>Virtualisierungstechnologie. Bei aktivierter Option kann ein VMM die von der<br>Vanderpool-Technologie bereitgestellten zusätzlichen Hardwarefunktionen<br>nutzen. |
| EIST                            | Ermöglicht die Aktivierung bzw. Deaktivierung der Intel-SpeedStep-Funktion.                                                                                                    |
| Turbo Mode                      | Ermöglicht die Aktivierung bzw. Deaktivierung des CPU-Turbo-Modus.                                                                                                    |
| Energy Performance              | Ermöglicht die Auswahl des CPU-Leistungs- und Energiesparmodi.                                                                                                    |
| CPU C states                    | Ermöglicht die Aktivierung bzw. Deaktivierung der CPU-C-Zustände.                                                                                                    |

HINWEIS: Hyper-threading, Turbo Mode und Energy Performance werden nur bei HMIBMP angezeigt.

# Menü "SATA Configuration" (SATA-Konfiguration)

| BIOS-Einstellung      | Beschreibung                                                                                                    |
|-----------------------|----------------------------------------------------------------------------------------------------|
| SATA Controller(s)    | Ermöglicht die Aktivierung bzw. Deaktivierung von SATA-Geräten.                                                                             |
| SATA Mode Selection   | Ermöglicht die Auswahl des SATA-Modus. (Bestimmt die Funktionsweise der SATA-Controller.)                                                   |
| SATA Controller Speed | Verweist auf die vom SATA-Controller unterstützte maximale<br>Geschwindigkeit.                                                              |
| CFast                 | CFast: Ermöglicht die Aktivierung bzw. Deaktivierung des seriellen<br>ATA-Ports.<br>Hot plug: Weist diesen Port als Hot-Plugging-fähig aus. |
| mSATA                 | mSATA: Ermöglicht die Aktivierung bzw. Deaktivierung des seriellen<br>ATA-Ports.<br>Hot plug: Weist diesen Port als Hot-Plugging-fähig aus. |
| HDD1                  | HDD1: Ermöglicht die Aktivierung bzw. Deaktivierung des seriellen<br>ATA-Ports.<br>Hot plug: Weist diesen Port als Hot-Plugging-fähig aus.  |
| HDD2                  | HDD2: Ermöglicht die Aktivierung bzw. Deaktivierung des seriellen<br>ATA-Ports.<br>Hot plug: Weist diesen Port als Hot-Plugging-fähig aus.  |

## Menü "USB Configuration" (USB-Konfiguration)

| BIOS-Einstellung                   | Beschreibung                                                                                                    |
|------------------------------------|----------------------------------------------------------------------------------------------------|
| USB Mass Storage Driver<br>Support | Ermöglicht die Aktivierung bzw. Deaktivierung der Treiberunterstützung für USB-Massenspeicher.                                                                                                    |
| Port 60/64 Emulation               | Ermöglicht die Unterstützung für eine E/A-Port-60h/64h-Emulation. Diese<br>Funktion wird zur Unterstützung aller Vorgängerversionen von USB-<br>Tastaturen für OS ohne USB-Erkennung aktiviert.                                                                                                    |
| USB transfer time-out              | Ermöglicht die Auswahl eines Timeouts. Der Timeout-Wert gilt für<br>Steuerungs-, Bulk- und Interrupt-Vorgänge.                                                                                                    |
| Device reset time-out              | Ermöglicht die Auswahl eines Geräte-Timeouts. Der Timeout-Wert gilt für den Startbefehl für USB-Massenspeichergeräte.                                                                                                    |
| Device power-up delay              | Ermöglicht die Auswahl des Gerätestarts. Hierbei wird die maximale Zeit festgelegt, die das Gerät benötigt, bevor es sich ordnungsgemäß beim Host-Controller meldet. <b>Auto</b> verwendet einen Standardwert: Dieser beträgt für einen Root-Port 100 ms, für einen Hub-Port wird die Verzögerung dem Hub-Deskriptor entnommen. |

## Menü "IT8768 Super IO Configuration" (E/A-Konfiguration)

| BIOS-Einstellung            | Beschreibung                                                                          |
|-----------------------------|---------------------------------------------------------------------------------------|
| Serial Port 1 Configuration | Diese Option ermöglicht dem Benutzer die Festlegung der Parameter des COM-Ports 1.    |
| Serial Port                 | Ermöglicht die Aktivierung bzw. Deaktivierung des seriellen Ports (COM).              |
| Chang Setting               | Ermöglicht die Auswahl der Adresse und der IRQ-Einstellungen für das Super-E/A-Gerät. |

# Menü "iManager Configuration" (iManager-Konfiguration)

| BIOS-Einstellung         | Beschreibung                                                         |
|--------------------------|----------------------------------------------------------------------|
| CPU Shutdown Temperature | Ermöglicht die Auswahl der CPU-Abschalttemperatur.                   |
| iManager WatchDog IRQ    | Ermöglicht die Auswahl der iManager-IRQ-Nummer des eBrain-Watchdogs. |
| Hardware Monitor         | Ermöglicht die Auswahl des Monitor-Hardwarestatus.                   |

# Menü "AMI Graphic Output Protocol Policy" (Protokollrichtlinien für das AMI-Grafikausgabe)

| BIOS-Einstellung | Beschreibung                                                                                                  |
|------------------|----------------------------------------------------------------------------------------------------|
| BIST Enable      | Ermöglicht die Aktivierung bzw. Deaktivierung der BIST-Funktion auf dem Bedienpult des integrierten Displays. |

# BIOS-Menü "Chipset"

# Registerkarte der Chipset-spezifischen BIOS-Funktionen

Einzelheiten zu den Untermenüs Chipset finden Sie unter:

- PCH-IO configuration
- System agent (SA) Configuration

# Menü "PCH-IO Configuration" (PCH-E/A-Konfiguration)

| BIOS-Einstellung          | Beschreibung                                                                                                    |
|---------------------------|----------------------------------------------------------------------------------------------------|
| PCI Express Configuration | Ermöglicht die Änderung der PCI-Konfigurationseinstellungen.                                                     |
| USB Configuration         | Ermöglicht die Änderung der USB-Konfigurationseinstellungen.                                                     |
| PCH Azalia Configuration  | Azalia (Intel High Definition Audio)                                                                             |
| Restore AC Power Loss     | Ermöglicht die Auswahl des AC-Versorgungsstatus, wenn nach einem Spannungsausfall erneut Spannung angelegt wird. |

# Untermenü "PCI Express Configuration" (PCI-Express-Konfiguration)

| BIOS-Einstellung | Beschreibung                                                                                        |
|------------------|----------------------------------------------------------------------------------------------------|
| mPCle1           | Ermöglicht die Änderung der PCIe-Root-Einstellungen:<br>• mPCIe1<br>• Hot Plug<br>• PCIe Speed      |
| mPCle2           | Ermöglicht die Änderung der mini-PCIe-Root-Einstellungen:<br>• mPCIe1<br>• Hot Plug<br>• PCIe Speed |
| PClex1           | Ermöglicht die Änderung der mini-PCIe-Root-Einstellungen:<br>• mPCIe1<br>• Hot Plug<br>• PCIe Speed |
| PClex4           | Ermöglicht die Änderung der mini-PCIe-Root-Einstellungen:<br>• mPCIe1<br>• Hot Plug<br>• PCIe Speed |

# Untermenü "USB Configuration" (USB-Konfiguration)

| BIOS-Einstellung           | Beschreibung                                                                                                    |
|----------------------------|----------------------------------------------------------------------------------------------------|
| USB Precondition           | Ermöglicht die Aktivierung bzw. Deaktivierung der USB-Voreinstellung. Die Voreinstellung gilt für den USB-Host-Controller und Root-Ports für eine schnellere Enumeration. |
| XHCI Mode                  | Ermöglicht die Auswahl des XHCI-Betriebsmodus.                                                                                                    |
| USB Ports Per-Port Control | Ermöglicht die Aktivierung bzw. Deaktivierung des USB-Ports.                                                                                                    |
| Front Panel USB Control    | Ermöglicht die Aktivierung bzw. Deaktivierung des SMSC-HUB-Ports.                                                                                                    |

### PCH Azalia Configuration Menu

| BIOS-Einstellung | Beschreibung                           |
|------------------|----------------------------------------|
| Azalia           | Steuerungserkennung des Azalia-Geräts. |

# Menü "Restore AC Power Loss" (Wiederherstellung der AC-Spannungsversorgung)

| BIOS-Einstellung      | Beschreibung                                                                                                    |
|-----------------------|----------------------------------------------------------------------------------------------------|
| Restore AC Power Loss | Ermöglicht die Auswahl des AC-Versorgungsstatus, wenn nach einem Spannungsausfall erneut Spannung angelegt wird. |

## Menü "System Agent (SA) Configuration" (SA-Konfiguration)

| BIOS-Einstellung       | Beschreibung                                     |
|------------------------|--------------------------------------------------|
| Graphics Configuration | Ermöglicht die Änderung der Grafikeinstellungen. |
| Memory Configuration   | Parameter zur Speicherkonfiguration.             |

#### Untermenü "Graphics Configuration" (Grafikkonfiguration)

| BIOS-Einstellung            | Beschreibung                                                                                                    |
|-----------------------------|----------------------------------------------------------------------------------------------------|
| Graphics Turbo IMON Current | Zeigt die unterstützten Stromwerte für Grafik-Turbo-IMON an.                                                                                              |
| Primary Display             | Ermöglicht die Auswahl des IGFX/PEG/PCI-Grafikgeräts, das als primäres<br>Display verwendet werden soll, bzw. die Auswahl des SG für umschaltbare<br>Gfx. |

# BIOS-Menü "Boot"

# Menü zur Konfiguration der Boot-Einstellungen

| Boot-Einstellung              | Beschreibung                                                                                                    |
|-------------------------------|----------------------------------------------------------------------------------------------------|
| Setup Prompt<br>Timeout       | Ermöglicht die Auswahl der Anzahl an Sekunden für die Wartezeit auf den Setup-<br>Aktivierungsschlüssel.                                                                                                    |
| Bootup NumLock<br>state       | Ermöglicht die Auswahl des Tastasturstatus <b>NumLock</b> (Hochstelltaste).                                                                                                    |
| Quiet Boot                    | Ermöglicht die Aktivierung oder Deaktivierung der Option <b>Quiet Boot</b> (Stiller Bootvorgang).                                                                                                    |
| Fast Boot                     | Ermöglicht die Aktivierung oder Deaktivierung eines schnellen Bootvorgangs mit<br>Initalisierung von nur den Geräten, die für den Start der aktiven Bootoption erforderlich<br>sind. Diese Einstellung wirkt sich nicht auf die BBS-Bootoptionen aus. |
| Boot Option                   | Ermöglicht die Festlegung der Boot-Reihenfolge für das System.                                                                                                    |
| Hard Driver BBS<br>Priorities | Ermöglicht die Einstellung der Reihenfolge der Vorgängergeräte in dieser Gruppe.                                                                                                    |
| CSM parameters                | OpROM-Ausführung, Boot-Optionsfilter.                                                                                                    |

# Untermenü "CSM Parameters"

| Boot-Einstellung                 | Beschreibung                                                       |
|----------------------------------|--------------------------------------------------------------------|
| Launch CSM                       | Ermöglicht die Aktivierung oder Deaktivierung des CSM-Starts.      |
| Boot option filter               | Ermöglicht die Einstellung des Boot-Optionsfilters.                |
| Launch PXE<br>OpROM policy       | Ermöglicht die Auswahl der PXE-OpROM-Richtlinien.                  |
| Launch Storage<br>OpROM policy   | Ermöglicht die Auswahl der Speicher-OpROM-Richtlinien.             |
| Launch Video<br>OpROM policy     | Ermöglicht die Auswahl der Video-OpROM-Richtlinien.                |
| Other PCI device<br>ROM priority | Ermöglicht die Auswahl einer anderen ROM-Priorität für PCI-Geräte. |

# Abschnitt 9.3 UEFI des Box iPC Optimized (HMIBMI/HMIBMO)

#### Überblick

Dieser Abschnitt enthält eine Beschreibung der Unified Extensible Firmware Interface (UEFI). UEFI ist eine Spezifikation, die eine Softwareschnittstelle zwischen einem Betriebssystem und der Plattformfirmware definiert. UEFI ersetzt die Basic Input/Output System (BIOS)-Firmware-Schnittstelle, mit der ursprünglich alle PCs ausgestattet waren, da die meisten UEFI-Firmware-Implementierungen Untersützung für die BIOS-Vorgängerversionen bieten. UEFI unterstützt die dezentrale Diagnose und Reparatur von Computer, selbst wenn kein Betriebssystem installiert ist.

#### Inhalt dieses Abschnitts

Dieser Abschnitt enthält die folgenden Themen:

| Thema                                         | Seite |
|-----------------------------------------------|-------|
| UEFI-Menü "Advanced" für erweitere Funktionen | 380   |
| UEFI-Menü " <b>Chipset</b> "                  | 384   |
| UEFI-Menü " <b>Boot</b> "                     | 386   |

# UEFI-Menü "Advanced" für erweitere Funktionen

#### Registerkarte der erweiterten Funktionen

Einzelheiten zu den Untermenüs "Advanced" finden Sie unter:

- Front Reset Control
- Trusted Computing
- ACPI Settings
- IT8768E Super I/O Configuration
- Embedded Controller Configuration
- CPU Configuration
- AMI Graphic Output Protocol Policy
- SDIO Configuration
- USB Configuration

#### Menü "Front Reset Control" (Frontseitige Reset-Steuerung)

| BIOS-Einstellung    | Beschreibung                                                                     |
|---------------------|----------------------------------------------------------------------------------|
| Front Reset Control | Ermöglicht die Aktivierung bzw. Deaktivierung der frontseitigen Reset-<br>Taste. |

**HINWEIS:** Dieses Menü wird nur angezeigt, wenn HMIBMI/HMIBMO in Verbindung mit einem Display-Modul eingesetzt wird.

#### Menü "Trusted Computing" (Konfiguration eines vertrauenswürdigen Rechenbetriebs)

| BIOS-Einstellung        | Beschreibung                                                                                                    |
|-------------------------|----------------------------------------------------------------------------------------------------|
| Security Device Support | Ermöglicht die Aktivierung bzw. Deaktivierung des Sicherheitsgeräts.                                                                                   |
| TPM Device              | Ermöglicht die Auswahl des TPM-Geräts.                                                                                                    |
| Pending Operation       | Ermöglicht die Planung des Betriebs für das Sicherheitsgerät.                                                                                          |
| Device Select           | TPM1.2 oder TPM2.0. AUTO bietet Unterstützung für beides.<br>Standardeinstellung ist TPM2.0. Wenn kein Gerät gefunden wird, wird<br>TPM1.2 aufgeführt. |

# Menü "ACPI Settings" (ACPI-Einstellungen)

| BIOS-Einstellung               | Beschreibung                                                                                                    |
|--------------------------------|----------------------------------------------------------------------------------------------------|
| Enable ACPI Auto Configuration | Ermöglicht die Aktivierung bzw. Deaktivierung der automatischen BIOS-ACPI-Konfiguration.                                                                                          |
| Enable Hibernation             | Ermöglicht die Aktivierung bzw. Deaktivierung der Systemfunktion<br>"Hibernation" (OS/S4-Ruhezustand). Diese Option ist je nach<br>Betriebssystem unter Umständen nicht effektiv. |
| ACPI Sleep State               | Ermöglicht die Auswahl des höchsten ACPI-Ruhezustands, in den das System bei Drücken der Taste <b>SUSPEND</b> übergeht.                                                           |
| Lock Legacy Resources          | Ermöglicht die Aktivierung bzw. Deaktivierung der SPERRE älterer Ressourcenversionen.                                                                                             |

#### Menü "IT8768 Super IO Configuration" (E/A-Konfiguration)

| Box iPC       | BIOS-Einstellung            | Beschreibung                                                                          |
|---------------|-----------------------------|---------------------------------------------------------------------------------------|
| HMIBMI/HMIBMO | Serial Port 1 Configuration | Diese Option ermöglicht dem Benutzer die<br>Festlegung der Parameter des COM-Ports 1. |
| НМІВМІ        | Serial Port                 | Ermöglicht die Aktivierung bzw. Deaktivierung des seriellen Ports (COM).              |
|               | COM1 Uart mode setting      | RS-422/RS-485-Modus, RS-232-Modus.                                                    |
| HMIBMO        | Serial Port                 | Ermöglicht die Aktivierung bzw. Deaktivierung des seriellen Ports (COM).              |
|               | COM1 Uart mode setting      | RS-232-Modus.                                                                         |
|               | COM2 Uart mode setting      | RS-422/RS-485-Modus, RS-232-Modus.                                                    |

**HINWEIS:** Der HMIBMI/HMIBMO verfügt über keinen Schalter zur Einstellung des RS-232- bzw. RS-422/485-Modus. Diese Einstellung muss im BIOS vorgenommen werden.

## Menü "Embedded Controller Configuration" (Integrierte Controller-Konfiguration)

| BIOS-Einstellung         | Beschreibung                                                             |
|--------------------------|--------------------------------------------------------------------------|
| Hardware Monitor         | Ermöglicht die Überwachung des Hardwarestatus.                           |
| iManager WatchDog IRQ    | Ermöglicht die Auswahl der iManager-IRQ-Nummer des eBrain-<br>Watchdogs. |
| EC Watch Dog Function    | Ermöglicht die Auswahl des benötigten Watchdog-Timers.                   |
| CPU Shutdown Temperature | Ermöglicht die Auswahl der CPU-Abschalttemperatur.                       |

# Menü "CPU Configuration" (CPU-Konfiguration)

| BIOS-Einstellung                | Beschreibung                                                                                                    |
|---------------------------------|----------------------------------------------------------------------------------------------------|
| Socket 0 CPU Information        | Socket-spezifische CPU-Informationen.                                                                                                    |
| CPU Power Management            | Optionen für das CPU-Energiemanagement.                                                                                                    |
| Intel Virtualization Technology | Ermöglicht die Aktivierung bzw. Deaktivierung der Intel-<br>Virtualisierungstechnologie. Bei aktivierter Option kann ein VMM die von der<br>Vanderpool-Technologie bereitgestellten zusätzlichen Hardwarefunktionen<br>nutzen. |
| VT-d                            | Ermöglicht die Aktivierung bzw. Deaktivierung der CPU VT-d.                                                                                                    |

# Untermenü "CPU Power Management" (CPU-Energiemanagement)

| BIOS-Einstellung | Beschreibung                                                                              |
|------------------|-------------------------------------------------------------------------------------------|
| EIST             | Ermöglicht die Aktivierung bzw. Deaktivierung der Intel-SpeedStep-<br>Funktion.           |
| Turbo Mode       | Ermöglicht die Auswahl des SATA-Modus. (Bestimmt die Funktionsweise der SATA-Controller.) |
| C-States         | Ermöglicht die Aktivierung bzw. Deaktivierung der CPU-C-Zustände.                         |

# Menü "AMI Graphic Output Protocol Policy" (Protokollrichtlinien für das AMI-Grafikausgabe)

| BIOS-Einstellung | Beschreibung                                     |
|------------------|--------------------------------------------------|
| Output Select    | Ermöglicht die Auswahl der Ausgabeschnittstelle. |

## **SDIO Configuration**

| BIOS-Einstellung | Beschreibung                                                                                                    |
|------------------|----------------------------------------------------------------------------------------------------|
| SDIO Access Mode | Option <b>AUTO</b> : Zugriff auf das SD-Gerät im DMA-Modus, sofern von der Steuerung unterstützt, andernfalls im PIO-Modus. |
| MCC              | Typ der Emulation des Massenspeichergeräts.                                                                                 |

# Menü "USB Configuration" (USB-Konfiguration)

| BIOS-Einstellung                   | Beschreibung                                                                                                    |
|------------------------------------|----------------------------------------------------------------------------------------------------|
| Legacy USB Support                 | Ermöglicht die Aktivierung bzw. Deaktivierung der USB-Unterstützung für ältere Version.                                                                                                    |
| XHCI Hand-off                      | Aktivieren Sie die Option für Betriebssysteme ohne XHCI-Handoff-<br>Unterstützung. Das Ersetzen des XHCI-Eigentümers wird vom<br>XHCI-Treiber angefordert. Die Einstellungen werden aktiviert und<br>deaktiviert.                                                                                                    |
| USB Mass Storage Driver<br>Support | Ermöglicht die Aktivierung bzw. Deaktivierung der Treiberunterstützung für USB-Massenspeicher.                                                                                                    |
| Port 60/64 Emulation               | Ermöglicht die Unterstützung für eine E/A-Port-60h/64h-Emulation. Diese<br>Funktion wird zur Unterstützung aller Vorgängerversionen von<br>USB-Tastaturen für OS ohne USB-Erkennung aktiviert.                                                                                                    |
| USB transfer time-out              | Ermöglicht die Auswahl eines Timeouts. Der Timeout-Wert gilt für<br>Steuerungs-, Bulk- und Interrupt-Vorgänge.                                                                                                    |
| Device reset time-out              | Ermöglicht die Auswahl eines Geräte-Timeouts. Der Timeout-Wert gilt für den Startbefehl für USB-Massenspeichergeräte.                                                                                                    |
| Device power-up delay              | Ermöglicht die Auswahl des Gerätestarts. Hierbei wird die maximale Zeit festgelegt, die das Gerät benötigt, bevor es sich ordnungsgemäß beim Host-Controller meldet. <b>Auto</b> verwendet einen Standardwert: Dieser beträgt für einen Root-Port 100 ms, für einen Hub-Port wird die Verzögerung dem Hub-Deskriptor entnommen. |

# UEFI-Menü "Chipset"

## Registerkarte der Chipset-Funktionen

Einzelheiten zu den Untermenüs "Chipset" finden Sie unter:

- North Bridge
- Uncore Configuration
- South Cluster Configuration
  - PCI Express Configuration
  - $o\,$  SATA Drivers
- Miscellaneous Configuration

#### Menü "North Bridge"

| BIOS-Einstellung | Beschreibung      |
|------------------|-------------------|
| Max TOLUD        | TOLUD-Höchstwert. |

# Menü "Uncore Configuration" (Uncore-Konfiguration)

| BIOS-Einstellung | Beschreibung                                      |
|------------------|---------------------------------------------------|
| GOP Driver       | Bei aktiviertem GOP-Treiber wird VBIOS entladen.  |
|                  | Bei deaktiviertem GOP-Treiber wird VBIOS geladen. |

# Menü "South Cluster Configuration" (Southcluster-Konfiguration)

| BIOS-Einstellung          | Beschreibung                             |
|---------------------------|------------------------------------------|
| PCI Express Configuration | PCI-Express-Konfigurationseinstellung.   |
| SATA Drives               | Option für die SATA-Gerätekonfiguration. |

#### Untermenü "PCI Express Configuration" (PCI-Express-Konfiguration)

| BIOS-Einstellung | Beschreibung                                                                                                    |
|------------------|----------------------------------------------------------------------------------------------------|
| mini PCle        | Ermöglicht die Änderung der mini-PCIe-Root-Einstellungen:                                                              |
|                  | <ul> <li>Hot Plug: Aktivierung oder Deaktivierung der</li> </ul>                                                       |
|                  | <ul> <li>PCI-Express-Hot-Plugging-Funktion</li> <li>PCIe Speed: Auswahl der PCI-Express-Portgeschwindigkeit</li> </ul> |

# Untermenü "SATA Drivers" (SATA-Treiber)

| BIOS-Einstellung                                                                                           | Beschreibung                                                                              |
|----------------------------------------------------------------------------------------------------|-------------------------------------------------------------------------------------------|
| SATA Mode Selection                                                                                        | Ermöglicht die Auswahl des SATA-Modus. (Bestimmt die Funktionsweise der SATA-Controller.) |
| SATA Port 0 Hot PlugErmöglicht die Aktivierung bzw. Deaktivierung der Hot-PlugginCapabilitydes SATA-Ports. |                                                                                           |
| SATA Port 1 Hot Plug<br>Capability                                                                         | Ermöglicht die Aktivierung bzw. Deaktivierung der Hot-Plugging-Fähigkeit des SATA-Ports.  |

## Menü "USB" (USB-Konfiguration)

| BIOS-Einstellung                | Beschreibung                                                                                                    |
|---------------------------------|----------------------------------------------------------------------------------------------------|
| XHCI Pre-Boot Driver            | Ermöglicht die Aktivierung bzw. Deaktivierung der XHCI-Pre-Boot-<br>Treiberunterstützung (eXtensible Host Controller Interface). |
| XHCI Mode                       | Ermöglicht die Auswahl des XHCI-Betriebsmodus.                                                                                   |
| USB Port Disable Override       | Ermöglicht die Aktivierung bzw. Deaktivierung der Meldung einer Geräteverbindung über den USB-Port an den Controller.            |
| XHCI Disable Compliance<br>Mode | Ermöglicht die Aktivierung bzw. Deaktivierung des<br>XHCI-Verbindungskompatiblitätsmodus.                                        |
| USB HW MODE AFE<br>Comparators  | Ermöglicht die Aktivierung bzw. Deaktivierung des USB-HW-MODE-AFE-Komparators.                                                   |
| Front Panel USB Control         | Ermöglicht die Aktivierung bzw. Deaktivierung des SMSC-USB-HW-HUB-Ports.                                                         |

**HINWEIS:** Die USB-Steuerung über das frontseitige Bedienpult ist nur verfügbar, wenn HMIBMI/HMIBMO in Kombination mit HMIDM 4:3 12" und 4:3 15" eingesetzt wird.

## Menü "Miscellaneous Configuration" (Sonstige Konfiguration)

| BIOS-Einstellung | Beschreibung                                                   |
|------------------|----------------------------------------------------------------|
| Wake On Lan      | Ermöglicht die Aktivierung bzw. Deaktivierung des Wake-On-LAN. |

# UEFI-Menü "Boot"

# Registerkarte der Boot-Funktionen

| Boot-Einstellung          | Beschreibung                                                                                                    |
|---------------------------|----------------------------------------------------------------------------------------------------|
| Setup Prompt<br>Timeout   | Ermöglicht die Auswahl der Anzahl an Sekunden für die Wartezeit auf den Setup-Aktivierungsschlüssel.                                                                                                    |
| Bootup NumLock<br>State   | Ermöglicht die Auswahl des Tastasturstatus <b>NumLock</b> (Hochstelltaste).                                                                                                    |
| Quiet Boot                | Ermöglicht die Aktivierung oder Deaktivierung der Option <b>Quiet Boot</b> (Stiller Bootvorgang).                                                                                                    |
| Boot Option<br>Priorities | Ermöglicht die Festlegung der Boot-Reihenfolge für das System.                                                                                                    |
| Fast Boot                 | Ermöglicht die Aktivierung oder Deaktivierung eines schnellen Bootvorgangs mit<br>Initalisierung von nur den Geräten, die für den Start der aktiven Bootoption erforderlich<br>sind. Diese Einstellung hat keine Wirkung auf die<br>BBS-Bootoptionen (BIOS-Boot-Spezifikation). |
| New Boot Option<br>Policy | Ermöglicht die Steuerung der Platzierung neu erkannter UEFI-Bootoptionen (Unified Extensible Firmware Interface).                                                                                                    |

# Kapitel 10 Systemüberwachung "System Monitor"

# Inhalt dieses Kapitels

Dieses Kapitel beschreibt die Merkmale der Systemüberwachung des Box iPCs.

## Inhalt dieses Kapitels

Dieses Kapitel enthält die folgenden Themen:

| Thema                                                                         | Seite |
|-------------------------------------------------------------------------------|-------|
| Systemüberwachung – Benutzeroberfläche "System Monitor"                       | 388   |
| Gerätemanagement – Benutzeroberfläche "Device Management": Überwachungsregeln | 395   |
| Monitor-Kontoeinstellung - Benutzeroberfläche "Account Setting"               |       |
| Monitor-Systemeinstellung - Benutzeroberfläche "System Setting"               |       |
| Installation von Node-RED von der Betriebssystem-SKU für HMI System Monitor   | 425   |

# Systemüberwachung - Benutzeroberfläche "System Monitor"

#### Überblick

Der **System Monitor** 3.0 unterstützt eine dezentrale Überwachung. Diese Funktion ermöglicht Ihnen den Zugriff auf zahlreiche Clients über eine einzige Konsole im Rahmen des dezentralen Gerätemanagements. Der **System Monitor** erkennt sofort jedes Gerät und stellt eine Gerätewartung in Echtzeit bereit, was zur Verbesserung von Stabilität und Zuverlässigkeit des Systems beiträgt.

Die dezentrale Überwachungsfunktion **Remote Monitoring** überwacht den Systemstatus dezentraler Geräte. Zu den überwachten Elementen gehören Temperatur und Funktionsfähigkeit der Festplatte, Netzwerkverbindung, CPU-Temperatur, Systemspannung, Status des Systemlüfters und USV-Status.

**Remote Monitoring** unterstützt darüber hinaus Funktionsprotokolle, sodass Führungskräfte regelmäßig den Status ihrer dezentralen Geräte prüfen können.

Der System Monitor sendet Benachrichtigungen und nimmt Einträge im Ereignisprotokoll vor.

**HINWEIS:** Bei der Konfiguration des **System Monitor** können keine Gruppen/Geräte erstellt werden, da die virtuelle Tastatur von der Konfiguration nicht zugänglich ist. Dieses Problem lässt sich durch Anschluss einer physischen Tastatur umgehen.

#### Anforderungen für den System Monitor

In der folgenden Tabelle werden die Softwareanforderungen beschrieben:

| Beschreibung | Software                               |  |  |
|--------------|----------------------------------------|--|--|
| Framework    | Microsoft.NET Framework ab Version 3.5 |  |  |
| Treiber      | Software 4.0 API                       |  |  |

#### Konsole des System Monitor

Die Konsole des **System Monitor** fungiert als Server für die Clients. Geräte, die auf der Konsole des **System Monitor** ausgeführt werden, zeigen Informationen zu Funktionsfähigkeit und Status der **System Monitor**-Clients an. Die Konsole muss für die Clients über ein Netzwerk verfügbar gemacht werden.

Starten Sie den **ServerControl**-Infobereich über Windows **Start** → **Programme** und einen Rechtsklick, um das **ServerControl**-Menü des Infobereichs anzuzeigen:

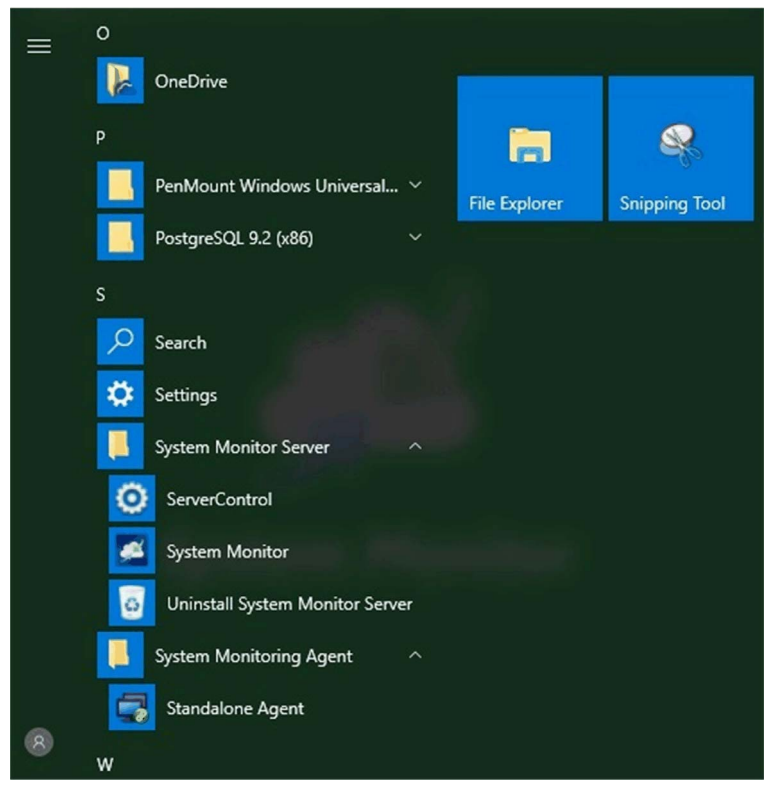

# System Monitor-Client (Desktop)

Nachstehend wird die Oberfläche zur Benutzeran- und -abmeldung beschrieben:

| Schritt | Beschreibung                                                                                                    |
|---------|----------------------------------------------------------------------------------------------------|
| 1       | Der <b>System Monitor</b> unterstützt die gängigsten Browser wie Chrome, Firefox, Internet Explorer<br>und Safari. Die Portalseite ist in mehreren Sprachen verfügbar und verwendet für die<br>Standardanzeige automatisch die jeweilige Browser-Sprache. Sie können die Sprache im Menü<br>in der oberen rechten Ecke manuell ändern:                                                                                                    |
|         | <ul> <li>HINWEIS:</li> <li>Wenn Sie Probleme in Verbindung mit der Touch-Funktion antreffen sollten:</li> <li>Geben Sie in der Chrome-Suchleiste Folgendes ein: <u>chrome://flags/#disable-touch-adjustment</u></li> <li>Ändern Sie den Status der Option Touch adjustment von Deaktiviert zu Aktiviert.</li> <li>Klicken Sie auf die Schaltfläche RELAUNCH NOW.</li> </ul>                                                                                                    |
| 2       | <ul> <li>Benutzeranmeldung</li> <li>Geben Sie einen gültigen Benutzernamen und das zugehörige Passwort ein und klicken Sie dann auf Login. Ihre Eingabe wird daraufhin geprüft und anschließend die Hauptverwaltungsseite angezeigt (standardmäßig lautet der Benutzername admin und das Passwort admin).</li> <li>Aktivieren Sie das Kontrollkästchen Auto Login, um die Zwischenspeicherung der Anmeldedaten durch die Benutzer zu genehmigen und eine automatische Anmeldung zu ermöglichen.</li> </ul> |
|         | <ul> <li>HINWEIS:</li> <li>Aus Sicherheitsgründen sollte diese Option nicht aktiviert werden, wenn Sie einen öffentlichen PC verwenden.</li> <li>Wenn Sie Ihr Passwort vergessen haben, klicken Sie auf Forgot Password. Geben Sie im daraufhin angezeigten Dialogfeld Ihre registrierte Benutzer-E-Mail ein, damit das Passwort automatisch an Ihre E-Mailadresse gesendet wird.</li> </ul>                                                                                                    |
| 3       | Ändern des Passworts bei der Erstanmeldung: Nach der ersten erfolgreichen Anmeldung kann<br>der neue Benutzer sein Passwort ändern oder umgehen:                                                                                                    |
| 4       | <b>Benutzerabmeldung</b><br>Klicken Sie auf <b>User Log Out</b> im Menü in der rechten Ecke, um sich beim System abzumelden.                                                                                                    |

#### Dezentrales Gerätemanagement ohne Zeit- und Standortbeschränkung

Der System Monitor ist eine webbasierte Konsole-Server-Agent-Struktur für das Cloud-Management. Agent bezieht sich hier auf Box iPC-Geräte und Server auf den Server in direktem Kontakt mit den Agents. Bei diesem Server kann es sich um ein physisches Gerät in einer zentralen Leitstelle oder um einen virtuellen, in einer Cloud eingerichteten Host handeln. Konsole bezieht sich auf eine webbasierte Schnittstelle, die mit dem Server verbunden ist und mit den Agents über den Server kommuniziert. Administratoren können über die Konsole des System Monitor mithilfe eines Webbrowsers jederzeit und an jedem beliebigen Standort Status- und Wartungsprüfungen für alle verbundenen Geräte durchführen. Die Server-Agent-Verbindung entspricht dem MQTT-Kommunikationsprotokoll. Dadurch werden Sicherheit und Stabilität der Verbindung verbessert, gleichzeitig wird die Entwicklungszeit für die System Monitor-Integration reduziert. Die webbasierte Konsole-Server-Agent-Struktur trägt nicht nur zu einer grundlegender Vereinfachung der Einrichtung von System Monitor-Netzwerkumgebungen bei der Bereitstellung bei, sondern stellt ebenfalls eine verteilte Konnektivitätsstruktur bereit, die den Herausforderungen des Gerätemanagements bei weitläufigen Gerätenetzwerken oder Gerätenetzwerken mit zahlreichen Standorten gerecht wird. Der System Monitor ist eine Echtzeit-Verwaltungsplattform, die sämtliche geografischen Einschränkungen überwindet. Administratoren können ihren gesamten Gerätpark über ihre PCs, Smartphones und Tablets verwalten.

**HINWEIS:** MQTT (ehemals Message Queue Telemetry Transport) ist ein Veröffentlichungs-/Abonnement-basiertes Nachrichtenübermittlungsprotokoll, das auf dem Fundament des TCP/IP-Protokolls zur Anwendung kommt.

Klicken Sie auf **Management Service**, um den Haupt-Verwaltungsdienst des **System Monitor** zu starten bzw. zu stoppen:

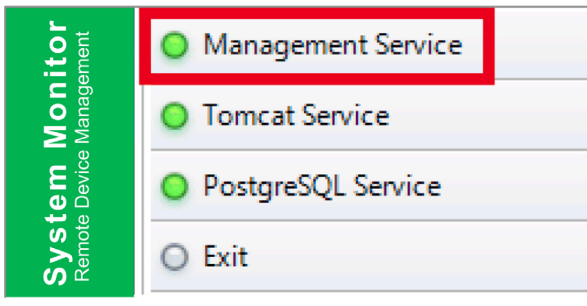

#### **Tomcat Service**

Tomcat ist ein Open-Source-Webserver und Servlet-Container. Tomcat implementiert mehrere Java-EE-Spezifikationen, einschließlich Java Servlet, JavaServer Pages (JSP), Java EL und WebSocket, und stellt eine Java-HTTP-Webserverumgebung für die Ausführung von Java-Code bereit.

Klicken Sie auf **Tomcat Service**, um den Webdienst des **System Monitor** zu starten bzw. zu stoppen:

| System Monitor<br>Remote Device Management | Management Service |
|--------------------------------------------|--------------------|
|                                            | Tomcat Service     |
|                                            | PostgreSQL Service |
|                                            | O Exit             |

#### **PostgreSQL Service**

PostgreSQL is ist ein objektrelationales Datenbankmanagementsystem (ORDBMS). In seiner Funktion als Datenbankserver speichert PostgreSQL auf Anforderung durch andere Softwarean<sup>-</sup> wendungen, die auf einem anderen Computer im Netzwerk und im Internet ausgeführt werden, Daten und ruft sie später wieder ab. PostgreSQL kann Arbeitslasten von umfangreichen Internetorientierten Anwendungen mit zahlreichen Benutzern gleichzeitig bewältigen. Im Hinblick auf Verfügbarkeit und Skalierbarkeit wird eine Replikation der Datenbank selbst bereitgestellt.

Klicken Sie auf **PostgreSQL Service**, um den Datenbankdienst des **System Monitor** zu starten bzw. zu stoppen:

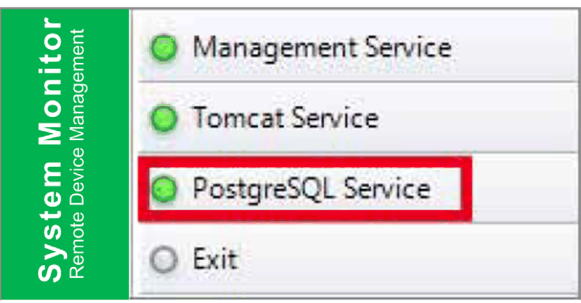

#### Beenden (Exit)

Klicken Sie auf **Exit**, um die Servermanagementkonsole im Infobereich sowie sämtliche, im Hintergrund noch aktive **System Monitor**-Dienste zu beenden. Sie können Sie die Konsole über das Windows/Progarmme-Menü neu starten:

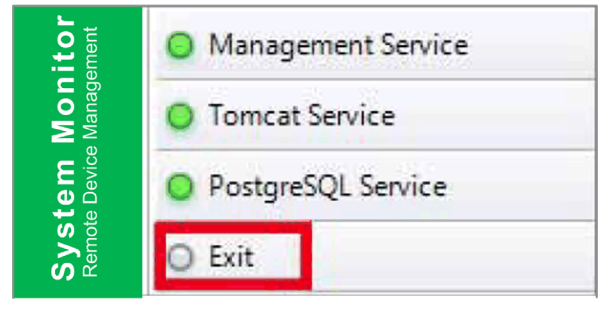

#### **Energiesparmodus (Power Management)**

Wählen Sie im Dropdown-Menü eines jeden Geräts bzw. Gruppenlistenelements die Aktion, mit der das Gerät ausgeschaltet, neu gestartet oder in den Ruhezustand versetzt werden kann.

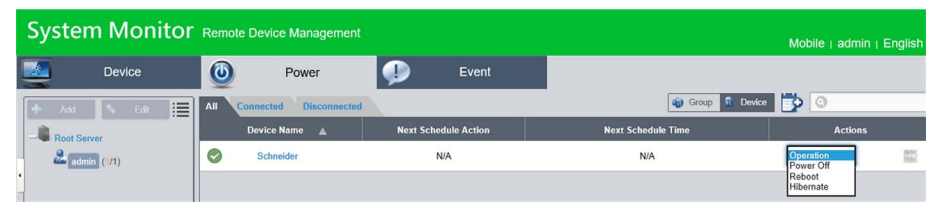

## Nahtlose HW/SW-Überwachung für lückenlosen Schutz

Um die Gerätestabilität zu gewährleisten, überwacht der **System Monitor** aktiv Gerätetemperatur, Spannung und Status der Festplatten sowie anderer Hardwarekomponenten. Zuätzlich zu den Hardwareüberwachungsfunktionen stellt der **System Monitor** eine Funktion zur Softwareüber<sup>–</sup> wachung bereit, mit der der Status von Softwareprogrammen geprüft werden kann. Es werden aktive Alarme ausgegeben, sobald ein vom Normalbetrieb abweichendes Verhalten erkannt wird, und der **System Monitor** kann in Übereinstimmung mit den Benutzereinstellungen entsprechende Aktionen ausführen, z. B. Prozesse anhalten oder neu starten. Dadurch wird erheblich zur Gewährleistung eines normalen Gerätebetriebs beigetragen. Mit dem **System Monitor** steht ein umfassendes und nahtloses System zur Geräteüberwachung und -steuerung sowohl für die Hardware als auch für die Software bereit.

#### **KVM-Funktion**

Der **System Monitor** unterstützt eine dezentrale KVM-Funktion (Tastatur, Video und Maus) und ermöglicht eine dezentrale Diagnose und Wiederherstellung in jeder Situation. Die dezentrale Überwachung in Echtzeit und die proaktive Ausgabe von Alarmbenachrichtigungen spart nicht nur Zeit bei der Fehlerbehebung, sondern sorgt darüber hinaus für die kontinuierliche Funktionsfä<sup>-</sup> higkeit des Systems.

#### Benutzerfreundliche Oberfläche mit Kartenansicht

Durch die Nutzung webbasierter Funktionen bietet der **System Monitor** eine Oberfläche mit Kartenansicht und greift auf Google- und Baidu-Karten zurück, um Administratoren bei der Lokalisierung und Verwaltung ihrer Geräte zu unterstützten. Neben den Karten sind im **System Monitor** auch Gebäudediagramme verfügbar, durch die sich der genaue Standort von Geräten in Büros, Werksanlagen usw. feststellen lässt. Mit dem **System Monitor** steht eine benutzer<sup>-</sup> freundliche Oberfläche in einer globalen, einfach zu handhabenden Umgebung bereit.

HINWEIS: Baidu Maps ist ein chinesischer Online-Kartendienst.

# Gerätemanagement – Benutzeroberfläche "Device Management": Überwachungsregeln

# Gerätemanagement

Nachfolgend wird die Verwendung der Benutzeroberfläche Device Management beschrieben:

| Schritt | Beschreibung                                                                                                    |                                     |                                                          |                                              |                                                                       |                                                       |
|---------|----------------------------------------------------------------------------------------------------|-------------------------------------|----------------------------------------------------------|----------------------------------------------|-----------------------------------------------------------------------|-------------------------------------------------------|
| 1       | <ul> <li>Gerätemanagement</li> <li>Nach der Benutzeranmeldung wird die Standardseite Device angezeigt.</li> <li>Die Gerätemanagement-Seite Device besteht aus einer hierarchischen Systemübersicht (linke Seite) und einer Geräteliste (rechte Seite).</li> <li>Auf der Seite Device stehen drei Management-Ansichtsebenen zur Auswahl: Device List (Geräteliste), Group List (Gruppenliste) und Map View (Kartenansicht).</li> <li>Die hierarchische Systemstruktur umfasst Server-, Konten und Gruppenknoten im Geräte-/Gruppen-Listenmodus sowie Standorte, Layout und Geräteknoten im Karten-Ansichtsmodus. Jeder Knoten unterstützt je nach den zugehörigen Attributen bestimmte Aktionen (Hinzufügen/Löschen/Bearbeiten).</li> </ul>                                                                                                    |                                     |                                                          |                                              |                                                                       |                                                       |
|         | Root Server<br>- Root Server<br>- Cadmin (25/49)<br>Cadmin (25/49)<br>Cadmin (25/49) | Cdit (1/15)<br>(1/15)<br>Joom (3/3) | All Error<br>Device Nam<br>Device1<br>Device2<br>Device3 |                                              |                                                                       |                                                       |
| 2       | Ansichtsmodus -                                                                                                    | Geräte-S                            | tatusliste "Devi<br>Hardware Status<br>Normal<br>Normal  | CCe":<br>Software Status<br>Normal<br>Normal | Group     1     Device       Maintenance Status       None       None | Administrator     admin     admin     admin     admin |

| Schritt | Beschreibung                                                                                                    |  |  |  |  |  |  |  |  |
|---------|----------------------------------------------------------------------------------------------------|--|--|--|--|--|--|--|--|
| 3       | Hinzufügen/Löschen/Bearbeiten von Geräteservern<br>Hinzufügen eines Geräteservres: Wählen Sie einen der Serverknoten aus und klicken Sie auf<br>Add, um ein Popup-Menü einzublenden:                                                                                                    |  |  |  |  |  |  |  |  |
|         | Device                                                                                                    |  |  |  |  |  |  |  |  |
|         | Add Server   Edit  All  Error  Device Name Hardware Status                                                                                                    |  |  |  |  |  |  |  |  |
|         | - Ladrin (29/49) Device1 Normal                                                                                                    |  |  |  |  |  |  |  |  |
|         | Compared Room (1/15)     Device2     Normal                                                                                                    |  |  |  |  |  |  |  |  |
|         | Device3 Normal                                                                                                    |  |  |  |  |  |  |  |  |
|         |                                                                                                    |  |  |  |  |  |  |  |  |
|         | <ul> <li>Klicken Sie auf Add Server, um das Dialogfeld Device Server für die Registrierung eines neuen Unterservers anzuzeigen.</li> <li>Löschen eines Geräteservers:</li> <li>Klicken Sie auf Edit, um in den Bearbeitungsmodus zu wechseln, und anschließend auf das Symbol X, um den betreffenden Serverknoten zu löschen.</li> <li>Bearbeiten eines Geräteservers:</li> <li>Klicken Sie auf Edit, um in den Bearbeitungsmodus zu wechseln, und wählen Sie dann einen der</li> </ul> |  |  |  |  |  |  |  |  |
| 4       | <ul> <li>Hinzufügen/Löschen/Bearbeiten von Gerätegruppen</li> <li>Hinzufügen einer Gerätegruppe: Wählen Sie ein Benutzerkonto aus und klicken Sie auf Add, um<br/>ein Popup-Menü einzublenden. Klicken Sie auf Add Group, um das Dialogfeld Device Group<br/>anzuzeigen, in dem Sie eine neue Gruppe hinzufügen können:</li> </ul>                                                                                                    |  |  |  |  |  |  |  |  |
|         | Device 🕐 Power 🕕 Event                                                                                                    |  |  |  |  |  |  |  |  |
|         | Add Group > Edit III Error                                                                                                    |  |  |  |  |  |  |  |  |
|         | Add Device     Device Name     Hardware Status                                                                                                    |  |  |  |  |  |  |  |  |
|         | admin (0/1)                                                                                                    |  |  |  |  |  |  |  |  |
|         |                                                                                                    |  |  |  |  |  |  |  |  |
| Schritt | Beschreibung                                                                                                    |
|---------|----------------------------------------------------------------------------------------------------|
| 5       | <b>Löschen/Bearbeiten von Gerätegruppen</b><br>Löschen/Bearbeiten einer Gerätegruppe: Klicken Sie auf <b>Edit</b> , um in den Bearbeiteungsmodus zu<br>wechseln, und wählen Sie dann einen der Gruppenknoten aus. Sie können den ausgewählten<br>Gruppenknoten dann entfernen oder bearbeiten:                                                                                                    |
|         | Add Done<br>Root Server<br>Croup Name : USA Demo room<br>Group Description :<br>Croup Description :<br>Croup Description : |
| 6       | Hinzufügen/Löschen/Bearbeiten von Geräten<br>Hinzufügen eines Geräts: Wählen Sie ein Benutzerkonto oder eine Gruppe aus und klicken Sie<br>dann auf Add, um ein Popup-Menü einzublenden. Klicken Sie auf Add Device, um ein Dialogfeld<br>anzuzeigen, in dem ein neues Gerät hinzugefügt werden kann:                                                                                                    |
|         | Add Group > Edit Error                                                                                                    |
|         | Device Name ▲     Hardware Status       ■     Root Server       ▲     admin (0/1)         Schneider     ■   Normal                                                                                                    |
|         | Add Device                                                                                                    |
|         | Device ID Device Name IP Address MAC Address OS Version                                                                                                    |
|         | Add Device Search Device OK Cancel                                                                                                    |

| Schritt | Beschreibung                                                                                                    |
|---------|----------------------------------------------------------------------------------------------------|
| 7       | Manuelles Hinzufügen<br>Klicken Sie auf Add Device, um das Dialogfeld Add Device anzuzeigen, in dem Sie ein Gerät<br>manuell hinzufügen können. Sie können eine bekannte Geräte-ID oder MAC-Adresse eingeben,<br>die bereits beim Server registriert ist, und ein aktuelles Konto oder eine Gruppe zuweisen. Wenn<br>das Gerät nicht existiert, können Sie ebenfalls direkt ein Gerät hinzufügen: |
|         | Add Device                                                                                                    |
|         | Device ID     MAC Address     xxxxxxxxxxxxxxxxxxxxxxxxxxxxxxxx                                                                                                    |
|         | OK Cancel                                                                                                    |
| 8       | Suchen nach Geräten<br>Klicken Sie auf Search Device, um das Dialogfeld Device anzuzeigen, in dem Sie eine erweiterte<br>und intelligente Suche nach Geräten durchführen können. Das System erkennt automatisch<br>verbundene und nicht zugewiesene Geräte, die sich im selben LAN befinden wie der Client-<br>Benutzer:<br>Device ID Device Name MAC Address OS Version<br>() Cord<br>() Cord    |
| 9       | Löschen eines Geräts<br>Klicken Sie auf die Schaltfläche Edit, um in den Bearbeitungsmodus zu wechseln. In diesem<br>Modus können Sie die Geräte in der Geräteliste entfernen oder bearbeiten. Klicken Sie auf das<br>Symbol X für die ausgewählte Gerätezeile und bestätigen Sie die Warnung in Bezug auf das<br>Entfernen eines Gerätes:<br>Device One Over Over Over Over Over Over Over Ove   |

| e ID :          | 000074FE482E1EF6                                                                                                    | •                                                                                                    | ^                                                                                                    |
|-----------------|----------------------------------------------------------------------------------------------------|----------------------------------------------------------------------------------------------------|----------------------------------------------------------------------------------------------------|
| e Name :        | Schneider                                                                                                    | •                                                                                                    |                                                                                                    |
| p :             | O Default group                                                                                                    |                                                                                                    |                                                                                                    |
| Mode :          | Default 😆                                                                                                    |                                                                                                    |                                                                                                    |
| Address :       | XX:XX:XX:XX:XX:XX<br>XX:XX:XX:XX:XX<br>XX:XX:X                                                                                |                                                                                                    |                                                                                                    |
| dress :         | XXX:XXX:XXX:XXX                                                                                                    |                                                                                                    |                                                                                                    |
| erboard Model : | =S=MPC60SV062515                                                                                                    |                                                                                                    |                                                                                                    |
| Version :       | 113                                                                                                    |                                                                                                    |                                                                                                    |
| essor :         | Intel(R) Celeron(R) 2980U @ 1.60G                                                                                             | Hz                                                                                                    |                                                                                                    |
| ory Capacity :  | 4099736 KB                                                                                                    |                                                                                                    |                                                                                                    |
|                 | ce ID :<br>ce Name :<br>p :<br>Mode :<br>Address :<br>ddress :<br>erboard Model :<br>S Version :<br>essor :<br>ory Capacity : | ce ID :       000074FE482E1EF6         ce Name :       Schneider         p :       O         Mode :       Default ♥         Address :       X::X:X:X:X:XX:XX<br>X:X:X:X:XX:XX<br>X:X:X:X: | ce ID : 000074FE482E1EF6   ce Name : Schneider   p : Default group   Mode : Default V   Address : XX:XX:XX:XX:XXXXXXXXXXXXXXXXXXXXXXXXX |

#### **KVM-Viewer**

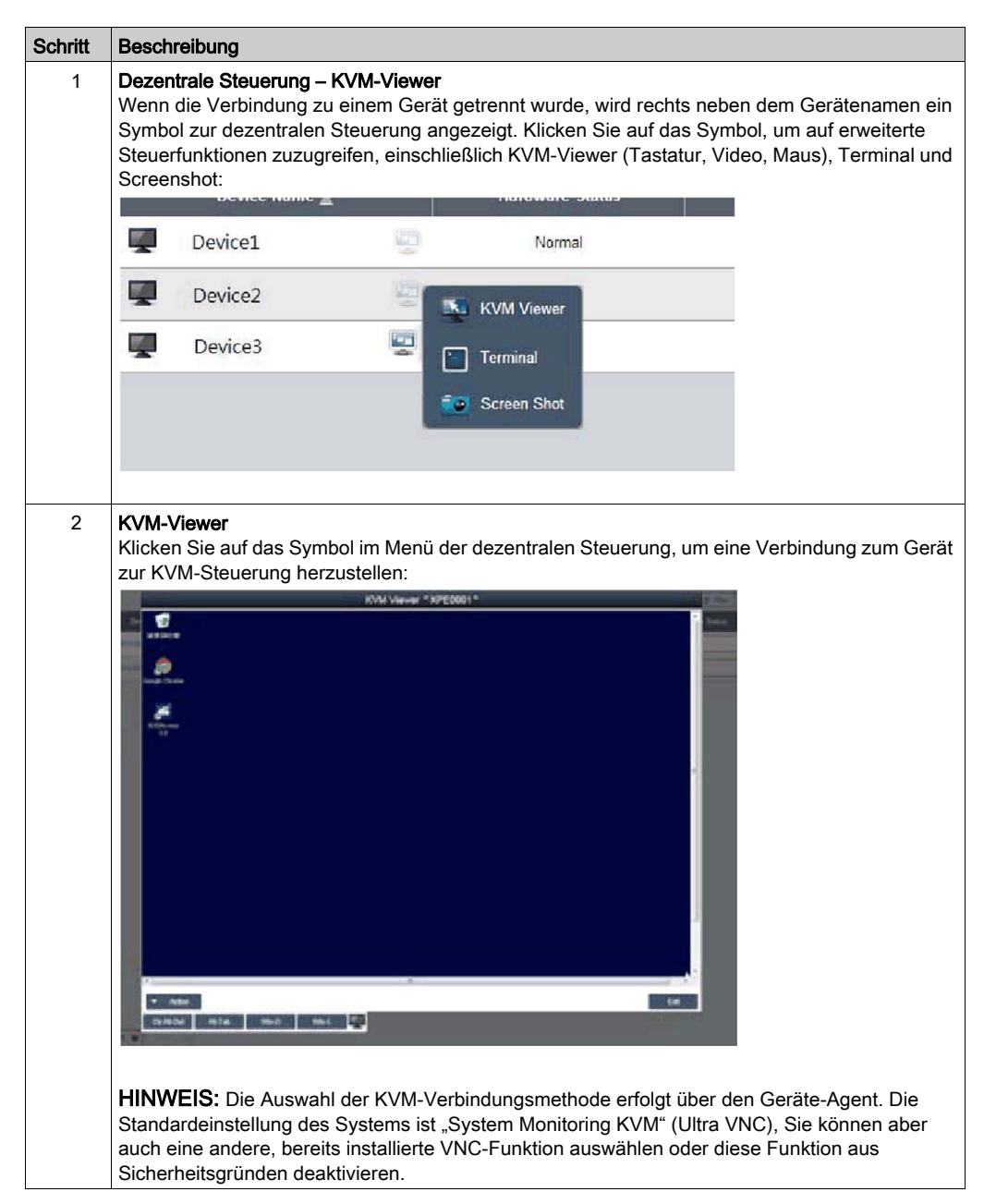

# Dezentrale Steuerung und Überwachung

| Schritt | Beschreibung                                                                                                    |
|---------|----------------------------------------------------------------------------------------------------|
| 1       | <b>Dezentrale Steuerung – Terminal</b><br>Klicken Sie auf das Symbol im Menü der dezentralen Steuerung, um eine Verbindung zum Gerät<br>zur Steuerung über die Terminal-Befehlszeile herzustellen:                                   |
|         | Terminal                                                                                                    |
|         | <pre>ipconfig Windows IP Configuration Wireless LM adapter Wi-fi: Media State</pre>                                                                                                    |
| 2       | Dezentrale Steuerung – Screenshot                                                                                                    |
| 2       | Dezentrale Steuerung – Screensnot<br>Klicken Sie auf das Symbol im Menü der dezentralen Steuerung, um eine Momentaufnahme des<br>Desktop-Bildschirms des dezentralen Geräts zu erstellen und auf dem lokalen Client zu<br>speichern: |

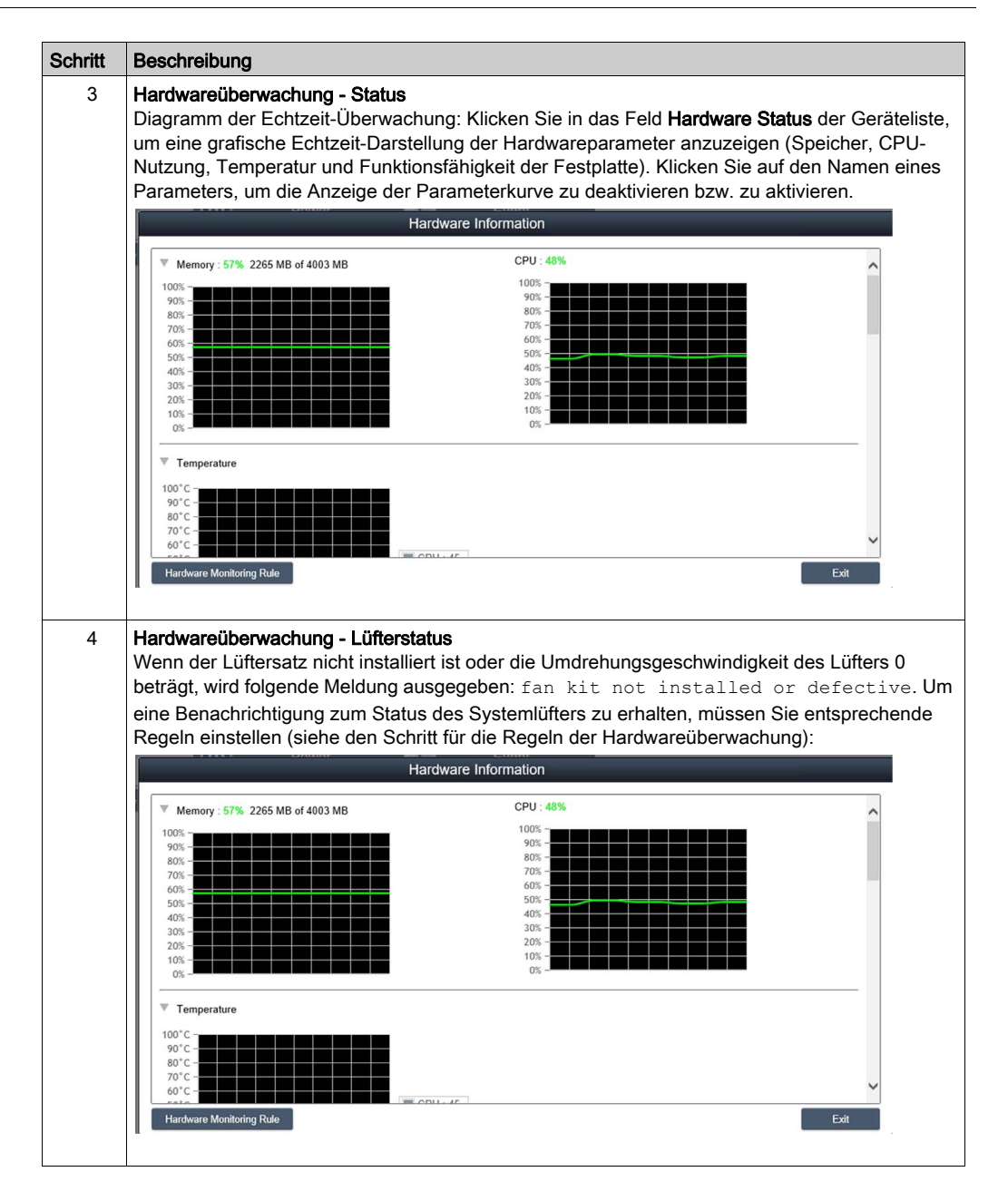

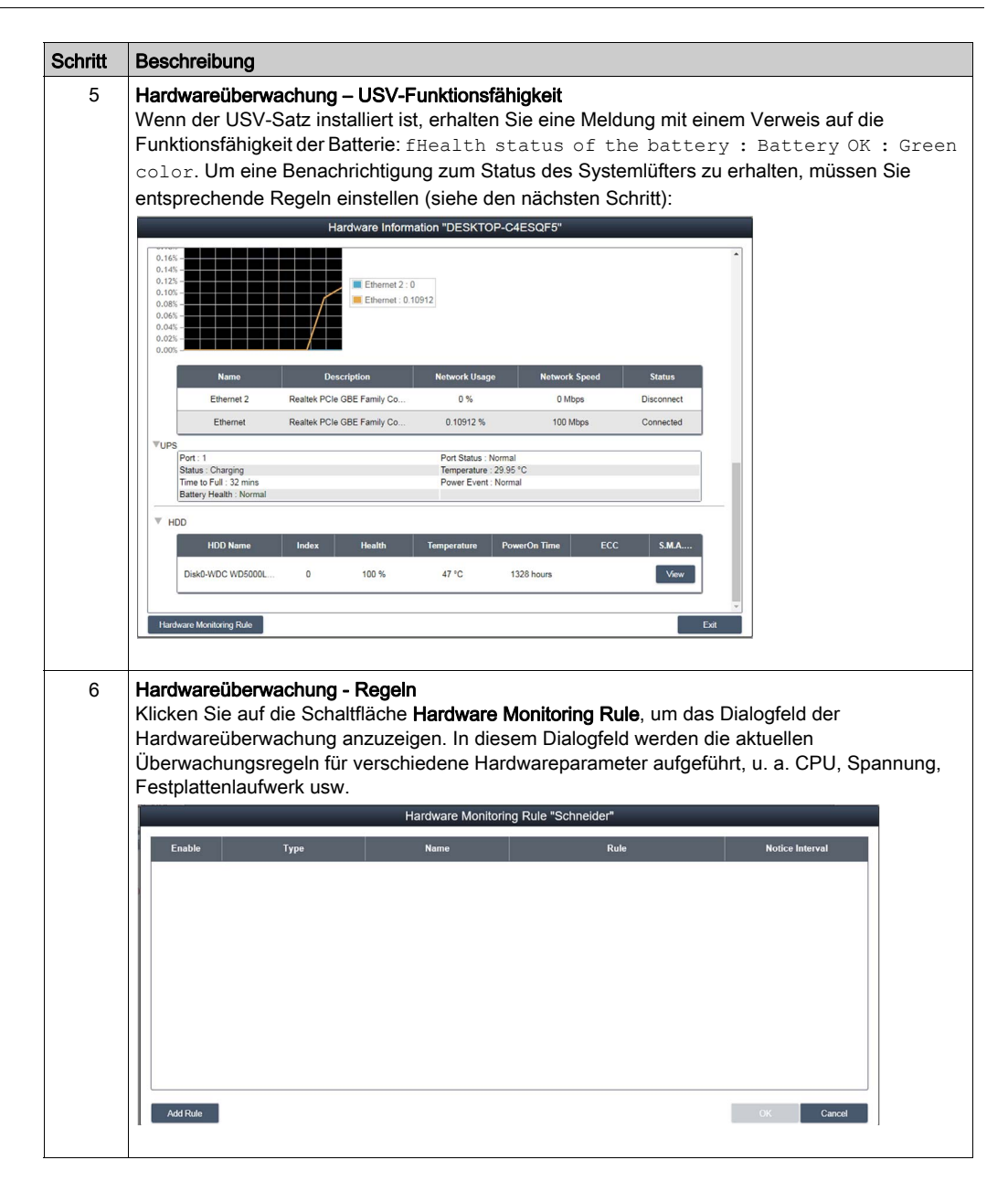

| Schritt | Beschreibung                                                                                                    |
|---------|----------------------------------------------------------------------------------------------------|
| 7       | Hinzufügen von Regeln<br>Klicken Sie auf die Schaltfläche Add Rules, um eine neue Regel für die Hardwareüberwachung<br>hinzuzufügen. Sie können den Typ der Überwachungshardware im Menü, die<br>Eingangsschwellenwerte für die entsprechenden Parameter, den letzten Zeitpunkt der<br>Schwellenwerterreichung in Sekunden sowie ein Benachrichtigungsintervall für 2 aufeinander<br>folgende Ereignisse auswählen. Bevor Sie auf OK klicken, können Sie die Option Enable Monitor<br>Rule aktivieren, um die neue Regel zu aktivieren bzw. zu deaktivieren:                                                                                                    |
|         | Hardware Monitoring Setting  Enable Monitor Rule  Temperature  CPU  CPU                                                                                                    |
|         | Min : C Max : C (-100 °C)                                                                                                    |
|         | Lasting Time second(s) (>=10) Notice Interval second(s) (>=60)                                                                                                    |
|         | OK Cancel                                                                                                    |
| 8       | <b>Bearbeiten von Regeln</b><br>Klicken Sie auf eine Zeile im Feld <b>Hardware Monitoring Rule</b> , um das Dialogfeld <b>Hardware</b><br><b>Monitoring Setting</b> anzuzeigen:                                                                                                    |
|         | Hardware Monitoring Setting                                                                                                    |
|         | Enable Monitor Rule<br>Temperature Voltage Fan HDD VUPS °C (-100 ~ 100 °C)<br>CPU ♥ CPU ♥ C |
|         | Lasting Time second(s) (>=10) Notice Interval second(s) (>=60)                                                                                                    |
|         | OK Cancel                                                                                                    |
|         | Löschen von Regeln<br>Klicken Sie auf das Symbol X links neben einem Zeitplanelement, um den Zeitplan zu löschen.<br>Aktivieren/Deaktivieren eines Zeitplans<br>Aktivieren Sie das "Enable"-Kontrollkästchen in der Zeile des Zeitplans, um ihn zu aktivieren bzw.<br>zu deaktivieren.                                                                                                    |

| 9 Softwareüberwachung - Status<br>Liste der Echtzeit-Prozesse: Klicken Sie auf das Feld Software Status in der Geräteliste, um<br>Statusliste für die aktive Echtzeit-Software anzuzeigen (Name, Status, CPU-Nutzung und<br>Speicher):           Image: Software Information           Image: Software Information           Im                                                                                                    | . 00                          | schreibung                                                                                                    |                                                                                                    |                                                                                                    |                                                                                |                |
|----------------------------------------------------------------------------------------------------|-------------------------------|----------------------------------------------------------------------------------------------------|----------------------------------------------------------------------------------------------------|----------------------------------------------------------------------------------------------------|--------------------------------------------------------------------------------|----------------|
| Software Information         Process Name (a)       Status       CPU Usage       Working Set (Memory)         ApplicationFramefort.exe       Live       0 %       2069 KB         Contract exe       Live       0 %       2059 KB         DataExchangefort.exe       Live       0 %       2050 KB         diffusit.exe       Live       0 %       2050 KB         diffusit.exe       Live       0 %       2050 KB         diffusit.exe       Live       0 %       2050 KB         diffusit.exe       Live       0 %       2050 KB         diffusit.exe       Live       0 %       10150 KB         suppore exe       Live       0 %       10150 KB         Subtract Monitoring Rule       Exe       Live       0 %         Klicken Sie auf einen Prozeessnamen, um das Dialogfield zur Bestätigung anzuzeigen, in dem 1       einen bestimmten Prozeess abbrechen können. Nach der Bestätigung können Sie den Prozees abbrechen und das Beenden des Prozeesses erzwingen:         Live       0 %       0 %       0 %       0 %       0 %       0 %       0 %       0 %       0 %       0 %       0 %       0 %       0 %       0 %       0 %       0 %       0 %       0 %       0 %       0 %       0 %                                                                                                    | <b>So</b><br>Lis<br>Sta<br>Sp | ftwareüberwachung - S<br>ste der Echtzeit-Prozess<br>atusliste für die aktive E<br>eicher):                                    | <b>tatus</b><br>e: Klicken Sie auf<br>chtzeit-Software a                                                   | das Feld <b>Software S</b> i<br>anzuzeigen (Name, Si                                                  | <b>tatus</b> in der Geräteliste<br>atus, CPU-Nutzung un                        | , um c<br>id   |
| Process Name &       Status       CPU Usage       Working Set (Memory)         Application FrameHost exe       Live       0 %       1992 kB         contest exe       Live       0 %       268 kB         contest exe       Live       0 %       564 kB         diffect exe       Live       0 %       1250 kB         diffect exe       Live       0 %       1250 kB         diffect exe       Live       0 %       1250 kB         diffect exe       Live       0 %       1250 kB         diffect exe       Live       0 %       1251 kB         diffect exe       Live       0 %       1251 kB         isoptore exe       Live       0 %       10572 kB         isoptore exe       Live       0 %       10572 kB         isoptore exe       Live       0 %       105672 kB         isoptore exe       Live       0 %       105678 kB         isoptore exe       Live       0 %       105678 kB         isoptore exe       Live       0 %       105678 kB         isoptore exe       Live       0 %       105678 kB         isoptore exe       Live       0 %       10570 kB         isoptore exe </th <th></th> <th></th> <th>Software Informati</th> <th>ion</th> <th></th> <th></th>                                                                                                    |                               |                                                                                                    | Software Informati                                                                                         | ion                                                                                                   |                                                                                |                |
| ApplicationFrameHost exe       Live       0%       1992 X8         condexe       Live       0%       564 48         DataExchangeHost exe       Live       0%       2580 88         difficat exe       Live       0%       2580 88         difficat exe       Live       0%       2580 88         difficat exe       Live       0%       2580 88         difficat exe       Live       0%       1957 288         implore exe       Live       0%       1957 288         implore exe       Live       0%       1957 288         implore exe       Live       0%       1958 289         implore exe       Live       0%       1958 289         implore exe       Live       0%       1958 289         implore exe       Live       0%       1958 289         implore exe       Live       0%       1958 289         implore exe       Live       0%       1958 289         implore exe       Live       0%       1958 289         implore exe       Live       0%       1958 289         implore exe       Live       0%       10%         implore exe       Live       0%                                                                                                    |                               | Process Name 🔺                                                                                                    | Status                                                                                                    | CPU Usage                                                                                             | Working Set (Memory)                                                           |                |
| Image: Contrast concernent to the contrast concernent to the contrast concernent to the contrast contrast c |                               | ApplicationFrameHost.exe                                                                                                    | Live                                                                                                    | 0 %                                                                                                   | 19992 KB 🔨                                                                     |                |
| sethed are       Live       0 %       5684 KB         DataExchangeHot are       Live       0 %       12580 KB         diffuest are       Live       0 %       12580 KB         diffuest are       Live       0 %       12580 KB         importer are       Live       0 %       12580 KB         importer are       Live       0 %       12580 KB         importer are       Live       0 %       12580 KB         importer are       Live       0 %       195760 KB         importer are       Live       0 %       19560 KB         importer are       Live       0 %       19560 KB         importer are       Live       0 %       19560 KB         importer are       Live       0 %       19560 KB         importer are       Live       0 %       19560 KB         importer are       Live       0 %       19560 KB         importer are       Live       0 %       19560 KB         importer are       Live       0 %       19560 KB         importer are       Live       0 %       10560 KB         importer are       Live       0 %       10560 KB         importer are       0                                                                                                    |                               | cmd.exe                                                                                                    | Live                                                                                                    | 0 %                                                                                                   | 2668 KB                                                                        |                |
| DataExchangeHost.exe       Live       0 %       12500 KB         diffust.exe       Live       0 %       12112 kB         diffust.exe       Live       0 %       12112 kB         implore.exe       Live       0 %       105072 kB         implore.exe       Live       0 %       105072 kB         implore.exe       Li                                                                                                    |                               | conhost.exe                                                                                                    | Live                                                                                                    | 0 %                                                                                                   | 5684 KB                                                                        |                |
| diffust exe       Live       0 %       2580 KB         diffust exe       Live       0 %       9076 KB         explore: exe       Live       0 %       12132 KB         iscriptore: exe       Live       0 %       195760 KB         iscriptore: exe       Live       0 %       195727 KB         iscriptore: exe       Live       0 %       109572 KB         iscriptore: exe       Live       0 %       101956 KB         iscriptore: exe       Live       0 %       101956 KB         iscriptore: exe       Live       0 %       101956 KB         iscriptore: exe       Live       0 %       101956 KB         iscriptore: exe       Live       0 %       101956 KB         iscriptore: exe       Live       0 %       101956 KB         iscriptore: exe       Live       0 %       101956 KB         iscriptore: exe       Live       0 %       101956 KB         iscriptore: exe       Live       0 %       101956 KB         iscriptore: exe       Live       0 %       101956 KB         iscriptore: exe       Live       0 %       101956 KB         iscriptore: exe       Live       0 %       101956 KB <t< td=""><td></td><td>DataExchangeHost.exe</td><td>Live</td><td>0 %</td><td>12580 KB</td><td></td></t<>                                                                                                    |                               | DataExchangeHost.exe                                                                                                    | Live                                                                                                    | 0 %                                                                                                   | 12580 KB                                                                       |                |
| diffication       Uve       0%       9076 MB         explore exe       Uve       0%       12132 KB         explore exe       Uve       0%       195760 KB         import exe       Uve       0%       105972 KB         import exe       Uve       0%       105972 KB         import exe       Uve       0%       105972 KB         import exe       Uve       0%       105972 KB         import exe       Uve       0%       10195 KB         import exe       Uve       0%       10195 KB         import exe       Uve       0%       10195 KB         import exe       Uve       0%       10195 KB         import exe       Uve       0%       10195 KB         import exe       Uve       0%       10195 KB         import exe       Uve       0%       0%         import exe       Uve       0%       0%         import exe       Uve       0%       0%         import exe       Uve       0%       0%         import exe       Uve       0%       0%         import exe       Uve       0%       0%         import exe       0% </td <td></td> <td>dllhost.exe</td> <td>Live</td> <td>0 %</td> <td>22580 KB</td> <td></td>                                                                                                    |                               | dllhost.exe                                                                                                    | Live                                                                                                    | 0 %                                                                                                   | 22580 KB                                                                       |                |
| explore exe       Live       0 %       12132 kB         iexplore exe       Live       0 %       19570 kB         iexplore exe       Live       0 %       19572 kB         iexplore exe       Live       0 %       19572 kB         igteEM.exe       Live       0 %       19572 kB         istribute       0 %       19572 kB       istribute         Solvare Monitoring Rule       Ext       Ext       Ext         Klicken Sie auf einen Prozessnamen, um das Dialogfeld zur Bestätigung anzuzeigen, in dem einen bestimmten Prozess abbrechen können. Nach der Bestätigung können Sie den Prozessabbrechen und das Beenden des Prozesses erzwingen:         Image: Image: I                                                                                                    |                               | dllhost.exe                                                                                                    | Live                                                                                                    | 0 %                                                                                                   | 9076 KB                                                                        |                |
| Image: sexplore.exe       Live       0 %       19570 KB         Image: sexplore.exe       Live       0 %       19572 KB         Image: sexplore.exe       Live       0 %       19572 KB         Image: sexplore.exe       Live       0 %       19572 KB         Image: sexplore.exe       Live       0 %       19572 KB         Image: sexplore.exe       Live       0 %       19572 KB         Image: sexplore.exe       Live       0 %       19572 KB         Image: sexplore.exe       Live       0 %       19572 KB         Image: sexplore.exe       Live       0 %       19572 KB         Image: sexplore.exe       Live       0 %       19572 KB         Image: sexplore.exe       Live       0 %       100 %         Image: sexplore.exe       Image: sexplore.exe       Image: sexplore.exe       Image: sexplore.exe         Image: sexplore.exe       Image: sexplore.exe       Image: sexplore.exe       Image: sexplore.exe       Image: sexplore.exe         Image: sexplore.exe       Image: sexplore.exe       Image: sexplore.exe       Image: sexplore.exe       Image: sexplore.exe         Image: sexplore.exe       Image: sexplore.exe       Image: sexplore.exe       Image: sexplore.exe       Image: sexplore.exe       Image: se                                                                                                    |                               | explorer.exe                                                                                                    | Live                                                                                                    | 0 %                                                                                                   | 121132 KB                                                                      |                |
| I explore exe       Live       0 %       105972 KB         I explore exe       Live       0 %       34648 KB         ightEM exe       Live       0 %       10196 KB         Software Monitoring Rule       Ext       Ext         Klicken Sie auf einen Prozessnamen, um das Dialogfeld zur Bestätigung anzuzeigen, in dem einen bestimmten Prozess abbrechen können. Nach der Bestätigung können Sie den Prozessabbrechen und das Beenden des Prozesses erzwingen:         Image: Software Monitoring Rule       Image: Software Rule         Image: Software Rule       Image: Software Rule         Image: Software Rule       Image: Software Rule         Image: Software Rule       Image: Software Rule         Image: Software Rule       Image: Software Rule         Image: Software Rule       Image: Software Rule         Image: Software Rule       Image: Software Rule         Image: Software Rule       Image: Software Rule         Image: Software Rule       Image: Software Rule         Image: Software Rule       Image: Software Rule         Image: Software Rule       Image: Software Rule         Image: Software Rule       Image: Software Rule         Image: Software Rule       Image: Software Rule         Image: Software Rule       Image: Software Rule         Image: Software Rule       Image:                                                                                                    |                               | iexplore.exe                                                                                                    | Live                                                                                                    | 0 %                                                                                                   | 195760 KB                                                                      |                |
| implore exe       Live       0%       3464 KB         ight/EM exe       Live       0%       10196 KB         Software Monitoring Rule       Ext    Klicken Sie auf einen Prozessnamen, um das Dialogfeld zur Bestätigung anzuzeigen, in dem einen bestimmten Prozess abbrechen können. Nach der Bestätigung können Sie den Prozessabbrechen und das Beenden des Prozesses erzwingen:          Image: Comparison of the image of the image of the im                                                                                                    |                               | iexplore.exe                                                                                                    | Live                                                                                                    | 0 %                                                                                                   | 105872 KB                                                                      |                |
| ight Mexe       Live       0%       10196 KB v         Solution Monitoring Rule       Ext         Klicken Sie auf einen Prozessnamen, um das Dialogfeld zur Bestätigung anzuzeigen, in dem einen bestimmten Prozess abbrechen können. Nach der Bestätigung können Sie den Prozessabbrechen und das Beenden des Prozesses erzwingen:                                                                                                    |                               | iexplore.exe                                                                                                    | Live                                                                                                    | 0 %                                                                                                   | 34648 KB                                                                       |                |
| Software Monitoring Rule       Ext         Klicken Sie auf einen Prozessnamen, um das Dialogfeld zur Bestätigung anzuzeigen, in dem einen bestimmten Prozess abbrechen können. Nach der Bestätigung können Sie den Prozessabbrechen und das Beenden des Prozesses erzwingen:         Image: Software Monitoring Rule       0 %         Image: Software Monitoring Rule       0 %         Image: Software Monitoring Rule       0 %         Image: Software Monitoring Rule       0 %         Image: Software Monitoring Rule       0 %         Image: Software Monitoring Rule       0 %         Image: Software Rule       0 %         Image: Software Rule       0 %         Image: Software Rule       0 %         Image: Software Rule       0 %         Image: Software Rule       0 %         Image: Software Rule       0 %                                                                                                    |                               | infrEM ovo                                                                                                    | 2.2                                                                                                    |                                                                                                    | 10100 100                                                                      |                |
| Klicken Sie auf einen Prozessnamen, um das Dialogfeld zur Bestätigung anzuzeigen, in dem einen bestimmten Prozess abbrechen können. Nach der Bestätigung können Sie den Prozess abbrechen und das Beenden des Prozesses erzwingen:                                                                                                    |                               | IGIXEM.EXE                                                                                                    | Live                                                                                                    | 0 %                                                                                                   | 10196 KB                                                                       |                |
| Live 0 % Information Do you want to kill the process ? explorer.exe OK Cancel Live 0 % Live 0 % Live 0 %                                                                                                    |                               | Software Monitoring Rule                                                                                                    | Live                                                                                                    | 0 %                                                                                                   | Exit                                                                           |                |
| Information         Do you want to kill the process ? explorer.exe         OK       Cancel         Live       0 %         Live       0 %         Live       0 %                                                                                                    | Klid<br>ein<br>abl            | sotware Monitoring Rule<br>cken Sie auf einen Proz<br>nen bestimmten Prozess<br>brechen und das Beend                          | tessnamen, um da<br>s abbrechen könnd<br>den des Prozesses<br>Live                                         | us Dialogfeld zur Bestä<br>en. Nach der Bestätig<br>s erzwingen:                                      | ätigung anzuzeigen, in<br>ung können Sie den P                                 | dem :<br>rozes |
| Ok     Cancel       Live     0 %       Live     0 %       Live     0 %                                                                                                    | Klidein<br>abl                | sputietee<br>Solware Monitoring Rule<br>cken Sie auf einen Proz<br>nen bestimmten Prozess<br>brechen und das Beend             | eessnamen, um da<br>s abbrechen könnd<br>den des Prozesses<br>Live<br>Live                                 | us Dialogfeld zur Bestä<br>en. Nach der Bestätig<br>s erzwingen:                                      | ätigung anzuzeigen, in e<br>ung können Sie den P                               | dem s<br>rozes |
| Live 0 % Live 0 %                                                                                                    | Klidein                       | spachnese<br>Software Monitoring Rule<br>cken Sie auf einen Proz<br>nen bestimmten Prozess<br>brechen und das Beend            | eessnamen, um da<br>s abbrechen könnd<br>den des Prozesses<br>Live<br>Live<br>Live                         | us Dialogfeld zur Bestä<br>en. Nach der Bestätig<br>s erzwingen:                                      | ätigung anzuzeigen, in<br>ung können Sie den Pr                                | dem<br>rozes   |
| Live 0 %<br>Live 0 %<br>Live 0 %                                                                                                    | Klid                          | spachnese<br>Software Monitoring Rule<br>cken Sie auf einen Proz<br>ten bestimmten Prozess<br>brechen und das Beence<br>Do you | eessnamen, um da<br>s abbrechen könnd<br>den des Prozesses<br>Live<br>Live<br>Inform<br>u want to kill the | as Dialogfeld zur Bestä<br>en. Nach der Bestätig<br>s erzwingen:<br>nation<br>process ? explorer.e    | ätigung anzuzeigen, in e<br>ung können Sie den P                               | dem :<br>rozes |
| Live 0 %                                                                                                    | Klid                          | Sotivare Monitoring Rule                                                                                                    | eessnamen, um da<br>s abbrechen könnd<br>den des Prozesses<br>Live<br>Live<br>Inform<br>u want to kill the | IS Dialogfeld zur Bestätig<br>en. Nach der Bestätig<br>s erzwingen:<br>hation<br>process ? explorer.e | átigung anzuzeigen, in<br>iung können Sie den Pr<br>0 %<br>0 %<br>Cancel       | dem i<br>rozes |
| Live 0 %                                                                                                    | Kliu<br>ein<br>abl            | specificae                                                                                                    | eessnamen, um da<br>s abbrechen könnd<br>den des Prozesses<br>Live<br>Live<br>Inform<br>u want to kill the | as Dialogfeld zur Bestä<br>en. Nach der Bestätig<br>s erzwingen:<br>hation<br>process ? explorer.e    | atigung anzuzeigen, in<br>ung können Sie den P<br>0 %<br>0 %<br>Cancel         | dem :<br>rozes |
|                                                                                                    | Kliu<br>ein<br>abl            | specificae                                                                                                    | Live<br>Live<br>Live<br>Live<br>Live<br>Live<br>Live<br>Live                                               | as Dialogfeld zur Bestä<br>en. Nach der Bestätig<br>s erzwingen:<br>nation<br>process ? explorer.e    | itigung anzuzeigen, in<br>ung können Sie den Pr<br>0 %<br>0 %<br>Cancel<br>0 % | dem<br>rozes   |

| Schritt | Beschreibung                                                                                                    |
|---------|----------------------------------------------------------------------------------------------------|
| 10      | Softwareüberwachung - Regeln<br>Klicken Sie auf die Schaltfläche Software Monitoring Rules, um das Dialogfeld für die Einstellung<br>der Regeln zur Softwareüberwachung anzuzeigen. In diesem Dialogfeld werden die aktuellen<br>Überwachungregeln für Softwareprozesse aufgeführt:                                                                                                    |
|         | Software Monitoring Rule                                                                                                    |
|         | Enable     Process     CPU Usage     Memory     Action     Notice Interval                                                                                                    |
|         |                                                                                                    |
|         | Add Rule OK Cancel                                                                                                    |
|         | Klicken Sie auf die Schaltfläche <b>Add Rules</b> , um eine neue Regel für die Hardwareüberwachung hinzuzufügen. Sie können Folgendes eingeben: Den Namen des zu überwachenden Prozesses, die Schwellenwerte für CPU und Speicher, den letzten Zeitpunkt der Schwellenwerterreichung in Sekunden und das Benachrichtigungsintervall für 2 aufeinander folgende Ereignisse und die entsprechende Aktion. Bevor Sie auf die Schaltfläche <b>OK</b> klicken, um die Regel hinzuzufügen, können Sie die Option <b>Enable Monitor Rule</b> aktivieren, um die gerade hinzugefügte Regel zu aktivieren bzw. zu deaktivieren: |
|         | Software Monitoring Setting                                                                                                    |
|         | Enable Monitor Rule      Process : Only support user process                                                                                                    |
|         | CPU Usage :<br>Min :% Max :% Lasting Timesecond(s) (>=10)<br>(0 ~ 100 %)<br>Memory :                                                                                                    |
|         | Min : KB Max : KB Lasting Time second(s) (>=10)                                                                                                    |
|         | Notice Interval second(s) (>=60) Action :                                                                                                    |
|         | OK Cancel                                                                                                    |
|         | HINWEIS: Mit der Softwareüberwachung können nur Aktionen für den Benutzerprozess<br>überwacht und ausgeführt werden.                                                                                                    |

| Schritt | Beschreibung                                                                                                    |
|---------|----------------------------------------------------------------------------------------------------|
| 12      | Bearbeiten von Regeln<br>Klicken Sie auf eines der Felder, um das Dialogfeld Software Monitoring Setting für die<br>Bearbeitung aufzurufen:                                                                                                    |
|         | Software Monitoring Setting                                                                                                    |
|         | CPU Usage :         ^           Min :         %         Max :         %         Lasting Time         second(s) (>=10)           (0 ~ 100 %)                                                                                                    |
|         | Memory :<br>Min : KB Max : KB Lasting Time second(s) (>=10)                                                                                                    |
|         | Notice Interval second(s) (>=60)                                                                                                    |
|         | Do Nothing                                                                                                    |
|         | Terminate     Restart                                                                                                    |
|         | OK Cancel                                                                                                    |
|         | Löschen von Regeln<br>Klicken Sie auf das Symbol X links neben einem Zeitplanelement, um den Zeitplan zu löschen.<br>Aktivieren/Deaktivieren eines Zeitplans<br>Aktivieren Sie das "Enable"-Kontrollkästchen in der Zeile des Zeitplans, um ihn zu aktivieren bzw.<br>zu deaktivieren. |

## Wartungsstatus

| Schritt | Beschreibung                                                                                                    |
|---------|----------------------------------------------------------------------------------------------------|
| 1       | Wartungsstatus<br>Im Menü für jedes Gerät können Sie den "Maintenance Status" ändern (None / To be maintained<br>/ Maintaining / Finished):                                                                                                    |
|         | 🐨 Map 🍿 Group 🗊 Device 🚔 💿                                                                                                    |
|         | Software Status Maintenance Status Administrator                                                                                                    |
|         | Normal None Contract Contract        |
| 2       | Geräteadministrator<br>Benutzer mit Berechtigungen zur Geräteverwaltung können auf das Feld Admin klicken, um das<br>Auswahlfenster der Administratoren für die Neuzuweisung des Geräteadministratorstatus zu<br>einem anderen Konto anzuzeigen:                                                                                                    |
| 3       | Ansichtsmodus - Gruppenstatusliste "Group"<br>Klicken Sie auf die Registerkarte Group, um eine Liste der Gruppen für das ausgewählte Konto<br>bzw. den ausgewählten Gruppenknoten anzuzeigen. Die Gruppenliste enthält alle<br>Gruppennamen sowie den jeweiligen gruppenspezifischen Hardware- und Softwarestatus:<br>Group Name and the function of the function of |

HINWEIS: Verwenden Sie Chrome als Standardbrowser für System Monitor.

Wenn Sie beim Hinzufügen von Geräten (Add Devices) per Touch-Funktion Probleme antreffen sollten:

- Geben Sie in der Chrome-Suchleiste Folgendes ein: chrome://flags/#disable-touch-adjustment
- Ändern Sie den Status der Option Touch adjustment von Deaktiviert zu Aktiviert.
- Klicken Sie auf die Schaltfläche RELAUNCH NOW.

| 6 0                                                                                                    | chrome://flage/#dieable_touch_adjustment                                                                                                    |
|----------------------------------------------------------------------------------------------------|----------------------------------------------------------------------------------------------------|
| F 0                                                                                                    | Chome chiome.//hags/#disable-touch-aujustment                                                                                                    |
| ouch adjustme<br>define the position<br>the position of the position of the position | ent Windows, Linux, Chrome OS, Android<br>on of a touch gesture in order to compensate for touches having poor resolution compared to a mouse. <u>#disable-touch-adjustmen</u>                                            |
| Default                                                                                                    | ver raser rase, revealed, and an and an and an even data<br>next by tiding flash from the list of plagma <u>databan data data data</u>                                                                                    |
| NaCl Socket AP                                                                                                    | K. Mar, Windows, Linux, Onnew OS<br>we to use NaCl Societ APL One only to test NaCl pluging. <u>Autom. rect society and</u>                                                                                               |
| Run all Flash co<br>For seles that her<br>Default                                                                                                    | ontent when Risch setting is set to "allow" Mac, Windows, Linux, Chronie OS,<br>or been set to "allow" Plan content, run all content including any that has been deemed unterportant, <u>Hum all Fach in allow incote</u> |
| Hardware-accel<br>Hardware-accel<br>Distore                                                                                                    | lerated video decode Max, Window, Orazoe OS, Anzonit<br>extent video decode where evaluation <u>Poliation accommitted video decode</u>                                                                                    |
| Debugging for                                                                                                    | packed apps Max, Writcow, Drug, Chrone CS.<br>Ing context inervi options such as Tradect Dament for packed applications. <u>Horizon packed apps</u>                                                                       |
| Password gener                                                                                                    | ration Mac, Windows, Linux, Orome DS, Android<br>o Nave Distance generate parawants when it detects account creation pages. <u>Resulties parawants paramation</u>                                                         |
| Save passwords<br>Default •                                                                                                    | s whemafically Mac, Windows, Linux, Chrame OS<br>http://org/and.sect.sale.pseudoradically_fecular_additiatic_pseudoradic_phrzec                                                                                           |
| Force-saving of<br>Alexe the user to<br>Default                                                                                                    | f passwords Mar, Windows, Linux, Ornamo OS, Android<br>In minulary enflation password Maring Instituted of Heyling on password manager's hearing on <u>Amadee categord Aprice anima</u>                                   |
| Manual passwo                                                                                                    | ord generation. May, Windows, Linux, Chrome OS, Android<br>Instructive enforce to several parameters of a sequence field. Resister, manual assessed amendors                                                              |

Your changes will take effect the next time you relaunch Google Chrome.

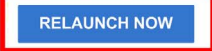

## Überwachungsregeln für gruppenspezifische Hardware und Software

| Schritt | Beschreibung                                                                                                    |
|---------|----------------------------------------------------------------------------------------------------|
| 1       | Überwachungsregeln für gruppenspezifische Hardware<br>Klicken Sie auf das Symbol am rechten Rand, um das Dialogfeld <b>Set Hardware Monitoring Rule</b><br>anzuzeigen. In diesem Dialogfeld werden die aktuellen Überwachungsregeln und Parameter für<br>die Geräte jeder Gruppe aufgeführt, dazu gehören CPU, Spannung, Festplattenlaufwerk usw.<br><b>Hinzufügen von Gruppenregeln:</b>                                                                                                    |
|         | hinzuzufügen. Sie können den Typ der Überwachungshardware im Menü, die<br>Eingangsschwellenwerte für die entsprechenden Parameter, den letzten Zeitpunkt der<br>Schwellenwerterreichung in Sekunden sowie ein Benachrichtigungsintervall für 2 aufeinander<br>folgende Ereignisse auswählen. Bevor Sie auf die Schaltfläche <b>OK</b> klicken, um die Regel<br>hinzuzufügen, können Sie die Option <b>Enable Monitor Rule</b> aktivieren, um die neue Regel zu<br>aktivieren bzw. zu deaktivieren: |
|         | Bearbeiten von Gruppenregeln:<br>Klicken Sie auf das Regelfeld, um das Dialogfeld Hardware Monitoring Setting für die Bearbeitung<br>anzuzeigen.<br>Löschen von Regeln                                                                                                    |
|         | Klicken Sie auf das Symbol <b>X</b> am linken Rand der Zeile des geplanten Elements, um den Zeitplan<br>zu löschen. Aktivieren/Deaktivieren eines Zeitplans:<br>Aktivieren Sie das "Enable"-Kontrollkästchen in der Zeile des betreffenden Elements, um den<br>Zeitplan zu aktivieren bzw. zu deaktivieren.                                                                                                    |
| 2       | Überwachungsregeln für gruppenspezifische Software<br>Klicken Sie auf das Symbol im Feld des Gruppenhardwarestatus, um das Dialogfeld <b>Set Software</b><br><b>Monitoring Rule</b> anzuzeigen. In diesem Dialogfeld werden die aktuellen Überwachungregeln für<br>die Softwareprozesse von Gruppengeräten aufgeführt.<br><b>Hinzufügen von Gruppenregeln:</b>                                                                                                    |
|         | Klicken Sie auf die Schaltfläche <b>Add Rule</b> , um eine neue Regel für die Softwareüberwachung<br>hinzuzufügen. Sie können den Namen des zu überwachenden Prozesses, die Schwellenwerte für<br>CPU und Speicher, den letzten Zeitpunkt der Schwellenwerterreichung, ein                                                                                                    |
|         | Benachrichtigungsintervall für 2 aufeinander folgende Ereignisse und die bei Anwendung der<br>Überwachungsregel auszuführende Aktion festlegen. Bevor Sie auf die Schaltfläche <b>OK</b> klicken,<br>um die Regel hinzuzufügen, können Sie die Option <b>Enable Monitor Rule</b> aktivieren, um die gerade<br>hinzugefügte Regel zu aktivieren bzw. zu deaktivieren.<br><b>Bearbeiten von Gruppenregeln:</b>                                                                                       |
|         | Klicken Sie auf das Regelfeld, um das Dialogfeld <b>Software Monitoring Setting</b> für die Bearbeitung anzuzeigen.                                                                                                    |
|         | Loscnen von Regein<br>Klicken Sie auf das Symbol X am linken Rand der Zeile eines geplanten Elements, um den<br>Zeitplan zu löschen.                                                                                                    |
|         | Aktivieren Sie das "Enable"-Kontrollkästchen in der Zeile des Elements, um den Zeitplan zu aktivieren bzw. zu deaktivieren.                                                                                                    |

#### Ansichtsmodus

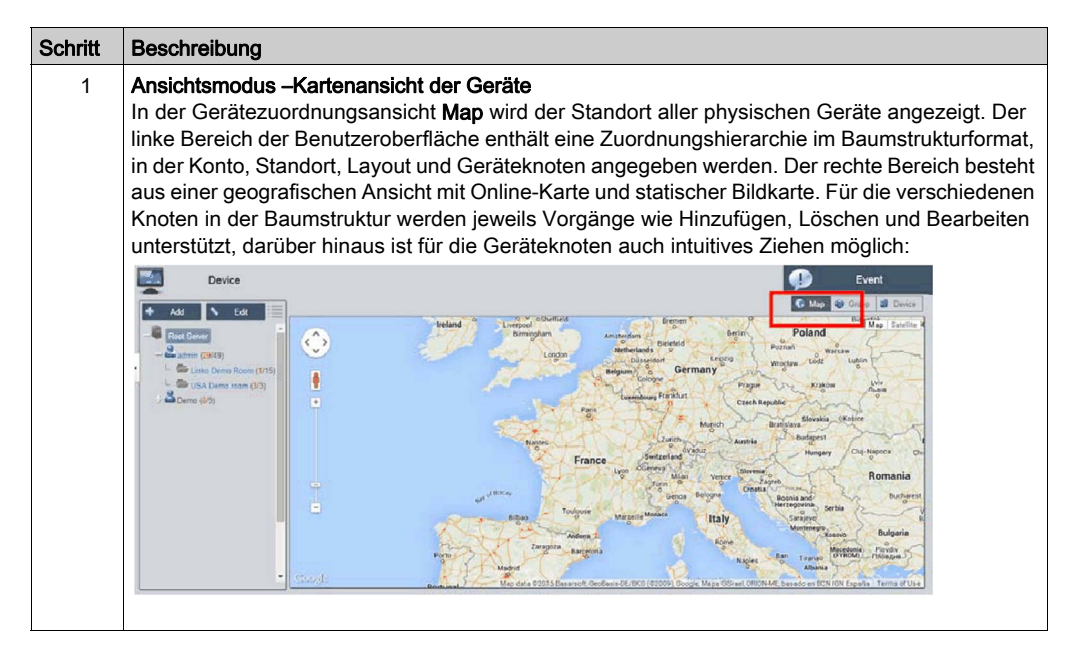

| Schritt | Beschreibung                                                                                                    |
|---------|----------------------------------------------------------------------------------------------------|
| 2       | Hinzufügen/Löschen/Bearbeiten eines Kartenstandorts<br>Hinzufügen eines Standorts: Wählen Sie einen der Kontoknoten aus und klicken Sie dann auf die<br>Schaltfläche Add, um einen neuen Standort hinzuzufügen:                                                                                                    |
|         | Device                                                                                                    |
|         | Add Location > Edit                                                                                                    |
|         | admin (0/0)                                                                                                    |
|         | Geben Sie einen Namen für den Standort, dessen Adresse oder Koordinaten (Längen- und Breitengrad) ein, laden Sie ein Bild für die Anzeige des Standorts hoch und klicken Sie anschließend auf <b>OK</b> , um den neuen Standort hinzuzufügen:                                                                                                    |
|         | Add Location         Name :         Address :         Latitude :         Longitude :                                                                                                    |
|         | Upload Image OK Cancel                                                                                                    |
|         | <b>HINWEIS:</b> Die Kartenansicht unterstützt sowohl Google- als auch Baidu-Online-Karten. Diese zwei Karten basieren auf unterschiedlichen Koordinatensystemen, d. h. Sie müssen je nach Online-Kartenauswahl die zutreffenden Koordinaten eingeben (Sie können dies in den Systemeinstellungen konfigurieren). Wenn Sie weder eine Adresse noch Koordinaten eingeben, platziert das System den neu binzugefügten Standort automatisch im Mittelsunkt der aktuellen |
|         | Kartenansicht.                                                                                                    |

| Schritt | Beschreibung                                                                                                    |
|---------|----------------------------------------------------------------------------------------------------|
| 3       | Löschen eines Standorts<br>Klicken Sie auf die Schaltfläche Edit, um in den Bearbeitungsmodus umzuschalten, und<br>anschließend auf das Symbol X vor dem ausgewählten Standortknoten, um den betreffenden<br>Standort zu löschen:                                                                                                    |
|         | Add     Done     Addmin   1   2   2   2   2   3   2   3   2   3   3   3   3   3   4                                                                                                    |
|         | Device Location Delete the device location? OK Cancel                                                                                                    |
|         | <b>HINWEIS:</b> Wenn dem ausgewählten Standortknoten Layouts oder Geräte untergeordnet sind, müssen Sie zuerst diese untergeordneten Knoten entfernen, bevor Sie den Standortknoten löschen können.                                                                                                    |
| 4       | Bearbeiten eines Standorts<br>Klicken Sie auf die Schaltfläche Edit, um in den Bearbeitungsmodus umzuschalten, und<br>anschließend auf den Knoten/Namen eines Standorts, um das Dialogfeld Edit Location für die<br>Bearbeitung des Inhalts anzuzeigen:<br>Edit Location<br>Name :<br>Address :<br>Latitude : 33.636363<br>Longitude : -117.72297500000C<br>Upload Image OK Cancel |
|         | <b>HINWEIS:</b> Ziehen Sie das Standortsymbol in diesem Modus in die Kartenansicht auf der rechten Seite, um den Standort neu zu platzieren.                                                                                                    |

| Schritt | Beschreibung                                                                                                    |
|---------|----------------------------------------------------------------------------------------------------|
| 5       | Hinzufügen eines Layouts<br>Wählen Sie einen der Standortknoten aus und klicken Sie dann auf die Schaltfläche Add, um ein<br>neues Layout hinzuzufügen. Geben Sie einen Namen und eine Beschreibung für das Layout ein,<br>laden Sie ein Bild für die Standortanzeige hoch und klicken Sie dann auf <b>OK</b> , um das neue Layout<br>hinzuzufügen: |
|         | Add Layout                                                                                                    |
|         | Image     Image                                                                                                    |
|         | Löschen eines Layouts:<br>Klicken Sie auf die Schaltfläche Edit, um in den Bearbeitungsmodus umzuschalten, und<br>anschließend auf das Symbol X vor dem ausgewählten Layoutknoten, um das betreffende Layout<br>zu löschen.                                                                                                    |
|         | <b>HINWEIS:</b> Wenn dem ausgewählten Layoutknoten Geräte untergeordnet sind, müssen Sie zuerst diese untergeordneten Knoten entfernen, bevor Sie den Layoutknoten löschen können.                                                                                                    |
|         | Bearbeiten eines Layouts:<br>Klicken Sie auf die Schaltfläche Edit, um in den Bearbeitungsmodus umzuschalten, und<br>anschließend auf den Knoten/Namen eines Standorts, um das Dialogfeld Edit Location für die<br>Bearbeitung des Inhalts anzuzeigen:                                                                                              |

| Schritt | Beschreibung                                                                                                    |                                                                                             |                                                                                                    |                                                                                                   |                                                                                          |                                                                                                    |                                                                                                    |                                        |
|---------|----------------------------------------------------------------------------------------------------|---------------------------------------------------------------------------------------------|----------------------------------------------------------------------------------------------------|---------------------------------------------------------------------------------------------------|------------------------------------------------------------------------------------------|----------------------------------------------------------------------------------------------------|----------------------------------------------------------------------------------------------------|----------------------------------------|
| 6       | Hinzufügen/Löschen/<br>Hinzufügen eines Ge<br>klicken Sie dann auf<br>Geräte werden stand                                                                                                    | ' <b>Bearbe</b><br>räts: Wá<br>die Scha<br>ardmäß                                           | <b>iten eines Ka</b><br>ählen Sie ein<br>altfläche <b>Add</b><br>ig im Mittelpu                                                            | <b>rtengeräts</b><br>en der Kon<br>, um ein ne<br>unkt der Or                                     | to-, Stande<br>eues Gerät<br>iline- oder                                                 | ort- oder Layou<br>hinzuzufügen<br>statischen Bild                                                       | utknoten aus<br>. Neu hinzuge<br>Ikarte platziel                                                   | und<br>efügte<br>rt:                   |
|         |                                                                                                    |                                                                                             |                                                                                                    | Add Device                                                                                        |                                                                                          |                                                                                                    |                                                                                                    |                                        |
|         | admin admin                                                                                                    |                                                                                             | Device Name 🛦                                                                                                    | Hardware Sta                                                                                      | Software Status                                                                          | Maintenance Status                                                                                       | Administrator                                                                                      |                                        |
|         |                                                                                                    |                                                                                             | Schneider                                                                                                    | Normal                                                                                            | Normal                                                                                   | None                                                                                                    | admin                                                                                              |                                        |
|         |                                                                                                    | First Pro                                                                                   | evious 🚺 🐱 Next                                                                                                    | Last                                                                                              |                                                                                          | 0                                                                                                    | Page 1/1 pages<br>K Cancel                                                                         |                                        |
|         | Löschen eines Gerät<br>Klicken Sie auf die S<br>anschließend auf das<br>zu löschen.<br>Bearbeiten eines Ger<br>Klicken Sie auf die S<br>Sie dann das Geräter<br>platzieren. In diesem<br>Seite auf ein Konto, e<br>einem Popup-Fenste | s:<br>chaltfläc<br>Symbo<br>äts:<br>chaltfläc<br>symbol<br>Modus I<br>einen St<br>r die zug | the <b>Edit</b> , um i<br>I <b>X</b> vor dem a<br>the <b>Edit</b> , um i<br>in die Karten<br>können Sie d<br>andort oder e<br>gehörige Ebe | n den Bear<br>ausgewählt<br>n den Bear<br>ansicht auf<br>as Gerätes<br>einen Layor<br>ene zu ände | rbeitungsm<br>en Layoutl<br>rbeitungsm<br>der rechte<br>ymbol aus<br>ut-Knoten a<br>ern. | nodus umzusch<br>knoten, um das<br>nodus umzusch<br>en Seite, um da<br>der Kartenans<br>auf der linken S | halten, und<br>s betreffende<br>halten, und zi<br>as Gerät neu<br>icht auf der re<br>Seite ziehen, | Gerät<br>ehen<br>zu<br>echten<br>um in |

#### Ereignisprotokoll (Event Log)

#### Liste der Geräteereignisse

Wählen Sie ein Benutzerkonot oder eine Gruppe aus, um den Ereignisbereich zu bestimmen, und wählen Sie den Typ des Ereignisprotokolls aus (Alle / Fehler / Warnung / Informationen), um die entsprechenden Geräteereignisse durchsehen zu können:

| Device         | O Power                       | Event           |             |                              |
|----------------|-------------------------------|-----------------|-------------|------------------------------|
| 🔸 Add 🔪 Edit 🧮 | All Error Warning Information |                 |             | ê 0                          |
| - Root Server  | Time Stamp 🚽                  | Device          | Severity    | Description                  |
| & admin (0/1)  | 2016-11-05 04:32:26.137       | Schneider       | Information | Agent Network Back to Normal |
| 1              | 2016-11-05 04:32:21.970       | Schneider       | Error       | Agent Network Error          |
| 1              | 2016-11-05 04:28:35.620       | Schneider       | Information | Agent Network Back to Normal |
|                | 2016-11-04 04:54:33.148       | Schneider       | Information | Agent Network Back to Normal |
|                | 2016-11-04 04:53:12.777       | Schneider       | Information | Agent Network Back to Normal |
|                | 2016-11-04 04:42:16.377       | Schneider       | Information | Agent Network Back to Normal |
|                | 2016-11-04 04:41:06.943       | DESKTOP-4E9K4HL | Information | Agent Network Back to Normal |
|                | 2016-11-04 04:41:06.802       | DESKTOP-4E9K4HL | Information | Device added                 |

#### Exportieren einer CSV-Datei (Export CSV)

Wählen Sie einen Geräte- und Datums-/Uhrzeitbereich aus, um das Ereignisprotokoll im CSV-Format in den lokalen Rechner zu exportieren:

|                     | CSV Export Settings |              |        |  |  |
|---------------------|---------------------|--------------|--------|--|--|
| Account:<br>Device: | admin<br>All        |              |        |  |  |
|                     | Filter Device Name  |              |        |  |  |
| Severity:           | All                 |              |        |  |  |
| Date:               | 2016-10-06          | - 2016-11-05 |        |  |  |
|                     |                     | ок           | Cancel |  |  |

# Monitor-Kontoeinstellung - Benutzeroberfläche "Account Setting"

#### Kontoeinstellung

Nachfolgend wird die Verwendung der Benutzeroberfläche Account Setting beschrieben:

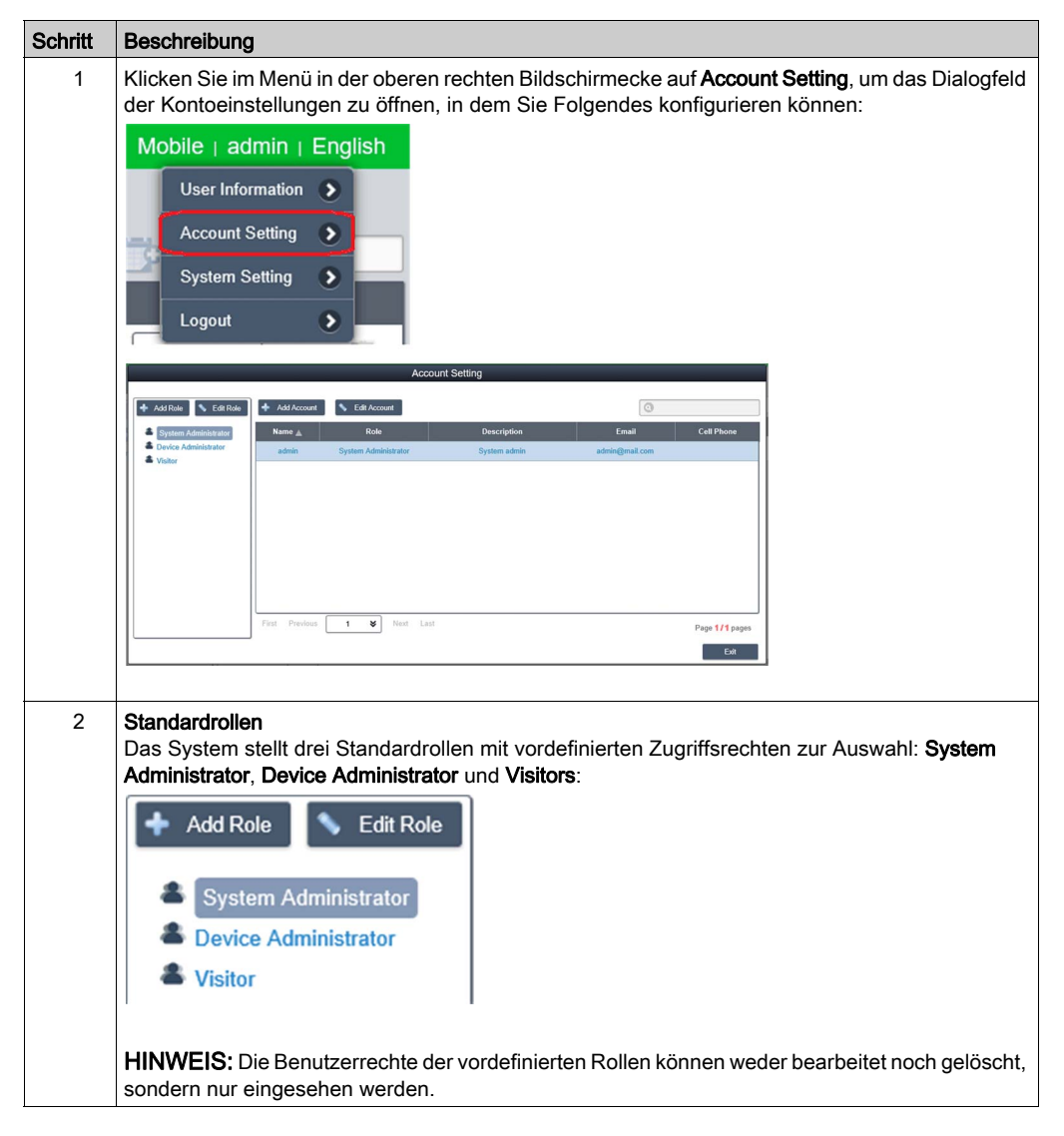

| Schritt | Beschreibung                                                                                                    |
|---------|----------------------------------------------------------------------------------------------------|
| 3       | <ul> <li>Anzeigen/Hinzufügen/Löschen/Bearbeiten von benutzerdefinierten Rollen</li> <li>Zusätzlich zu den Standardrollen können Sie Rollen mit benutzerspezifischen Zugriffsrechten hinzufügen.</li> <li>Hinzufügen einer Rolle: Klicken Sie auf Add Role, um das Dialogfeld Role zu öffnen. Geben Sie einen Rollennamen und zugehörige Benutzerrechte ein, um eine neue Rolle zu erstellen:</li> </ul> |
|         | Role         Role Name:                                                                                                    |
| 4       | Klicken Sie auf das Symbol, um die benutzerdefinierte Rolle zu loschen.<br>Anzeigen/Hinzufügen/Löschen/Bearbeiten von Konten<br>Anzeigen eines Kontos: Wählen Sie eine der Standard- oder benutzerdefinierten Rollen aus und<br>klicken Sie auf ein beliebiges Feld in der Kontoliste, um die Details des betreffenden Kontos<br>anzuzeigen:                                                            |
|         | Account         Account Name:         Password:         Password:         Bescription:         Email:         Email 2:         Email 3:         Imail Service Notification         Cell Phone:         +         Cell Phone 2:         +         Cold Cancel                                                                                                    |

|                                                                                            | Account                                                                                                    |
|--------------------------------------------------------------------------------------------|----------------------------------------------------------------------------------------------------|
| Account Name:                                                                              | admin                                                                                                    |
| Password:                                                                                  | ••••••                                                                                                    |
| Role:                                                                                      | System Administrator 🛛 😸                                                                                                    |
| Description:                                                                               | System admin                                                                                                    |
| Email:                                                                                     | admin@mail.com                                                                                                    |
| Email 2:                                                                                   |                                                                                                    |
| Email 3:                                                                                   |                                                                                                    |
| Cell Phone:                                                                                | Email Service Notification     -                                                                                                    |
| Cell Phone 2:                                                                              | +                                                                                                    |
|                                                                                            | OK Cancel                                                                                                    |
| Bearbeiten eine<br>Klicken Sie auf<br>Sie auf ein Feld<br>Löschen eines<br>Klicken Sie auf | es Kontos<br>die Schaltfläche <b>Edit</b> , um in den Rollen-Bearbeitungsmodus zu wechseln. Klicken<br>d in der Kontoliste, um das Dialogfeld zur Kontobearbeitung aufzurufen.<br>Kontos:<br>die Schaltfläche <b>Edit</b> , um in den Rollen-Bearbeitungsmodus zu wechseln. Klicken<br>to in der Kontoliste, um es zu löschen |

# Monitor-Systemeinstellung - Benutzeroberfläche "System Setting"

#### Systemeinstellung

Nachfolgend wird die Verwendung der Benutzeroberfläche System Setting beschrieben:

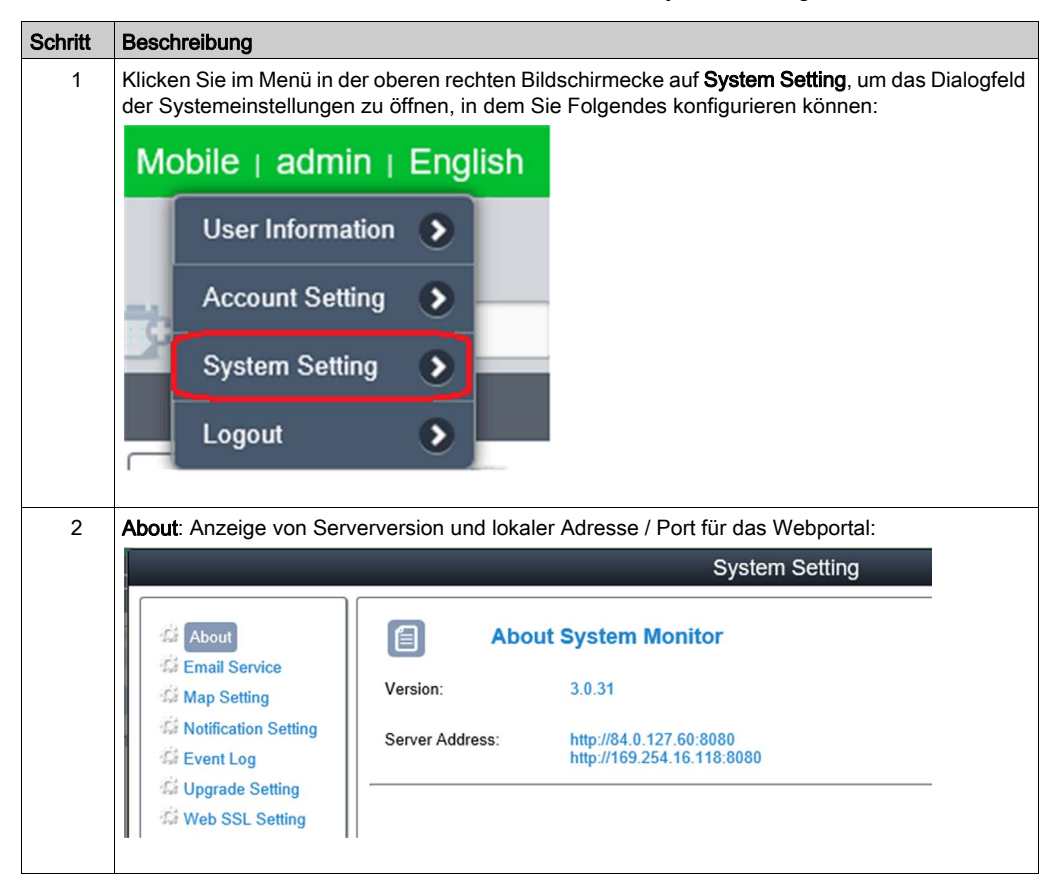

| Beschreibung                                                                                                    |                                                                                                    |                                                                                                    |                                                                                                    |
|----------------------------------------------------------------------------------------------------|----------------------------------------------------------------------------------------------------|----------------------------------------------------------------------------------------------------|----------------------------------------------------------------------------------------------------|
| Email service: V<br>Service zu send<br>eine Mail zur Pr                                                                                                    | /erwende<br>len. Bevo<br>üfung dei                                                                       | n Sie das SMTP-Protokoll, um Benac<br>r Sie die Einstellungen anwenden, kl<br>r Gültigkeit der Einstellungen zu send                                                                                                    | chrichtigungen über den <b>Email</b><br>icken Sie auf die Schaltfläche, um<br>len:                                                                                                    |
|                                                                                                    |                                                                                                    | System Setting                                                                                                    |                                                                                                    |
| About     About     Amathematical Service     Amp Setting     Setting     Available Setting     Available | Mail Server:<br>Port:<br>Account:<br>Password:<br>Sender:<br>Subject:<br>Müssen<br>Benachr<br>rators fes | Email Service  Server Address  25  SsL  TLS  Flease enter Account name  Please enter Sender  System Monitor Server  Tex  diesen E-Maildienst aktivieren, die er ichtigungen vornehmen und die richtit tlegen, damit bei Auftreten von Ereign                                                                                                    | swe Carcel                                                                                                    |
| ausgegeben we                                                                                                    | rden.                                                                                                    |                                                                                                    |                                                                                                    |
| Karteneinstellun<br>Es werden Onlir<br>Standard-Karter<br>About<br>Email Servic<br>Map Setting<br>Kotification S<br>Event Log<br>Upgrade Set<br>Web SSL Se                                                                                                    | e<br>Betting<br>etting                                                                                   | p setting)<br>o von Google und Baidu Maps unterst<br>der Clients aus:                                                                                                    | ützt. Wählen Sie eine Karte für die<br>System Setting                                                                                                    |
|                                                                                                    | Beschreibung<br>Email service: V<br>Service zu send<br>eine Mail zur Pr                                  | Beschreibung         Email service: Verwender         Service zu senden. Bevoe         eine Mail zur Prüfung den         Image: About         Image: About         Imag | Beschreibung         Email service : Verwenden Sie das SMTP-Protokoll, um Benad<br>Service zu senden. Bevor Sie die Einstellungen anwenden, kl<br>eine Mail zur Prüfung der Gültigkeit der Einstellungen zu send<br>System Setting         Image Setting       System Setting         Image Setting       System Setting         Image Setting       Service         Image Setting       Service         Image Setting       Service         Image Setting       Service         Image Setting       Service         Image Setting       Service         Image Setting       Service         Image Setting       Service         Image Setting       Perse enter Second         Image Setting       Second         Image Setting       Second         Image Setting       Second         Image Setting       Second         Image Setting       Second         Image Setting       Second         Image Setting       Second         Image Setting       Second         Image Setting       Second         Image Setting       Second         Image Setting       Second         Image Setting       Second         Image Setting       Second         Image Setting |

| Schritt | Beschreibung                                                                                          |                                                                                     |                                                                                                    |                                               |
|---------|----------------------------------------------------------------------------------------------------|-------------------------------------------------------------------------------------|----------------------------------------------------------------------------------------------------|-----------------------------------------------|
| 5       | Benachrichtigung<br>Klicken Sie auf d<br>Benachrichtigung<br>Benachrichtigung                         | gseinstellunge<br>ie Registerka<br>gseinstellunge<br>g per E-Mail fü                | n ( <b>Notification setting</b> )<br>te <b>Device/Operation/System</b> , um entsprechend<br>n vorzunehmen. Legen Sie eine ereignisbasier<br>ir jedes Element fest, für das eine E-Mail ausge            | e<br>te<br>geben werden soll:                 |
|         |                                                                                                    |                                                                                     | System Setting                                                                                                    |                                               |
|         | ය About<br>쇼 Email Service<br>쇼 Map Setting                                                           | Device Operation                                                                    | ication Setting<br>System                                                                                                    | Advanced settings                             |
|         | Ki Notification Setting                                                                               | Severity                                                                            | Event                                                                                                    | Email                                         |
|         | Upgrade Setting                                                                                       | Criter Criter                                                                       | Hardware Error                                                                                                    |                                               |
|         |                                                                                                    | C Error                                                                             | Network Error                                                                                                    | ₩<br>2                                        |
|         |                                                                                                    | S Error                                                                             | System Rackun&Becovery Fron                                                                                                    | ✓                                             |
|         |                                                                                                    | A Warning                                                                           | System Protection Warning                                                                                                    |                                               |
|         |                                                                                                    | A Warning                                                                           | Software Error                                                                                                    |                                               |
|         |                                                                                                    |                                                                                     | Hardware Back to Normal                                                                                                    | <u> </u>                                      |
|         |                                                                                                    |                                                                                     |                                                                                                    | Exit                                          |
|         | <u> </u>                                                                                              | й.<br>                                                                              |                                                                                                    |                                               |
| 6       | Erweiterte Einste<br>Klicken Sie auf <b>A</b><br>Nachrichten, des<br>Systemwarnmeld<br>SYSLOG-Ereigni | Ilungen ( <b>Adva</b><br>dvanced Sett<br>Tageszyklus<br>lung bei wenig<br>sservers: | anced settings)<br>ings zur Einstellung der Sprache für die E-Mail-<br>, in dem das System automatisch Prüfberichte s<br>g verfügbarem Festplattenspeicherplatz und der<br>Device Notification Settings | bzw. SMS-<br>senden soll, einer<br>s externen |
|         | Message language:                                                                                     |                                                                                     | English 😻                                                                                                    |                                               |
|         | Inspection days setting:                                                                              |                                                                                     | 7 😻 Day(s)                                                                                                    |                                               |
|         | Sending time setting:                                                                                 |                                                                                     | 08:00 😵 (Next report sending time is 2016/11/11 08:00)                                                                                                    |                                               |
|         | The minimum hard disk space f                                                                         | or the database                                                                     | 500 MB (>=500)                                                                                                    |                                               |
|         | Syslog server                                                                                         |                                                                                     | IP Address 127.0.0.1 Port 51.4                                                                                                    |                                               |
|         |                                                                                                    |                                                                                     | ок                                                                                                    | Cancel                                        |
|         |                                                                                                    |                                                                                     |                                                                                                    |                                               |

## Ereignisprotokoll (Event Log)

Wählen Sie den Ereignisprotokolltyp aus (all / operation / system), um die zugehörigen Ereignisse anzuzeigen:

|                                       |                         | System Setting | ]         |                                      |
|---------------------------------------|-------------------------|----------------|-----------|--------------------------------------|
| About<br>Email Service<br>Map Setting | All Operation System    | Arrows         | Turs      | <b>ö</b>                             |
| Event Log                             | Time Stamp              | Account        | Туре      | Description                          |
| di Upgrade Setting                    | 2016-11-05 05:31:02.901 | admin          | Operation | [admin] Update account successfully. |
| G Web SSL Setting                     | 2016-11-05 05:24:44.031 | admin          | Operation | login successfully                   |
|                                       | 2016-11-05 05:11:22.602 | admin          | Operation | logout successfully.                 |
|                                       | 2016-11-05 04:57:47.203 | admin          | Operation | [admin] Set_HWSensorData             |
|                                       | 2016-11-05 04:57:38.221 | admin          | Operation | [admin] Set_HWSensorData             |
|                                       | 2016-11-05 04:57:27 197 | admin          | Operation | [admin] Set_HWSensorData             |
|                                       | 2016-11-05 04:57:17.209 | admin          | Operation | [admin] Set_HWSensorData             |
|                                       | 2016-11-05 04:57:07.253 | admin          | Operation | [admin] Set_HWSensorData             |
|                                       |                         |                |           | Number of Records: 39 / 39           |
|                                       |                         |                |           | Exit                                 |

## Exportieren einer CSV-Datei (Export CSV)

Wählen Sie einen Datums-/Uhrzeitbereich aus, um das Ereignisprotokoll im CSV-Format in den lokalen Rechner zu exporieren:

|                                                               |                                    | System Setting |           |                                      |       |
|---------------------------------------------------------------|------------------------------------|----------------|-----------|--------------------------------------|-------|
| About<br>Email Service<br>Map Setting<br>Notification Setting | All Operation System<br>Time Stamp | Account        | Туре      | Description                          |       |
| Upgrade Setting                                               | 2016-11-05 05:31:02.901            | admin          | Operation | [admin] Update account successfully. | ^     |
| Date                                                          | e: 2016-10-06                      | - (20          | 16-11-05  | OK Cancel                            |       |
|                                                               | 2016-11-05 04:57 27,197            | admin          | Operation | [admin] Set_HWSensorData             |       |
|                                                               | 2016-11-05 04:57:17.209            | admin          | Operation | [admin] Set_HWSensorData             |       |
|                                                               | 2016-11-05 04 57 07 253            | admin          | Operation | [admin] Set_HWSensorData             | ~     |
|                                                               |                                    |                |           | Number of Records                    | 39/39 |
|                                                               |                                    |                |           |                                      | Exit  |

#### Clearance (Bereinigung)

Nehmen Sie eine manuelle Bereinigung des Ereignisprotokolls vor oder stellen Sie einen automatischen Bereinigungszeitraum ein:

| System Log Settings                                                                                                    |           |  |  |  |  |  |
|----------------------------------------------------------------------------------------------------|-----------|--|--|--|--|--|
| Operation log clearance settings                                                                                                    |           |  |  |  |  |  |
| System will automatically clear the device logs before the following period 365 Days (7~1000)<br>Clear device events manually                    |           |  |  |  |  |  |
| System will automatically clear the operation/system logs before the following period 90 Days (7~1000)<br>Clear operation/system events manually | OK Cancel |  |  |  |  |  |
|                                                                                                    |           |  |  |  |  |  |

#### Upgrade Setting (Aktualisierungseinstellung)

Verwenden Sie das Tool **ValidationCode\_Generator.exe**, um einen MD5-Prüfcode für den Upload des Agent-Upgrade-Pakets zu erstellen. Geben Sie den **Prüfcode** ein und wählen Sie das **Upgrade Program** für den Upload des Agent-Upgrade-Pakets auf den Server aus. Nach dem Upload prüft das System automatisch alle verbundenen Agentgeräte und zeigt in der entsprechenden Geräteliste Aktualisierungshinweis-Tags an, sobald sich der Client-Benutzer anmeldet:

|                                                                                                    | System Setting                                                  |        |
|----------------------------------------------------------------------------------------------------|-----------------------------------------------------------------|--------|
| は About<br>は Email Service<br>は Map Setting<br>は Notification Setting<br>は Event Log<br>は Upgrade Setting<br>は Web SSL Setting | Upgrade Setting Agent installer upload: Upgrade Program: Upload | Select |

#### Web SSL setting (Web-SSL-Einstellung)

Der Benutzer kann die SSL-Einstellung (Secure Sockets Layer) umschalten und den Port zum Öffnen und Schließen der SSL-Verbindung auswählen:

|                                                                                            |                         | System Setting |
|--------------------------------------------------------------------------------------------|-------------------------|----------------|
| About                                                                                      | Web SSL Setting         |                |
| Map Setting     Notification Setting     Event Log     Upgrade Setting     Web SSL Setting | Web SSL: Enable Disable |                |

# Installation von Node-RED von der Betriebssystem-SKU für HMI System Monitor

## Installation des Node-RED-Tools

Gehen Sie vor wie folgt, um das Node-RED-Tool zu installieren:

| Schritt | Aktion                                                                                                    |
|---------|----------------------------------------------------------------------------------------------------|
| 1       | <ul> <li>Prüfen Sie, ob die System Monitor-Programme auf Ihrem Gerät installiert sind, sodass Sie sie deinstallieren können. Wenn die System Monitor-Programme installiert sind, prüfen Sie, ob sie an folgendem Speicherort installiert sind:</li> <li>Dieser PC\SCHNEIDER (D:)\Software</li> </ul> |
| 2       | Deinstallieren Sie die folgenden <b>System Monitor</b> -Programme:<br>• SystemMonitorAgentSetup_Schneider<br>• SystemMonitorDriver_Schneider<br>• SystemMonitorServerSetup_Schneider                                                                                                    |
| 3       | Klicken Sie mit der rechten Maustaste auf das jeweilige Programm und führen Sie die Schritte zum Deinstallieren aus.                                                                                                    |
| 4       | Installieren Sie die folgenden unter Laufwerk C:\ gespeicherten Programme: <ul> <li>Schneider Electric Brightness</li> <li>Schneider Electric ECHWMonitor</li> <li>Schneider_Node-RED_installer</li> </ul>                                                                                           |
| 5       | Klicken Sie mit der rechten Maustaste auf das jeweilige Programm und führen Sie die Schritte zum Installieren aus.                                                                                                    |
| 6       | Starten Sie das Gerät neu.                                                                                                    |
| 7       | Prüfen Sie, ob die Verknüpfung <b>Schneider IIoT</b> auf dem Desktop erstellt ist.                                                                                                    |
| 8       | Öffnen Sie den folgenden Ordner:<br>• SCHNEIDER (D:)\Software\PFnode_Install_packages                                                                                                    |
| 9       | Klicken Sie mit der rechten Maustaste auf die Install.bat-Datei und wählen Sie <b>Run as</b> administrator, um das Node-RED-Tool zu installieren.                                                                                                    |
| 10      | Starten Sie das Gerät nach der Installation des Schneider Node-RED-Tools neu.                                                                                                    |

| Schritt | Aktion                                                                                                    |  |  |  |  |  |
|---------|----------------------------------------------------------------------------------------------------|--|--|--|--|--|
| 11      | Starten Sie das Node-RED-Tool durch einen Doppelklick auf das Verknüpfungssymbol <b>Schneider IIoT</b> auf dem Desktop.                                                                                                    |  |  |  |  |  |
| 12      | Klicken Sie auf <b>Continue to this website (not recommended)</b> , wenn folgende Meldung angezeigt wird:                                                                                                    |  |  |  |  |  |
|         | 🕞 🛞 🎉 https://127.0.0.1:1880/ 🔎 – C 🖉 Certificate Error: Navigation ×                                                                                                    |  |  |  |  |  |
|         | There is a problem with this website's security certificate.                                                                                                    |  |  |  |  |  |
|         | The security certificate presented by this website was issued for a different website's address.<br>The security certificate presented by this website was not issued by a trusted certificate authority.                                                                                                    |  |  |  |  |  |
|         | Security certificate problems may indicate an attempt to fool you or intercept any data you send to the server.                                                                                                    |  |  |  |  |  |
|         | We recommend that you close this webpage and do not continue to this website.                                                                                                    |  |  |  |  |  |
|         | Click here to close this webpage.                                                                                                    |  |  |  |  |  |
|         | <ul><li>Continue to this website (not recommended).</li><li>More information</li></ul>                                                                                                    |  |  |  |  |  |
|         |                                                                                                    |  |  |  |  |  |
|         |                                                                                                    |  |  |  |  |  |
|         | <b>Froebnis</b> : Das Node-RED-Dialoofeld für die Anmeldung wird angezeigt                                                                                                    |  |  |  |  |  |
| 13      | Geben Sie den Standard-Benutzernamen und das Standard-Passwort ein:  Username: NR_account Password: NodeRed#0123 Username: Password: Password: Pas |  |  |  |  |  |
|         | Node-RED Login                                                                                                    |  |  |  |  |  |
| 14      | Klicken Sie auf Login.                                                                                                    |  |  |  |  |  |

# Kapitel 11 IloT und Cybersicherheit

## Gegenstand dieses Kapitels

In diesem Kapitel wird die IIoT- und Cybersicherheitsfunktion des Box iPC beschrieben.

## Inhalt dieses Kapitels

Dieses Kapitel enthält die folgenden Themen:

| Thema                | Seite |
|----------------------|-------|
| Cybersicherheit      | 428   |
| IIoT und Node-RED    | 432   |
| Schnellkonfiguration | 436   |

# Cybersicherheit

#### Überblick

Die heutigen Industrie- und Steuerungssysteme sind aufgrund ihres modernen Designs immer anfälliger für Cyberattacken:

- Sie basieren auf handelsgängigen Technologien.
- Sie sind zunehmend vernetzt.
- Sie sind remote zugänglich (dezentraler Zugriff).
- Ihre strategische Position innerhalb des Industrieprozesses ist von besonderem Interesse f
  ür Hacker.

Für industrielle Systeme gelten zudem andere Zielsetzungen bei der Cybersicherheit als für herkömmliche IT-Systeme. Um eine angemessene Sicherheit für industrielle Installationen gewährleisten zu können, müssen diese Unterschiede im Detail bekannt sein. Drei grundlegende Eigenschaften sind zu berücksichtigen:

- Verfügbarkeit des Systems: Wie kann sichergestellt werden, dass das System immer funktionsfähig bleibt?
- Integrität der Daten: Wie kann die Integrität der Informationen gewahrt werden?
- Vertraulichkeit: Wie kann eine Offenlegung von Informationen verhindert werden?

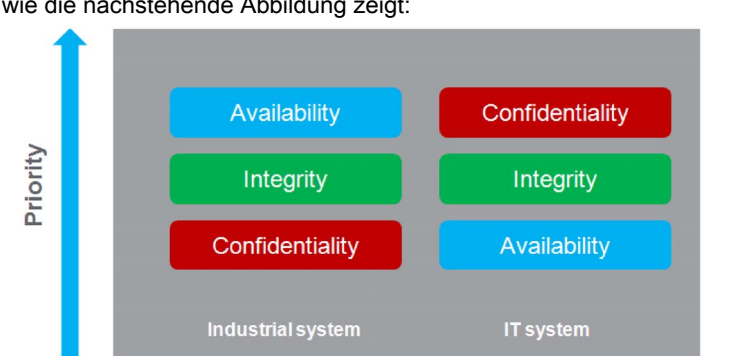

Die Prioritäten in einem industriellen und in einem traditionellen IT-System sind nicht dieselben, wie die nachstehende Abbildung zeigt:

Der beste Weg, diesen sicherheitsbezogenen Zielen entgegenzukommen, besteht in der Anwendung eines Defense-in-Depth-Konzepts auf der Grundlage dieser Prioritäten.

Die Harmony Industrial PC-Lösung stellt standardmäßig ein Defense-in-Depth-Konzept in Form verschiedener integrierter Sicherheitsmechanismen bereit.

Um die Sicherheit und den Schutz der Produkte von Schneider Electric zu gewährleisten, empfiehlt Ihnen der Hersteller, die Best Practices zur Cybersicherheit umzusetzen. Halten Sie sich an alle Empfehlungen. Dadurch lassen sich die Risiken in Bezug auf die Cybersicherheit in Ihrem Unternehmen erheblich begrenzen. Die geltenden Empfehlungen finden Sie unter: <u>https://www.se.com/en/download/document/7EN52-0390/</u> Der Harmony Industrial PC bietet verstärkte Cybersicherheit für den Zugriff, den Austausch und die Speicherung von Daten:

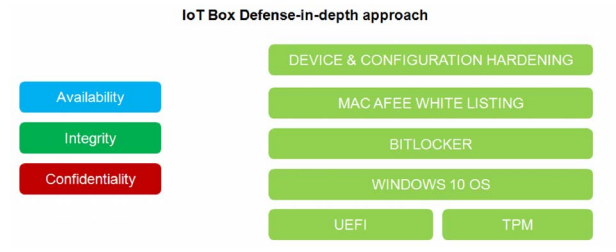

Um jederzeit maximale Systemsicherheit zu gewährleisten, muss die Installationsumgebung des Box-Geräts unter Berücksichtigung der nachstehend beschriebenen Standardempfehlungen gesichert werden.

Support-Portal für Cybersicherheit: <u>http://www.schneider-electric.com/b2b/en/support/cybersecurity/overview.jsp</u>

#### **Allgemeine Verfahren**

Es besteht die Möglichkeit, dass sich Personen ohne entsprechende Berechtigung aufgrund unzureichend gesicherter Zugriffsverfahren für Software und Netzwerke Zugriff auf den Harmony Industrial PC sowie auf andere Geräte im Netzwerk oder auf dem Feldbus der Maschine und in verbundenen Netzwerken verschaffen.

Um unberechtigten Zugriff auf den Harmony Industrial PC zu verhindern, wird den Benutzern Folgendes nahegelegt:

- Es sollte eine Risikoanalyse durchgeführt werden, bei der alle potenziellen Gefahren zu berücksichtigen sind, die sich aus dem Zugriff auf das Netzwerk bzw. den Feldbus (und dessen Manipulation) ergeben können. Im Anschluss daran ist ein entsprechender Cybersicher<sup>-</sup> heitsplan aufzustellen.
- Es ist sicherzustellen, dass die Ergebnisse der Risikoanalyse auf die Hardware- und Softwareinfrastruktur, in die der Harmony Industrial PC integriert ist (sowie auf sämtliche organisatorischen Maßnahmen und Richtlinien, die den Zugriff auf die Infrastruktur regeln), angewendet und in Übereinstimmung mit den Best Practices und Standards wie z. B. ISA/IEC 62443 implementiert werden.
- Die Effektivität der IT- und Cybersicherheitssysteme ist anhand angemessener, bewährter Methoden zu überprüfen.
- Das System muss stets auf dem neuesten Stand gehalten werden (Sicherheitspatches).
- Das Antivirus-Programm ist regelmäßig zu aktualisieren.
- Die Sicherheit der Box-Lösung ist bedarfsgerecht festzulegen: Zugriffsrechte, Benutzerkonten. Es ist sicherzustellen, dass den Benutzern jeweils nur minimale Zugriffsrechte eingeräumt werden, um unrechtmäßigen Zugriff oder die Zuweisung zu vieler Berechtigungen zu vermeiden.
- Der Zugriff ist auf die jeweils benötigten Informationen und Benutzer zu beschränken.

- Die Datenverschlüsselung (je nach Teilenummern standardmäßig oder als Option verfügbar) muss aktiviert werden.
- Es sollte ein optionaler McAfee-Schutz erworben und aktiviert werden.

 Die Empfehlungen zur Sicherung der Netzwerkinfrastruktur sind zu beachten (siehe das Kapitel General Practices im Dokument How Can I Reduce Vulnerability to Cyber Attacks in PlantStruxure Architectures? (<u>http://www.schneider-</u> electric.com/b2b/en/support/cybersecurity/resources.jsp?).

#### Verfügbare Funktionen für die Cybersicherheit

Mit dem Harmony Industrial PC verfügbare Funktionen für die Cybersicherheit:

- 1. Die Harmony Industrial PC-Architektur basiert auf dem Betriebssystem.
- 2. Die Hardware umfasst ein TPM-Modul zur Verstärkung der Sicherheit (siehe Seite 339).
- **3.** BitLocker in Verbindung mit dem TPM-Modul dient dem Schutz der Festplatte und ermöglicht die vollständige Verschlüsselung der Speicherplatte *(siehe Seite 344).*
- 4. Die Integrität des Betriebssystems wird durch den UEFI (Extensible firmware Interface)-Mechanismus geprüft, der sicherstellt, dass es sich bei dem Betriebssystem um das offizielle System handelt (siehe Seite 386).

**HINWEIS:** Angesichts der großen Anzahl unterschiedlicher Konfigurationen und Anwendungen können keine angemessenen und effizienten Standard-Box-Einstellungen für den Harmony Industrial PC bereitgestellt werden. Es obliegt den berechtigten und für die Inbetriebnahme und Konfiguration zuständigen Personen, die Funktionen und Schnittstellen in Übereinstimmungen mit den Anforderungen ihrer Anwendungen an die Cybersicherheit zu aktivieren oder zu deaktivieren.

#### Empfehlung für Node-RED

Node-RED kann über verschiedene Kanäle konfiguriert werden:

- 1. Über eine Verbindung zum Harmony Industrial PC-Node-RED-Server ausgehend von einem anderen Computer im Netzwerk.
- 2. Über den Import einer JSON-Datei in den Harmony Industrial PC per Datenträger oder Netzwerkzugriff.
- 3. Über die Webservices des Node-RED-Servers mithilfe einer Anwendung.

**HINWEIS:** In jedem Fall muss der Benutzer sicherstellen, dass der für den Zugriff auf den Harmony Industrial PC verwendete Computer sicher ist: Betriebssystem und Antivirus auf dem neuesten Stand, aktuelle Sicherheitspatches, keine Malware auf dem PC.

Beim Import einer JSON-Datei über einen Wechseldatenträger, beispielsweise einen USB-Stick, ist besondere Vorsicht geboten, um den Import von beschädigten JSON-Dateien oder malware in den Harmony Industrial PC zu vermeiden. Der Vorgang sollte nur von Personen durchgeführt werden, die zur Änderung der Harmony Industrial PC-Konfiguration berechtigt sind.

**HINWEIS:** Die Konfiguration des Harmony Industrial PC hat umfassende Auswirkungen auf die globale Sicherheitsarchitektur. Jede an der Konfiguration vorgenommene Änderung kann einen Geräte- oder Cloud-Zugriff durch unberechtigte Benutzer zur Folge haben.

Die Konfiguration des Harmony Industrial PC erfolgt über die Node-RED-Konfiguration mit dem Node-RED-Server. Das System wird mit einer bereits vorhandenen Gruppe von Knoten bereitgestellt.

Bei spezifischen Anforderungen (spezifischer Geräte- oder Cloud-Zugriff, spezifisches Datenmanagement) werden unter Umständen zusätzliche Funktionen benötigt. Deshalb besteht die Möglichkeit zur Erstellung neuer Knoten.

**HINWEIS:** Mit der Erstellung neuer Knoten vergrößert sich die Angriffsfläche, die Sicherheits<sup>-</sup> lücken im System verursachen könnte.

Ein Node-RED-Entwickler muss folgende Empfehlungen berücksichtigen, um die Sicherheit des Systems auf der erforderlichen Ebene zu gewährleisten:

- Empfehlung 1: Node-RED-Entwickler sollten auf allgemein bekannte und bewährte Verfahren der Softwareentwicklung zurückgreifen, um eine gute Qualität sicherzustellen und typische Fehler wie Pufferüberlauf oder unangemessenes Ausnahmemanagement zu vermeiden.
- Empfehlung 2: Alle Daten, die in Geräte bzw. aus Geräten übertragen und ganz allgemein in Node-RED-Module eingespeist werden, sind zu prüfen und zu validieren, um typische Fehler wie Pufferüberlauf oder unberechtigte Dateneinspeisung zu vermeiden (siehe die OWASP-Empfehlungen für typische Fehler). Kommunikationsfehler mit Geräten müssen angemessen verwaltet werden, um Denial-of-Service-Angriffe auf das System zu vermeiden.
- Empfehlung 3: Sämtliche Daten, die mit IT-Diensten (wie mit der Cloud z. B.) ausgetauscht werden, sind einer angemessenen Prüfung und Validierung zu unterziehen, um die Offenlegung von Informationen, Denial-of-Service-Attacken und typische Sicherheitsprobleme zu vermeiden.

# **IIoT und Node-RED**

#### Überblick

Das Industrial Internet of Things (IIoT) - das Industrielle Internet der Dinge - ist der Einsatz von Internet of Things (IoT)-Technologien in der Fertigung. Das IoT ist ein Netzwerk aus intelligenten Computern, Geräten und Objekten, die eine Unmenge an Daten erfassen und gemeinsam nutzen. Die erfassten Daten werden an einen Cloud-basierten Dienst übergeben, der als hilfreiche Einrichtung zur Verwendung durch Benutzer freigegeben ist.

Das IIoT funktioniert nicht nur auf Maschinen- oder Prozessebene, sondern ermöglicht die nahtlose Anbindung jedes einzelnen Geräts an Geschäftssysteme und Internet-Daten. Es handelt sich um ein paralleles Anwendungsmodell, das Edge und Cloud Computing miteinander verbindet: Es werden Daten der Agent-fähigen, mit Feldgeräten verbundenen Edge-Geräte erfasst, gleichzeitig werden Ablauf und Asset Performance mithilfe von Cloud-Anwendungen verbessert.

Das IIoT führt Analysen in den Agents durch, vorzugsweise den Feldgeräten selbst oder mit Feldgeräten verbundenen Edge-Geräten, die über eine Schnittstelle zur Automatisierungsan<sup>-</sup> wendung verfügen. Die Analysen werden nach und nach erstellt und implementiert, ohne dass die vorhandenen Steuerungssysteme dazu geändert oder sogar abgeschaltet werden müssten.

Das IIoT konsolidiert die Analysen für eine ganze Flotte heterogener Komponenten an verschiedenen geografischen Standorten. Auf Cloud-Ebene werden die Daten zusammengeführt und nahtlos Analysen bereitgestellt, die als digitalisierte Smart Factories fungieren und die globale Reaktivität verbessern.

#### Node-RED

Node-RED fördert die IT/OT-Konvergenz. Mit dieser modernen Softwaretechnologie werden die **Dinge** (Things) im Feld ohne Änderung der vorhandenen Systeme mit den Internet-IT- und Cloud-Anwendungen gekoppelt. Das ist ein schneller Weg hin zum IIoT. Node-RED ist eine leichte, offene Quelle und darüber hinaus einfach in der Handhabung. Ein bereits vorhandenes transparentes Ethernet TCP/IP-Netzwerk wird mit Node-RED verwendet.

Node-RED umfasst ein Editor-Tool und eine Engine, um schnell und einfach eine Verbindung zwischen den verschiedenen IIoT-Anwendungen herzustellen und zu verwalten. Jedes beliebige **Ding** kann über das IIoT mit Node-RED verbunden werden, einschließlich aller Automatisierungs<sup>-</sup> geräte mit Verarbeitungskapazität und Ethernet TCP/ IP-Verbindungen. Selbst kleinste Feldgeräte ohne diese Fähigkeiten können dank der zwischengeschalteten Edge-Geräte, die Daten erfassen, mit Node-RED verbunden werden.

Node-RED ist ein visuelles Tool für die Vernetzung des Internets der Dinge. Die Box iPC-Knoten sind im Lieferumfang von IIoT enthalten. Die Knoten der Node-RED-Community können ebenfalls zu einer Vernetzung von Hardwaregeräten, APIs und Online-Diensten auf neue Weise herangezogen werden, um optimalen Nutzen aus dem Konzept des Internets der Dinge und Enterprise 4.0 zu ziehen. Damit steht eine Infrastruktur für neue digitalisierte Dienste bereit.
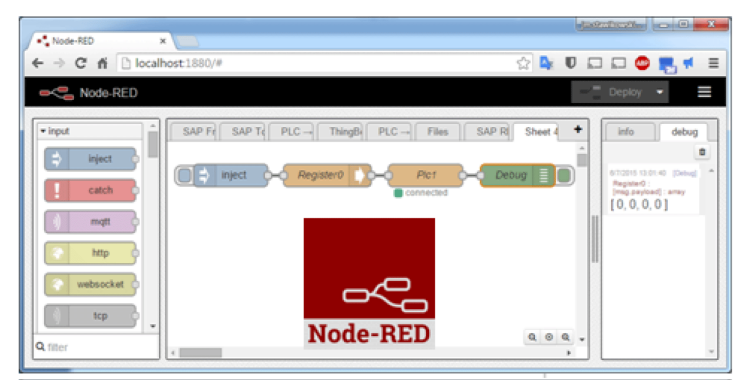

Der Node-RED-Editor ist über einen Webbrowser zugänglich:

Der Box iPC kann mit einem IIoT mit Node-RED ausgestattet werden. Im Lieferumfang sind Knoten zur Überwachung und Steuerung von Geräten enthalten (Innentemperatur, Speicherplat<sup>-</sup> tenstatus, Status der Spannungsversorgung, Alarmmeldungen per SMS/E-Mail, Gerätewiederherstellung usw.). Dank ihres offenen Designs kann jeder der tausenden in der Node-RED-Community verfügbaren Knoten zur **[Vernetzung]** von Hardwaregeräten, APIs und Online-Diensten hinzugefügt werden.

### Cybersicherheit für das IIoT

Cybersicherheit ist eine besondere Herausforderung bei der Implementierung des IIoT. Der Rückgriff auf ein Standardnetzwerk bedeutet, dass alle mit Ihrem IT-System bereits verfügbaren Sicherheitsvorkehrungen genutzt werden können, beispielsweise Firewalls, VPNs und Sicherheitszonen,.

**HINWEIS:** Geräte, die über Node-RED verfügen, können ausschließlich für eine **[abgehende]** Kommunikation konfigurieren werden. Cloud-Anwendungen fordern keine **[eingehende]** Kommunikation bei den Node-RED-Geräten an. Node-RED-Geräte übergeben Daten an die Cloud. Damit ist keine Kommunikation auf Maschinen- bzw. Werkebene erforderlich und sollte auch vermieden werden, um potenziellen Angriffen vorzubeugen.

**HINWEIS:** Schneider Electric wendet bei der Entwicklung und Implementierung von Steuerungs<sup>-</sup> systemen branchenweit anerkannte Best Practices an. Dazu gehört ebenfalls ein "Defense-in-Depth"-Konzept für die Sicherung industrieller Steuerungssysteme. Bei diesem Verfahren werden die Steuerungen hinter einer oder mehreren Firewalls platziert, um den Zugriff auf autorisierte Personen und Protokolle zu beschränken.

# A WARNUNG

## UNBERECHTIGTER ZUGRIFF MIT UNBERECHTIGTEM MASCHINENBETRIEB

- Beurteilen Sie, ob Ihre Betriebsumgebung bzw. Ihre Maschinen mit Ihrer kritischen Infrastruktur verbunden sind. Ist das der Fall, dann ergreifen Sie angemessene Präventivmaßnahmen auf der Basis des Defense-in-Depth-Konzepts, bevor Sie das Automatisierungssystem mit einem Netzwerk verbinden.
- Begrenzen Sie die Anzahl der mit einem Netzwerk verbundenen Geräte auf das strikte Minimum.
- Isolieren Sie Ihr Industrienetzwerk von anderen Netzwerken in Ihrer Firma.
- Schützen Sie alle Netzwerke vor unberechtigtem Zugriff mithilfe von Firewalls, VPNs oder anderen bewährten Schutzmaßnahmen.
- Überwachen Sie die Aktivität in Ihren Systemen.
- Verhindern Sie jeden direkten Zugriff bzw. jede direkte Verbindung von Fachgeräten durch unberechtigte Personen oder nicht autorisierte Vorgänge.
- Stellen Sie einen Wiederherstellungsplan für den Notfall auf. Dazu gehört ebenfalls der Backup Ihrer System- und Prozessdaten.

Die Nichtbeachtung dieser Anweisungen kann Tod, schwere Verletzungen oder Sachschäden zur Folge haben.

#### "Platform as a Service" auf Serverebene

PaaS ist eine zusätzliche und effiziente Basismaßnahme zum Schutz auf Anlagenebene, da keine Daten direkt aus dem Feld an externe Anwendungen übermittelt werden. Der IIoT server auf Fog-/Intranetebene erhält eine Kopie der Box iPC-Daten von dem im Feld ausgeführten IIoT. Eine direkte Kommunikation zwischen Feld und Cloud ist damit nicht mehr notwendig. Die Felddaten werden geklont oder noch besser zusammengeführt und auf IIoT-Serverebene werden in einer sicheren Netzwerkzone Analysen durchgeführt, bevor die Daten an die Cloud-Anwendungen weitergeleitet werden.

# Schnellkonfiguration

## Erste Verwendung des Box iPC

Für den Box iPC stehen zwei Betriebssystem-SKUs zur Auswahl. Eine SKU mit System Monitor, eine andere mit HMI-Node-Red. Für die Betriebssystem-SKU mit HMI-Node-Red gilt das Standardpasswort für Node-Red. Bei der ersten Anmeldung muss der Benutzer das Standard<sup>-</sup> passwort für Node-Red sofort ändern.

### Passwortänderung für die Anmeldung beim Betriebssystem

| Schritt | Aktion                                                                                              |
|---------|----------------------------------------------------------------------------------------------------|
| 1       | Schalten Sie den Box iPC zum ersten Mal ein.                                                        |
| 2       | Halten Sie sich an das Wiederherstellungsverfahren <i>(siehe Seite 470)</i> für das Betriebssystem. |

#### Passwortänderung für die Anmeldung bei Node-Red

| Schritt | Aktion                                                                                                    |  |  |  |
|---------|----------------------------------------------------------------------------------------------------|--|--|--|
| 1       | Klicken Sie auf das Symbol von Node-Red auf dem zu verwendenden Windows-Desktop.                                                                                                    |  |  |  |
| 2       | ei der ersten Anmeldung muss der Benutzer das Passwort für die weitere Verwendung ndern.                                                                                                    |  |  |  |
| 3       | Der Standard-Benutzername lautet <b>NR_account</b> , das Passwort für Node-Red lautet <b>NodeRed#0123</b> .                                                                                                    |  |  |  |
| 4       | Der Benutzer muss das Standardpasswort für den Zugriff auf Node-Red ändern. Selbst wenn keine Änderung erfolgt, wird die <b>Seite zur Passwortänderung</b> immer wieder angezeigt.                                                                                                    |  |  |  |
| 5       | <ul> <li>Bei jeder neuen Verwendung von Node-Red muss dann das Passwort eingegeben werden.<br/>Richtlinien zur Passwortänderung:</li> <li>Die Passwörter müssen mindestens 12 Zeichen umfassen.</li> <li>Die Passwörter dürfen nicht den Benutzernamen enthalten.</li> <li>Die Passwörter müssen die vier verfügbaren Zeichentypen enthalten: Kleinbuchstaben,<br/>Großbuchstaben, Ziffern und Symbole. Folgende Symbole stehen zur Auswahl:<br/>[!"#\$%&amp;'()*+,./:;&lt;=&gt;?@\^_`{}]</li> </ul> |  |  |  |
|         | <b>HINWEIS:</b> Wenn das eingegebene Passwort nicht den oben genannten Kriterien entspricht, fordert das System zur erneuten Eingabe eines Passworts auf, bis die Kriterien erfüllt sind.                                                                                                    |  |  |  |

#### Anmeldung beim Betriebssystem

| Schritt | Aktion                                                                                              |
|---------|----------------------------------------------------------------------------------------------------|
| 1       | Starten Sie den Box iPC nach Abschluss jeder Betriebssystemwiederherstellung neu.                   |
| 2       | Halten Sie sich an das Wiederherstellungsverfahren <i>(siehe Seite 470)</i> für das Betriebssystem. |

#### Standard-Node-Red

Node-Red ist in das Abbild des HMIBMI-Betriebssystems integriert. Um die Version von Node-Red zu aktualisieren, halten Sie sich an den auf der Node-Red-Website beschriebenen Standard-Installationsvorgang: <u>https://nodered.org/docs/getting-started/installation</u>

Der Benutzer muss die Änderung des Standardpassworts abschließen, damit er Node-Red verwenden kann.

Geben Sie die IP-Adresse des zu verwendenden dezentralen Standorts ein: 1880 (Portnummer: 1880). Das Passwort muss jedes Mal erneut eingegeben werden.

#### Installation eines Schneider Electric-Knotens (Node)

Mit der Node-Red-Lösung steht ein im Abbild des Betriebssystems und im Schneider Node vorinstalliertes Standard-Node-Red bereit, das der Benutzer über einen USB-Wiederherstel<sup>-</sup> lungsstick installieren kann. Im Schneider Node sind darüber hinaus ein Beispielcode und ein Ablaufbeispiel verfügbar, um die Inbetriebnahme für den Benutzer zu erleichtern.

| Schritt | Aktion                                                                                                    |
|---------|----------------------------------------------------------------------------------------------------|
| 1       | Führen Sie den USB-Stick ein, auf dem der Ordner<br>Software/SEnode_Install_packages enthalten ist.                                                                                                    |
| 2       | Kopieren Sie den Ordner SEnode_Install_packages auf den Desktop.                                                                                                    |
| 3       | Wenn Sie bereits einen Schneider-Knoten auf Ihrem Harmony Industrial PC installiert haben, halten Sie den Schneider Node-RED Service in der Systemsteuerung an: Control Panel → System and Security → Administrative ToolsSystemSecurity → Services. |
| 4       | Klicken Sie mit der rechten Maustaste auf SEnode_Install_packages/Install.bat und wählen Sie Run as Administrator aus.                                                                                                    |
| 5       | Nach Abschluss des Installationsvorgangs müssen Sie den Harmony Industrial PC neu starten.                                                                                                    |
| 6       | Starten Sie Node-Red durch einen Doppelklick auf die Verknüpfung <b>Schneider IIoT</b> auf dem Desktop.                                                                                                    |

| Schritt | Aktion                                                                                                    |
|---------|----------------------------------------------------------------------------------------------------|
| 7       | Sie können feststellen, dass Schneider IIoT Nodes in der Liste der Knoten ( <b>Node List</b> ) hinzugefügt wurden: |
|         |                                                                                                    |
| 8       | Rollen Sie die Bildanzeige ab, um den Schneider-IIoT-Knoten anzuzeigen.                                            |

# A WARNUNG

## UNBEABSICHTIGTER GERÄTEBETRIEB

- Verwenden Sie System Monitor und Node-Red nicht gleichzeitig.
- Wenn Sie Node-Red verwenden, entfernen Sie System Monitor und verwenden Sie den Wiederherstellungsstick, um das IIoT-Node-Red-Betriebssystem wiederherzustellen.

# Die Nichtbeachtung dieser Anweisungen kann Tod, schwere Verletzungen oder Sachschäden zur Folge haben.

Node-Red und **System Monitor** dürfen nicht gleichzeitig verwendet werden, um Anwendungskon<sup>-</sup> flikte zu vermeiden. Schneider-Electric verfügt über spezielle, angepasste Knoten für den Hardwaresupport.

**HINWEIS:** Node-Red verfügt zwar über einen integrierten Standardknoten, es ist jedoch kein spezieller Knoten vorhanden, der die Hardware von Schneider-Electric unterstützt, wenn Sie keine Schneider-Electric-Knoten installieren.

#### Node-RED-Dashboard

Sie müssen Ihre eigene UI erstellen, um Hardwareinformationen vom Schneider-Electric-Knoten abzurufen. Über nachstehende Links können Sie das Tutorial für das Node-Red-Dashboard herunterladen:

- <u>http://noderedguide.com/tag/dashboard/</u>
- <u>http://noderedguide.com/tutorial-node-red-dashboards-creating-your-own-ui-widget//</u>

Die nachstehende Grafik ist ein Beispiel für ein Dashboard zur Anzeige aller Hardwareinformationen:

| Summary.                        |          |                          |                                                          |                                         |                  |  |                |                                    |                               |          |          |
|---------------------------------|----------|--------------------------|----------------------------------------------------------|-----------------------------------------|------------------|--|----------------|------------------------------------|-------------------------------|----------|----------|
| UNO-2483G-4C4A8 CPU Temperature |          | 9U Temperature           | CPU Loading (%)                                          |                                         | Memory Usage (%) |  | Disk Usage (%) |                                    |                               | Critical |          |
| Temperature                     | Noimal   |                          |                                                          |                                         |                  |  |                |                                    | <u> </u>                      |          | Critical |
| Disk Usage                      | Warning  |                          | 47%                                                      |                                         |                  |  |                | 63                                 | %                             |          | Critical |
| urs                             | Critical |                          | 4/0                                                      | 0 00 00 00 00 00 00 00 00 00 00 00 00 0 | 09.50.00         |  |                |                                    | /                             |          |          |
| System Health                   |          |                          |                                                          |                                         |                  |  |                |                                    |                               |          |          |
|                                 |          |                          |                                                          |                                         | 1600 MHz         |  | 8 G8           | Total Space<br>Usage<br>Free Space | 59.1 GB<br>37.2 GB<br>21.9 GB |          |          |
| Dectri                          |          |                          |                                                          |                                         |                  |  |                |                                    |                               |          |          |
| VBAT                            | 2.96 V   |                          | Description                                              |                                         |                  |  |                |                                    |                               |          |          |
| 5158                            |          | 8/10/2017.<br>5:56:06 PM | CPU temperature is<br>under S8 (PC), now is 45<br>(PC)   |                                         |                  |  |                |                                    |                               |          |          |
| 12V                             | 11.86 V  | 8/9/2017.<br>4(13:15 PM  | Volume C/L<br>UNO-2483G-4C4AE                            |                                         |                  |  |                |                                    |                               |          |          |
| Voore                           |          |                          | free space is under 85 %                                 |                                         |                  |  |                |                                    |                               |          |          |
| Current0                        | 0.89 A   |                          | UNO-2403G-4C4AE<br>free space is under 85 %              |                                         |                  |  |                |                                    |                               |          |          |
|                                 |          | 8/9/2017.<br>4:13:28 PM  | Volume C\<br>UNO-2483G-4C4AE<br>free space is under 85 % |                                         |                  |  |                |                                    |                               |          |          |
|                                 |          | 8/9/2017,<br>4:12:30 PM  | Volume C\<br>UNO-2483G-4C4AE<br>free space is under 91 % |                                         |                  |  |                |                                    |                               |          |          |

### Schneider Node-Red-Liste

- Platform (Plattform)
- UPS (USV)
- Hardware Monitor (Hardwareüberwachung)
- Brightness (Helligkeit)
- Al Module (Analoges Eingangsmodul)
   HINWEIS: Sie können den Wert in einfachem Code ändern (Installationsprogramm für den Code des Ablaufbeispiels), der über einen USB-Stick installiert werden kann.

# Knoten "Platform"

Folgende Informationen können aus dem Knoten Platform entnommen werden:

| Knotenname                     | Informationen                                         | Beschreibung/Wert                                |
|--------------------------------|-------------------------------------------------------|--------------------------------------------------|
| <b>Platform</b><br>(Plattform) | Model name (Modellbezeichnung)                        | Die Informationen vom Windows-API oder Anbieter- |
|                                | BIOS version (BIOS-Version)                           | SNMP.                                            |
|                                | EC version (EC-Version)                               |                                                  |
|                                | OS version (Betriebssystemversion)                    |                                                  |
|                                | CPU name (CPU-Name)                                   |                                                  |
|                                | <b>Disk information</b><br>(Festplatteninformationen) |                                                  |
|                                | <b>Memory available</b> (Verfügbarer Speicher)        |                                                  |

| Schritt | Aktion                                                                                                    |
|---------|----------------------------------------------------------------------------------------------------|
| 1       | Wählen Sie die Seite <b>Platform</b> aus:                                                                                                    |
|         | Partness Partness Par |
|         |                                                                                                    |
|         |                                                                                                    |

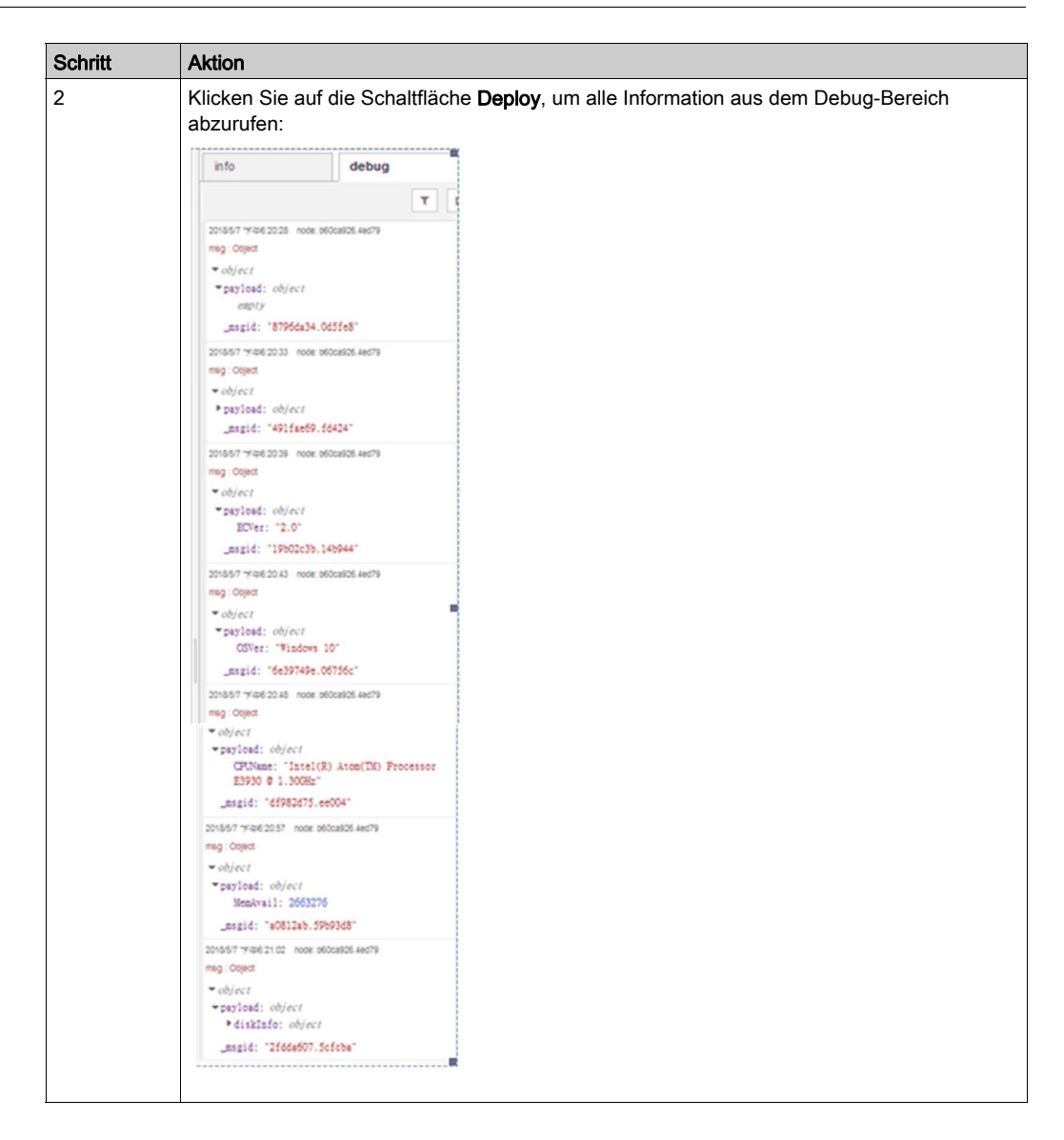

| Schritt | Aktion                                                                                                    |  |  |  |  |  |
|---------|----------------------------------------------------------------------------------------------------|--|--|--|--|--|
| 3       | <ul> <li>Wenn Sie spezifische Informationen benötigen, beispielsweise CPU name:</li> <li>Klicken Sie auf Node Name, um den Eintrag OSVer in der Spalte payload zu CPUName zu ändern.</li> <li>Klicken Sie auf Done, um das Fenster Edit inject node zu schließen.</li> </ul>                                                                                                    |  |  |  |  |  |
|         | Implementation       Implementation       Imple |  |  |  |  |  |
| 4       | Referenz für den Beispielablauf.<br>Der Benutzer kann den gesamten aktualisierten Beispielablauf über nachstehenden Link<br>abrufen: <u>C:\Program Files (x86)\Schneider Electric\IIoT\node_modules\ node-red-contrib-<br/>seplatform</u> .                                                                                                    |  |  |  |  |  |

## Knoten "UPS"

| Knotenname | Informationen                     | Beschreibung/Wert                                                                                                    |
|------------|-----------------------------------|----------------------------------------------------------------------------------------------------|
| UPS (UVS)  | Emergency Output (Notausgang)     | <ul> <li>DC-IN verloren</li> <li>Batterie Übertemperatur</li> <li>Verbindung zur Batteriestandsanzeige verloren</li> <li>EEPROM-Zugriff gescheitert</li> <li>DC-IN Überspannung</li> <li>DC-OUTAbschaltauslösung</li> <li>Wiederherstellung der Spannung für IPS-AE DC-IN</li> </ul>                                                                                                    |
|            | Status output (Statusausgang)     | <ul> <li>fwversion: Firmwareversion des Geräts.</li> <li>ips: Status des Geräts. 1 = Bereit und 0 = Nicht bereit.</li> <li>dcin: Status von DC-IN. 1 = Bereit und 0 = Nicht bereit.</li> <li>battery: Status der Batterie. 1 = Bereit und 0 = Nicht bereit.</li> <li>inputlostdelay: Dauer Erfassungsverlust des DC-Eingangs (Sek.).</li> <li>Cutoffdelay: Abschaltverzögerung DC-OUT (Minuten).</li> <li>batterylife: Lebensdauer der Batterie (Minuten) bei aktuellem Ladestand. "65535" = Batterie geladen.</li> <li>temperature: Temperatur der Batterie (Celsius).</li> <li>maxtemperature: Maximale Temperatur (Celsius) der Batterie seit Systemstart.</li> <li>batteryvoltage: Batteriespannung (mV).</li> <li>capacity: Batteriekapazität (%).</li> </ul> |
|            | Response output (Antwort Ausgang) | Beschreibung der Reaktion auf den Eingang.                                                                                                    |

| Schritt | Aktion                                                                                                    |
|---------|----------------------------------------------------------------------------------------------------|
| 1       | Wählen Sie die Seite <b>UPS</b> aus.                                                                                                    |
| 2       | Doppelklicken Sie auf den Knoten UPS:<br>Brightness HWMontor Platform UPS<br>UPSDCinLosDesayTime UPS (UPSDCinLosDesayTime UPS (UPS (UPSDCinLosDesayTime UPS (UPS (UPS (UPS (UPS (UPS (UPS (UPS                                                                                                    |
| 3       | <ul> <li>Beispielcode:</li> <li>Die Eingänge müssen msg.payload.UPSInputLostDelay und<br/>msg.payload.UPSCutOffDelay sein. Hierbei handelt es sich um numerische<br/>Eingänge.</li> <li>msg.payload.UPSInputLostDelay ist eine Zahl, die auf die Dauer des<br/>Erfassungsverlusts für den DC-Eingang (Sek.) verweist.</li> <li>msg.payload.UPSCutOffDelay ist eine Zahl, die auf die Abschaltverzögerung für den<br/>DC-Ausgang (Min.) verweist.</li> <li>Der andere Eingang msg.payload.port entspricht dem COM-Portnamen, der für den<br/>Aufbau einer Verbindung zur UPV-Funktion verwendet wird.</li> </ul>                                                                                                    |
|         | Edit UPS node info debug                                                                                                    |
|         | Delete Cancel Done Tall nodes                                                                                                    |
|         | <ul> <li>node properties</li> <li>mission logical index stores index stores</li></ul> |

| Schritt | Aktion                                                                                                    |
|---------|----------------------------------------------------------------------------------------------------|
| 4       | Beispielcode:                                                                                                    |
| 4       | <pre>Beispielcode:<br/>var ups;<br/>try {<br/>ups = require('./bin/binding/' + process.platform + '-' +<br/>process.arch + '/ipsae');<br/>} catch (e) {<br/>console.error(e);<br/>process.exit();<br/>}<br/>function emerency(msg)<br/>{<br/>console.log("[emerency] : " + msg);<br/>}<br/>function infomation(msg)<br/>{<br/>console.log("[infomation] : " + msg);<br/>}<br/>// The first argument may be COMn or /deb/tty*n<br/>ups.start("COM1", emerency, infomation);<br/>process.on('SIGINT', function() {<br/>uns hye();<br/>}</pre> |
|         | <pre>} // The first argument may be COMn or /deb/tty*n ups.start("COM1", emerency, infomation); process.on('SIGINT', function() {     ups.bye();     process.exit(); });</pre>                                                                                                    |

| Schritt | Aktion                                                                                                    |
|---------|----------------------------------------------------------------------------------------------------|
| 5       | Beispielcode:                                                                                                    |
| 5       | <pre>Beispielcode:<br/>// Check if USP is connected<br/>console.log('UPS status: ' + ups.getSerialStatus());<br/>// Set DC_IN lost delay time (3 ~ 360s)<br/>var dcInLostDelayTime = 0;<br/>console.log('Set DC_IN lost delay time to ' + dcInLostDelayTime<br/>+ 's: ' + ups.setDCinLostDelayTime(dcInLostDelayTime));<br/>dcInLostDelayTime = 300;<br/>console.log('Set DC_IN lost delay time to ' + dcInLostDelayTime<br/>+ 's: ' + ups.setDCinLostDelayTime(dcInLostDelayTime);<br/>// Set DC_OUT cut off delay time (1 ~ 10s)<br/>van dcOutCutOffDelayTime = 0;</pre> |
|         | <pre>var acouccutoffbelayTime = 0;<br/>console.log('Set DC_OUT cut off delay time to ' +<br/>dcOutCutOffDelayTime + 's: ' +<br/>ups.setDCoutCutOffDelayTime(dcOutCutOffDelayTime));<br/>dcOutCutOffDelayTime = 5;<br/>console.log('Set DC_OUT cut off delay time to ' +<br/>dcOutCutOffDelayTime + 's: ' +<br/>ups.setDCoutCutOffDelayTime(dcOutCutOffDelayTime));</pre>                                                                                                    |

## Knoten "Hardware Monitor"

Folgende Informationen können aus dem Knoten Hardware Monitor entnommen werden:

| Knotenname            | Informationen            | Beschreibung/Wert                                |
|-----------------------|--------------------------|--------------------------------------------------|
| Hardware Monitor      | Temperature (Temperatur) | Alle Spannungsinformationen von der integrierten |
| (Hardwareüberwachung) | Voltage (Spannung)       | Steuerung.                                       |
|                       | Current (Strom)          |                                                  |

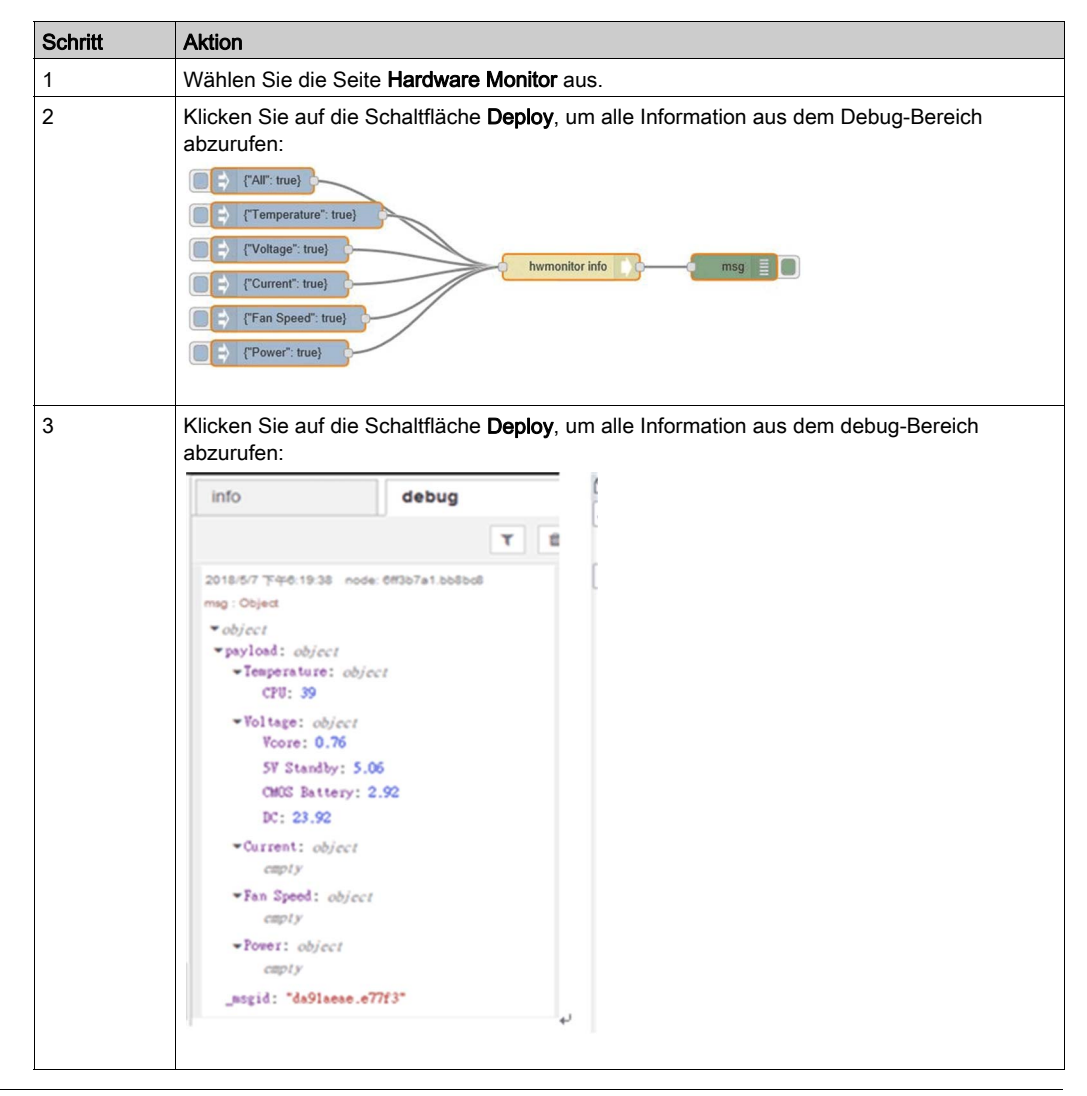

| Schritt | Aktion                                                                                                    |  |  |
|---------|----------------------------------------------------------------------------------------------------|--|--|
| 4       | <ul> <li>Wenn Sie spezifische Informationen benötigen, beispielsweise Voltage:</li> <li>Klicken Sie auf hwmonitor info node, um alles in der Spalte "Topic" zu Voltage zu ändern.</li> <li>Klicken Sie auf Done, um das Fenster Edit ihwmonitor info node zu schließen.</li> <li>Klicken Sie auf Deploy und anschließend auf die Schaltfläche "Inject", um das Ergebnis im Debug-Fenster zu prüfen:</li> </ul> |  |  |
|         | Edit hwmonitor info node                                                                                                    |  |  |
|         | Delete Cancel Done                                                                                                    |  |  |
|         | Select one item to get device hardware monitor information.                                                                                                    |  |  |
|         | Topic From msg.payload All                                                                                                    |  |  |
|         | Name       Temperature         Voltage       Current         Fan Speed       Power                                                                                                    |  |  |
| 5       | Referenz für den Beispielablauf                                                                                                    |  |  |
|         | Der Benutzer kann den gesamten aktualisierten Beispielablauf über nachstehenden Link abrufen: /usr/lib/node modules/node-red-contrib-selmsensor.                                                                                                    |  |  |

# Knoten "Brightness Get"

| Knotenname           | Informationen         | Beschreibung/Wert                                                |
|----------------------|-----------------------|------------------------------------------------------------------|
| Brightness Get       | <b>Mini</b> (Minimum) | Mindestwert der Helligkeit.                                      |
| (Helligkeit abrufen) | Max (Maximum)         | Höchstwert der Helligkeit.                                       |
|                      | Value (Wert)          | Aktueller Wert der Helligkeit.                                   |
|                      | Auto (Automatik)      | Automatikstatus der Helligkeit. [0: Manuell,<br>1: Automatisch]. |

| Schritt | Aktion                                                |  |
|---------|-------------------------------------------------------|--|
| 1       | Wählen Sie die Seite <b>Brighness Get</b> aus.        |  |
| 2       | Doppelklicken Sie auf den Knoten SetBrightnessOutput. |  |
|         | timestamp                                             |  |
|         |                                                       |  |

| Schritt | Aktion                                                                                                    |
|---------|----------------------------------------------------------------------------------------------------|
| 3       | <ul> <li>Bearbeiten Sie den Knoten, um die Einstellung zu ändern.</li> <li>Min: Mindestwert der Helligkeit</li> <li>Ausgang (Standard), geben Sie folgenden Ausdruck ein: Min: true,</li> </ul>                                                                                                    |
|         | <ul> <li>Kein Ausgang, entfernen Sie folgenden Ausdruck: Min: true,</li> </ul>                                                                                                    |
|         | <ul> <li>Max: Höchstwert der Helligkeit</li> <li>Ausgang (Standard), geben Sie folgenden Ausdruck ein: Max: true,</li> </ul>                                                                                                    |
|         | O Kein Ausgang, entfernen Sie folgenden Ausdruck: <b>Max</b> : true,                                                                                                    |
|         | <ul> <li>Value: Aktueller Wert der Helligkeit</li> <li>Ausgang (Standard), geben Sie folgenden Ausdruck ein: Value: true,</li> </ul>                                                                                                    |
|         | <ul> <li>Kein Ausgang, entfernen Sie folgenden Ausdruck: Value: true,</li> </ul>                                                                                                    |
|         | <ul> <li>Auto: Automatikstatus der Helligkeit</li> <li>Ausgang (Standard), geben Sie folgenden Ausdruck ein: Auto: true,</li> </ul>                                                                                                    |
|         | O Kein Ausgang, entfernen Sie folgenden Ausdruck: <b>Auto</b> : true,                                                                                                    |
|         | Q filter nodes     4     GPIO Set     Edit function node     info     debug                                                                                                    |
|         | Vinput A Delete Cancel Done Y 0                                                                                                    |
|         | Impose   Impose   Impose |
| 4       | Referenz für den Beispielablauf.<br>Der Benutzer kann den gesamten aktualisierten Beispielablauf über nachstehenden Link<br>abrufen: C:\Program Files (x86)\Schneider Electric\IIoT\node_modules\node-red-contrib-<br>sebrightness.                                                                                                    |

# Knoten "Brightness Set"

| Knotenname                                       | Informationen             | Beschreibung/Wert                                                     |
|--------------------------------------------------|---------------------------|-----------------------------------------------------------------------|
| <b>Brightness Set</b><br>(Helligkeit einstellen) | Payload (Nutzinformation) | Einstellung des aktuellen Helligkeitswerts auf den vorgegebenen Wert. |
|                                                  |                           | Einstellung der Helligkeitsautomatik.                                 |

| Schritt | Aktion                                                                                                    |  |
|---------|----------------------------------------------------------------------------------------------------|--|
| 1       | Wählen Sie die Seite <b>Brighness Set</b> aus.                                                                                                    |  |
| 2       | Doppelklicken Sie auf den Knoten AutoBrightness.                                                                                                    |  |
|         | Autochrystness - HoT-Brightness_Data_Set                                                                                                    |  |
| 3       | Sie können die Nutzinformation auf <b>True</b> oder <b>False</b> einstellen.                                                                                                    |  |
|         | Edit inject node                                                                                                    |  |
|         | Delete Cancel Done                                                                                                    |  |
|         | ■ Payload 🔍 🗣 💡 3                                                                                                    |  |
|         | See Topic                                                                                                    |  |
|         | C Repeat none                                                                                                    |  |
|         | Inject once at start?                                                                                                    |  |
|         | Name SetValue                                                                                                    |  |
|         | Note: "interval between times" and "at a specific time" will use cron.<br>See info box for details.                                                                                                    |  |
|         |                                                                                                    |  |
| 4       | Referenz für den Beispielablauf.<br>Der Benutzer kann den gesamten aktualisierten Beispielablauf über nachstehenden Link<br>abrufen: C:\Program Files (x86)\Schneider Electric\IIoT\node_modules\node-red-contrib-<br>sebrightness. |  |

## Knoten "Al Module"

| Knotenname                    | Informationen                                           | Beschreibung/Wert                                              |
|-------------------------------|---------------------------------------------------------|----------------------------------------------------------------|
| <b>Al Module</b><br>(Analoges | Get COM port name<br>(COM-Portnamen abrufen)            | COM-Portname (von diesem analogen<br>Eingangserät verwendet)   |
| Eingangsmodul)                | Get Al device name<br>(Al-Gerätename abrufen)           | Name des analogen Eingangsmoduls                               |
|                               | Get Al firmware version<br>(Al-Firmwareversion abrufen) | Firmwareversion des analogen Eingangsmoduls                    |
|                               | Get Al channel number<br>(Al-Kanalnr. abrufen)          | Kanalnummer des analogen Eingangsmoduls                        |
|                               | Get Al value range<br>(Al-Wertebereich abrufen)         | Wertebereich des analogen Eingangsmoduls                       |
|                               | Set Al value range<br>(Al-Wertebereich einstellen)      | Einstellung des Wertebereichs für das analoge<br>Eingangsmodul |
|                               | Get Al value (Al-Wert abrufen)                          | Wert für das analoge Eingangsmodul                             |

### Beispielablauf

Sie können Ihren eigenen Ablauf für das analoge Eingangsmodul erstellen, oder Sie wählen die Registerkarte **Analog Input** aus, um den Standard-Beispielablauf für Analogeingänge aufzurufen:

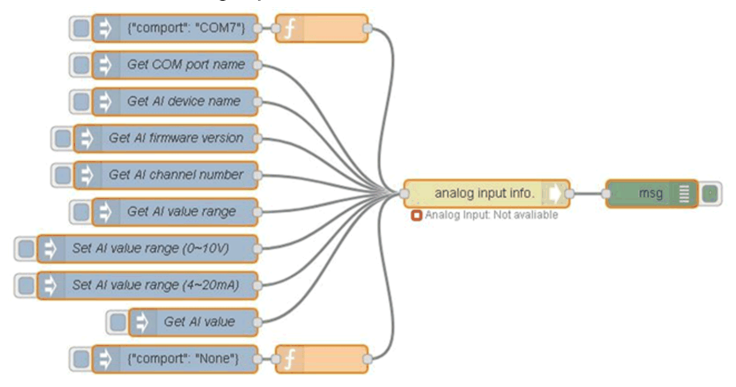

| Schritt | Aktion                                                                                                    |                                                                                                    |
|---------|----------------------------------------------------------------------------------------------------|----------------------------------------------------------------------------------------------------|
| 1       | Wählen Sie die Seite <b>Al Module</b> aus.                                                                                                    |                                                                                                    |
| 2       | Bearbeiten Sie den Knoten, um die Einstellu                                                                                                    | ung zu ändern.                                                                                       |
|         | Edit analog input info. node                                                                                                    | info debug dashbo: at                                                                                |
|         | Delete Cancel Done                                                                                                    | T Ú                                                                                                  |
|         | III COM Port COM7 Select one item to do the specified action. III Topic Get COM port name Channel Index Value Range Info. 0 ~ 10 V • Name Name | 201892 F452931 node:#4222e#9:e61<br>msg:Cbleft<br>){ psyload: "CONT", _msgid:<br>"3e1704e1.49e96e" } |

| Schritt | Aktion                                                                                                    |
|---------|----------------------------------------------------------------------------------------------------|
| 3       | Zuerst muss der Pfad des COM-Ports festgelegt werden, um eine Verbindung zwischen<br>analogem Eingangsmodul und Host herzustellen. Die anderen Funktionen können vor dem<br>Aufbau einer Verbindung des analogen Eingangsmoduls nicht verwendet werden.<br>Definieren Sie ein COM-Port-Element in einem analogen Eingangsinfo-Knoten ( <b>analog input</b><br><b>info.</b> ).<br>(COMx: X = Nummer, z. B. COM7, die COM-Nummer ist vom Host abhängig).                                                                                                    |
|         | Edit analog input info. node                                                                                                    |
|         | Delete Cancel Done                                                                                                    |
|         | IN COM Port COM/1 ×                                                                                                    |
|         | Select one item to do the specified action.                                                                                                    |
|         | Topic From msg.payload                                                                                                    |
|         | Name Name                                                                                                    |
|         | HINWEIS: Das ist ebenfalls über folgende Eingabe für den Knoten "analog input info." möglich:<br>{"comport": "COMx"} Knoten.<br>(COMx: x = Nummer, z. B. COM7, die COM-Nummer ist vom Host abhängig).<br>Beispiel: Sie möchten COM7 festlegen. In diesem Fall stellen Sie msg.payload auf {"comport":<br>"COM7"} ein und senden diese Meldung an diesen Knoten.                                                                                                    |
|         | Edit inject node                                                                                                    |
|         | Delete Cancel Done                                                                                                    |
| 1       | Delete Cancel Done                                                                                                    |
|         | Delete Cancel Done                                                                                                    |
|         | Delete     Cancel     Done       Set Payload        • () ["comport". "COM7")        Set Topic       C Repeat     none                                                                                                    |
|         | Delete     Cancel       Payload     Image: Comport*. "COM7")       If Topic     Image: Comport*Comport*Comport                                                                                                    |
|         | Delete     Cancel       Payload     • () ["comport": "COM7"]       I Topic     •       C Repeat     none       I Inject once at start?       • Name     Name                                                                                                    |
|         | Delete Cancel Done Cancel Done |

| Schritt | Aktion                                                                                                    |  |  |  |  |
|---------|----------------------------------------------------------------------------------------------------|--|--|--|--|
| 4       | Wählen Sie in der Themenliste <b>Topic</b> ein Element aus, das im Knoten "analog input info." ausgeführt werden soll.   |  |  |  |  |
|         | Edit analog input info. node                                                                                             |  |  |  |  |
|         | Delete Cancel Done                                                                                                    |  |  |  |  |
|         | E COM Port COM7                                                                                                    |  |  |  |  |
|         | Topic From msg.payload<br>Get COM port name                                                                              |  |  |  |  |
|         | Set Al device name       Get Al device version       Get Al firmware version       Get Al value range       Set Al value |  |  |  |  |
|         |                                                                                                    |  |  |  |  |

| Schritt | Aktion                                                                                                    |
|---------|----------------------------------------------------------------------------------------------------|
| 5       | Wählen Sie im Knoten <b>analog input info.</b> das Element <b>Get Al value</b> in der Liste <b>Topic</b> aus und definieren Sie das Feld <b>Channel Index</b> .                                                                                                    |
|         | HINWEIS: Wenn Sie alle Kanäle ansprechen möchten, geben Sie -1 in das Feld Channel<br>Index ein.                                                                                                    |
|         | Edit analog input info. node                                                                                                    |
|         | Delete Cancel Done                                                                                                    |
|         | COM Port COM7                                                                                                    |
|         | Select one item to do the specified action.                                                                                                    |
|         | In Topic Get Al value                                                                                                    |
|         | Schannel Index -1                                                                                                    |
|         | Name Name                                                                                                    |
|         |                                                                                                    |
|         | "analog input inio. eingeben knoten.<br>Wenn Sie beispielsweise einen analogen Eingangswert abrufen möchten, setzen Sie<br>msg.payload auf {"Get Al value": true, "chldx": -1} und senden Sie diese Meldung an den<br>Knoten "analog input info." Knoten.<br>Wenn Sie alle Kanäle ansprechen möchten, nehmen Sie folgende Einstellung vor: "chldx": -1.<br>Wenn Sie Kanal 2 ansprechen möchten, nehmen Sie folgende Einstellung vor: "chldx": 2. |
|         | Edit inject node                                                                                                    |
|         | Delete Cancel Done                                                                                                    |
|         | Payload v() ["Get Al value"; true, "chidx"; -1]                                                                                                    |
|         | 翻 Topic                                                                                                    |
|         | C Repeat none 🔽                                                                                                    |
|         | □ Inject once at start?                                                                                                    |
|         | Name     Get Al value                                                                                                    |
|         | Note: "interval between times" and "at a specific time" will use cron.<br>See info box for details.                                                                                                    |
|         |                                                                                                    |

| Schritt | Aktion                                                                                                    |
|---------|----------------------------------------------------------------------------------------------------|
| 6       | Wenn Sie kein analoges Eingangsmodul benötigen, können Sie {"comport": "None"} eingeben,<br>um die Kommunikation zwischen Host und analogem Eingangsmodul zu trennen. Die Trennung<br>der Kommunikation ist abgeschlossen, sobald der Knotenstatus von Verbunden (connected) zu<br>Getrennt (disconnected) wechselt. |
|         | Edit inject node                                                                                                    |
|         | Delete Cancel Done                                                                                                    |
|         | Payload - {} {"comport": "None"}                                                                                                    |
|         | n Topic                                                                                                    |
|         | C Repeat none                                                                                                    |
|         | □ Inject once at start?                                                                                                    |
|         | Name Name                                                                                                    |
|         | Note: "interval between times" and "at a specific time" will use cron.<br>See info box for details.                                                                                                    |
| 7       | Referenz für den Beispielablauf<br>Der Benutzer kann den gesamten aktualisierten Beispielablauf über nachstehenden Link<br>abrufen: C:\Program Files (x86)\Schneider Electric\IIoT\node_modules\ node-red-contrib-seai.                                                                                              |

# Kapitel 12 McAfee Software and Manager Option

## Inhalt dieses Kapitels

Dieses Kapitel enthält die folgenden Themen:

| Thema                                               | Seite |
|-----------------------------------------------------|-------|
| Installation der McAfee-Software                    |       |
| McAfee Manager                                      |       |
| Deinstallieren des McAfee Software and Manager Tool | 462   |

# Installation der McAfee-Software

#### Installation

In der folgenden Tabelle wird die Installation der McAfee-Software beschrieben:

| Schritt | Aktion                                                                                                    |  |  |
|---------|----------------------------------------------------------------------------------------------------|--|--|
| 1       | Führen Sie zum Installieren des <b>McAfee</b> Software and Manager Tool die Setup-Datei McAfee Installer_Vx.0x.00x.exe aus.                                                                                             |  |  |
| 2       | Folgen Sie den auf dem Installationsbildschirm angezeigten Anweisungen und klicken Sie auf <b>Restart</b> , um den Computer neu zu starten.                                                                             |  |  |
|         | Welcome to the McAfee Solidifier<br>Setup Wizard<br>Setup Successful                                                                                                    |  |  |
|         | You must restart your computer before you can use the software.           Restart         Close                                                                                                    |  |  |
|         | Ergebnis: Beim Neustart des Computers wird das Dialogfeld User Account Control angezeigt.                                                                                                    |  |  |
| 3       | Klicken Sie auf <b>Yes</b> .                                                                                                    |  |  |
|         | HINWEIS: Wenn Sie nicht auf Yes klicken, schlägt die Installation fehl.                                                                                                    |  |  |
|         | <b>Ergebnis:</b> Wenn die BIOS-ID korrekt ist, dann startet die <b>McAfee initialization</b> automatisch. Wenn die <b>McAfee initialization</b> -Meldung nicht mehr angezeigt wird, ist die Installation abgeschlossen. |  |  |

#### McAfee-Manager

Je nach Konfiguration kann sich das **McAfee Manager**-Tool (McAfeeManager.exe) in einem der folgenden Ordner befinden:

- Bei x86-Computern (32 Bit): Verzeichnis C:\Program Files\McAfee
- Bei x64-Computern (64 Bit): Verzeichnis C:\Program Files (x86)\McAfee
- In Windows, Start → McAfee → McAfeeManager.

# **McAfee Manager**

#### Einleitung

McAfee Manager hilft Ihnen bei der Durchführungen folgender Aktionen:

- Konfiguration des McAfee-Schutzes und der Whitelist.
- Hinzufügen und Entfernen von Dateien ohne Verwendung einer Befehlszeile.

| 🖳 McAfee Ma | inager    |     | _      |      | $\times$ |
|-------------|-----------|-----|--------|------|----------|
| System P    | rotection | Off | On     |      |          |
| White       | list      |     |        |      |          |
|             | Add All   |     |        |      |          |
|             | Add File  |     | Remove | File |          |
|             |           |     |        |      | 1        |

#### System Protection

Diese Funktion dient zum Aktivieren oder Deaktivieren des PC-Schutzes.

| System Protection | <b>•</b> |  |
|-------------------|----------|--|
|                   | Off On   |  |

Wenn Sie den Cursor bewegen, wird der Computer neu gestartet, um den ausgewählten Status zu aktivieren:

- Off: Der Computer ist nicht geschützt.
- On: Der Computer ist geschützt.

Wenn Sie den Status ändern, wird eine Meldung angezeigt, die darauf hinweist, dass der Computer sofort neu gestartet wird.

| Operatio | n Double Confirm                                                                           | × |
|----------|--------------------------------------------------------------------------------------------|---|
|          | Are you sure to do this operation? An immediate reboot will be applied for this operation. |   |
|          | OK Cancel                                                                                  |   |

- Klicken Sie auf **OK**, um den Computer neu zu starten und die Statusänderung zu aktivieren. oder
- Klicken Sie auf Cancel, um die Statusänderung abzubrechen.

**HINWEIS:** Wenn Sie **McAfee Manager** nie zuvor verwendet haben, um eine Whitelist hinzuzufügen, wird eine Meldung angezeigt, um die Option **Add All** für die Whitelist auszuführen:

| Security Warning |  |                                                                                       |  |
|------------------|--|---------------------------------------------------------------------------------------|--|
|                  |  | Please execute Add All for whitelist to ensure a safe environment for<br>your system. |  |
|                  |  | ОК                                                                                    |  |

#### Whitelist

Mithilfe des Whitelisting werden Dateien als vertrauenswürdig oder bekannt eingestuft. Wenn der PC-Schutz aktiviert ist, können nur die in der Whitelist aufgelisteten Dateien ausgeführt werden.

Mithilfe der **Whitelist**-Funktion können Dateien (.exe- und Bibliotheksdateien) zur Whitelist hinzugefügt oder aus der Whitelist entfernt werden.

| White | list     |             |
|-------|----------|-------------|
|       | Add All  |             |
|       | Add File | Remove File |

- Add All: Fügt alle .exe und Bibliotheksdateien zur Whitelist hinzu. Je nach CPU-Leistung des Computers kann dies 30 Minuten bis 2 Stunden in Anspruch nehmen.
   HINWEIS: Wenn Sie auf Add All klicken, zeigt eine Windows-Befehlszeile den Status an. Das Befehlszeilenfenster schließt automatisch, wenn der Vorgang angeschlossen ist. Wenn Sie das Fenster schließen, müssen Sie Ihren Computer neu starten und anschließend erneut auf Add All klicken.
- Add File: Fügt eine .exe oder Bibliotheksdatei zur Whitelist hinzu.
- Remove Files: Entfernt eine .exe oder Bibliotheksdatei aus der Whitelist.

HINWEIS: Bevor Sie die Funktionen Add File und Remove Files verwenden, müssen Sie auf Add All klicken und den McAfee PC-Schutz aktivieren. Wenn Sie auf die Funktionen **Add File** oder **Remove Files** klicken, wird folgende Meldung angezeigt, um **McAfee** zu aktivieren:

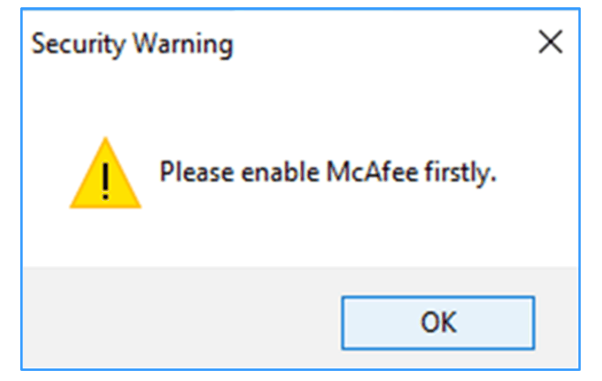

# Deinstallieren des McAfee Software and Manager Tool

## Deinstallation

In der folgenden Tabelle wird die Deinstallation der **McAfee**-Software beschrieben:

| Schritt | Aktion                                                                                                    |  |  |  |
|---------|----------------------------------------------------------------------------------------------------|--|--|--|
| 1       | Gehen Sie zu McAfee Manager und deaktivieren Sie den PC-Schutz.                                                                                                    |  |  |  |
| 2       | Führen Sie die Setup-Datei McAfee Installer_Vx.0x.00x.exe aus.<br>Ergebnis: Das folgende Fenster wird angezeigt:<br>McAfee Solidifier<br>Setup Wizard<br>Modify Setup<br>McAfee Solidifier is installed on your computer. Click Uninstall to continue, Repair to<br>reinstall or Close to exit.<br>Repair Uninstall Close                                                                                                    |  |  |  |
| 3       | Klicken Sie auf <b>I Ininstall</b>                                                                                                    |  |  |  |
| 4       | Klicken Sie auf Uninstall.         Folgen Sie den auf dem Deinstallationsbildschirm angezeigten Anweisungen und klicken Sie auf Restart, um den Computer neu zu starten.         Image: Setup Restart, um den Computer neu zu starten.         Image: Setup Welcome to the McAfee Solidifier Setup Wizard         Setup Successful         Vou must restart your computer before you can use the software.         Image: Restart your computer before you can use the software.         Image: Restart your computer before you can use the software.         Image: Restart your computer before you can use the software.         Image: Restart your computer before you can use the software.         Image: Restart your computer before you can use the software.         Image: Restart your computer before you can use the software.         Image: Restart your computer before you can use the software.         Image: Restart your computer before you can use the software.         Image: Restart your computer before you can use the software.         Image: Restart your computer before you can use the software.         Image: Restart your computer before you can use the software.         Image: Restart your computer before you can use the software.         Image: Restart your your your your your your your your |  |  |  |
| 5       | Klicken Sie auf <b>Yes</b> .                                                                                                    |  |  |  |
|         | HINWEIS: Wenn Sie nicht auf Yes klicken, schlägt die Deinstallation fehl.                                                                                                    |  |  |  |

# Kapitel 13 Software API

# Intelligentes Management für integrierte Plattformen

## Beschreibung

Bei der **Software-API** (Application Programming Interface) handelt es sich um eine Mikrosteuerung, die integrierte Funktionen für Systemintegratoren bereitstellt. Die integrierten Funktionen wurden von der OS/BIOS-Ebene auf die Platinenebene verlagert, um die Zuverläs<sup>-</sup> sigkeit zu erhöhen und die Integration zu vereinfachen. Die **Software API** ist aktiv, ungeachtet dessen, ob das Betriebssystem ausgeführt wird oder nicht. Sie kann die Anzahl der Boot-Vorgänge sowie die Betriebsstunden des Geräts zählen und die Funktionsfähigkeit des Geräts überwachen und stellt eine erweitere Watchdog-Funktion zur direkten Handhabung erkannter Fehler bereit. Darüber hinaus umfasst die **Software API** einen sicheren und verschlüsselten EEPROM-Speicher für die Speicherung der wichtigsten Sicherheitsschlüssel und anderer benutzerdefinierter Informationen. Sämtliche integrierten Funktionen werden über eine **API** (Application Programming Interface) oder über ein **DEMO**-Tool konfiguriert. Schneider Electric stellt die **Software API** sowie alle erforderlichen zugrunde liegenden Treiber bereit. Des Weiteren sind benutzerfreundliche, intelligente und integrierte Schnittstellen verfügbar, die die Entwicklung beschleunigen, die Sicherheit erhöhen und die Einsatzmöglichkeiten der Schneider Electric-Plattformen erweitern.

# Kapitel 14 Wartung

## Inhalt dieses Kapitels

In diesem Kapitel wird die Wartung der Box iPC beschrieben.

## Inhalt dieses Kapitels

Dieses Kapitel enthält die folgenden Themen:

| Thema                                  |  |
|----------------------------------------|--|
| Vorgehensweise bei der Neuinstallation |  |
| Regelmäßige Reinigung und Wartung      |  |

# Vorgehensweise bei der Neuinstallation

## Einleitung

In bestimmten Fällen muss das Betriebssystem neu installiert werden.

Beachten Sie dabei folgende Vorsichtsmaßnahmen:

- Material, das statische Aufladung erzeugt (Kunststoff, Polsterung, Teppiche), ist aus dem unmittelbaren Arbeitsbereich fernzuhalten.
- Elektrostatisch gefährdete Komponenten nicht aus ihrer antistatischen Hülle entnehmen, solange Sie nicht mit deren Installation beginnen.
- Tragen Sie bei der Handhabung ESD-empfindlicher Komponenten ein ordnungsgemäß geerdetes Erdungsarmband (oder äquivalent).
- Vermeiden Sie jeglichen Kontakt mit freiliegenden Leitern und Komponentenkabeln.

## Vor der Neuinstallation

Erforderliche Hardware:

• Wiederherstellungsmedium (siehe das dem Wiederherstellungsmedium beiliegende Anweisungsblatt)

Einrichtung der Hardware:

- Fahren Sie das Betriebssystem ordnungsgemäß herunter und trennen Sie das Gerät vom Netz.
- Trennen Sie alle Peripheriegeräte.

**HINWEIS:** Speichern Sie alle wichtigen Daten auf einem Festplattenlaufwerk oder einer Speicherkarte. Bei der Neuinstallation wird der Computer auf die Werkseinstellungen zurückgesetzt und sämtliche Daten werden gelöscht.

### Neuinstallation

Anweisungen zur Neuinstallation können Sie dem dem Wiederherstellungsmedium beiliegenden Anweisungsblatt entnehmen.

# Regelmäßige Reinigung und Wartung

## Einleitung

Überprüfen Sie in regelmäßigen Abständen den allgemeinen Zustand des Box iPC. Beispiel:

- Sind alle Netz- und sonstigen Kabel richtig angeschlossen? Haben sich irgendwelche Kabel gelockert?
- Halten die Montageklemmen das Gerät sicher in der richtigen Position?
- Liegt die Umgebungstemperatur im vorgegebenen Bereich?
- Sind Kratzer oder Schmutzspuren auf der Montagedichtung festzustellen?

**HINWEIS:** Die Funktionsfähigkeit des Festplattenlaufwerks (HDD) muss mithilfe der Systemüberwachung ("System Monitor") je nach Systemnutzung überprüft werden. Das Festplattenlaufwerk ist ein Wechseldatenträger, der je nach Systemnutzung regelmäßig ausgewechselt werden muss. Die Daten auf dem Festplattenlaufwerk müssen regelmäßig gespeichert werden.

In den nachstehenden Abschnitten werden Wartungsaufgaben für den Box iPC beschrieben, die von einem geschulten, qualifizierten Benutzer durchgeführt werden können.

# \Lambda 🗛 GEFAHR

# GEFAHR EINES ELEKTRISCHEN SCHLAGS, EINER EXPLOSION ODER EINES LICHTBOGENS

- Unterbrechen Sie die gesamte Spannungsversorgung zum Gerät, bevor Sie Abdeckungen oder Komponenten des Systems entnehmen und Zubehör, Hardware oder Kabel installieren bzw. entfernen.
- Trennen Sie das Netzkabel sowohl vom Harmony Industrial PC als auch von der Spannungsversorgung.
- Verwenden Sie für die Prüfung vorhandener Spannung stets einen Spannungsfühler mit geeigneter Bemessungsspannung.
- Montieren und befestigen Sie alle Abdeckungen oder Komponenten des Systems, bevor Sie das Gerät an das Netz anschließen und einschalten.
- Betreiben Sie den Harmony Industrial PC nur mit der angegebenen Spannung. Das Wechselstromgerät ist für eine Eingangsspannung von 100 bis 240 VAC ausgelegt. Für die Gleichstromversion ist eine Eingangsspannung von 24 VDC zu verwenden. Überprüfen Sie vor Anlegen der Spannung stets, ob Ihr Gerät mit Wechsel- oder Gleichstrom läuft.

Die Nichtbeachtung dieser Anweisungen führt zu Tod oder schweren Verletzungen.

Während des Betriebs steigt die Oberflächentemperatur des Kühlkörpers unter Umständen bis über 70 °C (158 °F) an.

# A WARNUNG

## GEFAHR VON VERBRENNUNGEN

Berühren Sie den Kühlkörper niemals während des Betriebs.

Die Nichtbeachtung dieser Anweisungen kann Tod, schwere Verletzungen oder Sachschäden zur Folge haben.

### Reinigungslösungen

# **A**VORSICHT

## SCHÄDLICHE REINIGUNGSLÖSUNGEN

- Reinigen Sie weder das Gerät noch einzelne Gerätekomponenten mit Verdünnungsmitteln, organischen Lösungsmitteln oder starken Säuren.
- Verwenden Sie neutrale Seife oder ein Reinigungsmittel, das dem im Display enthaltenen Polycarbonat nicht schadet.

Die Nichtbeachtung dieser Anweisungen kann Verletzungen oder Sachschäden zur Folge haben.

### Lithium-Batterie

Der Harmony Industrial PC enthält eine Batterie, die der Sicherung der Echtzeituhr (RTC) dient.

# **GEFAHR**

### EXPLOSIONSGEFAHR

Für den Austausch der Batterie wenden Sie sich bitte an den Kundendienst.

Die Nichtbeachtung dieser Anweisungen führt zu Tod oder schweren Verletzungen.
## Kapitel 15 Sicherung und Wiederherstellung des Betriebssystems

#### **Gegenstand dieses Kapitels**

In diesem Kapitel werden Sicherung und Wiederherstellung des Betriebssystems beschrieben.

**HINWEIS:** Schneider Electric übernimmt keinerlei Verantwortung für die Verwendung der Funktion zur **Sicherung** und **Wiederherstellung** von Microsoft.

#### Inhalt dieses Kapitels

Dieses Kapitel enthält die folgenden Themen:

| Thema                                 | Seite |
|---------------------------------------|-------|
| Wiederherstellung des Betriebssystems | 470   |
| Sicherung des Betriebssystems         | 475   |
| Wiederherstellung des Betriebssystems | 478   |

#### Wiederherstellung des Betriebssystems

#### Informationen zum Betriebssystem Win 10

Windows® 10 verfügt über zwei SKUs (Stock Keeping Unit):

- HMI SKU (Standard-Systemmonitor).
- IIoT SKU (vorinstalliertes Node-Red an Stelle des Standard-Systemmonitors). Detaillierte Informationen finden Sie unter System Monitor (*siehe Seite 387*) oder IIoT und Cybersicherheit (*siehe Seite 427*). Wenn Sie von der HMI-Version zur IIoT-Version umschalten, können Sie das Node-Red-Installationsprogramm von der Website von Schneider Electric herunterladen (<u>www.schneider-electric.com</u>).

#### **Beschreibung**

Um auf die Software und Dokumentation zuzugreifen, stecken Sie den USB-Speicherstick in den USB-Port ein und navigieren Sie zu den entsprechenden Ordnern..

Verwenden Sie für den nachstehenden Vorgang die USB-Tastatur und -Maus.

| Schritt | Aktion                                                                                                    |
|---------|----------------------------------------------------------------------------------------------------|
| 1       | Führen Sie den USB-Stick in den USB-Port ein und drücken Sie die <b>F7</b> -Taste während des Startvorgangs, um das USB-Laufwerk für den Start auszuwählen. Wählen Sie die Option <b>USB DISK 2.0 PMAP</b> oder <b>UEFI: USB DISK 2.0 PMAP</b> aus. |
|         | Please select boot device:                                                                                                    |
|         | P4: INTEL SSDSC2BB080G4<br>USB DISK 2.0 PMAP<br>Enter Setup                                                                                                    |
|         | <pre>↑ and ↓ to move selection<br/>ENTER to select boot device<br/>ESC to boot using defaults</pre>                                                                                                    |
|         |                                                                                                    |
|         | Please select boot device:                                                                                                    |
|         | Hindows Boot Manager (P3: INTEL SSDSC2BB080G4)<br>UEFI: USB DISK 2.0 PMAP<br>Enter Setup                                                                                                    |
|         | † and ↓ to move selection<br>ENTER to select boot device<br>ESC to boot using defaults                                                                                                    |
|         |                                                                                                    |

| Schritt | Aktion                                                                                                    |
|---------|----------------------------------------------------------------------------------------------------|
| 2       | Klicken Sie auf Yes oder drücken Sie die Eingabetaste, um fortzufahren.                                                                                                    |
| 3       | Optional nur für Windows® 10: Wenn das System erkennt, dass Sie eine Wiederherstellung für<br>die Box-Typen HMIBMP/HMIBMU/HMIBMI/HMIBMO durchführen, werden Sie zusätzlich<br>aufgefordert, die Betriebssystemversion auszuwählen, die wiederhergestellt werden soll.<br>Ihnen stehen zwei Betriebssystemversionen zur Auswahl. Node-Red for IIoT Box (Node-Red-<br>Version) und System Monitor for Box PC (System Monitor-Version). Lesen Sie sich das<br>Benutzerhandbuch für System Monitor <i>(siehe Seite 387)</i> und IIoT und Cybersicherheit<br><i>(siehe Seite 427)</i> sorgfältig durch, um die Betriebssystemversion zu bestimmen, die<br>wiederhergestellt werden soll. |
| 4       | Optional: Wenn mehr als ein gültiges Laufwerk erkannt wurde, müssen Sie dasjenige auswählen, die Sie verwenden möchten. Sie müssen dazu die Laufwerksnummer eingeben, z. B. 1, 2 usw., und dann die Eingabetaste drücken, um fortzufahren.         HINWEIS: Die Reihenfolge der Laufwerke ist von der Anschlussreihenfolge und dem Hardwaredesign abhängig.         Image: Anstellation command         There are more valid disks than one have been detected:         Disk 1       80         Fixed hard disk media       INTEL SSDSC28880647         Please enter the disk you want to use to recovery [1/2]:                                                                    |

| Schritt | Aktion                                                                                                    |
|---------|----------------------------------------------------------------------------------------------------|
| 5       | Die Recovery-Wiederherstellungsfunktion wird automatisch gestartet:                                                                                |
| 6       | Klicken Sie nach Abschluss der Wiederherstellung auf Shut down, um den<br>Wiederherstellungsprozess zu beenden, bzw. auf Restart, um fortzufahren. |

| Schritt | Aktion                                                                                                    |
|---------|----------------------------------------------------------------------------------------------------|
| 7       | Führen Sie einen Neustart durch und drücken Sie die <b>F7</b> -Taste, um das Laufwerk für den Bootvorgang auszuwählen. Wählen Sie das Laufwerk aus, für das Sie die Wiederherstellung durchgeführt haben. |
|         | Please select boot device:                                                                                                    |
|         | P4: INTEL SSDSC2BB080G4<br>USB DISK 2.0 PMAP<br>Enter Setup                                                                                                    |
|         | <pre>↑ and ↓ to move selection<br/>ENTER to select boot device<br/>ESC to boot using defaults</pre>                                                                                                    |
|         | Please select boot device:                                                                                                    |
|         | Windows Boot Manager (P3: INTEL SSDSC2BB080G4)<br>UEFI: USB DISK 2.0 PMAP<br>Enter Setup                                                                                                    |
|         | † and ↓ to move selection<br>ENTER to select boot device<br>ESC to boot using defaults                                                                                                    |
| 8       | Vervollständigen Sie die Einstellungen des Betriebssystems. Für den Abschluss des Vorgangs muss das System ggf. 3 bis 4 Mal neu gestartet werden.                                                         |

| Schritt | Aktion                                                                                                    |  |
|---------|----------------------------------------------------------------------------------------------------|--|
| 9       | <ul> <li>Option nur für Windows@ 10: Wenn Sie in Schritt 3 die IIoT-Node-RED-SKU auswählen, werden Sie bei der Wiederherstellung aufgefordert, das Node-RED-Passwort zu ändern. Das aktuelle Standardpasswort für Node-RED lautet NodeRed#0123. Richtlinien zur Passwortanderung:</li> <li>Die Passwörter müssen mindestens 12 Zeichen umfassen</li> <li>Die Passwörter dürfen nicht den Benutzernamen enthalten</li> <li>Die Passwörter müssen die vier verfügbaren Zeichentypen enthalten: Kleinbuchstaben, Großbuchstaben, Ziffern und Symbole. Folgende Symbole stehen zur Auswahl: [!@#\$%^&amp;*?_,~].</li> </ul> |  |
|         | Current password of Node-RED                                                                                                    |  |
|         | Confirm password of Node-RED                                                                                                    |  |
|         | HINWEIS: Wenn das eingegebene Passwort nicht den oben genannten Kriterien<br>entspricht, fordert das System zur erneuten Eingabe eines Passworts auf, bis die Kriterien<br>erfüllt sind.                                                                                                    |  |

#### Sicherung des Betriebssystems

#### Beschreibung

| Schritt                                                                                                    | Aktion                                                                                                    |  |
|----------------------------------------------------------------------------------------------------|----------------------------------------------------------------------------------------------------|--|
| 1                                                                                                    | Führen Sie den USB-Stick in den USB-Port ein und drücken Sie die <b>F7</b> -Taste während des BIOS-Startvorgangs, um das USB-Laufwerk für den Start auszuwählen. |  |
| HINWEIS: Wählen Sie die Option USB DISK 2.0 PMAP aus, wenn Sie den Legac<br>Unterstützung von Vorgängerversionen verwenden möchten.<br>Wählen Sie die Option UEFI: USB DISK 2.0 PMAP aus, wenn Sie den UEFI-Modus<br>möchten. |                                                                                                    |  |
|                                                                                                    | Please select boot device: Please select boot device:                                                                                                    |  |
|                                                                                                    | P4: SQF-S25M5-80G-S8C<br>USB DISK 2.0 PMAP<br>UEFI: USB DISK 2.0 PMAP<br>Enter Setup<br>Enter Setup<br>USB DISK 2.0 PMAP                                         |  |
|                                                                                                    | 1and 4 to move selectionENTER to select boot deviceESC to boot using defaults                                                                                    |  |
| 2                                                                                                    | Klicken Sie auf No, um die Sicherung und Wiederherstellung zu starten.                                                                                           |  |
| 3                                                                                                    | Klicken Sie auf <b>Yes</b> , um den Sicherungsprozess zu starten.                                                                                                |  |

| Schritt | Aktion                                                                                                    |
|---------|----------------------------------------------------------------------------------------------------|
| 4       | Optional: Wählen Sie das Laufwerk aus, das gesichert werden soll (Quelle). Sie müssen dazu die Laufwerksnummer eingeben, z. B. 1, 2 usw., und dann die <b>Eingabetaste</b> drücken, um fortzufahren.                                                                                                    |
|         | <b>HINWEIS:</b> Die Reihenfolge der Laufwerke ist von der Anschlussreihenfolge und dem Hardwaredesign abhängig.                                                                                                    |
|         | The Control of the Annual Annual Annu<br>Annual Annual Annual Annual Annual Annual Annual Annual Annual Annual Annual Annual Annual Annual Annual Annual Annual Annual Annual Annual Annual Annual Annual Annual Annual Annual Annual Annual Annual Annual Annual Annual Annual Ann       |
| 5       | Wählen Sie das Laufwerk aus, auf dem die Sicherungsdatei gespeichert werden soll (Ziel). Sie müssen dazu die Laufwerksnummer eingeben, z. B. 1, 2 usw., und dann die <b>Eingabetaste</b> drücken, um fortzufahren.                                                                                                    |
|         | HINWEIS: Die Laufwerksnummern von Quelle und Ziel dürfen nicht identisch sein.                                                                                                    |
|         | There have a function Over will differ.                                                                                                    |
|         | New year was the first full and the detected of the second second s                                                                                                    |
|         | Proze entre the data year want to back up (1/2): 1 back wild data Prove the second of the second of        |
|         | Ret Sign (3) well years Landtha<br>Ret I has free loog (3) well, well, we show the file<br>Ret I has free loog (3) well, we show the file<br>Ret I has the second well well of (3) (2) (3) (3) (3) (3) (3) (3) (3) (3) (3) (3                                                                                                    |
|         | Manage manager than disk yops wordt to storer 1000 Manager Giber (15/2)-0(1)                                                                                                    |
|         | Ergebnis: Der Sicherungsprozess wird gestartet.                                                                                                    |
|         | The development of the second second se                                                                                                    |
|         | Townshipsen                                                                                                    |
|         | Diak 1 wa finand kanel diak wanis 500 -1200 km 200 km 200<br>Diak 1 wa finand kanel diak wanis 500 -1200 km 200 km 200<br>Diak 2 wa finanda wanis dia share the kaneya mana share share sh |
|         |                                                                                                    |
| 6       | Geben Sie den Namen der Sicherungsdatei ein. Beispiel: Windows. Der Dateiname lautet dann                                                                                                    |
|         | at installation second at                                                                                                    |
|         | Start backup function<br>Check valid disk                                                                                                    |
|         | Pisk 1 150 GB Fixed hard disk media INTEL 5505(20015967 is selected there will disk                                                                                                    |
|         | neepinetteette<br>Ineepinetteetteetteetteetteetteetteetteetteet                                                                                                    |
|         | 01sk 1 150 Fixed hand disk svula INTEL variazi015007<br>Užsk 2 10 removania media USB 0356 3.0 USD Device                                                                                                    |
|         | Discuss enter the disk your want to store the backup files (1/2/3): 2<br>Please enter (the backup file raws)                                                                                                    |
|         |                                                                                                    |

| Schritt | Aktion                                                                                                    |  |
|---------|----------------------------------------------------------------------------------------------------|--|
| 7       | Klicken Sie nach Abschluss der Sicherung auf <b>Shut down</b> , um den Sicherungsprozess zu beenden, bzw. auf <b>Restart</b> , um fortzufahren.                                                                                                    |  |
|         | New York     Second Second Secon |  |

#### Wiederherstellung des Betriebssystems

#### Beschreibung

| Schritt | Aktion                                                                                                    |
|---------|----------------------------------------------------------------------------------------------------|
| 1       | Führen Sie den USB-Stick in den USB-Port ein und drücken Sie die <b>F7</b> -Taste während des BIOS-Startvorgangs, um das USB-Laufwerk für den Start auszuwählen.                                                                                                    |
|         | HINWEIS: Wählen Sie die Option USB DISK 2.0 PMAP aus, wenn Sie den Legacy-Modus zur<br>Unterstützung von Vorgängerversionen verwenden möchten.<br>Wählen Sie die Option UEFI: USB DISK 2.0 PMAP aus, wenn Sie den UEFI-Modus verwenden<br>möchten.                                                                                                    |
|         | Planes delet boot device:<br>Pis 30 desemble device:<br>Desemble State Convert<br>Extra to Account of the second device<br>Extra to Activity devices<br>Extra to Activity devices<br>Extra to Activity devices<br>Extra to Activity devices<br>Extra to Activity devices<br>Present estict funct devices<br>Present estict funct devices<br>Present estict funct devices<br>Extra to Activity devices<br>Extra to Activity devices |
| 2       | Klicken Sie auf No, um die Sicherung und Wiederherstellung zu starten.                                                                                                    |
| 3       | Klicken Sie auf <b>No</b> , um den Wiederherstellungsprozess zu starten.                                                                                                    |
| 4       | Optional: Wählen Sie das Laufwerk aus, auf dem die Datei wiederhergestellt werden soll (Ziel).<br>Sie müssen dazu die Laufwerksnummer eingeben, z. B. 1, 2 usw., und dann die <b>Eingabetaste</b><br>drücken, um fortzufahren.<br><b>HINWEIS:</b> Wenn nur ein gültiges Laufwerk erkannt wird, wird dieses automatisch ausgewählt.<br>Sie können diesen Vorgang dann ignorieren.<br>Die Reihenfolge der Laufwerke ist von der Anschlussreihenfolge und dem Hardwaredesign<br>abhängig.                                                                                                    |

| Schritt | Aktion                                                                                                    |
|---------|----------------------------------------------------------------------------------------------------|
| 5       | Wählen Sie das Laufwerk aus, auf dem die Sicherungsdatei gespeichert werden soll (Quelle).<br>Sie müssen dazu die Laufwerksnummer eingeben, z. B. 1, 2 usw., und dann die <b>Eingabetaste</b><br>drücken, um fortzufahren. |
|         | HINWEIS: Die Laufwerksnummern von Quelle und Ziel dürfen nicht identisch sein.                                                                                                    |
|         |                                                                                                    |
|         | Ergebnis: Der Wiederherstellungsprozess wird gestartet.                                                                                                    |
| 6       | Wenn in einer Partition mehrere wim-Dateien vorhanden sind, müssen Sie den Index des<br>Dateinamens eingeben, z. B. 1, 2 usw., und anschließend die <b>Eingabetaste</b> drücken, um<br>fortzufahren.                       |
| 7       | Klicken Sie nach Abschluss der Wiederherstellung auf <b>Shut down</b> , um den Wiederherstellungsprozess zu beenden, bzw. auf <b>Restart</b> , um fortzufahren.                                                            |

## Anhang

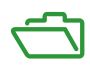

## Anhang A Zubehör

#### Box iPC - Zubehör

#### Verfügbares Zubehör

Zubehörteile sind optional erhältlich. Die folgende Tabelle enthält eine Liste des für den Box iPC verfügbaren Zubehörs:

| Bestellnummer   | Beschreibung                                        |
|-----------------|-----------------------------------------------------|
| Schnittstellen  |                                                     |
| HMIYMINNVRAM1   | Schnittstelle NVRAM                                 |
| HMIYMINSL24851  | Schnittstelle 2 x RS-422/485, potentialgetrennt     |
| HMIYMINSL44851  | Schnittstelle 4 x RS-422/485                        |
| HMIYMINSL22321  | Schnittstelle 2 x RS-232, potentialgetrennt         |
| HMIYMINSL42321  | Schnittstelle 4 x RS-232                            |
| HMIYMINIO1      | Schnittstelle 16 x DI / 8 x DO                      |
| HMIYMIN8AI1     | Schnittstelle mini-PCIe, 8 x Analogeingänge 0-10 V  |
| HMIYMIN1ETH1    | Schnittstelle 1x Ethernet Gigabit IEEE1588          |
| HMIYMINCAN1     | Schnittstelle 2 x CANopen/CanBus                    |
| HMIYMINPRO1     | Schnittstelle 1 x Profibus DP-Master NVRAM          |
| HMIYMINUSB1     | Schnittstelle 2 x USB 3.0                           |
| HMIYMINAUD1     | Schnittstelle Audio                                 |
| HMIYMINAUD21    | Schnittstelle mini-PCIe-Audio für Box iPC Optimized |
| HMIYMINGPRS1    | Schnittstelle 1 x GPRS-Modul                        |
| HMIYMINDP1      | Schnittstelle mini-PCIe an Display-Adapter          |
| HMIYDATR11      | Sender für Display-Adapter                          |
| HMIYDARE11      | Empfänger für Display-Adapter                       |
| HMIYMINWIFI1    | Schnittstelle Wireless-LAN-Karte und 2 x Antenn     |
| HMIYMINWIFI2    | WLAN-Schnittstelle, Zugriffspunkt und 2 x Antennen  |
| HMIYCABWIFIAN51 | Remote-Wireless-LAN-Antennenkabel 5 m (16.4 ft)     |
| HMIYMIN4GEU1    | Schnittstelle mini-PCIe 4G EU/ASIEN                 |
| HMIYMIN4GUS1    | Schnittstelle mini-PCIe 4G USA                      |
| HMIYMIN1ETH1    | Mini-PCIe-Schnittstelle, 1 x RJ45-Ethernet für iPC  |

| Bestellnummer   | Beschreibung                                     |
|-----------------|--------------------------------------------------|
| HMIYMINDVII1    | Schnittstelle mini-PCIe 1 x DVI-I                |
| HMIYMINVGADVID1 | Schnittstelle mini-PCIe 2 x VGA und 1 x DVI-D    |
| HMIYMINATPM201  | Modul Cybersicherheit TPM 2.0                    |
| Laufwerke+      |                                                  |
| HMIYHDD50021    | 500 GB-Festplattenlaufwerk                       |
| HMIYHDD01T21    | Festplattenlaufwerk 1 TB                         |
| HMIYSSDS080S1   | SSD 128 GB MLC für HMIBMU/HMIBMP                 |
| HMIYSSDS240S1   | SSD 256 GB MLC für HMIBMU/HMIBMP                 |
| HMIYM2064M1     | M.2 SSD 64 GB MLC für HMIBMO                     |
| HMIYM2128M1     | M.2 SSD 128 GB MLC für HMIBMO                    |
| HMIYM2256M1     | M.2 SSD 256 GB MLC für HMIBMO                    |
| HMIYCFA32S      | CFast 32 GB für HMIBMU/HMIBMP                    |
| HMIYMADSDD1     | Einschiebbares HDD/SSD für HMIBMU/HMIBMP         |
| HMIYBADHDDBMO1  | Träger HDD/SSD für HMIBMO                        |
| Zubehör         |                                                  |
| HMIYP652PS11    | Abnehmbare Schutzfolie HMIP/D W12"               |
| MPCYK50SPSKIT   | Abnehmbare Schutzfolie HMIP/D 4:3 15"            |
| HMIYP752PS11    | Abnehmbare Schutzfolie HMIP/D W15"               |
| HMIYP952PS11    | Abnehmbare Schutzfolie HMIP/D W19"               |
| HMIYPA52PS11    | Abnehmbare Schutzfolie HMIP/D W22"               |
| HMIYUSBBK111    | USB-Speicherstick leer zur PC-Wiederherstellung  |
| HMIYMMAC1       | AC-Spannungsversorgungsmodul 100 W               |
| HMIYPSOMAC1     | AC-Spannungsversorgungsmodul 60 W                |
| HMIYMUPSKT1     | USV-Batterie                                     |
| HMIYCABUPS31    | USV-Kabel 3 m (9.84 ft)                          |
| HMIYPVESA21     | VESA-Montagekit für HMIBMU/HMIBMP, 2 Steckplätze |
| HMIYPVESA41     | VESA-Montagekit für HMIBMU/HMIBMP, 4 Steckplätze |
| HMIYPVESA6X21   | VESA-Montagekit für HMIDM 12" und W12"           |
| HMIYBMKTBM1     | Wartungsbausatz                                  |
| HMIYBFKT4BM11   | Lüftersatz                                       |
| HMIYADBMODIN11  | DIN-Schienenadapter                              |
| HMIDADP11       | Display-Adapter (DP) für HMIDM                   |

| Bestellnummer  | Beschreibung                               |
|----------------|--------------------------------------------|
| Kabel          |                                            |
| HMIYADDPDVI11  | Aktiver DP-an-DVI-Adapter (Typ DVI-D)      |
| HMIYCABDPDVI31 | DP-auf-DVI-Kabel 3 m (9.84 ft) (Typ DVI-D) |
| HMIYCABDP51    | DP-an-DP-Kabel 5 m (16.4 ft)               |
| HMIYCABUSB51   | USB-Kabel 5 m (16.4 ft)                    |
| HMIYCAB4GAN51  | Steuerkabel für 4G-Karte, 5 m (16.4 ft)    |
| Lizenz         |                                            |
| HMIYYMACWLIOT1 | McAfee-Lizenzaufkleber                     |

## Index

## 0-9

16DI/8DO-Schnittstelle - Beschreibung, 235

## Α

Abmessungen Display, *107* Audio-Schnittstelle, *278* Eigenschaften, *278* 

### В

Beschreibung der CANopen-Schnittstelle, 265 Beschreibung der Ethernet-IEEE-Schnittstel le. 262 Beschreibung der NVRAM-Karte, 288 Beschreibung der ProfiBus DP-Schnittstelle, 270 Beschreibung der Schnittstelle mini PCIe zu Display-Adapter, 290 Beschreibung der Schnittstelle mit 8 x Ana logeingängen, 242 Beschreibung der USB-Schnittstelle, 285 Beschreibung der VGA- und DVI-Schnittstel le, 297 Beschreibung des 4G-Mobilfunks. 320 Beschreibung des AC-Spannungsversor gungsmoduls, 154 Beschreibung des Cybersicherheitsmoduls, 339 Beschreibung des GPRS-Dienstes, 315 Box iPC - Abmessungen, 104 Box iPC Basic Optimized HMI - Beschrei bung, 47 Box iPC Optimized - Installation einer M.2-Karte, 194 Box iPC Optimized (HMIBMO) - Beschrei bung, 51 Box iPC und Installation des AC-Spannungs<sup>-</sup> versorgungsmoduls, Box iPC Universal und Performance - Instal<sup>¬</sup> lation von CFast-Karten, Box iPC Universal und Performance - Instal<sup>¬</sup> lation von mini\_PCI/PCIe-Karten, Box iPC Universal und Performance - Instal<sup>¬</sup> lation von mSATA-Karten, Box iPC Universal- und Performance-PC,

### D

DC-Netzkabel Anschluss, Display-Adapter, *69*, Display-Adapter - Abmessungen, Display-Adapter und Installation des AC-Spannungsversorgungsmoduls,

#### Ε

Einbau eines Lüftersatzes, Einleitung, Erdung, *146* Erstes Einschalten,

## I

Installation, *117*, Display und Display-Adapter, Installation in Gefahrenbereichen – Für die USA und Kanada, Installation optionaler Schnittstellen,

#### L

Lieferumfang, 42

#### Μ

Merkmale, 92, 98

# C

#### Ν

Normen, 31

## R

Reinigung, *467* RS-232-, RS-422/485-Schnittstellenmodul -Beschreibung, *249* 

## S

Serielle Schnittstelle Pinbelegung, *184* System Monitor Oberfläche, *388* 

### U

Umgebungsspezifische Merkmale, *102* USV-Modul, *171* 

#### V

Vorgehensweise bei der Neuinstallation, 466

#### W

Wartung, *467* Wireless-LAN-Schnittstellenkarte, *274* 

### Ζ

Zertifizierungen, *31* Zubehör, *483*